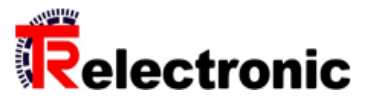

# Gesamtbedienungsanleitung

Für CDV75MM\*8192/32768 EPN 50/D75ZB10NT +FS

Material Nr. CDV75M-00043

Generiert am **04.07.2025** 

## Enthält Originalbedienungsanleitung

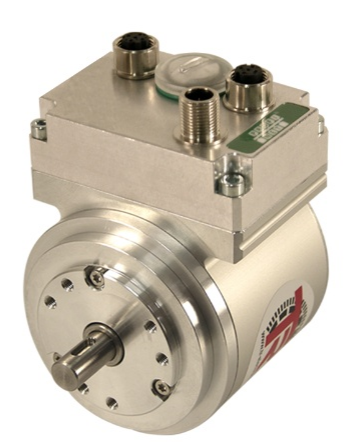

Abb. ähnlich

## Dokumentationsabschnitte

| Montageanleitung de CD_75/88/100/115 Sicherheitshandbuch             | TR-ECE-BA-D-0107 v23.pdf                 |
|----------------------------------------------------------------------|------------------------------------------|
| Betriebsanleitung de CD_75/88/100/115 EPN+FS                         | TR-ECE-BA-D-0095-24.pdf                  |
| Zertifikat de/en Baumusterprüfbescheinigung 75/88 + FS               | TR-ECE-TI-DGB-0297-01.pdf                |
| Zertifikat de/en UK Type-Examination Certificate 75/88 FS            | TR-ECE-TI-DGB-0395-00.pdf                |
| Technische Info de/en Zubehör/Leitung: Ethernet/M12-Versorgung       | TR-E-TI-DGB-0173-02_Zubehoer-Leitungen-E |
| Technische Info de Rev-Liste 75/88 + FS, 01/205/5518                 | TR-ECE-TI-D-0305-03.pdf                  |
| Technische Info de Rev-Liste 75/88 + FS, 01/205U/5518                | TR-ECE-TI-D-0396-00.pdf                  |
| Technische Info de/en Info, SIMATIC S7 - CDx75 PN/PS Beschr.         | TR-ECE-TI-DGB-0233-03.pdf                |
| Technische Info de/en Info, S7-1500/S7-300/S7-400; CDx75 PN/PS       | TR-ECE-TI-DGB-0292-02.pdf                |
| Konformitätserklärung de/en CD_75/115 SIL3 alle Schnittst. ohne SSI  | TR-ECE-KE-DGB-0337 v05.pdf               |
| Konformitätserklärung de/en UKCA, CD_75/115 SIL3 alle Schnittstellen | TR-ECE-KE-GB-0370 v05.pdf                |
| Technische Daten                                                     |                                          |

Änderungen vorbehalten.

TR-Electronic GmbH Eglishalde 6 78647 Trossingen Tel. +49 (0) 7425 228-0 info@tr-electronic.de www.tr-electronic.de

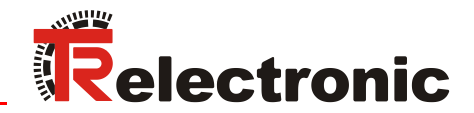

(CDW 75 M)

**CDV 75 M** 

Original

# Absolut Encoder CD\_-75 Sicherheitshandbuch

**CDH 75 M** 

Explosionsschutzgehäuse
 \_A\*\*75\*
 \_A\*\*88\*
 \_A\*\*100\*
 \_A\*\*115\*
 Schutzgehäuse
 \_CDV115

DIN EN 61508 / EN IEC 62061: SIL 3 DIN EN ISO 13849: PL e

- \_Grundlegende Sicherheitshinweise
- \_Verwendungszweck
- \_Allgemeine Funktionsbeschreibung
- \_Allgemeine Kenndaten
- \_Montage

Sicherheitshandbuch

#### TR-Electronic GmbH

D-78647 Trossingen Eglishalde 6 Tel.: (0049) 07425/228-0 Fax: (0049) 07425/228-33 E-mail: <u>info@tr-electronic.de</u> www.tr-electronic.de

#### Urheberrechtsschutz

Dieses Handbuch, einschließlich den darin enthaltenen Abbildungen, ist urheberrechtlich geschützt. Drittanwendungen dieses Handbuchs, welche von den urheberrechtlichen Bestimmungen abweichen, sind verboten. Die Reproduktion, Übersetzung sowie die elektronische und fotografische Archivierung und Veränderung bedarf der schriftlichen Genehmigung durch den Hersteller. Zuwiderhandlungen verpflichten zu Schadenersatz.

#### Änderungsvorbehalt

Jegliche Änderungen, die dem technischen Fortschritt dienen, vorbehalten.

| Dokumenteni | nformation         |          |                     |
|-------------|--------------------|----------|---------------------|
|             | Ausgabe-/RevDatum: | 05.05.20 | )25                 |
|             | Dokument-/RevNr.:  | TR-ECE   | -BA-D-0107 v23      |
|             | Dateiname:         | TR-ECE   | -BA-D-0107 v23.docx |
|             | Verfasser:         | MUJ      |                     |

#### Schreibweisen

*Kursive* oder **fette** Schreibweise steht für den Titel eines Dokuments oder wird zur Hervorhebung benutzt.

Courier-Schrift zeigt Text an, der auf dem Bildschirm sichtbar ist und Software bzw. Menüauswahlen von Software.

" < >" weist auf Tasten der Tastatur Ihres Computers hin (wie etwa <RETURN>).

#### Marken

Genannte Produkte, Namen und Logos dienen ausschließlich Informationszwecken und können Warenzeichen ihrer jeweiligen Eigentümer sein, ohne dass eine besondere Kennzeichnung erfolgt.

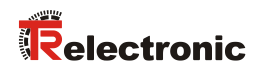

# Inhaltsverzeichnis

| Inhaltsverzeichnis                                                      | . 3                        |
|-------------------------------------------------------------------------|----------------------------|
| Änderungs-Index                                                         | . 5                        |
| 1 Allgemeines                                                           | . 6                        |
| 1.1 Geltungsbereich                                                     | . 6                        |
| 1.2 Mitgeltende Dokumente                                               | . 6                        |
| 1.3 Verwendete Abkürzungen und Begriffe                                 | . 7                        |
| 1.4 Allgemeine Funktionsbeschreibung                                    | . 7                        |
| 2 Grundlegende Sicherheitshinweise                                      | . 8                        |
| 2.1 Symbol- und Hinweis-Definition                                      | . 8                        |
| 2.2 Allgemeine Gefahren bei der Verwendung des Produkts                 | . 8                        |
| 2.3 IT-Sicherheitsschwachstellen                                        | . 9                        |
| 2.4 UL / CSA - Zulassung                                                | . 9                        |
| 2.5 Bestimmungsgemäße Verwendung                                        | . 10                       |
| 2.6 Bestimmungswidrige Verwendung                                       | . 10                       |
| 2.7 Einsatz in explosionsfähigen Atmosphären                            | . 11                       |
| 2.8 Kombination Mess-System und Seilzugbox (CDW75 / ADW75)              | . 11                       |
| 2.9 Sicherheitsaufgaben der fehlersicheren Verarbeitungseinheit         | . 13                       |
| 2.10 Gewährleistung und Haftung                                         | . 13                       |
| 2.11 Organisatorische Maßnahmen                                         | . 14                       |
| 2.12 Personalauswahl und -qualifikation; grundsätzliche Pflichten       | . 14                       |
| 2.13 Sicherheitstechnische Hinweise                                     | . 15                       |
| 3 Transport / Lagerung                                                  | . 17                       |
| 4 Allgemeine technische Daten                                           | . 17                       |
| 4.1 Sicherheit                                                          | . 17                       |
| 4.2 Versorgung                                                          | . 17                       |
| 4.3 Umgebungsbedingungen<br>4.3.1 CDV75 / CDH75<br>4.3.2 CDV115         | 17<br>17<br>18             |
| 4.4 Mechanische Kenndaten<br>4.4.1 CDV75<br>4.4.2 CDH75<br>4.4.3 CDV115 | 19<br>19<br>19<br>19<br>19 |

| 5 Montage                             | 20       |
|---------------------------------------|----------|
| 5.1 Vollwelle<br>5.1.1 Anforderungen  | 20<br>20 |
| 5.1.2 Losbrechmoment der Welle, CDV75 | 21       |
| 5.2 Hohlwelle                         | 22       |
| 5.2.1 Anforderungen                   | 22       |
| 5.2.2 Pass-Stift / Nuteinsatz         | 23       |
| 5.2.3 Gelenkkopfstab                  | 24       |
| 5.3 Sacklochwelle                     | 26       |
| 5.3.1 Anforderungen                   | 26       |
| 6 Austauschen des Mess-Systems        | 28       |
| 7 Checkliste, Teil 1 von 2            | 29       |
| 8 Zubehör / Download                  | 30       |
| 9 EU-Konformitätserklärung            | 31       |

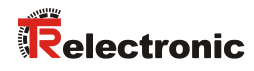

# Änderungs-Index

| Änderung                                                                                                    | Datum      | Index |
|----------------------------------------------------------------------------------------------------|------------|-------|
| Erstausgabe                                                                                                    | 15.01.2015 | 00    |
| PROFINET-Variante mit aufgenommen                                                                                                    | 13.07.2015 | 01    |
| PROFIBUS-Variante mit aufgenommen                                                                                                    | 22.10.2015 | 02    |
| Unterscheidung $Tu = f(n)$ bei IP54 und IP65                                                                                                    | 04.11.2015 | 03    |
| EtherCAT/FSoE-Variante mit aufgenommen                                                                                                    | 04.02.2016 | 04    |
| Korrektur<br>Elektrisch zulässige Drehzahl -> Abtastsystem<br>doppelmagnetisch: alt: ≤ 1.500 min <sup>-1</sup> ; neu: ≤ 3.000 min <sup>-1</sup> | 25.02.2016 | 05    |
| Hinweis zur elektr. zulässigen Drehzahl                                                                                                    | 01.03.2016 | 06    |
| EtherCAT/FSoE-Variante:<br>alt: Tu = f(n) = -20+70 °C;                                                                                          | 03.03.2016 | 07    |
| EU-Konformitätserklärung hinzugefügt                                                                                                    | 19.07.2016 | 08    |
| UL / CSA-Zulassung                                                                                                    | 27.09.2016 | 09    |
| Hohlwelle: Pass-Stift – Eintauchtiefe, Abbildung 6 angepasst                                                                                    | 12.07.2017 | 10    |
| Schutzgehäuse CDV115 ergänzt                                                                                                    | 13.12.2017 | 11    |
| Korrektur unter der Arbeitstemperatur<br>CDV75 / CDV115 für n > 100 1/min, IP65                                                                 | 20.12.2017 | 12    |
| Konformitätserklärung aktualisiert                                                                                                    | 21.02.2018 | 13    |
| Abbildung 6: Anforderungen an die Wellenaufnahme, zusätzliche Hinweise, Pass-Stift Längen-Bemaßung entfernt                                     | 02.05.2018 | 14    |
| <ul> <li>Seilzugbox mit aufgenommen</li> <li>Mitgeltende Dokumente</li> </ul>                                                                   | 29.05.2018 | 15    |
| <ul> <li>EX-Schutzgehäuse A**100* ergänzt</li> <li>Montage als exemplarische Vorgehensweise deklariert</li> </ul>                               | 06.11.2019 | 16    |
| - EX-Schutzgehäuse A**115* ergänzt                                                                                                    | 19.11.2020 | 17    |
| Aktualisierung der Konformitätserklärung                                                                                                    | 02.03.2022 | 18    |
| Montage mit Gelenkkopfstab ergänzt                                                                                                    | 05.05.2022 | 19    |
| Beim neuen Ausgabestand der EN IEC 62061:2021 entfällt der Begriff SIL CL                                                                       | 19.09.2023 | 20    |
| Konformitätserklärung aktualisiert                                                                                                    | 27.09.2023 | 21    |
| Warnhinweis "Handfunkgeräte", gemäß DIN EN 61800-5-2,<br>Kap. 7.2, Unterpunkt c)                                                                | 08.07.2024 | 22    |
| <ul> <li>Kap. "IT-Sicherheitsschwachstellen" hinzugefügt</li> <li>Aktualisierung der Konformitätserklärung</li> </ul>                           | 05.05.2025 | 23    |

# **1 Allgemeines**

Das vorliegende Handbuch beinhaltet folgende Themen:

- Allgemeine Funktionsbeschreibung
- Grundlegende Sicherheitshinweise mit Angabe des Verwendungszwecks
- Allgemeine Kenndaten
- Montage

Da die Dokumentation modular aufgebaut ist, stellt dieses Handbuch eine Ergänzung zu anderen Dokumentationen wie z.B. Produktdatenblätter, Maßzeichnungen, Prospekte und schnittstellenspezifische Benutzerhandbücher etc. dar.

## 1.1 Geltungsbereich

Dieses Handbuch gilt ausschließlich für Mess-System-Baureihen gemäß nachfolgendem Typenschlüssel:

| Γ | * 1 | * 2 | * 3 | * 4 | * 5 | - | * 6 | * 6 | * 6 | * 6 | * 6 |
|---|-----|-----|-----|-----|-----|---|-----|-----|-----|-----|-----|
|   | -   |     | -   | -   | -   |   | -   | -   | -   | -   | -   |

| Stelle | Bezeichnung | Beschreibung                          |
|--------|-------------|---------------------------------------|
| * 1    | А           | Explosionsschutzgehäuse (ATEX); 😣     |
| I      | С           | Absolut-Encoder, programmierbar       |
| * 2    | D           | redundante Doppelabtastung            |
|        | V           | Vollwelle                             |
| * 3    | Н           | Hohlwelle                             |
|        | S           | Sacklochwelle                         |
|        | W           | Seilzugbox (wire)                     |
|        | 75          | Außendurchmesser $\varnothing$ 75 mm  |
| * 1    | 88          | Außendurchmesser $\varnothing$ 88 mm  |
| 4      | 100         | Außendurchmesser $\varnothing$ 100 mm |
|        | 115         | Außendurchmesser $\varnothing$ 115 mm |
| * 5    | M           | Multiturn                             |
| * 6    | -           | Fortlaufende Nummer                   |

\* = Platzhalter

Die Produkte sind durch aufgeklebte Typenschilder gekennzeichnet und sind Bestandteil einer Anlage.

### **1.2 Mitgeltende Dokumente**

- anlagenspezifische Betriebsanleitungen des Betreibers
- dieses Sicherheitshandbuch
- Steckerbelegung
- schnittstellenspezifisches Benutzerhandbuch
- Produktdatenblatt
- optional: 😣-Benutzerhandbuch

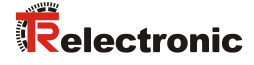

## 1.3 Verwendete Abkürzungen und Begriffe

| A**75*                      | Explosionsschutzgehäuse $\varnothing$ 75 mm mit eingebautem Mess-System, alle Varianten                                                                                                    |
|-----------------------------|----------------------------------------------------------------------------------------------------|
| A**88*                      | Explosionsschutzgehäuse $\varnothing$ 88 mm mit eingebautem Mess-System, alle Varianten                                                                                                    |
| A**100*                     | Explosionsschutzgehäuse $\varnothing$ 100 mm mit eingebautem Mess-System, alle Varianten                                                                                                    |
| A**115*                     | Explosionsschutzgehäuse $\varnothing$ 115 mm mit eingebautem Mess-System, alle Varianten                                                                                                    |
| B10d                        | Mittlere Anzahl von Zyklen, bis 10 % der Bauteile gefährlich ausgefallen sind                                                                                                    |
| CD_                         | Absolut-Encoder mit redundanter Doppelabtastung, alle Ausführungen                                                                                                    |
| EMV                         | Elektro-Magnetische-Verträglichkeit                                                                                                    |
| ESD                         | Elektrostatische Entladung ( <i>E</i> lectro <i>S</i> tatic <i>D</i> ischarge)                                                                                                    |
| Fehler-<br>ausschluss       | Kompromiss zwischen den technischen Sicherheitsanforderungen und der theoretischen Möglichkeit des Auftretens eines Fehlers                                                                                                    |
| Funktionale<br>Sicherheit   | Teil der Gesamtanlagensicherheit, der von der korrekten Funktion<br>sicherheitsbezogener Systeme zur Risikoreduzierung abhängt.<br>Funktionale Sicherheit ist gegeben, wenn jede Sicherheitsfunktion wie<br>spezifiziert ausgeführt wird.                        |
| IEC                         | Internationale Elektrotechnische Kommission                                                                                                    |
| ISO                         | International Standard Organisation                                                                                                    |
| MTTFd                       | <i>M</i> ean <i>T</i> ime <i>To Failure, dangerous</i> ;<br>Mittlere Zeit, bis ein gefahrbringender Fehler auftritt                                                                                                    |
| n <sub>op</sub>             | Mittlere Anzahl Schaltspiele pro Jahr                                                                                                    |
| PL                          | <i>Performance Level</i> : diskreter Level, der die Fähigkeit von sicherheitsbezogenen Teilen einer Steuerung spezifiziert, eine Sicherheitsfunktion unter vorhersehbaren Bedingungen auszuführen.                                                               |
| SIL                         | <b>S</b> afety <i>I</i> ntegrity <i>L</i> evel: Vier diskrete Stufen (SIL1 bis SIL4). Je höher der SIL eines sicherheitsbezogenen Systems, umso geringer ist die Wahrscheinlichkeit, dass das System die geforderten Sicherheitsfunktionen nicht ausführen kann. |
| Standard<br>Mess-<br>System | Definition:<br>Sicherheitsgerichtetes Mess-System, ohne Explosionsschutz                                                                                                    |
| VDE                         | Verband der Elektrotechnik, Elektronik und Informationstechnik                                                                                                    |

### **1.4 Allgemeine Funktionsbeschreibung**

Das rotative Mess-System ist ein sicheres und absolutes Multi-Turn-Wegmesssystem mit einer standardisierten aber NICHT-sicherheitsgerichteten Schnittstelle und einem Sicherheitsprotokoll.

Das Mess-System wurde so konzipiert, dass es vorrangig in Anlagen eingesetzt werden kann, bei denen eine sichere Positionserfassung notwendig ist.

Das Sicherheits-Mess-System besteht aus einem redundanten, zweikanaligen System, bei dem

- Variante 1: optische und magnetische Abtasteinheiten
- Variante 2: zwei magnetische Abtasteinheiten

auf einer Antriebswelle, Ausführung als Hohlwelle oder Vollwelle, angeordnet sind.

# 2 Grundlegende Sicherheitshinweise

## 2.1 Symbol- und Hinweis-Definition

| A GEFAHR          | bedeutet, dass Tod oder schwere Körperverletzung eintre-<br>ten wird, wenn die entsprechenden Vorsichtsmaßnahmen<br>nicht getroffen werden. |
|-------------------|----------------------------------------------------------------------------------------------------|
|                   |                                                                                                    |
| <b>Â</b> WARNUNG  | bedeutet, dass Tod oder schwere Körperverletzung eintre-<br>ten kann, wenn die entsprechenden Vorsichtsmaßnahmen<br>nicht getroffen werden. |
|                   |                                                                                                    |
| <b>A</b> VORSICHT | bedeutet, dass eine leichte Körperverletzung eintreten kann,<br>wenn die entsprechenden Vorsichtsmaßnahmen nicht<br>getroffen werden.       |
|                   |                                                                                                    |
| ACHTUNG           | bedeutet, dass ein Sachschaden eintreten kann, wenn die entsprechenden Vorsichtsmaßnahmen nicht getroffen werden.                           |
|                   |                                                                                                    |
|                   | bezeichnet wichtige Informationen bzw. Merkmale und Anwendungstipps des verwendeten Produkts.                                               |
|                   |                                                                                                    |
|                   | bedeutet, dass entsprechende ESD-Schutzmaßnahmen nach DIN EN 61340-5-1 Beiblatt 1 zu beachten sind.                                         |
|                   |                                                                                                    |

### 2.2 Allgemeine Gefahren bei der Verwendung des Produkts

Das Produkt, nachfolgend als **Mess-System** bezeichnet, ist nach dem Stand der Technik und den anerkannten sicherheitstechnischen Regeln gefertigt. **Dennoch** können bei nicht bestimmungsgemäßer Verwendung Gefahren für Leib und Leben des Benutzers oder Dritter bzw. Beeinträchtigungen des Mess-Systems und anderer Sachwerte entstehen!

Mess-System nur in technisch einwandfreiem Zustand sowie bestimmungsgemäß, sicherheits- und gefahrenbewusst unter Beachtung der *Mitgeltenden Dokumente* verwenden! Insbesondere Störungen, die die Sicherheit beeinträchtigen können, umgehend beseitigen (lassen)!

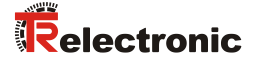

## 2.3 IT-Sicherheitsschwachstellen

Das Mess-System besitzt eine digitale Feldbusschnittstelle, die für den Betrieb in vernetzten Steuerungssystemen ausgelegt ist. Das Mess-System enthält Software, welche die Netzwerkkommunikation ermöglicht. Auf dem Gerät selbst werden keine vertraulichen Informationen gespeichert. Die standardisierten Feldbusprotokolle sind per Default nicht gegen Angriffe, z.B. MITM (man in the middle), abgesichert. Entsprechende Absicherungen muss der Systemintegrator in der Auslegung des Steuerungsnetzwerks implementieren.

### 2.4 UL / CSA - Zulassung

Mess-Systeme mit dieser Zulassung sind auf dem Typenschild mit dem UL-Symbol gekennzeichnet:

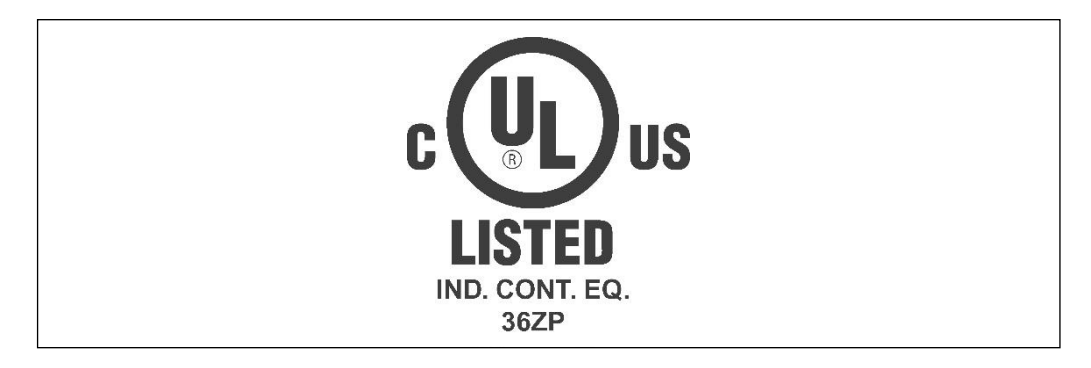

File Nr.: E300802

Die Mess-Systeme entsprechen den folgenden UL / cUL -Anforderungen:

- US Standard UL508, Industrial Control Equipment
- Canadian Standard CSA C22.2 No. 107.1-01, General Use Power Supplies

Die Inbetriebnahme dieser Mess-Systeme ist deshalb erst dann erlaubt, wenn festgestellt wurde, dass die Anlage/Maschine in die das Mess-System eingebaut werden soll, folgenden Anforderungen genügt:

- NFPA 79 Standard, "Electrical Standard for Industrial Machinery"
- Klasse 2 Spannungsquelle, nach den Anforderungen des NEC
- Versorgungsspannung 24 V DC, ≤ 6 Watt, Versorgungsspannungsbereich, siehe Datenblätter: <u>www.tr-electronic.de/s/S011826</u>

UL-konforme Anschlusskabel sind vom Hersteller verfügbar

- SSI, Inkremental, Artikel-Nr.: 64 200 014
- PROFIBUS, Artikel-Nr.: 64 200 086
- PROFINET, Artikel-Nr.: 64 200 173

bzw. müssen gleichwertige eingesetzt werden.

### 2.5 Bestimmungsgemäße Verwendung

Das Sicherheits-Mess-System kann zur Erfassung von Winkelbewegung sowie der Aufbereitung der Messdaten für ein nachgeschaltetes Sicherheits-Rechner-System in Anlagen verwendet werden, bei denen das **Schutzziel "Sicherung des Fahrweges"**, sicher erreicht werden soll. Die gesamte Verarbeitungskette der Sicherheitsfunktion muss dann den Anforderungen der angewandten Sicherheitsnorm genügen.

In Sicherheitsanwendungen darf das Sicherheits-Mess-System nur in Verbindung mit einer nach der angewandten Sicherheitsnorm zertifizierten Steuerung eingesetzt werden.

Vom Anlagen-Hersteller ist zu überprüfen, ob die Eigenschaften des Mess-Systems seinen applikationsspezifischen Sicherheitsanforderungen genügen. Die Verantwortung, bzw. Entscheidung über den Einsatz des Mess-Systems, obliegt dem Anlagen-Hersteller.

#### Zur bestimmungsgemäßen Verwendung gehört auch:

- das Beachten aller Hinweise aus den mitgeltenden Dokumenten,
- das Beachten des Typenschildes und eventuell auf dem Mess-System angebrachter Verbots- bzw. Hinweisschilder,
- das Beachten beigefügter Dokumente,
- das Betreiben des Mess-Systems innerhalb der in den technischen Daten angegebenen Grenzwerte,
- dass die fehlersichere Verarbeitungseinheit alle geforderten Sicherheitsaufgaben erfüllt,
- dass die Checkliste mit Teil 1 in diesem Dokument und mit Teil 2 im schnittstellenspezifischen Benutzerhandbuch beachtet und verwendet wird,
- der sichere Anbau (formschlüssig) des Mess-Systems an die antreibende Achse

#### 2.6 Bestimmungswidrige Verwendung

|         | Gefahr von Tod, Körperverletzung und Sachschaden durch bestim-<br>mungswidrige Verwendung des Mess-Systems ! |  |  |  |
|---------|----------------------------------------------------------------------------------------------------|--|--|--|
|         | Insbesondere sind folgende Verwendungen untersagt:                                                           |  |  |  |
| ACHTUNG | - In Umgebungen mit explosiver Atmosphäre                                                                    |  |  |  |
|         | - zu medizinischen Zwecken                                                                                   |  |  |  |

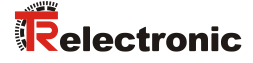

### 2.7 Einsatz in explosionsfähigen Atmosphären

Für den Einsatz in explosionsfähigen Atmosphären wird das Standard Mess-System je nach Anforderung in ein entsprechendes Explosionsschutzgehäuse eingebaut.

Die Produkte sind auf dem Typenschild mit einer zusätzlichen 😔-Kennzeichnung gekennzeichnet.

Die "Bestimmungsgemäße Verwendung", sowie alle Informationen für den gefahrlosen Einsatz des ATEX-konformen Mess-Systems in explosionsfähigen Atmosphären sind im 😉-Benutzerhandbuch enthalten.

Das in das Explosionsschutzgehäuse eingebaute Standard Mess-System kann somit für sicherheitsgerichtete Anwendungen in explosionsfähigen Atmosphären eingesetzt werden. Beim Typ **ADW75** sind hierbei die Hinweise aus Kapitel 2.8 ab Seite 11 zu beachten.

Durch den Einbau in das Explosionsschutzgehäuse bzw. durch die Explosionsschutzanforderungen, ergeben sich Veränderungen an den ursprünglichen Eigenschaften des Mess-Systems.

Anhand der Vorgaben im 😉-Benutzerhandbuch ist zu überprüfen, ob die dort definierten Eigenschaften den applikationsspezifischen Anforderungen genügen.

Der gefahrlose Einsatz erfordert zusätzliche Maßnahmen bzw. Anforderungen. Diese sind vor der Erstinbetriebnahme zu erfassen und müssen entsprechend umgesetzt werden.

### 2.8 Kombination Mess-System und Seilzugbox (CDW75 / ADW75)

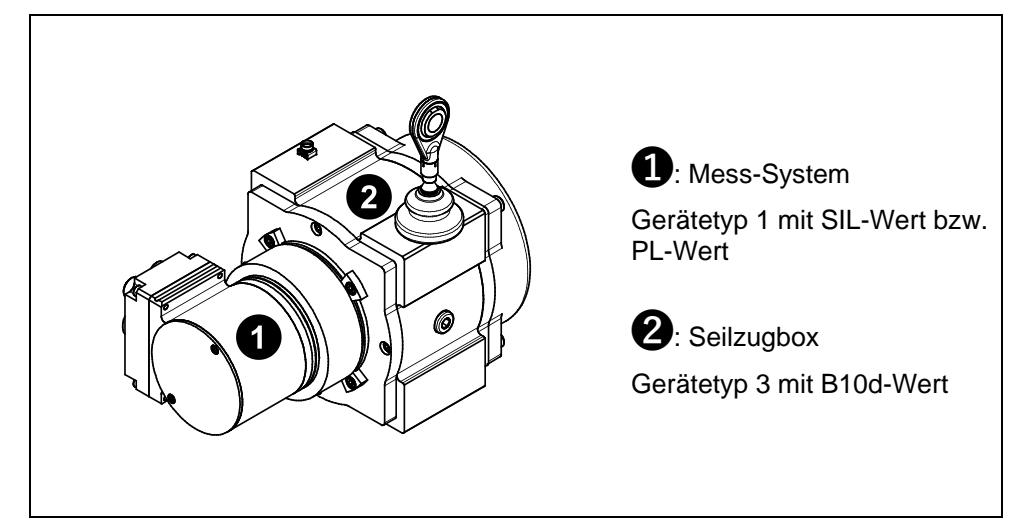

#### Abbildung 1: Kombination Mess-System und Seilzugbox

Bei der Kombination Mess-System mit Seilzugbox handelt es sich sicherheitstechnisch um eine Reihenschaltung mit einem Gerätetyp 1 (Mess-System) und einem Gerätetyp 3 mit einer Kategorie-1-Struktur gemäß EN ISO 13849-1 (Seilzugbox).

Der Gerätetyp 1 zeichnet sich dadurch aus, dass das Gerät bereits als sicherheitsbezogenes Teil einer Steuerung verwendet werden kann.

Beim Gerätetyp 3 handelt es sich um Geräte mit einem Ausfallverhalten, welches von der Schalthäufigkeit (Zyklus) abhängig ist und entspricht beim Seilzug einem kompletten Aus- und Einzug des Seils. Dieser Umstand wird durch den **B10d-Wert** ausgedrückt und repräsentiert die mittlere Anzahl von Zyklen, bis 10 % der Bauteile gefährlich ausgefallen sind. Die Seilzugbox wurde nach keiner Sicherheitsnorm entwickelt, was aber einen Einsatz gemäß DIN EN 61508, EN ISO 13849-1 oder IEC 62061 nicht grundsätzlich ausschließt.

Generell muss aber die Verwendung solcher Geräte, wenn Sie als sicherheitsbezogenes Teil einer Steuerung eingesetzt werden, vom Anwender eigenverantwortlich sicherheitstechnisch bewertet werden.

Da es sich bei der Kombination Mess-System mit Seilzugbox um eine Reihenschaltung handelt, muss dieses "Gesamtkonstrukt" sicherheitstechnisch neu bewertet werden. Hierbei ist die Komponente mit der niedrigsten Zuverlässigkeit in der Reihenschaltung maßgebend für die höchst mögliche erreichbare Sicherheitsstufe. Mechanisch bedingt haben Seilzüge nur eine begrenzte Anzahl von Zyklen, die wiederum stark von dem verwendeten Typ abhängt.

In der Praxis bedeutet das, dass der Seilzug in der Reihenschaltung die begrenzende Komponente ist und die Sicherheitsanforderungsstufe des Mess-Systems für das Gesamtkonstrukt auf keinen Fall erreicht werden kann. Aus diesem Grund gibt es für die Kombination Mess-System mit Seilzugbox auch keine TÜV-Zertifizierung!

Dieser Umstand bedeutet, dass das Gesamtkonstrukt nur dann als Teilsystem einer Sicherheitsfunktion eingesetzt werden darf, wenn die Sicherheitsanforderungsstufe des Gesamtkonstrukts der geforderten Sicherheitsanforderungsstufe für das Teilsystem entspricht.

Zur Bewertung der Sicherheitsfunktion durch den Anwender liefert TR-Electronic für die Mess-Systeme die entsprechenden Sicherheitskennzahlen in den für das Mess-System gültigen Produktdatenblättern, siehe <u>www.tr-electronic.de/s/S019291</u>.

Für die Seilzugbox liefert TR-Electronic auf Anfrage den entsprechenden B10d-Wert.

<sup>1)</sup> Der MTTF<sub>d</sub>-Wert der Seilzugbox lässt sich wie folgt berechnen:

$$\mathsf{MTTF}_{\mathsf{d}} = \frac{\mathsf{B10}_{\mathsf{d}}}{0,1 * \mathsf{n}_{\mathsf{op}}}$$

Daraus lässt sich der Gesamt MTTF<sub>d</sub>-Wert der Seilzugbox + Mess-System errechnen:

$$MTTF_{d (Gesamt)} = \frac{(MTTF_{d (Seilzugbox)} * MTTF_{d (Mess-System)})}{(MTTF_{d (Seilzugbox)} + MTTF_{d (Mess-System)})} = Wert in Jahre [a]$$

<sup>&</sup>lt;sup>1)</sup> Abkürzungen, siehe auch auf Seite 7

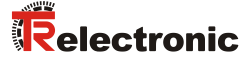

#### 2.9 Sicherheitsaufgaben der fehlersicheren Verarbeitungseinheit

Die **Sicherheitssteuerung**, an welcher das Mess-System angeschlossen wird, muss zwingend die im schnittstellenspezifischen Benutzerhandbuch vorgegebenen Sicherheitsüberprüfungen vornehmen.

#### 2.10 Gewährleistung und Haftung

Grundsätzlich gelten die "Allgemeinen Geschäftsbedingungen" der Firma TR-Electronic GmbH. Diese stehen dem Betreiber spätestens mit der Auftragsbestätigung bzw. mit dem Vertragsabschluss zur Verfügung. Gewährleistungs- und Haftungsansprüche bei Personen- und Sachschäden sind ausgeschlossen, wenn sie auf eine oder mehrere der folgenden Ursachen zurückzuführen sind:

- Nicht bestimmungsgemäße Verwendung des Mess-Systems.
- Unsachgemäße Montage, Installation, Inbetriebnahme und Programmierung des Mess-Systems.
- Unsachgemäß ausgeführte Arbeiten am Mess-System
- Betreiben des Mess-Systems bei technischen Defekten.
- Eigenmächtig vorgenommene mechanische oder elektrische Veränderungen am Mess-System.
- Eigenmächtig durchgeführte Reparaturen.
- Katastrophenfälle durch Fremdeinwirkung und höhere Gewalt.

## 2.11 Organisatorische Maßnahmen

- Die mitgeltenden Dokumente müssen ständig am Einsatzort des Mess-Systems griffbereit aufbewahrt werden.
- Ergänzend zu den mitgeltenden Dokumenten sind die allgemeingültigen gesetzlichen und sonstige verbindliche Regelungen zur Unfallverhütung und Umweltschutz zu beachten und müssen vermittelt werden.
- Die jeweils gültigen nationalen, örtlichen und anlagenspezifischen Bestimmungen und Erfordernisse müssen beachtet und vermittelt werden.
- Der Betreiber hat die Verpflichtung, auf betriebliche Besonderheiten und Anforderungen an das Personal hinzuweisen.
- Das mit Tätigkeiten am Mess-System beauftragte Personal muss vor Arbeitsbeginn das Sicherheitshandbuch, insbesondere das Kapitel "Grundlegende Sicherheitshinweise", gelesen und verstanden haben.
- Das Typenschild, eventuell aufgeklebte Verbots- bzw. Hinweisschilder auf dem Mess-System müssen stets in lesbarem Zustand erhalten werden.
- Keine mechanischen oder elektrischen Veränderungen am Mess-System, außer den in den mitgeltenden Dokumentationen ausdrücklich beschriebenen, vornehmen.
- Reparaturen dürfen nur vom Hersteller, oder einer vom Hersteller autorisierten Stelle bzw. Person vorgenommen werden.

### 2.12 Personalauswahl und -qualifikation; grundsätzliche Pflichten

- Alle Arbeiten am Mess-System dürfen nur von qualifiziertem Fachpersonal durchgeführt werden.
   Qualifiziertes Personal sind Personen, die auf Grund ihrer Ausbildung, Erfahrung und Unterweisung sowie ihrer Kenntnisse über einschlägige Normen, Bestimmungen, Unfallverhütungsvorschriften und Betriebsverhältnisse, von dem für die Sicherheit der Anlage Verantwortlichen berechtigt worden sind, die jeweils erforderlichen Tätigkeiten auszuführen. Sie sind in der Lage, mögliche Gefahren zu erkennen und zu vermeiden.
- Zur Definition von "Qualifiziertem Personal" sind zusätzlich die Normen VDE 0105-100 und IEC 364 einzusehen (Bezugsquellen z.B. Beuth Verlag GmbH, VDE-Verlag GmbH).
- Die Verantwortlichkeit für die Montage, Installation, Inbetriebnahme und Bedienung muss klar festgelegt sein. Es besteht Beaufsichtigungspflicht bei zu schulendem oder anzulernendem Personal.

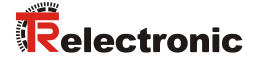

## 2.13 Sicherheitstechnische Hinweise

- Zerstörung, Beschädigung bzw. Funktionsbeeinträchtigung des Mess-Systems!
  - Verdrahtungsarbeiten, Öffnen und Schließen von elektrischen Verbindungen nur im spannungslosen Zustand durchführen.
  - Keine Schweißarbeiten vornehmen, wenn das Mess-System bereits verdrahtet bzw. eingeschaltet ist.
  - Eine Unter- bzw. Überschreitung der zulässigen Umgebungs-Temperaturgrenzwerte ist durch eine entsprechende Heiz-/Kühl-Maßnahme am Einbauort zu verhindern.
  - Das Mess-System ist so einzubauen, dass keine direkte Nässe auf das Mess-System einwirken kann.
  - Geeignete Be-/Entlüftungen bzw. entsprechende Heiz-/Kühl-Maßnahmen am Einbauort müssen verhindern, dass der Taupunkt (Kondensation) unterschritten wird.
  - Bei versehentlichem Anlegen einer Überspannung von >36 V DC muss, mit Angabe der Gründe bzw. Umstände, das Mess-System im Werk überprüft werden.

# 

ACHTUNG

- Eventuell entstehende Gefährdungen durch Wechselwirkungen mit anderen in der Umgebung installierten bzw. noch zu installierenden Systemen und Geräten sind zu überprüfen. Die Verantwortung und die Ergreifung entsprechender Maßnahmen obliegen dem Anwender.
- Die Spannungsversorgung muss mit einer dem Zuleitungsquerschnitt entsprechenden Sicherung abgesichert sein.
- Verwendete Kabel müssen für den Temperaturbereich geeignet sein.
- Ein defektes Mess-System darf nicht betrieben werden.
- Sicherstellen, dass die Montageumgebung vor aggressiven Medien (Säuren etc.) geschützt ist.
- Bei der Montage sind Schocks (z.B. Hammerschläge) auf die Welle zu vermeiden.
- Das Öffnen des Mess-Systems ist untersagt.
- Sicherstellen, dass der Zugang zu den Adress-Schaltern und LEDs nach den Einstellungsarbeiten wieder mit der Verschluss-Schraube sicher verschlossen ist.
- Bei der Lagerung, sowie im Betrieb des Mess-Systems, sind nicht benutzte Anschluss-Stecker entweder mit einem Gegenstecker oder mit einer Schutzkappe zu versehen. Die IP-Schutzart ist den Anforderungen entsprechend auszuwählen.
- Das Typenschild spezifiziert die technischen Eigenschaften des Mess-Systems. Sollte das Typenschild nicht mehr lesbar sein, bzw. wenn das Typenschild gänzlich fehlt, darf das Mess-System nicht mehr in Betrieb genommen werden.

 Außerkraftsetzen der Sicherheitsfunktion durch strahlungsgebundene Störquellen

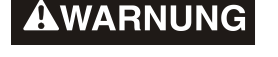

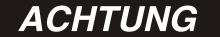

- Handfunkgeräte, die in einem Umkreis des Leistungsantriebssystems (z.B. Motor, Frequenzumrichter, Mess-System etc.) von weniger als 20 cm betrieben werden, können die Sicherheitsfunktion des Mess-Systems bzw. die Sicherheits-Teilfunktion des gesamten Leistungsantriebssystems außer Kraft setzen.
  - Es muss sichergestellt werden, dass ein Betrieb von Handfunkgeräten nur in einem Abstand von größer als 20 cm zum Mess-System möglich ist.

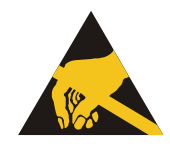

- Das Mess-System enthält elektrostatisch gefährdete Bauelemente und Baugruppen, die durch unsachgemäße Behandlung zerstört werden können.
  - Berührungen der Mess-System-Anschlusskontakte mit den Fingern sind zu vermeiden, bzw. sind die entsprechenden ESD-Schutzma
    ßnahmen anzuwenden.

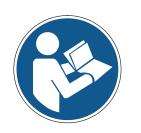

#### Entsorgung

 Muss nach der Lebensdauer des Gerätes eine Entsorgung vorgenommen werden, sind die jeweils geltenden landesspezifischen Vorschriften zu beachten.

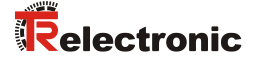

# 3 Transport / Lagerung

#### • Transport – Hinweise

- Gerät nicht fallen lassen oder starken Schlägen aussetzen!
   Das Gerät enthält ein optisches System.
- Nur Original Verpackung verwenden!
   Unsachgemäßes Verpackungsmaterial kann beim Transport Schäden am Gerät verursachen.

#### • Lagerung

- Lagertemperatur f
  ür optisch/magnetische Abtastung: -30 bis +80 °C
- Lagertemperatur für doppelmagnetische Abtastung (MM): -40 bis +80 °C
- Trocken lagern

# 4 Allgemeine technische Daten

### 4.1 Sicherheit

#### **Funktionale Sicherheit**

| DIN EN 61508 Teil 1-7, EN IEC 62061 | . Safety Integrity Level (SIL): SIL 3 |
|-------------------------------------|---------------------------------------|
| EN ISO 13849-1                      | . Performance Level: PLe / Kat. 4     |

### 4.2 Versorgung

| Nennspannung           | . 24 V DC nach IEC 60364-4-41, | SELV/PELV |
|------------------------|--------------------------------|-----------|
| Bei UL / CSA-Zulassung | Nach NEC Klasse 2              |           |

Leistungsaufnahme...... ≤ 4 W Option HTL-Pegel...... erhöhte Stromaufnahme, gemäß schnittstellenspezifischem Benutzerhandbuch

### 4.3 Umgebungsbedingungen

#### 4.3.1 CDV75 / CDH75

| Vibra | tion              |                                |
|-------|-------------------|--------------------------------|
|       | DIN EN 60068-2-6  | . ≤ 100 m/s², Sinus 50-2000 Hz |
| Scho  | ck                |                                |
|       | DIN EN 60068-2-27 | . ≤ 600 m/s², Halbsinus 5 ms   |
| EMV   |                   |                                |
|       | Störfestigkeit    | EN 61000-6-2                   |
|       | Störaussendung    | EN 61000-6-3                   |

| Arbeitstemperatur                      | Tu = f(n) = -20+70 °C                                |
|----------------------------------------|------------------------------------------------------|
| POWERLINK/EtherCAT-Variante            | Tu = f(n) = -25+65 °C                                |
| Abtastsystem doppelmagnetisch          | Tu = f(n) = -40+65 °C                                |
| CDV75, für n > 100 1/min, IP54         | Tu = f(n) = 70 °C - (0,002 * n)                      |
| POWERLINK/EtherCAT-Variante            | Tu = f(n) = 65 °C - (0,002 * n)                      |
| CDV75, für n > 100 1/min, IP65         | Tu = f(n) = 66 °C - (0,002 * n)                      |
| POWERLINK/EtherCAT-Variante,           |                                                      |
| Abtastsystem doppelmagnetisch          | Tu = f(n) = 65 °C - (0,002 * n)                      |
| CDH75, für n > 100 1/min, IP54         | Tu = f(n) = 70 °C - (0,005 * n)                      |
| POWERLINK/EtherCAT-Variante            | Tu = f(n) = 65 °C - (0,005 * n)                      |
| CDH75, für n > 100 1/min, IP65         | Tu = f(n) = 60 °C - (0,01 * n)                       |
| Option HTL-Pegel                       | gemäß schnittstellenspezifischem<br>Benutzerhandbuch |
| Lagertemperatur                        | siehe Kap.: 3 "Transport / Lagerung"                 |
| Relative Luftfeuchte, DIN EN 60068-3-4 | 98 %, keine Betauung                                 |
| Schutzart, DIN EN 60529 <sup>1)</sup>  | IP 54                                                |
| Optional                               | IP 65                                                |

<sup>1)</sup> gültig mit aufgeschraubtem Gegenstecker und/oder verschraubter Kabelverschraubung

## 4.3.2 CDV115

| Vibration                              |                                                      |
|----------------------------------------|------------------------------------------------------|
| DIN EN 60068-2-6                       | ≤ 100 m/s², Sinus 50-2000 Hz                         |
| Schock                                 |                                                      |
| DIN EN 60068-2-27                      | ≤ 600 m/s², Halbsinus 5 ms                           |
| EMV                                    |                                                      |
| Störfestigkeit                         | EN 61000-6-2                                         |
| Störaussendung                         | EN 61000-6-3                                         |
| Arbeitstemperatur                      | Tu = f(n) = -25…+70 °C                               |
| POWERLINK/EtherCAT-Variante            | Tu = f(n) = -25…+65 °C                               |
| Abtastsystem doppelmagnetisch          | Tu = f(n) = -40…+65 °C                               |
| für n > 100 1/min, IP65                | Tu = f(n) = 66 °C – (0,002 * n)                      |
| POWERLINK/EtherCAT-Variante,           |                                                      |
| Abtastsystem doppelmagnetisch          | Tu = f(n) = 65 °C – (0,002 * n)                      |
| Option HTL-Pegel                       | gemäß schnittstellenspezifischem<br>Benutzerhandbuch |
| Lagertemperatur                        | siehe Kap.: 3 "Transport / Lagerung"                 |
| Relative Luftfeuchte, DIN EN 60068-3-4 | 98 %, keine Betauung                                 |
| Schutzart, DIN EN 60529 <sup>1)</sup>  | IP 65                                                |

<sup>1)</sup> gültig mit aufgeschraubtem Gegenstecker und/oder verschraubter Kabelverschraubung

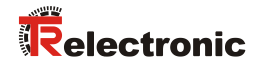

# 4.4 Mechanische Kenndaten

#### 4.4.1 CDV75

| Mechanisch zulässige Drehzahl   | ≤ 6.000 min <sup>-1</sup>                        |
|---------------------------------|--------------------------------------------------|
| Elektrisch zulässige Drehzahl   |                                                  |
| * Abtastsystem doppelmagnetisch | ≤ 3.000 min <sup>-1</sup>                        |
| Wellenbelastung, am Wellenende  | ≤ 50 N axial, ≤ 90 N radial                      |
| Lagerlebensdauer                | $\geq$ 3,9 * 10 <sup>10</sup> Umdrehungen bei    |
| Drehzahl                        | ≤ 3.000 min <sup>-1</sup>                        |
| Betriebstemperatur              | ≤ 60 °C                                          |
| Wellenbelastung, am Wellenende  | ≤ 50 N axial, ≤ 90 N radial                      |
| Zulässige Winkelbeschleunigung  | $\leq 10^4 \text{ rad/s}^2$                      |
| Trägheitsmoment                 | typisch 2,6 * 10 <sup>-5</sup> kg m <sup>2</sup> |
| Anlaufdrehmoment bei 20 °C      | typisch 0,6 Ncm                                  |
| mit Radialwellendichtring       | typisch 2 Ncm                                    |
| Masse                           | typisch 1 kg                                     |

#### 4.4.2 CDH75

| Verfügbarkeit                  | nur bei Abtastsystem optisch/magnetisch  |
|--------------------------------|------------------------------------------|
| Mechanisch zulässige Drehzahl  | $\leq$ 3.000 min <sup>-1</sup>           |
| Wellenbelastung                | Eigenmasse                               |
| Lagerlebensdauer               | ≥ 3,9 * 10 <sup>10</sup> Umdrehungen bei |
| Drehzahl                       | ≤ 1.000 min <sup>-1</sup>                |
| Betriebstemperatur             | ≤ 50 °C                                  |
| Zulässige Winkelbeschleunigung | $\leq 10^4 \text{ rad/s}^2$              |
| Anlaufdrehmoment bei 20 °C     | typisch 6 Ncm                            |
| Masse                          | typisch 1 kg                             |

#### 4.4.3 CDV115

| Mechanisch zulässige Drehzahl<br>Wellenbelastung, am Wellenende | ≤ 3.600 min <sup>-1</sup><br>≤ 100 N axial, ≤ 150 N radial |
|-----------------------------------------------------------------|------------------------------------------------------------|
| Lagerlebensdauer                                                | $\geq$ 2,8 * 10 <sup>10</sup> Umdrehungen bei              |
| Drehzahl                                                        | ≤ 3.000 min <sup>-1</sup>                                  |
| Betriebstemperatur                                              | ≤ 60 °C                                                    |
| Wellenbelastung, am Wellenende                                  | ≤ 60 N axial, ≤ 90 N radial                                |
| Zulässige Winkelbeschleunigung                                  | $\leq 10^4 \text{ rad/s}^2$                                |
| Trägheitsmoment                                                 | typisch 2,6 * 10 <sup>-5</sup> kg m <sup>2</sup>           |
| Anlaufdrehmoment bei 20 °C                                      | typisch 0,6 Ncm                                            |
| Masse                                                           | typisch 6 kg                                               |

<sup>\*</sup> Wird durch den Abtast-Chip begrenzt. Bei Überschreitung, zuzüglich einer individuellen Toleranz, wird das Mess-System in den fehlersicheren Zustand überführt. Fehlerquittierung über Versorgung AUS/EIN.

# 5 Montage

GEFAHR

ACHTUNG

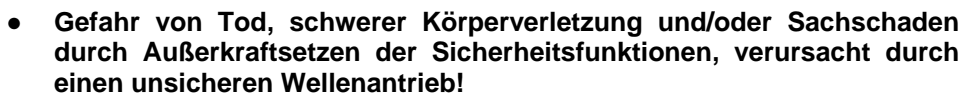

- Der Anlagen-Hersteller muss durch konstruktive Maßnahmen sicherstellen, dass der Antrieb des Mess-Systems durch die Welle und die Befestigung des Mess-Systems jederzeit gegeben ist (Fehlerausschluss). Hierzu sind die Vorgaben der DIN EN 61800-5-2:2008 "Elektrische Leistungsantriebe mit einstellbarer Drehzahl – Anforderungen an die Sicherheit, Tabelle D.16 – Bewegungs- und Lagesensoren" einzuhalten.
- Generell sind f
  ür den Anbau die Auflagen und Abnahmebedingungen der Gesamtanlage zu ber
  ücksichtigen.
- Alle Befestigungsschrauben müssen gegen unbeabsichtigtes Lösen gesichert werden.
- Beim Einsatz mit niedrigen Umgebungstemperaturen ergeben sich erhöhte Werte für das Anlaufdrehmoment. Diese Tatsache ist bei der Montage/Wellenantrieb zu berücksichtigen.

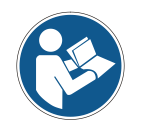

Durch die Vielzahl an Mess-System-Baureihen (75/88/100/115...), sowie die Typenvielfalt innerhalb einer Mess-System-Baureihe, sind die nachfolgend gemachten textlichen sowie maßlichen Angaben als exemplarische Vorgaben anzusehen und müssen auf das konkrete Produkt angepasst werden.

### 5.1 Vollwelle

Da die Einbausituation applikations- bzw. typenabhängig ist, haben die folgenden Hinweise keinen Anspruch auf Vollständigkeit.

#### 5.1.1 Anforderungen

- Abmaße, sowie individuelle Montagemöglichkeiten, sind der kundenspezifischen Zeichnung zu entnehmen.
- Es ist eine f
  ür die Applikation geeignete Kupplung mit formschl
  üssiger Verbindung zu verwenden.
- > Die Hinweise und Einbauvorschriften des Kupplungsherstellers sind zu beachten.
- Insbesondere ist zu beachten, dass
  - die Kupplung für die vorgegebene Drehzahl und dem möglichen Axialversatz geeignet ist,
  - der Einbau auf einer fettfreien Welle erfolgt,
  - die Kupplung und das Mess-System axial nicht belastet werden,
  - die Klemmschrauben mit dem vom Kupplungshersteller definierten Drehmoment angezogen werden,
  - die Schrauben der Kupplung gegen unbeabsichtigtes Lösen gesichert werden.
- Axiales Verrutschen des Mess-Systems auf der Antriebswelle ist durch die Fixierung der Kupplung zu verhindern.
- Radiales Verrutschen (Schlupf) des Mess-Systems auf der Antriebswelle ist mittels Formschluss durch den Einsatz einer Passfeder-/Nut-Kombination zu verhindern, hierfür ist eine Kupplung mit Nut zu verwenden.

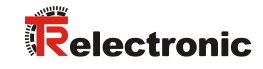

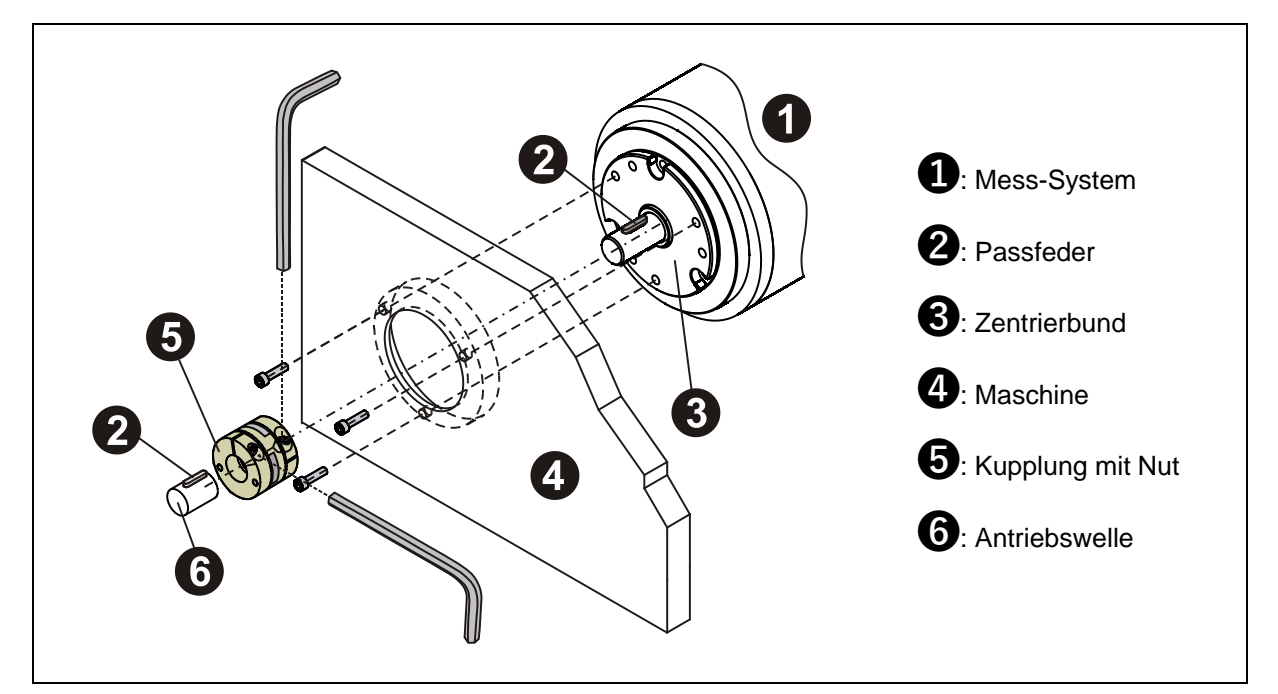

Abbildung 2: Flansch-Montage

## 5.1.2 Losbrechmoment der Welle, CDV75

| Temperatur [°C] | Radius [cm] | Kraft [N] | Losbrechmoment [Ncm] |
|-----------------|-------------|-----------|----------------------|
| 25              | 1,5         | 0,5       | 0,75                 |
| -20             | 1,5         | 1,5       | 2,25                 |
| -40             | 1,5         | 6,7       | 10,05                |

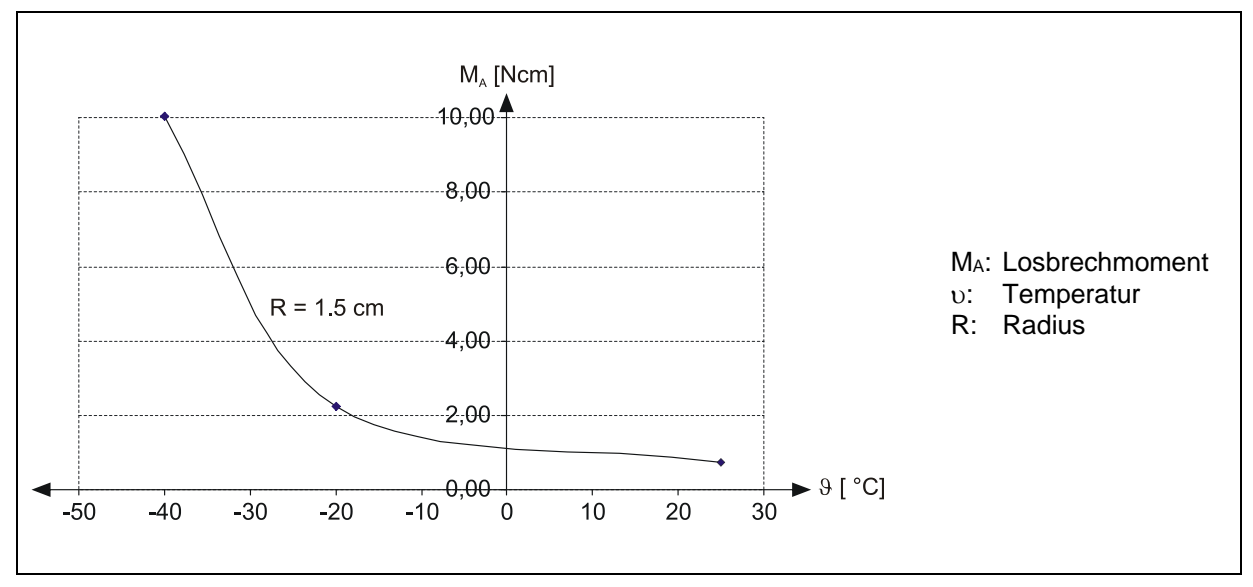

Abbildung 3: Losbrechmoment

# 5.2 Hohlwelle

Da die Einbausituation applikations- bzw. typenabhängig ist, haben die folgenden Hinweise keinen Anspruch auf Vollständigkeit.

#### 5.2.1 Anforderungen

- Abmaße, sowie individuelle Montagemöglichkeiten, sind der kundenspezifischen Zeichnung zu entnehmen.
- > Die Montage des Mess-Systems ist auf einer fettfreien Welle vorzunehmen.
- Axiales Verrutschen des Mess-Systems auf der Antriebswelle ist durch die Fixierung des Klemmrings zu verhindern, siehe Abbildung 4.
- Gegebenenfalls sind weitere Ma
  ßnahmen notwendig, um das axiale Verrutschen des Mess-Systems zu verhindern.
- > Die Klemmung des Mess-Systems darf nicht axial belastet sein.
- Die Schraube des Klemmringes ist mit Hilfe eines Drehmomentschlüssels mit 3 Nm anzuziehen.
- > Die Schraube des Klemmringes ist gegen unbeabsichtigtes Lösen zu sichern.
- Radiales Verrutschen (Schlupf) des Mess-Systems auf der Antriebswelle ist mittels Formschluss durch den Einsatz einer Passfeder- / Nut-Kombination zu verhindern.

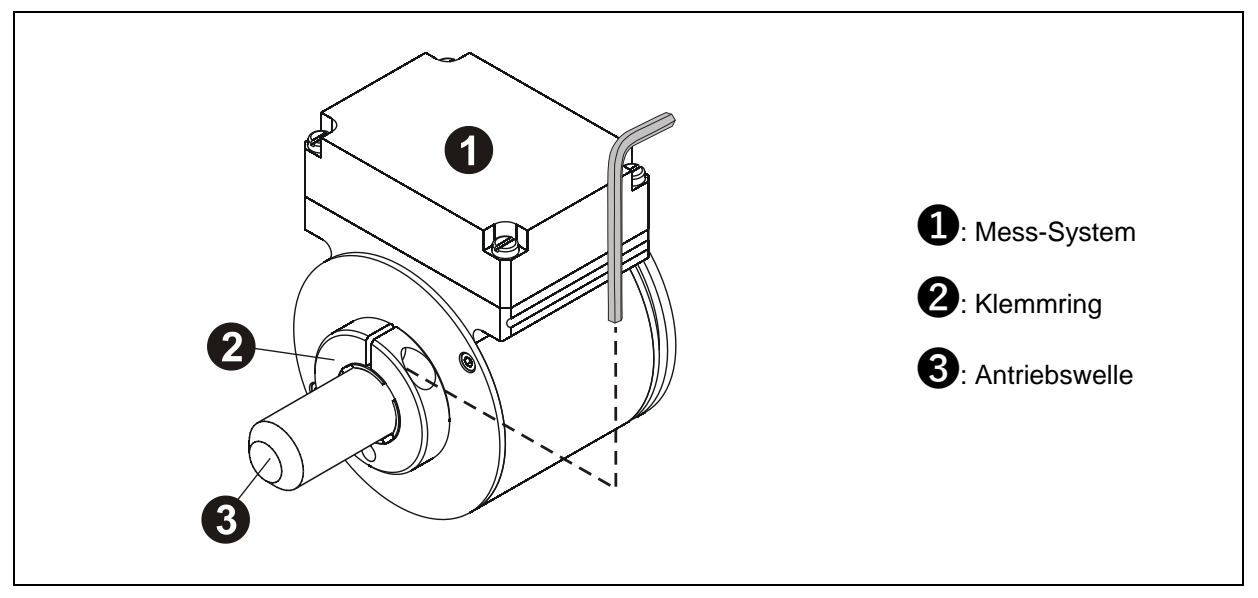

Abbildung 4: Reibschluss

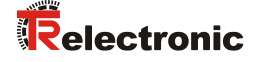

#### 5.2.2 Pass-Stift / Nuteinsatz

- Die Fixierung des Mess-Systems wird über einen Pass-Stift auf der Antriebsseite realisiert, siehe Abbildung 5.
- Der Pass-Stift muss mindestens 4 mm in den Nuteinsatz hineinragen, maximal 5,5 mm. Der Abstand vom Mess-System-Flansch Y zur kundenseitige Vorrichtungs-Fläche Sollte > 1,5 mm betragen, siehe Abbildung 6.
- Die Anforderungen an die Klemmringmontage müssen beachtet werden, siehe Kap.: 5.2.1 "Anforderungen".

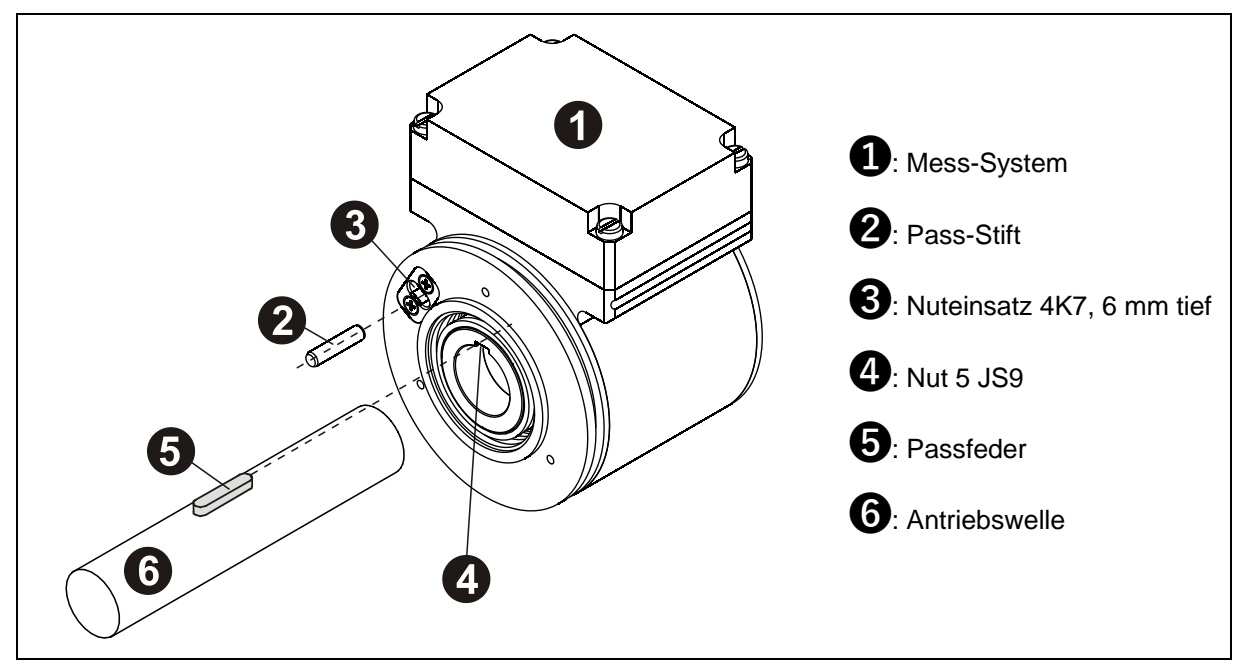

Abbildung 5: Formschluss

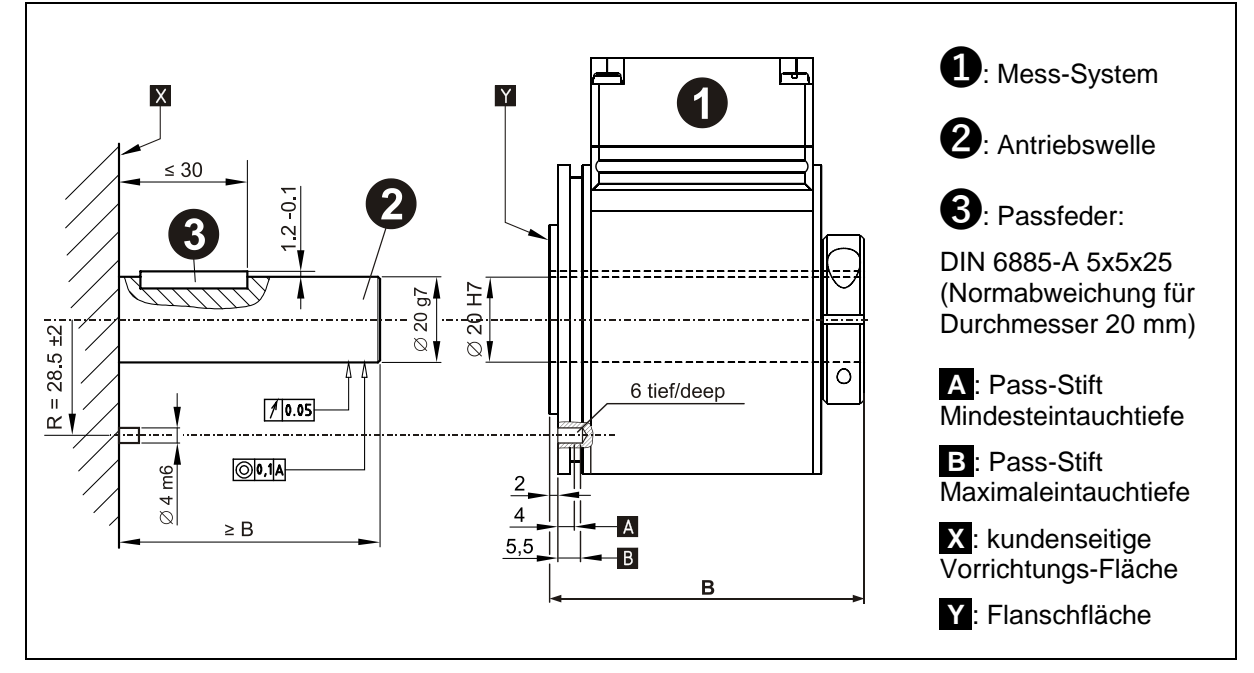

Abbildung 6: Anforderungen an die Wellenaufnahme

#### 5.2.3 Gelenkkopfstab

- Abmaße, sowie individuelle Montagemöglichkeiten, sind in der kundenspezifischen Zeichnung ersichtlich. Die Spezifikationen des Gelenkkopfstabs, wie z.B. der zulässige Kippwinkel des Gelenkkopfs, sind den individuellen technischen Daten des Herstellers zu entnehmen.
- Für die Montage werden zwei Gelenkköpfe, eine Gewindestange sowie zwei M5-Zylinderkopfschrauben benötigt. Siehe Kap.: 8 "Zubehör / Download".
- Der Gelenkkopfstab kann am Mess-System-Flansch auf mehrere Arten positioniert werden. Siehe Abbildung 9: Gelenkkopfstab – Montagevarianten.
- Um das Mess-System optimal zu stützen, muss der Gelenkkopfstab im 90°-Winkel zur Verbindungslinie von Gewindebohrung zum Wellenmittelpunkt montiert werden, siehe Abbildung 9.
- Die M5-Schrauben müssen mit einem Anzugsmoment von 2,2 Nm angezogen und mit mittelfester Schraubensicherung gegen unbeabsichtigtes Lösen gesichert werden.
  - Hierbei ist darauf zu achten, dass die Gewindelänge ausreicht und die Schrauben komplett eingeschraubt werden können.
- Die Einschraubtiefe in die Flanschplatte (Maschine) muss in Stahl min. 4 mm und in Aluminium min. 6 mm betragen. Die Einschraubtiefe in den Mess-System-Flansch beträgt min. 6 mm.
- Die Montageflächen sollten möglichst frei von Schmiermitteln oder anderen Verschmutzungen sein.
- Die Anforderungen an die Klemmringmontage müssen beachtet werden, siehe Kap.: 5.2.1 "Anforderungen".

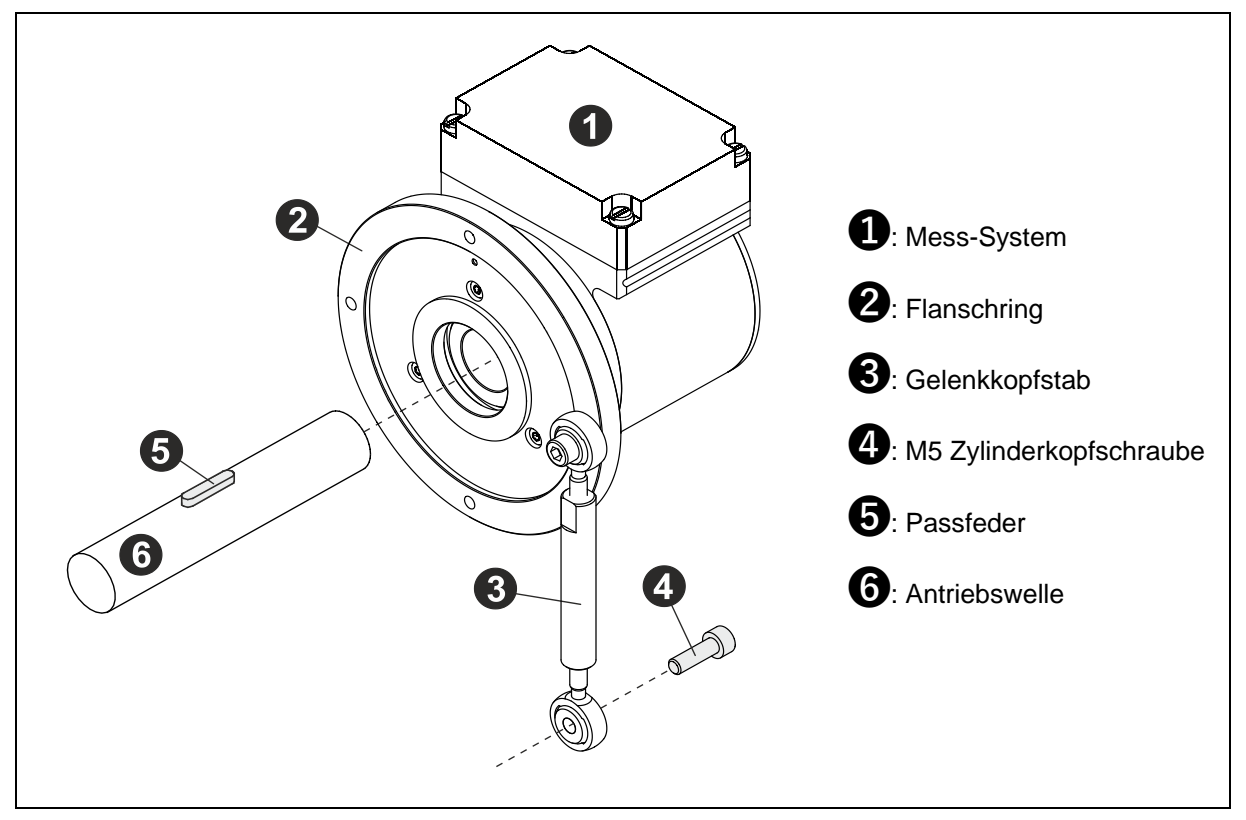

Abbildung 7: Formschluss und Gelenkkopfstab

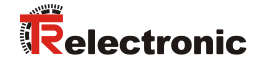

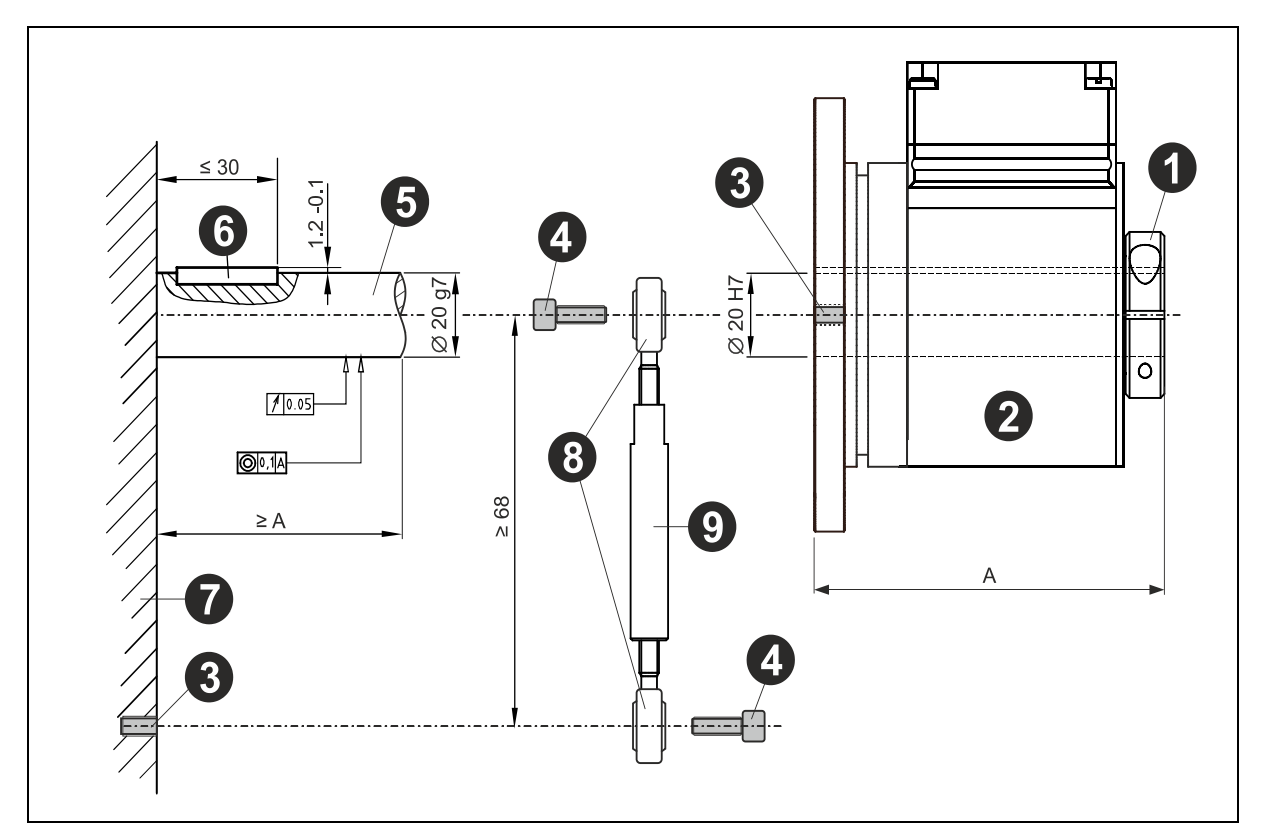

Abbildung 8: Anforderungen an die Wellenaufnahme

#### Komponenten:

- 1: Klemmring mit Schraube
- 2: Mess-System mit Hohlwelle (Passung H7, gemäß Art.-Nr.-bezogene Zeichnung)
- 3: M5 Gewindebohrung
- 4: 2x M5 Zylinderkopfschraube
- 5: Antriebswelle mit Passung g7, kundenseitig
- 6: Passfeder, gemäß Art.-Nr.-bezogene Zeichnung
- 7: Flanschplatte (Maschine)
- 8: 2x Gelenkkopf
- 9: Gewindestange

#### Montagevarianten:

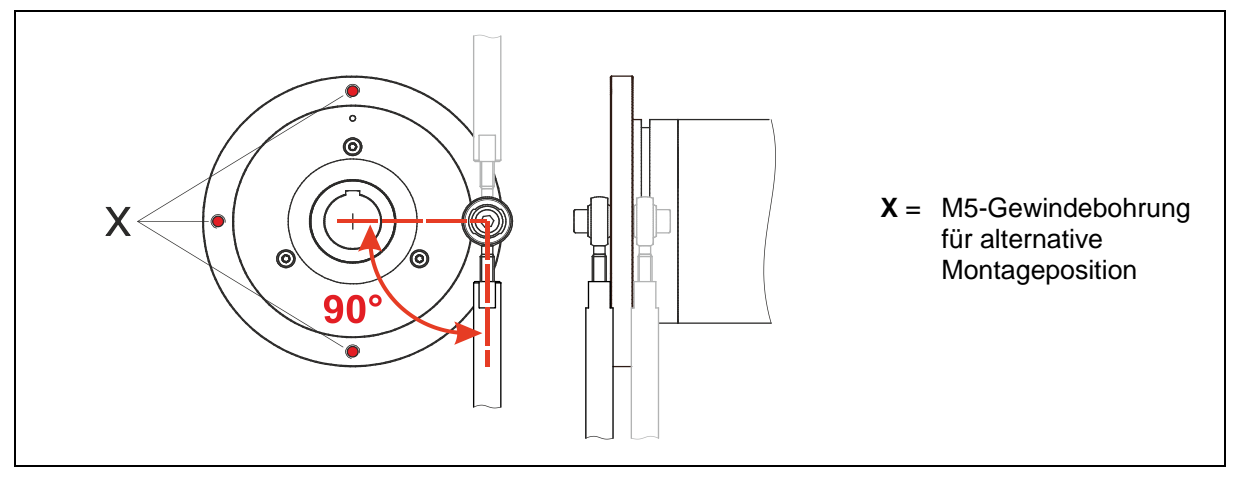

Abbildung 9: Gelenkkopfstab – Montagevarianten

# 5.3 Sacklochwelle

Da die Einbausituation applikations- bzw. typenabhängig ist, haben die folgenden Hinweise keinen Anspruch auf Vollständigkeit.

#### 5.3.1 Anforderungen

- Abmaße, sowie individuelle Montagemöglichkeiten, sind der kundenspezifischen Zeichnung zu entnehmen.
- > Die Montage des Mess-Systems ist auf einer fettfreien Welle vorzunehmen.
- Axiales Verrutschen des Mess-Systems auf der Antriebswelle ist durch die Fixierung des Klemmrings zu verhindern, siehe Abbildung 10.
- Gegebenenfalls sind weitere Ma
  ßnahmen notwendig, um das axiale Verrutschen des Mess-Systems zu verhindern.
- > Die Klemmung des Mess-Systems darf nicht axial belastet sein.
- Die Schraube des Klemmringes ist mit Hilfe eines Drehmomentschlüssels mit 3 Nm anzuziehen.
- > Die Schraube des Klemmringes ist gegen unbeabsichtigtes Lösen zu sichern.
- Radiales Verrutschen (Schlupf) des Mess-Systems auf der Antriebswelle ist mittels Formschluss durch den Einsatz einer Zylinderstift- / Nut-Kombination zu verhindern, die Fixierung des Mess-Systems ist über einen Pass-Stift auf der Antriebsseite vorzunehmen, siehe Abbildung 11. Der Pass-Stift muss mindestens 4 mm in den Nuteinsatz hineinragen.

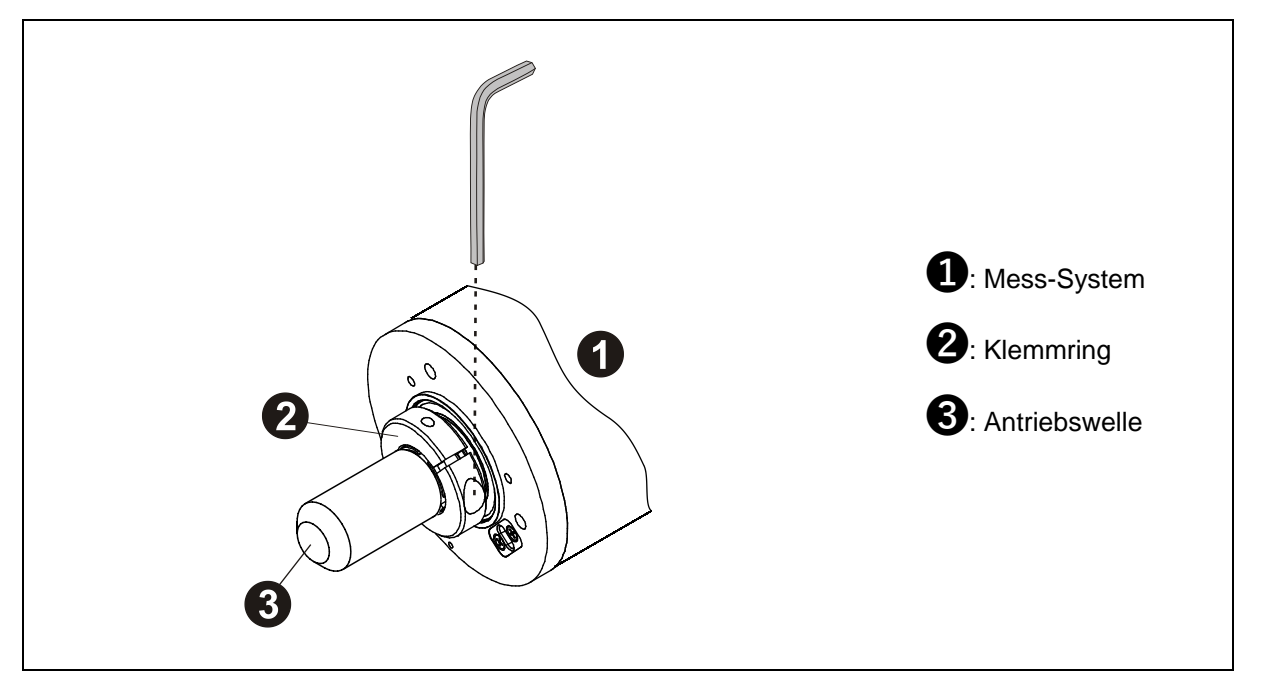

Abbildung 10: Reibschluss

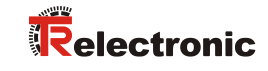

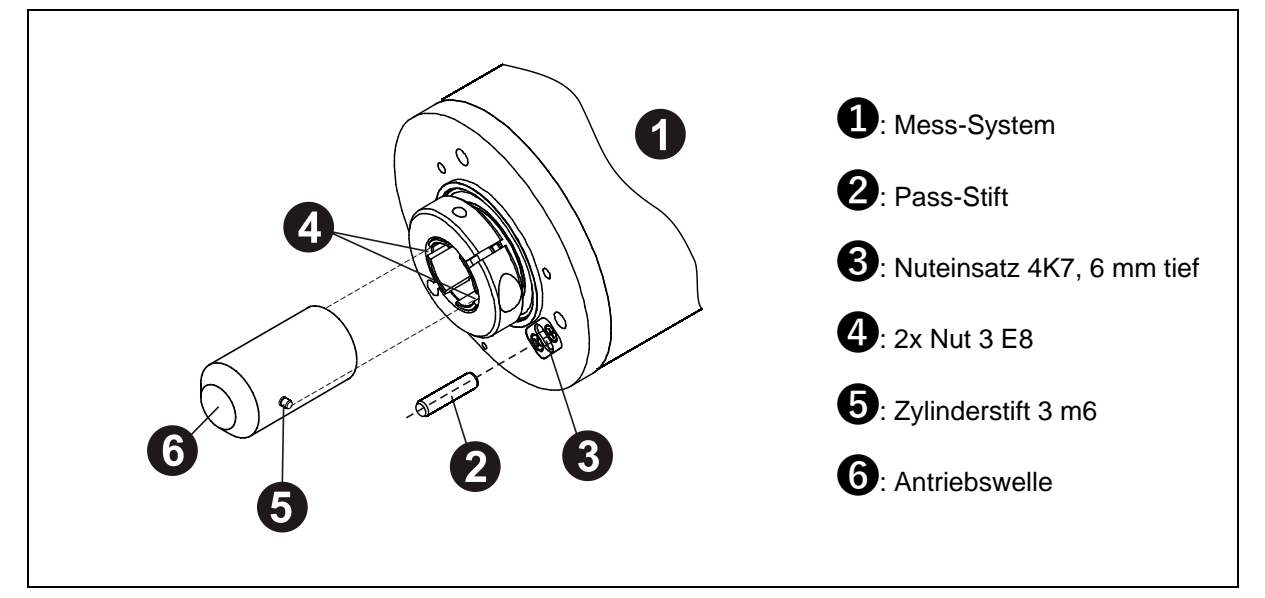

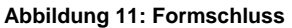

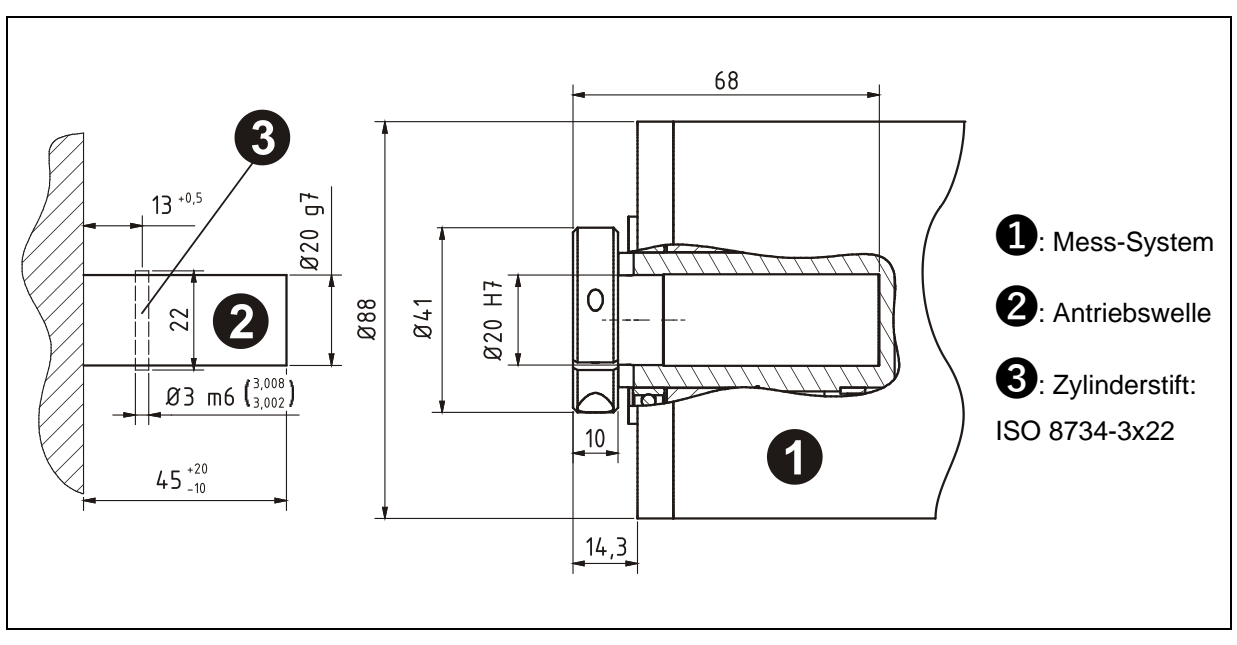

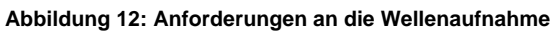

# 6 Austauschen des Mess-Systems

Beim Austausch des Mess-Systems sind folgende Punkte zu beachten:

- Das neu eingesetzte Mess-System muss die gleiche Artikel-Nummer aufweisen wie das zu ersetzende Mess-System, bzw. sind Abweichungen ausdrücklich mit der Firma TR-Electronic abzuklären.
- Beim neu eingesetzten Mess-System ist sicherzustellen, dass die Hardwareschalter-Einstellungen den bisherigen Einstellungen entsprechen.
- Die Montage des neu eingesetzten Mess-Systems ist nach den Vorgaben und Anforderungen gemäß Kapitel "Montage" auf Seite 20 auszuführen.
- Der Anschluss des neu eingesetzten Mess-Systems ist nach den Vorgaben gemäß schnittstellenspezifischem Benutzerhandbuch vorzunehmen.
- Da die Parameter des Mess-Systems im Allgemeinen in der Steuerung hinterlegt sind, wird das neu eingesetzte Mess-System in der Anlaufphase mit den projektierten Einstellungen parametriert. Ist dieser Mechanismus nicht gegeben, ist sicherzustellen, dass das neu eingesetzte Mess-System die gleichen Einstellungswerte erhält.
- Abhängig von der Applikation muss der ausgegebene Positionswert möglicherweise an die Maschinen-Referenzposition angepasst werden. Die Justage des Positionswertes ist gemäß schnittstellenspezifischem Benutzerhandbuch vorzunehmen.
- Bei der Wiederinbetriebnahme des ausgetauschten Mess-Systems muss die richtige Funktion zuerst durch einen abgesicherten Testlauf sichergestellt werden.

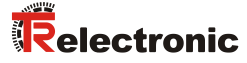

# 7 Checkliste, Teil 1 von 2

Es wird empfohlen, die Checkliste bei der Inbetriebnahme, beim Tausch des Mess-Systems und bei Änderung der Parametrierung eines bereits abgenommenen Systems auszudrucken, abzuarbeiten und im Rahmen der System-Gesamtdokumentation abzulegen.

| Dokumentationsgrund | Datum | bearbeitet | geprüft |
|---------------------|-------|------------|---------|
|                     |       |            |         |

| Unterpunkt                                                                                                    | zu beachten                                                                                                    | zu finden unter                                                                                                    | ja |
|----------------------------------------------------------------------------------------------------|----------------------------------------------------------------------------------------------------|----------------------------------------------------------------------------------------------------|----|
| Vorliegendes Sicherheitshandbuch wurde gelesen und verstanden                                                                                                    | _                                                                                                    | Dokumenten-Nr.: TR-ECE-BA-D-0107                                                                                                    |    |
| Schnittstellenspezifisches<br>Benutzerhandbuch                                                                                                    | <ul> <li>Beachtung und Verwendung der<br/>Checkliste Teil 2 von 2</li> </ul>                                                                                                    | Siehe Kapitel Zubehör / Download auf<br>Seite 30                                                                                                    |    |
| Überprüfung, ob das Mess-System<br>anhand der spezifizierten<br>Sicherheitsanforderungen für die<br>vorliegende Automatisierungsaufgabe<br>eingesetzt werden kann | <ul> <li>Bestimmungsgemäße Verwendung</li> <li>Einhaltung aller technischen Daten</li> </ul>                                                                                                    | <ul> <li>Kapitel<br/>Bestimmungsgemäße<br/>Verwendung, Seite 10</li> <li>Kapitel<br/>Allgemeine technische Daten,<br/>Seite 17</li> <li>Schnittstellenspezifisches<br/>Benutzerhandbuch<br/>(Checkliste Teil 2 von 2)</li> </ul> |    |
| Einhaltung der im<br>Sicherheitshandbuch definierten<br>Montageanforderungen                                                                                      | <ul> <li>Sichere mechanische Befestigung<br/>des Mess-Systems und sichere<br/>formschlüssige Verbindung der<br/>antreibenden Welle mit dem Mess-<br/>System</li> </ul>                                                                                                    | <ul> <li>Kapitel<br/>Montage, Seite 20</li> </ul>                                                                                                    |    |
| Anforderung an die Span-<br>nungsversorgung                                                                                                    | <ul> <li>Das verwendete Netzteil muss den<br/>Anforderungen nach SELV/PELV<br/>(IEC 60364-4-41:2005) genügen</li> </ul>                                                                                                    | <ul> <li>Kapitel<br/>Versorgung, Seite 17</li> <li>Schnittstellenspezifisches<br/>Benutzerhandbuch<br/>(Checkliste Teil 2 von 2)</li> </ul>                                                                                      |    |
| Ordnungsgemäße<br>- Elektro-Installation (Schirmung)<br>- Netzwerk-Installation                                                                                   | <ul> <li>Einhaltung der grundsätzlichen<br/>Regeln für die Installation</li> <li>Einhaltung der Verkabelungsnormen</li> <li>Einhaltung der Richtlinien, welche<br/>von den jeweiligen Feldbus-<br/>Nutzerorganisationen zur Verfügung<br/>gestellt werden</li> </ul>                                                                                                    | <ul> <li>Schnittstellenspezifisches<br/>Benutzerhandbuch<br/>(Checkliste Teil 2 von 2)</li> </ul>                                                                                                    |    |
| Systemtest nach Inbetriebnahme und<br>Parameteränderung                                                                                                    | <ul> <li>Bei der Inbetriebnahme und nach<br/>jeder Parameteränderung müssen<br/>alle betroffenen<br/>Sicherheitsfunktionen überprüft<br/>werden</li> </ul>                                                                                                    | <ul> <li>Schnittstellenspezifisches<br/>Benutzerhandbuch<br/>(Checkliste Teil 2 von 2)</li> </ul>                                                                                                    |    |
| Preset-Justage-Funktion                                                                                                    | <ul> <li>Die Preset-Justage-Funktion darf nur<br/>im Stillstand der betroffenen Achse<br/>ausgeführt werden</li> <li>Es muss sichergestellt werden, dass<br/>die Preset-Justage-Funktion nicht<br/>unbeabsichtigt ausgelöst werden<br/>kann</li> <li>Nach Ausführung der Preset-<br/>Justage-Funktion muss vor<br/>Wiederanlauf die neue Position<br/>überprüft werden</li> </ul> | <ul> <li>Schnittstellenspezifisches<br/>Benutzerhandbuch<br/>(Checkliste Teil 2 von 2)</li> </ul>                                                                                                    |    |
| Geräteaustausch                                                                                                    | <ul> <li>Es muss sichergestellt werden, dass<br/>das neue Gerät dem<br/>ausgetauschten Gerät entspricht</li> <li>Alle betroffenen Sicherheits-<br/>funktionen müssen überprüft werden</li> </ul>                                                                                                    | <ul> <li>Kapitel<br/>Austauschen des Mess-Systems,<br/>Seite 28</li> <li>Schnittstellenspezifisches<br/>Benutzerhandbuch<br/>(Checkliste Teil 2 von 2)</li> </ul>                                                                |    |

# 8 Zubehör / Download

Zubehör

| Bezeichnung                                                                                                    | Art-Nr.:          |
|----------------------------------------------------------------------------------------------------|-------------------|
| Schutzkappe gelb, M12x1 Innengewinde mit O-Ring, IP65.<br>Passend für Anschluss-Stecker Versorgungsspannung                | 62-000-1664       |
| Schutzkappe schwarz, M12x1 Außengewinde ohne O-Ring, IP50.<br>Passend für Anschluss-Stecker Bus-/Inkremental-Schnittstelle | 62-000-1344       |
| O-Ring DIN-3771 7x1 NBR 70 SHORE<br>Passend zu Schutzkappe 62-000-1344> IP65                                               | 26-000-332        |
| Gelenkkopf M5                                                                                                    | 49-280-002        |
| Gewindestange M5, $\varnothing$ 10 mm x 60 mm                                                                              | <u>49-917-026</u> |
| Gewindestange M5, $\varnothing$ 10 mm x 105 mm                                                                             | 49-995-200        |
| Gewindestange M5, Ø 10 mm x 360 mm                                                                                         | <u>49-917-022</u> |

Download Schnittstellenhandbuch

| Bezeichnung          | Link                                    |
|----------------------|-----------------------------------------|
| PROFIBUS/PROFIsafe   | www.tr-electronic.de/f/TR-ECE-BA-D-0092 |
| PROFINET/PROFIsafe   | www.tr-electronic.de/f/TR-ECE-BA-D-0095 |
| POWERLINK/openSAFETY | www.tr-electronic.de/f/TR-ECE-BA-D-0110 |
| EtherCAT/FSoE        | www.tr-electronic.de/f/TR-ECE-BA-D-0118 |

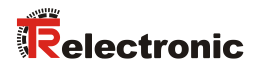

# 9 EU-Konformitätserklärung

| EG-/ H                                                                                                    | EU-Konformitätserklä                                                                        | rung                                  |                                  |
|----------------------------------------------------------------------------------------------------|---------------------------------------------------------------------------------------------|---------------------------------------|----------------------------------|
| Die Rotativ Mess-System Baureihen CD_75M()<br>Typ: CDV75M, CDH75M, CDV115N                                 | M) und CDV115M(M)                                                                           | 00035 0000 00                         | 0028 CD111514                    |
| wurde entwickelt, konstruiert und gefertigt in Ül                                                          | bereinstimmung mit den EU-Richtli                                                           | nien                                  | J058, CD V 115M-XXXX             |
| Elektromagnetische Verträglichkeit (EMV)                                                                   |                                                                                             | 2014/30/EU                            | (L.96/79)                        |
| Maschinenrichtlinie                                                                                        |                                                                                             | 2006/42/EG                            | (L 157/24)                       |
| Beschränkung der Verwendung bestimmter ge<br>Elektronikgeräten (RoHS)                                      | fährlicher Stoffe in Elektro- und                                                           | 2011/65/EU                            | (L 174/88)                       |
| in alleiniger Verantwortung von                                                                            |                                                                                             |                                       |                                  |
| Eglishalde 6<br>D - 78647 Trossingen<br>Tel.: 07425/228-0<br>Fax: 07425/228-33<br>Deutschland              |                                                                                             |                                       |                                  |
| Folgende harmonisierte Normen wurden ang                                                                   | ewandt:                                                                                     | TT                                    |                                  |
| EN 61000-6-2:2005/AC:2005 mt erhöhten<br>Prüfanforderungen: DIN EN 61326-3-1:2018                          | Fachgrundnorm Elektromagnetisch<br>Störfestigkeit (Industriebereich)                        | ie Verträglichkei                     | .t,                              |
| EN 61000-6-3:2007/A1:2011                                                                                  | Fachgrundnorm Elektromagnetisch<br>Störaussendung (Wohnbereich)                             | e Verträglichkei                      | t,                               |
| EN 61800-5-2:2007                                                                                          | Elektrische Leistungsantriebssyste<br>Anforderungen an die Sicherheit -                     | me mit einstellba<br>Funktionale Sich | rer Drehzahl<br>rerheit          |
| EN ISO 13849-1:2023                                                                                        | Sicherheit von Maschinen - Sicher<br>Allgemeine Gestaltungsleitsätze                        | heitsbezogene Te                      | eile von Steuerungen             |
| EN 60204-1:2018 (in Auszügen)                                                                              | Sicherheit von Maschinen - Elektrische Ausrüstung von Maschinen<br>Allgemeine Anforderungen |                                       |                                  |
| EN IEC 62061:2021                                                                                          | Sicherheit von Maschinen - Funktionale Sicherheit sicherheitsbezogener<br>Steuerungssysteme |                                       |                                  |
| EN ISO 20607:2019                                                                                          | Sicherheit von Maschinen - Betriebsa                                                        | nleitung - Allgem                     | eine Gestaltungsgrundsät         |
| EN IEC 63000:2018                                                                                          | Technische Dokumentation zur Be<br>Elektronikgeräten hinsichtlich der                       | urteilung von Ele<br>Beschränkung ge  | ektro- und<br>efährlicher Stoffe |
| Sonstige angewandte Normen.                                                                                |                                                                                             |                                       |                                  |
| DIN EN 61508 Teil 1-7-2011                                                                                 | Funktionale Sicherheit sicherheitsl                                                         | ezogener                              |                                  |
| 21, 11, 01500 TCH 1-7.2011                                                                                 | elektrischer/elektronischer/program                                                         | ımierbarer elektı                     | ronischer Systeme                |
| Die EG-Baumusterprüfung und Zertifizierung na<br>durch die notifizierte Stelle:                            | ach der Maschinenrichtline als Logi                                                         | keinheit für Sich                     | erheitsfunktionen erfolg         |
| NB0035, TÜV Rheinland Industrie Ser<br>Alboinstr. 56,<br>12103 Berlin<br>Zertifikat-Nr.: 01/205/5518.00/16 | vice GmbH,                                                                                  |                                       |                                  |
| Für die Zusammenstellung der technischen T                                                                 | nterlagen ist bevollmächtigt:                                                               |                                       |                                  |
| TR Electronic GmbH, Eglishalde 6, 7864                                                                     | 7 Trossingen, Deutschland                                                                   |                                       |                                  |
|                                                                                                    |                                                                                             | 9                                     |                                  |
| T : 02.04.0005                                                                                             |                                                                                             | Insa                                  | 5                                |
| Trossingen 23.04.2025                                                                                      |                                                                                             |                                       |                                  |

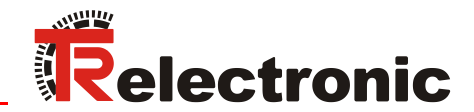

Original

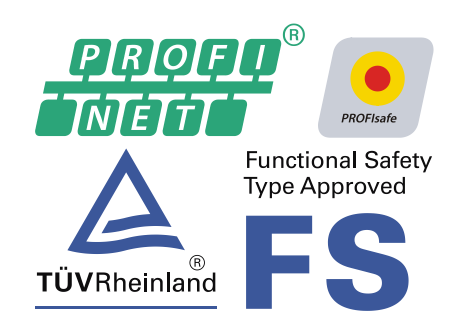

# Absolut Encoder CD\_-75 PROFINET/PROFIsafe

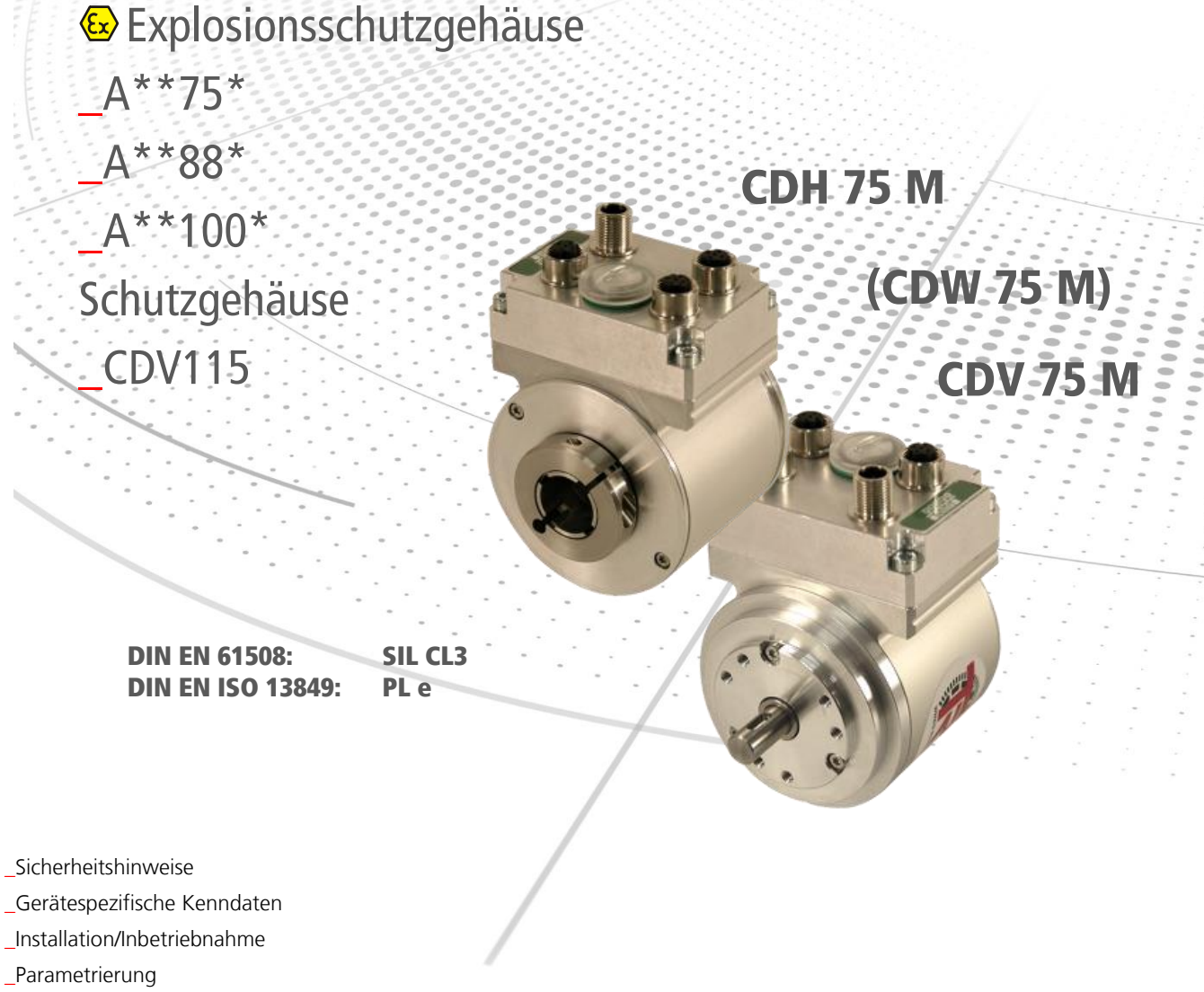

\_Fehlerursachen und Abhilfen

Benutzerhandbuch Schnittstelle

#### TR-Electronic GmbH

D-78647 Trossingen Eglishalde 6 Tel.: (0049) 07425/228-0 Fax: (0049) 07425/228-33 E-mail: <u>info@tr-electronic.de</u> www.tr-electronic.de

#### Urheberrechtsschutz

Dieses Handbuch, einschließlich den darin enthaltenen Abbildungen, ist urheberrechtlich geschützt. Drittanwendungen dieses Handbuchs, welche von den urheberrechtlichen Bestimmungen abweichen, sind verboten. Die Reproduktion, Übersetzung sowie die elektronische und fotografische Archivierung und Veränderung bedarf der schriftlichen Genehmigung durch den Hersteller. Zuwiderhandlungen verpflichten zu Schadenersatz.

#### Änderungsvorbehalt

Jegliche Änderungen, die dem technischen Fortschritt dienen, vorbehalten.

| Dokumenteninformation                                               |                                                                |
|---------------------------------------------------------------------|----------------------------------------------------------------|
| Ausgabe-/RevDatum:<br>Dokument-/RevNr.:<br>Dateiname:<br>Verfasser: | 21.04.2021<br>TR-ECE-BA-D-0095 v24<br>TR-ECE-BA-D-0095-24.docx |

#### Schreibweisen

*Kursive* oder **fette** Schreibweise steht für den Titel eines Dokuments oder wird zur Hervorhebung benutzt.

Courier-Schrift zeigt Text an, der auf dem Bildschirm sichtbar ist und Software bzw. Menüauswahlen von Software.

" < >" weist auf Tasten der Tastatur Ihres Computers hin (wie etwa <RETURN>).

#### Marken

PROFIBUS<sup>™</sup>, PROFINET<sup>™</sup> und PROFIsafe<sup>™</sup>, sowie die zugehörigen Logos, sind eingetragene Warenzeichen der PROFIBUS Nutzerorganisation e.V. (PNO) SIMATIC ist ein eingetragenes Warenzeichen der SIEMENS AG

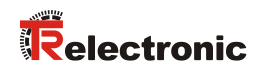

# Inhaltsverzeichnis

| Inhaltsverzeichnis                                                 | . 3  |
|--------------------------------------------------------------------|------|
| Änderungs-Index                                                    | 6    |
| 1 Allgemeines                                                      | . 7  |
| 1.1 Geltungsbereich                                                | . 7  |
| 1.2 Referenzen                                                     | . 8  |
| 1.3 Verwendete Abkürzungen und Begriffe                            | . 9  |
| 1.4 Hauptmerkmale                                                  | . 11 |
| 1.5 Prinzip der Sicherheitsfunktion                                | . 12 |
| 2 Sicherheitshinweise                                              | . 13 |
| 2.1 Symbol- und Hinweis-Definition                                 | . 13 |
| 2.2 Sicherheitsaufgaben der fehlersicheren Verarbeitungseinheit    | . 14 |
| 2.2.1 Zwingende Sicherheitsüberprüfungen / Maßnahmen               | . 14 |
| 3 Technische Daten                                                 | . 15 |
| 3.1 Sicherheit                                                     | . 15 |
| 3.2 Elektrische Kenndaten                                          | . 15 |
| 3.2.1 Allgemeine                                                   | . 15 |
| 3.2.2 Gerätespezifische                                            | . 16 |
| 3.3 Maximal mögliche Schrittabweichung (Mastersystem / Prüfsystem) | . 17 |
| 4 Installation / Inbetriebnahmevorbereitung                        | . 18 |
| 4.1 Grundsätzliche Regeln                                          | . 18 |
| 4.2 PROFINET IO Übertragungstechnik, Kabelspezifikation            | . 19 |
| 4.3 Anschluss                                                      | . 20 |
| 4.3.1 Baureihen 75 / 115                                           | . 20 |
| 4.3.2 Baureihe 88                                                  | . 20 |
| 4.3.3 Baureihe 100                                                 | . 20 |
| 4.3.4 Versorgungsspannung                                          | . 21 |
| 4.3.5 PROFINE I                                                    | . 22 |
| 4.4 PPOElsafe-Zieladresse, E. Dest Add"                            | 24   |
| 4.4 1 Baureihen 75 / 115                                           | . 24 |
| 4.4.2 Baureihe 88                                                  | . 24 |
| 4.4.3 Baureihe 100                                                 | . 25 |
| 4.5 Inkremental Schnittstelle / SIN/COS Schnittstelle              | . 25 |
| 4.5.1 Signalverläufe                                               | . 26 |
| 4.5.2 Option HTL-Pegel, 13…27 V DC                                 | . 27 |

| 5 Inbetriebnahme                                              | 28       |
|---------------------------------------------------------------|----------|
| 5.1 PROFINET IO                                               | 28       |
| 5.1.1 Geräteklassen                                           | 28       |
| 5.1.2 Gerätebeschreibungsdatei (XML)                          | 28       |
| 5.1.2.1 MRP-Protokoll Unterstützung, Baureihen 75 / 100 / 115 | 29       |
| 5.1.3 Geräteidentifikation                                    | 30       |
| 5.1.4 Adressvergabe                                           | 30       |
| 5.2 Anlauf am PROFINET IO                                     | 31       |
| 5.3 Bus-Statusanzeige Baureihen 75 /115                       | 31       |
| 5.4 Inbetriebnahme über SIEMENIS SIMATIC S7                   |          |
| 5.4 Indemediatine uper Stemeno StimAno S7                     | 02       |
| 5.5 Konigulation                                              | აა<br>იი |
| 5.5.1 Sicherheitsgerichtete Daten                             |          |
| 5.5.1.1 Elligaligsualeli                                      | 34       |
| 5.5.1.1.2 TR-Status                                           | 34       |
| 5.5.1.1.3 Geschwindigkeit                                     | 35       |
| 5.5.1.1.4 Multi-Turn / Single-Turn                            | 35       |
| 5.5.1.1.5 Safe-Status                                         | 36       |
| 5.5.1.2 Ausgangsdaten                                         | 37       |
| 5.5.1.2.1 TR-Control1                                         | 37       |
| 5.5.1.2.2 TR-Control2                                         | 37       |
| 5.5.1.2.3 Preset Multi-Turn / Preset Single-Turn              | 37       |
| 5.5.1.2.4 Sate-Control                                        | 38       |
| 5.5.2 Nicht sicherheitsgerichtete Prozessdaten                | 39       |
| 5.5.2.1 Eingangsdaten                                         | 39       |
| 5.5.2.1.1 NOCKEN                                              | 39       |
| 5.5.2.1.3 Multi-Turn / Single-Turn                            | 40       |
| 5.6 Parametrierung                                            | /1       |
| 5.6.1 E-Darameter (F. Dar)                                    | 41       |
| 5.6.1.1 F Check iPar                                          | 41       |
| 5.6.1.2 F SI                                                  | 12       |
| 5.6.1.3 F CPC Length                                          |          |
| 5.6.1.4 F. Block ID                                           | 42       |
| 5.6.1.5 F. Par. Version                                       | 42       |
| 5.6.1.6.F. Source Add / F. Dest Add                           | 42       |
| 5.6.1.7 F WD Time                                             |          |
| 5.6.1.8 F iPar CRC                                            |          |
| 5.6.1.9 F Par CRC                                             | 42       |
| 5.6.2 iParameter (F iPar)                                     | 43       |
| 5.6.2.1 Integrationszeit Safe                                 |          |
| 5.6.2.2 Integrationszeit Unsafe                               | 43       |
| 5.6.2.3 Fensterinkremente                                     | 43       |
| 5.6.2.4 Stillstandtoleranz Preset                             | 44       |
| 5.6.2.5 Drehrichtung                                          | 44       |
| 6 Fastlagon dar Parameter / CPC Parashnung                    | AE       |
| o resuegen der Parameter / CRC-Derechnung                     | 43       |
|                                                               | 45       |
| 6.2 F-Parameter                                               | 45       |
# Relectronic

| 7 Einbinden des Mess-Systems in das Sicherheitsprogramm                                                                   | 46       |
|----------------------------------------------------------------------------------------------------|----------|
| 7.1 Voraussetzung                                                                                                    |          |
| 7.2 Hardware-Konfiguration                                                                                                |          |
| 7.3 Parametrierung                                                                                                    |          |
| 7.4 Sicherheitsprogramm erstellen                                                                                         |          |
| 7.5 Zugriff auf den sicherheitsgerichteten Datenkanal<br>7.5.1 Ausgabe von passivierten Daten (Ersatzwerte) im Fehlerfall | 47<br>47 |
| 8 Preset-Justage-Funktion                                                                                                 | 48       |
| 8.1 Vorgehensweise                                                                                                    |          |
| 8.2 Timing Diagramm                                                                                                    | 49       |
| 9 Störungsbeseitigung und Diagnosemöglichkeiten                                                                           | 50       |
| 9.1 Optische Anzeigen                                                                                                    | 50       |
| 9.1.1 Device Status, LED1 Bicolor                                                                                         |          |
| 9.1.2 Bus Status, LED2                                                                                                    | 51       |
| 9.1.3 Link Status, PORT1:LED3; PORT2:LED5                                                                                 | 51       |
| 9.2 PROFINET IO Diagnose                                                                                                  |          |
| 9.2.1 Diagnose-Alarm                                                                                                    |          |
| 9.2.2 Diagnose uber Record-Daten                                                                                          |          |
| 9.3 Daten-Status                                                                                                    |          |
| 9.4 Return of Submodul Alarm                                                                                              | 53       |
| 9.5 Information & Maintenance<br>9.5.1 I&M0, 0xAFF0                                                                       | 54<br>54 |
| 9.6 Verhalten der Mess-System Ausgänge                                                                                    | 54       |
| 10 Checkliste, Teil 2 von 2                                                                                               | 55       |
| 11 Anhang                                                                                                    | 56       |
| 11.1 TÜV-Zertifikat                                                                                                    | 56       |
| 11.2 PROFINET IO-Zertifikate                                                                                              | 56       |
| 11.3 PROFIsafe-Zertifikate                                                                                                |          |
| 11.4 EU-Konformitätserklärung                                                                                             | 56       |
| 11.5 Zeichnungen                                                                                                    | 56       |

# Änderungs-Index

| Än             | derung                                                                                                    | Datum    | Index |
|----------------|----------------------------------------------------------------------------------------------------|----------|-------|
| Erstausgabe    |                                                                                                    | 15.06.12 | 00    |
| Fertigstellung |                                                                                                    | 26.06.12 | 01    |
| Änd            | derung der Gebrauchsdauer von 15 Jahre auf 20 Jahre                                                                             | 06.11.12 | 02    |
| •              | Hinweise für den Einsatz in explosionsgefährdeten Bereichen                                                                     | 07.05.13 | 03    |
| •              | Inkremental-Ausgabe: optional mit 13-27 V DC                                                                                    |          |       |
| •              | Vorgeschriebene Verseilung des Kabels für die<br>Versorgungsspannung entfällt                                                   |          |       |
| •              | Vorgeschriebene Verseilung des Kabels für die Inkremental-<br>Schnittstelle wird als Empfehlung vorgegeben                      | 06.03.14 | 04    |
| •              | Neue Abtastung: doppelmagnetisch                                                                                                |          |       |
| •              | Allgemeine Anpassungen der Kenndaten                                                                                            | 17.11.14 | 05    |
| •              | Mass System Verbalten der Ausgänge                                                                                              | 10 11 11 | 06    |
| •              |                                                                                                    | 19.11.14 | 00    |
| •              | Versorgungsspannung. Anpassung des Kabelquerschnitts                                                                            | 22.12.14 | 07    |
| •              | Schnitabweichung zwischen Masiersystem und Pruisystem                                                                           | 19.01.15 | 08    |
| •              | Kapitel zentralisiert                                                                                                    |          |       |
| •              | PROFINET/PROFIsafe – Zertifikat erneuert                                                                                        | 20.01.15 | 09    |
| •              | Arbeitstemperatur doppelmagnetisch: -40+65 °C                                                                                   | 16.02.15 | 10    |
| •              | Aufteilung in Sicherheitshandbuch / Schnittstelle                                                                               |          |       |
| •              | Neue Baureihe 88                                                                                                    | 30.07.15 | 11    |
| •              | MRP-Protokoll, ab MAC-Adresse 00-03-12-EF-84-28                                                                                 |          |       |
| •              | Korrektur i Par_OK, Kapitel 8.1 Preset-Ablauf: Kennzeichnet<br>nur die Beendigung der Preset-Ausführung                         | 05.11.15 | 12    |
| •              | Abtastsystem doppelmagnetisch: Hinweise zur elektrisch zulässigen Drehzahl                                                      | 08.03.16 | 13    |
| •              | AD_88 Zertifikate ergänzt                                                                                                    | 14.04.16 | 14    |
| •              | TÜV-Zertifikat TR-ECE-TI-DGB-0220 wird ersetzt durch das Sammel-Zertifikat TR-ECE-TI-DGB-0297                                   |          |       |
| •              | Konformitätserklärung TR-ECE-KE-DGB-0278 wird ersetzt<br>durch die allgemeingültige Konformitätserklärung<br>TR-ECE-KE-DGB-0337 | 18.07.16 | 15    |
| •              | "Auto-Crossover-Funktion" hinzugefügt                                                                                           | 28.02.17 | 16    |
| •              | 1.024 I/U bis Faktor 5 für Inkremental-Schnittstelle                                                                            | 11.10.17 | 17    |
| •              | Schutzgehäuse CDV115 ergänzt                                                                                                    | 04.12.17 | 18    |
| •              | Seilzug ergänzt                                                                                                    | 24.05.18 | 19    |
| •              | Sicherheitstechnisch verwertbare Genauigkeit angepasst                                                                          | 12.12.18 | 20    |
| •              | Hinweis: "Max. mögliche Schrittabweichung"                                                                                      | 25.02.19 | 21    |
| •              | Anpassung: 24V Stromversorgung – einfehlerausfallsicher                                                                         | 05.06.19 | 22    |
| •              | EX-Schutzgehäuse A**100* ergänzt                                                                                                | 31.10.19 | 23    |
| •              | Hinweis:<br>F_Dest-Einstellung wird nur im Einschaltmoment gelesen                                                              | 21.04.21 | 24    |

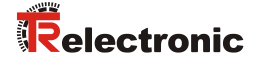

# **1** Allgemeines

Das vorliegende schnittstellenspezifische Benutzerhandbuch beinhaltet folgende Themen:

- Sicherheitshinweise
- Gerätespezifische Kenndaten
- Installation/Inbetriebnahme
- Parametrierung
- Fehlerursachen und Abhilfen

Da die Dokumentation modular aufgebaut ist, stellt dieses Benutzerhandbuch eine Ergänzung zu anderen Dokumentationen wie z.B. Produktdatenblätter, Maßzeichnungen, Prospekte und dem Sicherheitshandbuch etc. dar.

Das Benutzerhandbuch kann kundenspezifisch im Lieferumfang enthalten sein, oder kann auch separat angefordert werden.

## 1.1 Geltungsbereich

Dieses Benutzerhandbuch gilt ausschließlich für Mess-System-Baureihen gemäß nachfolgendem Typenschlüssel mit **PROFINET IO** Schnittstelle und **PROFIsafe** Profil:

| *1 *2 *3 *4 *5 - *6 *6 *6 *6 |
|------------------------------|
|------------------------------|

| Stelle | Bezeichnung | Beschreibung                          |
|--------|-------------|---------------------------------------|
| * 1    | А           | Explosionsschutzgehäuse (ATEX); 🔂     |
| I      | С           | Absolut-Encoder, programmierbar       |
| * 2    | D           | redundante Doppelabtastung            |
|        | V           | Vollwelle                             |
| * 3    | Н           | Hohlwelle                             |
|        | S           | Sacklochwelle                         |
|        | W           | Seilzugbox (wire)                     |
|        | 75          | Außendurchmesser $\varnothing$ 75 mm  |
| * 4    | 88          | Außendurchmesser Ø 88 mm              |
| ^ 4    | 100         | Außendurchmesser $\varnothing$ 100 mm |
|        | 115         | Außendurchmesser Ø 115 mm             |
| * 5    | М           | Multiturn                             |
| * 6    | -           | Fortlaufende Nummer                   |

\* = Platzhalter

Die Produkte sind durch aufgeklebte Typenschilder gekennzeichnet und sind Bestandteil einer Anlage.

Es gelten somit zusammen folgende Dokumentationen:

• siehe Kapitel "Mitgeltende Dokumente" im Sicherheitshandbuch

# 1.2 Referenzen

| 1.  | IEC/PAS 62411         | Real-time Ethernet PROFINET IO<br>International Electrotechnical Commission                                                                                                    |
|-----|-----------------------|----------------------------------------------------------------------------------------------------|
| 2.  | IEC 61158             | Digital data communications for measurement and control - Fieldbus for use in industrial control systems                                                                                                    |
| 3.  | IEC 61784             | Digital data communications for measurement and control<br>- Fieldbus for use in industrial control systems<br>- Profile sets for continuous and discrete manufacturing<br>relative to fieldbus use in industrial control systems |
| 4.  | ISO/IEC 8802-3        | Carrier Sense Multiple Access with Collision Detection<br>(CSMA/CD)<br>Access Method and Physical Layer Specifications                                                                                                    |
| 5.  | IEEE 802.1Q           | IEEE Standard for Priority Tagging                                                                                                    |
| 6.  | IEEE 1588-2002        | IEEE Standard for a Precision Clock Synchronization<br>Protocol for Networked Measurement and Control Systems                                                                                                    |
| 7.  | PROFINET<br>Guideline | PROFIsafe – Environmental Requirements<br>Bestell-Nr.: 2.232                                                                                                    |
| 8.  | PROFIBUS<br>Guideline | Profile Guidelines Part 1:<br>Identification & Maintenance Functions. Bestell-Nr.: 3.502                                                                                                    |
| 9.  | PROFINET<br>Guideline | Planungsrichtlinie,<br>Bestell-Nr.: 8.061                                                                                                    |
| 10. | PROFINET<br>Guideline | Montagerichtlinie<br>Bestell-Nr.: 8.071                                                                                                    |
| 11. | PROFINET<br>Guideline | Inbetriebnahmerichtlinie<br>Bestell-Nr.: 8.081                                                                                                    |

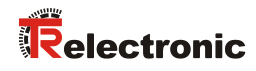

# 1.3 Verwendete Abkürzungen und Begriffe

| 0x                        | Hexadezimale Darstellung                                                                                                    |  |
|---------------------------|----------------------------------------------------------------------------------------------------|--|
| A**75*                    | Explosionsschutzgehäuse Ø 75 mm mit eingebautem Mess-System, alle Varianten                                                                                                    |  |
| A**88*                    | Explosionsschutzgehäuse Ø 88 mm mit eingebautem Mess-System, alle Varianten                                                                                                    |  |
| A**100*                   | Explosionsschutzgehäuse Ø 100 mm mit eingebautem Mess-System, alle Varianten                                                                                                    |  |
| CAT                       | Category:<br>Einteilung von Kabeln, die auch bei Ethernet verwendet wird.                                                                                                    |  |
| CDH                       | Absolut-Encoder mit redundanter Doppelabtastung,<br>Ausführung mit Hohlwelle                                                                                                    |  |
| CDV                       | Absolut-Encoder mit redundanter Doppelabtastung,<br>Ausführung mit Vollwelle                                                                                                    |  |
| CDV115                    | Mess-System der Baureihe 75 in ein 115er "Heavy Duty"-<br>Schutzgehäuse eingebaut                                                                                                    |  |
| CD_                       | Absolut-Encoder mit redundanter Doppelabtastung, alle Ausführungen                                                                                                    |  |
| CRC                       | Cylic Redundancy Check (Redundanzprüfung)                                                                                                    |  |
|                           | <i>D</i> iagnostic <i>C</i> overage                                                                                                    |  |
| DCavg                     | Durchschnittlicher Diagnosedeckungsgrad                                                                                                    |  |
| EU                        | <i>E</i> uropäische <i>U</i> nion                                                                                                    |  |
| EMV                       | Elektro-Magnetische-Verträglichkeit                                                                                                    |  |
| Engineering<br>Tool       | Projektierungs-, Inbetriebnahmewerkzeug                                                                                                    |  |
| F                         | steht generell für den Begriffe Sicherheit oder fehlersicher                                                                                                    |  |
| F-Device                  | Sicherheitsgerät für Sicherheitsanwendungen                                                                                                    |  |
| Fehler-<br>ausschluss     | Kompromiss zwischen den technischen Sicherheitsanforderungen und der theoretischen Möglichkeit des Auftretens eines Fehlers                                                                                                    |  |
| F-Host                    | Sicherheits-Steuerung für Sicherheitsanwendungen                                                                                                    |  |
| FMEA                      | <i>F</i> ailure <i>M</i> ode and <i>E</i> ffects <i>A</i> nalysis, Methoden der Zuverlässigkeitstechnik, um potenzielle Schwachstellen zu finden                                                                                          |  |
| Funktionale<br>Sicherheit | Teil der Gesamtanlagensicherheit, der von der korrekten Funktion<br>sicherheitsbezogener Systeme zur Risikoreduzierung abhängt.<br>Funktionale Sicherheit ist gegeben, wenn jede Sicherheitsfunktion wie<br>spezifiziert ausgeführt wird. |  |
| GSD                       | Geräte-Stammdaten-Datei                                                                                                    |  |
| GSDML                     | Geräte-Stammdaten-Datei (Markup Language)                                                                                                    |  |
| I&M                       | Identification & Maintenance (Information und Wartung)                                                                                                    |  |
| IEC                       | Internationale Elektrotechnische Kommission                                                                                                    |  |
| IEEE                      | Institute of Electrical and Electronics Engineers                                                                                                    |  |
| IOCS                      | IO Consumer Status: damit signalisiert der Consumer eines IO-Datenelements den Zustand (gut, schlecht mit Fehlerort)                                                                                                    |  |
| IOPS                      | IO Provider Status: damit signalisiert der Provider eines IO-Datenelements den Zustand (gut, schlecht mit Fehlerort)                                                                                                    |  |
| IP                        | Internet Protocol                                                                                                    |  |
| IRT                       | Isochronous Real-Time Kommunikation                                                                                                    |  |

| ISO                                                           | International Standard Organisation                                                                                                    |  |  |
|---------------------------------------------------------------|----------------------------------------------------------------------------------------------------|--|--|
| MAC                                                           | <i>M</i> edia <i>A</i> ccess Control, <i>E</i> thernet-ID                                                                                                    |  |  |
| MRP                                                           | Media Redundancy Protocol                                                                                                    |  |  |
| MTTFd                                                         | <i>M</i> ean <i>T</i> ime <i>T</i> o <i>F</i> ailure (dangerous)<br>Mittlere Zeit bis zum gefahrbringenden Ausfall                                                                                                    |  |  |
| NRT                                                           | Non-Real-Time Kommunikation                                                                                                    |  |  |
| Operator<br>Acknow-<br>ledgment<br>(Anwender-<br>quittierung) | Umschaltung von Ersatzwerten auf Prozesswerte                                                                                                    |  |  |
| PAS                                                           | Publicly Available Specification                                                                                                    |  |  |
| Passivie-<br>rung                                             | Bei einer F-Peripherie mit Ausgängen werden vom F-System bei einer<br>Passivierung statt der vom Sicherheitsprogramm im Prozessabbild<br>bereitgestellten Ausgabewerte Ersatzwerte (z.B. 0) zu den<br>fehlersicheren Ausgängen übertragen.                                                                                                    |  |  |
| PFD <sub>av</sub>                                             | <b>Av</b> erage <b>P</b> robability of <b>F</b> ailure on <b>D</b> emand<br>Mittlere Versagenswahrscheinlichkeit einer Sicherheitsfunktion bei<br>niedriger Anforderung                                                                                                    |  |  |
| PFH                                                           | <b>P</b> robability of <b>F</b> ailure per <b>H</b> our<br>Betriebsart mit hoher Anforderungsrate oder kontinuierlicher<br>Anforderung. Wahrscheinlichkeit eines gefahrbringenden Ausfalls pro<br>Stunde.                                                                                                    |  |  |
| PNO                                                           | <b>P</b> ROFIBUS <b>N</b> utzer <b>O</b> rganisation e.V.                                                                                                    |  |  |
| PROFIBUS                                                      | herstellerunabhängiger, offener Feldbusstandard                                                                                                    |  |  |
| PROFINET                                                      | PROFINET ist der offene Industrial Ethernet Standard der PROFIBUS<br>Nutzerorganisation für die Automatisierung.                                                                                                    |  |  |
| RT                                                            | Real-Time Kommunikation                                                                                                    |  |  |
| SIL                                                           | <b>S</b> afety <i>I</i> ntegrity <i>L</i> evel: Vier diskrete Stufen (SIL1 bis SIL4). Je höher der SIL eines sicherheitsbezogenen Systems, umso geringer ist die Wahrscheinlichkeit, dass das System die geforderten Sicherheitsfunktionen nicht ausführen kann.                                                                                                    |  |  |
| SIS                                                           | <b>S</b> afety <i>I</i> nstrumented <b>S</b> ystem: wird eingesetzt, um einen gefährlichen<br>Prozess abzusichern und das Risiko eines Unfalls zu reduzieren.<br>Prozessinstrumente sind Bestandteil eines Safety Instrumented<br>System. Dieses besteht aus den wesentlichen Komponenten einer<br>gesamten sicherheitsrelevanten Prozesseinheit:<br>Sensor, fehlersichere Verarbeitungseinheit (Steuerung) und Aktor |  |  |
| Slot                                                          | Adressierung eines physikalischen Steckplatzes                                                                                                    |  |  |
| Subslot                                                       | Adressierung der Daten                                                                                                    |  |  |
| SNMP                                                          | Simple Network Management Protocol                                                                                                    |  |  |
| SRS                                                           | <b>S</b> icherheits- <b>R</b> echner- <b>S</b> ystem mit Steuerungsfunktion,<br>in Bezug auf PROFIsafe auch als F-Host bezeichnet                                                                                                    |  |  |
| STP                                                           | Shielded Twisted Pair                                                                                                    |  |  |
| Standard<br>Mess-<br>System                                   | Definition:<br>Sicherheitsgerichtetes Mess-System, ohne Explosionsschutz                                                                                                    |  |  |
| TCP                                                           | Transmission Control Protocol                                                                                                    |  |  |
| UDP                                                           | User Datagram Protocol                                                                                                    |  |  |
| VDE                                                           | Verband der Elektrotechnik, Elektronik und Informationstechnik                                                                                                    |  |  |
| Wiederho-<br>lungsprü-<br>fung<br>(proof test)                | Wiederkehrende Prüfung zur Aufdeckung von versteckten gefahrbringenden Ausfällen in einem sicherheitsbezogenen System.                                                                                                    |  |  |
| VINT                                                          | Extensible <i>In</i> arkup Language                                                                                                    |  |  |

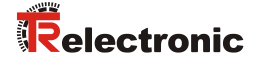

## 1.4 Hauptmerkmale

- PROFINET IO Schnittstelle mit PROFIsafe-Protokoll, zur Übergabe einer sicheren Position und Geschwindigkeit
- Schneller Prozessdatenkanal über PROFINET IO, nicht sicherheitsgerichtet
- Nur bei Variante 1:
  - Zusätzliche Inkremental- oder SIN/COS-Schnittstelle, nicht sicherheitsgerichtet
- Zweikanaliges Abtastsystem, zur Erzeugung der sicheren Messdaten durch internen Kanalvergleich
  - Variante 1: Kanal 1, Mastersystem: optische Single-Turn-Abtastung über Codescheibe mit Durchlicht und magnetische Multi-Turn-Abtastung Kanal 2, Prüfsystem: magnetische Single- und Multi-Turn-Abtastung
     Variante 2: Kanal 1, Mastersystem: magnetische Single- und Multi-Turn-Abtastung Kanal 2, Prüfsystem: magnetische Single- und Multi-Turn-Abtastung
- Eine gemeinsame Antriebswelle

Die Daten des Mastersystems werden im nicht sicherheitsgerichteten Prozessdatenkanal mit normalem PROFINET IO - Protokoll ungeprüft, aber mit kleiner Zykluszeit zur Verfügung gestellt.

Das Prüfsystem dient der internen Sicherheitsüberprüfung. Die durch zweikanaligen Datenvergleich erhaltenen "sicheren Daten" werden in das PROFIsafe-Protokoll verpackt und ebenfalls über den PROFINET IO an die Steuerung übergeben.

Die in der Variante 1 erhältliche Inkremental-Schnittstelle, beziehungsweise die dafür optional erhältliche SIN/COS-Schnittstelle, wird vom Mastersystem abgeleitet und ist sicherheitstechnisch nicht bewertet.

# **1.5 Prinzip der Sicherheitsfunktion**

Systemsicherheit wird hergestellt, indem:

- jeder der beiden Abtastkanäle durch eigene Diagnosema
  ßnahmen weitgehend fehlersicher ist
- das Mess-System intern die von den beiden Kanälen erfassten Positionen zweikanalig vergleicht, ebenfalls zweikanalig die Geschwindigkeit ermittelt und die sicheren Daten im PROFIsafe-Protokoll an den PROFINET IO übergibt
- das Mess-System im Fall eines fehlgeschlagenen Kanalvergleiches oder anderen durch interne Diagnosemechanismen erkannten Fehlern, den PROFIsafe-Kanal in den Fehlerzustand schaltet
- die Mess-System-Initialisierung und die Ausführung der Preset-Justage-Funktion entsprechend abgesichert sind
- die Steuerung zusätzlich überprüft, ob die erhaltenen Positionsdaten im von der Steuerung erwarteten Positionsfenster liegen. Unerwartete Positionsdaten sind z.B. Positionssprünge, Schleppfehlerabweichungen und falsche Fahrtrichtung
- die Steuerung bei erkannten Fehlern entsprechende, vom Anlagen-Hersteller zu definierende, Sicherheitsmaßnahmen einleitet
- der Anlagen-Hersteller durch ordnungsgemäßen Anbau des Mess-Systems sicherstellt, dass das Mess-System immer von der zu messenden Achse angetrieben und nicht überlastet wird
- der Anlagen-Hersteller bei der Inbetriebnahme und bei jeder Änderung eines Parameters, einen abgesicherten Test durchführt

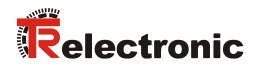

# 2 Sicherheitshinweise

# 2.1 Symbol- und Hinweis-Definition

| A GEFAHR          | bedeutet, dass Tod oder schwere Körperverletzung eintre-<br>ten wird, wenn die entsprechenden Vorsichtsmaßnahmen<br>nicht getroffen werden. |
|-------------------|----------------------------------------------------------------------------------------------------|
|                   |                                                                                                    |
| <b>A</b> WARNUNG  | bedeutet, dass Tod oder schwere Körperverletzung eintre-<br>ten kann, wenn die entsprechenden Vorsichtsmaßnahmen<br>nicht getroffen werden. |
|                   |                                                                                                    |
| <b>A</b> VORSICHT | bedeutet, dass eine leichte Körperverletzung eintreten kann,<br>wenn die entsprechenden Vorsichtsmaßnahmen nicht<br>getroffen werden.       |
|                   |                                                                                                    |
| ACHTUNG           | bedeutet, dass ein Sachschaden eintreten kann, wenn die entsprechenden Vorsichtsmaßnahmen nicht getroffen werden.                           |
|                   |                                                                                                    |
|                   | bezeichnet wichtige Informationen bzw. Merkmale und Anwendungstipps des verwendeten Produkts.                                               |
|                   |                                                                                                    |

# 2.2 Sicherheitsaufgaben der fehlersicheren Verarbeitungseinheit

Der **F-Host**, an welchem das Mess-System angeschlossen wird, muss nachfolgende Sicherheitsüberprüfungen vornehmen.

Damit im Fehlerfall die richtigen Maßnahmen ergriffen werden können, gilt folgende Festlegung:

Kann aufgrund eines vom Mess-System erkannten Fehlers keine sichere Position ausgegeben werden, wird der PROFIsafe Datenkanal automatisch in den fehlersicheren Zustand überführt. In diesem Zustand werden über PROFIsafe so genannte "passivierte Daten" ausgegeben. Siehe hierzu auch Kapitel "Ausgabe von passivierten Daten (Ersatzwerte) im Fehlerfall" auf Seite 47.

Passivierte Daten aus Sicht des Mess-Systems sind:

- PROFIsafe Datenkanal: alle Ausgänge werden auf 0 gesetzt
- PROFIsafe-Status: Fehlerbit 2<sup>1</sup> Device Fault wird gesetzt
- PROFIsafe-CRC: gültig

Beim Empfang passivierter Daten muss der F-Host die Anlage in einen sicheren Zustand überführen. Dieser Fehlerzustand kann nur durch Beseitigung des Fehlers und anschließendem Aus- und Einschalten der Versorgungsspannung verlassen werden!

Der über PROFINET IO ansprechbare Prozessdatenkanal ist davon nicht unbedingt betroffen. Erkennt die interne Diagnose im Masterkanal keinen Fehler, so werden die Prozessdaten weiterhin ausgegeben. Diese Daten sind jedoch nicht sicher im Sinne einer Sicherheitsnorm.

## 2.2.1 Zwingende Sicherheitsüberprüfungen / Maßnahmen

| Maßnahmen bei der Inbetriebnahme, Änderungen                                                                                     | Fehlerreaktion F-Host |
|----------------------------------------------------------------------------------------------------|-----------------------|
| Applikationsabhängige Parametrierung, bzw. Festlegung der<br>notwendigen iParameter, siehe Kapitel "iParameter" auf<br>Seite 45. | -                     |
| Bei Parameteränderungen überprüfen, ob die Maßnahme wie gewünscht ausgeführt wird.                                               | STOPP                 |

| Überprüfung durch F-Host                                                                                                    | Fehlerreaktion F-Host                      |
|----------------------------------------------------------------------------------------------------|--------------------------------------------|
| Zyklische Konsistenzüberprüfung der aktuellen sicherheits-<br>gerichteten Daten aus dem Safety-Modul zu den vorherigen<br>Daten. | STOPP                                      |
| Fahrkurvenberechnung und Überwachung mittels der zyklischen Daten aus dem Safety-Modul.                                          | STOPP                                      |
| Überwachung der zyklischen Daten aus dem<br>Safety-Modul, bzw. der Prozessdaten aus dem NON-Safety-<br>Modul.                    | Empfang von passivier-<br>ten Daten> STOPP |
| Timeout: Überwachung der Mess-System - Antwortzeit. Zur<br>Überprüfung von z.B. Kabelbruch, Spannungsausfall usw.                | STOPP                                      |

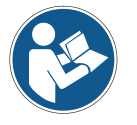

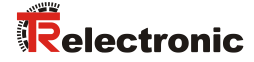

# 3 Technische Daten

## 3.1 Sicherheit

| Startup-Zeit                                                    | Zeit, zwischen POWER-UP und sicheren<br>Positionsausgabe               |
|-----------------------------------------------------------------|------------------------------------------------------------------------|
| Gesamtsystem                                                    | $\leq$ 7 s mit SIMATIC S7, CPU317F-2                                   |
| PFH, Betriebsart "High demand"<br>Abtastsystem doppelmagnetisch | 1,46 * 10 <sup>-9</sup> 1/h<br>2,30*10 <sup>-9</sup> 1/h               |
| PFD <sub>av</sub> (T <sub>1</sub> = 20 a)                       | 1,27 * 10 <sup>-4</sup>                                                |
| MTTFd hoch                                                      | 421 a                                                                  |
| Abtastsystem doppelmagnetisch                                   | 110 a                                                                  |
| * DC <sub>avg</sub> hoch                                        | 95 %                                                                   |
| Abtastsystem doppelmagnetisch                                   | 98,87 %                                                                |
| Interne Prozess-Sicherheitszeit                                 | Zeit, zwischen Auftreten eines F-Fehlers und Signalisierung            |
| Gesamtsystem                                                    | $\leq$ 6,5 ms                                                          |
| Prozess-Sicherheitswinkel                                       | Winkel, zwischen Fehleraufkommen und<br>Signalisierung                 |
| Über kanalinterne Eigendiagnose                                 | $\pm$ 100 °, bezogen auf die Mess-Systemwelle, bei 6000 min $^{\rm 1}$ |
| Über Kanalvergleich                                             | parametrierbar über iParameter<br>Fensterinkremente                    |

#### T1, Wiederholungsprüfung (proof test) .. 20 Jahre

\* Die Bewertung erfolgte in Übereinstimmung mit Anmerkung 2 zur Tabelle 6 der EN ISO 13849-1

# 3.2 Elektrische Kenndaten

## 3.2.1 Allgemeine

| Versorgungsspannung | 1327 V DC nach IEC 60364-4-41, SELV/PELV                                     |
|---------------------|------------------------------------------------------------------------------|
| Einspeisung         | gemeinsam, intern jedoch über zwei Netzteile elektrisch getrennt voneinander |
| Verpolungsschutz    | ja                                                                           |
| Kurzschlussschutz   | ja, über interne 2 A Schmelzsicherung                                        |
| Überspannungsschutz | ja, bis $\leq$ 36 V DC                                                       |
|                     |                                                                              |

# 3.2.2 Gerätespezifische

| Gesamtauflösung                                                   | 268 435 456 Schritte                                                                                     |
|-------------------------------------------------------------------|----------------------------------------------------------------------------------------------------|
| Schrittzahl / Umdrehung                                           | s ≤ 8.192                                                                                                |
| Anzahl Umdrehungen                                                | ≤ <b>32.768</b>                                                                                          |
| Funktionale Genauigkeit<br>Abtastsystem doppelmagnetisch          | 8192 Schritte, Single-Turn<br>256 Schritte, Single-Turn                                                  |
| Sicherheitstechnisch verwertbare Ger                              | auigkeit                                                                                                 |
| Abtastsystem optisch/magnetisch.<br>Abtastsystem doppelmagnetisch | 128 Schritte, Single-Turn<br>128 Schritte, Single-Turn                                                   |
| Sicherheitsprinzip                                                | 2 redundante Abtastsysteme mit internem Kreuzvergleich                                                   |
| PROFINET IO Schnittstelle                                         | nach IEC 61158 und IEC 61784                                                                             |
| PROFIsate Profil                                                  | 3.1920 Nach IEU 61784-3-3                                                                                |
| Integrierter Switch (2 Ports)                                     | ia Baureihen 75/100/115                                                                                  |
| Zusätzliche Funktionen                                            | Preset                                                                                                   |
| * Parameter                                                       |                                                                                                    |
| - Integrationszeit Safe                                           | 50 ms500 ms                                                                                              |
| - Integrationszeit Unsafe                                         | 5 ms500 ms                                                                                               |
| <ul> <li>Überwachungsfenstergröße …</li> </ul>                    | 504000 Inkremente                                                                                        |
| - Stillstandtoleranz Preset                                       | 15 Inkremente/Integrationszeit Safe                                                                      |
| - Zählrichtung                                                    | Vorlauf, Rücklauf                                                                                        |
| PROFINE I-Spezifikation                                           | V2.2<br>V2.2 0.1                                                                                         |
| Conformance Class                                                 | Conformance Class B. C.                                                                                  |
| Physical Layer                                                    | PROFINET 100Base-TX, Fast Ethernet, ISO/IEC 8802-3                                                       |
| Ausgabecode                                                       | Binär                                                                                                    |
| Zykluszeit                                                        | ≥ 1 ms (IRT / RT)                                                                                        |
| Ubertragungsrate                                                  | 100 MBit/s                                                                                               |
| Ubertragung                                                       | CAT-5 Kabel, geschirmt (STP), ISO/IEC 11801                                                              |
| Adressierung                                                      | Zuordnung Name>MAC erfolgt beim Hochlauf                                                                 |
| Real-Time-Klassen                                                 | RT Class 1 Frames (RT), RT Class 2 Frames (RT),                                                          |
|                                                                   | RT Class 3 Frames (IRT)                                                                                  |
| * TR-spezifische Funktionen                                       | Geschwindigkeitsausgabe in Inkremente/Integrationszeit Safe                                              |
| Inkremental Schnittstelle                                         | Kabelspezifikation, siehe Seite 23                                                                       |
| Verfügbarkeit                                                     | nur bei Abtastsystem optisch/magnetisch                                                                  |
| Impulse / Umdrenung                                               | 1.024, 2.048, 3.072, 4.096, 5.120 00er<br>4.096, 8.192, 12.288, 16.384, 20.480, über Werksprogrammierung |
| A. /A. B. /B. TTL                                                 | EIA-Standard RS422 (2-Draht)                                                                             |
| A, /A, B, /B, HTL                                                 | optional 1327 V DC, siehe Seite 27                                                                       |
| Ausgabefrequenz, TTL                                              | ≤ 500 KHz                                                                                                |
| Ausgabefrequenz, HTL                                              | siehe Seite 27                                                                                           |
| SIN/COS Schnittstelle, alternativ                                 | Kabelspezifikation, siehe Seite 23                                                                       |
| Verfügbarkeit                                                     | nur bei Abtastsystem optisch/magnetisch                                                                  |
| Anzahl Perioden                                                   | 4096 / Umdrehung                                                                                         |
| SIN+, SIN–, COS+, COS–                                            | $1 \text{ VSS} \pm 0.2 \text{ V}$ an $100 \Omega$ , differentiell                                        |
|                                                                   | ja                                                                                                    |
| Nicht sicherheitsgerichtet                                        | 0.5 ms. Ausgabe über das NON-Safety-Modul                                                                |
| Sicherheitsgerichtet                                              | 5 ms, Ausgabe über das Safety-Modul                                                                      |
| Preset Schreibzvklen                                              | > 4 000 000                                                                                              |
| ,,,,                                                              |                                                                                                    |

<sup>\*</sup> parametrierbar über PROFINET IO

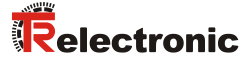

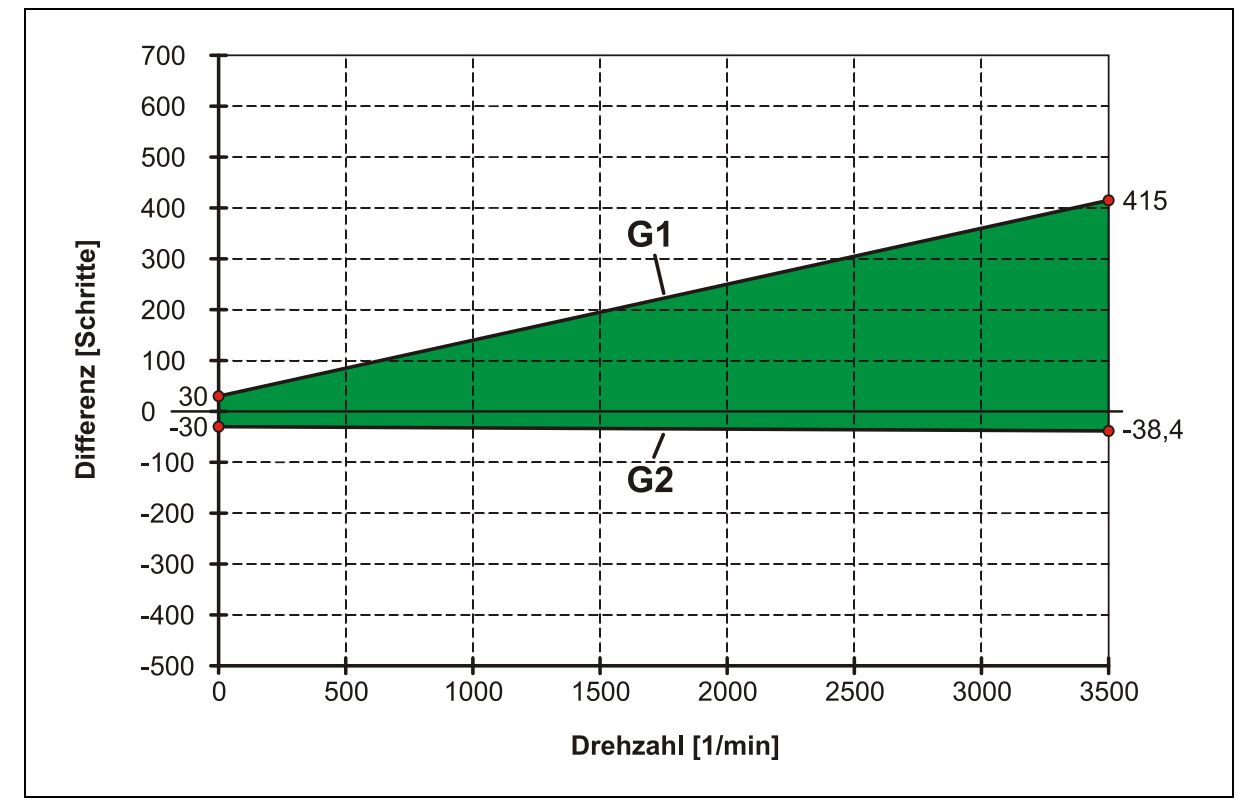

# 3.3 Maximal mögliche Schrittabweichung (Mastersystem / Prüfsystem)

Abbildung 1: Dynamische Betrachtung der Schrittabweichung, Zählrichtung steigend (Blick auf Anflanschung)

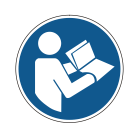

Abbildung 1 dient zur Abschätzung der möglichen Schrittabweichung. Auf der Basis dieser Abschätzung kann der Parameter Fensterinkremente eingestellt werden, siehe Kapitel 5.6.2.3 auf Seite 43.

#### Funktion der Geraden G1:

G1 = 30 Schritte + (0.11 Schritte pro Umdr. \* Ist-Drehzahl [1/min])

#### Funktion der Geraden G2:

G2 = -30 Schritte + (-0.0024 Schritte pro Umdr. \* Ist-Drehzahl [1/min])

Die maximal mögliche Schrittabweichung ergibt sich aus der Differenz zwischen G1 und G2

#### Beispiel: Maximal mögliche Schrittabweichung bei 3500 1/min

G1 = 30 Schritte + (0.11 Schritte pro Umdr. \* 3500 1/min) = 415 Schritte G2 = -30 Schritte + (-0.0024 Schritte pro Umdr. \* 3500 1/min) = -38,4 Schritte

Maximal mögliche Schrittabweichung = 415 Schritte – (-38,4 Schritte) = 453,4 Schritte

# 4 Installation / Inbetriebnahmevorbereitung

## 4.1 Grundsätzliche Regeln

| Außerkraftsetzen der Sicherheitsfunktion durch leitungsgebundene<br>Störquellen! |                                                                                                    |
|----------------------------------------------------------------------------------|----------------------------------------------------------------------------------------------------|
|                                                                                  | Alle Teilnehmer der sicherheitsgerichteten Kommunikation müssen nach IEC 61010 zertifiziert sein oder eine entsprechende Konformitätserklärung vorweisen können.                                                                                                    |
| $\blacktriangleright$                                                            | Alle am Bus eingesetzten PROFIsafe Geräte müssen ein PROFINET-<br>und ein PROFIsafe-Zertifikat besitzen.                                                                                                    |
|                                                                                  | Alle Sicherheitsgeräte müssen darüber hinaus ein Zertifikat eines "Notified Bodies" (z.B. TÜV, BIA, HSE, INRS, UL, etc.) vorweisen können.                                                                                                    |
|                                                                                  | Die eingesetzten 24V Stromversorgungen müssen die Anforderungen gemäß IEC 60364-4-41 SELV/PELV einhalten und in UL-Applikationen NEC Klasse 2 konform sein.                                                                                                    |
| >                                                                                | Es sind nur Kabel und Steckverbinder zu verwenden, für die der Hersteller eine PROFINET Herstellererklärung abgegeben hat.                                                                                                    |
| A                                                                                | Die Schirmwirkung von Kabeln muss auch nach der Montage (Biegeradien/Zugfestigkeit!) und nach Steckerwechseln garantiert sein.<br>Im Zweifelsfall ist flexibleres und höher belastbares Kabel zu verwenden.                                                                                                    |
| $\mathbf{A}$                                                                     | Für den Anschluss des Mess-Systems sind nur M12-Steckverbinder zu verwenden, die einen guten Kontakt vom Kabelschirm zum Steckergehäuse gewährleisten. Der Kabelschirm ist mit dem Steckergehäuse großflächig zu verbinden.                                                                                                    |
| $\mathbf{A}$                                                                     | Bei der Antriebs-/Motorverkabelung ist ein 5-adriges Kabel mit einem vom N-Leiter getrennten PE-Leiter (sogenanntes TN-Netz) zu verwenden. Hierdurch lassen sich Potenzialausgleichsströme und die Einkoppelung von Störungen weitgehend vermeiden.                                                                                                    |
| >                                                                                | Um eine hohe Störfestigkeit des Systems gegen elektromagnetische<br>Störstrahlungen zu erzielen, muss eine geschirmte und verseilte Da-<br>tenleitung verwendet werden. Der Schirm sollte <b>möglichst beidseitig</b><br>und gut leitend über großflächige Schirmschellen an Schutzerde ange-<br>schlossen werden. Nur wenn die Maschinenerde gegenüber der<br>Schaltschrankerde stark mit Störungen behaftet ist, sollte man den<br>Schirm <b>einseitig</b> im Schaltschrank erden. |
| ۶                                                                                | Für die gesamte Verarbeitungskette der Anlage müssen Potenzialaus-<br>gleichsmaßnahmen vorgesehen werden.                                                                                                    |
| $\blacktriangleright$                                                            | Getrennte Verlegung von Kraft- und Signalleitungen. Bei der<br>Installation sind die nationalen Sicherheits- und Verlegerichtlinien für<br>Daten und Energiekabel zu beachten.                                                                                                    |
| ~                                                                                | Deserver des llesstelles bisseine bei des lestelleties von llessiehten.                                                                                                    |

- Beachtung der Herstellerhinweise bei der Installation von Umrichtern, Schirmung der Kraftleitungen zwischen Frequenzumrichter und Motor.
- > Ausreichende Bemessung der Energieversorgung.

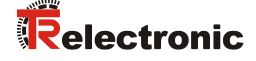

Es wird empfohlen, nach Abschluss der Montagearbeiten eine visuelle Abnahme mit Protokoll zu erstellen. Wenn immer möglich, sollte mittels geeignetem Bus-Analyse-Werkzeug die Qualität des Netzwerks festgestellt werden: keine doppelten IP-Adressen, keine Reflexionen, keine Telegramm-Wiederholungen etc.

Um einen sicheren und störungsfreien Betrieb zu gewährleisten, sind die

- PROFINET Planungsrichtlinie, PNO Bestell-Nr.: 8.061
- PROFINET Montagerichtlinie, PNO Bestell-Nr.: 8.071
- PROFINET Inbetriebnahmerichtlinie, PNO Bestell-Nr.: 8.081
- PROFIsafe "Environmental Requirements", PNO Bestell-Nr.: 2.232
- und die darin referenzierten Normen und PNO Dokumente

zu beachten!

Insbesondere ist die EMV-Richtlinie in der gültigen Fassung zu beachten!

# 4.2 PROFINET IO Übertragungstechnik, Kabelspezifikation

Die sicherheitsgerichtete PROFIsafe-Kommunikation, wie auch die PROFINET-Kommunikation, wird über das gemeinsam genutzte Netzwerk übertragen.

PROFINET unterstützt Linien-, Baum- oder Sternstrukturen. Die bei den Feldbussen eingesetzte Bus- oder Linienstruktur wird damit auch für Ethernet verfügbar. Dies ist besonders praktisch bei der Anlagenverdrahtung, da eine Kombination aus Linie und Stichleitungen möglich ist. Da die Mess-Systeme der Baureihen 75, 100 und 115 bereits über einen integrierten Switch verfügen, lässt sich die Linien-Topologie auf einfache Weise realisieren. Die Mess-Systeme der Baureihe 88 verfügen nur über einen PORT!

Es sind ausschließlich Kabel und Steckverbinder zu verwenden, für die der Hersteller eine PROFINET Herstellererklärung abgegeben hat. Der Leitungstyp A/B/C, die mechanischen und chemischen Eigenschaften, sowie die Ausführungsform des PROFINET-Kabels, sind entsprechend der Automatisierungsaufgabe festzulegen. Die Kabel sind ausgelegt für Bitraten von bis zu 100 MBit/s. Da das Mess-System die "Auto-Crossover-Funktion" unterstützt, können sowohl gekreuzte als auch ungekreuzte Kabel verwendet werden. Die Übertragungsgeschwindigkeit wird vom Mess-System automatisch erkannt und muss nicht durch Schalter eingestellt werden.

Eine Bus-Adressierung über Schalter wie beim PROFIBUS-DP ist ebenfalls nicht notwendig, diese wird automatisch durch die Adressierungsmöglichkeiten des PROFINET-Controllers vorgenommen, jedoch muss die PROFIsafe-Zieladresse "F\_Dest\_Add" eingestellt werden, siehe Seite 24.

Die Kabellänge einschließlich Patchkabel bei Kupferverkabelung zwischen zwei Teilnehmern darf max. 100 m betragen. Diese Übertragungsstrecke ist als *PROFINET-End-to-end-link* definiert. Innerhalb eines End-to-end-links ist die Anzahl der lösbaren Verbindungen auf sechs Steckverbinderpaare (Stecker/Buchse) begrenzt. Werden mehr als sechs Steckverbinderpaare benötigt, müssen für die gesamte Übertragungsstrecke die maximal zulässigen Dämpfungswerte (Channel Class-D Werte) eingehalten werden.

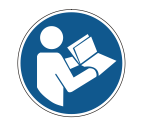

#### Baureihen 75 / 100 / 115:

Bei IRT-Kommunikation wird die Topologie in einer Verschaltungstabelle projektiert. Dadurch muss auf richtigen Anschluss der Ports 1 und 2 geachtet werden. Bei RT-Kommunikation ist dies nicht der Fall, es kann frei verkabelt werden.

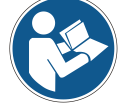

## 4.3 Anschluss

## 4.3.1 Baureihen 75 / 115

ACHTUNG

Zerstörung, Beschädigung bzw. Funktionsbeeinträchtigung des Mess-Systems durch Eindringen von Feuchtigkeit!

- Bei der Lagerung, sowie im Betrieb des Mess-Systems, sind nicht  $\triangleright$ benutzte Anschluss-Stecker entweder mit einem Gegenstecker oder mit einer Schutzkappe zu versehen. Die IP-Schutzart ist den Anforderungen entsprechend auszuwählen.
- Verschluss-Elemente mit O-Ring: Beim Wiederverschließen sind das Vorhandensein und der korrekte Sitz des O-Rings zu überprüfen.
- ≻ Passende Schutzkappen siehe Kapitel Zubehör im Sicherheitshandbuch.

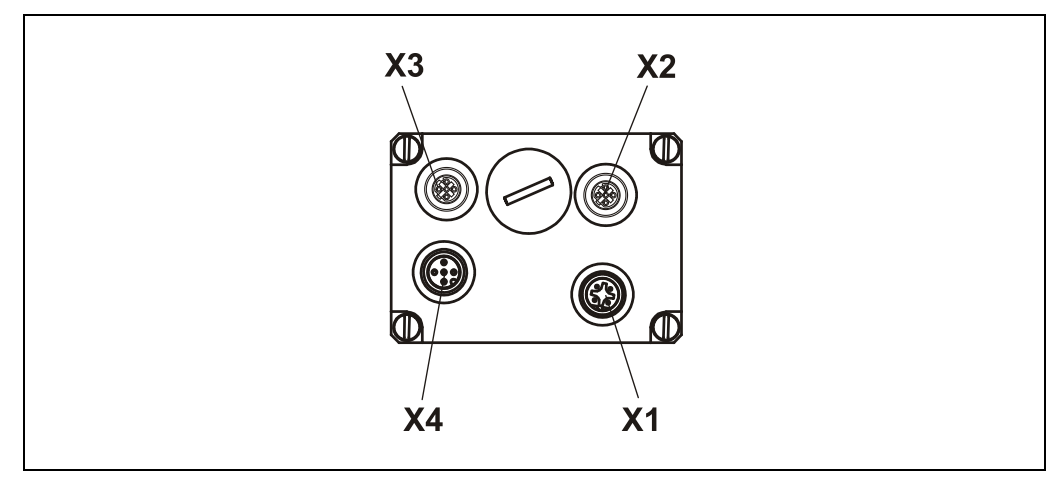

Abbildung 2: Steckerzuordnung

#### 4.3.2 Baureihe 88

Das Mess-System der Baureihe 88 wird mit einem Ethernet Hybrid Kabel geliefert, die Kabelenden sind offen ausgeführt.

## 4.3.3 Baureihe 100

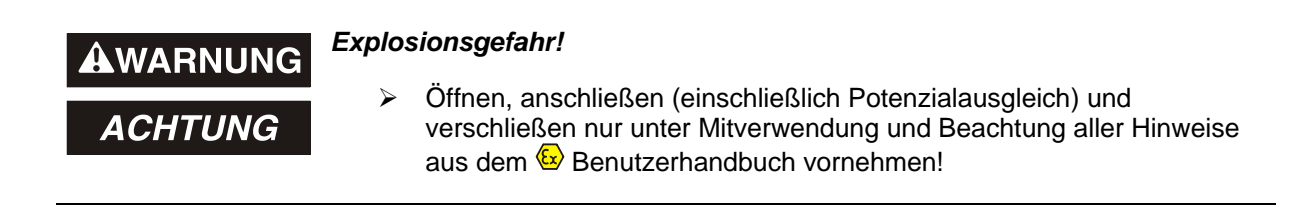

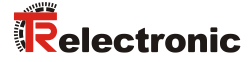

## 4.3.4 Versorgungsspannung

## ACHTUNG

# Gefahr von unbemerkten Beschädigungen an der internen Elektronik, durch unzulässige Überspannungen!

- Bei versehentlichem Anlegen einer Überspannung von >36 V DC muss das Mess-System im Werk überprüft werden. Das Mess-System wird aus Sicherheitsgründen dauerhaft ausgeschaltet, wenn die Überspannung länger als 200 ms angelegt wurde.
  - > Das Mess-System ist unverzüglich außer Betrieb zu nehmen
  - Bei Übersendung des Mess-Systems sind die Gründe bzw. Umstände der zustande gekommenen Überspannung mit anzugeben
  - Das eingesetzte Netzteil muss den Anforderungen nach SELV/PELV genügen (IEC 60364-4-41:2005)

#### Baureihen 75 / 115:

| X1 | Signal                | Beschreibung        | Stift, M12x1, 4 pol. |
|----|-----------------------|---------------------|----------------------|
| 1  | + 24 V DC (1327 V DC) | Versorgungsspannung | A-coded<br>4         |
| 2  | N.C.                  | -                   |                      |
| 3  | 0 V                   | GND                 | 1                    |
| 4  | N.C.                  | -                   | 2                    |

Kabelspezifikation: min. 0,34 mm<sup>2</sup> (empfohlen 0,5 mm<sup>2</sup>) und geschirmt. Generell ist der Kabelquerschnitt mit der Kabellänge abzugleichen.

#### Baureihe 88:

| Signal                | Beschreibung        | Kabelfarbe |
|-----------------------|---------------------|------------|
| + 24 V DC (1327 V DC) | Versorgungsspannung | rot        |
| 0 V                   | GND                 | schwarz    |

# 4.3.5 PROFINET

## Baureihen 75 / 115:

| X2 | Signal                | Beschreibung | Buchse, M12x1, 4 pol. |
|----|-----------------------|--------------|-----------------------|
| 1  | TxD+, Sendedaten +    |              | D-coded               |
| 2  | RxD+, Empfangsdaten + |              |                       |
| 3  | TxD-, Sendedaten -    | PORT2        | 2                     |
| 4  | RxD–, Empfangsdaten – |              | 1                     |

| Х3 | Signal                | Beschreibung | Buchse, M12x1, 4 pol. |
|----|-----------------------|--------------|-----------------------|
| 1  | TxD+, Sendedaten +    |              | D-coded               |
| 2  | RxD+, Empfangsdaten + |              |                       |
| 3  | TxD-, Sendedaten -    | PORTI        | 2                     |
| 4  | RxD–, Empfangsdaten – |              | 1                     |

#### Baureihe 88:

| Signal                | Kabelfarbe  | Beschreibung |
|-----------------------|-------------|--------------|
| TxD+, Sendedaten +    | grün/weiß   |              |
| RxD+, Empfangsdaten + | weiß/orange |              |
| TxD-, Sendedaten -    | grün        | PORTI        |
| RxD-, Empfangsdaten - | orange      |              |

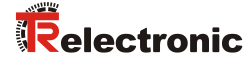

## 4.3.6 Inkremental Schnittstelle / SIN/COS Schnittstelle

## Baureihen 75 / 115:

| X4              | Signal    | Pegel siehe Typenschild       | Buchse, M12x1, 5 pol. |
|-----------------|-----------|-------------------------------|-----------------------|
| <sup>1)</sup> 1 | Kanal B + | 5 V differentiell / 1327 V DC | A-coded               |
| <sup>1)</sup> 2 | Kanal B – | 5 V differentiell / 1327 V DC | 4 5                   |
| <sup>1)</sup> 3 | Kanal A + | 5 V differentiell / 1327 V DC | 3                     |
| <sup>1)</sup> 4 | Kanal A – | 5 V differentiell / 1327 V DC |                       |
| 5               | 0 V, GND  | Daten-Bezugspotential         | 2                     |

#### Alternativ mit SIN/COS-Signalen

| X4´ | Signal   | Beschreibung          | Buchse, M12x1, 5 pol. |
|-----|----------|-----------------------|-----------------------|
| 1   | SIN +    | 1 Vss, differentiell  | A-coded               |
| 2   | SIN –    | 1 Vss, differentiell  | 4 5                   |
| 3   | COS +    | 1 Vss, differentiell  | 3                     |
| 4   | COS –    | 1 Vss, differentiell  |                       |
| 5   | 0 V, GND | Daten-Bezugspotenzial | 2                     |

Kabelspezifikation: min. 0.25 mm<sup>2</sup> und geschirmt.

Zur Sicherstellung der Signalqualität und zur Minimierung möglicher Umwelteinflüsse wird jedoch empfohlen, zusätzlich ein paarig verseiltes Kabel zu verwenden.

#### Baureihe 88:

| Signal                  | Pegel siehe Typenschild       | Kabelfarbe |
|-------------------------|-------------------------------|------------|
| <sup>1)</sup> Kanal B + | 5 V differentiell / 1327 V DC | blau       |
| <sup>1)</sup> Kanal B – | 5 V differentiell / 1327 V DC | gelb       |
| <sup>1)</sup> Kanal A + | 5 V differentiell / 1327 V DC | weiß       |
| <sup>1)</sup> Kanal A – | 5 V differentiell / 1327 V DC | braun      |
| 0 V, GND                | Daten-Bezugspotential         | grau       |

#### Alternativ mit SIN/COS-Signalen

| Signal   | Beschreibung          | Kabelfarbe |
|----------|-----------------------|------------|
| SIN +    | 1 Vss, differentiell  | blau       |
| SIN –    | 1 Vss, differentiell  | gelb       |
| COS +    | 1 Vss, differentiell  | weiß       |
| COS –    | 1 Vss, differentiell  | braun      |
| 0 V, GND | Daten-Bezugspotenzial | grau       |

<sup>&</sup>lt;sup>1)</sup> TTL/HTL - Pegel-Variante: siehe Typenschild

# 4.4 PROFIsafe-Zieladresse "F\_Dest\_Add"

Die PROFIsafe-Zieladresse entspricht dem F-Parameter F\_Dest\_Add und definiert eine eindeutige Ziel-Adresse innerhalb einer PROFIsafe-Insel.

Gültige Adressen: 1...99, siehe auch Kapitel "F\_Source\_Add / F\_Dest\_Add" auf Seite 42.

## 4.4.1 Baureihen 75 / 115

#### **AWARNUNG** Zerstörung, Beschädigung bzw. Funktionsbeeinträchtigung des Mess-Systems durch Eindringen von Fremdkörpern und Feuchtigkeit!

#### ACHTUNG

Zugang zu den Adress-Schaltern nach den Einstellungsarbeiten mit der Verschluss-Schraube wieder sicher verschließen.

Die PROFIsafe-Zieladresse wird über zwei BCD-Schalter eingestellt, welche nur im Einschaltmoment gelesen werden. Nachträgliche Einstellungen während des Betriebs werden daher nicht erkannt.

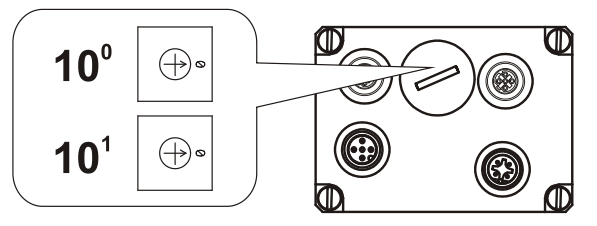

## 4.4.2 Baureihe 88

#### Voraussetzungen

- Dem Mess-System muss eine IP-Adresse zugewiesen worden sein.
- Zwischen Client-Rechner und Mess-System (Server) muss eine aktive TCP/IP-Kommunikation bestehen. Nach POWER ON wird ein TCP-Socket-Server an IP-Port 60042 gestartet.
- Auf dem Client-Rechner muss die TCP-Socket-Client Software "TR Address Client" verfügbar sein.
   Download: www.tr-electronic.de/f/zip/TR-ECE-SW-DGB-0002
- IP-Adresse und MAC-Adresse müssen bekannt sein. Die MAC-Adresse kann vom Typenschild des Mess-Systems abgelesen werden.
- Aus Sicht des Client-Rechners wird die Verbindung über eine bestimmte Port-Nummer ausgeführt. Der Bereich der Port-Nummern liegt dabei zwischen 49152 und 65535. Es muss sichergestellt werden, dass eine eventuell installierte Firewall die Verbindung nicht blockt.

#### Vorgehensweise

- > TCP-Socket-Client starten.
- > Die für das Gerät gültige IP-Adresse und MAC-Adresse eintragen.
- **Gewünschte PROFIsafe-Zieladresse** F Dest Add eintragen.
- Senden-Button ausführen.
  - Nach erfolgreicher Ausführung wird die programmierte PROFIsafe-Zieladresse bestätigt.

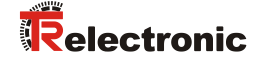

## 4.4.3 Baureihe 100

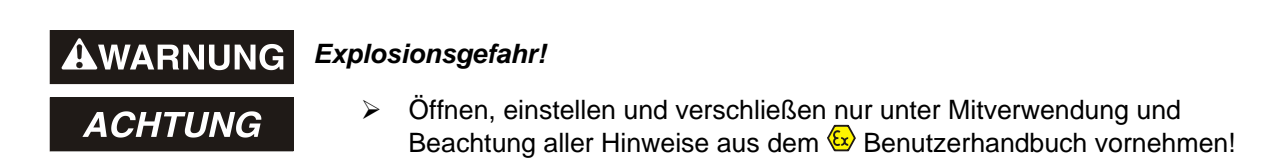

## 4.5 Inkremental Schnittstelle / SIN/COS Schnittstelle

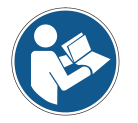

- Baureihe 88: nur optional verfügbar - Baureihe 100: nicht verfügbar

Zusätzlich zur PROFINET IO – Schnittstelle, für die Ausgabe der Absolut-Position, verfügt das Mess-System in der Standardausführung über eine Inkremental Schnittstelle.

Alternativ kann diese aber auch als SIN/COS Schnittstelle ausgeführt werden.

# 

Diese zusätzliche Schnittstelle ist sicherheitstechnisch nicht bewertet und darf nicht für sicherheitsgerichtete Zwecke eingesetzt werden!

- Die Ausgänge dieser Schnittstelle werden vom Mess-System auf Einspeisung von Fremdspannungen überprüft. Bei Auftreten von Spannungen > 5,7 V wird das Mess-System aus Sicherheitsgründen abgeschaltet. Das Mess-System verhält sich in diesem Zustand so, als wäre es nicht angeschlossen.
- Die Schnittstelle wird in der Regel bei Motorsteuerungsanwendungen als Positionsrückführung verwendet.

## ACHTUNG

Gefahr von Beschädigungen an der Folgeelektronik durch Überspannungen, verursacht durch einen fehlenden Massebezugspunkt!

- Fehlt der Massebezugspunkt völlig, z.B. 0 V der Spannungsversorgung nicht angeschlossen, können an den Ausgängen dieser Schnittstelle Spannungen in Höhe der Versorgungsspannung auftreten.
  - Es muss gewährleistet werden, dass zu jeder Zeit ein Massebezugspunkt vorhanden ist,
  - bzw. müssen vom Anlagenbetreiber entsprechende Schutzmechanismen für die Folgeelektronik vorgesehen werden.

Nachfolgend werden die Signalverläufe der beiden möglichen Schnittstellen aufgezeigt.

# 4.5.1 Signalverläufe

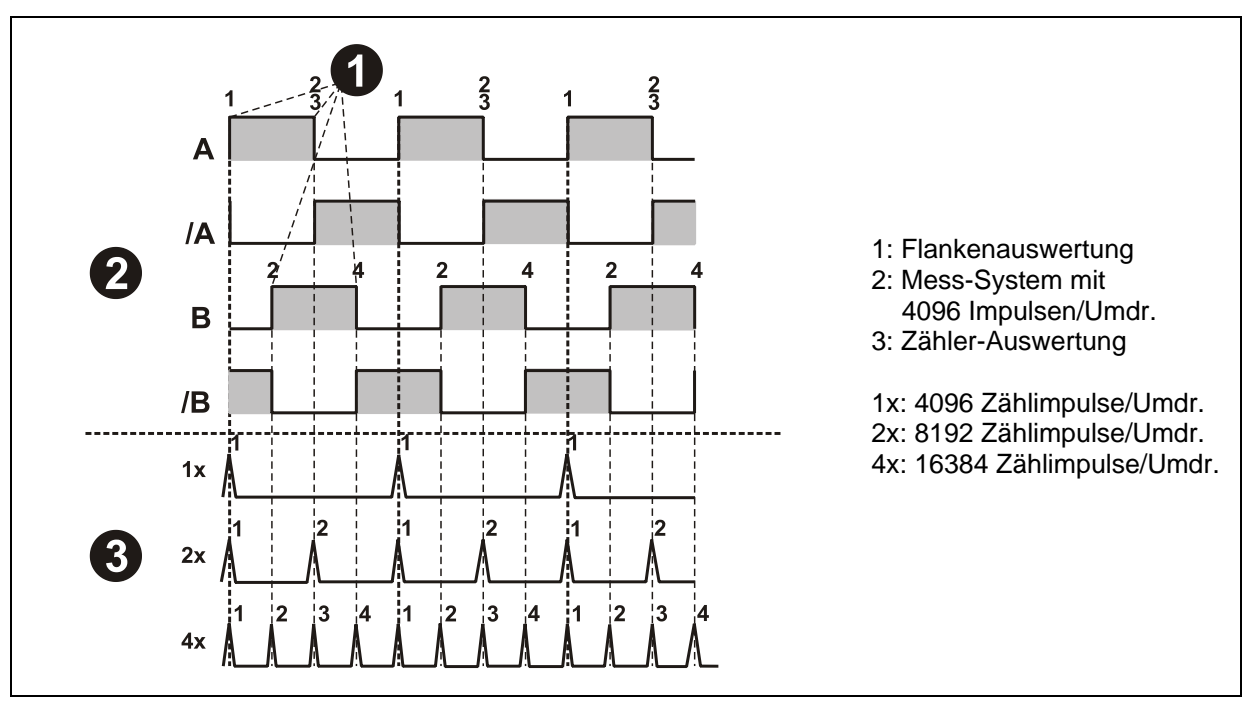

Abbildung 3: Zähler-Auswertung, Inkremental Schnittstelle

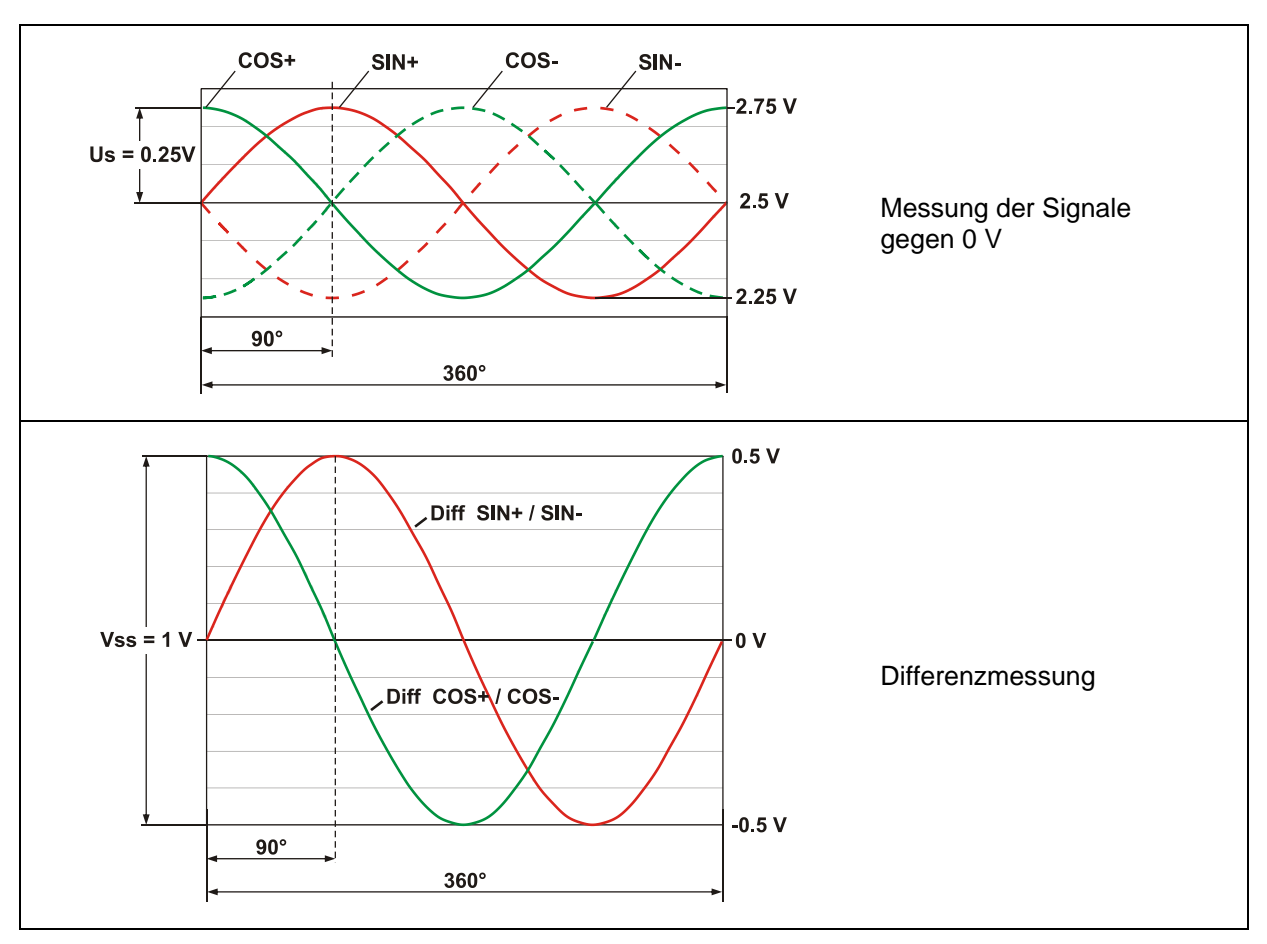

Abbildung 4: Pegeldefinition, SIN/COS Schnittstelle

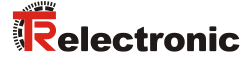

## 4.5.2 Option HTL-Pegel, 13...27 V DC

Optional ist die Inkremental Schnittstelle auch mit HTL-Pegeln erhältlich. Technisch bedingt muss der Anwender bei dieser Variante folgende Randbedingungen betrachten: Umgebungstemperatur, Kabellänge, Kabelkapazität, Versorgungsspannung und Ausgabefrequenz.

Die maximal erreichbaren Ausgabefrequenzen über die Inkremental Schnittstelle sind dabei eine Funktion der Kabelkapazität, der Versorgungsspannung und der Umgebungstemperatur. Der Einsatz dieser Schnittstelle ist deshalb nur dann sinnvoll, wenn die Schnittstellen-Eigenschaften den technischen Anforderungen genügen.

Aus Sicht des Mess-Systems stellt das Übertragungskabel eine kapazitive Last dar, welche mit jedem Impuls umgeladen werden muss. Die dafür notwendige Ladungsmenge variiert in Abhängigkeit der Kabelkapazität drastisch. Genau diese Umladung der Kabelkapazitäten ist für die hohe Verlustleistung und Wärme verantwortlich, die dabei im Mess-System anfällt.

Bei einer Kabellänge (75 pF/m) von 100 m, der halben Grenzfrequenz zugehörig zur Nennspannung von 24 V DC, ergibt sich z.B. eine doppelt so hohe Stromaufnahme des Mess-Systems.

Durch die entstehende Wärme darf das Mess-System nur noch mit ca. 80 % der angegebenen Arbeitstemperatur betrieben werden.

Nachfolgendes Schaubild zeigt die unterschiedlichen Abhängigkeiten in Bezug auf drei unterschiedliche Versorgungsspannungen auf.

Feststehende Größen sind

- f [kHz] 225 Cable: 75 pF/m 200 = 40 C 150 = 70 C 100 45 VDC ዓ = 40 C <del>ર</del>ુ = 70 50 40 24 VDC 28 VDC = 70 l [m] 25 50 100 150 200
- Umgebungstemperatur: 40 °C und 70 °C

Kapazität des Kabels: 75 pF/m

Abbildung 5: Kabellängen / Grenzfrequenzen

Andere Kabelparameter, Frequenzen und Umgebungstemperaturen, sowie Lagerwärme und Temperatureintrag über die Welle und Flansch, können in der Praxis ein deutlich schlechteres Ergebnis ergeben.

Die fehlerfreie Funktion der Inkremental Schnittstelle mit den applikationsabhängigen Parametern ist daher vor dem Produktivbetrieb zu überprüfen.

# 5 Inbetriebnahme

## **5.1 PROFINET IO**

Wichtige Hinweise zur Inbetriebnahme sind zu finden in der PROFINET-Richtlinie:

• PROFINET Inbetriebnahmerichtlinie, Best.-Nr.: 8.081

Diese und weitere Informationen zum PROFINET oder PROFIsafe sind bei der Geschäftsstelle der PROFIBUS-Nutzerorganisation erhältlich:

PROFIBUS Nutzerorganisation e.V., Haid-und-Neu-Str. 7, D-76131 Karlsruhe, www.profibus.com/ www.profisafe.net/ Tel.: ++ 49 (0) 721 / 96 58 590 Fax: ++ 49 (0) 721 / 96 58 589 e-mail: mailto:germany@profibus.com

## 5.1.1 Geräteklassen

In einem PROFINET IO – System werden folgende Geräteklassen unterschieden:

#### IO-Controller

Zum Beispiel eine SPS, die das angeschlossene IO-Device anspricht.

#### • IO-Device

Dezentral angeordnetes Feldgerät (Mess-System), das einem oder mehreren IO-Controllern zugeordnet ist und neben den Prozess- und Konfigurationsdaten auch Alarme übermittelt.

 IO-Supervisor (Engineering Station) Ein Programmiergerät oder Industrie-PC, welches parallel zum IO-Controller Zugriff auf alle Prozess- und Parameterdaten hat.

## 5.1.2 Gerätebeschreibungsdatei (XML)

Die GSDML-Datei und die zughörige Bitmap-Datei sind Bestandteil des Mess-Systems.

Download

- Baureihen 75 / 100 / 115: <u>www.tr-electronic.de/f/TR-ECE-ID-MUL-0031</u>
- Baureihe 88: <u>www.tr-electronic.de/f/TR-ECE-ID-MUL-0050</u>

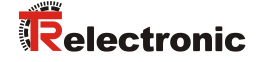

#### 5.1.2.1 MRP-Protokoll Unterstützung, Baureihen 75 / 100 / 115

In den GSDML-Datei Versionen 2.x werden jeweils zwei Device Access Points (DAP's) unterhalten.

- 1. DAP ohne Unterstützung des MRP-Protokolls: CD\_75\_-EPN V2.x
- 2. DAP mit Unterstützung des MRP-Protokolls: CD 75 -EPN MRP V2.x

#### "Alt-Geräte"

Mess-Systeme > MAC-Adresse 00-03-12-EF-84-28 unterstützen generell kein MRP-Protokoll und müssen unter dem DAP CD 75 -EPN V2.x konfiguriert werden.

#### "Neu-Geräte"

Mess-Systeme ≤ MAC-Adresse 00-03-12-EF-84-28 unterstützen generell das MRP-Protokoll und müssen unter dem DAP CD 75 -EPN MRP V2.x konfiguriert werden.

Bei einem Austausch, Alt-Gerät gegen Neu-Gerät, darf das Mess-System auch unter dem DAP CD\_75\_-EPN V2.x konfiguriert werden.

## 5.1.3 Geräteidentifikation

Jedes PROFINET IO-Gerät besitzt eine Geräteidentifikation. Sie besteht aus einer Firmenkennung, der Vendor-ID, und einem Hersteller-spezifischen Teil, der Device-ID. Die Vendor-ID wird von der PNO vergeben und hat für die Firma TR-Electronic den Wert 0x0153, die Device-ID hat den Wert 0x0401 für die Baureihen 75 / 100 / 115 und 0x403 für die Baureihe 88.

Im Hochlauf wird die projektierte Geräteidentifikation überprüft und somit Fehler in der Projektierung erkannt.

## 5.1.4 Adressvergabe

| Parameter    | Standardwert                                                                                                    | Beschreibung                                                                                                    |
|--------------|----------------------------------------------------------------------------------------------------|----------------------------------------------------------------------------------------------------|
| MAC-Adresse  | -                                                                                                    | Das Mess-System hat standardmäßig im Auslieferungszustand seine <i>MAC-Adresse</i> gespeichert. Diese ist auf der Anschluss-Haube des Gerätes aufgedruckt, z.B. "00-03-12-04-00-60", und ist nicht veränderbar.                                                                                                    |
| Gerätetyp    | Baureihen 75 / 100 /<br>115: TR CD_75EPN<br>Baureihe 88:<br>TR AD 88 -EPN<br>Der von TR-Electronic vergebene Name für den Gerätetyp i<br>- Baureihen 75 / 100 / 115: "TR CD_75EPN"<br>- Baureihe 88: "TR AD_88EPN"<br>und ist nicht veränderbar |                                                                                                    |
| Gerätenamen  | -                                                                                                    | Bevor ein IO-Device von einem IO-Controller angesprochen<br>werden kann, muss es einen <i>Gerätenamen</i> haben, da die IP-<br>Adresse dem Gerätenamen fest zugewiesen ist. Der IO-Controller<br>weist die IP-Adressen beim Hochlauf gegebenenfalls den IO-<br>Devices entsprechend ihrer Gerätenamen zu. Diese<br>Vorgehensweise hat den Vorteil, dass Namen einfacher zu<br>handhaben sind als komplexe IP-Adressen.<br>Das Zuweisen eines Gerätenamens für ein konkretes IO-Device<br>ist zu vergleichen mit dem Einstellen der PROFIBUS-Adresse bei<br>einem DP-Slave.<br>Im Auslieferungszustand, sowie nach einer Rücksetzung, hat das<br>Mess-System keinen Gerätenamens mit dem Engineering Tool ist das<br>Mess-System für einen IO-Controller adressierbar, z. B. für die<br>Übertragung der Projektierungsdaten (z.B. die IP-Adresse) im<br>Anlauf oder für den Nutzdatenaustausch im zyklischen Betrieb.<br>Die Namenszuweisung erfolgt vor der Inbetriebnahme vom<br>Engineering Tool über das standardmäßig bei PROFINET IO-<br>Feldgeräten benutzte DCP-Protokoll. |
| IP-Adresse   | 0.0.0.0                                                                                                    | Im Auslieferungszustand, sowie nach einer Rücksetzung, hat das Mess-System keine IP-Adresse gespeichert. Standardwert: "0.0.0.0"                                                                                                    |
| Subnetzmaske | 0.0.0.0                                                                                                    | Im Auslieferungszustand, sowie nach einer Rücksetzung, hat das<br>Mess-System keine Subnetzmaske gespeichert.<br>Standardwert: "0.0.0.0"                                                                                                    |

Ablauf der Vergabe von Gerätenamen und Adresse bei einem IO-Device

- Gerätenamen, IP-Adresse und Subnetzmaske festlegen. Dies kann je nach Konfiguration des IO-Controllers aber auch automatisch geschehen.
- Gerätename wird einem IO-Device (MAC-Adresse) zugeordnet
  - Gerätename an das Gerät übertragen
- Projektierung in den IO-Controller laden
- IO-Controller vergibt im Anlauf die IP-Adressen an die Gerätenamen. Die Vergabe der IP-Adresse kann auch abgeschaltet werden, in diesem Fall wird die vorhandene IP-Adresse im IO-Device benutzt.

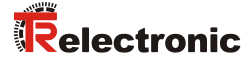

## 5.2 Anlauf am PROFINET IO

Bei erfolgreichem Hochlauf beginnen die IO-Devices selbstständig mit der Datenübertragung. Eine Kommunikationsbeziehung bei PROFINET IO folgt immer dem Provider-Consumer-Modell. Bei der zyklischen Übertragung des Mess-Wertes ist das IO-Device der Provider der Daten, der IO-Controller (z.B. eine SPS) der Consumer. Die übertragenen Daten werden immer mit einem Status versehen (gut oder schlecht).

## 5.3 Bus-Statusanzeige, Baureihen 75 /115

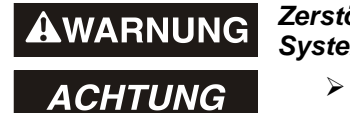

Zerstörung, Beschädigung bzw. Funktionsbeeinträchtigung des Mess-Systems durch Eindringen von Fremdkörpern und Feuchtigkeit!

Zugang zu den LEDs nach den Einstellungsarbeiten mit der Verschluss-Schraube wieder sicher verschließen.

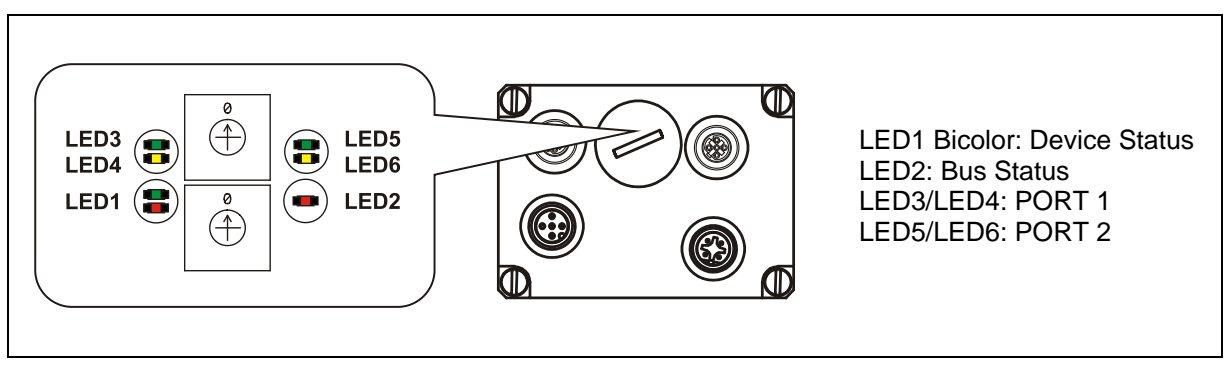

Abbildung 6: Bus-Statusanzeige

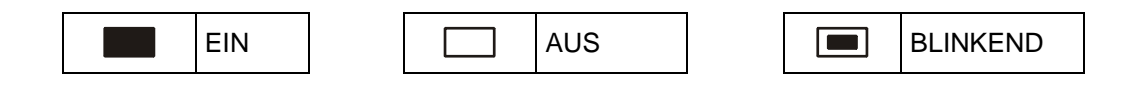

**Device Status, LED1 Bicolor** 

| grün                                                             |
|------------------------------------------------------------------|
| Versorgung fehlt, Hardwarefehler                                 |
| Betriebsbereit                                                   |
| Anwenderquittierung (Operator Acknowledgment) gefordert, 3x 5 Hz |

| rot                            |
|--------------------------------|
| System- oder Sicherheitsfehler |

#### Bus Status, LED2

| rot                                       |
|-------------------------------------------|
| Kein Fehler                               |
| Parameter- oder F-Parameterfehler; 0,5 Hz |
| Keine Verbindung zum IO-Controller        |

#### PORT 1; LED3 = Link, LED4 = Data Activity

| LED3, grün | Ethernet Verbindung hergestellt |
|------------|---------------------------------|
| LED4, gelb | Datenübertragung TxD/RxD        |

#### PORT 2; LED5= Link, LED6 = Data Activity

| LED5, grün | Ethernet Verbindung hergestellt |
|------------|---------------------------------|
| LED6, gelb | Datenübertragung TxD/RxD        |

Entsprechende Maßnahmen im Fehlerfall siehe Kapitel "Störungsbeseitigung und Diagnosemöglichkeiten", Seite 50.

## 5.4 Inbetriebnahme über SIEMENS SIMATIC S7

Download

• Technische Information: <u>www.tr-electronic.de/f/TR-ECE-TI-DGB-0233</u>

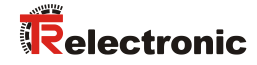

# 5.5 Konfiguration

Es gilt folgende Festlegung: Datenfluss der Eingangsdaten: F-Device --> F-Host Datenfluss der Ausgangsdaten: F-Host --> F-Device

## 5.5.1 Sicherheitsgerichtete Daten

Struktur der Eingangsdaten

| Byte | Bit                              | Eingangsdaten                |               |  |
|------|----------------------------------|------------------------------|---------------|--|
| X+0  | 2 <sup>8</sup> -2 <sup>15</sup>  | Nackan                       | Linsignod16   |  |
| X+1  | 2 <sup>0</sup> -2 <sup>7</sup>   | NOCKEII                      | Unsigned to   |  |
| X+2  | 2 <sup>8</sup> -2 <sup>15</sup>  | TD Status                    | Linging od 16 |  |
| X+3  | 2 <sup>0</sup> -2 <sup>7</sup>   | TR-Status                    | Unsigned to   |  |
| X+4  | 2 <sup>8</sup> -2 <sup>15</sup>  | Casabujadiakait              | Integer 16    |  |
| X+5  | 2 <sup>0</sup> -2 <sup>7</sup>   | Geschwindigkeit              | Integer 16    |  |
| X+6  | 2 <sup>8</sup> -2 <sup>15</sup>  | lotwort Multi Turp 15 Pit    | Integer16     |  |
| X+7  | 2 <sup>0</sup> -2 <sup>7</sup>   | Istwert, Multi-Turri, 15 Bit | Integer 16    |  |
| X+8  | 2 <sup>8</sup> -2 <sup>15</sup>  | laturant Single Turn 12 Bit  | Integer 16    |  |
| X+9  | 2 <sup>0</sup> -2 <sup>7</sup>   | Istwert, Single-Turn, 13 Bit | Integer 16    |  |
| X+10 | 2 <sup>0</sup> -2 <sup>7</sup>   | Safe Status                  | Unsigned8     |  |
| X+11 | 2 <sup>16</sup> -2 <sup>23</sup> |                              |               |  |
| X+12 | 2 <sup>8</sup> -2 <sup>15</sup>  | CRC2                         | 3 Bytes       |  |
| X+13 | 2 <sup>0</sup> -2 <sup>7</sup>   |                              |               |  |

Struktur der Ausgangsdaten

| Byte | Bit                              | Ausgangsdaten       |               |
|------|----------------------------------|---------------------|---------------|
| X+0  | 2 <sup>8</sup> -2 <sup>15</sup>  | TB Control1         | Linging od 16 |
| X+1  | 2 <sup>0</sup> -2 <sup>7</sup>   | TR-Contion          | Unsigned 16   |
| X+2  | 2 <sup>8</sup> -2 <sup>15</sup>  | TD Control2         | Linging od 16 |
| X+3  | 2 <sup>0</sup> -2 <sup>7</sup>   | TR-Control2         | Unsigned 16   |
| X+4  | 2 <sup>8</sup> -2 <sup>15</sup>  | Brogot Multi Turp   | Integer16     |
| X+5  | 2 <sup>0</sup> -2 <sup>7</sup>   | Fleser, Multi-Tulli | Integer 16    |
| X+6  | 2 <sup>8</sup> -2 <sup>15</sup>  | Broadt Single Turn  | Integer16     |
| X+7  | 2 <sup>0</sup> -2 <sup>7</sup>   | Freset, Single-Turn | Integer to    |
| X+8  | 2 <sup>0</sup> -2 <sup>7</sup>   | Safe Control        | Unsigned8     |
| X+9  | 2 <sup>16</sup> -2 <sup>23</sup> |                     |               |
| X+10 | 2 <sup>8</sup> -2 <sup>15</sup>  | CRC2                | 3 Bytes       |
| X+11 | 2 <sup>0</sup> -2 <sup>7</sup>   |                     |               |

## 5.5.1.1 Eingangsdaten

## 5.5.1.1.1 Nocken

Unsigned16

| Byte | X+0              | X+1         |
|------|------------------|-------------|
| Bit  | 15 – 8           | 7 – 0       |
| Data | $2^{15} - 2^{8}$ | $2^7 - 2^0$ |

| Bit                            | Beschreibung                                                                                                    |
|--------------------------------|----------------------------------------------------------------------------------------------------|
| 2 <sup>0</sup>                 | Geschwindigkeitsüberlauf<br>Das Bit wird gesetzt, wenn der Geschwindigkeitswert außerhalb des<br>Bereiches von –32768…+32767 liegt. |
| 2 <sup>1</sup> 2 <sup>15</sup> | reserviert                                                                                                    |

## 5.5.1.1.2 TR-Status

Unsigned16

| Byte | X+2              | X+3         |
|------|------------------|-------------|
| Bit  | 15 – 8           | 7 – 0       |
| Data | $2^{15} - 2^{8}$ | $2^7 - 2^0$ |

| Bit                            | Beschreibung                                                                                                    |
|--------------------------------|----------------------------------------------------------------------------------------------------|
| 2 <sup>0</sup>                 | Preset_Status<br>Das Bit wird gesetzt, wenn der F-Host eine Preset-Anfrage auslöst. Nach<br>Beendigung der Preset-Ausführung wird das Bit automatisch<br>zurückgesetzt, siehe auch Seite 48.                                                                                                    |
| 2 <sup>1</sup> 2 <sup>14</sup> | reserviert                                                                                                    |
| 2 <sup>15</sup>                | Error<br>Das Bit wird gesetzt, wenn eine Preset-Anfrage aufgrund einer<br>überhöhten Geschwindigkeit nicht ausgeführt werden konnte. Die<br>momentane Geschwindigkeit muss im Bereich der unter<br>Stillstandtoleranz Preset eingestellten Geschwindigkeit liegen.<br>Das Bit wird zurückgesetzt, nachdem vom F-Host die zum Steuerbit 2 <sup>0</sup><br>iPar_EN zugehörige Variable gelöscht wurde, siehe auch Seite 48. |

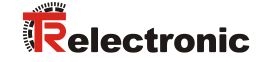

#### 5.5.1.1.3 Geschwindigkeit

Integer16

| Byte | X+4                              | X+5         |
|------|----------------------------------|-------------|
| Bit  | 15 – 8                           | 7 – 0       |
| Data | 2 <sup>15</sup> – 2 <sup>8</sup> | $2^7 - 2^0$ |

Die Geschwindigkeit wird als vorzeichenbehafteter Zweierkomplement-Wert ausgegeben.

Einstellung der Drehrichtung = Vorlauf

Mit Blick auf die Anflanschung, Drehung der Welle im Uhrzeigersinn:
 --> positive Geschwindigkeitsausgabe

Einstellung der Drehrichtung = Rücklauf

- Mit Blick auf die Anflanschung, Drehung der Welle im Uhrzeigersinn:
  - --> negative Geschwindigkeitsausgabe

Überschreitet die gemessene Geschwindigkeit den Darstellungsbereich von -32768...+32767, führt dies zu einem Überlauf, welcher im Nockenregister über Bit 2<sup>0</sup> gemeldet wird. Zum Zeitpunkt des Überlaufs bleibt die Geschwindigkeit auf dem jeweiligen +/- Maximalwert stehen, bis sich die Geschwindigkeit wieder im Darstellungsbereich befindet. In diesem Fall wird auch die Meldung im Nockenregister gelöscht.

Die Geschwindigkeit wird in Inkrementen pro Integrationszeit Safe angegeben.

#### 5.5.1.1.4 Multi-Turn / Single-Turn

Multi-Turn, Integer16

| Byte | X+6              | X+7         |
|------|------------------|-------------|
| Bit  | 15 – 8           | 7 – 0       |
| Data | $2^{15} - 2^{8}$ | $2^7 - 2^0$ |

Single-Turn, Integer16

| Byte | X+8              | X+9         |
|------|------------------|-------------|
| Bit  | 15 – 8           | 7 – 0       |
| Data | $2^{15} - 2^{8}$ | $2^7 - 2^0$ |

Im Register Multi-Turn ist die Anzahl der Umdrehungen notiert und im Register Single-Turn die aktuelle Single-Turn-Position in Schritten. Zusammen mit der Auflösung des Mess-Systems, max. Anzahl Schritte pro Umdrehung laut Typenschild, lässt sich daraus die Istposition errechnen:

Position in Schritten = (Schritte pro Umdrehung \* Anzahl der Umdrehungen) + Single-Turn-Position

Schritte pro Umdrehung:8192 = 13 BitAnzahl Umdrehungen:0...32767 = 15 Bit

Die ausgegebene Position ist nicht vorzeichenbehaftet.

#### 5.5.1.1.5 Safe-Status

Unsigned8

| Byte | X+10        |
|------|-------------|
| Bit  | 7 – 0       |
| Data | $2^7 - 2^0$ |

| Bit                                   | Beschreibung                                         |  |
|---------------------------------------|------------------------------------------------------|--|
| 20                                    | iPar_OK:                                             |  |
| Z°                                    | Dem F-Device wurden neue iParameter Werte zugeordnet |  |
| Device_Fault:                         |                                                      |  |
| Z'                                    | Fehler im F-Device bzw. F-Modul                      |  |
| 02                                    | CE_CRC:                                              |  |
| Prüfsummenfehler in der Kommunikation |                                                      |  |
| 03                                    | WD_timeout:                                          |  |
| 2°                                    | Watchdog-Timeout in der Kommunikation                |  |
| 24                                    | FV_activated:                                        |  |
| Ζ.                                    | Fehlersichere Werte aktiviert                        |  |
| 25                                    | Toggle_d:                                            |  |
| Ζ°                                    | Toggle-Bit                                           |  |
| 26                                    | cons_nr_R:                                           |  |
| 2°                                    | Virtuelle fortlaufende Nummer wurde zurückgesetzt    |  |
| 27                                    | reserviert                                           |  |

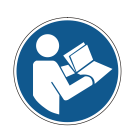

Auf den Safe-Status kann nur indirekt mit Hilfe von Variablen aus dem Sicherheitsprogramm heraus zugegriffen werden, siehe Kapitel "Zugriff auf den sicherheitsgerichteten Datenkanal" auf Seite 47.

Eine nähere Beschreibung der Zustandsbits kann dem PNO Dokument "PROFIsafe – Profile for Safety Technology on PROFIBUS DP and PROFINET IO", Bestell-Nr.: 3.192b entnommen werden.

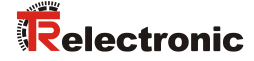

#### 5.5.1.2 Ausgangsdaten

#### 5.5.1.2.1 TR-Control1

| Unsigned to |
|-------------|
|-------------|

| Byte | X+0              | X+1         |
|------|------------------|-------------|
| Bit  | 15 – 8           | 7 – 0       |
| Data | $2^{15} - 2^{8}$ | $2^7 - 2^0$ |

| Bit                            | Beschreibung                                                                                                    |
|--------------------------------|----------------------------------------------------------------------------------------------------|
| 2 <sup>0</sup>                 | Preset_Request<br>Das Bit dient zur Steuerung der Preset-Justage-Funktion. Mit Ausführung<br>dieser Funktion wird das Mess-System auf den in den Registern Preset<br>Multi-Turn/Preset Single-Turn hinterlegten Positionswert gesetzt.<br>Zur Ausführung der Funktion muss ein genauer Ablauf eingehalten<br>werden, siehe Kapitel "Preset-Justage-Funktion" auf Seite 48. |
| 2 <sup>1</sup> 2 <sup>15</sup> | reserviert                                                                                                    |

#### 5.5.1.2.2 TR-Control2

Reserviert.

#### 5.5.1.2.3 Preset Multi-Turn / Preset Single-Turn

Preset Multi-Turn, Integer16

| Byte | X+4              | X+5         |
|------|------------------|-------------|
| Bit  | 15 – 8           | 7 – 0       |
| Data | $2^{15} - 2^{8}$ | $2^7 - 2^0$ |

Preset Single-Turn, Integer16

| Byte | X+6              | X+7         |
|------|------------------|-------------|
| Bit  | 15 – 8           | 7 – 0       |
| Data | $2^{15} - 2^{8}$ | $2^7 - 2^0$ |

Der gewünschte Preset-Wert muss sich im Bereich von 0 bis 268 435 455 (28 Bit) befinden. Zusammen mit der Auflösung des Mess-Systems, max. Anzahl Schritte pro Umdrehung laut Typenschild (8192), lassen sich daraus die entsprechenden Werte für Preset Multi-Turn/Preset Single-Turn errechnen:

Anzahl der Umdrehungen = gewünschter Preset-Wert / Schritte pro Umdrehung

Der ganzzahlige Anteil aus dieser Division ergibt die Anzahl der Umdrehungen und ist in das Register Preset Multi-Turn einzutragen.

Single-Turn-Position = gewünschter Preset-Wert – (Schritte pro Umdrehung \* Anz. der Umdrehungen)

Das Ergebnis dieser Berechnung wird in das Register Preset Single-Turn eingetragen.

Der Preset-Wert wird als neue Position gesetzt, wenn die Preset-Justage-Funktion ausgeführt wird, siehe Kapitel "Preset-Justage-Funktion" auf Seite 48.

#### 5.5.1.2.4 Safe-Control

Unsigned8

| Byte | X+8         |
|------|-------------|
| Bit  | 7 – 0       |
| Data | $2^7 - 2^0$ |

| Bit                            | Beschreibung                                                 |  |
|--------------------------------|--------------------------------------------------------------|--|
| 2 <sup>0</sup>                 | iPar_EN:                                                     |  |
|                                | iParameter Zuordnung entriegelt                              |  |
| 2 <sup>1</sup>                 | OA_Req:                                                      |  |
|                                | Bediener-Bestätigungsanfrage gefordert                       |  |
| 2 <sup>2</sup>                 | R_cons_nr:                                                   |  |
|                                | Zurücksetzung des Zählers für die virtuelle fortlaufende Nr. |  |
| 2 <sup>3</sup>                 | reserviert                                                   |  |
| 24                             | activate_FV:                                                 |  |
|                                | Aktiviere fehlersichere Werte                                |  |
| 2 <sup>5</sup>                 | Toggle_h:                                                    |  |
|                                | Toggle-Bit                                                   |  |
| 2 <sup>6</sup> -2 <sup>7</sup> | reserviert                                                   |  |

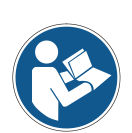

Auf das Register Safe-Control kann nur indirekt mit Hilfe von Variablen aus dem Sicherheitsprogramm heraus zugegriffen werden, siehe Kapitel "Zugriff auf den sicherheitsgerichteten Datenkanal" auf Seite 47.

Eine nähere Beschreibung der Steuerbits kann dem PNO Dokument "PROFIsafe – Profile for Safety Technology on PROFIBUS DP and PROFINET IO", Bestell-Nr.: 3.192b entnommen werden.

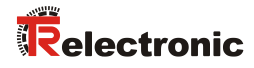

# 5.5.2 Nicht sicherheitsgerichtete Prozessdaten

## Struktur der Eingangsdaten

| Byte | Bit                             | Eingangsdaten                |             |
|------|---------------------------------|------------------------------|-------------|
| X+0  | 2 <sup>8</sup> -2 <sup>15</sup> | Nockon                       | Linsignod16 |
| X+1  | 2 <sup>0</sup> -2 <sup>7</sup>  | NOCKEN                       | Unsigned to |
| X+2  | 2 <sup>8</sup> -2 <sup>15</sup> | Coschwindigkoit              | Integer16   |
| X+3  | 2 <sup>0</sup> -2 <sup>7</sup>  | Geschwindigkeit              | Integer 16  |
| X+4  | 2 <sup>8</sup> -2 <sup>15</sup> | lotwort Multi Turo 15 Pit    | Integer16   |
| X+5  | 2 <sup>0</sup> -2 <sup>7</sup>  | Istwert, Multi-Turn, 15 Bit  | Integer 16  |
| X+6  | 2 <sup>8</sup> -2 <sup>15</sup> | latwort Single Turn 12 Pit   | Integer16   |
| X+7  | 2 <sup>0</sup> -2 <sup>7</sup>  | istwert, Single-Turn, 13 Bit | Integerio   |

## 5.5.2.1 Eingangsdaten

#### 5.5.2.1.1 Nocken

Unsigned16

| Byte | X+0              | X+1         |
|------|------------------|-------------|
| Bit  | 15 – 8           | 7 – 0       |
| Data | $2^{15} - 2^{8}$ | $2^7 - 2^0$ |

| Bit                            | Beschreibung                                                                                                    |
|--------------------------------|----------------------------------------------------------------------------------------------------|
| 2 <sup>0</sup>                 | Geschwindigkeitsüberlauf<br>Das Bit wird gesetzt, wenn der Geschwindigkeitswert außerhalb des<br>Bereiches von –32768+32767 liegt. |
| 2 <sup>1</sup> 2 <sup>15</sup> | reserviert                                                                                                    |

#### 5.5.2.1.2 Geschwindigkeit

Integer16

| Byte | X+2                              | X+3         |
|------|----------------------------------|-------------|
| Bit  | 15 – 8                           | 7 – 0       |
| Data | 2 <sup>15</sup> – 2 <sup>8</sup> | $2^7 - 2^0$ |

Die Geschwindigkeit wird als vorzeichenbehafteter Zweierkomplement-Wert ausgegeben.

Einstellung der Drehrichtung = Vorlauf

Mit Blick auf die Anflanschung, Drehung der Welle im Uhrzeigersinn: --> positive Geschwindigkeitsausgabe

Einstellung der Drehrichtung = Rücklauf

- Mit Blick auf die Anflanschung, Drehung der Welle im Uhrzeigersinn:
  - --> negative Geschwindigkeitsausgabe

Überschreitet die gemessene Geschwindigkeit den Darstellungsbereich von

-32768...+32767, führt dies zu einem Überlauf, welcher im Nockenregister über Bit 2<sup>o</sup> gemeldet wird. Zum Zeitpunkt des Überlaufs bleibt die Geschwindigkeit auf dem jeweiligen +/- Maximalwert stehen, bis sich die Geschwindigkeit wieder im Darstellungsbereich befindet. In diesem Fall wird auch die Meldung im Nockenregister gelöscht.

Die Geschwindigkeit wird in Inkrementen pro Integrationszeit Unsafe angegeben.

#### 5.5.2.1.3 Multi-Turn / Single-Turn

Multi-Turn, Integer16

| Byte | X+4              | X+5         |
|------|------------------|-------------|
| Bit  | 15 – 8           | 7 – 0       |
| Data | $2^{15} - 2^{8}$ | $2^7 - 2^0$ |

Single-Turn, Integer16

| Byte | X+6                              | X+7         |
|------|----------------------------------|-------------|
| Bit  | 15 – 8                           | 7 – 0       |
| Data | 2 <sup>15</sup> – 2 <sup>8</sup> | $2^7 - 2^0$ |

Im Register Multi-Turn ist die Anzahl der Umdrehungen notiert und im Register Single-Turn die aktuelle Single-Turn-Position in Schritten. Zusammen mit der Auflösung des Mess-Systems, max. Anzahl Schritte pro Umdrehung laut Typenschild, lässt sich daraus die Istposition errechnen:

Position in Schritten = (Schritte pro Umdrehung \* Anzahl der Umdrehungen) + Single-Turn-Position

Schritte pro Umdrehung:8192 $\hat{=}$ 13 BitAnzahl Umdrehungen:0...32767 $\hat{=}$ 15 Bit

Die ausgegebene Position ist nicht vorzeichenbehaftet.
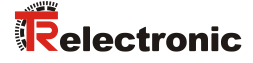

# 5.6 Parametrierung

Üblicherweise stellt das Konfigurationsprogramm für den IO-Controller eine Eingabemaske zur Verfügung, über die der Anwender die Parameterdaten eingeben, oder aus Listen auswählen kann. Die Struktur der Eingabemaske ist in der Gerätestammdatei hinterlegt.

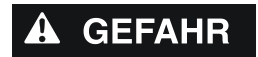

- Gefahr von Tod, schwerer Körperverletzung und/oder Sachschaden durch Fehlfunktion, verursacht durch eine fehlerhafte Parametrierung!
- ACHTUNG
- Der Anlagen-Hersteller muss bei der Inbetriebnahme und nach jeder Parameteränderung, die richtige Funktion durch einen abgesicherten Testlauf sicherstellen.

# 5.6.1 F-Parameter (F\_Par)

Nachfolgend sind die vom Mess-System unterstützten F-Parameter aufgeführt.

| Byte | Parameter     | Тур         | Beschr                           | Beschreibung                                               |    |  |
|------|---------------|-------------|----------------------------------|------------------------------------------------------------|----|--|
|      | -             | Bit         | Bit $0 = 0$                      | : nicht benutzt                                            | -  |  |
|      | F_Check_iPar  | Bit         | Bit 1 = 0                        | ): keine Überprüfung                                       | 41 |  |
| X+0  | F_SIL         | Bit-Bereich | Bit 3-2                          | 00: SIL1<br>01: SIL2<br>10: SIL3 [default]<br>11: kein SIL | 42 |  |
|      | F_CRC_Length  | Bit-Bereich | Bit 5-4                          | 00: 3-Byte-CRC                                             | 42 |  |
| V.1  | F_Block_ID    | Bit-Bereich | Bit 5-3                          | 001: 1                                                     | 42 |  |
| A+1  | F_Par_Version | Bit-Bereich | Bit 7-6                          | 01: V2-Mode                                                | 42 |  |
| X+2  | F_Source_Add  | Unsigned16  | Quelladr<br>Bereich:             | Quelladresse, Default = 1<br>Bereich: 1-65534              |    |  |
| X+4  | F_Dest_Add    | Unsigned16  | Zieldress<br>Bereich:            | se, Default = 1<br>1-99                                    | 42 |  |
| X+6  | F_WD_Time     | Unsigned16  | Watchdo<br>Bereich:              | og-Zeit, Default = 125<br>125-10000                        | 42 |  |
| X+8  | F_iPar_CRC    | Unsigned32  | CRC der<br>Default =<br>Bereich: | r i-Parameter,<br>= 1132081116<br>0-4294967295             | 42 |  |
| X+12 | F_Par_CRC     | Unsigned16  | CRC der<br>Default =<br>Bereich: | 42                                                         |    |  |

#### Byte-Order = Big Endian

#### 5.6.1.1 F\_Check\_iPar

Der Parameter ist unveränderbar auf "NoCheck" eingestellt. Dies bedeutet, der Prüfsummenwert aus den iParametern wird nicht ausgewertet.

### 5.6.1.2 F\_SIL

F\_SIL gibt den SIL an, den der Anwender vom jeweiligen F-Device erwartet. Er wird mit der lokal gespeicherten Angabe des Herstellers verglichen. Das Mess-System unterstützt die Sicherheitsklassen kein SIL und SIL1 bis SIL3, SIL3 = Standardwert.

### 5.6.1.3 F\_CRC\_Length

Das Mess-System unterstützt die CRC-Länge von 3 Bytes. Dieser Wert ist voreingestellt und nicht veränderbar.

#### 5.6.1.4 F\_Block\_ID

Da das Mess-System gerätespezifische Sicherheitsparameter wie z.B. "Integrationszeit Safe" unterstützt, ist dieser Parameter mit dem Wert "1 =  $F_iPar_CRC$  bilden" voreingestellt und nicht veränderbar.

#### 5.6.1.5 F\_Par\_Version

Der Parameter identifiziert die im Mess-System implementierte PROFIsafe-Version "V2-Mode". Dieser Wert ist voreingestellt und nicht veränderbar.

#### 5.6.1.6 F\_Source\_Add / F\_Dest\_Add

Der Parameter F\_Source\_Add definiert eine eindeutige Quell-Adresse innerhalb einer PROFIsafe-Insel. Der Parameter F\_Dest\_Add definiert eine eindeutige Ziel-Adresse innerhalb einer PROFIsafe-Insel.

Die PROFIsafe Ziel-Adresse muss der im Mess-System hinterlegten Adresse entsprechen, siehe auch Seite 24.

Gültige Adressen: 1...99.

Standardwert F\_Source\_Add = 1, Standardwert F\_Dest\_Add = 1,
F Source Add ≠ F Dest Add.

#### 5.6.1.7 F\_WD\_Time

Der Parameter bestimmt die Überwachungszeit [ms] im Mess-System. Innerhalb dieser Zeit muss ein gültiges aktuelles Sicherheitstelegramm vom F-Host ankommen, andernfalls wird das Mess-System in den sicheren Zustand versetzt.

Der voreingestellte Wert beträgt 125 ms.

Die Watchdog-Zeit ist generell so hoch zu wählen, dass Telegrammlaufzeiten durch die Kommunikation toleriert werden, aber im Fehlerfall die Fehlerreaktionsfunktion schnell genug ausgeführt werden kann.

#### 5.6.1.8 F\_iPar\_CRC

Der Parameter repräsentiert den Prüfsummenwert (CRC3), welcher aus allen iParametern des gerätespezifischen Teils des Mess-Systems berechnet wird und stellt die sichere Übertragung der iParameter sicher. Die Berechnung erfolgt in einem von TR-Electronic zur Verfügung gestellten Programm "TR\_iParameter". Der dort ermittelte Prüfsummenwert muss dann manuell in das Engineering Tool des F-Hosts eingetragen werden, siehe auch Kapitel "Festlegen der Parameter / CRC-Berechnung" auf Seite 45.

## 5.6.1.9 F\_Par\_CRC

Der Parameter repräsentiert den Prüfsummenwert (CRC1), welcher aus allen F-Parametern des Mess-Systems berechnet wird und stellt die sichere Übertragung der F-Parameter sicher. Die Berechnung erfolgt extern im Engineering Tool des F-Hosts und muss dann hier unter diesem Parameter eingetragen werden, bzw. wird automatisch generiert.

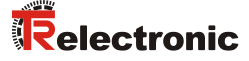

# 5.6.2 iParameter (F\_iPar)

Mit den iParametern werden applikationsabhängige Geräteeigenschaften festgelegt. Zur sicheren Übertragung der iParameter ist eine CRC-Berechnung notwendig, siehe Kapitel "iParameter" auf Seite 45.

Nachfolgend sind die vom Mess-System unterstützten iParameter aufgeführt.

| Byte | Parameter                      | Тур        | Beschreibung                        | Seite |
|------|--------------------------------|------------|-------------------------------------|-------|
| X+0  | Integrationszeit<br>Safe       | Unsigned16 | Default = 2<br>Bereich: 1-10        | 43    |
| X+2  | Integrationszeit<br>Unsafe     | Unsigned16 | Default = 20<br>Bereich: 1-100      | 43    |
| X+4  | Fenster-<br>inkremente         | Unsigned16 | Default = 1000<br>Bereich: 50-4000  | 43    |
| X+6  | Stillstand-<br>toleranz Preset | Unsigned8  | Default = 1<br>Bereich: 1-5         | 44    |
| X+7  | Drehrichtung                   | Bit        | 0: Rücklauf<br>1: Vorlauf [default] | 44    |

Byte-Order = Big Endian

### 5.6.2.1 Integrationszeit Safe

Der Parameter dient zur Berechnung der sicheren Geschwindigkeit, welche über die zyklischen Daten des Safety-Moduls ausgegeben wird. Hohe Integrationszeiten ermöglichen hochauflösende Messungen bei geringen Drehzahlen. Niedrige Integrationszeiten zeigen Geschwindigkeitsänderungen schneller an und sind gut geeignet für hohe Drehzahlen und große Dynamik. Die Zeitbasis ist fest auf 50 ms eingestellt. Über den Wertebereich von 1...10 können somit 50...500 ms eingestellt werden. Standardwert = 100 ms.

#### 5.6.2.2 Integrationszeit Unsafe

Der Parameter dient zur Berechnung der nicht sicheren Geschwindigkeit, welche über die Prozessdaten des NON-Safety-Moduls ausgegeben wird. Hohe Integrationszeiten ermöglichen hochauflösende Messungen bei geringen Drehzahlen. Niedrige Integrationszeiten zeigen Geschwindigkeitsänderungen schneller an und sind gut geeignet für hohe Drehzahlen und große Dynamik. Die Zeitbasis ist fest auf 5 ms eingestellt. Über den Wertebereich von 1...100 können somit 5...500 ms eingestellt werden. Standardwert = 100 ms.

#### 5.6.2.3 Fensterinkremente

Der Parameter definiert die maximal zulässige Positionsabweichung in Inkrementen der im Mess-System integrierten Master / Slave - Abtastsystemen. Das zulässige Toleranzfenster ist im Wesentlichen von der maximalen im System vorkommenden Drehzahl abhängig und muss vom Anlagenbetreiber erst ermittelt werden. Höhere Drehzahlen erfordern ein größeres Toleranzfenster. Der Wertebereich erstreckt sich von 50...4000 Inkrementen. Standardwert = 1000 Inkremente.

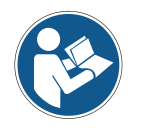

Je größer die Fensterinkremente, desto größer der Winkel, bis ein Fehler erkannt wird.

## 5.6.2.4 Stillstandtoleranz Preset

Der Parameter definiert die maximal zulässige Geschwindigkeit in Inkrementen pro Integrationszeit Safe zur Durchführung der Preset-Funktion, siehe Seite 48. Die zulässige Geschwindigkeit ist vom Bus-Verhalten und der System-Geschwindigkeit abhängig und muss vom Anlagenbetreiber erst ermittelt werden. Der Wertebereich erstreckt sich von 1 Inkrement pro Integrationszeit Safe bis 5 Inkremente pro Integrationszeit Safe. Dies bedeutet, dass sich die Mess-System-Welle fast im Stillstand befinden muss, damit die Preset-Funktion ausgeführt werden kann.

Standardwert = 1 Inkrement pro Standardwert Integrationszeit Safe.

#### 5.6.2.5 Drehrichtung

Der Parameter definiert die gegenwärtige Zählrichtung des Positionswertes mit Blick auf die Anflanschung bei Drehung der Welle im Uhrzeigersinn.

Vorlauf = Zählrichtung steigend Rücklauf = Zählrichtung fallend

Standardwert = Vorlauf.

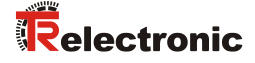

# 6 Festlegen der Parameter / CRC-Berechnung

Es ist zweckmäßig, die bekannten Parameter schon vor der Projektierung im F-Host festzulegen, damit diese bei der Projektierung bereits berücksichtigt werden können.

Die zur CRC-Berechnung erforderliche Software TR\_iParameter kann von der Internetseite herunter geladen werden: www.tr-electronic.de/service/downloads/software.html

# 6.1 iParameter

Die iParameter sind in der Standardeinstellung bereits mit sinnvollen Werten voreingestellt und sollten nur dann verändert werden, wenn die Automatisierungsaufgabe dies ausdrücklich erfordert. Zur sicheren Übertragung der individuell eingestellten iParameter ist eine CRC-Berechnung erforderlich. Diese muss bei Änderung der voreingestellten iParameter über das TR-Programm "TR\_iParameter" durchgeführt werden. Die so berechnete Checksumme als Dezimalwert entspricht dem F-Parameter F\_iPar\_CRC. Diese muss bei der Projektierung des Mess-Systems im F-Host in das gleichnamige Feld übernommen werden.

Vorgehensweise - CRC-Berechnung

- TR\_iParameter über die Startdatei "TR\_iParameter.exe" starten, danach über Menü Datei --> Vorlage öffnen... die zum Mess-System mitgelieferte Vorlagendatei öffnen.
- Falls erforderlich, die entsprechenden Parameter anpassen, danach zur F\_iPar\_CRC-Berechnung den Schalter CRC bilden klicken. Das Ergebnis wird im Feld F iPar CRC als Dezimalwert angezeigt.

Jede Parameteränderung erfordert eine erneute F\_iPar\_CRC-Berechnung, welche dann bei der Projektierung zu berücksichtigen ist.

# 6.2 F-Parameter

Die F-Parameter sind in der Standardeinstellung bereits mit sinnvollen Werten voreingestellt und sollten nur dann verändert werden, wenn die Automatisierungsaufgabe dies ausdrücklich erfordert. Zur sicheren Übertragung der individuell eingestellten F-Parameter ist eine CRC erforderlich, welche in der Regel von der Projektierungssoftware automatisch berechnet wird. Diese Checksumme entspricht dem F-Parameter F Par CRC.

Jede Parameteränderung, einschließlich F\_iPar\_CRC, ergibt auch ein neuer F\_Par\_CRC-Wert.

# 7 Einbinden des Mess-Systems in das Sicherheitsprogramm

Dieses Kapitel beschreibt die notwendigen Schritte für die Integration des Mess-Systems in das Sicherheitsprogramm und ist nicht auf eine bestimmte Steuerung bezogen. Der genaue Ablauf ist steuerungsspezifisch und muss der Systemdokumentation des Steuerungs-Herstellers entnommen werden.

# 7.1 Voraussetzung

# **AWARNUNG** Gefahr der Außerkraftsetzung der fehlersicheren Funktion durch unsachgemäße Projektierung des Sicherheitsprogramms!

- Die Erstellung des Sicherheitsprogramms darf nur in Verbindung mit der vom Steuerungs-Hersteller mitgelieferten Systemdokumentation erfolgen.
- Die in der Systemdokumentation gegebenen Informationen, Hinweise, insbesondere die Sicherheitshinweise und Warnungen, sind zwingend zu beachten und einzuhalten.

# 7.2 Hardware-Konfiguration

- Neues Projekt anlegen
- > Allgemeine Hardware-Konfiguration vornehmen (CPU, Versorgung)
- Digital-Eingabe-Modul vorsehen, um die Anwenderquittierung (Operator Acknowledgment) vornehmen zu können
- > Die zum Mess-System zughörige GSDML-Datei installieren
- Eigenschaften der Hardware-Konfiguration festlegen
   Zugriffsschutz durch Passwortvergabe
  - Ethernet (IP-Adresse, Subnetzmaske, Gerätenamen, Synchronisation)
  - E/A-Module (Betriebsart, F-Parameter, Diagnose, Vorkehrungen für Anwenderguittierung [Operator Acknowledgment])

# 7.3 Parametrierung

- Gerätespezifische iParameter im NON-Safety-Modul parametrieren, siehe auch ab Seite 43 und 45
- PROFIsafe-spezifische F-Parameter im Safety-Modul festlegen, siehe auch ab Seite 41 und 45
- > Hardware-Konfiguration speichern und gegebenenfalls übersetzen

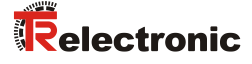

# 7.4 Sicherheitsprogramm erstellen

- > Programmstruktur festlegen, Zugriffsschutz durch Passwortvergabe
- Bausteine generieren f
  ür Programmaufruf, Diagnose, Daten, Programm, Funktionen, Peripherie, System etc., kann teilweise auch automatisch geschehen
- Bausteine programmieren f
  ür Programmaufruf, Anwenderquittierung (Operator Acknowledgment) f
  ür die sicherheitsgerichteten Peripherie
- Programmablauf festlegen
- > Zykluszeit für Programmaufruf des Sicherheitsprogramms festlegen
- Sicherheitsprogramm generieren
- > Sicherheitsprogramm in die Steuerung laden
- Vollständiger Funktionstest des Sicherheitsprogramms entsprechend der Automatisierungsaufgabe durchführen
- > Abnahme der gesamten Anlage durch einen unabhängigen Sachverständigen

# 7.5 Zugriff auf den sicherheitsgerichteten Datenkanal

Auf den sicherheitsgerichteten Datenkanal im Safety-Modul des Mess-Systems darf nur aus dem Sicherheitsprogramm heraus zugegriffen werden. Ein direkter Zugriff ist nicht zulässig.

Aus diesem Grund kann auf die Register Safe-Control und Safe-Status nur indirekt über Variablen zugegriffen werden. Der Umfang der Variablen und die Art und Weise wie die Variablen angesprochen werden ist steuerungsabhängig und muss der mitgelieferten Systemdokumentation des Steuerungs-Herstellers entnommen werden.

In folgenden Fällen muss auf diese Variablen zugegriffen werden:

- bei Anwenderquittierung (Operator Acknowledgment) des Mess-Systems nach Kommunikationsfehlern oder nach der Anlaufphase, wird über die Status-LED angezeigt siehe Seite 31
- bei Ausführung der Preset-Justage-Funktion
- bei der Auswertung, ob passivierte oder zyklische Daten ausgegeben werden
- wenn die zyklischen Daten des Safety-Moduls abhängig von bestimmten Zuständen des Sicherheitsprogramms passiviert werden sollen

# 7.5.1 Ausgabe von passivierten Daten (Ersatzwerte) im Fehlerfall

Die Sicherheitsfunktion fordert, dass bei Passivierung im sicherheitsgerichteten Kanal im Safety-Modul in folgenden Fällen statt der zyklisch ausgegebenen Werte die Ersatzwerte (0) verwendet werden. Dieser Zustand wird steuerungsabhängig über eine entsprechende Variable gemeldet.

- beim Anlauf des sicherheitsgerichteten Systems
- bei Fehlern in der sicherheitsgerichteten Kommunikation zwischen Steuerung und Mess-System über das PROFIsafe-Protokoll
- wenn der unter den iParametern eingestellte Wert für die Fensterinkremente überschritten wurde und/oder das intern errechnete PROFIsafe-Telegramm fehlerhaft ist
- wenn der, unter der entsprechenden Artikelnummer angegebene, zulässige Umgebungstemperaturbereich unterschritten bzw. überschritten wird
- wenn das Mess-System länger als 200 ms mit >36 V DC versorgt wird
- Hardwaretechnische Fehler im Mess-System
- Abtastsystem doppelmagnetisch: wenn die elektrisch zulässige Drehzahl gemäß Sicherheitshandbuch überschritten worden ist. Da bis zu diesem Grenzwert ein fehlerfreier Betrieb garantiert wird, geschieht die eigentliche Ausgabe von Safe-Daten deshalb erst deutlich über dem angegebenen Grenzwert.

# 8 Preset-Justage-Funktion

| •       | Ge<br>du<br>Au   | fahr von Tod, schwerer Körperverletzung und/oder Sachschaden<br>rch unkontrolliertes Anlaufen des Antriebssystems, bei<br>sführung der Preset-Justage-Funktion!                           |
|---------|------------------|----------------------------------------------------------------------------------------------------|
|         | ۶                | Preset-Funktion nur im Stillstand ausführen, siehe Kapitel<br>"Stillstandtoleranz Preset" auf Seite 44                                                                                    |
| WARNUNG | ۶                | Die zugehörigen Antriebssysteme sind gegen automatisches Anlaufen zu verriegeln                                                                                                    |
| ACHTUNG | >                | Es wird empfohlen, die Preset-Auslösung über den F-Host durch weitere Schutzmaßnahmen wie z.B. Schlüsselschalter, Passwortabfrage etc. zu sichern                                         |
|         |                  | Der unten angegebene Ablauf ist zwingend einzuhalten, insbesondere<br>sind die Status-Bits durch den F-Host auszuwerten, um die erfolgreiche<br>bzw. fehlerhafte Ausführung zu überprüfen |
|         | $\triangleright$ | Nach Ausführung der Preset-Funktion ist die neue Position zu                                                                                                    |

überprüfen

Die Preset-Justage-Funktion wird verwendet, um den aktuell ausgegebenen Positionswert auf einen beliebigen Positionswert innerhalb des Messbereichs zu setzen. Damit kann rein elektronisch die angezeigte Position auf eine Maschinenreferenz-Position gesetzt werden.

# 8.1 Vorgehensweise

- > Voraussetzung: Das Mess-System befindet sich im zyklischen Datenaustausch.
- Register Preset Multi-Turn und Preset Single-Turn in den Ausgangsdaten des Safety-Moduls mit dem gewünschten Preset-Wert beschreiben.
- Der F-Host muss die zum Steuerbit 2<sup>0</sup> iPar\_EN zugehörige Variable auf 1 setzen. Mit der steigenden Flanke wird das Mess-System daraufhin empfangsbereit geschaltet.
- Mit einer steigenden Flanke des Bits 2<sup>0</sup> Preset\_Request im Register TR-Controll wird der Preset-Wert angenommen. Der Empfang des Preset-Wertes wird im Register TR-Status mit Setzen des Bits 2<sup>0</sup> Preset\_Status quittiert.
- Nach Empfang des Preset-Wertes überprüft das Mess-System, ob alle Voraussetzung zur Ausführung der Preset-Justage-Funktion erfüllt sind. Ist dies der Fall, wird der Vorgabewert als neuer Positionswert geschrieben. Im Fehlerfall wird die Ausführung verweigert und über das Register TR-Status mit Setzen des Bits 2<sup>15</sup> Error eine Fehlermeldung ausgegeben.
- Nach Bearbeitung der Preset-Justage-Funktion setzt das Mess-System die zum Statusbit 2<sup>0</sup> iPar\_OK zugehörige Variable auf 1 und kennzeichnet damit für den F-Host, dass die Preset-Ausführung abgeschlossen ist.
- Der F-Host muss jetzt die zum Steuerbit 2<sup>0</sup> iPar\_EN zugehörige Variable wieder auf 0 zurücksetzen. Mit der fallenden Flanke werden dadurch auch die zum Statusbit 2<sup>0</sup> iPar\_OK zugehörige Variable und das Bit 2<sup>0</sup> Preset\_Status im Register TR-Status wieder zurückgesetzt. Das Bit 2<sup>0</sup> Preset\_Request im Register TR-Control1 muss manuell wieder zurückgesetzt werden.
- Zum Schluss muss vom F-Host überprüft werden, ob die neue Position der neuen Soll-Position entspricht

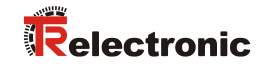

# 8.2 Timing Diagramm

blauer Bereich:Ausgangssignale F-Host -> Mess-Systemoranger Bereich:Eingangssignale Mess-System -> F-Host

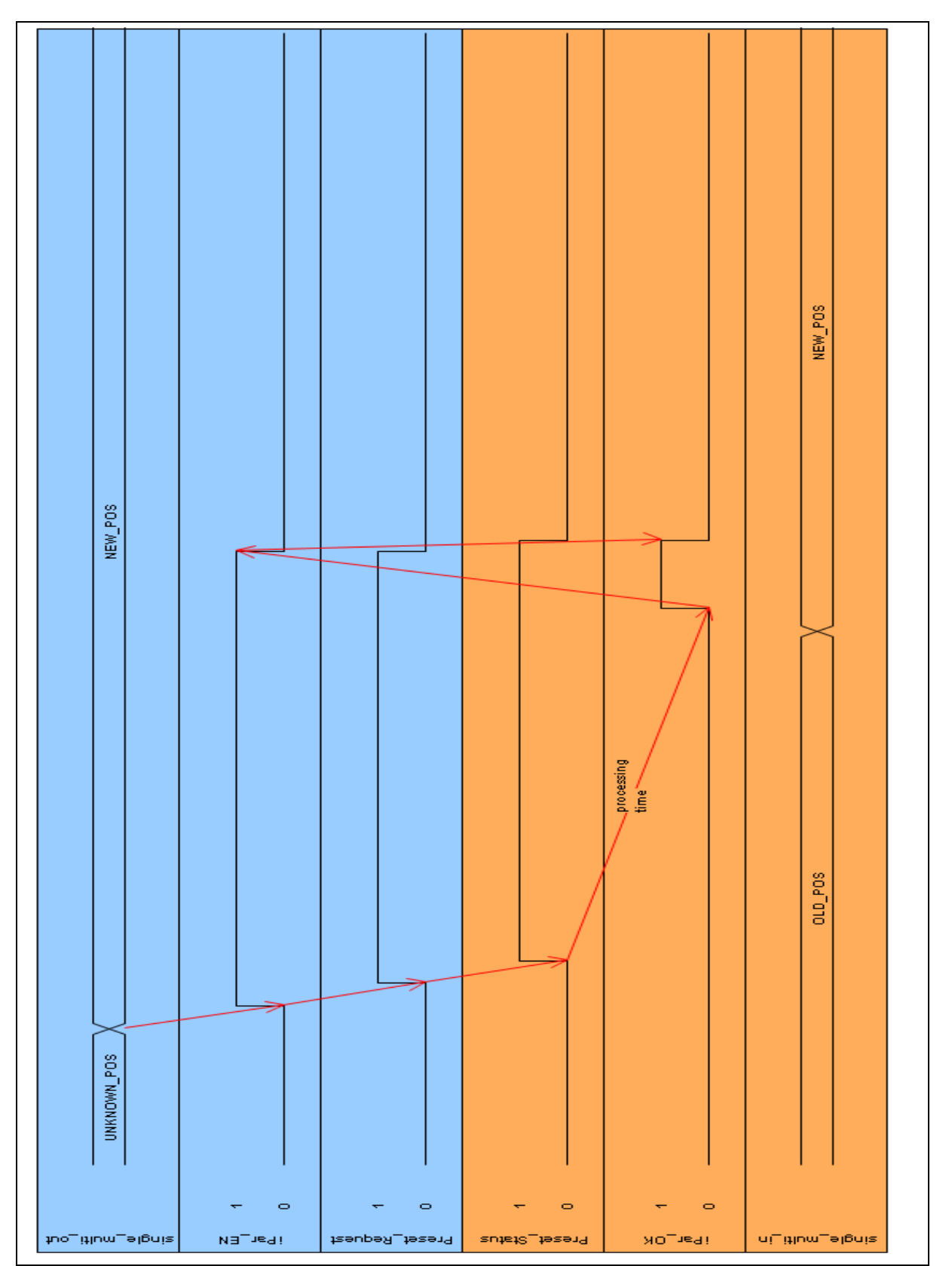

Printed in the Federal Republic of Germany

21.04.2021

© TR-Electronic GmbH 2012, All Rights Reserved

# 9 Störungsbeseitigung und Diagnosemöglichkeiten

# 9.1 Optische Anzeigen

Zuordnung und Lage der Status-LEDs siehe Kapitel "Bus-Statusanzeige, Baureihen 75 /115" auf Seite 31.

# 9.1.1 Device Status, LED1 Bicolor

| grün                    | Ursache                                                                                                    | Abhilfe                                                                                                    |  |  |
|-------------------------|----------------------------------------------------------------------------------------------------|----------------------------------------------------------------------------------------------------|--|--|
|                         | Spannungsversorgung fehlt                                                                                                    | Spannungsversorgung, Verdrahtung prüfen                                                                                                    |  |  |
| aus                     | Hardwarefehler,<br>Mess-System defekt                                                                                                    | Mess-System tauschen                                                                                                    |  |  |
| 3x 5 Hz<br>wiederholend | <ul> <li>Mess-System konnte sich in der<br/>Anlaufphase nicht mit dem F-<br/>Host synchronisieren und fordert<br/>eine Anwenderquittierung<br/>(Operator Acknowledgment)</li> <li>Es wurde ein Fehler in der<br/>sicherheitsgerichteten<br/>Kommunikation oder ein<br/>Parametrierfehler erkannt,<br/>welche beseitigt worden sind</li> </ul> | Es ist eine Anwenderquittierung (Operator Ack-<br>nowledgment) über das Sicherheitsprogramm an<br>der dafür vorgesehenen Variable erforderlich |  |  |
| an                      | Mess-System betriebsbereit                                                                                                    | _                                                                                                    |  |  |

| rot | Ursache                                                                                                    | Abhilfe                                                                                                    |  |  |  |
|-----|----------------------------------------------------------------------------------------------------|----------------------------------------------------------------------------------------------------|--|--|--|
|     | Es wurde ein sicherheitsrele-<br>vanter Fehler festgestellt, dass<br>Mess-System wurde in den<br>fehlersicheren Zustand über-<br>führt und gibt seine passivier-<br>ten Daten aus: | Um das Mess-System nach einer Passivierung<br>wieder in Betrieb nehmen zu können, muss der<br>Fehler generell zuerst beseitigt werden und an-<br>schließend die Versorgungsspannung AUS/EIN<br>geschaltet werden.                                                                                                    |  |  |  |
|     | <ul> <li>Fehler in der sicherheitsge-<br/>richteten Kommunikation</li> </ul>                                                                                                    | <ul> <li>Mit Hilfe von Diagnose-Variablen versuchen den<br/>Fehler einzugrenzen (steuerungsabhängig)</li> <li>Überprüfen, ob der eingestellte Wert für den<br/>Parameter F_WD_Time für die Automatisie-<br/>rungsaufgabe geeignet ist, siehe Kapitel<br/>"F_WD_Time" auf Seite 42</li> <li>Überprüfen, ob die PROFINET-Verbindung<br/>zwischen F-CPU und Mess-System gestört ist</li> </ul> |  |  |  |
| an  | <ul> <li>der eingestellte Wert für den<br/>Parameter Fensterinkre-<br/>mente wurde überschritten</li> </ul>                                                                        | <ul> <li>– Überprüfen, ob der eingestellte Wert für den<br/>Parameter Fensterinkremente für die Auto-<br/>matisierungsaufgabe geeignet ist, siehe Kapitel<br/>"Fensterinkremente" auf Seite 43</li> </ul>                                                                                                    |  |  |  |
|     | <ul> <li>der unter der entsprechenden<br/>Artikelnummer angegebene<br/>zulässige Umgebungstem-<br/>peraturbereich wurde unter-<br/>schritten bzw. überschritten</li> </ul>         | <ul> <li>Durch geeignete Ma ßnahmen muss sicherge-<br/>stellt werden, dass der zul</li></ul>                                                                                                    |  |  |  |
|     | <ul> <li>das Mess-System wurde<br/>länger als 200 ms mit</li> <li>&gt;36 V DC versorgt</li> </ul>                                                                                  | <ul> <li>Das Mess-System ist unverzüglich außer Betrieb<br/>zu nehmen und muss im Werk überprüft werden.</li> <li>Bei Übersendung des Mess-Systems sind die<br/>Gründe bzw. Umstände der zustande gekom-<br/>menen Überspannung mit anzugeben</li> </ul>                                                                                                    |  |  |  |
|     | <ul> <li>das intern errechnete<br/>PROFIsafe-Telegramm ist<br/>fehlerhaft</li> </ul>                                                                                               | <ul> <li>Versorgungsspannung AUS/EIN. Wenn der<br/>Fehler nach dieser Ma ßnahme weiterhin beste-<br/>hen bleibt, muss das Mess-System ausge-<br/>tauscht werden</li> </ul>                                                                                                    |  |  |  |
|     | <ul> <li>Abtastsystem doppelmagne-<br/>tisch: die elektrisch zulässige</li> <li>Drehzahl gemäß Sicherheits-<br/>handbuch wurde überschritten</li> </ul>                            | <ul> <li>Drehzahl in den zulässigen Bereich bringen.</li> <li>Fehler über Versorgungsspannung AUS/EIN quittieren</li> </ul>                                                                                                    |  |  |  |

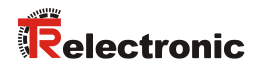

# 9.1.2 Bus Status, LED2

| rote LED | Ursache                                                                                                    | Abhilfe                                                                                                    |
|----------|----------------------------------------------------------------------------------------------------|----------------------------------------------------------------------------------------------------|
| aus      | Kein Fehler                                                                                                    |                                                                                                    |
| 0,5 Hz   | <ul> <li>F-Parametrierung fehlerhaft,<br/>z.B. falsch eingestellte<br/>PROFIsafe-Zieladresse<br/>F_Dest_Add</li> <li>Fehlerhaft projektierter<br/>F_iPar_CRC-Wert</li> </ul> | <ul> <li>Eingestellte PROFIsafe-Zieladresse überprüfen.<br/>Gültige PROFIsafe-Zieladressen: 1 – 99, siehe<br/>Kapitel PROFIsafe-Zieladresse "F_Dest_Add"<br/>auf Seite 24</li> <li>Die für den festgelegten iParametersatz<br/>berechnete Prüfsumme ist falsch, bzw. wurde<br/>nicht in die Projektierung einbezogen, siehe<br/>Kapitel "Festlegen der Parameter / CRC-<br/>Berechnung" auf Seite 45</li> </ul> |
| an       | <ul> <li>Keine Verbindung zum<br/>IO-Controller</li> </ul>                                                                                                    | <ul> <li>Gerätenamen, IP-Adresse und Subnetzmaske<br/>überprüfen</li> </ul>                                                                                                    |

# 9.1.3 Link Status, PORT1:LED3; PORT2:LED5

| grüne LED | Ursache                                                           | Abhilfe                                 |  |  |
|-----------|-------------------------------------------------------------------|-----------------------------------------|--|--|
|           | Spannungsversorgung fehlt oder wurde unterschritten               | Spannungsversorgung, Verdrahtung prüfen |  |  |
| aus       | Keine Ethernet-Verbindung                                         | Kabel überprüfen                        |  |  |
|           | Hardwarefehler,<br>Mess-System defekt                             | Mess-System tauschen                    |  |  |
| an        | Mess-System betriebsbereit,<br>Ethernet-Verbindung<br>hergestellt | -                                       |  |  |

# 9.2 PROFINET IO Diagnose

PROFINET IO unterstützt ein durchgängiges Diagnosekonzept, welches eine effiziente Fehlerlokalisierung und Behebung ermöglicht. Bei Auftreten eines Fehlers generiert das fehlerhafte IO-Device einen Diagnose-Alarm an den IO-Controller. Dieser Alarm ruft im Controller-Programm eine entsprechende Programmroutine auf, um auf den Fehler reagieren zu können.

Alternativ können die Diagnoseinformationen auch direkt vom IO-Device über Record-Daten ausgelesen und auf einem IO Supervisor angezeigt werden.

## 9.2.1 Diagnose-Alarm

Alarme gehören zu den azyklischen Frames, die über den zyklischen RT-Kanal übertragen werden. Sie sind ebenfalls durch den Ethertype 0x8892 gekennzeichnet.

Das Mess-System unterstützt nur Hersteller-spezifische Diagnose-Alarme, welche über den UserStructureIdentifier 0x5555 identifiziert werden können. Nach dieser Kennung folgt ein 4-Byte-Fehlercode (UserData). Hierbei wird der zuerst aufgetretene Fehler gemeldet, gespeichert und über die LED "Device Status, LED1 Bicolor" zur Anzeige gebracht. Das IOPS-Bit wird dabei auf BAD gesetzt.

Da das Mess-System mehrere hundert Fehlercodes generieren kann, werden diese hier nicht angegeben.

Die Fehlerbeseitigung ist wie im Kapitel "Optische Anzeigen" beschrieben, vorzunehmen. Kann der Fehler nicht behoben werden, kann der Fehlercode mit Angabe der Artikelnummer zur Auswertung an die Firma TR-Electronic übermittelt werden.

# 9.2.2 Diagnose über Record-Daten

Diagnose-Daten können auch mit einem azyklischen Leseauftrag RecordDataRead(DiagnosisData) angefragt werden, wenn sie im IO-Device gespeichert wurden. Dazu muss vom IO-Controller ein Leseauftrag mit dem entsprechenden Record Index für die anzufragenden Diagnosedaten gesendet werden.

Die Diagnoseinformationen werden auf unterschiedlichen Adressierungsebenen ausgewertet:

- AR (Application Relation)
- API (Application Process Identifier)
- Slot (Steckplatz)
- Subslot (Substeckplatz)

Für jede Adressebene steht eine Gruppe von Diagnosedatensätzen zur Verfügung. Der genaue Aufbau und der jeweilige Umfang ist in der PROFINET-Spezifikation *Application Layer protocol for decentralized periphery and distributed automation*, Bestell-Nr.: 2.722, angegeben.

Synonym zum Hersteller-spezifischen Diagnose-Alarm, können die Diagnose-Daten z.B. auch manuell über den Record Index 0xE00C ausgelesen werden. Ähnlich wie beim Diagnose-Alarm, wird ein gespeicherter Fehler mit dem UserStructureIden-tifier 0x5555 gekennzeichnet. Danach folgt, wie oben unter dem Diagnose-Alarm angegeben, der Fehlercode.

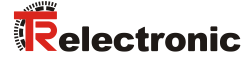

# 9.3 Daten-Status

Die übertragenen Daten werden bei zyklischer Real-Time Kommunikation generell mit einem Status versehen. Jeder Subslot hat eine eigene Statusinformation: IOPS/IOCS.

Diese Statusinformation zeigt an, ob die Daten gültig = GOOD (1) oder ungültig = BAD (0) sind.

Während der Parametrierung, bei Ausführung der Preset-Justage-Funktion, sowie im Hochlauf können die Ausgangsdaten kurzzeitig auf BAD wechseln. Bei einem Wechsel zurück auf den Status GOOD wird ein "Return-Of-Submodule-Alarm" übertragen.

Im Falle eines Diagnose-Alarms wird der Status ebenfalls auf BAD gesetzt, kann aber nur durch einen Neustart zurückgesetzt werden.

Beispiel: Eingangsdaten IO-Device --> IO-Controller

| VLAN | Ethertype | Frame-ID | Data | IOPS | <br>IOPS |  | Cycle | Data Status | Transfer Status | CRC |
|------|-----------|----------|------|------|----------|--|-------|-------------|-----------------|-----|
| 4    | 0x8892    | 2        | 1    | 1    | 1        |  | 2     | 1           | 1               | 4   |

Beispiel: Ausgangsdaten IO-Controller --> IO-Device

| VLAN | Ethertype | Frame-ID | IOCS | IOCS | <br>Data | IOPS | DataIOPS | Cycle | Data Status | Transfer Status | CRC |
|------|-----------|----------|------|------|----------|------|----------|-------|-------------|-----------------|-----|
| 4    | 0x8892    | 2        | 1    | 1    | 1        |      | 1        | 2     | 1           | 1               | 4   |

# 9.4 Return of Submodul Alarm

Vom Mess-System wird ein so genannter "Return-of-Submodule-Alarm" gemeldet, wenn

- das Mess-System für ein bestimmtes Input-Element wieder gültige Daten liefern • kann, ohne dass eine Neu-Parametrierung vorgenommen werden muss, oder
- ein Output-Element die erhaltenen Daten wieder verarbeiten kann.

Der Status für das Mess-Sytem (Submodul) IOPS/IOCS wechselt in diesem Fall vom Zustand "BAD" auf "GOOD".

# 9.5 Information & Maintenance

# 9.5.1 I&M0, 0xAFF0

Das Mess-System unterstützt die I&M-Funktion "**I&M0 RECORD**" (60 Byte), ähnlich PROFIBUS "Profile Guidelines Part 1". I&M-Funktionen spezifizieren die Art und Weise, wie im IO-Device die

I&M-Funktionen spezifizieren die Art und Weise, wie im IO-Device die gerätespezifischen Daten, entsprechend einem Typenschild, einheitlich abgelegt werden müssen.

Der I&M Record kann über einen azyklischen Leseauftrag ausgelesen werden. Der Record Index ist 0xAFF0, der Leseauftrag wird an Modul 1 / Submodul 1 gesendet.

| Inhalt                                         | Anzahl Bytes |
|------------------------------------------------|--------------|
| Hersteller-spezifisch (Block-Header Type 0x20) | 6            |
| Hersteller_ID                                  | 2            |
| Bestell-Nr.                                    | 20           |
| Serien-Nr.                                     | 16           |
| Hardware-Revision                              | 2            |
| Software-Revision                              | 4            |
| Revisions-Stand                                | 2            |
| Profil-ID                                      | 2            |
| Profil-spezifischer Typ                        | 2            |
| I&M Version                                    | 2            |
| I&M Support                                    | 2            |

Die empfangenen 60 Bytes setzen sich wie folgt zusammen:

# 9.6 Verhalten der Mess-System Ausgänge

| Zustand                 | Sicherheitsgerichtete Daten      | NICHT-sicherheitsgerichtete Daten              |
|-------------------------|----------------------------------|------------------------------------------------|
| IOPS = BAD              | Werte werden auf 0 gesetzt       | Werte werden auf 0 gesetzt                     |
| Verbindungs-<br>abbruch | Werte werden auf 0 gesetzt       | Werte behalten den letzten Wert vor<br>Abbruch |
| Versorgung EIN          | Werte werden auf 0 initialisiert | Werte werden auf 0 initialisiert               |

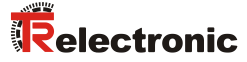

# 10 Checkliste, Teil 2 von 2

Es wird empfohlen, die Checkliste bei der Inbetriebnahme, beim Tausch des Mess-Systems und bei Änderung der Parametrierung eines bereits abgenommenen Systems auszudrucken, abzuarbeiten und im Rahmen der System-Gesamtdokumentation abzulegen.

| Dokumentationsgrund | Datum | bearbeitet | geprüft |
|---------------------|-------|------------|---------|
|                     |       |            |         |

| Unterpunkt                                                                                                    | zu beachten                                                                                                    | zu finden unter                                                                                                    | ja |
|----------------------------------------------------------------------------------------------------|----------------------------------------------------------------------------------------------------|----------------------------------------------------------------------------------------------------|----|
| Vorliegendes Benutzerhandbuch wurde gelesen und verstanden                                                                                                    | -                                                                                                    | Dokumenten-Nr.:<br>TR-ECE-BA-D-0095                                                                                                    |    |
| Überprüfung, ob das Mess-<br>System anhand der spezifizierten<br>Sicherheitsanforderungen für die<br>vorliegende<br>Automatisierungsaufgabe<br>eingesetzt werden kann | <ul> <li>Sicherheitsaufgaben der<br/>fehlersicheren<br/>Verarbeitungseinheit</li> <li>Einhaltung aller technischen<br/>Daten</li> </ul>                                                                                                    | <ul> <li>Kapitel<br/>Sicherheitsaufgaben der<br/>fehlersicheren<br/>Verarbeitungseinheit,<br/>Seite 14</li> <li>Kapitel<br/>Technische Daten,<br/>Seite 15</li> </ul> |    |
| Anforderung an die Span-<br>nungsversorgung                                                                                                    | <ul> <li>Das verwendete Netzteil muss<br/>den Anforderungen nach<br/>SELV/PELV<br/>(IEC 60364-4-41:2005)<br/>genügen</li> </ul>                                                                                                    | <ul> <li>Kapitel<br/>Versorgungsspannung,<br/>Seite 21</li> </ul>                                                                                                    |    |
| Ordnungsgemäße<br>PROFINET-Installation                                                                                                    | <ul> <li>Einhaltung der für PROFINET /<br/>PROFIsafe gültigen<br/>internationalen Normen bzw.<br/>von der PROFIBUS-Nutzer-<br/>organisation spezifizierten<br/>Richtlinien</li> </ul>                                                                                                    | <ul> <li>Kapitel<br/>Installation /<br/>Inbetriebnahmevorbereitung,<br/>ab Seite 18</li> <li>Kapitel<br/>Inbetriebnahme, Seite 28</li> </ul>                          |    |
| Systemtest nach Inbetriebnahme<br>und Parameteränderung                                                                                                    | <ul> <li>Bei der Inbetriebnahme und<br/>nach jeder Parameteränderung<br/>müssen alle betroffenen<br/>Sicherheitsfunktionen überprüft<br/>werden</li> </ul>                                                                                                    | <ul> <li>Kapitel<br/>Parametrierung, Seite 41</li> </ul>                                                                                                    |    |
| Preset-Justage-Funktion                                                                                                    | <ul> <li>Die Preset-Justage-Funktion<br/>darf nur im Stillstand der be-<br/>troffenen Achse ausgeführt<br/>werden</li> <li>Es muss sichergestellt werden,<br/>dass die Preset-Justage-<br/>Funktion nicht unbeabsichtigt<br/>ausgelöst werden kann</li> <li>Nach Ausführung der Preset-<br/>Justage-Funktion muss vor<br/>Wiederanlauf die neue Position<br/>überprüft werden</li> </ul> | <ul> <li>Kapitel<br/>Preset-Justage-Funktion,<br/>Seite 48</li> </ul>                                                                                                 |    |
| Geräteaustausch                                                                                                    | <ul> <li>Es muss sichergestellt werden,<br/>dass das neue Gerät dem<br/>ausgetauschten Gerät entspricht</li> <li>Alle betroffenen Sicherheits-<br/>funktionen müssen überprüft<br/>werden</li> </ul>                                                                                                    | <ul> <li>Sicherheitshandbuch<br/>(Checkliste Teil 1 von 2)</li> <li>Kapitel<br/>Parametrierung, Seite 41</li> </ul>                                                   |    |

# 11 Anhang

# 11.1 TÜV-Zertifikat

Download

<u>www.tr-electronic.de/f/TR-ECE-TI-DGB-0297</u>

# **11.2 PROFINET IO-Zertifikate**

Download

- CD 75: www.tr-electronic.de/f/TR-ECE-TI-GB-0217
- AD\_88: www.tr-electronic.de/f/TR-ECE-TI-GB-0290

# 11.3 PROFIsafe-Zertifikate

Download

- CD\_75: <u>www.tr-electronic.de/f/TR-ECE-TI-GB-0218</u>
- AD\_88: www.tr-electronic.de/f/TR-ECE-TI-GB-0291 •

# 11.4 EU-Konformitätserklärung

Download

• www.tr-electronic.de/f/TR-ECE-KE-DGB-0337

# 11.5 Zeichnungen

siehe im hinteren Teil des Dokumentes

Download

- www.tr-electronic.de/f/04-CDV75M-M0011 •
- www.tr-electronic.de/f/04-CDH75M-M0005

# EC Type-Examination Certificate

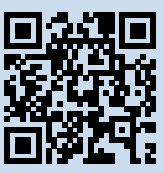

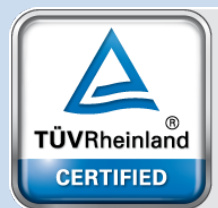

Product Safety Functional Safety

www.tuv.com ID 060000000

# Reg.-Nr./No.: 01/205/5518.01/21

| Prüfgegenstand<br>Product tested<br>Typbezeichnung                                                                                                    | Multi-Turn-Winkelmesssysteme mit<br>verschiedenen Feldbusschnittstellen<br>Multi-Turn Rotary Encoders with various<br>fieldbus interfaces                                                                                                    | Zertifikats-<br>inhaber<br>Certificate<br>holder                                                                                                    | TR Electronic GmbH<br>Eglishalde 6<br>78647 Trossingen<br>Germany                                                                                                    |
|----------------------------------------------------------------------------------------------------|----------------------------------------------------------------------------------------------------|----------------------------------------------------------------------------------------------------|----------------------------------------------------------------------------------------------------|
| Type designation                                                                                                    | details see attached Revision List                                                                                                    |                                                                                                    |                                                                                                    |
| Prüfgrundlagen<br>Codes and standards                                                                                                    | EN 61800-5-2:2007<br>EN 61800-5-2:2017<br>EN 62061:2005 + AC:2010 + A1:2013 +<br>A2:2015                                                                                                    | EN ISO 13849<br>EN 61508 Par                                                                                                    | )-1:2015<br>ts 1-7:2010                                                                                                    |
| Bestimmungsgemäße<br>Verwendung<br>Intended application                                                                                               | Die Geräte erfüllen die Anforderungen der<br>EN ISO 13849-1, SILCL 3 / SIL 3 nach EN<br>Anwendungen bis PL e nach EN ISO 1384<br>Anwendungsbereich der EN 60204-1:2014<br>The devices comply with the requirements<br>EN ISO 13849-1, SILCL 3 / SIL 3 acc. to EN<br>used in applications up to PL e acc. to EN<br>EN 61508 and in the application area of | Prüfgrundlagen (Ka<br>N 62061 / EN 61508<br>49-1 und SIL 3 nach<br>8 eingesetzt werden<br>5 of the relevant stan<br>EN 62061 / EN 6150<br>ISO 13849-1 and S<br>N 60204-1:2018 | ut. 4 / PL e nach<br>, EN 61800-5-2) und können in<br>EN 62061 / EN 61508 und im<br>L<br>dards (Cat. 4 / PL e acc. to<br>)8, EN 61800-5-2) and can be<br>IL 3 acc. to EN 62061 / |
| Besondere Bedingungen<br>Specific requirements                                                                                                    | Die Hinweise in der zugehörigen Installatio<br>The instructions of the associated Installation                                                                                                    | ons- und Betriebsanl<br>tion and Operating N                                                                                                    | leitung sind zu beachten.<br>⁄Ianual shall be considered.                                                                                                    |
| Es wird bestätigt, dass der Prüfgege<br>übereinstimmt.<br>It is confirmed that the product unde<br>2006/42/EC.<br>Gültig bis / Valid until 2026-08-20 | enstand mit den Anforderungen nach Anhang<br>r test complies with the requirements for ma                                                                                                    | g I der Richtlinie 200                                                                                                    | 06/42/EG über Maschinen                                                                                                    |

Der Ausstellung dieses Zertifikates liegt eine Prüfung zugrunde, deren Ergebnisse im Bericht Nr. 968/FSP 1053.03/21 vom 11.08.2021 dokumentiert sind.

Dieses Zertifikat ist nur gültig für Erzeugnisse, die mit dem Prüfgegenstand übereinstimmen. The issue of this certificate is based upon an examination, whose results are documented in Report No. 968/FSP 1053.03/21 dated 2021-08-11.

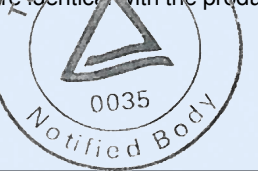

Felena freuzel

Köln, 2021-08-20

Notified Body for Machinery, NB 0035

Dipl.-Ing. Jelena Stenzel

**TÜVRheinland**<sup>®</sup> Precisely Right.

www.fs-products.com www.tuv.com

# **UK Type-Examination Certificate**

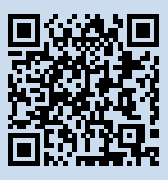

For UK Regulations SI 2008 No. 1597 The Supply of Machinery Regulations 2008

# Reg.-No.: 01/205U/5518.00/22

| Product tested                                                                                                    | Multi-Turn Rotary Encoders with various fieldbus interfaces                                                                                                    | Certificate<br>holder                                                                | TR Electronic GmbH<br>Eglishalde 6<br>78647 Trossingen<br>Germany                       |  |  |
|----------------------------------------------------------------------------------------------------|----------------------------------------------------------------------------------------------------|--------------------------------------------------------------------------------------|-----------------------------------------------------------------------------------------|--|--|
| Type designation                                                                                                    | ADS, ADV,CDH,CDS,CDV<br>details see attached Revision List                                                                                                    |                                                                                      |                                                                                         |  |  |
| Codes and standards                                                                                                    | EN 61800-5-2:2007<br>EN 61800-5-2:2017<br>EN 62061:2005 + AC:2010 + A1:2013 +<br>A2:2015                                                                                         | EN ISO 13849<br>EN 61508 Par                                                         | )-1:2015<br>ts 1-7:2010                                                                 |  |  |
| Intended application                                                                                                    | The devices comply with the requirements<br>EN ISO 13849-1, SILCL 3 / SIL 3 acc. to I<br>used in applications up to PL e acc. to EN<br>EN 61508 and in the application area of E | s of the relevant stan<br>EN 62061 / EN 6150<br>ISO 13849-1 and S<br>N 60204-1:2018. | dards (Cat. 4 / PL e acc. to<br>)8, EN 61800-5-2) and can be<br>IL 3 acc. to EN 62061 / |  |  |
| Specific requirements                                                                                                    | The instructions of the associated Installat                                                                                                    | tion and Operating N                                                                 | Nanual shall be considered.                                                             |  |  |
| This product is in conformity with all<br>This Type-Examination certificate re<br>(Annex IX) of SI 2008 No. 1597.                                                                                                    | requirements of SCHEDULE 2, PART 1 (Ar<br>fers to an evaluation of the above mentioned                                                                                           | nnex I) of SI 2008 No<br>d product as stipulat                                       | o. 1597.<br>ed in SCHEDULE 2, PART 9                                                    |  |  |
| Valid until 2026-08-20                                                                                                    |                                                                                                    |                                                                                      |                                                                                         |  |  |
| The issue of this certificate is based upon an examination, whose results are documented in Report No. 968/FSP 1053.04/22 dated 2022-09-29. This certificate is valid only for products which are identical with the product tested. |                                                                                                    |                                                                                      |                                                                                         |  |  |
| Köln, 2022-10-11                                                                                                    | TUV Rheinland UK Ltd.                                                                                                    | 0. 2571                                                                              | DiplIng. Gebhard Bouwer                                                                 |  |  |
|                                                                                                    | ,, , , , ,                                                                                                    |                                                                                      |                                                                                         |  |  |

www.fs-products.com www.tuv.com

10/222 12. 12 E A4 (a) TUV, TUEV and TUV are registered trademarks. Utilisation and application requires prior approval.

**TÜV**Rheinland®

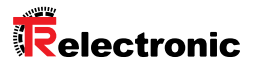

EtherNet/IP

EtherCAT.

POWERLINK

# Vorkonfektionierte Leitungen: Ethernet

| Produktbild | Produktinformation                                                                       | Länge | Material-Nr. TR |
|-------------|------------------------------------------------------------------------------------------|-------|-----------------|
|             |                                                                                          |       | 680-00001       |
| -           | Kabelstecker M12, 4-polig, D-kodiert,                                                    | 05 m  | 680-00002       |
|             | gerade mit offenem Kabelende (geschirmt)                                                 | 10 m  | 680-00003       |
|             |                                                                                          | 15 m  | 680-00004       |
|             |                                                                                          | 02 m  | 680-00005       |
|             | Kabelstecker M12, 4-polig, D-kodiert, gerade auf Kabelstecker M12,                       | 05 m  | 680-00006       |
|             | 4-polig, D-kodiert, gerade (geschirmt)                                                   | 10 m  | 680-00007       |
| a second    |                                                                                          | 15 m  | 680-00008       |
|             |                                                                                          | 02 m  | 680-00009       |
|             | Kabelstecker M12, 4-polig, D-kodiert,<br>gerade auf RJ45 (geschirmt)                     | 05 m  | 680-00010       |
|             |                                                                                          | 10 m  | 680-00011       |
| 1 an        |                                                                                          | 15 m  | 680-00012       |
|             |                                                                                          | 02 m  | 680-00013       |
|             | Kabelstecker M12, 4-polig, D-kodiert,<br>90° gewinkelt mit offenem Kabelende (geschirmt) | 05 m  | 680-00014       |
|             |                                                                                          | 10 m  | 680-00015       |
|             |                                                                                          | 15 m  | 680-00016       |
|             |                                                                                          | 02 m  | 680-00017       |
|             | Kabelstecker M12, 4-polig, D-kodiert, 90° gewinkelt                                      | 05 m  | 680-00018       |
|             | auf Kabelstecker M12, 4-polig, D-Kodiert, 90° gewinkelt (geschirmt)                      | 10 m  | 680-00019       |
| CC.         |                                                                                          | 15 m  | 680-00020       |
|             |                                                                                          | 02 m  | 680-00021       |
| - 22        | Kabelstecker M12, 4-polig, D-kodiert,                                                    | 05 m  | 680-00022       |
|             | 90° gewinkelt auf RJ45 (geschirmt)                                                       | 10 m  | 680-00023       |
|             |                                                                                          |       | 680-00024       |

# Versorgung

|                                                   | 02 m | 680-00025 |
|---------------------------------------------------|------|-----------|
| Kabeldose M12, 4-polig, A-kodiert,                | 05 m | 680-00026 |
| gerade mit offenem Kabelende (ungeschirmt)        | 10 m | 680-00027 |
|                                                   | 15 m | 680-00028 |
|                                                   | 02 m | 680-00029 |
| Kabeldose M12, 4-polig, A-kodiert,                | 05 m | 680-00030 |
| 90° gewinkelt mit offenem Kabelende (ungeschirmt) | 10 m | 680-00031 |
|                                                   | 15 m | 680-00032 |
|                                                   | 02 m | 680-00033 |
| Kabeldose M12, 4-polig, A-kodiert,                | 05 m | 680-00034 |
| gerade mit offenem Kabelende (geschirmt)          | 10 m | 680-00035 |
|                                                   | 15 m | 680-00036 |
|                                                   | 02 m | 680-00037 |
| Kabeldose M12, 4-polig, A-kodiert,                | 05 m | 680-00038 |
| 90° gewinkelt mit offenem Kabelende (geschirmt)   | 10 m | 680-00039 |
|                                                   | 15 m | 680-00040 |

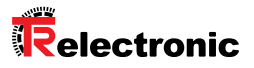

EtherNet/IP

POWERLINK

# Pre-assembled cable: Ethernet

| Product image                                                                                                    | Product information                                                                                                 | Length | Order code |
|----------------------------------------------------------------------------------------------------|----------------------------------------------------------------------------------------------------|--------|------------|
|                                                                                                    |                                                                                                    | 02 m   | 680-00001  |
|                                                                                                    | Male connector M12, 4-pole, D-coded,                                                                                | 05 m   | 680-00002  |
|                                                                                                    | straight with open cable end (shielded)                                                                             | 10 m   | 680-00003  |
|                                                                                                    |                                                                                                    | 15 m   | 680-00004  |
|                                                                                                    |                                                                                                    | 02 m   | 680-00005  |
|                                                                                                    | Male connector M12, 4-pole, D-coded,                                                                                | 05 m   | 680-00006  |
|                                                                                                    | D-coded_straight (shielded)                                                                                         | 10 m   | 680-00007  |
| Carton Carton                                                                                                    |                                                                                                    | 15 m   | 680-00008  |
|                                                                                                    |                                                                                                    | 02 m   | 680-00009  |
| and the second second s | Male connector M12, 4-pole, D-coded,<br>straight to RJ45 (shielded)                                                 | 05 m   | 680-00010  |
|                                                                                                    |                                                                                                    | 10 m   | 680-00011  |
|                                                                                                    |                                                                                                    | 15 m   | 680-00012  |
|                                                                                                    |                                                                                                    | 02 m   | 680-00013  |
|                                                                                                    | Male connector M12, 4-pole, D-coded,<br>90° angled with open cable end (shielded)                                   | 05 m   | 680-00014  |
|                                                                                                    |                                                                                                    | 10 m   | 680-00015  |
|                                                                                                    |                                                                                                    | 15 m   | 680-00016  |
|                                                                                                    |                                                                                                    | 02 m   | 680-00017  |
|                                                                                                    | Male connector M12, 4-pole, D-coded,<br>90° angled to male connector M12, 4-pole,<br>D-coded, 90° angled (chielded) | 05 m   | 680-00018  |
|                                                                                                    |                                                                                                    | 10 m   | 680-00019  |
|                                                                                                    | b coucu, so ungreu (sinclueu)                                                                                       | 15 m   | 680-00020  |
|                                                                                                    |                                                                                                    | 02 m   | 680-00021  |
|                                                                                                    | Male connector M12, 4-pole, D-coded,                                                                                | 05 m   | 680-00022  |
|                                                                                                    | 90° angled to RJ45 (shielded)                                                                                       | 10 m   | 680-00023  |
|                                                                                                    |                                                                                                    | 15 m   | 680-00024  |
| Supply                                                                                                    |                                                                                                    |        |            |

<u> PRQFQ</u>°

Ether CAT.

|   |                                                                                   | 02 m | 680-00025 |
|---|-----------------------------------------------------------------------------------|------|-----------|
|   | Female connector M12, 4-pole, A-coded,                                            | 05 m | 680-00026 |
|   | straight with open cable end (unshielded)                                         | 10 m | 680-00027 |
|   |                                                                                   | 15 m | 680-00028 |
|   |                                                                                   | 02 m | 680-00029 |
|   | Female connector M12, 4-pole, A-coded,                                            | 05 m | 680-00030 |
|   | 90° angled with open cable end (unshielded)                                       | 10 m | 680-00031 |
|   |                                                                                   | 15 m | 680-00032 |
|   | Female connector M12, 4-pole, A-coded,<br>straight with open cable end (shielded) | 02 m | 680-00033 |
|   |                                                                                   | 05 m | 680-00034 |
|   |                                                                                   | 10 m | 680-00035 |
|   |                                                                                   | 15 m | 680-00036 |
| - |                                                                                   | 02 m | 680-00037 |
|   | Female connector M12, 4-pole, A-coded,                                            | 05 m | 680-00038 |
|   | 90° angled with open cable end (shielded)                                         | 10 m | 680-00039 |
|   |                                                                                   | 15 m | 680-00040 |

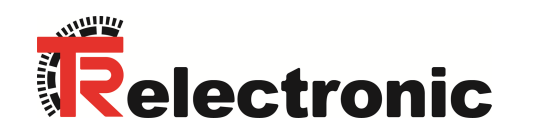

Anlage zum Zertifikat-Nr.: 01/205/5518.01/21

Produkt: Absolutdrehgeber Multi-Turn-Winkelmesssystem mit verschiedenen Feldbusschnittstellen

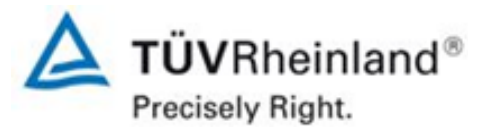

# Typschlüssel

| Х | Х | Х | х | х  | -                                    | Х | Х | Code | Beschreibung                                                                                                    |
|---|---|---|---|----|--------------------------------------|---|---|------|----------------------------------------------------------------------------------------------------|
|   |   |   |   |    |                                      |   |   | 01   | Realisierungsversion                                                                                               |
|   |   |   |   |    |                                      |   |   | PBS  | PROFIBUS/PROFISAFE                                                                                                 |
|   |   |   |   |    |                                      |   |   | EPN  | PROFINET/PROFISAFE                                                                                                 |
|   |   |   |   |    |                                      |   |   | EPL  | POWERLINK/OPENSAFETY                                                                                               |
|   |   |   |   |    |                                      |   |   | ETC  | ETHERCAT/FSOE                                                                                                    |
|   |   |   |   | М  | Multiturn, optisch-magnetisch        |   |   |      |                                                                                                    |
|   |   |   |   |    |                                      |   |   | MM   | Multiturn, doppelmagnetisch                                                                                        |
|   |   |   |   |    |                                      |   |   | 75   | Außendurchmesser $\varnothing$ 75 mm                                                                               |
|   |   |   |   | 88 | Außendurchmesser $\varnothing$ 88 mm |   |   |      |                                                                                                    |
|   |   |   |   | V  | Vollwelle                            |   |   |      |                                                                                                    |
|   |   |   |   |    |                                      |   |   | н    | Hohlwelle                                                                                                    |
|   |   |   |   |    |                                      |   |   | S    | Sacklochhohlwelle                                                                                                  |
|   |   |   |   |    |                                      |   |   | D    | Redundante Doppelabtastung                                                                                         |
|   |   |   |   |    |                                      |   |   | С    | Absolut-Encoder, programmierbar                                                                                    |
|   |   |   |   |    |                                      |   |   | A    | Absolut-Encoder, programmierbar im Explosionsschutzgehäuse (ATEX); 😔 (ATEX ist nicht Bestandteil des Zertifikates) |

TR-Electronic GmbH

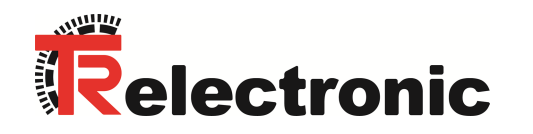

Anlage zum Zertifikat-Nr.: 01/205/5518.01/21

# Produkt: Absolutdrehgeber Multi-Turn-Winkelmesssystem mit verschiedenen Feldbusschnittstellen

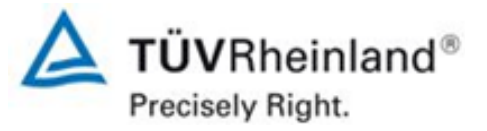

# Geprüfte Sicherheitsbauteile

| Typ Bezeichnung                                   | Beschreibung                                                                                                    | Bericht-Nr.:       | Zertifizierungsstatus |
|---------------------------------------------------|----------------------------------------------------------------------------------------------------|--------------------|-----------------------|
| CDH75M-EPN01,<br>CDV75M-EPN01,<br>OEM: 0002-00019 | Absolutes Multi-Turn-Winkelmesssystem<br>mit den Feldbusoptionen: PROFINET / PROFIsafe                                                    | 968/M 271.01/12    | Gültig                |
| CDH75M-PBS01,<br>CDV75M-PBS01,                    | Sicherheits-Absolutwertdrehgeber<br>mit den Feldbusoptionen PROFIBUS / PROFIsafe                                                          | 069/14 271 02/12   | Gültig                |
| ADH75M-PBS01,<br>ADV75M-PBS01                     | Sicherheits-Absolutwertdrehgeber mit den Feldbusoptionen PROFIBUS / PROFIsafe in<br>einem Explosionsschutzgehäuse                         | 900/101 27 1.02/12 | Guiug                 |
| ADH75M-EPN01,<br>ADV75M-EPN01                     | Absolutes Multi-Turn-Winkelmesssystem mit den Feldbusoptionen PROFINET / PROFIsafe in einem Explosionsschutzgehäuse                       | 968/M 271.03/13    | Gültig                |
| CDH75M-EPL01,<br>CDV75M-EPL01,                    | Absolutes Multi-Turn-Winkelmesssystem<br>mit den Feldbusoptionen POWERLINK / openSAFETY Schnittstelle                                     |                    |                       |
| ADS88M-EPL01,<br>ADV88M-EPL01                     | Absolutes Multi-Turn-Winkelmesssystem<br>mit den Feldbusoptionen POWERLINK / openSAFETY Schnittstelle<br>in einem Explosionsschutzgehäuse | 968/M 271.04/14    | Gültig                |
| CDV75MM-EPN01,<br>OEM: 0002-00028                 | Absolutes Multi-Turn-Winkelmesssystem mit den Feldbusoptionen PROFINET / PROFIsafe                                                        | 968/FSP 1053.00/15 | Gültig                |

TR-Electronic GmbH

Eglishalde 6 78647 Trossingen

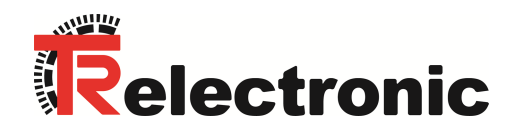

# Anlage zum Zertifikat-Nr.: 01/205/5518.01/21

# Produkt: Absolutdrehgeber Multi-Turn-Winkelmesssystem mit verschiedenen Feldbusschnittstellen

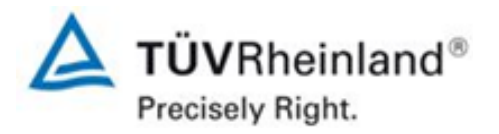

| Typ Bezeichnung                                 | Beschreibung                                                                                                    | Bericht-Nr.:       | Zertifizierungsstatus |  |
|-------------------------------------------------|----------------------------------------------------------------------------------------------------|--------------------|-----------------------|--|
| CDH75M-EPL01,<br>CDV75M-EPL01                   | Absolutes Multi-Turn-Winkelmesssystem<br>mit den Feldbusoptionen POWERLINK / openSAFETY Schnittstelle                       |                    |                       |  |
| ADV88M-EPL01,<br>ADS88M-EPL01                   | Absolutes Multi-Turn-Winkelmesssystem<br>mit den Feldbusoptionen POWERLINK / openSAFETY<br>in einem Explosionsschutzgehäuse | 968/M 271.05/15    | Gültig                |  |
| CDH75M-ETC01,<br>CDV75M-ETC01,<br>CDV75MM-ETC01 | Absolutes Multi-Turn-Winkelmesssystem<br>mit den Feldbusoptionen EtherCAT / FSoE                                            | 968/M 271.06/16    | Gültig                |  |
| ADS88M-EPN01,<br>ADV88M-EPN01                   | Absolutes Multi-Turn-Winkelmesssystem<br>mit den Feldbusoptionen PROFINET / PROFIsafe                                       | 968/FSP 1053.01/16 | Gültig                |  |
| CDH75M-EPL01,<br>CDV75M-EPL01,<br>CDV75MM-EPL01 | Absolutes Multi-Turn-Winkelmesssystem<br>mit den Feldbusoptionen POWERLINK / openSAFETY Schnittstelle                       | 068/550 1052 02/10 | Cültia                |  |
| ADV88M-EPL01,<br>ADS88M-EPL01                   | Absolutes Multi-Turn-Winkelmesssystem<br>mit den Feldbusoptionen POWERLINK / openSAFETY<br>in einem Explosionsschutzgehäuse | 900/F3F 1033.02/19 | Gunig                 |  |
| CDH75M-EPN01<br>CDV75M-EPN01<br>CDV75MM-EPN01   | Absolutes Multi-Turn-Winkelmesssystem<br>mit den Feldbusoptionen PROFINET / PROFIsafe                                       | 069/555 4052 02/24 | Cültia                |  |
| ADH75M-EPN01<br>ADV75M-EPN01<br>ADV88M-EPN01    | Absolutes Multi-Turn-Winkelmesssystem<br>mit den Feldbusoptionen PROFINET / PROFIsafe<br>in einem Explosionsschutzgehäuse   | 900/FSP 1053.03/21 | Guiug                 |  |

**TR-Electronic GmbH** 

Eglishalde 6 78647 Trossingen

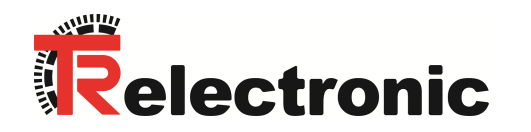

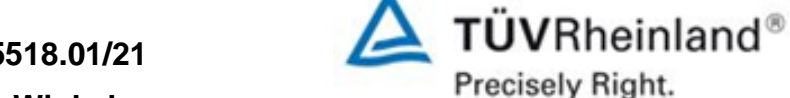

# Anlage zum Zertifikat-Nr.: 01/205/5518.01/21

# Produkt: Absolutdrehgeber Multi-Turn-Winkelmesssystem mit verschiedenen Feldbusschnittstellen

| Typ Bezeichnung                               | Beschreibung                                                                                                    | Bericht-Nr.:       | Zertifizierungsstatus |
|-----------------------------------------------|----------------------------------------------------------------------------------------------------|--------------------|-----------------------|
| CDH75M-PBS01<br>CDV75M-PBS01<br>CDV75MM-PBS01 | Sicherheits-Absolutwertdrehgeber<br>mit den Feldbusoptionen PROFIBUS / PROFIsafe                                            |                    |                       |
| ADH75M-PBS01<br>ADV75M-PBS01                  | Sicherheits-Absolutwertdrehgeber<br>mit den Feldbusoptionen PROFIBUS / PROFIsafe<br>in einem Explosionsschutzgehäuse        |                    |                       |
| CDH75M-EPL01<br>CDV75M-EPL01<br>CDV75MM-EPL01 | Absolutes Multi-Turn-Winkelmesssystem<br>mit den Feldbusoptionen POWERLINK / openSAFETY Schnittstelle                       | 068/ESP 1053 03/21 | Gültig                |
| ADH75M-EPL01<br>ADV75M-EPL01<br>ADV88M-EPL01  | Absolutes Multi-Turn-Winkelmesssystem<br>mit den Feldbusoptionen POWERLINK / openSAFETY<br>in einem Explosionsschutzgehäuse | 900/F3F 1033.03/21 | Gulag                 |
| CDH75M-ETC01<br>CDV75M-ETC01<br>CDV75MM-ETC01 | Absolutes Multi-Turn-Winkelmesssystem<br>mit den Feldbusoptionen EtherCAT / FSoE                                            |                    |                       |
| ADH75M-ETC01<br>ADV75M-ETC01                  | Absolutes Multi-Turn-Winkelmesssystem<br>mit den Feldbusoptionen EtherCAT / FSoE<br>in einem Explosionsschutzgehäuse        |                    |                       |

TR-Electronic GmbH

Eglishalde 6 78647 Trossingen TÜV Rheinland Industrie Service GmbH Automation - Functional Safety (A-FS) Am Grauen Stein 51105 Köln / Germany

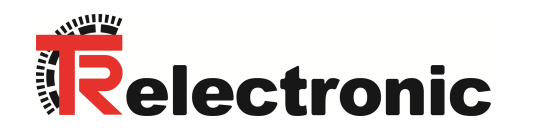

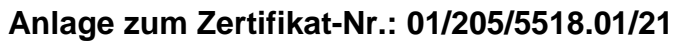

# Produkt: Absolutdrehgeber Multi-Turn-Winkelmesssystem mit verschiedenen Feldbusschnittstellen

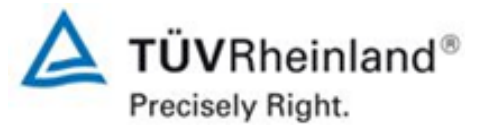

### **Revision:**

| 1 |            |      |                                                                                                    |         |
|---|------------|------|----------------------------------------------------------------------------------------------------|---------|
|   | Datum      | Rev. | Beschreibung / Änderungen                                                                                                    | Autor   |
|   | 2016-06-24 | 1.0  | Initial creation, based on Report-No.: 968/FSP 1053.01/16                                                                                                    | jz/A-FS |
|   | 2019-11-26 | 2.0  | Modification of CD_75EPL / AD_88EPL, as documented in Report-No.: 968/FSP 1053.02/19                                                                                  | ro/A-FS |
|   | 2021-08-11 | 3.0  | Update Certification, Modification of CD_75EPL / AD_88EPL and transfer of current HW & SW revisions for all variants, as documented in Report-No.: 968/FSP 1053.03/21 | gt/A-FS |

**TR-Electronic GmbH** 

Eglishalde 6 78647 Trossingen TÜV Rheinland Industrie Service GmbH Automation - Functional Safety (A-FS) Am Grauen Stein 51105 Köln / Germany

Datei: 01\_205\_5518\_01\_21\_RL\_2021\_08\_11.docx

**Revision List** 

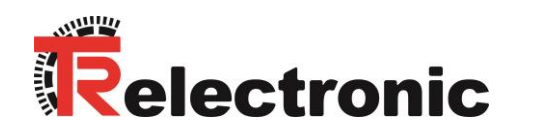

# referred to on Certificate No.: 01/205U/5518.00/22

Product tested: Multi-Turn Rotary Encoders with various fieldbus interfaces; ADS..., ADV..., CDH..., CDS..., CDV...

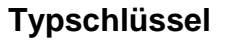

| Х | Х | Х | Х | х | - | Х | Х | Code | Beschreibung                                                                                                    |
|---|---|---|---|---|---|---|---|------|----------------------------------------------------------------------------------------------------|
|   |   |   |   |   |   |   |   | 01   | Realisierungsversion                                                                                               |
|   |   |   |   |   |   |   |   | PBS  | PROFIBUS/PROFISAFE                                                                                                 |
|   |   |   |   |   |   |   |   | EPN  | PROFINET/PROFISAFE                                                                                                 |
|   |   |   |   |   |   |   |   | EPL  | POWERLINK/OPENSAFETY                                                                                               |
|   |   |   |   |   |   |   |   | ETC  | ETHERCAT/FSOE                                                                                                    |
|   |   |   |   |   |   |   |   | М    | Multiturn, optisch-magnetisch                                                                                      |
|   |   |   |   |   |   |   |   | MM   | Multiturn, doppelmagnetisch                                                                                        |
|   |   |   |   |   |   |   |   | 75   | Außendurchmesser $\varnothing$ 75 mm                                                                               |
|   |   |   |   |   |   |   |   | 88   | Außendurchmesser $\varnothing$ 88 mm                                                                               |
|   |   |   |   |   |   |   |   | V    | Vollwelle                                                                                                    |
|   |   |   |   |   |   |   |   | н    | Hohlwelle                                                                                                    |
|   |   |   |   |   |   |   |   | S    | Sacklochhohlwelle                                                                                                  |
|   |   |   |   |   |   |   |   | D    | Redundante Doppelabtastung                                                                                         |
|   |   |   |   |   |   |   |   | С    | Absolut-Encoder, programmierbar                                                                                    |
|   |   |   |   |   |   |   |   | A    | Absolut-Encoder, programmierbar im Explosionsschutzgehäuse (ATEX); 😔 (ATEX ist nicht Bestandteil des Zertifikates) |

**TR-Electronic GmbH** 

Eglishalde 6 78647 Trossingen TÜV Rheinland Industrie Service GmbH Automation - Functional Safety (A-FS) Am Grauen Stein 51105 Köln / Germany

**TÜV**Rheinland®

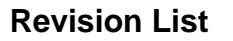

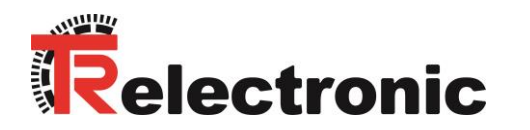

# referred to on Certificate No.: 01/205U/5518.00/22

Product tested: Multi-Turn Rotary Encoders with various fieldbus interfaces; ADS..., ADV..., CDH..., CDS..., CDV...

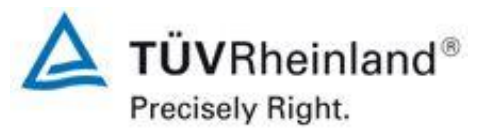

# Geprüfte Sicherheitsbauteile

| Typ Bezeichnung                                   | Beschreibung                                                                                                    | Bericht-Nr.:       | Zertifizierungsstatus |  |
|---------------------------------------------------|----------------------------------------------------------------------------------------------------|--------------------|-----------------------|--|
| CDH75M-EPN01,<br>CDV75M-EPN01,<br>OEM: 0002-00019 | Absolutes Multi-Turn-Winkelmesssystem<br>mit den Feldbusoptionen: PROFINET / PROFIsafe                                                    | 968/M 271.01/12    | Gültig                |  |
| CDH75M-PBS01,<br>CDV75M-PBS01,                    | Sicherheits-Absolutwertdrehgeber<br>mit den Feldbusoptionen PROFIBUS / PROFIsafe                                                          | 069/14 271 02/12   | Gültia                |  |
| ADH75M-PBS01,<br>ADV75M-PBS01                     | 5M-PBS01,<br>5M-PBS01Sicherheits-Absolutwertdrehgeber mit den Feldbusoptionen PROFIBUS / PROFIsafe in<br>einem Explosionsschutzgehäuse    |                    | Guilig                |  |
| ADH75M-EPN01,<br>ADV75M-EPN01                     | Absolutes Multi-Turn-Winkelmesssystem mit den Feldbusoptionen PROFINET / PROFIsafe in einem Explosionsschutzgehäuse                       | 968/M 271.03/13    | Gültig                |  |
| CDH75M-EPL01,<br>CDV75M-EPL01,                    | Absolutes Multi-Turn-Winkelmesssystem<br>mit den Feldbusoptionen POWERLINK / openSAFETY Schnittstelle                                     |                    |                       |  |
| ADS88M-EPL01,<br>ADV88M-EPL01                     | Absolutes Multi-Turn-Winkelmesssystem<br>mit den Feldbusoptionen POWERLINK / openSAFETY Schnittstelle<br>in einem Explosionsschutzgehäuse | 968/M 271.04/14    | Gültig                |  |
| CDV75MM-EPN01,<br>OEM: 0002-00028                 | Absolutes Multi-Turn-Winkelmesssystem mit den Feldbusoptionen PROFINET / PROFIsafe                                                        | 968/FSP 1053.00/15 | Gültig                |  |

TR-Electronic GmbH

Eglishalde 6 78647 Trossingen

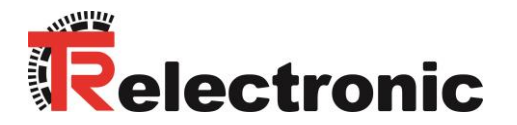

**Revision List** 

# referred to on Certificate No.: 01/205U/5518.00/22

Product tested: Multi-Turn Rotary Encoders with various fieldbus interfaces; ADS..., ADV...,CDH...,CDS...,CDV...

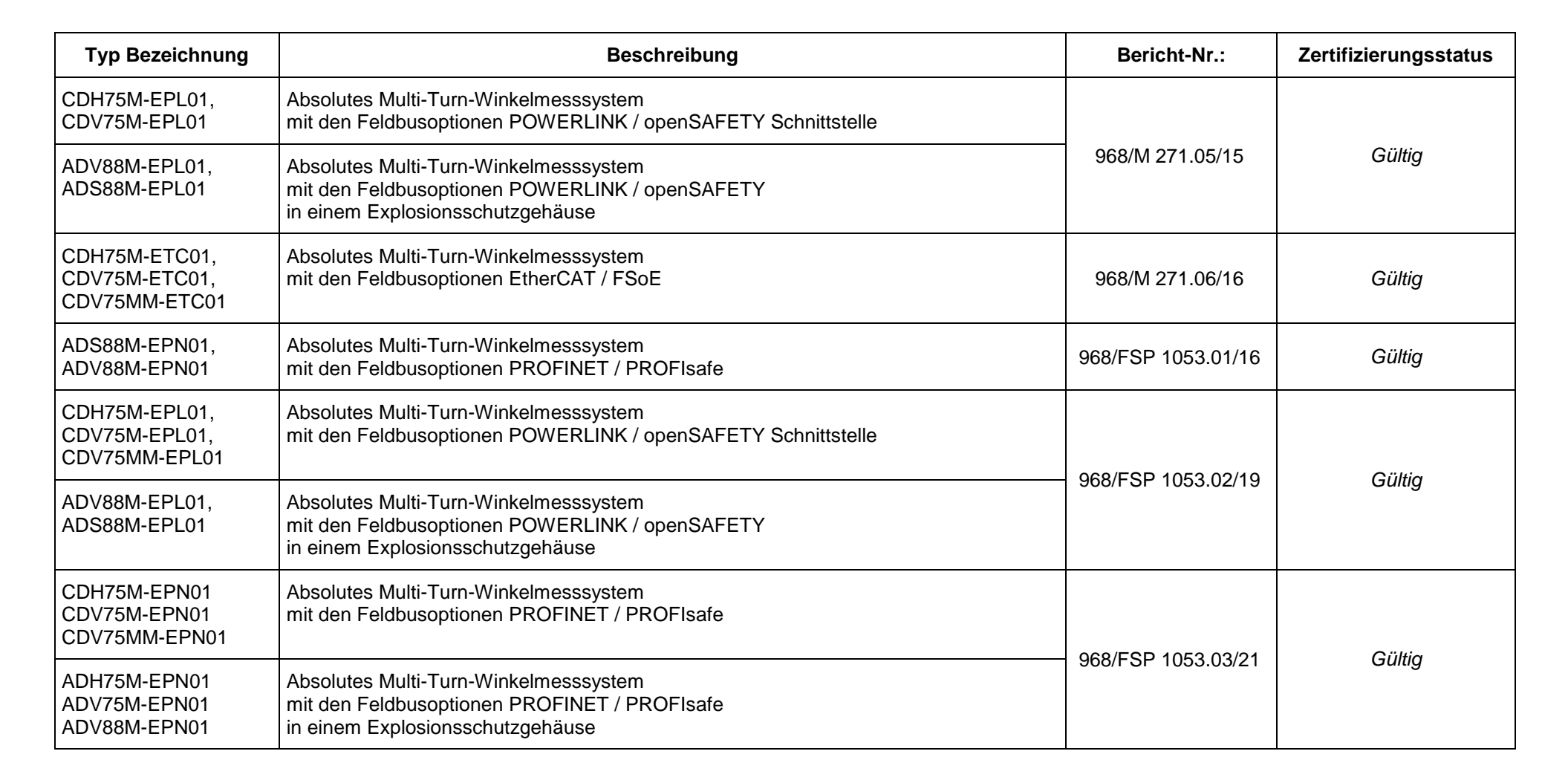

**TR-Electronic GmbH** 

Eglishalde 6 78647 Trossingen **TÜV**Rheinland<sup>®</sup>

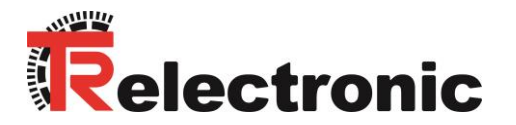

**Revision List** 

# referred to on Certificate No.: 01/205U/5518.00/22

Product tested: Multi-Turn Rotary Encoders with various fieldbus interfaces; ADS..., ADV...,CDH...,CDS...,CDV...

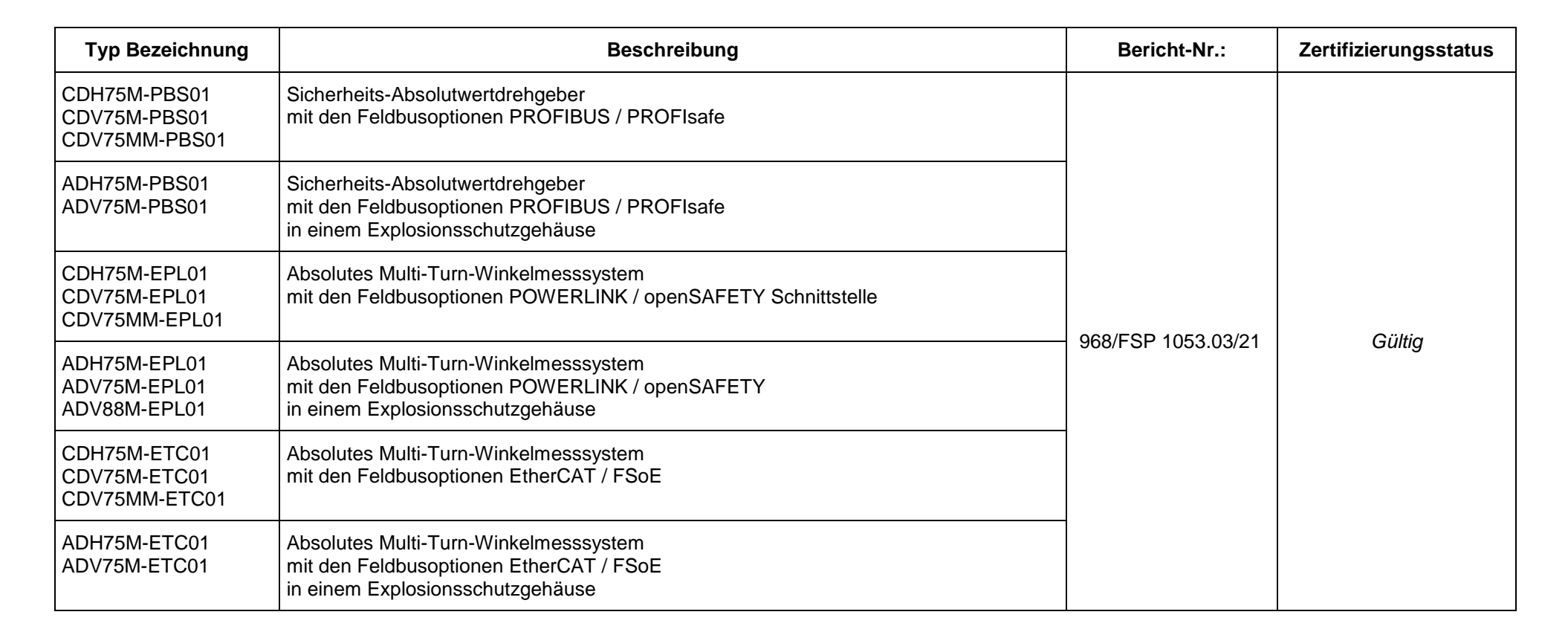

**TR-Electronic GmbH** 

Eglishalde 6 78647 Trossingen TÜV Rheinland Industrie Service GmbH Automation - Functional Safety (A-FS) Am Grauen Stein 51105 Köln / Germany

**TÜV**Rheinland<sup>®</sup>

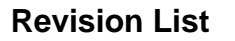

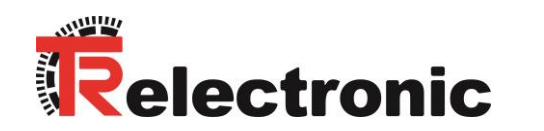

# referred to on Certificate No.: 01/205U/5518.00/22

Product tested: Multi-Turn Rotary Encoders with various fieldbus interfaces; ADS..., ADV...,CDH...,CDS...,CDV...

# **Revision:**

| Datum      | Rev. | Beschreibung / Änderungen                                                                                                    | Autor   |  |
|------------|------|----------------------------------------------------------------------------------------------------|---------|--|
| 2016-06-24 | 1.0  | Initial creation, based on Report-No.: 968/FSP 1053.01/16                                                                                                    | jz/A-FS |  |
| 2019-11-26 | 2.0  | Modification of CD_75EPL / AD_88EPL, as documented in Report-No.: 968/FSP 1053.02/19                                                                                  | ro/A-FS |  |
| 2021-08-11 | 3.0  | Update Certification, Modification of CD_75EPL / AD_88EPL and transfer of current HW & SW revisions for all variants, as documented in Report-No.: 968/FSP 1053.03/21 | gt/A-FS |  |
| 2022-09-29 | 4.0  | Update for UKCA Certification                                                                                                    | bm/A-FS |  |

**TR-Electronic GmbH** 

Eglishalde 6 78647 Trossingen TÜV Rheinland Industrie Service GmbH Automation - Functional Safety (A-FS) Am Grauen Stein 51105 Köln / Germany

**TÜV**Rheinland®

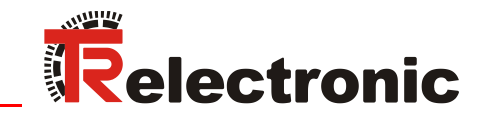

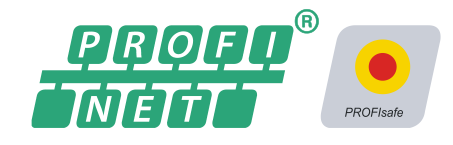

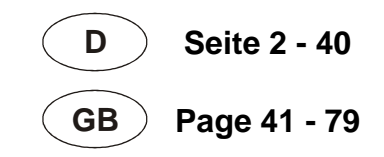

# Absolute Encoder CDx-75 PROFINET IO/PROFIsafe

Parametrierung mit SIEMENS SIMATIC S7 Steuerungssystem / Parameterization with SIEMENS SIMATIC S7 control system

CDH 75 M

\_Sicherheitsprogramm erstellen
- Konfigurationsbeispiel
\_Zugriff auf den sicherheitsgerichteten Datenkanal

\_Festlegen der Parameter / CRC-Berechnung

\_Safety Program Creation

- Configuration Example

- \_Access to the safety-oriented data channel
- \_Parameter Definition / CRC Calculation

Technical Information

## **TR-Electronic GmbH**

D-78647 Trossingen Eglishalde 6 Tel.: (0049) 07425/228-0 Fax: (0049) 07425/228-33 E-mail: <u>info@tr-electronic.de</u> http://www.tr-electronic.de

#### Urheberrechtsschutz

Dieses Handbuch, einschließlich den darin enthaltenen Abbildungen, ist urheberrechtlich geschützt. Drittanwendungen dieses Handbuchs, welche von den urheberrechtlichen Bestimmungen abweichen, sind verboten. Die Reproduktion, Übersetzung sowie die elektronische und fotografische Archivierung und Veränderung bedarf der schriftlichen Genehmigung durch den Hersteller. Zuwiderhandlungen verpflichten zu Schadenersatz.

#### Änderungsvorbehalt

Jegliche Änderungen, die dem technischen Fortschritt dienen, vorbehalten.

#### Dokumenteninformation

Ausgabe-/Rev.-Datum: Dokument-/Rev.-Nr.: Dateiname: Verfasser: 07/15/2015 TR - ECE - TI - DGB - 0233 - 03 TR-ECE-TI-DGB-0233-03.docx STB

#### Schreibweisen

*Kursive* oder **fette** Schreibweise steht für den Titel eines Dokuments oder wird zur Hervorhebung benutzt.

Courier-Schrift zeigt Text an, der auf dem Display bzw. Bildschirm sichtbar ist und Menüauswahlen von Software.

" < > " weist auf Tasten der Tastatur Ihres Computers hin (wie etwa <RETURN>).

#### Marken

PROFIBUS<sup>™</sup>, PROFINET<sup>™</sup> und PROFIsafe<sup>™</sup>, sowie die zugehörigen Logos, sind eingetragene Warenzeichen der PROFIBUS Nutzerorganisation e.V. (PNO) SIMATIC ist ein eingetragenes Warenzeichen der SIEMENS AG

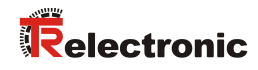

# Inhaltsverzeichnis

| nhaltsverzeichnis                                                                                                    | 3                                                                                                    |
|----------------------------------------------------------------------------------------------------|----------------------------------------------------------------------------------------------------|
| 1 Allgemeines                                                                                                    | 6                                                                                                    |
| 1.1 Geltungsbereich                                                                                                    | 6                                                                                                    |
| 2 Sicherheitshinweise                                                                                                    | 7                                                                                                    |
| 2.1 Symbol- und Hinweis-Definition                                                                                                    | 7                                                                                                    |
| 2.2 Organisatorische Maßnahmen                                                                                                    | 7                                                                                                    |
| 2.3 Personalqualifikation                                                                                                    | 7                                                                                                    |
| 3 Festlegen der Parameter / CRC-Berechnung                                                                                                    | 8                                                                                                    |
| 3.1 iParameter                                                                                                    | 8                                                                                                    |
| 3.1.1 CRC-Berechnung über die iParameter                                                                                                    |                                                                                                    |
| 3.2 F-Parameter                                                                                                    | 10                                                                                                    |
| 3.2.1 Nicht einstellbare F-Parameter                                                                                                    | 10                                                                                                    |
| 3.2.2 Einstellbare F-Parameter                                                                                                    | 10                                                                                                    |
|                                                                                                    |                                                                                                    |
| 4 Sicherheitsprogramm erstellen - Konfigurationsbeispiel                                                                                                    | 11                                                                                                    |
| 4 Sicherheitsprogramm erstellen - Konfigurationsbeispiel<br>4.1 Voraussetzungen                                                                                                    | <b>11</b><br>12                                                                                                    |
| 4 Sicherheitsprogramm erstellen - Konfigurationsbeispiel<br>4.1 Voraussetzungen<br>4.2 Hardware-Konfiguration                                                                                                   | <b>11</b><br>                                                                                                    |
| <ul> <li>4 Sicherheitsprogramm erstellen - Konfigurationsbeispiel</li> <li>4.1 Voraussetzungen</li> <li>4.2 Hardware-Konfiguration</li> <li>4.2.1 Eigenschaften der Hardware-Konfiguration festlegen</li> </ul> | 11<br>12<br>13<br>18                                                                                                  |
| <ul> <li>4 Sicherheitsprogramm erstellen - Konfigurationsbeispiel</li></ul>                                                                                                    |                                                                                                    |
| <ul> <li>4 Sicherheitsprogramm erstellen - Konfigurationsbeispiel</li></ul>                                                                                                    |                                                                                                    |
| <ul> <li>4 Sicherheitsprogramm erstellen - Konfigurationsbeispiel</li></ul>                                                                                                    |                                                                                                    |
| <ul> <li>4 Sicherheitsprogramm erstellen - Konfigurationsbeispiel</li></ul>                                                                                                    |                                                                                                    |
| <ul> <li>4 Sicherheitsprogramm erstellen - Konfigurationsbeispiel</li></ul>                                                                                                    |                                                                                                    |
| <ul> <li>4 Sicherheitsprogramm erstellen - Konfigurationsbeispiel</li></ul>                                                                                                    |                                                                                                    |
| <ul> <li>4 Sicherheitsprogramm erstellen - Konfigurationsbeispiel</li></ul>                                                                                                    |                                                                                                    |
| <ul> <li>4 Sicherheitsprogramm erstellen - Konfigurationsbeispiel</li></ul>                                                                                                    | <b>11</b><br>12<br>13<br>13<br>18<br>25<br>25<br>25<br>26<br>28<br>28<br>28<br>28<br>28<br>28<br>28<br>29<br>30<br>31 |
| <ul> <li>4 Sicherheitsprogramm erstellen - Konfigurationsbeispiel</li></ul>                                                                                                    |                                                                                                    |
| <ul> <li>4 Sicherheitsprogramm erstellen - Konfigurationsbeispiel</li></ul>                                                                                                    |                                                                                                    |

| 5 Zugriff auf den sicherheitsgerichteten Datenkanal             | 35 |
|-----------------------------------------------------------------|----|
| 5.1 Ausgabe von passivierten Daten (Ersatzwerte) im Fehlerfall  | 35 |
| 5.2 F-Peripherie-DB                                             | 35 |
| 5.2.1 Mess-System F-Peripherie-DB "DB1638" - Variablenübersicht | 36 |
| 5.2.1.1 PASS_ON                                                 | 36 |
| 5.2.1.2 ACK_NEC                                                 | 36 |
| 5.2.1.3 ACK_REI                                                 | 37 |
| 5.2.1.4 IPAR_EN                                                 | 37 |
| 5.2.1.5 PASS_OUT/QBAD/QBAD_I_xx/QBAD_O_xx                       | 37 |
| 5.2.1.6 ACK_REQ                                                 | 38 |
| 5.2.1.7 IPAR_OK                                                 | 38 |
| 5.2.1.8 DIAG                                                    | 38 |
| 5.3 Zugriff auf Variablen des F-Peripherie-DBs                  | 38 |
| 5.4 Mess-System - Passivierung und Operator Acknowledgment      | 39 |
| 5.4.1 Nach Anlauf des F-Systems                                 | 39 |
| 5.4.2 Nach Kommunikationsfehlern                                | 39 |

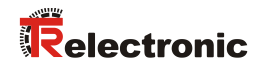

# Änderungs-Index

| Änderung                                   | Datum    | Index |
|--------------------------------------------|----------|-------|
| Erstausgabe                                | 01.07.13 | 00    |
| Neue Benutzeroberfläche TR-iParameter-Tool | 25.11.13 | 01    |
| Neues Design                               | 09.07.15 | 02    |
| Aufteilung TR-ECE-BA-D-0095                | 15.07.15 | 03    |

# 1 Allgemeines

Die vorliegende "Technische Information" beinhaltet folgende Themen:

- Festlegen der Parameter / CRC-Berechnung
- Sicherheitsprogramm erstellen
- Zugriff auf den sicherheitsgerichteten Datenkanal

Die "Technische Information" kann separat angefordert werden.

# **1.1 Geltungsbereich**

Diese "Technische Information" gilt ausschließlich für folgende Mess-System-Baureihen mit **PROFINET IO** Schnittstelle und **PROFIsafe** Profil in Verbindung mit einer SIEMENS SIMATIC S7 Steuerung:

- CDV-75
- CDH-75

Die Produkte sind durch aufgeklebte Typenschilder gekennzeichnet und sind Bestandteil einer Anlage.

Es gelten somit zusammen folgende Dokumentationen:

- SIEMENS Handbuch *S7 Distributed Safety Projektieren und Programmieren* (Dokumentbestellnummer: *A5E00109536-04*),
- anlagenspezifische Betriebsanleitungen des Betreibers,
- Sicherheitshandbuch TR-ECE-BA-D-0107
- schnittstellenspezifische Benutzerhandbuch <u>TR-ECE-BA-D-0095</u>
- und diese optionale "Technische Information"
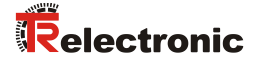

## 2 Sicherheitshinweise

## 2.1 Symbol- und Hinweis-Definition

| A GEFAHR  | bedeutet, dass Tod oder schwere Körperverletzung eintre-<br>ten wird, wenn die entsprechenden Vorsichtsmaßnahmen<br>nicht getroffen werden. |
|-----------|----------------------------------------------------------------------------------------------------|
|           |                                                                                                    |
| AWARNUNG  | bedeutet, dass Tod oder schwere Körperverletzung eintre-<br>ten kann, wenn die entsprechenden Vorsichtsmaßnahmen<br>nicht getroffen werden. |
|           |                                                                                                    |
| AVORSICHT | bedeutet, dass eine leichte Körperverletzung eintreten kann,<br>wenn die entsprechenden Vorsichtsmaßnahmen nicht<br>getroffen werden.       |
|           |                                                                                                    |
| ACHTUNG   | bedeutet, dass ein Sachschaden eintreten kann, wenn die entsprechenden Vorsichtsmaßnahmen nicht getroffen werden.                           |
|           |                                                                                                    |
|           | bezeichnet wichtige Informationen bzw. Merkmale und Anwendungstipps des verwendeten Produkts.                                               |

## 2.2 Organisatorische Maßnahmen

• Das mit Tätigkeiten am Mess-System beauftragte Personal muss vor Arbeitsbeginn das Sicherheitshandbuch <u>TR-ECE-BA-D-0107</u>, insbesondere das Kapitel "Grundlegende Sicherheitshinweise", gelesen und verstanden haben.

## 2.3 Personalqualifikation

Die Konfiguration des Mess-Systems darf nur von qualifiziertem Fachpersonal durchgeführt werden, siehe SIEMENS Handbuch.

## **3 Festlegen der Parameter / CRC-Berechnung**

Es ist zweckmäßig, die bekannten Parameter schon vor der Projektierung im F-Host festzulegen, damit diese bei der Projektierung bereits berücksichtigt werden können.

Nachfolgend wird die Vorgehensweise in Verbindung mit der SIEMENS Projektierungssoftware SIMATIC Manager und dem Optionspaket S7 Distributed Safety beschrieben.

Die zur CRC-Berechnung erforderliche Software TR\_iParameter kann von der Internetseite herunter geladen werden:

http://www.tr-electronic.de/service/downloads/software.html

## 3.1 iParameter

Die iParameter sind in der Standardeinstellung bereits mit sinnvollen Werten voreingestellt und sollten nur dann verändert werden, wenn die Automatisierungsaufgabe dies ausdrücklich erfordert. Zur sicheren Übertragung der individuell eingestellten iParameter ist eine CRC-Berechnung erforderlich. Diese muss bei Änderung der voreingestellten iParameter über das TR-Programm "TR\_iParameter" durchgeführt werden. Die so berechnete Checksumme entspricht dem F-Parameter F\_iPar\_CRC. Dieser muss bei der Projektierung des Mess-Systems mit dem Hardware-Konfigurator im Fenster Eigenschaften – CD\_75\_-EPN E/A safety in das gleichnamige Feld eingetragen werden, siehe auch Kapitel "Einstellen der iParameter" auf Seite 25.

| Eigenschaften - CD_75EPN E/A                                         | afety - (R-/S1)                    | ×               |   |
|----------------------------------------------------------------------|------------------------------------|-----------------|---|
| Allgemein Adressen PROFIsafe                                         | ]                                  |                 |   |
| Demonstration                                                        |                                    |                 |   |
| F_Check_iPar<br>F_SIL<br>F_CRC_Length<br>F_Block_ID<br>F_Par_Version | NoCheck<br>SIL3<br>3-Byte-CRC<br>1 |                 |   |
| F_Source_Add<br>F_Dest_Add<br>F_WD_Time                              | 2000<br>99<br>125                  | 63              |   |
|                                                                      | 1132001116                         | 43/A2FUC        |   |
| Aktueller F-Parameter-CR                                             | C (CRC1) hexadezimal:              |                 |   |
|                                                                      |                                    |                 |   |
| ок                                                                   |                                    | Abbrechen Hilfe | Ī |

#### 3.1.1 CRC-Berechnung über die iParameter

Für das nachfolgende Beispiel einer CRC-Berechnung werden die voreingestellten Standardwerte verwendet. Diese können über eine XML-Vorlagendatei in das Programm TR\_iParameter geladen werden. Sind davon abweichende Werte erforderlich, können diese mit Doppelklick auf den entsprechenden Eintrag überschrieben werden. Die so geänderten Parameter können als kompletter Parametersatz gespeichert, bzw. wieder als Vorlage geöffnet werden.

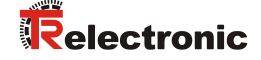

TR\_iParameter über die Startdatei "TR\_iParameter.exe" starten, danach über Menü File --> Open XML template... die zum Mess-System mitgelieferte Vorlagendatei (hier als Beispiel: CDH75M\_EPN\_001.xml) öffnen.

| R_TR_iParameter                |                                                                                                    |              |
|--------------------------------|----------------------------------------------------------------------------------------------------|--------------|
| Feature                        | Value ^                                                                                                    |              |
|                                | TR_iParameter <cdx75m profinet="" profisafe=""> Release 1.</cdx75m>                                              | 0            |
|                                | <u>File</u> Info                                                                                                 |              |
|                                | Feature                                                                                                    | Value ^      |
|                                | Integration Time Safe                                                                                            | 2            |
|                                | Integration Time Unsafe                                                                                          | 20           |
|                                | Window Increments                                                                                                | 1000         |
|                                | Idleness Tolerance Preset                                                                                        | 1            |
|                                | Direction                                                                                                    | forward      |
| Parameter set description<br>- |                                                                                                    |              |
| Open XML template!             | Tool information:                                                                                                |              |
|                                | Integration time for the speed in the PROFISafe area; unit [x50ms] {1 Parameter set description - F_iPar_CRC DEC | Generate CRC |
|                                | Template: CDx75M_EPN_001.xml / Parameter set:                                                                    |              |

Falls erforderlich, die entsprechenden Parameter anpassen, danach zur F\_iPar\_CRC-Berechnung die Schaltfläche Generate CRC klicken. Das Ergebnis wird im Feld F\_iPar\_CRC wahlweise als Dezimal- oder Hex-Wert angezeigt.

| File Info                                                                                       |                                    |  |
|-------------------------------------------------------------------------------------------------|------------------------------------|--|
| Feature                                                                                         | Value                              |  |
| Integration Time Safe                                                                           | 2                                  |  |
| Integration Time Unsafe                                                                         | 20                                 |  |
| Window Increments                                                                               | 1000                               |  |
| Idleness Tolerance Preset                                                                       | 1                                  |  |
| Direction                                                                                       | forward                            |  |
|                                                                                                 |                                    |  |
|                                                                                                 |                                    |  |
| Tool information:                                                                               | 20Ffcafe area: unit [v50ms] {1 10} |  |
| Tool information:<br>Integration time for the speed in the PI                                   | COFIsafe area; unit [x50ms] {1 10} |  |
| Tool information:<br>Integration time for the speed in the PI<br>Parameter set description      | COFIsafe area; unit [x50ms] {1 10} |  |
| Tool information:<br>Integration time for the speed in the Pi<br>Parameter set description<br>- | COFIsafe area; unit [x50ms] {1 10} |  |

Jede Parameteränderung erfordert eine erneute F\_iPar\_CRC-Berechnung, welche dann bei der Projektierung zu berücksichtigen ist. Ist bereits ein Sicherheitsprogramm vorhanden, muss dieses neu generiert werden.

## 3.2 F-Parameter

Die F-Parameter sind in der Standardeinstellung bereits mit sinnvollen Werten voreingestellt und sollten nur dann verändert werden, wenn die Automatisierungsaufgabe dies ausdrücklich erfordert. Zur sicheren Übertragung der individuell eingestellten F-Parameter ist eine CRC erforderlich, welche vom SIMATIC Manager automatisch berechnet wird. Diese Checksumme entspricht dem F-Parameter F\_Par\_CRC, welcher bei der Projektierung des Mess-Systems mit dem Hardware-Konfigurator im Fenster Eigenschaften – CD\_75\_-EPN E/A safety unter der Überschrift Aktueller F-Parameter-CRC (CRC1) als hexadezimaler Wert angezeigt wir. siehe auch Kapitel "Einstellen der F-Parameter" auf Seite 26.

| Eigenschaften - CD_75EPN E/A s<br>Allgemein Adressen PROFIsafe                                                                                                | afety - (R-/S1)                                                                                                    | ×               |
|----------------------------------------------------------------------------------------------------|----------------------------------------------------------------------------------------------------|-----------------|
| Parametername<br>F_Check_Par<br>F_SIL<br>F_CRC_Length<br>F_Par_Version<br>F_Par_Version<br>F_Dat_Version<br>F_Dat_Add<br>F_Uest_Add<br>F_Wo_Time<br>F_Par_CRC | Wert           NoCheck           SIL3           3-Byte-CRC           1           2000           99           125           1132081116 | 63<br>437A2FDC  |
| Aktueller F-Parameter-CR                                                                                                    | C (CRC1) hexadezimal:                                                                                                    |                 |
| ок                                                                                                    |                                                                                                    | Abbrechen Hilfe |

## 3.2.1 Nicht einstellbare F-Parameter

Die nachfolgend aufgeführten F-Parameter werden entweder vom Mess-System bzw. vom F-Host verwaltet und können deshalb nicht manuell verändert werden:

- F\_Check\_iPar: NoCheck
- F\_CRC\_Length: 3-Byte-CRC
- F\_Block\_ID: 1
- F\_Par\_Version: V2-mode
- F\_Source\_Add: 2002 (Beispielwert, wird vom F-Host vorgegeben)

#### 3.2.2 Einstellbare F-Parameter

Bei den folgenden Parametern wird davon ausgegangen, dass diese mit ihren Standardwerten belegt sind:

- F\_SIL: SIL3
- F\_Dest\_Add: 513 (Adress-Schalter)
- F\_WD\_Time: 125
- F\_iPar\_CRC: 1132081116 (Berechnung mittels TR-Tool TR\_iParameter)

Jede Parameteränderung ergibt ein neuer F\_Par\_CRC-Wert, welcher wie oben dargestellt, angezeigt wird. Ist bereits ein Sicherheitsprogramm vorhanden, muss dieses neu generiert werden.

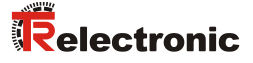

## 4 Sicherheitsprogramm erstellen - Konfigurationsbeispiel

Dieses Kapitel beschreibt die Vorgehensweise bei der Erstellung des Sicherheitsprogramms mit Verwendung der SIEMENS Projektierungssoftware SIMATIC Manager und dem Optionspaket S7 Distributed Safety.

Das Sicherheitsprogramm wird mit dem FUP/KOP-Editor in STEP 7 erstellt. Die Programmierung der fehlersicheren FBs und FCs erfolgt in der Programmiersprache F-FUP oder F-KOP, die Erstellung der fehlersicheren DBs in der Erstellsprache F-DB. In der von SIEMENS mitgelieferten F-Bibliothek Distributed Safety stehen dem Anwender fehlersichere Applikationsbausteine zur Verfügung, welche im Sicherheitsprogramm verwendet werden können.

Bei der Generierung des Sicherheitsprogramms werden automatisch Sicherheitsprüfungen durchgeführt und zusätzliche fehlersichere Bausteine zur Fehlererkennung und Fehlerreaktion eingebaut. Damit wird sichergestellt, dass Ausfälle und Fehler erkannt werden und entsprechende Reaktionen ausgelöst werden, die das F-System im sicheren Zustand halten oder es in einen sicheren Zustand überführen.

F-CPU der kann außer Sicherheitsprogramm Standard-In dem ein Anwenderprogramm Koexistenz ablaufen. Die von Standardund Sicherheitsprogramm in einer F-CPU ist möglich, da die sicherheitsgerichteten Daten des Sicherheitsprogramms vor ungewollter Beeinflussung durch Daten des Standard-Anwenderprogramms geschützt werden.

Ein Datenaustausch zwischen Sicherheits- und Standard-Anwenderprogramm in der F-CPU ist über Merker und durch Zugriff auf das Prozessabbild der Ein- und Ausgänge möglich.

#### Zugriffschutz

Der Zugang zum F-System S7 Distributed Safety ist durch zwei Paßwortabfragen gesichert, das Paßwort für die F-CPU und das Paßwort für das Sicherheitsprogramm. Beim Paßwort für das Sicherheitsprogramm wird zwischen einem Offline- und einem Online-Paßwort für das Sicherheitsprogramm unterschieden:

- Das Offline-Paßwort ist Teil des Sicherheitsprogramms im Offline-Projekt auf dem Programmiergerät.
- Das Online-Paßwort ist Teil des Sicherheitsprogramms in der F-CPU.

## 4.1 Voraussetzungen

| Gefah<br>unsac | r der Außerkraftsetzung der fehlersicheren Funktion durch<br>hgemäße Projektierung des Sicherheitsprogramms!                                                                                                    |
|----------------|----------------------------------------------------------------------------------------------------|
|                | Die Erstellung des Sicherheitsprogramms darf nur in Verbindung mit<br>der von SIEMENS zur Software bzw. Hardware mitgelieferten System-<br>dokumentation erfolgen.                                                                                                    |
|                | - Eine umfassende Dokumentation zum Thema "Projektieren und<br>Programmieren" einer sicheren Steuerung liefert die Firma<br>SIEMENS in ihrem Handbuch <b>S7</b> Distributed Safety -<br>Projektieren und Programmieren, Dokumentbestellnummer:<br>A5E00109536-04. Diese Dokumentation ist Bestandteil des<br>Optionspaket S7 Distributed Safety. |
| <b>A</b>       | Nachfolgende Beschreibungen beziehen sich auf den reinen Ablauf,<br>ohne dabei die Hinweise aus dem SIEMENS Handbuch mit zu<br>berücksichtigen.<br>Die im SIEMENS Handbuch gegebenen Informationen, Hinweise,<br>insbesondere die Sicherheitshinweise und Warnungen, sind daher<br>zwingend zu beachten und einzuhalten.                         |
| >              | Die aufgezeigte Projektierung ist als Beispiel aufzufassen. Der<br>Anwender ist daher verpflichtet, die Verwendbarkeit der Projektierung<br>für seine Applikation zu überprüfen und anzupassen. Dazu gehören<br>auch die Auswahl der geeigneten sicherheitsgerichteten Hard-<br>warekomponenten, sowie die notwendigen Softwarevoraussetzungen.  |

# Für das S7 Distributed Safety Konfigurationsbeispiel benutzte Software-Komponenten:

- STEP 7 V5.5 + SP2
- S7 Distributed Safety Programming V5.4 + SP5
- S7 F ConfigurationPack V5.5 + SP6

## Für das S7 Distributed Safety Konfigurationsbeispiel benutzte Hardware-Komponenten der SIMATIC 300er Serie:

- Hardwareschiene
- Spannungsversorgung "PS307 2A" (307-1BA00-0AA0)
- F-CPU-Einheit "CPU317F-2 PN/DP" (317-2FK13-0AB0)
- Digitalausgabebaugruppe "SM 326F DO 10xDC24V/2A" (326-2BF01-0AB0), wird im nachfolgendem Sicherheitsprogramm nicht aktiv verwendet und ist für kundenspezifische Ausgaben vorgesehen, z.B. um die Variablenzustände des F-Peripherie-Bausteins anzuzeigen: PASS\_OUT, QBAD, ACK\_REQ, IPAR\_OK etc.
- Digitaleingabebaugruppe "SM 326F DI 24xDC24V" (326-1BK01-0AB0), wird verwendet um die Anwenderquittierung (Operator Acknowledgment) vorzunehmen

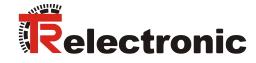

## 4.2 Hardware-Konfiguration

SIMATIC Manager starten und ein neues Projekt anlegen.

| Neues Projekt                               | ×                             |
|---------------------------------------------|-------------------------------|
| Anwenderprojekte Bibliotheken Multiprojekte |                               |
| Name Ablagepfad                             |                               |
| S7_Pro1 E:\Programme\Siemens\Step7\s7       | iproj\S7_Pro1<br>iproj\Test01 |
| <u>N</u> ame:                               | <u>Т</u> ур:                  |
| CDx-75 PROFIsafe                            | Projekt 💌                     |
| Ablageort (Pfad) :                          | E-Bibliothek                  |
| E:\Programme\Siemens\Step7\s7proj           | Durchsuchen                   |
| OK Abbr                                     | rechen Hilfe                  |

Mit der rechten Maustaste im Projektfenster die SIMATIC 300-Station als neues Objekt einfügen.

| 🞒 CDx-75 PROFIsafe E:\Prog | ramme\Siemens\S | tep7\s7proj\CDx-75_P |     |
|----------------------------|-----------------|----------------------|-----|
| CDx-75 PROFIsafe           | Objektname      | Symbolischer Name    | Тур |
| Ausschneiden               | Ctrl+X          |                      | MPI |
| Einfügen                   | Ctrl+V          |                      |     |
| Löschen                    | Del             | -                    |     |
| Neues Objekt ein           | fügen 🕨         | SIMATIC 400-Station  |     |
| Zielsystem                 | •               | SIMATIC 300-Station  |     |
| Umbenennen                 | F2              | SIMATIC H-Station    |     |
| Objekteigenschaf           | ten Alt+Return  | Andere Station       |     |
|                            |                 | SIMATIC 55           |     |
|                            |                 | PG/PC                |     |
|                            |                 | MPI                  |     |
|                            |                 | PROFIBUS             |     |
|                            |                 | PTP                  |     |
|                            |                 | S7-Programm          |     |
|                            |                 | M7-Programm          |     |
|                            |                 |                      |     |
|                            |                 |                      |     |
|                            |                 |                      |     |
|                            | <b>     </b>    |                      | ۱.  |

> Auf die gleiche Weise einen Industrial Ethernet für Profinet als neues Objekt einfügen.

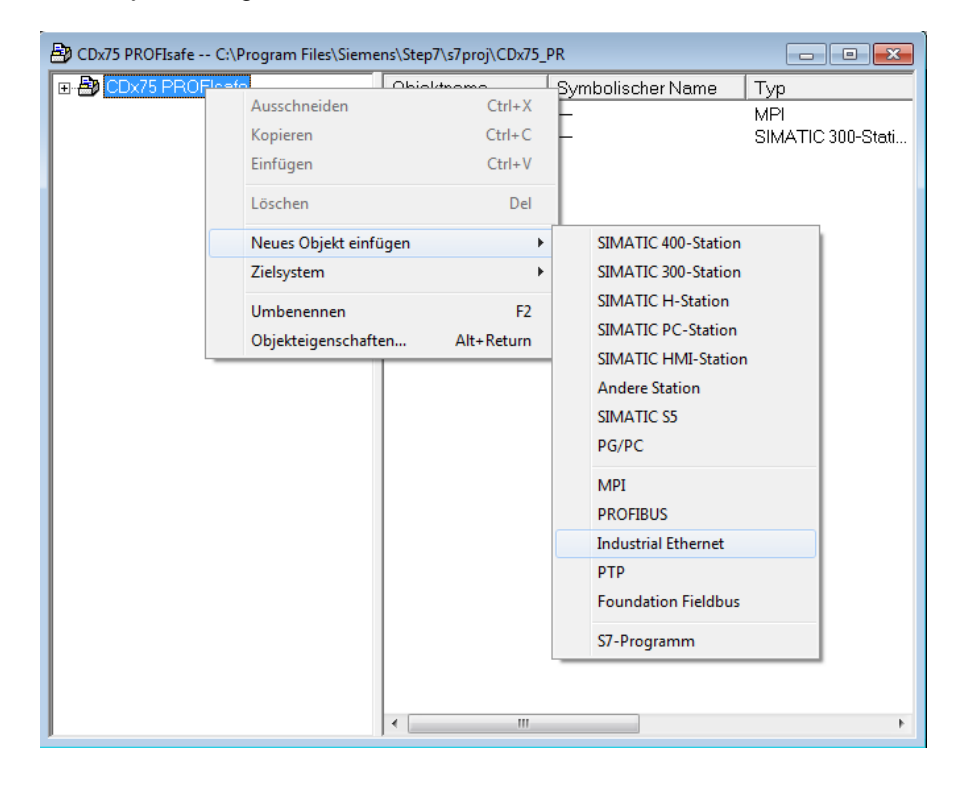

Mit Doppelklick auf den Eintrag Hardware den Hardware-Konfigurator HW Konfig starten.

| 🚔 CDx-75 PROFIsafe E:\Progra | mme\Siemens\Step7 | \s7proj\CDx-75_P  | <u> </u>              |
|------------------------------|-------------------|-------------------|-----------------------|
| 🖃 🎒 CDx-75 PROFIsafe         | Objektname        | Symbolischer Name | Тур                   |
| SIMATIC 300(1)               | Hardware          |                   | Stationskonfiguration |
|                              |                   |                   |                       |
|                              |                   |                   |                       |
|                              |                   |                   |                       |
|                              |                   |                   |                       |
|                              |                   |                   |                       |
|                              |                   |                   |                       |
|                              |                   |                   |                       |
|                              |                   |                   |                       |
|                              |                   |                   |                       |
|                              |                   |                   |                       |
|                              |                   |                   |                       |
|                              |                   |                   |                       |
|                              |                   |                   |                       |
|                              |                   |                   |                       |
|                              |                   |                   |                       |
|                              |                   |                   |                       |
|                              |                   |                   |                       |
|                              |                   |                   |                       |
|                              | •                 |                   | F                     |

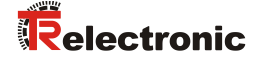

Wird rechts der Hardware-Katalog nicht angezeigt, kann dieser über das Menü Ansicht --> Katalog eingeblendet werden.

| 🖳 HW Konfig - [SIMATIC 300(1) (Konfiguration) CDx-75 PROFIsa    | fe]                                          |       |
|-----------------------------------------------------------------|----------------------------------------------|-------|
| 🛄 Station Bearbeiten Einfügen Zielsystem Ansicht Extras Eenster | Hilfe _                                      | a z   |
| 🗅 😅 🐂 🖷 🐘 🎒   🛍 🛍 🏦 🖪 😫 🕅                                       |                                              |       |
|                                                                 |                                              |       |
| _                                                               | Suchen:                                      | nt mi |
|                                                                 | Profil: Standard                             | •     |
|                                                                 | PROFIBUS-DP                                  |       |
|                                                                 | PROFIBUS-PA                                  |       |
|                                                                 | SIMATIC 300                                  |       |
|                                                                 | E-B SIMATIC 400                              |       |
|                                                                 | E ■ SIMATIC PC Station                       |       |
|                                                                 |                                              |       |
| ۲<br>۲                                                          |                                              |       |
| SIMATIC 300(1)                                                  |                                              |       |
| Steckplatz Bezeichnung                                          |                                              |       |
|                                                                 |                                              |       |
|                                                                 |                                              |       |
|                                                                 |                                              |       |
|                                                                 |                                              |       |
|                                                                 | PROFIBUS-DP-Slaves der SIMATIC S7, M7 und C7 | - E/  |
|                                                                 | (dezentraler Aufbau)                         |       |
|                                                                 |                                              |       |
| Drücken Sie F1, um Hilfe zu erhalten.                           |                                              |       |

Zur Aufnahme der Hardware-Komponenten eine Profilschiene in das Projektfenster ziehen.

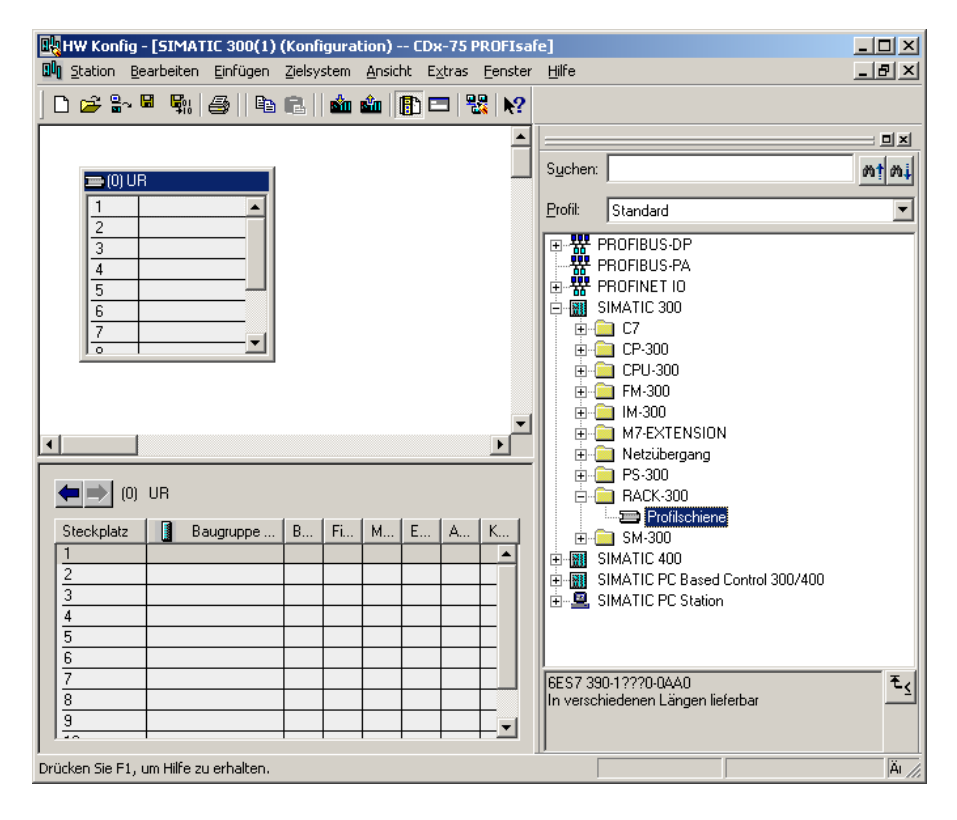

- Spannungsversorgung PS 307 2A im Katalog über SIMATIC 300 --> PS-300 --> PS 307 2A auf die Position 1 des Baugruppenträgers ziehen.
- CPU 317F-2 PN/DP im Katalog über SIMATIC 300 --> CPU-300 --> CPU 317F-2 PN/DP --> 6ES7 317-2FK13-0AB0 --> V2.6 auf die Position 2 des Baugruppenträgers ziehen. Gegebenenfalls sind hier noch die Eigenschaften der Ethernet Schnittstelle anzugeben.
- Digitalausgabebaugruppe SM 326F DO 10xDC24V/2A im Katalog über SIMATIC 300 --> SM-300 --> DO-300 --> SM 326F DO 10xDC24V/2A (6ES7 326-2BF01-0AB0) auf die Position 4 des Baugruppenträgers ziehen.
- Digitaleingabebaugruppe SM 326F DI 24xDC24V im Katalog über SIMATIC 300 --> SM-300 --> DI-300 --> SM 326F DI 24xDC24V (6ES7 326-1BK01-0AB0) auf die Position 5 des Baugruppenträgers ziehen.

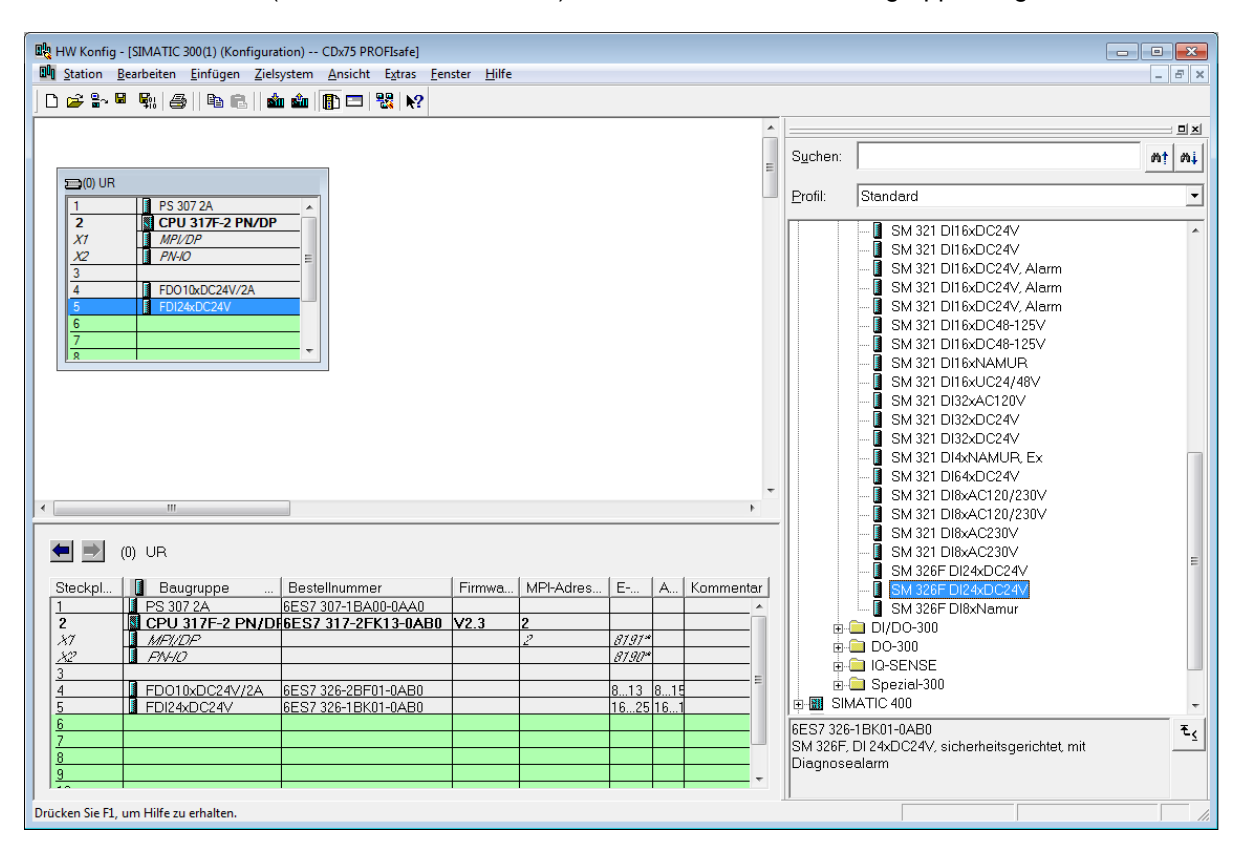

Die Hardware-Komponenten zur Aufnahme in den Baugruppenträger sind nun vollständig.

Im nächsten Schritt muss die zum Mess-System passende GSDML-Datei installiert werden. Diese wird mit der dazugehörigen Bitmap-Datei in das entsprechende Installationsverzeichnis des SIMATIC Managers kopiert. Es ist zu beachten, dass die Verzeichnisstruktur variieren kann.

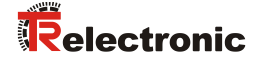

GSDML-Datei im abgelegten Verzeichnis über Menü Extras --> GSD-Dateien installieren... installieren.

Das Mess-System erscheint nun im Katalog als neuer Eintrag: PROFINET IO --> Weitere FELDGERÄTE --> Encoders --> TR CD\_75\_-EPN

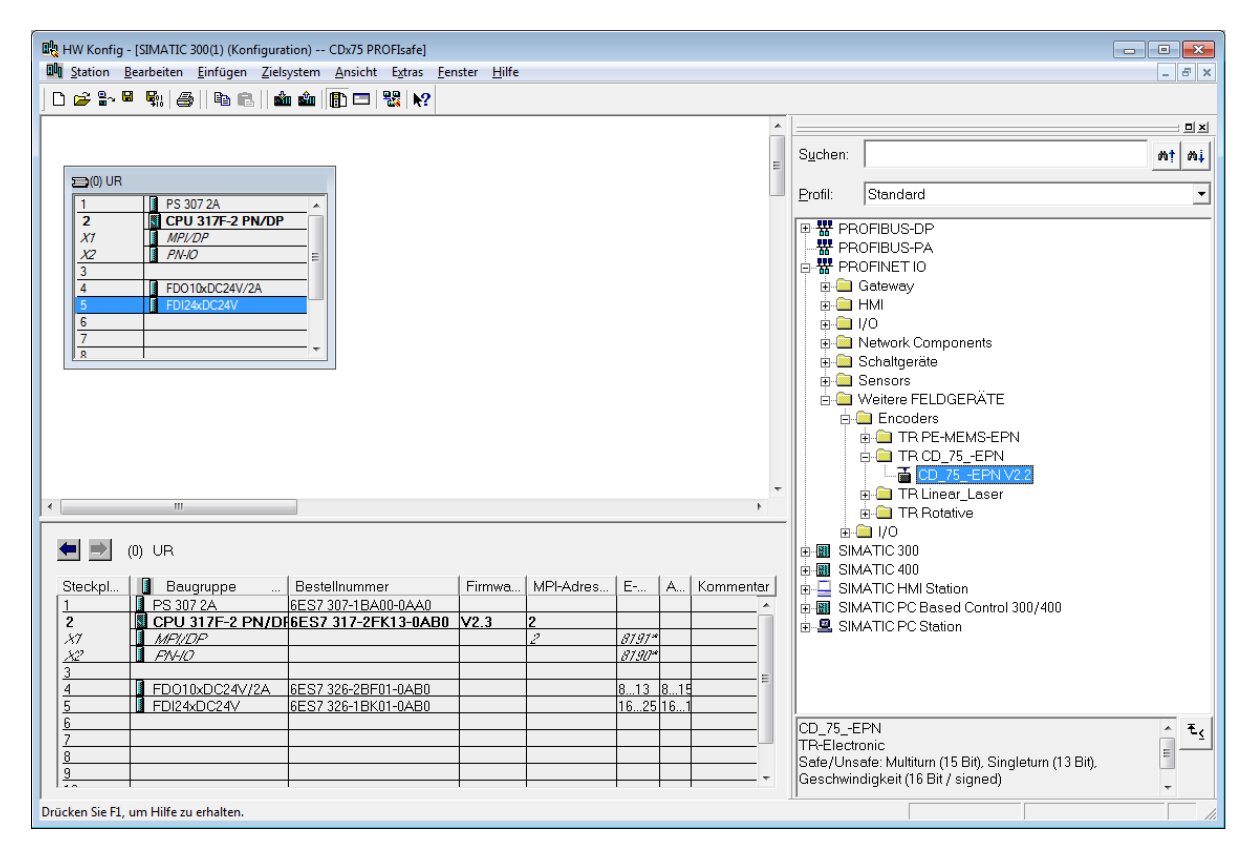

## 4.2.1 Eigenschaften der Hardware-Konfiguration festlegen

Die Objekteigenschaften der einzelnen Hardware-Komponenten werden mit Klick über die rechte Maustaste auf die entsprechende Position im Baugruppenträger oder Steckplatz festgelegt:

Für die CPU muss im Register Schutz die Schutzstufe 1 und ein Paßwort projektiert werden. Das Feld Betrieb ist für den Sicherheitsbetrieb nicht relevant.

| Eigenschaften - CPU 317F-2 PN/DP - (R0/                                                                                                    | 52) X                                                                                                   |
|----------------------------------------------------------------------------------------------------|----------------------------------------------------------------------------------------------------|
| Allgemein Anlauf Zyklus / Taktr<br>Weckalarme Diagnose / Uhr                                                                                                    | nerker Remanenz Alarme Uhrzeitalarme<br>Schutz Kommunikation F-Parameter                                |
| Schutzetufe<br>• 1: Zugriffsschutz für F-CPU<br>✓ Durch Paßwort aufhebbar<br>• 2: Schreibschutz<br>• 3: Schreib-/Leseschutz<br>Paßwort:<br>•••••••<br>Nochmalige Eingabe:<br>••••••<br>••••••<br>••••••<br>••••••<br>•••••• | Betrieb<br>Prozeßbetrieb<br>zulässige Zykluszeiterhöhung<br>durch Testfunktionen: 5 ms<br>© Iestbetrieb |
| OK                                                                                                    | Abbrechen Hilfe                                                                                         |

- Für die CPU im Untereintrag PN-IO, Register Allgemein --> im Feld Schnittstelle den Typ Ethernet auswählen.
- Im Eigenschaftsfenster der Ethernet Schnittstelle PN-IO müssen die Ethernet-Einstellungen der Steuerung (SPS) eingetragen werden:
  - IP-Adresse der SPS
  - Subnetzmaske der SPS
  - Subnetz: Ethernet

\_

| Kurzbezeichnung: PN-IO                                                                                  |                                                                                                    |                                                          |
|----------------------------------------------------------------------------------------------------|----------------------------------------------------------------------------------------------------|----------------------------------------------------------|
| Gerätename: PN-IO                                                                                       |                                                                                                    |                                                          |
|                                                                                                    | Eigenschaften - Ethernet Schnittstelle PN-IO (R0/S2.2)                                                                                                    |                                                          |
|                                                                                                    | Aligemein Parameter                                                                                                    |                                                          |
| Schnittstelle<br>Typ: Ethemet<br>Gerätenummer: 0<br>Adresse: 192.168.0.1<br>Vemetzt: nein<br>Kommentar: | Bei Anwahl eines Sub<br>nächsten freien Adres<br>IP-Adresse: 192.168.0.1<br>Subnetzmaske: 255.255.0<br>C° Keinen Router v<br>C° Router verwend<br>Adresse: | netzes werden die<br>sen vorgeschlagen<br>erwenden<br>en |
|                                                                                                    | Subnetz:                                                                                                    | Neu                                                      |
| ок                                                                                                    | Ethemet(1)                                                                                                    | Eigenschaften                                            |
|                                                                                                    |                                                                                                    | Löschen                                                  |

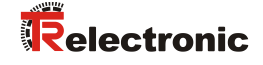

PROFINET IO – System hinzufügen: Rechter Mausklick auf den Eintrag "PN-IO" und dann "Profinet IO System einfügen" auswählen.

| HW Konfig - [SIMATIC 300(1)    | (Konfiguration) CDx75 PROFIsafe]           | 1.116      |             |        |               |                                                         |             |
|--------------------------------|--------------------------------------------|------------|-------------|--------|---------------|---------------------------------------------------------|-------------|
| Station Bearbeiten Einfug      | gen Zielsystem Ansicht Extras Fenste       | r Hilte    |             |        |               |                                                         | - 6 ×       |
|                                |                                            |            |             |        |               |                                                         |             |
|                                |                                            |            |             |        | . ——          |                                                         | 미치          |
|                                |                                            |            |             |        | Suchen        | :                                                       | nt ni       |
| 🚍 (0) UR                       |                                            |            |             |        |               |                                                         |             |
| 1 PS 307 2A                    | <u>^</u>                                   |            |             |        | Profil:       | Standard                                                | -           |
| 2 CPU 317F-                    | -2 PN/DP                                   |            |             |        | ₽ 📅 P         | ROFIBUS-DP                                              |             |
| X2 PN-IO                       |                                            |            |             |        | -₩ P          | ROFIBUS-PA                                              |             |
| X2 P1 Port 1                   | Kopieren                                   | Ctrl+C     |             |        | I ⊕ 📅 P       | ROFINET IO                                              |             |
| 3<br>4 EDO 10xD                | Einfügen                                   | Ctrl+V     |             |        |               | IMATIC 400                                              |             |
| 5 FDI24xDC                     | Objekt tauschen                            |            |             |        | 🖶 📮 s         | IMATIC HMI Station                                      |             |
| 6                              | Mastersystem einfügen                      |            |             |        | 🗉 🖩 S         | IMATIC PC Based Control 300/400                         |             |
|                                | Mastersystem trennen                       |            |             |        | ⊞- <b>≌</b> S | IMATIC PC Station                                       |             |
|                                | Mastersystem Taktsynchronisation           |            |             |        |               |                                                         |             |
|                                | PROFINET IO-System einfügen                |            |             |        |               |                                                         |             |
|                                | PROFINET IO-System trennen                 |            |             |        |               |                                                         |             |
|                                | PROFINET IO Domain Management              |            |             |        |               |                                                         |             |
|                                | PROFINET IO Topologie                      |            |             |        |               |                                                         |             |
| <                              | PROFINET IO Taktsynchronisation            |            |             | ۲      |               |                                                         |             |
| le ⇒ mus                       | Baugruppe spezifizieren                    |            |             |        |               |                                                         |             |
| Stackel B Bougur               | Löschen                                    | Del        | too E Adros |        |               |                                                         |             |
| 1 PS 307 2A                    | Gehe zu                                    | +          | Tes L-Aures | A-Au K |               |                                                         |             |
| 2 <u>CPU 317</u>               | Zugeordnete Baugruppen filtern             |            |             |        |               |                                                         |             |
| X7 <u>MF1/UP</u><br>X2 PNH0    | Beobachten/Steuern                         |            | 8191*       |        |               |                                                         |             |
| X2 P1 Port 1                   |                                            |            | 8189*       |        |               |                                                         |             |
| 3<br>4 ED010vD                 | sympole bearbeiten                         |            | 8 13        | 8 15   |               |                                                         |             |
| 5 FDI24xDC                     | Objektergenschaften                        | Alt+Return | 1625        | 1619   |               |                                                         |             |
| 6                              | Zugelff ändere                             | Ctri+Alt+O |             |        |               |                                                         |             |
| 8                              | Zughir andern                              | ,          |             |        |               |                                                         |             |
| 9                              | Asset-ID vergeben                          |            |             |        |               |                                                         |             |
| 11                             | Produktsupport-Informationen               | Ctrl+F2    |             |        |               |                                                         |             |
|                                | FAQs                                       | Ctrl+F7    |             |        | PROFIE        | IUS-DP-Staves der SIMATIC S7, M7 und C<br>reler Aufbau) | ∵ t <u></u> |
|                                | Handbuch-Suche                             | Ctrl+F6    |             |        | Gorano        |                                                         |             |
| 1                              | Device Tool starten                        |            |             |        |               |                                                         |             |
| Fügt ein PROFINET IO-System an | der markierten Ethernet-Schnittstelle ein. |            | 1           |        |               |                                                         | Ănd //      |

An die jetzt vorhandene Buslinie das Mess-System CD\_75\_-EPN aus dem Katalog über Drag&Drop an das PROFINET IO-System anbinden.

| 🙀 HW Konfig - [SIMATIC 300(1) (Konfiguration | on) CDx75 PROFIsafe]                         |                 |              |              |   | 1                                                   | - • •  |
|----------------------------------------------|----------------------------------------------|-----------------|--------------|--------------|---|-----------------------------------------------------|--------|
| tation Bearbeiten Einfügen Zielsy:           | stem Ansicht Extras <u>F</u> enster <u>H</u> | ife             |              |              |   |                                                     | _ # ×  |
| 🗅 🚅 🐂 🖉 🕵 🎒 🛍 💼                              | 🛍 🗓 🗔 % 📢                                    |                 |              |              |   |                                                     |        |
|                                              |                                              |                 |              |              | * |                                                     | ㅋㅋㅋ    |
|                                              |                                              |                 |              |              |   | Suchen                                              | at ai  |
| Smup                                         |                                              |                 |              |              | E | Ogenen.                                             | ;      |
|                                              |                                              |                 |              |              |   | Profil: Standard                                    | -      |
| 2 CPU 317F-2 PN/DP                           | - â                                          |                 |              |              |   |                                                     |        |
| X1 MPVDP                                     |                                              | PROFINET-K      | O-System (10 | 0)           |   | # PROFIBUS-DP                                       |        |
| X2 PN-IO                                     | _ =                                          |                 |              |              |   | B PROFINET IO                                       |        |
| 3                                            |                                              | (1) cdx75       | 5x ∢         |              |   | Gateway                                             |        |
| 4 FD010xDC24V/2A                             |                                              | 0               |              |              |   | ⊕- 🚍 HMI                                            |        |
| 5 FDI24xDC24V                                | - 1                                          | 1 Contraction 1 | ज            |              |   |                                                     |        |
| 7                                            |                                              |                 | _            |              |   | Network Components                                  |        |
|                                              |                                              |                 |              |              |   | Seneore                                             |        |
|                                              |                                              |                 |              |              |   | B- Weitere FELDGEBÄTE                               |        |
|                                              |                                              |                 |              |              |   | E Encoders                                          |        |
|                                              |                                              |                 |              |              |   | ITR PE-MEMS-EPN                                     |        |
|                                              |                                              |                 |              |              |   | B→ TR CD_75EPN                                      |        |
|                                              |                                              |                 |              |              | - | CD_75_EPN V2.2                                      |        |
| <                                            |                                              |                 |              |              |   | TR Linear_Laser                                     |        |
|                                              | -                                            |                 |              |              |   |                                                     |        |
| (1) cdx75x-epn                               |                                              |                 |              |              |   | B-B SIMATIC 300                                     |        |
|                                              |                                              |                 |              |              |   | 🖶 💼 C7                                              |        |
| Steckpl Baugruppe                            | Bestellnummer E-/                            | Adres A-A       | Adre Di      | iagnoseadres | K | ⊕                                                   |        |
| Vi interface                                 | CD 75 -EPN                                   |                 | 81           | 8/-          | - | ⊕- CPU-300                                          |        |
| P1 RJ4510/100MBit/s                          |                                              |                 | 81           | 05°          | - | P                                                   |        |
| F2 RJ4510/100MBN/s                           |                                              |                 | 87           | 84*          |   | B Netzibergang                                      |        |
| 1 CD 75 -EFN E/A sale                        | 26.                                          | 39 26           | 37           |              |   | B PS-300                                            |        |
| 3 GU /3 -EFNE/A                              | (L.)                                         |                 |              |              | - | B BACK-300                                          |        |
| 4                                            |                                              |                 |              |              |   |                                                     |        |
| 5                                            |                                              |                 |              |              |   | B MATIC 400                                         |        |
| 5                                            |                                              |                 |              |              | - | SIMATIC HMI Station                                 |        |
| 8                                            |                                              |                 |              |              |   | SIMATIC PC Based Control 300/400                    |        |
| 9                                            |                                              |                 |              |              |   | E SIMATICE Station                                  |        |
| 10                                           |                                              |                 |              |              |   | CD_75EPN                                            | ^ E/   |
|                                              |                                              |                 |              |              |   | TR-Electronic                                       |        |
|                                              |                                              |                 |              |              |   | Safe/Unsafe: Multitum (15 Bit), Singletum (13 Bit), |        |
| 1                                            |                                              |                 |              |              |   | Geschminuigkeit (To bit / signed)                   | -      |
| Drücken Sie F1, um Hilfe zu erhalten.        |                                              |                 |              |              |   |                                                     | Ănd // |

Mit Anbindung des Mess-Systems an das Mastersystem muss nun im Eigenschaftsfenster im Register "Algemein" der Gerätenamen eingetragen und die Check-Box "IP-Adresse durch IO-Controller zuweisen" markiert werden.

| Eigenschaften - cdx75x-e            | pn                                                                                                    | ×      |
|-------------------------------------|----------------------------------------------------------------------------------------------------|--------|
| Allgemein                           |                                                                                                    |        |
| Kurzbezeichnung:                    | cdx75x-epn<br>Safe/Unsafe: Multitum (15 Bit), Singletum (13 Bit), Geschwindigkeit (16 Bit /<br>signed) | A<br>7 |
| Bestell-Nr. / Firmware:             | CD_75EPN / V1.05                                                                                       |        |
| Familie:                            | TR CD_75_EPN                                                                                           |        |
| <u>G</u> erätename:                 | bdx75x-epn                                                                                             |        |
| GSD-Datei:<br>┌─ Teilnehmer PROFINE | GSDML-V2.2-TR-0153-CD_75EPN-20120703.xml<br>Ausgabestand ändem                                         |        |
| Geräte <u>n</u> ummer:              | 1 PROFINET-IO-System (100)                                                                             |        |
| IP-Adresse:                         | 192.168.0.2 <u>E</u> themet                                                                            |        |
| ▼ <u>I</u> P-Adresse durch          | IO-Controller zuweisen                                                                                 |        |
| Kommentar:                          |                                                                                                    | A<br>T |
| ОК                                  | Abbrechen                                                                                              | Hilfe  |

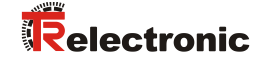

- Gerätenamen per DCP zuweisen:
  - Im Fenster "HW Konfig" das Menü "Zielsystem --> Ethernet --> Gerätenamen vergeben" aufrufen.
  - Das im Netzwerk angeschlossene und bestrohmte Mess-System sollte nach dem betätigen der "Aktualisieren"-Schaltfläche in der Liste zu sehen sein.

| Gerätenamen vergeben                                                 | ×                       |
|----------------------------------------------------------------------|-------------------------|
| Gerätename: cdx75x-epn  Gerätetyp: TR CD_75EPi                       | 1                       |
| ⊻orhandene Geräte:                                                   |                         |
| IP-Adresse MAC-Adresse Gerätetyp Gerätename                          | Name <u>z</u> uweisen   |
| - 00-03-12-EF-E3-78 TR CD_75_EFN -                                   | Teilnehmer-Blinktest    |
|                                                                      | Dauer (Sekunden): 3     |
|                                                                      |                         |
|                                                                      | Blinken gin Blinken aus |
| • · · · · · · · · · · · · · · · · · · ·                              |                         |
| 🗆 nur Geräte gleichen Typs anzeigen 👘 nur Geräte ohne Namen anzeigen |                         |
| Aktualisieren Exportieren                                            |                         |
| Schließen                                                            | Hilfe                   |

Wenige Sekunden nach dem Betätigen der "Name zuweisen"-Schaltfläche aktualisiert sich die Liste und der neue Gerätename wurde übernommen.

| Gerätenamen vergeben                                                                      | ×                    |
|-------------------------------------------------------------------------------------------|----------------------|
| Gerätename: cdx75x-epn  Gerätetyp: TR CD_75EPN                                            | l                    |
| ⊻orhandene Geräte:                                                                        |                      |
| IP-Adresse MAC-Adresse Gerätetyp Gerätename<br>– 00-03-12-EF-E9-76 TR CD_75EPN cdx75x-epn | Name zuweisen        |
|                                                                                           | Teilnehmer-Blinktest |
|                                                                                           | Dauer (Sekunden): 3  |
| □ nur Geräte gleichen Typs anzeigen □ nur Geräte <u>o</u> hne Namen anzeigen              |                      |
| A <u>k</u> tualisieren Exportieren                                                        |                      |
| Schließen                                                                                 | Hilfe                |

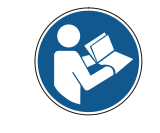

Im Auslieferungszustand, sowie nach einer Rücksetzung, hat das Mess-System keinen Gerätenamen gespeichert.

Für die Digitalausgabebaugruppe muss im Register Parameter die Betriebsart --> Sicherheitsbetrieb gemäß SIL3/AK5,6 projektiert werden, das nachfolgende Fenster ist mit Schließen zu bestätigen.

| Eigenschaften - FD010xDC24V/2A - (Ri<br>Allgemein Adressen Parameter | 0/54) X                                                                                                    |   |
|----------------------------------------------------------------------|----------------------------------------------------------------------------------------------------|---|
| Parameter                                                            | Wert                                                                                                    |   |
| Parameter                                                            | Sicherheitsbetrieb gemäß SIL3 / AK5,6                                                                                                   |   |
| F-Parameter                                                          | Objekteigenschaften                                                                                                    | × |
|                                                                      | Liste der Meldungen:                                                                                                    |   |
|                                                                      | ×                                                                                                    | Þ |
|                                                                      | Meldung           Objekteigenschaften (2988:2075)         Hilfetext                                                                     |   |
|                                                                      | Achtung, Sie haben eine sicherheitsrelevante<br>Projektierung geändert, wenn sie die Anderung<br>übernehmen ist eine Neugenerierung des | 1 |
|                                                                      | Schließen Speichern Hilfe                                                                                                    |   |

Für die Digitaleingabebaugruppe muss im Register Parameter in der Ordnerstruktur Parameter --> Baugruppenparameter --> Versorgungsgruppe 1Vs/3Vs in den Einträgen Geberversorgung über Baugruppe und Kurzschlusstest ein Häkchen gesetzt werden.

| Eigenschaften - FDI24xDC24¥ - (R0/55)                                                                                                    | ×               |
|----------------------------------------------------------------------------------------------------|-----------------|
| Allgemein Adressen Parameter                                                                                                    | 1               |
| rameter                                                                                                    | Wert            |
| Parameter  Parameter  P-Parameter  P-Parameter P-Parameter P-Parameter  P-Parameter  P-Parameter  P-Parameter P-Parameter P-Para | Standardbetrieb |
| ۲                                                                                                    | <b>&gt;</b>     |
|                                                                                                    | Abbrechen Hilfe |

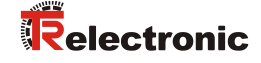

Die Einstellungen für die Kanäle 0,12 und 1,13 bleiben unberührt. Für die Kanäle 2,14 / 3,15 / 4,16 und 5,17 muss jeweils das Häkchen unter dem Eintrag Aktiviert entfernt werden.

| Eigenschaften - FDI24xDC24V - (R0/55)<br>Allgemein Adressen Parameter                                                                                                    | ×               |
|----------------------------------------------------------------------------------------------------|-----------------|
| heter                                                                                                    | Wert            |
| Kanal 2, 14                                                                                                    |                 |
| → Kana 3, 15<br>→ Aktiviert<br>→ Aktiviert<br>→ A |                 |
| Image: Second Second                                                                                                    | □<br><br>       |
|                                                                                                    | Abbrechen Hilfe |

Im Unterordner Versorgungsgruppe 2Vs/4Vs muss ebenfalls für alle Kanäle 6,18/7,19/8,20/9,21/10,22 und 11,23 jeweils das Häkchen unter dem Eintrag Aktiviert entfernt werden.

| eter                              | Wert |
|-----------------------------------|------|
| 🗄 🔄 Versorgungsgruppe 2Vs / 4Vs   |      |
| —📰 Geberversorgung über Baugruppe |      |
| —🔳 Kurzschlusstest                |      |
| 🖕 🔄 Kanal 6, 18                   |      |
| –≝) Aktiviert                     |      |
| –🖹 Auswertung der Geber           |      |
| – Art der Geberverschaltung       |      |
| –🗒 Diskrepanzverhalten            |      |
| 니펠 Diskrepanzzeit (ms)            |      |
| 🔁 🔄 Kanal 7, 19                   |      |
| –≝) Aktiviert                     |      |
| – 🗐 Auswertung der Geber          |      |
| Art der Geberverschaltung         |      |
| – 📰 Diskrepanzverhalten           |      |
| └── Diskrepanzzeit (ms)           |      |
| 🔁 🔄 Kanal 8, 20                   |      |
| Aktiviert                         |      |
| Auswertung der Geber              |      |
| —                                 |      |

Für die F-Peripherie - Anwenderquittierung (Operator Acknowledgment) wird ein RESET-Symbol für den Digital-Eingang E 16.0 benötigt. Hierzu mit der rechten Maustaste auf den Eintrag FDI24xDC24V im Baugruppenträger oder Steckplatz klicken und Symbole bearbeiten... auswählen. Unter der Spalte Symbol wird der Symbolname Reset eingetragen, der Datentyp BOOL wird daraufhin automatisch übernommen. Die Aktualisierung erfolgt mit OK.

| 📑 Sym    | bole  | bearbeite    | en - FDI2  | 24xDC24¥       |                 |                                           | × |
|----------|-------|--------------|------------|----------------|-----------------|-------------------------------------------|---|
|          | Ad    | resse 🛆      |            | Symbol         | Datentyp        | Kommentar                                 | 1 |
| 1        | E     | 16.0         |            | Reset          | BOOL            |                                           |   |
| 2        | E     | 16.1         |            |                |                 |                                           |   |
| 3        | E     | 16.2         |            |                |                 |                                           | L |
| 4        | E     | 16.3         |            |                |                 |                                           |   |
| 5        | E     | 16.4         |            |                |                 |                                           |   |
| 6        | E     | 16.5         |            |                |                 |                                           |   |
| 7        | E     | 16.6         |            |                |                 |                                           |   |
| 8        | E     | 16.7         |            |                |                 |                                           |   |
| 9        | E     | 17.0         |            |                |                 |                                           |   |
| 10       | E     | 17.1         |            |                |                 |                                           |   |
| 11       | E     | 17.2         |            |                |                 |                                           | 1 |
| 10       | 1-    | 170          |            | 1              | 4               |                                           | - |
| Symb     | ole e | ergänzen     | Sym        | bol jöschen    |                 | Sortierung:                               |   |
|          |       |              |            |                | -               | 🥅 Spalten Ü, B, M, <u>K</u> , BK anzeigen |   |
| Mit 'OK' | bzw.  | 'Übernehm    | en' wird d | ie Symboltabel | lle aktualisier | t                                         |   |
| <u>0</u> | ĸ     | Ü <u>b</u> e | rnehmen    | ]              |                 | Abbrechen Hilfe                           |   |

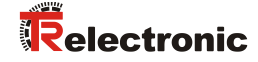

## 4.3 Parametrierung

## 4.3.1 Einstellen der iParameter

Die iParameter können eingestellt werden über Markieren des Symbols für das Mess-System --> Doppelklick auf den Steckplatz-Eintrag CD\_75\_-EPN E/A --> Auswahl des Registers Parameter.

| Eige | nschaften - CD_75EPN E/A - (R-/S2) |         | I Warm    | ×     |
|------|------------------------------------|---------|-----------|-------|
| A    | Igemein Adressen Parameter         |         |           |       |
|      |                                    | Wert    |           | -     |
|      | 🖃 🔄 Parameter                      |         |           |       |
|      | 🗄 🔄 iParameter                     |         |           |       |
|      | —Ⅲ Integrationszeit Safe           | 2       |           | 1     |
|      | — Integrationszeit Unsafe          | 20      |           |       |
|      | —                                  | 1000    |           |       |
|      | — Stillstandtoleranz Preset        | 1       |           |       |
|      | └── Drehrichtung                   | Vorlauf |           |       |
|      |                                    |         |           |       |
|      | ОК                                 |         | Abbrechen | Hilfe |

Werden wie oben dargestellt davon abweichende Parameterwerte benötigt, muss für diesen neuen Parameterdatensatz eine F\_iPar\_CRC-Berechnung erfolgen, siehe Kapitel "Festlegen der Parameter / CRC-Berechnung" auf Seite 8. Der dort errechnete Wert ist dann im Parameterdatensatz der F-Parameter unter F\_iPar\_CRC einzutragen, siehe Kapitel "Einstellen der F-Parameter" auf Seite 26.

## 4.3.2 Einstellen der F-Parameter

Die F-Parameter können eingestellt werden über Markieren des Symbols für das Mess-System --> Doppelklick auf den Steckplatz-Eintrag CD\_75\_-EPN E/A safety --> Auswahl des Registers PROFIsafe.

| Eigenschaften - CD_75EPN E/A s                                                                                                    | afety - (R-/S1)                                                                    |                | x |
|----------------------------------------------------------------------------------------------------|------------------------------------------------------------------------------------|----------------|---|
| Allgemein Adressen PROFIsafe                                                                                                    | ]                                                                                  |                |   |
| Parametername<br>F_Check_iPar<br>F_SIL<br>F_CRC_Length<br>F_Block_ID<br>F_Par_Version<br>F_Source_Add<br>F_Dest_Add<br>F_WD_Time<br>F_iPar_CRC | Wert<br>NoCheck<br>SIL3<br>3-Byte-CRC<br>1<br>1<br>2000<br>99<br>125<br>1132081116 | 63<br>437A2FDC |   |
| Aktueller F-Parameter-CR                                                                                                    | C (CRC1) hexadezimal:<br>                                                          | Abbrechen      |   |

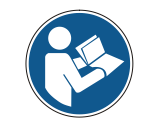

Der F\_Dest\_Add-Eintrag und die Einstellung der Adressschalter des Mess-Systems müssen übereinstimmen!

Der Parameterwert für den Parameter F\_iPar\_CRC ergibt sich aus dem eingestellten Parameterdatensatz der iParameter und dem daraus berechneten CRC-Wert, siehe Kapitel "Einstellen der iParameter" auf Seite 25.

> Damit das Sicherheitsprogramm automatisch erzeugt werden kann, muss jetzt über das Menü Station --> Speichern und übersetzen die Übersetzung der Hardware-Konfiguration vorgenommen werden.

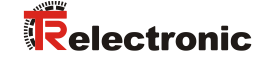

| Image: Series Base in PG.       Laden in Begungpe.       Crt-L         Image: Series Base in PG.       Base in PG.         Base in PG.       Base in PG.         Base in PG.       Base in PG. <tr< th=""><th>ation Bearbeiten Einfüge</th><th>n Zielsystem Ansicht Extras F</th><th>enster Hilfe</th><th></th><th></th><th></th><th></th><th></th><th></th><th>- 8</th></tr<>                                                                                                    | ation Bearbeiten Einfüge    | n Zielsystem Ansicht Extras F        | enster Hilfe  |           |         |      |          |             |                                   | - 8    |
|----------------------------------------------------------------------------------------------------|-----------------------------|--------------------------------------|---------------|-----------|---------|------|----------|-------------|-----------------------------------|--------|
| Laden in PG         Bugruppen-Identifikation laden           Bugruppen-Identifikation laden         Bugruppen-Identifikation laden           Arry MeVCP         Bugruppen-Identifikation laden           Bugruppen-Identifikation laden         Bugruppen-Identifikation laden           Bugruppen-Identifikation laden         Bugruppen           Bugruppen-Identifikation laden         Bugruppen           Bugruppen         Bugruppen           Bugruppen         Bugruppen           Bugruppen         Bugruppen           Bugruppen         Bugruppen           Bugruppen         Bugruppen           Bugruppen         Bugruppen           Bugruppen         Bugruppen           Bugruppen         Bugruppen           Bugruppen         Bugruppen           Bugrupper         Bugruppen           Bebachten/Steuen         Firmware aktualisieren           ForoFBUS         SiMATIC PC Station           Bugruppe         Bestellnummer           Prover         Bestellnummer           Firmware aktualisieren         Siggruppen           Bugruppe         Bestellnummer           Prover         Siggrupen           Bugruppen                                                                                                    |                             | Laden in Baugruppe                   |               | Ctrl+L    |         |      |          |             |                                   |        |
| Baugruppen-Identifikation laden         Sucher:         Art           1         PS 307 ZA         Gestorte Baugruppen         Gestorte Baugruppen         Politi         Standard           2         CPU 317-2 P         Gestorte Baugruppen         Gestorte Baugruppen         D0         Politic Standard           3         Gestorte Baugruppen.atend         Ctrl-D         D0         Politic Standard           3         FD010bCC24V/2         Besteinbezutand         Ctrl-D         Politic Standard           4         FD010bCC24V/2         Bebachter/Steuen         Firmware aktalisieren         Gestorten         Bis Standard 400           5         FD010bC24V/2         Bestandernor/Steuen         Firmware aktalisieren         Gestorten         Bis Standard 400           6         Standard 400         Standard 400         Bis Standard 400         Bis Standard 400           6         Standard 400         Standard 400         Bis Standard 400         Bis Standard 400           6         Standard 400         Bis Standard 400         Bis Standard 400         Bis Standard 400           6         Bis Standard 400         Bis Standard 400         Bis Standard 400         Bis Standard 400           7         Polit D         Bis Standard 400         Bis Standa                                                                                                    |                             | Laden in PG                          |               |           |         |      | *        |             |                                   |        |
| Baugruppen-Identifikation laden in PG         Point         Standard           Image: Properties of the stage stage                                         |                             | Baugruppen-Identifikation I          | aden          |           |         |      |          | Suchen      |                                   |        |
| Chu Un       FS 307 2A         2       Cru 377-2 Pr         3       Cru 377-2 Pr         3       PRO FIBUS-DP         3       PRO FIBUS-DP         4       FO01b0C2AV2         5       FD12ADC2AV         6       FD12ADC2AV         7       Immove attualisieren         Betriebszustand       Ctri-I         U/docken       U/docken         U/docken       Betriebszustand         Immove attualisieren       Betriebszustand         Gerstenamen auf Memory Card speichern       Bithernet         PROFIBUS       SIMATIC PC Based Control 300/400         Servicedaten speichern       SiMATIC PC Based Control 300/400         Servicedaten speichern       SiMATIC PC Based Control 300/400         Servicedaten speichern       SiMATIC PC Based Control 300/400         Servicedaten speichern       Simove MPF-Adres         P Saugruppe       Bestillummer         Servicedaten speichern       Simove MPF-Adres         P Saugruppe       Bestillummer         Servicedaten speichern       Simove MPF-Adres         P Saugruppe       Bestillum Adres Simove Adres Simove Adres Simove Adres Simove Adres Simere Adres Simove Adresim Adres Simove Adres Si                                                                                                    |                             | Baugruppen-Identifikation I          | aden in PG    |           |         |      | E        | ogonon:     | 1                                 |        |
| 2       0 CPU 307-2 P       0 CPU 407-2 P         3       0 PROFIBUS-OP         3       F00000C24V         4       F00000C24V         5       F00000C24V         5       F00000C24V         6       F00000C24V         6       F00000C24V         6       F00000C24V         6       F00000C24V         6       F00000C24V         6       F00000C24V         6       F00000C24V         6       F00000C24V         6       F00000C24V         6       F00000C24V         6       F00000C24V         6       F00000C24V         7       F001000C24V         6       F000000000000000000000000000000000000                                                                                                    | 1 II PS 307 24              | Gertörte Paugruppen                  |               |           |         |      |          | Profil:     | Standard                          |        |
| X7       MP/20P       Baugruppensustand       Ctrl+D         X2 P       Ped T       Betriebszustand       Ctrl+D         X2 P       F00100C24V       Betriebszustand       Ctrl+D         4       F00100C24V       Betriebszustand       Ctrl+D         8       F00100C24V       Betriebszustand       Ctrl+D         8       F00100C24V       Betriebszustand       Ctrl+D         9       F00100C24V       Betriebszustand       Ctrl+D         9       F00100C24V       Betriebszustand       Ctrl+D         9       F00100C24V       Betriebszustand       Ctrl+D         9       F00100C24V       Betriebszustand       Ctrl+D         9       F00100C24V       Betriebszustand       Ctrl+D         9       F00100C24V       Betriebszustand       Ctrl+D         9       F00100C24V       Betriebszustand       F00100C24V/2A         9       Strl+Del Mark       F00100C24V       Betriebszustand       F00100C24V/2A         9       F00100C24V/2A       BES7 326-2BF01-0AB0       B. 13       B. 15         10       F00100C24V/2A       BES7 326-2BF01-0AB0       B. 13       B. 15         10       F00100C24V/2A <td>2 CPU 317F-2</td> <td>Pt</td> <td></td> <td></td> <td></td> <td></td> <td></td> <td>w. W. DO</td> <td>OEIRI IS-DD</td> <td></td>                                                                                                    | 2 CPU 317F-2                | Pt                                   |               |           |         |      |          | w. W. DO    | OEIRI IS-DD                       |        |
| Add Priority 200       Provide Statustand       Ctrl-1         3       Pro10b0C24V2       Wrischen       SiMATIC 300         4       Pro10b0C24V2       Betriebzustand       Betriebzustand         5       F001b0C24V2       Betriebzustand       Betriebzustand         6       F001b0C24V2       Betriebzustand       Betriebzustand         6       F001b0C24V2       Betriebzustand       Betriebzustand         6       F001b0C24V2       Betriebzustand       Betriebzustand         6       F001b0C24V2       Betriebzustand       Betriebzustand         6       F001b0C24V2       Betriebzustand       Betriebzustand         6       F00240C24V       Betriebzustand       F001b0C24V2         9       S072A       Bestellnummer       Firmwe         9       S072A       Bestellnummer       Firmwe         9       9/207       Ant/1       2       3/30"         9       Phi/O       1       2       3/30"         9       Phi/O       1       8.13       8.15         1       FD010x0C24V/2A       BES7 326-18K01-0AB0       A       A         1       FD010x0C24V/2A <td< td=""><td>X1 MPI/DP</td><td>Baugruppenzustand</td><td></td><td>Ctrl+D</td><td>(100)</td><td></td><td></td><td>PP</td><td>OFIBUS-PA</td><td></td></td<>                                                                                                    | X1 MPI/DP                   | Baugruppenzustand                    |               | Ctrl+D    | (100)   |      |          | PP          | OFIBUS-PA                         |        |
| 3       Udschen         4       FD01b0C22VZ         5       FD1240C22V         6       FD0240C22V         7       Bedbarther/Steern         Firmware aktualisieren       Bedbarther/Steern         Gerätenamen auf Memory Card speichern       BitMATIC PC Based Control 300/400         Bedbarther/Steern       Firmware aktualisieren         Bedbarther/Steern       Firmware aktualisieren         Bedbarther/Steern       Firmware aktualisieren         Bedbarther/Steern       Firmware aktualisieren         Bedbarther/Steern       Firmware aktualisieren         Bedbarther/Steern       Firmware aktualisieren         Bedbarther/Steern       Firmware Attraction         StivATIC PC Based Control 300/400       Firmware Attraction         Bedarther/Steern       Firmware Attraction         Bedarther/Steern       Firmware Attraction         Bedarther/Steern       Firmware Attraction         Bedarther/Steern       Firmware Attraction         Bedarther/Steern       Firmware Attraction         Bedarther/Steern       Firmware Attraction         Bedarther/Steern       Firmware Attraction         Bedarther/Steern       Firmware Attraction         Bestartion       Firmware Attracton                                                                                                    | X2 P1 Port 1                | Betriebszustand                      |               | Ctrl+I    |         |      |          | 🖪 📅 PP      | OFINET IO                         |        |
| 4       FD01bDC24V/2       Ubract steller         8       FD01bDC24V/2       Bebachter/Steuen         Firmware attalasieren       Geratenamen auf Memory Card speichern       SIMATIC HMI Station         9       0) UR         8       Servicedaten speichern       Firmware attalasieren         9       0) UR         9       Bestantmenzer         1       PS 307 2A         1       PS 307 2A         1       PO1bDC24V/2A         1       PO1bDC24V/2A         1       PO1bDC24V/2A         1       PD12-ACC24V         1       PD12-ACC24V         1       PD12-BC24V/2A         1       PD12-BC24V/2A         1       PD12-BC24V/2A         1       PD12-BC24V/2A         1       PD12-BC24V/2A         1       PD12-BC24V/2A         1       PD12-BC24V/2A         1       PD12-BC24V/2A         1       PD12-BC24V/2A         1       PD12-BC24V/2A         1       PD12-BC24V/2A         1       PD12-BC24V/2A         1       BC25         1       PD12-BC24V/2A         1       PD12-BC24V/2A                                                                                                    | 3                           | Urlöschen                            |               |           |         |      |          | E B SIN     | AATIC 300                         |        |
| Beckachten/Steven         Beckachten/Steven           Firmware aktualisieren         Gerätenamen auf Memory Card speichern         SiMATIC PC Based Control 300/400           Beckachten/Steven         Gerätenamen auf Memory Card speichern         SiMATIC PC Based Control 300/400           Beckachten/Steven         Gerätenamen auf Memory Card speichern         SiMATIC PC Based Control 300/400           Beckachten/Steven         Gerätenamen auf Memory Card speichern         SiMATIC PC Station           Servicedaten speichern         SiMATIC PC Based Control 300/400         SiMATIC PC Station           CxpL         Bestellnummer         Firmwa         MPH-Adres         E-Adres         ArAd         K.j           CxpL         Bestellnummer         Firmwa         MPH-Adres         E-Adres         ArAd         K.j           CxpL         Bestellnummer         Firmwa         MPH-Adres         E-Adres         ArAd         K.j           CrpL 317-2 ENt/DifeES7 317-2 ENt/JabB0         V2.6         2         01/97         I           FD01bxDC24V/2A         BES7 326-2BF01-DAB0         A.l.3         8.l.15         I         I           FD024xDC24V         BES7 326-2BF01-DAB0         A.l.4         I         I         I         PROFIBUS-DP-Slaves der SIMATIC S7. M7 und C7 <td>4 FDO10xDC24</td> <td>/2 Uhrzeit stellen</td> <td></td> <td></td> <td></td> <td></td> <td></td> <td></td> <td>AATIC 400</td> <td></td>                                                                                                    | 4 FDO10xDC24                | /2 Uhrzeit stellen                   |               |           |         |      |          |             | AATIC 400                         |        |
| Z       Firmware aktualisieren         Gerätenamen auf Memory Card speichern       Ethernet         PROFIBUS       Servicedaten speichern         Servicedaten speichern       Servicedaten speichern         Image: Cercla 10 Construction       Servicedaten speichern         Image: Cercla 10 Construction       Servicedaten speichern         Image: Cercla 10 Construction       Servicedaten speichern         Image: Cercla 10 Construction       Servicedaten speichern         Image: Cercla 11 Construction       Servicedaten speichern         Image: Cercla 11 Construction       Servicedaten speichern         Image: Cercla 11 Construction       Servicedaten speichern         Image: Cercla 11 Construction       Servicedaten speichern         Image: Cercla 11 Construction       Servicedaten speichern         Image: Cercla 11 Construction       Servicedaten speichern         Image: Cercla 11 Construction       Servicedaten speichern         Image: Cercla 11 Construction       Servicedaten speichern         Image: Cercla 11 Construction       Servicedaten speichern         Image: Cercla 12 Construction       Servicedaten speichern         Image: Cercla 12 Construction       Servicedaten speichern         Image: Cercla 12 Construction       Servicedaten speichern                                                                                                    | 6                           | Beobachten/Steuern                   |               |           |         |      |          |             | ATTC PC Based Control 300/400     |        |
| Gerätenamen auf Memory Card speichern           Ethemet           PROFBUS           Servicedaten speichern           Bugruppe         Bestellnummer           Ethernet         Promover des Speichern           Bugruppe         Bestellnummer         Firmwe.           MPF-Adres         E-Adres         A-Ad           Prozeno 2012/P         Bestellnummer         Firmwe.           Prozeno 2012/P         Essen 2012/P         Bestellnummer         Firmwe.           Prozeno 2012/P         Essen 2012/P         Bestellnummer         Firmwe.         MPF-Adres         E-Adres         A-Ad         K.           Prozeno 2012/P         Prozeno 2012/P         Essen 2012/P         E-Adres         F-Adres         F-Adres         F-Adres         F-Adres         F-Adres         K-Adr         K.           Prozeno 2012/P         Prozeno 204/P         E-S 328-28Prol 10AB0         E 13         B. 15         B. 15                                                                                                    | 7                           | Firmware aktualisieren               |               |           |         |      |          | 🗄 🖳 SIN     | ATIC PC Station                   |        |
| Ethernet         PROFIBUS           Servicedaten speichern         , , , , , , , , , , , , , , , , , , ,                                                                                                    |                             | Gerätenamen auf Memory O             | ard speichern |           |         |      |          |             |                                   |        |
| PROFBUS         Servicedaten speichern           Servicedaten speichern         , , , , , , , , , , , , , , , , , , ,                                                                                                    |                             | Ethernet                             |               |           |         |      |          |             |                                   |        |
| Servicedaten speicherm         •           Image: CPU 317F-2 PN/DifeES7 317-2FK13-0A90 V2.6         CPU 317F-2 PN/DifeES7 317-2FK13-0A90 V2.6                                                                                                    |                             | PROFIBUS                             |               | ,         |         |      |          |             |                                   |        |
| Image: Constraint of the second second se |                             | Servicedaten speichern               |               |           |         |      |          |             |                                   |        |
| 0) UR       0 UR         0) Bagruppe Bestellnummer       Firmwa. MPFAdres E-Adres A-Ad K.,         PS 307 2A       BES7 307-1BA00-0A0         CPU 317F-2 PN/DFSES7 317-2FK13-0A80       V2.6         2       8/19/2         2/27       7         1       April 10         2       8/19/2         1       April 10         1       FD010-DC24V/2A         6ES7 326-2BF01-0A80       8.13         1       FD026-DC24V         6ES7 326-1BK01-0A80       16.25         1       FD026-DC24V         6ES7 326-1BK01-0A80       16.25         1       FD026-DC24V         6ES7 326-1BK01-0A80       16.25         1       FD026-DC24V         6ES7 326-1BK01-0A80       16.25         1       FD026-DC24V         6ES7 326-1BK01-0A80       16.25         1       FD026-DC24V         6ES7 326-1BK01-0A80       16.25         1       FD026-DC24V         6ES7 326-1BK01-0A80       16.25         1       FD026-DC24V         6ES7 326-1BK01-0A80       16.25         1       FD026-DC24V         1       FD026-DC24V         1 </td <td>m</td> <td></td> <td></td> <td></td> <td></td> <td></td> <td>•</td> <td></td> <td></td> <td></td>                                                                                                    | m                           |                                      |               |           |         |      | •        |             |                                   |        |
| B CPU 317F-2 PN/DF6ES7 317-2FK13-0A80     V2.6     2     0757       1     1     1     2     0797       2     1     1     2     0797       1     2     0797     1       1     2     0797     1       2     2     0797     1       1     2     0797     1       2     2     0797       1     2     0797       1     2     0797       1     5     16.19       1     1     1       1     1     1       1     1     1       2     1     1       1     1     1       1     1     1       1     1     1       1     1     1       2     1     1       1     1     1       1     1     1       1     1     1       2     1     1       2     1     1       1     1     1       2     1     1       2     1     1       2     1     1       2     1     1       2     1                                                                                                    | (0) UR<br>eckpl 🚺 Baugruppe | Bestellnummer<br>6ES7 307-1BA00-0AA0 | Firmwa        | MPI-Adres | E-Adres | A-Ad | K        |             |                                   |        |
| AMPLUP         2         0/07           2.77         AMPLUP         2         0/07           2.77         Amplue         2         0/07           2.77         Amplue         2         0/07           2.77         Amplue         2         0/07           2.77         Amplue         2         0/07           1         POID         0.00224V/2A         6ES7.326-28E01-0AB0         8.13         8.15           1         FDI24DC24V         6ES7.326-18K01-0AB0         1625         1619         1           1         Image: Comparison of the train of the train of th                                                                                                    | CPU 317F-2                  | PN/DF6ES7 317-2FK13-0AB0             | ) V2.6        | 2         | 04.040  |      | <u> </u> |             |                                   |        |
| Profile         8/88*           IFD010xDC24V/2A         6ES7 326-28F01-0AB0         8. 13         8. 15           IFD010xDC24V/2A         6ES7 326-28F01-0AB0         8. 13         8. 15           IFD02xDC24V         6ES7 326-28F01-0AB0         16. 25         16. 19           IFD02xDC24V         6ES7 326-28F01-0AB0         16. 25         16. 19           IFD02xDC24V         6ES7 326-28F01-0AB0         16. 25         16. 19           IFD02xDC24V         6ES7 326-18K01-0AB0         16. 25         16. 19           IFD02xDC24V         6ES7 326-18K01-0AB0         16. 25         16. 19           IFD02xDC24V         6ES7 326-18K01-0AB0         16. 25         16. 19           IFD02xDC24V         6ES7 326-18K01-0AB0         16. 25         16. 19           IFD02xDC24V         IFD02xDC24V         6ES7 326-18K01-0AB0         17. 10           IFD02xDC24V         IFD02xDC24V         IFD02xDC24V         17. 10           IFD02xDC24V         IFD02xDC24V         IFD02xDC24V         18. 10                                                                                                    | , <u>MF1/LIP</u>            |                                      |               | 2         | 8190*   |      | -        |             |                                   |        |
| Image: FD010xDC24V/2A         6ES7 326-2BF01-0AB0         8.13         8.15           Image: FD024xDC24V         6ES7 326-1BK01-0AB0         16.25         16.19           Image: FD024xDC24V         6ES7 326-1BK01-0AB0         16.25         16.19           Image: FD024xDC24V         6ES7 326-1BK01-0AB0         16.25         16.19           Image: FD024xDC24V         6ES7 326-1BK01-0AB0         16.25         16.19           Image: FD024xDC24V         6ES7 326-1BK01-0AB0         16.25         16.19           Image: FD024xDC24V         6ES7 326-1BK01-0AB0         16.25         16.19           Image: FD024xDC24V         6ES7 326-1BK01-0AB0         16.25         16.19           Image: FD024xDC24V         6ES7 326-1BK01-0AB0         16.25         16.19           Image: FD024xDC24V         6ES7 326-1BK01-0AB0         16.25         16.19           Image: FD024xDC24V         6ES7 326-1BK01-0AB0         16.25         16.19           Image: FD024xDC24V         6ES7 326-1BK01-0AB0         16.25         16.19           Image: FD024xDC24V         6ES7 326-1BK01-0AB0         16.25         16.19           Image: FD024xDC24V         6ES7 326-1BK01-0AB0         16.25         16.19           Image: FD024xDC24V         6ES7 326-1BK01-0AB0         16.25                                                                                                    | PI Port 1                   |                                      |               |           | 8189*   |      |          |             |                                   |        |
| Image: PDI2&DC24V         6ES7 326-1BK01-0AB0         1625         1619           Image: PDI2&DC24V         6ES7 326-1BK01-0AB0         1625         1619           Image: PDI2&DC24V         6ES7 326-1BK01-0AB0         1625         1619           Image: PDI2&DC24V         6ES7 326-1BK01-0AB0         1625         1619           Image: PDI2&DC24V         6ES7 326-1BK01-0AB0         1625         1619           Image: PDI2&DC24V         6ES7 326-1BK01-0AB0         1625         1619           Image: PDI2&DC24V         6ES7 326-1BK01-0AB0         1625         1619           Image: PDI2&DC24V         6ES7 326-1BK01-0AB0         1625         1619           Image: PDI2&DC24V         6ES7 326-1BK01-0AB0         1619         1619           Image: PDI2&DC24V         6ES7 326-1BK01-0AB0         1619         1619           Image: PDI2&DC24V         6ES7 326-1BK01-0AB0         1619         1619           Image: PDI2&DC24V         6ES7 326-1BK01-0AB0         1619         1619           Image: PDI2&DC24V         6ES7 326-1BK01-0AB0         1619         1619                                                                                                    | ED010x0C24                  | //2A 6ES7 326-28E01-04B0             |               |           | 8 13    | 8 15 | -        |             |                                   |        |
| PROFIBUS-DP-Sleves der SIMATIC S7, M7 und C7<br>(dezentraler Aufbau)                                                                                                    | FDI24xDC24V                 | 6ES7 326-1BK01-0AB0                  |               |           | 1625    | 1619 |          |             |                                   |        |
| PROFIBUS-DP-Slaves der SIMATIC S7, M7 und C7<br>(dezentraler Aufbau)                                                                                                    |                             |                                      |               |           |         |      | -        |             |                                   |        |
| PROFIBUS-DP-Staves der SIMATIC S7, M7 und C7<br>(dezentraler Aufbau)                                                                                                    |                             |                                      |               |           |         |      |          |             |                                   |        |
| PROFIBUS-DP-Slaves der SIMATIC S7, M7 und C7<br>(dezentraler Aufbau)                                                                                                    |                             |                                      |               |           |         |      | -        |             |                                   |        |
| PROFIBUS-OP-Slaves der SIMATIC S7, M7 und C7<br>(dezentraler Aufbau)                                                                                                    |                             |                                      |               |           |         |      | -        |             |                                   | 1.07   |
| (Geenaler Ambal)                                                                                                    |                             |                                      |               |           |         |      |          | PROFIBU     | JS-DP-Slaves der SIMATIC S7, M7 ι | ind C7 |
|                                                                                                    |                             |                                      |               |           |         |      |          | luciezentra | ler Allfhalli                     |        |

> Abschließend muss nun noch die HW-Konfiguration über das Menü "Zielsystem --> Laden in Baugruppe" in die Hardware geladen werden.

Der HW Konfig kann jetzt geschlossen werden.

## 4.4 Erstellen der fehlenden (F-)Bausteine

Die bisher automatisch angelegten Bausteine können im Projektordner des SIMATIC Managers eingesehen werden unter:

CDx-75 PROFIsafe --> SIMATIC 300(1) --> CPU 317F-2 PN/DP --> S7-Programm(1) --> Bausteine

Alle fehlersicheren Bausteine werden zur Unterscheidung von Bausteinen des Standard-Anwenderprogramms gelb hinterlegt dargestellt.

| SIMATIC Manager - CDx-75 PROFIsafe          |                                                                                   |                       |                |                      | <u>- 0 ×</u>          |  |  |  |
|---------------------------------------------|-----------------------------------------------------------------------------------|-----------------------|----------------|----------------------|-----------------------|--|--|--|
| Datei Bearbeiten Einfügen Zielsystem Ansich | <u>D</u> atei Bearbeiten Einfügen Zielsystem Ansicht Extras <u>F</u> enster Hilfe |                       |                |                      |                       |  |  |  |
| 🗋 🗅 🥔 🔡 🐖   🐰 🗈 🖻 🖄 🔍 🔍                     |                                                                                   | 🔁 🛛 < Kein Filter >   | 💽 🏹   🔡 🏐      | 📆   🔁 🗖 🕅   📢        |                       |  |  |  |
| 🖹 CDx-75 PROFIsafe E:\Programme\Sier        | mens\Step7\s7proj\CD                                                              | х-75_Р                |                |                      |                       |  |  |  |
| 🖃 🖶 CDx-75 PROFIsafe                        | Objektname                                                                        | Symbolischer Name     | Erstellsprache | Größe im Arbeitsspei | Тур                   |  |  |  |
| E - 🗑 SIMATIC 300(1)                        | 🚵 Systemdaten                                                                     |                       |                |                      | SDB                   |  |  |  |
| □ 📓 CPU 317F-2 PN/DP                        | 🖬 0B1                                                                             |                       |                | 38                   | Organisationsbaustein |  |  |  |
| Engr S7-Programm[1]                         | <mark>₽</mark> FB1638                                                             | F_IO_CGP              | F-AWL          | 15744                | Funktionsbaustein     |  |  |  |
|                                             | 50 FB1639                                                                         | F_CTRL_1              | F-AWL          | 7978                 | Funktionsbaustein     |  |  |  |
|                                             | 5 FB1640                                                                          | F_CTRL_2              | F-AWL          | 5552                 | Funktionsbaustein     |  |  |  |
|                                             | <mark>₽</mark> DB1637                                                             | F_GLOBDB              | F-DB           | 230                  | Datenbaustein         |  |  |  |
|                                             | ₽ DB1638                                                                          | F00026_203            | F-DB           | 664                  | Instanzdatenbaustei   |  |  |  |
|                                             | <mark>₽</mark> DB1639                                                             | F00008_FD010xDC24V_2A | F-DB           | 664                  | Instanzdatenbaustei   |  |  |  |
| Drücken Sie F1, um Hilfe zu erhalten.       | -                                                                                 |                       |                |                      |                       |  |  |  |

## 4.4.1 Programmstruktur

Der Einstieg in das Sicherheitsprogramm erfolgt mit dem Aufruf des F-CALLs aus dem Standard-Anwenderprogramm heraus. Der F-CALL wird direkt z.B. im Weckalarm-OB OB 35 aufgerufen.

Weckalarm-OBs haben den Vorteil, dass sie die zyklische Programmbearbeitung im OB 1 des Standard-Anwenderprogramms in festen zeitlichen Abständen unterbrechen, d. h. in einem Weckalarm-OB wird das Sicherheitsprogramm in festen zeitlichen Abständen aufgerufen und durchlaufen.

Nach der Abarbeitung des Sicherheitsprogramms wird das Standard-Anwenderprogramm weiterbearbeitet.

## 4.4.2 F-Ablaufgruppe

Zur besseren Handhabung besteht das Sicherheitsprogramm aus einer "F-Ablaufgruppe". Die F-Ablaufgruppe ist ein logisches Konstrukt aus mehreren zusammengehörigen F-Bausteinen, welches intern vom F-System gebildet wird.

Die F-Ablaufgruppe besteht aus:

- einem F-Aufrufbaustein F-CALL, "FC1"
- einem F-Programmbaustein, welchem der F-CALL zugewiesen wird, "FC2"
- weiteren F-FBs
- mehreren F-DBs
- F-Peripherie-DBs
- F-Systembausteinen F-SBs
- automatisch generierten F-Bausteinen

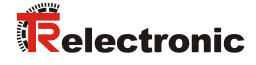

## 4.4.3 Generieren der Objektbausteine (OBs)

Nachfolgend werden die erforderlichen Organisationsbausteine OB35 und OB82 bis OB86 erstellt.

Die Organisationsbausteine werden eingefügt über die rechte Maustaste im Projektfenster Neues Objekt einfügen --> Organisationsbaustein Die Erstellsprache ist für alle Organisationsbausteine AWL.

| SIMATIC Manager -                     | CDx-75 PROFIsafe                                              |                                       |                       |                |                      |                       |  |  |  |
|---------------------------------------|---------------------------------------------------------------|---------------------------------------|-----------------------|----------------|----------------------|-----------------------|--|--|--|
| Datei Bearbeiten Einfü                | gen Zielsystem Ansicht                                        | Extras Fenster Hill                   | fe                    |                |                      |                       |  |  |  |
| 🗋 🗅 🚅   🎛 🛲   🐰                       | 🖻 🖻 🏜 🛛 🗣                                                     | i <u>a</u> <u>a</u> <u>a</u> <u>a</u> | 🔁 🛛 < Kein Filter >   | - 🏹   🔡 🥯      | 🛗   🖷 🖃 🛄 📢          |                       |  |  |  |
| 🖹 CDx-75 PROFIsafe                    | 🖹 CDx-75 PROFIsafe E:\Programme\Siemens\Step7\s7proj\CDx-75_P |                                       |                       |                |                      |                       |  |  |  |
| 🖃 🎒 CDx-75 PROFIsa                    | fe                                                            | Objektname                            | Symbolischer Name     | Erstellsprache | Größe im Arbeitsspei | Тур                   |  |  |  |
| E SIMATIC 300                         | (1)                                                           | 🚵 Systemdaten                         |                       |                |                      | SDB                   |  |  |  |
| □ □ □ □ □ □ □ □ □ □ □ □ □ □ □ □ □ □ □ | F-2 PN/DP                                                     | 🖬 0B1                                 |                       |                | 38                   | Organisationsbaustein |  |  |  |
| E-si 57-Pi                            | luglon                                                        | 🖵 FB1638                              | F_IO_CGP              | F-AWL          | 15744                | Funktionsbaustein     |  |  |  |
|                                       | austeine                                                      | 🖵 FB1639                              | F_CTRL_1              | F-AWL          | 7978                 | Funktionsbaustein     |  |  |  |
|                                       |                                                               | 🖵 FB1640                              | F_CTRL_2              | F-AWL          | 5552                 | Funktionsbaustein     |  |  |  |
|                                       | Ausschneiden                                                  | Ctrl+X                                | F_GLOBDB              | F-DB           | 230                  | Datenbaustein         |  |  |  |
|                                       | Kopieren                                                      | Ctrl+C                                | F00026_203            | F-DB           | 664                  | Instanzdatenbaustei   |  |  |  |
|                                       | Einfügen                                                      | ⊂trl+∀                                | F00008_FD010xDC24V_2A | F-DB           | 664                  | Instanzdatenbaustei   |  |  |  |
|                                       | Löschen                                                       | Del                                   |                       |                |                      |                       |  |  |  |
|                                       | Neues Objekt einfügen                                         | •                                     | Organisationsbaustein |                |                      |                       |  |  |  |
|                                       | Zielsystem                                                    | +                                     | Funktionsbaustein     |                |                      |                       |  |  |  |
|                                       | Unwerdrabten                                                  |                                       | Funktion              |                |                      |                       |  |  |  |
|                                       | Bausteine veroleichen                                         |                                       | Datenbaustein         |                |                      |                       |  |  |  |
|                                       | Referenzdaten                                                 | · •                                   | Datentyp              |                |                      |                       |  |  |  |
|                                       | Bausteinkonsistenz prül                                       | en                                    | Variablentabelle      |                |                      |                       |  |  |  |
|                                       | Drucken                                                       | •                                     |                       |                |                      |                       |  |  |  |
|                                       | Umbenennen                                                    | F2                                    |                       |                |                      |                       |  |  |  |
|                                       | Objekteigenschaften                                           | Alt+Return                            | 1                     |                |                      |                       |  |  |  |
| <br>Fürb Oversignbiggsbergebrucheig   | Spezielle Objekteigenso                                       | haften 🕨 🕨                            |                       |                |                      |                       |  |  |  |
| rugi organisationsbaustein            | ran aor caroorposidon oim                                     |                                       |                       |                |                      | 11.                   |  |  |  |

| Eigenschaften - Organisa   | tionsba         | ustein                     | ×                             | I I                        |                                |                     |          |
|----------------------------|-----------------|----------------------------|-------------------------------|----------------------------|--------------------------------|---------------------|----------|
| Allgemein - Teil 1 Allgeme | ein - Teil 2    | 2 Aufrufe Attribute        |                               |                            |                                |                     |          |
| <u>N</u> ame:              | 0B35            | Eigenschaften - Organisal  | tionsbaustein                 |                            | ×                              |                     |          |
| Symbolischer Name:         |                 | Allgemein - Teil 1 Allgeme | in - Teil 2 Aufrufe Attribute |                            |                                |                     |          |
| Symbolkommentar:           |                 | <u>N</u> ame:              | OB82                          |                            |                                |                     |          |
| <u>E</u> rstellsprache:    | AWL             | <u>S</u> ymbolischer Name: |                               |                            |                                |                     |          |
| Projektpfad:               |                 | Symbol <u>k</u> ommentar:  |                               |                            |                                |                     |          |
| Speicherort des Projekts:  | E:\Proj         | <u>E</u> rstellsprache:    | AWL                           |                            | _                              |                     |          |
| Erstellt am                | Code<br>27.07.2 | Projektpfad:               |                               |                            |                                |                     |          |
| Zuletzt geändert am:       | 27.07.2         | Speicherort des Projekts:  | E:\Programme\Siemens\Step7\s7 | 'proj\CDx-75_P             |                                |                     |          |
| Kommentar:                 |                 | Erstellt am:               | 27.07.2010 16:49:11           | Schnittstelle              |                                |                     |          |
|                            |                 | Zuletzt geändert am:       | 27.07.2010 16:49:11           | Eigenschaften - Organisa   | ationsbaustein                 |                     | ×        |
|                            |                 | K <u>o</u> mmentar:        |                               | Allgemein - Teil 1 Allgeme | ein - Teil 2 Aufrufe Attribute |                     |          |
| OK                         |                 |                            |                               | <u>N</u> ame:              | 0886                           |                     |          |
|                            |                 |                            |                               | Symbolischer Name:         |                                |                     |          |
|                            |                 | OK                         |                               | Symbol <u>k</u> ommentar:  |                                |                     |          |
|                            |                 |                            |                               | <u>E</u> rstellsprache:    | AWL                            |                     |          |
|                            |                 |                            |                               | Projektpfad:               |                                |                     |          |
|                            |                 |                            |                               | Speicherort des Projekts:  | E:\Programme\Siemens\Step7     | /\s7proj\CDx-75_P   |          |
|                            |                 |                            |                               | Erstellt am:               | 27.07.2010 16:54:47            | Schnittstelle       |          |
|                            |                 |                            |                               | Zuletzt geändert am:       | 27.07.2010 16:54:47            | 27.07.2010 16:54:47 |          |
|                            |                 |                            |                               | K <u>o</u> mmentar:        |                                |                     | <u> </u> |
|                            |                 |                            |                               |                            |                                |                     |          |
|                            |                 |                            |                               |                            | ]                              |                     |          |
|                            |                 |                            |                               | ОК                         |                                | Abbrechen           | Hilfe    |

## 4.4.4 Generieren der Funktionen (F-FCs)

Nachfolgend werden die erforderlichen Funktionen FC1 und FC2 erstellt.

Die Funktionen werden eingefügt über die rechte Maustaste im Projektfenster Neues Objekt einfügen --> Funktion.

Die Erstellsprache für FC1 ist F-CALL, für FC2 F-FUP

| SIMATIC Manager - CDx-75 PROFIsafe         |                                                               |                       |                |                      |                       |  |  |  |  |
|--------------------------------------------|---------------------------------------------------------------|-----------------------|----------------|----------------------|-----------------------|--|--|--|--|
| Datei Bearbeiten Einfügen Zielsystem Ansic | ht Extras Fenster                                             | Hilfe                 |                |                      |                       |  |  |  |  |
| 🗋 🕞 🚼 🐖   X 🗈 🖬 🕼 😰                        |                                                               | 🗰 📔 🤇 < Kein Filter > | - 🏹 🔡 🗐        | ) 🔣   🗟 🖻 🗂   📢      |                       |  |  |  |  |
| 🖹 CDx-75 PROFIsafe E:\Programme\Sie        | 🖹 CDx-75 PROFIsafe E:\Programme\Siemens\Step7\s7proj\CDx-75_P |                       |                |                      |                       |  |  |  |  |
| 🖃 🖶 CDx-75 PROFIsafe                       | Objektname                                                    | Symbolischer Name     | Erstellsprache | Größe im Arbeitsspei | Тур                   |  |  |  |  |
| E - 🕅 SIMATIC 300(1)                       | 🚔 Systemdaten                                                 |                       |                |                      | SDB                   |  |  |  |  |
| 🖻 🚺 CPU 317F-2 PN/DP                       | 🖽 OB1                                                         |                       |                | 38                   | Organisationsbaustein |  |  |  |  |
| ⊡ 🗊 S7-Programm(1)                         | 🖬 0B35                                                        | CYC_INT5              | AWL            | 38                   | Organisationsbaustein |  |  |  |  |
|                                            | 🖬 0B82                                                        | I/O_FLT1              | AWL            | 38                   | Organisationsbaustein |  |  |  |  |
| Bausteine                                  | 🖬 0883                                                        | I/O_FLT2              | AWL            | 38                   | Organisationsbaustein |  |  |  |  |
| Ausschneiden                               | Ctrl+X                                                        | CPU_FLT               | AWL            | 38                   | Organisationsbaustein |  |  |  |  |
| Kopieren                                   | Ctrl+C                                                        | OBNL_FLT              | AWL            | 38                   | Organisationsbaustein |  |  |  |  |
| Einfügen                                   | Ctrl+V                                                        | RACK_FLT              | AWL            | 38                   | Organisationsbaustein |  |  |  |  |
| Läczban                                    | Del                                                           | F_IO_CGP              | F-AWL          | 15744                | Funktionsbaustein     |  |  |  |  |
| Loschen                                    | Dei                                                           | F_CTRL_1              | F-AWL          | 7978                 | Funktionsbaustein     |  |  |  |  |
| Neues Objekt einfügen                      | •                                                             | Organisationsbaustein | F-AWL          | 5552                 | Funktionsbaustein     |  |  |  |  |
| Zielsystem                                 | +                                                             | Funktionsbaustein     | F-DB           | 230                  | Datenbaustein         |  |  |  |  |
| Linuarduahtan                              |                                                               | Funktion              | F-DB           | 664                  | Instanzdatenbaustei   |  |  |  |  |
| Dinvertrantein                             |                                                               | Datenbaustein         | _2A F-DB       | 664                  | Instanzdatenbaustei   |  |  |  |  |
| Deferendeten                               |                                                               | Datentyp              |                |                      |                       |  |  |  |  |
| Bausteinkonsistenz prüfe                   |                                                               | Variablentabelle      |                |                      |                       |  |  |  |  |
|                                            |                                                               |                       |                |                      |                       |  |  |  |  |
| Drucken                                    | •                                                             |                       |                |                      |                       |  |  |  |  |
| Umbenennen                                 | F2                                                            |                       |                |                      |                       |  |  |  |  |
| Ohiekteigenschaften                        | Alt+Return                                                    |                       |                |                      |                       |  |  |  |  |
| Spezielle Objekteigensch                   | aften                                                         |                       |                |                      |                       |  |  |  |  |
| Fügt Funktion an der Cursorposition ein.   |                                                               | 1                     |                |                      | 11.                   |  |  |  |  |

| Eigenschaften - Funktion                    |                            | ×                             |                     |          |
|---------------------------------------------|----------------------------|-------------------------------|---------------------|----------|
| Allgemein - Teil 1 Allgemein - Teil 2 Aufru | e Attribute                |                               |                     |          |
| Name: FC1                                   |                            |                               |                     |          |
| Symbolischer Name:                          |                            |                               |                     |          |
| Symbolkommentar:                            |                            |                               |                     |          |
| Erstellsprache: F-CALL                      | •                          |                               |                     |          |
| Projektpfad:                                | Eigenschaften - Funktion   |                               |                     | ×        |
| Speicherort des Projekts: E:\Programme\(    | Allgemein - Teil 1 Allgeme | ein - Teil 2 Aufrufe Attribut | te                  |          |
| Code<br>Erstellt am: 27.07.2010 17:1        | <u>N</u> ame:              | FC2                           |                     |          |
| Zuletzt geändert am: 27.07.2010 17:1        | Symbolischer Name:         |                               |                     |          |
| K <u>o</u> mmentar:                         | Symbol <u>k</u> ommentar:  |                               |                     |          |
|                                             | <u>E</u> rstellsprache:    | F-FUP                         |                     |          |
| I                                           | Projektpfad:               |                               |                     |          |
| ОК                                          | Speicherort des Projekts:  | E:\Programme\Siemens\St       | ep7\s7proj\CDx-75_P |          |
|                                             |                            | Code                          | Schnittstelle       |          |
|                                             | Erstellt am:               | 27.07.2010 17:26:43           |                     |          |
|                                             | Zuletzt geändert am:       | 27.07.2010 17:26:43           | 27.07.2010 17:26:43 |          |
|                                             | K <u>o</u> mmentar:        |                               |                     | <u>^</u> |
|                                             |                            |                               |                     |          |
|                                             |                            |                               |                     | ~        |
|                                             | OK                         |                               | Abbrechen           | Hilfe    |

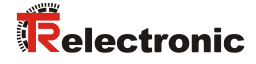

## 4.4.5 Programmieren der F-Bausteine

Nachfolgend werden die Programmierungen bzw. Anpassungen für die Bausteine OB35, FC1 und FC2 vorgenommen.

Der Aufruf des Sicherheitsprogramms wird im OB35 implementiert über Doppelklick auf den Objektnamen-Eintrag OB35 im Projektfenster. Im geöffneten KOP/AWL/FUP-Programmfenster muss die Anweisung CALL FC1 eingetragen werden. Abschließend den Eintrag speichern und Fenster wieder schließen.

| OB35 :  | "Cyclic Interrupt" |  |  |
|---------|--------------------|--|--|
| Komment | ar:                |  |  |
| Netzwer | k 1: Titel:        |  |  |
| Komment | ar:                |  |  |
| CALL F  | C 1                |  |  |

Für die Anwenderquittierung (Operator Acknowledgment) der F-Peripherie nach Behebung von Fehlern, muss die Variable ACK\_REI des F-Peripherie-DBs mit dem Digital-Eingang E 16.0 RESET der Digitaleingabebaugruppe verschaltet werden. Hierzu muss die Funktion FC2 entsprechend programmiert werden.

Aus der Symbolleiste wird eine Und-Box eingefügt, ein Eingang gelöscht und dem zweiten Eingang das Symbol Reset zugeordnet.

| ommentar:                                    |                                       |                     |   |
|----------------------------------------------|---------------------------------------|---------------------|---|
| etzwerk 1: 1 = Acknowledgement for r         | e-integration                         |                     | _ |
| ommentar:                                    |                                       |                     |   |
| 8<br>->>                                     |                                       | _                   |   |
| r                                            |                                       |                     |   |
| r                                            | FB 1638                               | DB                  |   |
| r                                            | FB 1638<br>FB 1638                    | DB<br>DB            |   |
| r                                            | FB 1638<br>FB 1638<br>DB 1637         | DB<br>DB<br>DB      |   |
| r<br>⊕ ♥ ₩ ₩ ₩ ₩ ₩ ₩ ₩ ₩ ₩ ₩ ₩ ₩ ₩ ₩ ₩ ₩ ₩ ₩ | FB 1638<br>FB 1638<br>DB 1637<br>B00L | DB<br>DB<br>DB<br>E |   |

Aus der Symbolleiste werden zwei Zuweisungen eingefügt, einer Zuweisung wird die Variable "F00008...".ACK\_REI zugeordnet, der anderen die Variable "F00026...".ACK\_REI.

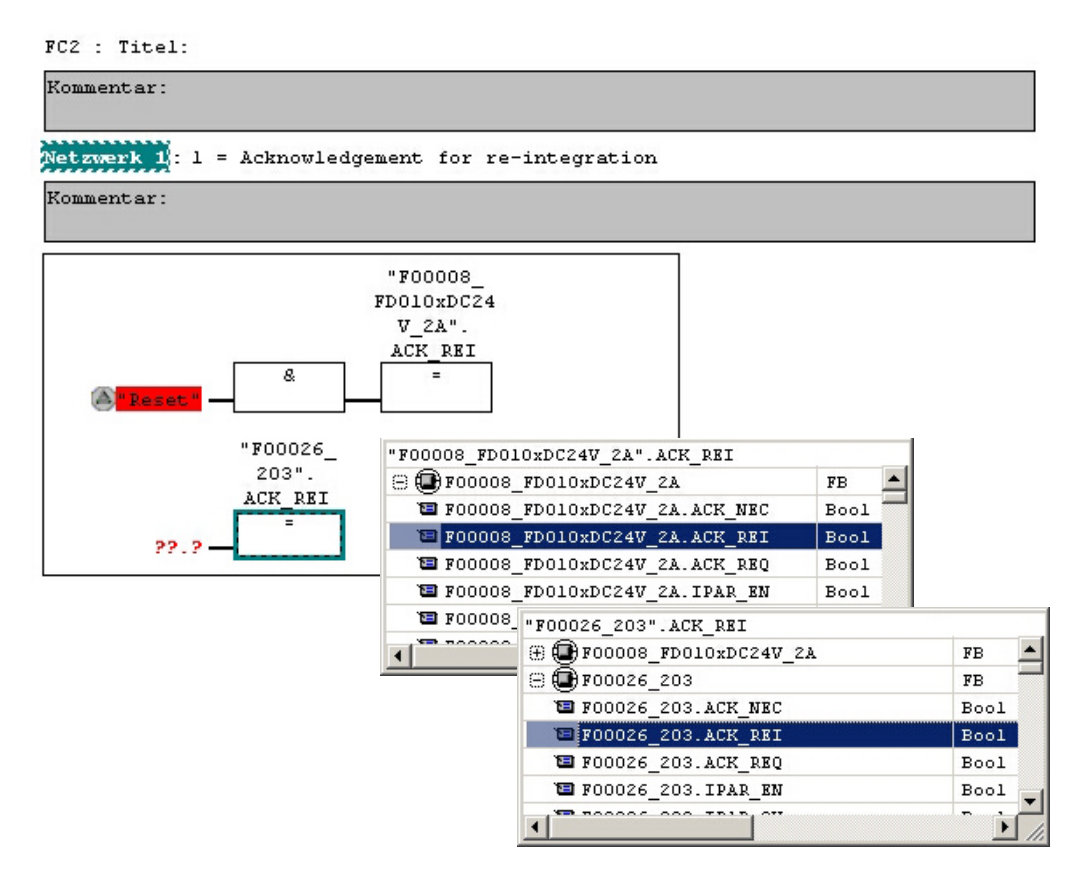

> Zum Abschluss wird die noch nicht verschaltete Zuweisung mit dem Ausgang der Und-Box über einen Abzweig verschaltet. Die Programmierung speichern und Fenster schließen.

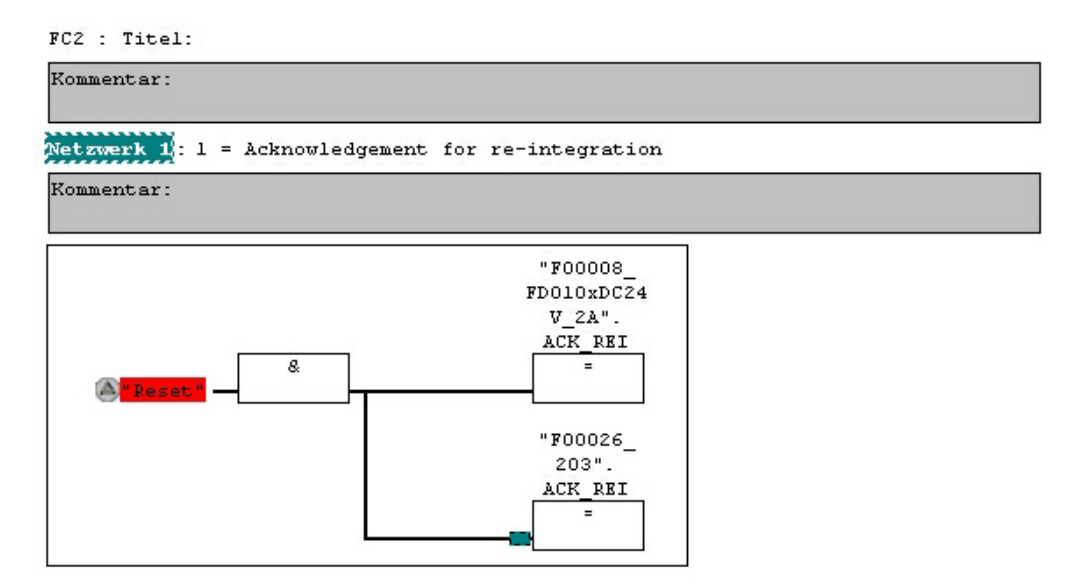

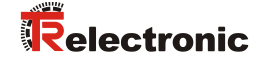

Die Festlegung der Ablaufgruppe wird über die Funktion FC1 vorgenommen. Im Feld Max Zykluszeit der F-Ablaufgruppe in ms: wird der Wert 400 eingetragen und mit OK bestätigt. Das darauf folgende Fenster F-Ablaufgruppen bearbeiten ebenfalls mit OK bestätigen.

| Neue F-Ablaufgruppe festlegen             | ×        |
|-------------------------------------------|----------|
| F- <u>C</u> ALL Baustein:                 | FC1 💌    |
| F- <u>P</u> rogrammbaustein:              | FC2 💌    |
| I-DB für F-Programmbaustein:              |          |
| Max. Zykluszeit der F-Ablaufgruppe in ms: | 400      |
| DB für F-Ablaufgruppenkommunikation:      | 💌        |
| OK Abbreche                               | en Hilfe |

Die Programmierungen bzw. Anpassungen sind damit vollständig abgeschlossen.

## 4.5 Generieren des Sicherheitsprogramms

Zur Erstellung des Sicherheitsprogramms wird im SIMATIC Manager über Menü Extras --> Sicherheitsprogramm bearbeiten der Dialog Sicherheitsprogramm geöffnet. Über den Schalter Generieren wird das Sicherheitsprogramm übersetzt und generiert.

| Naugruppenträger: 0 S<br>Gesamtsignatur aller F-Bausteine mit F-<br>Gesamtsignatur des Sicherheitsprogran<br>sktuelle Generierung: ? | teckplatz: 2<br>Attribut des Baustein<br>hms: | icontainers: 7<br>C        | 'BEFFA24<br>) |            | Aktueller Modus:<br>nicht bekannt<br>Sicherheitsbetrieb |
|----------------------------------------------------------------------------------------------------|-----------------------------------------------|----------------------------|---------------|------------|---------------------------------------------------------|
| ) as Sicherheitsprogramm wurde seit de<br>-Bausteine:                                                                                | er letzten Generierun                         | ig geändert.               |               |            |                                                         |
| F-Ablaufgruppe/F-Baustein                                                                                                    | Symb. Name                                    | Funktion im Sicherheitspro | Signatur      | Know How S | <br>⊻ergleichen                                         |
| - C Sicherheitsprogramm                                                                                                    |                                               |                            |               |            |                                                         |
|                                                                                                    |                                               |                            |               |            | Berechtigung                                            |
| 🖃 🗁 Gesamt                                                                                                    |                                               |                            |               |            |                                                         |
| : FC1                                                                                                    |                                               | F-CALL                     | 31CA          | Г          | E-Ablaufgruppen                                         |
| : FC2                                                                                                    |                                               | F-Programmbaustein         | 25CC          |            |                                                         |
| 🖅 FB1638                                                                                                    | F_IO_CGP                                      | F-Systembaustein           | EDA2          | <b>N</b>   | C Canadiana 1                                           |
| 🖅 FB1639                                                                                                    | F_CTRL_1                                      | F-Systembaustein           | 504C          | <b>N</b>   |                                                         |
| 🖅 FB1640                                                                                                    | F_CTRL_2                                      | F-Systembaustein           | 40BA          | <b>N</b>   |                                                         |
| 🖅 DB1637                                                                                                    | F_GLOBDB                                      | F-Global-DB                | 993D          | <b>N</b>   | Laden 🚽                                                 |
| 🖅 DB1638                                                                                                    | F00026_203                                    | F-Peripherie-DB            | CCBA          | <b>V</b>   |                                                         |
| 🖅 DB1639                                                                                                    | F00008_FD0                                    | F-Peripherie-DB            | 21F5          | <b>V</b>   | Logbu <u>c</u> h                                        |
|                                                                                                    |                                               |                            |               |            | Anzeige<br>Drucken                                      |

Bei erfolgreicher Übersetzung werden 0 Warnungen angezeigt, die Fenster können daraufhin geschlossen werden.

| SIMATIC Manager - [CDx-75 PROFIsafe E:\Programme\Siemens\Step7\s7proj\CDx-75_P] |             |                       |                |                      |                       |  |  |  |  |
|---------------------------------------------------------------------------------|-------------|-----------------------|----------------|----------------------|-----------------------|--|--|--|--|
| D 🛩 🔡 🛲 👗 🖻 🖻                                                                   | 🚵 😨 🖕 🖕 🐎   | Kein Filter >         | <b>▼</b> ∑∕    | 않은 📆 🗧 🗆 🛙           | <br>] <u>k?</u>       |  |  |  |  |
| 🖃 🎒 CDx-75 PROFIsafe                                                            | Objektname  | Symbolischer Name     | Erstellsprache | Größe im Arbeitsspei | Тур                   |  |  |  |  |
| - SIMATIC 300(1)                                                                | Svstemdaten |                       |                |                      | SDB                   |  |  |  |  |
| 🗄 🚺 CPU 317F-2 PN/DP                                                            | 🖬 0B1       |                       |                | 38                   | Organisationsbaustein |  |  |  |  |
| ⊡ 📴 S7-Programm(1)                                                              | OB35        | CYC_INT5              | AWL            | 52                   | Organisationsbaustein |  |  |  |  |
| Quellen                                                                         | OB82        | I/0_FLT1              | AWL            | 38                   | Organisationsbaustein |  |  |  |  |
| Bausteine                                                                       | 🖬 0B83      | 1/0_FLT2              | AWL            | 38                   | Organisationsbaustein |  |  |  |  |
|                                                                                 | 🖬 0B84      | CPU_FLT               | AWL            | 38                   | Organisationsbaustein |  |  |  |  |
|                                                                                 | 🖬 0B85      | OBNL_FLT              | AWL            | 38                   | Organisationsbaustein |  |  |  |  |
|                                                                                 | 🖽 OB86      | RACK_FLT              | AWL            | 38                   | Organisationsbaustein |  |  |  |  |
|                                                                                 | 🚰 FB1638    | F_IO_CGP              | F-AWL          | 15744                | Funktionsbaustein     |  |  |  |  |
|                                                                                 | 🚰 FB1639    | F_CTRL_1              | F-AWL          | 7978                 | Funktionsbaustein     |  |  |  |  |
|                                                                                 | 🚰 FB1640    | F_CTRL_2              | F-AWL          | 5552                 | Funktionsbaustein     |  |  |  |  |
|                                                                                 | 🚰 FB1641    | F_DIAG_N              | F-AWL          | 984                  | Funktionsbaustein     |  |  |  |  |
|                                                                                 | 🔂 FB1642    |                       | F-AWL          | 98                   | Funktionsbaustein     |  |  |  |  |
|                                                                                 | 🛃 FC1       |                       | F-CALL         | 338                  | Funktion              |  |  |  |  |
|                                                                                 | FC2         |                       | F-FUP          | 56                   | Funktion              |  |  |  |  |
|                                                                                 | 🚰 DB1637    | F_GLOBDB              | F-DB           | 272                  | Datenbaustein         |  |  |  |  |
|                                                                                 | 🗗 DB1638    | F00026_203            | F-DB           | 664                  | Instanzdatenbaustei   |  |  |  |  |
|                                                                                 | 🗗 DB1639    | F00008_FD010xDC24V_2A | F-DB           | 664                  | Instanzdatenbaustei   |  |  |  |  |
|                                                                                 | 5 DB1640    |                       | F-DB           | 366                  | Instanzdatenbaustei   |  |  |  |  |
|                                                                                 | 🗗 DB1641    |                       | F-DB           | 726                  | Instanzdatenbaustei   |  |  |  |  |
|                                                                                 | 5 DB1642    |                       | F-DB           | 38                   | Datenbaustein         |  |  |  |  |
|                                                                                 | 🗗 DB1643    |                       | F-DB           | 40                   | Instanzdatenbaustei   |  |  |  |  |
|                                                                                 | 🗗 DB1644    |                       | F-DB           | 386                  | Datenbaustein         |  |  |  |  |
|                                                                                 | 🗗 DB1645    |                       | F-DB           | 436                  | Instanzdatenbaustei   |  |  |  |  |
|                                                                                 | 🚰 SFC14     | DPRD_DAT              | AWL            |                      | Systemfunktion        |  |  |  |  |
|                                                                                 | 🚰 SFC15     | DPWR_DAT              | AWL            |                      | Systemfunktion        |  |  |  |  |
|                                                                                 | 🚰 SFC41     | DIS_AIRT              | AWL            |                      | Systemfunktion        |  |  |  |  |
|                                                                                 | 5FC42       | EN_AIRT               | AWL            |                      | Systemfunktion        |  |  |  |  |
|                                                                                 | 5FC46       | STP                   | AWL            |                      | Systemfunktion        |  |  |  |  |
|                                                                                 | SFC51       | RDSYSST               | AWL            |                      | Systemfunktion        |  |  |  |  |
|                                                                                 | •           |                       |                |                      | Þ                     |  |  |  |  |
| Drücken Sie F1, um Hilfe zu erhalten.                                           |             |                       |                |                      | 3180                  |  |  |  |  |

Im Projektfenster werden nun alle benötigen Bausteine angezeigt:

## 4.6 Sicherheitsprogramm laden

Nachdem das Sicherheitsprogramm generiert worden ist, kann es in die F-CPU geladen werden. Es wird empfohlen, im Betriebszustand STOP, das komplette Sicherheitsprogramm an die F-CPU zu übertragen. Somit ist gewährleistet, dass ein konsistentes Sicherheitsprogramm geladen wird. Das Laden wird vorgenommen über Menü Extras --> Sicherheitsprogramm bearbeiten --> Schalter Laden.

## 4.7 Sicherheitsprogramm testen

Nach Erstellung des Sicherheitsprogramms muss ein vollständiger Funktionstest entsprechend der Automatisierungsaufgabe durchführt werden.

Nach Änderungen in einem bereits vollständig funktionsgetesteten Sicherheitsprogramm genügt es, die Änderungen zu testen.

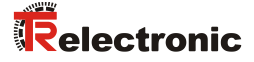

## 5 Zugriff auf den sicherheitsgerichteten Datenkanal

Auf den sicherheitsgerichteten Datenkanal im Modul CD\_75\_-EPN E/A safety wird, wie bei einer Standard-Peripherie, über das Prozessabbild zugegriffen. Ein direkter Zugriff ist jedoch nicht zulässig. Auf den sicherheitsgerichteten Datenkanal des Mess-Systems darf nur aus der erstellten F-Ablaufgruppe zugegriffen werden.

Die eigentliche Kommunikation zwischen F-CPU (Prozessabbild) und Mess-System zur Aktualisierung des Prozessabbildes, erfolgt verdeckt im Hintergrund über das PROFIsafe-Protokoll.

Das Mess-System belegt im CD\_75\_-EPN E/A safety-Modul aufgrund des PROFIsafe-Protokolls einen größeren Bereich im Prozessabbild, als es für die Funktion des Mess-Systems erforderlich wäre. Der dort im Prozessabbild enthaltene F-Parameter-Block wird nicht zu den Nutzdaten gerechnet. Im Sicherheitsprogramm ist beim Zugriff auf das Prozessabbild nur ein Zugriff auf die reinen Nutzdaten zulässig!

## 5.1 Ausgabe von passivierten Daten (Ersatzwerte) im Fehlerfall

Die Sicherheitsfunktion fordert, dass bei Passivierung im sicherheitsgerichteten Kanal im Modul  $CD_{75}$ -EPN E/A safety in folgenden Fällen statt der zyklisch ausgegebenen Werte die Ersatzwerte (0) verwendet werden. Dieser Zustand wird über den F-Peripherie-DB mit PASS\_OUT = 1 gemeldet, siehe unten.

- beim Anlauf des F-Systems
- bei Fehlern in der sicherheitsgerichteten Kommunikation zwischen F-CPU und Mess-System über das PROFIsafe-Protokoll
- wenn der unter den iParametern eingestellte Wert für die Fensterinkremente überschritten wurde und/oder das intern errechnete PROFIsafe-Telegramm fehlerhaft ist
- wenn der, unter der entsprechenden Artikelnummer angegebene, zulässige Umgebungstemperaturbereich unterschritten bzw. überschritten wird
- wenn das Mess-System länger als 200 ms mit >36 V DC versorgt wird
- wenn das Mess-System im RUN-Betrieb abgesteckt, der F-Host neu konfiguriert und anschließend das Mess-System wieder angesteckt wird

## 5.2 F-Peripherie-DB

Zu jeder F-Peripherie, Mess-System und Digitalausgabebaugruppe, wird beim Übersetzen in HW Konfig automatisch ein F-Peripherie-DB erzeugt. In Bezug auf das erzeugte Sicherheitsprogramm, siehe Kapitel "Sicherheitsprogramm erstellen -Konfigurationsbeispiel", sind das die Bausteine DB1638 für das Mess-System und DB1639 für die Digitalausgabebaugruppe. Der F-Peripherie-DB enthält Variablen, die im Sicherheitsprogramm ausgewertet werden können bzw. beschrieben werden können oder müssen. Ausnahme ist die Variable DIAG, die nur im Standard-Anwenderprogramm ausgewertet werden darf. Eine Änderung der Anfangs-/Aktualwerte der Variablen direkt im F-Peripherie-DB ist nicht möglich, da der F-Peripherie-DB Know-How-geschützt ist.

In folgenden Fällen muss auf die Variablen des Mess-System F-Peripherie-DBs zugegriffen werden:

- Anwenderquittierung (Operator Acknowledgment) des Mess-Systems nach Kommunikationsfehlern oder nach der Anlaufphase
- bei Ausführung der Preset-Justage-Funktion
- bei der Auswertung, ob passivierte oder zyklische Daten ausgegeben werden

• wenn die zyklischen Daten des CD\_75\_-EPN E/A safety-Moduls abhängig von bestimmten Zuständen des Sicherheitsprogramms passiviert werden sollen, z.B. Gruppenpassivierung

## 5.2.1 Mess-System F-Peripherie-DB "DB1638" - Variablenübersicht

| Variable  | Datentyp | Funktion                                                                                                    | Zugriff                           |
|-----------|----------|----------------------------------------------------------------------------------------------------|-----------------------------------|
| PASS_ON   | BOOL     | 1 = Passivierung der zyklischen<br>Daten des CD_75EPN E/A<br>safety-Moduls über das<br>Sicherheitsprogramm      | lesen/schreiben<br>Defaultwert: 0 |
| ACK_NEC   | BOOL     | 1 = Quittierung für Operator Ack-<br>nowledgment, erforderlich bei F-<br>Peripheriefehlern                      | lesen/schreiben<br>Defaultwert: 1 |
| ACK_REI   | BOOL     | 1 = Quittierung für Operator Ack-<br>nowledgment nach Kommunikati-<br>onsfehlern oder nach der Anlauf-<br>phase | lesen/schreiben<br>Defaultwert: 0 |
| IPAR_EN   | BOOL     | Variable für Ausführung der Preset-<br>Justage-Funktion                                                         | lesen/schreiben<br>Defaultwert: 0 |
| PASS_OUT  | BOOL     | Passivierungsausgang                                                                                            | lesen                             |
| QBAD      | BOOL     | 1 = Ersatzwerte werden<br>ausgegeben                                                                            | lesen                             |
| ACK_REQ   | BOOL     | 1 = Quittierungsanforderung für<br>Operator Acknowledgment                                                      | lesen                             |
| IPAR_OK   | BOOL     | 1 = Ausführung der Preset-Justage-<br>Funktion erfolgreich abgeschlossen                                        | lesen                             |
| DIAG      | BYTE     | Serviceinformation, nur im<br>Standardprogramm möglich                                                          | lesen                             |
| QBAD_I_xx | BOOL     | 1 = Ersatzwerte werden<br>ausgegeben auf Eingangskanal                                                          | lesen                             |
| QBAD_O_xx | BOOL     | 1 = Ersatzwerte werden<br>ausgegeben auf Ausgangskanal                                                          | lesen                             |

#### 5.2.1.1 PASS\_ON

Mit der Variable PASS\_ON = 1 kann eine Passivierung der sicherheitsgerichteten Daten des  $CD_75$ -EPN E/A safety-Moduls, z. B. abhängig von bestimmten Zuständen im Sicherheitsprogramm, aktiviert werden. Die Passivierung wird nicht direkt im Mess-System vorgenommen, stattdessen wird der Zustand dieser Variablen vom F-Host registriert und aktiviert die Passivierung erst über die Daten des Sicherheitsprogramms. Vom Mess-System werden weiterhin zyklische Daten ausgegeben!

Wird eine Passivierung über PASS\_ON = 1 vorgenommen, wird die Preset-Justage-Funktion ausgeschaltet.

#### 5.2.1.2 ACK\_NEC

Die offizielle Anwendung dieser Variable wäre eine Anwenderquittierung (Operator Acknowledgment) für das Mess-System nach F-Peripheriefehlern. Für das Mess-System ist jedoch kein Prozess definiert, für den dieser Vorgang zulässig ist. Aus Sicherheitsgründen müssen diese Fehler erst beseitigt werden und anschließend die Versorgungsspannung AUS/EIN geschaltet werden.

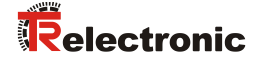

#### 5.2.1.3 ACK\_REI

Wenn vom F-System für das Mess-System ein Kommunikationsfehler erkannt wird, erfolgt eine Passivierung des Mess-Systems.

Für eine Anwenderquittierung (Operator Acknowledgment) des Mess-Systems nach Behebung der Fehler ist eine positive Flanke an der Variable ACK\_REI des F-Peripherie-DBs erforderlich, welche mit dem Eingang der Digitaleingabebaugruppe verknüpft ist --> E 16.0, Symbol-Name: "RESET".

Eine Anwenderquittierung (Operator Acknowledgment) ist erforderlich:

- nach Kommunikationsfehlern
- nach der Anlaufphase

Eine Quittierung ist erst möglich, wenn die Variable ACK\_REQ = 1 ist. Im Sicherheitsprogramm muss für jede F-Peripherie eine Anwenderquittierung über die Variable ACK\_REI vorgesehen werden. Für das Mess-System bzw. Digitalausgabebaugruppe ist diese Vorgabe bereits berücksichtigt worden.

#### 5.2.1.4 IPAR\_EN

Die Variable IPAR\_EN wird benutzt, um eine Preset-Justage-Funktion auszuführen. Die Ablaufsequenz zur Ausführung dieser Funktion ist im gerätespezifischen Benutzerhandbuch beschrieben.

Eine genaue Beschreibung, wann die Variable bei einer Umparametrierung von fehlersicheren DP-Normslaves/IO-Normdevices gesetzt/rückgesetzt werden muss, ist der *PROFIsafe Specification* ab *V1.20* bzw. der Dokumentation zum fehlersicheren *DP-Normslave/IO-Normdevice* zu entnehmen.

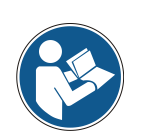

Durch IPAR\_EN = 1 wird keine Passivierung des Mess-Systems ausgelöst!

In Bezug auf die Preset-Ausführung sind die im gerätespezifischen Benutzerhandbuch hinterlegten Warnhinweise zu beachten!

#### 5.2.1.5 PASS\_OUT/QBAD/QBAD\_I\_xx/QBAD\_O\_xx

Die Variablen  $PASS_OUT = 1$  und QBAD = 1 zeigen an, dass eine Passivierung des Mess-Systems vorliegt.

Das F-System setzt PASS\_OUT, QBAD, QBAD\_I\_xx und QBAD\_O\_xx = 1, solange das Mess-System Ersatzwerte (0) statt der zyklischen Werte ausgibt.

Wenn eine Passivierung über die Variable PASS\_ON = 1 vorgenommen wird, werden jedoch nur QBAD, QBAD\_I\_xx und QBAD\_O\_xx = 1 gesetzt. PASS\_OUT ändert seinen Wert bei einer Passivierung über PASS\_ON = 1 nicht. PASS\_OUT kann deshalb zur Gruppenpassivierung weiterer F-Peripherien verwendet werden.

#### 5.2.1.6 ACK\_REQ

Wenn vom F-System für das Mess-System ein Kommunikationsfehler erkannt wird, erfolgt eine Passivierung des Mess-Systems. Durch ACK\_REQ = 1 wird signalisiert, dass eine Anwenderquittierung (Operator Acknowledgment) des Mess-Systems erforderlich ist.

Das F-System setzt die Variable ACK\_REQ = 1, sobald der Fehler behoben ist und eine Anwenderquittierung möglich ist. Nach erfolgter Quittierung wird die Variable ACK\_REQ vom F-System auf 0 zurückgesetzt.

#### 5.2.1.7 IPAR\_OK

Die Variable IPAR\_OK wird benutzt, um die erfolgreiche Ausführung der Preset-Justage-Funktion anzuzeigen. Die Ablaufsequenz zur Ausführung dieser Funktion ist in dem gerätespezifischen Benutzerhandbuch beschrieben.

Eine genaue Beschreibung, wie die Variable bei einer Umparametrierung von fehlersicheren DP-Normslaves/IO-Normdevices ausgewertet werden kann, ist der *PROFIsafe Specification* ab *V1.20* bzw. der Dokumentation zum fehlersicheren *DP-Normslave/IO-Normdevice* zu entnehmen.

#### 5.2.1.8 DIAG

Über die Variable DIAG wird eine nicht fehlersichere 1-Byte-Information über aufgetretene Fehler für Servicezwecke zur Verfügung gestellt. Ein Zugriff im Sicherheitsprogramm auf diese Variable ist nicht zulässig!

Die Aufschlüsselung und Verwendung dieser Variable ist aus dem SIEMENS Handbuch **S7** Distributed Safety - Projektieren und Programmieren, Dokumentbestellnummer: **A5E00109536-04** zu entnehmen.

## 5.3 Zugriff auf Variablen des F-Peripherie-DBs

Zu jeder F-Peripherie, Mess-System und Digitalausgabebaugruppe, wird beim Übersetzen in HW Konfig automatisch ein F-Peripherie-DB erzeugt und dafür gleichzeitig ein symbolischer Name in die Symboltabelle eingetragen.

Der symbolische Name wird aus dem festen Präfix "F", der Anfangsadresse der F-Peripherie und den in HW Konfig in den Objekteigenschaften zur F-Peripherie eingetragenen Namen, max. 17 Zeichen, gebildet.

Auf Variablen des F-Peripherie-DBs einer F-Peripherie darf nur aus einer F-Ablaufgruppe und nur aus der F-Ablaufgruppe zugegriffen werden, aus der auch der Zugriff auf die Kanäle dieser F-Peripherie erfolgt, wenn Zugriff vorhanden.

Auf die Variablen des F-Peripherie-DBs kann durch Angabe des symbolischen Namens des F-Peripherie-DBs und durch Angabe des Namens der Variablen zugegriffen werden: "vollqualifizierter DB-Zugriff".

Zu beachten ist im SIMATIC Manager, dass im FUP/KOP-Editor im Menü Extras --> Einstellungen... im Register Allgemein die Option "Querzugriffe als Fehler melden" nicht aktiviert ist. Andernfalls ist der Zugriff auf Variablen der F-Peripherie-DBs nicht möglich.

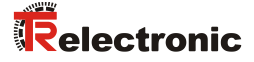

## 5.4 Mess-System - Passivierung und Operator Acknowledgment

#### 5.4.1 Nach Anlauf des F-Systems

Nach einem Anlauf des F-Systems muss die Kommunikation zwischen F-CPU und Mess-System über das PROFIsafe-Protokoll erst aufgebaut werden. In dieser Zeit erfolgt eine Passivierung des Mess-Systems.

Während der Verwendung der Ersatzwerte (0) sind die Variablen QBAD, PASS\_OUT, QBAD\_I\_xx und QBAD\_O\_xx = 1.

Die Anwenderquittierung (Operator Acknowledgment) des Mess-Systems, d.h. die Ausgabe von zyklischen Daten zu den fehlersicheren Ausgängen erfolgt aus Sicht des F-Hosts unabhängig von der Einstellung an der Variable ACK\_NEC automatisch frühestens ab dem 2. Zyklus der F-Ablaufgruppe nach dem Anlauf des F-Systems. Abhängig von der Zykluszeit der F-Ablaufgruppe und des PROFINETs kann die Anwenderquittierung (Operator Acknowledgment) erst nach einigen Zyklen der F-Ablaufgruppe erfolgen.

Dauert der Aufbau der Kommunikation zwischen F-CPU und Mess-System länger als die in HW Konfig im Objekteigenschaftsdialog für die F-Peripherie eingestellte Überwachungszeit, so erfolgt keine automatische Anwenderquittierung (Operator Acknowledgment).

In diesem Fall ist eine Anwenderquittierung mit positiver Flanke an der Variable ACK\_REI des F-Peripherie-DBs erforderlich, welche mit dem Eingang der Digitaleingabebaugruppe verknüpft ist --> E 16.0, Symbol-Name: "RESET"

#### 5.4.2 Nach Kommunikationsfehlern

Wird vom F-System ein Fehler in der sicherheitsgerichteten Kommunikation zwischen der F-CPU und Mess-System über das PROFIsafe-Protokoll erkannt, erfolgt eine Passivierung des Mess-Systems.

Während der Verwendung der Ersatzwerte (0) sind die Variablen QBAD, PASS\_OUT, QBAD\_I\_xx und QBAD\_O\_xx = 1.

Die Anwenderquittierung (Operator Acknowledgment) des Mess-Systems, d.h. die Ausgabe von zyklischen Daten zu den fehlersicheren Ausgängen erfolgt erst dann, wenn:

- kein Kommunikationsfehler mehr vorhanden ist und das F-System die Variable ACK\_REQ = 1 gesetzt hat
- eine Anwenderquittierung mit positiver Flanke an der Variable ACK\_REI des F-Peripherie-DBs erfolgt ist, welche mit dem Eingang der Digitaleingabebaugruppe verknüpft ist --> E 16.0, Symbol-Name: "RESET"

# **Technical Information**

# Parameterization of rotary encoder series CDx-75 with PROFINET IO interface and PROFIsafe profile with SIEMENS SIMATIC S7 control system

#### **TR-Electronic GmbH**

D-78647 Trossingen Eglishalde 6 Tel.: (0049) 07425/228-0 Fax: (0049) 07425/228-33 email: <u>info@tr-electronic.de</u> <u>http://www.tr-electronic.de</u>

#### **Copyright protection**

This Manual, including the illustrations contained therein, is subject to copyright protection. Use of this Manual by third parties in contravention of copyright regulations is not permitted. Reproduction, translation as well as electronic and photographic archiving and modification require the written content of the manufacturer. Violations shall be subject to claims for damages.

#### Subject to modifications

The right to make any changes in the interest of technical progress is reserved.

#### **Document information**

Release date / Rev. date: Document / Rev. no.: File name: Author: 07/15/2015 TR - ECE - TI - DGB - 0233 - 03 TR-ECE-TI-DGB-0233-03.docx MÜJ

#### Font styles

*Italic* or **bold** font styles are used for the title of a document or are used for highlighting.

Courier font displays text, which is visible on the display or screen and software menu selections.

" < > " indicates keys on your computer keyboard (such as <RETURN>).

#### **Brand names**

PROFIBUS<sup>™</sup>, PROFINET<sup>™</sup> and PROFIsafe<sup>™</sup>, as well as the relevant logos, are registered trademarks of PROFIBUS Nutzerorganisation e.V. (PNO) SIMATIC is a registered trademark of SIEMENS AG
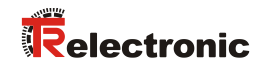

# Contents

| CO  | ntents                                                                                                    | 43                                                                                                  |
|-----|----------------------------------------------------------------------------------------------------|----------------------------------------------------------------------------------------------------|
| 1 G | eneral information                                                                                                    | 46                                                                                                  |
|     | 1.1 Applicability                                                                                                    | 46                                                                                                  |
| 2 S | afety instructions                                                                                                    | 47                                                                                                  |
|     | 2.1 Definition of symbols and notes                                                                                                    | 47                                                                                                  |
|     | 2.2 Organizational measures                                                                                                    | 47                                                                                                  |
|     | 2.3 Personnel qualification                                                                                                    | 47                                                                                                  |
| 3 P | arameter Definition / CRC Calculation                                                                                                    | 48                                                                                                  |
|     | 3.1 iParameters                                                                                                    | 48                                                                                                  |
|     | 3.1.1 CRC calculation across the iParameters                                                                                                    | 48                                                                                                  |
|     | 3.2 F-Parameters                                                                                                    | 50                                                                                                  |
|     | 3.2.1 Non-settable F-Parameters                                                                                                    | 50                                                                                                  |
|     | 3.2.2 Settable F-Parameters                                                                                                    | 50                                                                                                  |
|     |                                                                                                    |                                                                                                    |
| 4 S | afety Program Creation - Configuration Example                                                                                                    | 51                                                                                                  |
| 4 S | afety Program Creation - Configuration Example                                                                                                    | <b>51</b><br>52                                                                                     |
| 4 S | afety Program Creation - Configuration Example<br>4.1 Prerequisites<br>4.2 Hardware configuration                                                                                                    | <b>51</b><br>52<br>53                                                                               |
| 4 S | afety Program Creation - Configuration Example<br>4.1 Prerequisites<br>4.2 Hardware configuration<br>4.2.1 Defining the properties of the hardware configuration                                                                                                    | <b>51</b><br>52<br>53<br>58                                                                         |
| 4 S | afety Program Creation - Configuration Example                                                                                                    | <b>51</b><br>52<br>53<br>58<br>65                                                                   |
| 4 S | afety Program Creation - Configuration Example<br>4.1 Prerequisites<br>4.2 Hardware configuration                                                                                                    | <b>51</b><br>52<br>53<br>58<br>65<br>65                                                             |
| 4 S | afety Program Creation - Configuration Example<br>4.1 Prerequisites                                                                                                    | <b>51</b><br>53<br>58<br>65<br>65<br>66                                                             |
| 4 S | afety Program Creation - Configuration Example         4.1 Prerequisites         4.2 Hardware configuration         4.2.1 Defining the properties of the hardware configuration         4.3 Parameterization         4.3.1 Setting the iParameters         4.3.2 Setting the F-Parameters         4.4 Creating the missing (F-)blocks                                                                                                    | <b>51</b><br>52<br>53<br>58<br>65<br>65<br>66<br>68                                                 |
| 4 S | <ul> <li>afety Program Creation - Configuration Example</li> <li>4.1 Prerequisites</li> <li>4.2 Hardware configuration</li> <li>4.2.1 Defining the properties of the hardware configuration</li> <li>4.3 Parameterization</li> <li>4.3.1 Setting the iParameters</li> <li>4.3.2 Setting the F-Parameters</li> <li>4.4 Creating the missing (F-)blocks</li> <li>4.4 Program structure</li> </ul>                                                                                                    | <b>51</b><br>52<br>53<br>58<br>65<br>65<br>66<br>68<br>68<br>68                                     |
| 4 S | afety Program Creation - Configuration Example         4.1 Prerequisites         4.2 Hardware configuration         4.2.1 Defining the properties of the hardware configuration         4.3 Parameterization         4.3.1 Setting the iParameters         4.3.2 Setting the F-Parameters         4.4 Creating the missing (F-)blocks         4.4.1 Program structure         4.4.2 F-Runtime Group         4.4 Generating the Object Blocks (OBs)                                                                                          | <b>51</b><br>52<br>53<br>58<br>65<br>65<br>66<br>68<br>68<br>68<br>68                               |
| 4 S | afety Program Creation - Configuration Example<br>4.1 Prerequisites                                                                                                    | <b>51</b><br>52<br>53<br>58<br>65<br>65<br>66<br>68<br>68<br>68<br>68<br>69<br>70                   |
| 4 S | afety Program Creation - Configuration Example<br>4.1 Prerequisites<br>4.2 Hardware configuration                                                                                                    | <b>51</b><br>52<br>53<br>58<br>65<br>65<br>66<br>68<br>68<br>68<br>68<br>69<br>70<br>71             |
| 4 S | afety Program Creation - Configuration Example         4.1 Prerequisites         4.2 Hardware configuration         4.2.1 Defining the properties of the hardware configuration         4.3 Parameterization         4.3.1 Setting the iParameters         4.3.2 Setting the F-Parameters         4.3.2 Setting the missing (F-)blocks         4.4.1 Program structure         4.4.2 F-Runtime Group         4.4.3 Generating the Object Blocks (OBs)         4.4.4 Generating the functions (F-FCs)         4.4.5 Programming the F-Blocks | <b>51</b><br>52<br>53<br>58<br>65<br>66<br>68<br>68<br>68<br>68<br>68<br>69<br>70<br>71<br>73       |
| 4 S | afety Program Creation - Configuration Example                                                                                                    | <b>51</b><br>52<br>53<br>58<br>65<br>65<br>66<br>68<br>68<br>68<br>68<br>69<br>70<br>71<br>73<br>73 |

| 5 Access to the safety-oriented data channel                           | 75 |
|------------------------------------------------------------------------|----|
| 5.1 Output of passivated data (substitute values) in case of error     | 75 |
| 5.2 F-Periphery-DB                                                     | 75 |
| 5.2.1 Measuring system F-Periphery-DB "DB1638" - Overview of variables | 76 |
| 5.2.1.1 PASS_ON                                                        | 76 |
| 5.2.1.2 ACK_NEC                                                        | 76 |
| 5.2.1.3 ACK_REI                                                        | 77 |
| 5.2.1.4 IPAR_EN                                                        | 77 |
| 5.2.1.5 PASS_OUT/QBAD/QBAD_I_xx/QBAD_O_xx                              | 77 |
| 5.2.1.6 ACK_REQ                                                        | 78 |
| 5.2.1.7 IPAR_OK                                                        | 78 |
| 5.2.1.8 DIAG                                                           | 78 |
| 5.3 Access to variables of the F-Periphery-DB                          | 78 |
| 5.4 Passivation and Operator acknowledgment of the measuring system    | 79 |
| 5.4.1 After start-up of the F-System                                   | 79 |
| 5.4.2 After communication errors                                       | 79 |

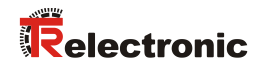

# **Revision index**

| Revision                                   | Date     | Index |
|--------------------------------------------|----------|-------|
| First release                              | 07/01/13 | 00    |
| New user interface from TR-iParameter-Tool | 11/25/13 | 01    |
| New design                                 | 07/09/15 | 02    |
| Separation of TR-ECE-BA-GB-0095            | 07/15/15 | 03    |

# **1** General information

This "Technical Information" contains the following topics:

- Parameter Definition / CRC Calculation
- Safety Program Creation Configuration Example
- Access to the safety-oriented data channel

The "Technical Information" can be requested separately.

### **1.1 Applicability**

This "Technical Information" applies exclusively for the following measuring system series with **PROFINET IO** interface and **PROFIsafe** profile in combination with a SIEMENS SIMATIC S7 control system:

- CDV-75
- CDH-75

The products are labeled with affixed nameplates and are components of a system.

The following documentation therefore also applies:

- SIEMENS manual S7 Distributed Safety Configuring and Programming document order number: A5E00109537-04,
- operator's instructions specific to the system,
- the safety manual TR-ECE-BA-GB-0107
- the interface-specific user manual TR-ECE-BA-GB-0095
- and this optional "Technical Information"

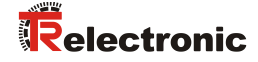

# **2** Safety instructions

#### 2.1 Definition of symbols and notes

| A DANGER         | means that death or serious injury will occur if the required precautions are not met. |
|------------------|----------------------------------------------------------------------------------------|
|                  |                                                                                        |
|                  | means that death or serious injury can occur if the required precautions are not met.  |
|                  |                                                                                        |
| <b>A</b> CAUTION | means that minor injuries can occur if the required precautions are not met.           |
|                  |                                                                                        |
| NOTICE           | means that damage to property can occur if the required precautions are not met.       |
|                  |                                                                                        |
|                  | indicates important information or features and application tips for the product used. |
|                  |                                                                                        |

## 2.2 Organizational measures

Prior to commencing work, personnel handling the measuring system must have read and understood the Safety Manual (<u>TR-ECE-BA-GB-0107</u>), in particular chapter "Basic safety instructions".

#### 2.3 Personnel qualification

The configuration of the measuring system only be executed by qualified personnel, see SIEMENS manual.

# **3 Parameter Definition / CRC Calculation**

It is best to define the known parameters before configuration in the F-Host, so that they can be taken into account during configuration.

The procedure, in conjunction with the SIEMENS configuration software SIMATIC Manager and the optional package S7 Distributed Safety, is described below. The TR\_iParameter software required for the CRC calculation can be found under <a href="http://www.tr-electronic.com/service/downloads/software.html?L=0">http://www.tr-electronic.com/service/downloads/software.html?L=0</a>

#### 3.1 iParameters

The iParameters are preconfigured with meaningful values in the default setting and should only be changed if expressly required by the automation task. A CRC calculation is necessary for safe transmission of the individually set iParameters. This must be performed when changing the predefined iParameters via the TR program "TR\_iParameter". The calculated checksum corresponds to the F-Parameter F\_iPar\_CRC. This must be entered in the field with the same name in the Properties - CD\_75\_-EPN I/O safety window when configuring the measuring system with the hardware configurator, also see chapter "Setting the iParameters" on page 65.

| General Addresses PROFIsafe                                                                                                   | Value                                                                 | Hey                    |  |
|----------------------------------------------------------------------------------------------------|-----------------------------------------------------------------------|------------------------|--|
| Parameter name                                                                                                    | Value                                                                 | Hex                    |  |
| F_Check_IPer<br>F_SIL<br>F_CRC_Length<br>F_Block_JD<br>F_Par_Version<br>F_Source_Add<br>F_Dest_Add<br>F_WD_Time<br>E_iPer_CPC | NoCheck<br>SIL3<br>3-Byte-CRC<br>1<br>2000<br>99<br>125<br>1122081116 | 63                     |  |
| Current F parameter CRC (CP                                                                                                   | C1) hexadecimal:                                                      | 437AZEDC<br>Cancel Hel |  |

#### 3.1.1 CRC calculation across the iParameters

The predefined standard values are used for the following example of a CRC calculation. These can be loaded in the TR\_iParameter program using an XML template file. If different values are required, the standard values can be overwritten by double-clicking on the relevant entry. The modified parameters can be saved as a complete parameter set or opened again as a template.

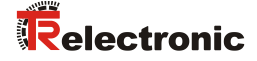

Start TR\_iParameter by means of the start file "TR\_iParameter.exe", then open the template file provided with the measuring system with the menu File --> Open XML template... (as example here: CDH75M\_EPN\_001.xml).

| R_iParameter              |                                                                   |              |
|---------------------------|-------------------------------------------------------------------|--------------|
| <u>F</u> ile <u>I</u> nfo |                                                                   |              |
| Feature                   | Value ^                                                           |              |
|                           |                                                                   |              |
|                           |                                                                   | a10 🗖 🗖 🗙    |
|                           |                                                                   | e1.0 (E)     |
|                           | Feature                                                           | Value        |
|                           | Integration Time Safe                                             | 2            |
|                           | Integration Time Unsafe                                           | 20           |
|                           | Window Increments                                                 | 1000         |
|                           | Idleness Tolerance Preset                                         | 1            |
|                           | Direction                                                         | forward      |
| Tool information:         | _                                                                 |              |
|                           |                                                                   |              |
| Parameter set description |                                                                   |              |
| -                         |                                                                   |              |
|                           |                                                                   | -            |
| Open XML template!        | Tool information:                                                 |              |
|                           | Integration time for the speed in the PROFIsafe area; unit [x50ms | ;] {1 10}    |
|                           | Parameter set description                                         |              |
|                           | -<br>F_iPar_                                                      |              |
|                           | DEC 🔻                                                             | Generate CRC |
|                           | Template: CDx75M_EPN_001.xml / Parameter set:                     |              |

Modify the relevant parameters if necessary, and then click on the Generate CRC switch for the F\_iPar\_CRC calculation. The result is shown in the field F\_iPar\_CRC alternatively as decimal or Hex value.

| File Info                                                                                           |                      |         |   |  |
|----------------------------------------------------------------------------------------------------|----------------------|---------|---|--|
| Feature                                                                                             |                      | Value   |   |  |
| Integration Time Safe                                                                               |                      | 2       |   |  |
| Integration Time Unsafe                                                                             |                      | 20      |   |  |
| Window Increments                                                                                   |                      | 1000    |   |  |
| Idleness Tolerance Preset                                                                           |                      | 1       |   |  |
| Direction                                                                                           |                      | forward |   |  |
|                                                                                                    |                      |         | l |  |
|                                                                                                    |                      |         |   |  |
| 'ool information:                                                                                   |                      |         |   |  |
| 'ool information:<br>integration time for the speed in the PROFIsafe a                              | 'ea; unit [x50ms] {1 | 10}     |   |  |
| ool information:<br>ntegration time for the speed in the PROFIsafe a<br>Parameter set description   | rea; unit [x50ms] {1 | 10}     |   |  |
| Tool information:<br>Integration time for the speed in the PROFIsafe a<br>Parameter set description | rea; unit [x50ms] {1 | 10}     |   |  |

Each parameter change requires a new  $F\_iPar\_CRC$  calculation, which must then be taken into account in the projection. If a safety program is already present, it must be re-generated.

#### 3.2 F-Parameters

The F-Parameters are already preconfigured with meaningful values in the default setting and should only be changed if expressly required by the automation task. A CRC which is automatically calculated by the SIMATIC Manager is necessary for safe transmission of the individually set F-Parameters. This checksum corresponds to the F-Parameter F\_Par\_CRC, which is displayed as a hexadecimal value in the Properties - CD\_75\_-EPN I/O safety window under the heading Current F parameter CRC (CRC1) when configuring the measuring system with the hardware configurator, also see chapter "Setting the F-Parameters" on page 66.

| Properties - CD_75EPN I/O safety                                                                                                    | / - (R-/S1)                                                           | ×              |   |
|----------------------------------------------------------------------------------------------------|-----------------------------------------------------------------------|----------------|---|
| General Addresses PROFisafe                                                                                                    | Value                                                                 | Hey            | 1 |
| F_Check_iPar<br>F_Check_iPar<br>F_SIL<br>F_CRC_Length<br>F_Block_ID<br>F_Par_Version<br>F_Source_Add<br>F_Dest_Add<br>F_WD_Time<br>F_iPar_CRC | NoCheck<br>SIL3<br>3-Byte-CRC<br>1<br>2000<br>99<br>125<br>1132081116 | 63<br>437A2FDC |   |
| Current F parameter CRC (                                                                                                    | CRC1) hexadecimal:<br>                                                |                |   |
| ОК                                                                                                    |                                                                       | Cancel Help    | 1 |

#### 3.2.1 Non-settable F-Parameters

The F-Parameters specified below are either managed by the measuring system or by the F-Host, and therefore cannot be manually changed:

- F\_Check\_iPar: NoCheck
- F\_CRC\_Length: 3-Byte-CRC
- F\_Block\_ID: 1
- F\_Par\_Version: V2-mode
- F\_Source\_Add: 2002 (example value, is predefined by the F-Host)

#### **3.2.2 Settable F-Parameters**

It is assumed that the following parameters are configured with their standard values:

- F\_SIL: SIL3
- F\_Dest\_Add: 513 (address switches)
- F\_WD\_Time: 125
- F\_iPar\_CRC: 1132081116 (calculation by means of TR tool TR\_iParameter)

Each parameter change gives a new F\_Par\_CRC value, which is displayed as shown above. If a safety program is already present, it must be re-generated.

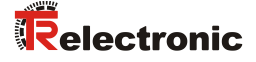

# 4 Safety Program Creation - Configuration Example

This chapter describes the procedure for creating the safety program using the SIEMENS SIMATIC Manager configuration software and the S7 Distributed Safety optional package.

The safety program is created with the FBD/LAD Editor in STEP 7. The fail-safe FBs and FCs are programmed in the F-FBD or F-LAD programming language, while the fail-safe DBs are created in the F-DB programming language. The Distributed Safety F-Library supplied by SIEMENS provides the user with fail-safe application modules, which can be used in the safety program.

When generating the safety program, safety checks are performed automatically and additional fail-safe blocks are integrated for error detection and error reaction. This ensures that failures and errors are detected and corresponding reactions are triggered, which keep the F-System in safe status or put it into a safe status.

A standard user program can run in the F-CPU in addition to the safety program. The co-existence of standard and safety program in the F-CPU is possible, as the safety-oriented data of the safety program are protected against undesirable influence by data of the standard user program.

Data exchange between safety and standard user program in the F-CPU is possible by means of flags and through access to the process image of the inputs and outputs.

#### Access protection

Access to the F-System S7 Distributed Safety is protected by two passwords, the password for the F-CPU and the password for the safety program. A differentiation is made between offline and online password for the safety program:

- The offline password is part of the safety program in the offline project on the programming device.
- The online password is part of the safety program in the F-CPU.

## 4.1 Prerequisites

# **A WARNING** Danger of deactivation of the fail-safe function through incorrect configuration of the safety program!

- > The safety program must be created in conjunction with the system documentation provided by SIEMENS for the software and hardware.
  - Extensive documentation on "Configuring and Programming" a safe control is provided by SIEMENS in its manual S7 Distributed Safety - Configuring and Programming, document order number: A5E00109537-04. This documentation is a constituent of the optional package S7 Distributed Safety.
- The following descriptions relate to the pure procedure and do not take account of the instructions from the SIEMENS manual. It is therefore essential to observe and comply with the information and instructions provided in the SIEMENS manual, particularly the safety instructions and warnings.
- The configuration shown should be taken as an example. The user is required to check and adapt the usability of the configuration for his own application. This also includes the selection of suitable safetyoriented hardware components and the necessary software prerequisites.

Software components used for the S7 Distributed Safety configuration example:

- STEP 7 V5.5 + SP2
- S7 Distributed Safety Programming V5.4 + SP5
- S7 F ConfigurationPack V5.5 + SP6

# Hardware components in the SIMATIC 300 series used for the S7 Distributed Safety configuration example:

- Rail
- Power supply "PS307 2A" (307-1BA00-0AA0)
- F-CPU unit "CPU317F-2 PN/DP" (317-2FK13-0AB0)
- Digital output module "SM 326F DO 10xDC24V/2A" (326-2BF01-0AB0), is not actively used in the following safety program and is intended for customerspecific outputs, e.g. to show the variable states of the F-Periphery-Block: PASS\_OUT, QBAD, ACK\_REQ, IPAR\_OK etc.
- Digital input module "SM 326F DI 24xDC24V" (326-1BK01-0AB0), is used for the operator acknowledgment

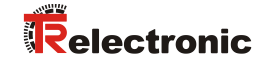

# 4.2 Hardware configuration

| 1 Table 1                                                             | Storage path                           |                                                       |
|-----------------------------------------------------------------------|----------------------------------------|-------------------------------------------------------|
| By S7_Pro1<br>By TEST01                                               | E:\Programme\Sien<br>E:\Programme\Sien | nens\Step7\s7proj\S7_Pro1<br>nens\Step7\s7proj\Test01 |
| •                                                                     |                                        |                                                       |
|                                                                       | 12 2 4                                 |                                                       |
| Add to current mu<br>ame:                                             | ultiproject                            | <u>I</u> ype:                                         |
| ∆dd to current mu<br>a <u>m</u> e:<br>CDx-75 PROFIsafe                | ultiproject                            | <br>Project                                           |
| Add to current mo<br>ame:<br>20x-75 PROFIsafe<br>torage location (pat | ultiproject<br>h):                     | <br>Project<br>☐ E Library                            |

Start SIMATIC Manager and create a new project.

> Using the right mouse button, insert the SIMATIC 300 Station as a new object in the project window.

| Dx-75 PROFIsafe                    | Object name                | Symbolic name                                              | Туре |
|------------------------------------|----------------------------|------------------------------------------------------------|------|
| Cut<br>Copy<br>Paste               | Ctrl+X<br>Ctrl+C<br>Ctrl+V |                                                            | MPI  |
| Delete<br>Insert New Object<br>PLC | t s                        | SIMATIC 400 Station                                        |      |
| Rename<br>Object Properties        | F2<br>Alt+Return           | SIMATIC PC Station<br>Other Station<br>SIMATIC SS<br>VG/PC |      |
|                                    | P<br>F<br>I<br>F           | MPI<br>IROFIBUS<br>Industrial Ethernet<br>ITP              |      |
|                                    | 2                          | i7 Program<br>17 Program                                   |      |
|                                    |                            |                                                            |      |

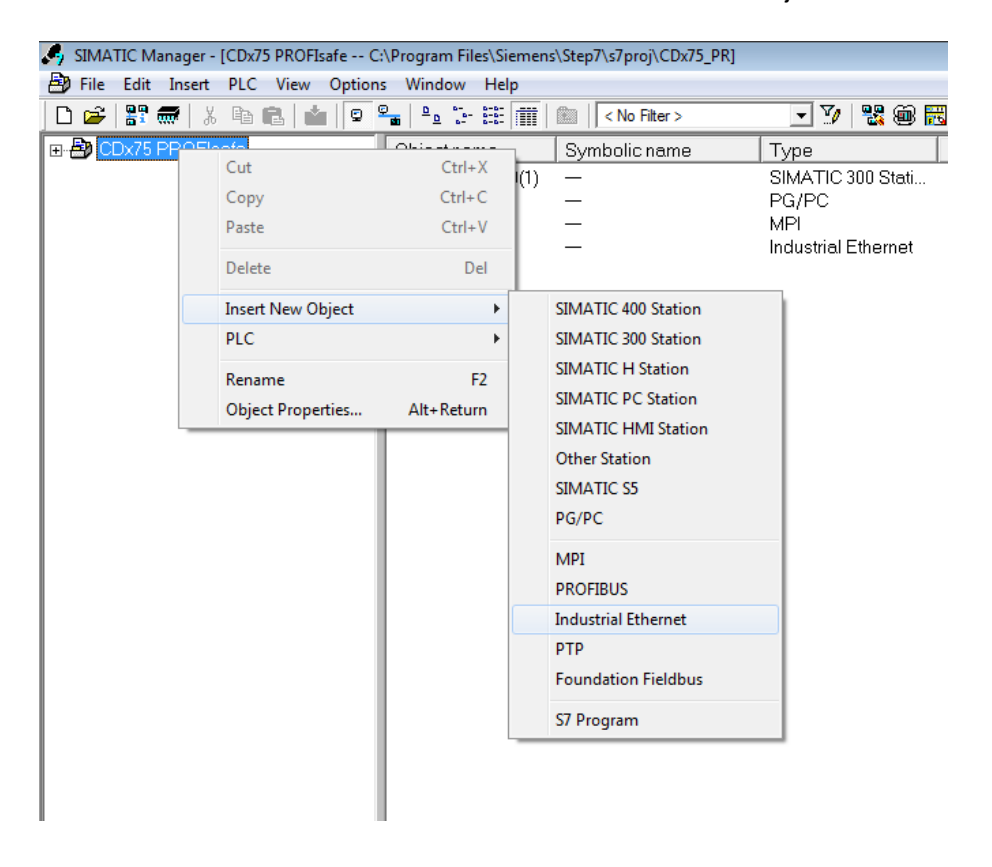

> Insert a Industrial Ethernet for Profinet as a new object in the same way.

> Double-click on Hardware to start the hardware configurator HW Config.

| 🚔 CDx-75 PROFIsafe E:\Progra | mme\Siemens\Step7 | \s7proj\CDx-75_P | - D ×       |
|------------------------------|-------------------|------------------|-------------|
| 🖃 🞒 CDx-75 PROFIsafe         | Object name       | Symbolic name    | Туре        |
|                              | Hardware          |                  | Station con |
|                              |                   |                  |             |
|                              |                   |                  |             |
|                              |                   |                  |             |
|                              |                   |                  |             |
|                              |                   |                  |             |
|                              |                   |                  |             |
|                              |                   |                  |             |
|                              |                   |                  |             |
|                              |                   |                  |             |
|                              |                   |                  |             |
|                              |                   |                  |             |
|                              |                   |                  |             |
|                              |                   |                  |             |
|                              |                   |                  |             |
|                              |                   |                  |             |
|                              |                   |                  |             |
|                              |                   |                  |             |
|                              |                   |                  |             |
|                              | •                 |                  | Þ           |

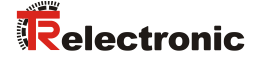

> If the hardware catalog is not shown on the right, it can be displayed with the View --> Catalog menu.

| HW Config - [SIMATIC 300(1) (Configuration) CDx-75 PROFIsafe] |                                                                                                    |
|---------------------------------------------------------------|----------------------------------------------------------------------------------------------------|
| 🕅 Station Edit Insert PLC View Options Window Help            | _ @ ×                                                                                                    |
| 🗅 😅 🐂 🖉 🐘 🎒    🗗 🔃 🕍 🏜 🌆 📳 🔡 👷                                |                                                                                                    |
|                                                               |                                                                                                    |
|                                                               | Eind:                                                                                                    |
|                                                               | Profile: Standard                                                                                                    |
|                                                               | PROFIBUS DP     PROFIBUS PA     PROFIBUS PA     PROFINET IO     SIMATIC 300     SIMATIC 400     SIMATIC PC Based Control 300/400     SIMATIC PC Station |
| ۲                                                             |                                                                                                    |
| SIMATIC 300(1)                                                |                                                                                                    |
| Slot Designation                                              | PROFIBUS-DP slaves for SIMATIC S7, M7, and TS<br>C7 (distributed rack)                                                                                  |
| ,<br>Press F1 to get Help.                                    |                                                                                                    |

> Drag a rail into the project window to take the hardware components.

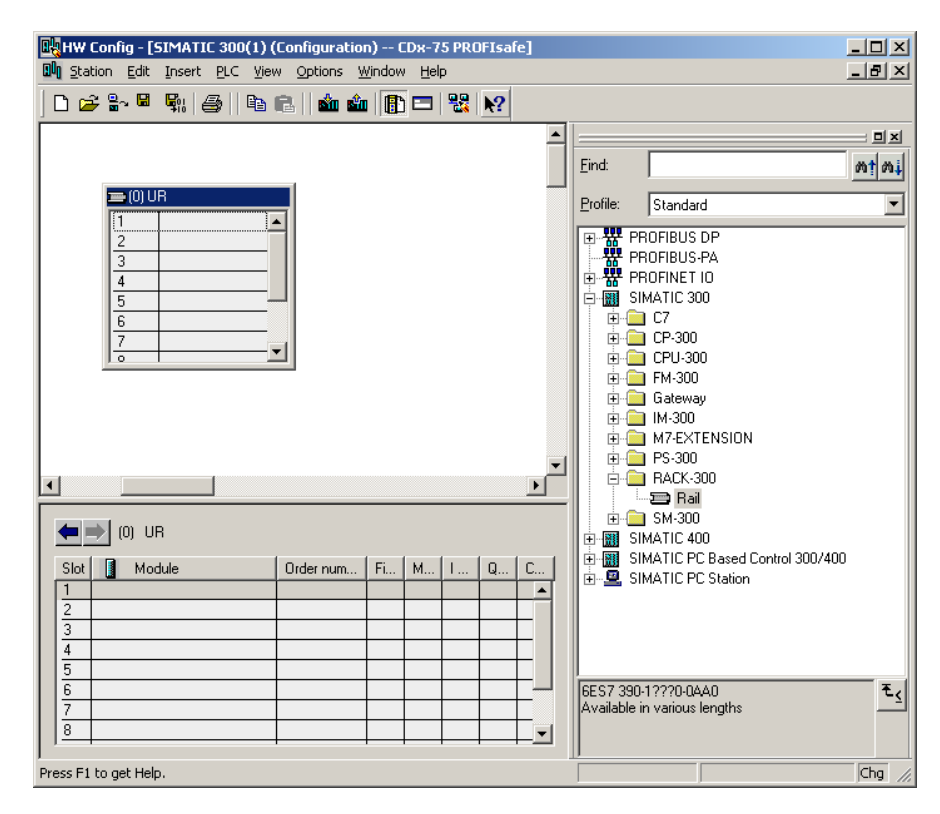

- Drag the power supply PS 307 2A in the catalog to position 1 of the rack with SIMATIC 300 --> PS-300 --> PS 307 2A.
- Drag CPU 317F-2 PN/DP in the catalog to position 2 of the rack with SIMATIC 300 --> CPU-300 --> CPU 317F-2 PN/DP --> 6ES7 317-2FK13-0AB0 --> V2.6. Also specify the characteristics of the Ethernet interface here if necessary.
- Drag digital output module SM 326F DO 10xDC24V/2A in the catalog to position 4 of the rack with SIMATIC 300 --> SM-300 --> DO-300 --> SM 326F DO 10xDC24V/2A (6ES7 326-2BF01-0AB0).
- Drag digital input module SM 326F DI 24xDC24V in the catalog to position 5 of the rack with

SIMATIC 300 --> SM-300 --> DI-300 --> SM 326F DI 24xDC24V (6ES7 326-1BK01-0AB0).

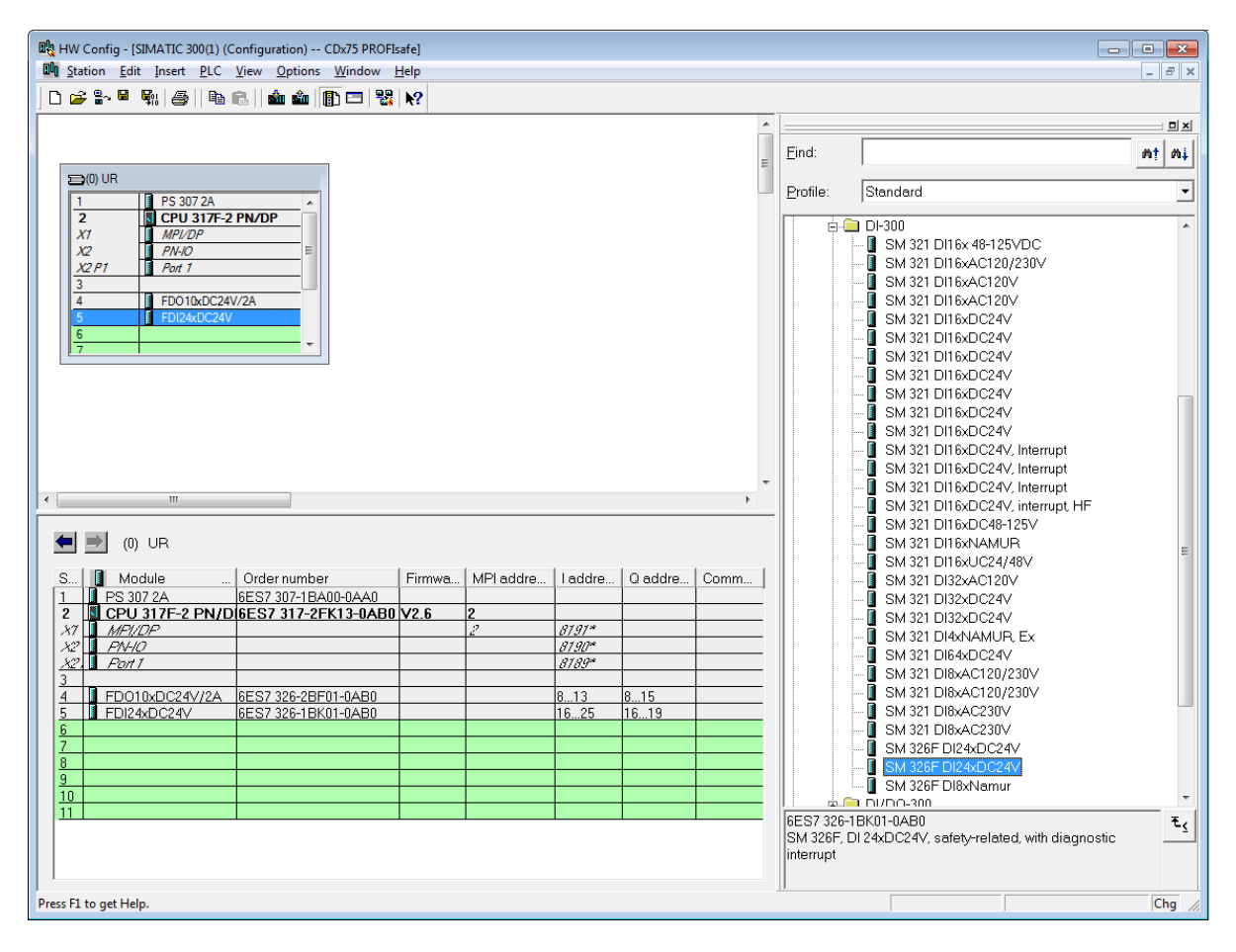

The hardware components to be included in the rack are now complete.

The GSD file belonging to the measuring system must be installed in the next step. This is copied with the belonging bitmap file into the installation directory of the SIMATIC Manager. You should note that the directory structure can vary.

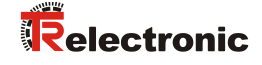

> Install GSD file in the stored directory with menu Options --> Install GSD File....

The measuring system now appears in the catalog as a new item: PROFINET IO --> Additional Fieldbus devices --> Encoders --> TR CD\_75\_-EPN.

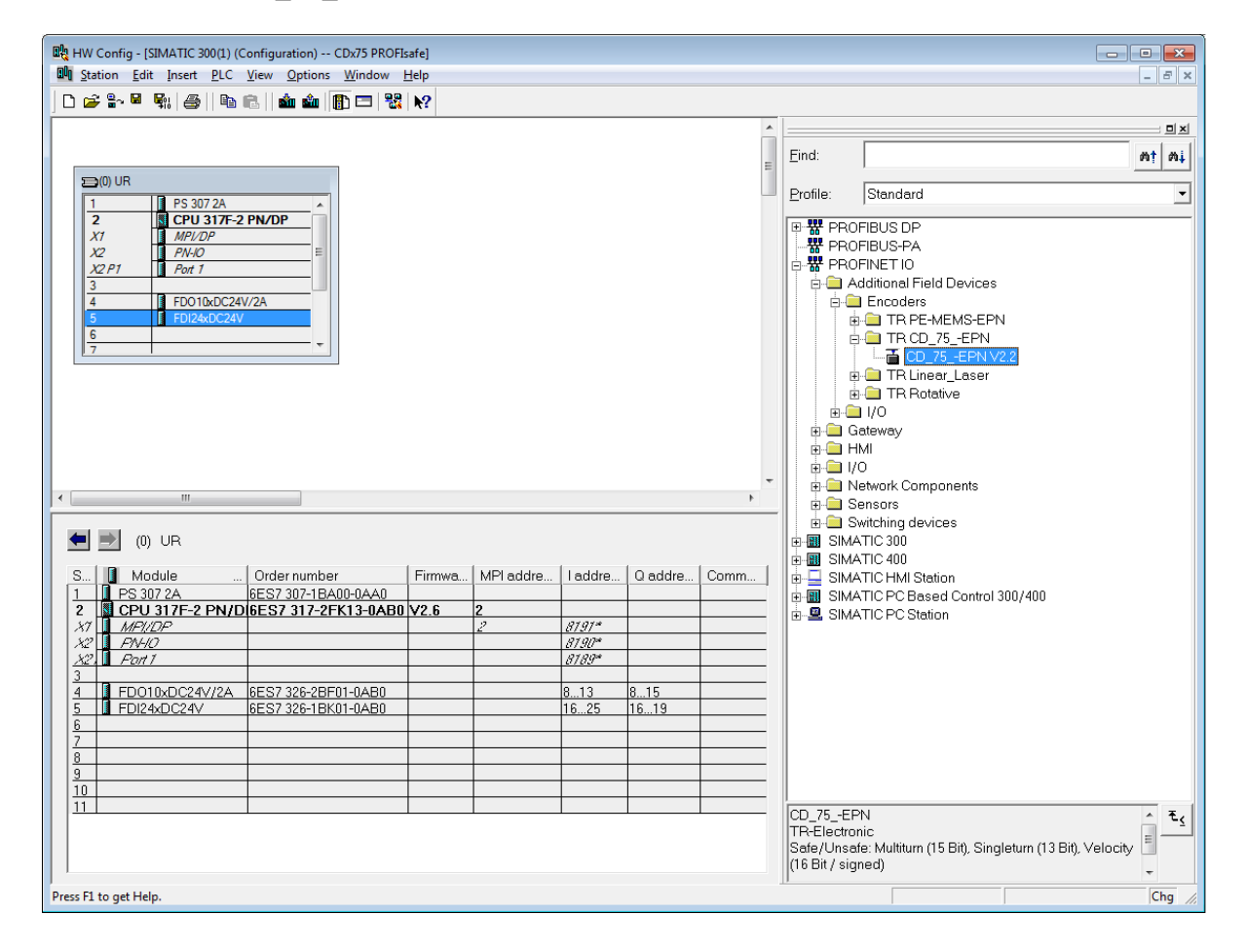

#### 4.2.1 Defining the properties of the hardware configuration

The object properties of the individual hardware components are defined by clicking with the right mouse button on the relevant position in the rack or slot:

For the CPU, Protection level 1 and a Password must be configured in the Protection register. The Mode field is not relevant for safety mode.

| Properties - CPU 31                                                                                                    | 7F-2 PN/DP - (R0/52)                                                                                                    |                                                                                     |                                                                           | ×                                   |
|----------------------------------------------------------------------------------------------------|----------------------------------------------------------------------------------------------------|-------------------------------------------------------------------------------------|---------------------------------------------------------------------------|-------------------------------------|
| Properties - CPU 31<br>General Startup<br>Cyclic Interrupts<br>Protection level<br>○ 1: Access pro<br>✓ Can be by<br>○ 2: Write-prote<br>○ 3: Write-read<br>Password:<br>Protection level | 7F-2 PN/DP - (R0/52)<br>Cycle/Clock Memory Diagnostics/Clock<br>tect. for F CPU<br>passed with password<br>etion<br>I protection | Retentive Memo<br>Protection<br>Mode<br>C Process I<br>Permissible<br>test function | y Interrupts Tim<br>Communication<br>mode<br>e cycle increase via<br>ons: | e-of-Day Interrupts<br>F Parameters |
| Reenter passw<br>secondarias<br>program                                                                                                    | safety                                                                                                    |                                                                                     |                                                                           |                                     |
| ОК                                                                                                    |                                                                                                    |                                                                                     | Cancel                                                                    | Help                                |

- For the CPU, in the sub-item PN-IO, General --> register, select Ethernet type in the Interface field.
- In the properties window of Ethernet interface PN-IO the Ethernet properties of the control system (SPS) must be filled in:
  - IP-Adress of SPS
  - Subnet mask of SPS
  - Subnet: Ethernet

| Properties - PN-IO (R0/<br>General Addresses     | S2.2)<br>PROFINET   Syr      | chronization   Time-of-Day Synchronization                                                                                                    |                   |
|--------------------------------------------------|------------------------------|----------------------------------------------------------------------------------------------------|-------------------|
| Short description:                               | PN-IO                        |                                                                                                    |                   |
| Dovido namo.                                     | Ji Wo                        | Properties - Ethernet interface PN-IO (R0/S2.2)                                                                                                    | ×                 |
|                                                  |                              | General Parameters                                                                                                    |                   |
| Interface<br>Type:<br>Device number:<br>Address: | Ethemet<br>0<br>192.168.0.50 |                                                                                                    |                   |
| Networked:<br>Comment:                           | Yes                          | IP address: [192.168.0.50]<br>Subnet mask: [255.255.255.0]<br>General Control (Control (Contro) (Control (Control (Control (Control (Control (Control ( |                   |
| ок                                               |                              | Subnet:<br>not networked<br>Ethemet(1)                                                                                                    | New<br>Properties |
|                                                  |                              |                                                                                                    | Delete            |
|                                                  |                              | 0K                                                                                                    | Cancel Help       |

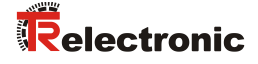

> Add PROFINET IO system: Right mouse button click on "PN-IO" and then select "Insert PROFINET IO System".

| HW Config - [SIMATIC 300(1) (Config     | guration) CDx75 PROFIsafe]     |                    |             |      |             |                                        |              |
|-----------------------------------------|--------------------------------|--------------------|-------------|------|-------------|----------------------------------------|--------------|
|                                         |                                |                    |             |      |             |                                        |              |
|                                         |                                |                    |             |      |             |                                        |              |
|                                         |                                |                    |             | Â    |             |                                        |              |
|                                         |                                |                    |             | =    | Eind:       |                                        | 0† 0i        |
| ≦(0) UR                                 |                                |                    |             |      | Profile:    | Standard                               | •            |
| 2 S 307 2A<br>2 S CPU 317F-2 PN/        | DP                             |                    |             |      | -           |                                        |              |
| X1 MPL/DP                               |                                |                    |             |      | PB          | OFIBUS DP                              |              |
| X2 PIHO<br>X2 P1 Pot 1                  | Сору                           | Ctrl+C             | 1           |      | B R PR      | OFINET IO                              |              |
| 3                                       | Paste                          | Ctrl+V             |             |      | 🕀 🔠 SIN     | NATIC 300                              |              |
| 4 FD010xDC24<br>5 FD124xDC24            | Replace Object                 |                    |             |      |             | AATIC 400<br>AATIC HMI Station         |              |
| 6                                       | Add Master System              |                    |             |      | B B SIN     | ATIC PC Based Control 300/400          |              |
| 17                                      | Disconnect Master System       |                    |             |      | 🗄 🖳 SIN     | ATIC PC Station                        |              |
|                                         | Master System Isochronous Mode |                    |             |      |             |                                        |              |
|                                         | Insert PROFINET IO System      |                    |             |      |             |                                        |              |
|                                         | Disconnect PROFINET IO System  |                    |             |      |             |                                        |              |
|                                         | PROFINET IO Domain Management  |                    |             |      |             |                                        |              |
|                                         | PROFINET IO Topology           |                    |             | *    |             |                                        |              |
| <                                       | PROFINET IO Isochronous mode   |                    |             | +    |             |                                        |              |
| (0) UR                                  | Specify Module                 |                    |             |      |             |                                        |              |
|                                         | Delete                         | Del                |             | 0    |             |                                        |              |
| S Module                                | Go To                          | •                  | are U addre | Comm |             |                                        |              |
| 2 CPU 317F-2 PN/E                       | Filter Assigned Modules        |                    |             |      |             |                                        |              |
| X1 <u>MPI/DP</u><br>X2 PN-IO            | Monitor/Modify                 |                    | 2<br>W      |      |             |                                        |              |
| 32. Port 1                              | Edit Combrate                  |                    | w           |      |             |                                        |              |
| 4 FD010xDC24V/2A                        | Object Properties              | Alt+ Return        | 815         |      |             |                                        |              |
| 5 FDI24xDC24V                           | Open Object With               | Ctrl+Alt+O         | 5 1619      |      |             |                                        |              |
| 7                                       | Change Access                  | ÷                  |             |      |             |                                        |              |
| 8                                       | Assian Asset ID                |                    |             |      |             |                                        |              |
| 10                                      | Des durch Summert Information  | Chill F2           |             |      |             |                                        |              |
| 111                                     | Froduct Support Information    | Ctrl+F2<br>Ctrl+F7 |             |      | PROFIBL     | JS-DP slaves for SIMATIC S7, M7, and C | 7 E <u>s</u> |
|                                         | Find Manual                    | Ctrl+F6            |             |      | (distribute | ed rack)                               |              |
|                                         | Start Device Tool              |                    |             |      |             |                                        |              |
| Inserts a PROFINET IO system at the mgn | lighted Ethernet slot.         |                    |             |      |             |                                        | Chg //       |

Connect the CD\_75\_-EPN measuring system from the catalog to the PROFINET-IO system, to the bus line now available, using Drag&Drop.

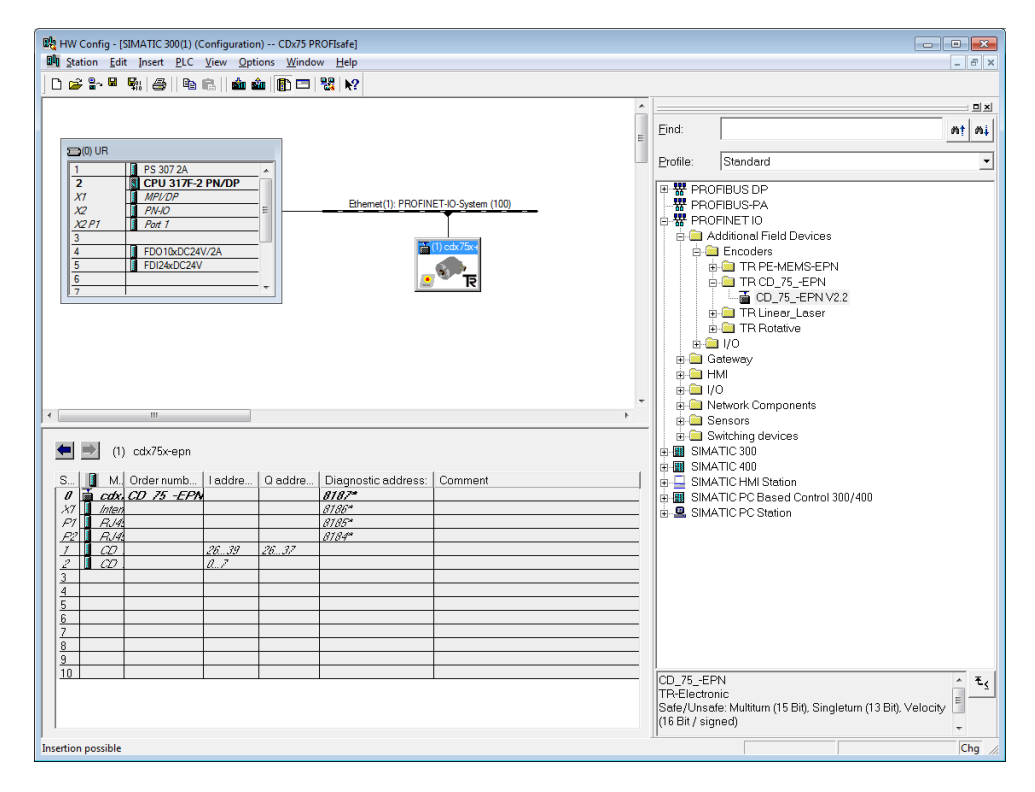

With connection of the measuring system to the master system, in the Properties ≻ window of, in the General register, you can now configure the desired Address and mark the checkbox "Assign IP adress via IO controller".

| Properties - cdx75x-epn         |                                                                                              | x      |
|---------------------------------|----------------------------------------------------------------------------------------------|--------|
| General                         |                                                                                              |        |
| Short description:              | cdx75x-epn<br>Safe/Unsafe: Multitum (15 Bit), Singletum (13 Bit), Velocity (16 Bit / signed) | ~<br>~ |
| Order No./ firmware:<br>Family: | CD_75EPN / V1.05<br>TR CD_75EPN                                                              |        |
| <u>D</u> evice name:            | cdx75x-epn                                                                                   |        |
| GSD file:                       | GSDML-V2.2-TR-0153-CD_75EPN-20120703.xml<br>Change Release Number                            |        |
| <u>N</u> ode in PROFINET I      | O System                                                                                     |        |
| Device number:                  | 1 PROFINET-IO-System (100)                                                                   |        |
| IP address:                     | 192.168.0.51 Ethemet                                                                         |        |
| Assign IP address               | via IO controller                                                                            |        |
| Comment:                        |                                                                                              |        |
|                                 |                                                                                              | ^      |
|                                 |                                                                                              | -      |
| ОК                              | Cancel                                                                                       | Help   |

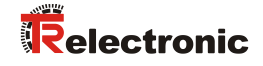

- Set the device name by DCP:
  - Open the menu "PLC --> Ethernet --> Assign device name" in the "HW Config" window.
  - The supplyed measuring system that is connected to the Network should be visible in the list after pressing the "Update" button.

| Assign device name                                                        | ×                     |
|---------------------------------------------------------------------------|-----------------------|
| Device name: cdx75x-epn                                                   | 1                     |
| Avajlable devices:                                                        |                       |
| IP address MAC address Device type Device name                            | <u>A</u> ssign name   |
|                                                                           | Node flashing test    |
|                                                                           | Duration (seconds): 3 |
| □ Show only devices of the same type □ Display only devices without names |                       |
| Update <u>Export</u>                                                      |                       |
| Close                                                                     | Help                  |

- A few seconds after pressing the button "Assign name" the list refreshes automatically and the new device name is taken over.

| Assign device name | Provide The Party of Street Party     | ×                     |
|--------------------|---------------------------------------|-----------------------|
| Device name:       | cdx75x-epn _ Device type: TR CD_75EPN | ١                     |
| Avajlable device   | s:                                    |                       |
| IP address MA      | AC address Device type Device name    | <u>A</u> ssign name   |
|                    |                                       | Node flashing test    |
|                    |                                       | Duration (seconds): 3 |
| r                  | vices of the same type                |                       |
|                    |                                       |                       |
| Close              |                                       | Help                  |

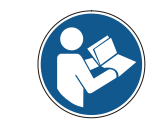

In the delivery state as well as after a system boot up the measuring system has not saved a device name.

For the digital output module, in the Parameters register configure Operating mode --> Safety mode compliant with SIL3/AK5,6 and confirm the following window with Close.

| Properties - FD010xDC24¥/2A - (R0/54) General Addresses Parameters | ×                                                                                                    |                           |
|--------------------------------------------------------------------|----------------------------------------------------------------------------------------------------|---------------------------|
| Parameters                                                         | Value                                                                                                    |                           |
|                                                                    |                                                                                                    |                           |
| Operating mode     Denating mode     Denating mode                 | Safety mode compliant with SIL3 / AK5,6                                                                                                    |                           |
|                                                                    | Object Properties                                                                                                    | ×                         |
|                                                                    | List of Messages:                                                                                                    |                           |
|                                                                    | Laution, you have modified a safety-relevant configuration. If you apply                                                                         | the modification, a reger |
|                                                                    | Message                                                                                                    |                           |
|                                                                    | Object Properties (1129:2075)                                                                                                    | Help <u>T</u> ext         |
| ОК                                                                 | Caution, you have modified a safety-relevant configuration. If you apply the modification, a regeneration of the safety program will be required | <u>Go</u> To              |
|                                                                    | Close Save                                                                                                    | Help                      |

> For the digital input module, in the Parameters register in folder structure Parameters --> Module parameters --> Supply group 1Vs/3Vs, put a tick in the items Sensor supply via module and Short-circuit test.

| Properties - FDI24xDC24¥ - (R0/55) | ×             |
|------------------------------------|---------------|
| General Addresses Parameters       |               |
|                                    |               |
| Parameters                         | Value         |
|                                    | Standard mode |
| E Channel 5, 17                    |               |
|                                    |               |
| OK                                 | Cancel Help   |

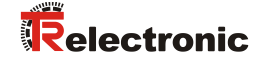

The settings for channels 0,12 and 1,13 remain unchanged. For channels 2,14 / 3,15 / 4,16 and 5,17, the tick must be removed under Activated.

| Properties - FDI24xDC24¥ - (R0/55) General Addresses Parameters                                                                                                    | ×           |
|----------------------------------------------------------------------------------------------------|-------------|
| Parameters  Channel 0, 12  Channel 1, 13  Channel 2, 14  Evaluation of the sensors  Type of sensor interc  Evaluation of the sensors  Channel 3, 15  Evaluation of the sensors  Channel 3, 15  Evaluation of the sensors  Channel 4, 16  Evaluation of the sensors  Type of sensor interc  Evaluation of the sensors  Channel 4, 16  Evaluation of the sensors  Type of sensor interc  Evaluation of the sensors  Discrepancy time (ms)  Channel 4, 16  Evaluation of the sensors  Discrepancy time (ms)  Channel 4, 16  Evaluation of the sensors  Discrepancy time (ms)  Channel 4, 16  Evaluation of the sensors  Discrepancy time (ms)  Discrepancy time (ms)  Discrepancy ti | Value       |
| OK                                                                                                    | Cancel Help |

In the sub-folder Supply group 2Vs/4Vs, for all channels 6,18/7,19/8,20/9,21/10,22 and 11,23 the tick must also be removed under Activated.

| Properties - FDI24xDC24¥ - (R0/55)                                                                                                    | ×           |
|----------------------------------------------------------------------------------------------------|-------------|
| General Addresses Parameters                                                                                                    | 1           |
| Parameters                                                                                                    | Value       |
| Supply group 2Vs / 4Vs  Supply group 2Vs / 4Vs  Supply reaction of the sensors  Channel 6, 18  Supply device the sensors  Channel 6, 18  Supply device the sensors  Channel 7, 19  Supply device the sensors  Channel 7, 19  Activated  Supply device the sensors  Channel 8, 20  Activated  Supply device the sensors  Channel 8, 20  Activated  Supply device the sensors  Supply device the sensors  Supply |             |
| ОК                                                                                                    | Cancel Help |

➢ For the operator acknowledgment of the F-Periphery, a RESET symbol is required for the digital input I 16.0. To do this, click with the right mouse button on the item FDI24xDC24V in the rack or slot and select Edit Symbols.... In the Symbol column enter the symbol name Reset, the data type BOOL will then be applied automatically. Press OK to update.

| Edit 9  | Symbols - FDI24xDC2                          | 4¥         |             |                                | ×        |  |
|---------|----------------------------------------------|------------|-------------|--------------------------------|----------|--|
|         | Address A                                    | Symbol     | Data type   | Comment                        | ▲        |  |
| 1       | I 16.0                                       | Reset      | BOOL        |                                |          |  |
| 2       | I 16.1                                       |            |             |                                |          |  |
| 3       | I 16.2                                       |            |             |                                |          |  |
| 4       | I 16.3                                       |            |             |                                |          |  |
| 5       | I 16.4                                       |            |             |                                |          |  |
| 6       | I 16.5                                       |            |             |                                |          |  |
| 7       | I 16.6                                       |            |             |                                |          |  |
| 8       | I 16.7                                       |            |             |                                |          |  |
| 9       | I 17.0                                       |            |             |                                |          |  |
| 10      | I 17.1                                       |            |             |                                | <b>▼</b> |  |
| Ĭ       | 1                                            |            | T           |                                | •        |  |
| Add     | to Symbols Del                               | ete Symbol | <u>S</u> or | ting:                          | •        |  |
|         |                                              |            |             | Display Columns R, O, M, C, CC |          |  |
| The sym | The symbols are updated with 'OK' or 'Apply' |            |             |                                |          |  |
| <u></u> | < <u>Apply</u>                               | ]          |             | <u>C</u> ancel Help            |          |  |

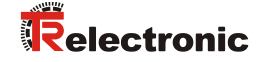

## 4.3 Parameterization

#### 4.3.1 Setting the iParameters

The iParameters can be set by selecting the Symbol for the measuring system --> Double click on the slot item CD\_75\_-EPN E/A --> Select the register Parameters.

| Properties - | CD_75EPN I/O - (R-/S2)   |         | I Warmen | ×    |
|--------------|--------------------------|---------|----------|------|
| General /    | Addresses Parameters     |         |          |      |
|              |                          | Value   |          | -    |
| E E E        | arameters                |         |          | -    |
|              | iParameter               |         |          |      |
|              | Integrationtime safe     | 2       |          |      |
|              | Integrationtime unsafe   | 20      |          |      |
|              | — Windowinkrements       | 1000    |          |      |
|              | Idlenesstolerance preset | 1       |          |      |
|              | - Direction              | forward |          |      |
|              |                          |         |          |      |
| ОК           |                          |         | Cancel   | Help |

If different parameter values are required, as shown above, a  $F_iPar_CRC$  calculation must occur for this new parameter data set, see chapter "Parameter Definition / CRC Calculation" on page 48. The calculated value must then be entered in the parameter data set for the F-Parameters under  $F_iPar_CRC$ , see chapter "Setting the F-Parameters" on page 66.

#### 4.3.2 Setting the F-Parameters

The F-Parameters can be set by selecting the Symbol for the measuring system --> Double-click on the slot item CD\_75\_-EPN E/A safety --> Select the PROFIsafe register.

| General       Addresses       PROFIsafe         Parameter name       Value       Hex         F_Check_iPar       NoCheck         F_SIL       SIL3         F_CRC_Length       3-Byte-CRC         F_Block_ID       1         F_Par_Version       1         F_Source_Add       2000         F_Dest_Add       99         63       F_WD_Time         F_iPar_CRC       1132081116         437A2FDC       Size | Properties - CD_75EPN I/O safety                                                                                                    | / - (R-/S1)                                                                         |                | 3 |
|----------------------------------------------------------------------------------------------------|----------------------------------------------------------------------------------------------------|-------------------------------------------------------------------------------------|----------------|---|
| Parameter name     Value     Hex       F_Check_iPar     NoCheck       F_SIL     SIL3       F_CRC_Length     3-Byte-CRC       F_Block_ID     1       F_Par_Version     1       F_Source_Add     2000       F_Dest_Add     99       63     F_WD_Time       F_iPar_CRC     1132081116       437A2FDC                                                                                                    | General Addresses PROFIsafe                                                                                                    |                                                                                     |                |   |
| Current F parameter CRC (CRC1) hexadecimal:                                                                                                    | Parameter name<br>F_Check_iPar<br>F_SIL<br>F_CRC_Length<br>F_Block_ID<br>F_Par_Version<br>F_Source_Add<br>F_Dest_Add<br>F_WD_Time<br>F_iPar_CRC | Value<br>NoCheck<br>SIL3<br>3-Byte-CRC<br>1<br>1<br>2000<br>99<br>125<br>1132081116 | 63<br>437A2FDC |   |
| OK Cancel Help                                                                                                    | Current F parameter CRC (                                                                                                    | CRC1) hexadecimal:<br>                                                              | Cancel Heln    |   |

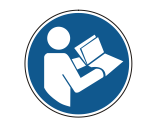

The F\_Dest\_Add entry and the setting of the address switches of the measuring system must be matching!

The parameter value for the parameter  $F_iPar_CRC$  results from the set parameter data set for the iParameters and the calculated CRC value, see chapter "Setting the iParameters" on page 65.

> To enable automatic generation of the safety program, the hardware configuration must now be compiled via the menu Station --> Save and Compile.

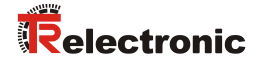

Finally the HW-Configuration must be downloaded to the hardware via the menu "PLC --> Download".

| HW Config - [SIMATIC 300(1        | .) (Configuration) CDx75 PROFI             | safe]  |             |               |         |      |                  |                                            |       |
|-----------------------------------|--------------------------------------------|--------|-------------|---------------|---------|------|------------------|--------------------------------------------|-------|
| and Station Edit Insert PL        | C view Options window                      | негр   | <b></b>     |               |         |      |                  |                                            | ×     |
|                                   | Download                                   |        | Ctrl+L      |               |         |      |                  |                                            |       |
|                                   | Upload                                     |        |             |               |         | ^    |                  |                                            | 믜×    |
|                                   | Download Module Identification             | on     |             |               |         |      | Eind:            |                                            | nt ni |
| 500 UB                            | Upload Module Identification               | o PG   |             |               |         | E    |                  |                                            |       |
| 1 PS 30                           | Faulty Modules                             |        |             |               |         |      | Profile: S       | tandard                                    | -     |
| X1                                | Module Information                         |        | Ctrl+D FINE | T-IO-System ( | 100)    |      | PROFIE           | USDA                                       |       |
| X2 PN-IO                          | Operating Mode                             |        | Ctrl+I      |               | 100/    |      | PROFIL           | IET IO                                     |       |
| 3                                 | Clear/Reset                                |        |             |               |         |      |                  | 300                                        |       |
| 4 FD01                            | Set Time of Day                            |        | 75x-4       |               |         |      | B 🔠 SIMATIO      | 2 400                                      |       |
| 5 FDI24                           | Monitor/Modify                             |        |             |               |         |      |                  | CHMI Station                               |       |
| 7                                 | Update Firmware                            |        | झ           |               |         |      |                  | C PC Based Control 300/400<br>C PC Station |       |
|                                   | Save Device Name to Memory                 | Card   |             |               |         |      |                  |                                            |       |
|                                   | Ethernet                                   |        | •           |               |         |      |                  |                                            |       |
|                                   | PROFIBUS                                   |        | +           |               |         |      |                  |                                            |       |
|                                   | Save Service Data                          |        |             |               |         | -    |                  |                                            |       |
| ·                                 |                                            |        |             |               |         | P.   |                  |                                            |       |
| 🗲 📄 (0) UR                        |                                            |        |             |               |         |      |                  |                                            |       |
| S Module                          | Order number                               | Firmwa | MPI addre   | l addre       | Q addre | Comm |                  |                                            |       |
| 1 PS 307 2A                       | 6ES7 307-1BA00-0AA0                        |        |             |               |         |      |                  |                                            |       |
| 2 CPU 317F-2 PN                   | I/DI6ES7 317-2FK13-0AB0                    | ¥2.6   | 2           | 124124.0      |         |      |                  |                                            |       |
| ×1 MF1/DF'                        |                                            |        | 2           | 819/*         |         |      |                  |                                            |       |
| X2. Port 1                        |                                            |        |             | 8189*         |         |      |                  |                                            |       |
| 3                                 |                                            |        |             |               | 0.45    |      |                  |                                            |       |
| 5 EDI24VDC24V/2                   | 6ES7 326-28F01-0A80<br>6ES7 326-18K01-0480 |        |             | 16.25         | 815     |      |                  |                                            |       |
| 6                                 |                                            |        |             | 10            | 1919    |      |                  |                                            |       |
| 7                                 |                                            |        |             |               |         |      |                  |                                            |       |
| 8                                 |                                            |        |             |               |         |      |                  |                                            |       |
| 10                                |                                            |        |             |               |         |      |                  |                                            |       |
| 11                                |                                            |        |             |               |         |      | PROFIBUS-DR      | P slaves for SIMATIC S7, M7. and 0         | 7 1   |
|                                   |                                            |        |             |               |         |      | (distributed rac | ;k)                                        | -2    |
| 1                                 |                                            |        |             |               |         |      |                  |                                            |       |
| Loads the current station into th | e load memory of the current mo            | dule.  |             |               |         |      |                  |                                            |       |

The HW Config can now be closed.

## 4.4 Creating the missing (F-)blocks

The blocks that have already been automatically created can be viewed in the project folder of the SIMATIC Manager under:

CDx-75 PROFIsafe --> SIMATIC 300(1) --> CPU 317F-2 PN/DP --> S7 Program(1) --> Blocks.

All fail-safe blocks are shown with a yellow background to distinguish them from blocks of the standard user program.

| SIMATIC Manager - CDx-75 PROFIsafe       |                             |                       |                      |                     |                     |  |  |
|------------------------------------------|-----------------------------|-----------------------|----------------------|---------------------|---------------------|--|--|
| <u>File Edit Insert PLC View Options</u> | <u>W</u> indow <u>H</u> elp |                       |                      |                     |                     |  |  |
| 🗋 🗅 😅   🎛 🛲   👗 🖻 💼   🏙                  |                             | 🗰 主 < No Filter >     | 🗾 🏹 📲                | : 🗐 📆   🔁 🗖         | ] <b>№</b> ?        |  |  |
| 🖹 CDx-75 PROFIsafe E:\Programm           | e\Siemens\Step7\s7p         | roj\CDx-75_P          |                      |                     |                     |  |  |
| 🖃 🎒 CDx-75 PROFIsafe                     | Object name                 | Symbolic name         | Created in language  | Size in the work me | Туре                |  |  |
| 🖻 🎆 SIMATIC 300(1)                       | 🚵 System data               |                       |                      |                     | SDB                 |  |  |
| CPU 317F-2 PN/DP                         | 🖬 0B1                       |                       |                      | 38                  | Organization Block  |  |  |
| Erist S7-Programm[1]                     | 🔂 FB1638                    | F_IO_CGP              | F-STL                | 15744               | Function Block      |  |  |
|                                          | 🔂 FB1639                    | F_CTRL_1              | F-STL                | 7978                | Function Block      |  |  |
| Dausterne                                | 50 FB1640                   | F_CTRL_2              | F-STL                | 5552                | Function Block      |  |  |
|                                          | 🔂 DB1637                    | F_GLOBDB              | F-DB                 | 272                 | Data Block          |  |  |
|                                          | <mark>  DB1638</mark>       | F00026_203            | F-DB                 | 664                 | Instance data block |  |  |
|                                          | 🚰 DB1639                    | F00008_FD010xDC24V_2A | F-DB                 | 664                 | Instance data block |  |  |
|                                          |                             |                       |                      |                     |                     |  |  |
| Press F1 to get Help.                    |                             |                       | ISO Ind. Ethernet -: | > Intel(R) 82578DM  | 318 //              |  |  |

#### 4.4.1 Program structure

The safety program is accessed by calling up the F-CALL from the standard user program. The F-CALL is called up directly e.g. in the cyclic interrupt OB OB 35. Cyclic interrupt OBs have the advantage that they interrupt the cyclic program processing in OB 1 of the standard user program at fixed time intervals, i.e. in a cyclic interrupt OB the safety program is called up and processed at fixed time intervals. After the safety program has been processed, the standard user program is further processed.

#### 4.4.2 F-Runtime Group

To facilitate handling, the safety program consists of an "F-Runtime Group". The F-Runtime Group is a logic construct consisting of a number of related F-Blocks, which is formed internally by the F-System.

The F-Runtime Group comprises:

- one F-Call block F-CALL, "FC1"
- one F-Program block, to which the F-CALL is assigned, "FC2"
- further F-FBs
- several F-DBs
- F-Periphery-DBs
- F-System blocks F-SBs
- automatically generated F-Blocks

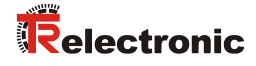

## 4.4.3 Generating the Object Blocks (OBs)

The necessary Organization Blocks OB35 and OB82 to OB86 are created below.

The Organization Blocks are inserted with the right mouse button in the project window Insert New Object --> Organization Block The programming language is STL for all Organization Blocks

| SIMATIC Manager - CDx-75 PROFIsafe                         |                                                               |                                                                |                      |                     |                                                          |  |  |  |  |
|------------------------------------------------------------|---------------------------------------------------------------|----------------------------------------------------------------|----------------------|---------------------|----------------------------------------------------------|--|--|--|--|
| File Edit Insert PLC View Options                          | Window Help                                                   |                                                                |                      |                     |                                                          |  |  |  |  |
| 🗋 🗅 🧀 🔡 🐖 🕹 🛍 💼 💼                                          |                                                               | 🗰 主 🛛 🛪 No Filter >                                            | ▼ 19                 | 🖁 🗑 🔣   🔁 🗖 🚺       | ] <u></u> ₩?                                             |  |  |  |  |
| 🚔 CDx-75 PROFIsafe E:\Programm                             | 🞒 CDx-75 PROFIsafe E:\Programme\Siemens\Step7\s7proj\CDx-75_P |                                                                |                      |                     |                                                          |  |  |  |  |
| E-B CDx-75 PROFisafe                                       | Object name                                                   | Symbolic name                                                  | Created in language  | Size in the work me | Type<br>SDB                                              |  |  |  |  |
| ⊡                                                          | OB1     FB1638                                                | F_IO_CGP                                                       | F-STL                | 38<br>15744         | Organization Block<br>Function Block                     |  |  |  |  |
|                                                            | FB1639<br>FB1640                                              | F_CTRL_1<br>F_CTRL_2                                           | F-STL<br>F-STL       | 7978<br>5552        | Function Block<br>Function Block                         |  |  |  |  |
| Cut<br>Copy<br>Paste                                       | Ctrl+X<br>Ctrl+C<br>Ctrl+V                                    | _GLOBDB<br>00026_203<br>00008_FD010xDC24V_2A                   | F-DB<br>F-DB<br>F-DB | 272<br>664<br>664   | Data Block<br>Instance data block<br>Instance data block |  |  |  |  |
| Delete                                                     | Del                                                           |                                                                |                      |                     |                                                          |  |  |  |  |
| Insert New Ob<br>PLC                                       | ject                                                          | <ul> <li>Organization Block</li> <li>Function Block</li> </ul> |                      |                     |                                                          |  |  |  |  |
| Rewire<br>Compare Block<br>Reference Dat<br>Check Block Co | s<br>a<br>onsistency                                          | Function<br>Data Block<br>Data Type<br>Variable Table          |                      |                     |                                                          |  |  |  |  |
| Print                                                      |                                                               | •                                                              |                      |                     |                                                          |  |  |  |  |
| Rename<br>Object Proper<br>Special Object                  | F2<br>ties Alt+Return<br>Properties                           | ,                                                              |                      |                     |                                                          |  |  |  |  |
| Inserts Organization Block at the carsor pose              | Properties                                                    | <u>•</u>                                                       |                      |                     | 11.                                                      |  |  |  |  |

| General - Part 1       General - Part 2       Calit       Attributes         Name:       0835       Froperties - Organization Black       X         Symbolic Name:       General - Part 1       General - Part 2       Calit       Attributes         Symbolic Comment:       Name:       OB62       Symbolic Name:       Symbolic Name:         Project path:       Symbolic Content:       Symbolic Name:       Symbolic Name:       Symbolic Name:         Sinage location       E: VProgrammet/Siemens/Step/Vs//pro/VCDw/75_P       Froperties - Organization Black       X         Date created       02/04/201       Storage location       E: VProgrammet/Siemens/Step/Vs//pro/VCDw/75_P       Froperties - Organization Black       X         Cgmment:       Date created       02/04/2011 01:23 06 PM       General - Part 1       General - Part 2       Calit       Attributes         DK       DK       DK       DK       General - Part 1       General - Part 2       Calit       Attributes         DK       DK       DK       DK       Calit       Difference       Difference       Difference       Difference       Difference       Difference       Difference       Difference       Difference       Difference       Difference       Difference       Difference       Difference                                                                                                    | Properties - Organization       | n Block   |                                 | [                                                | ×      |                                 |                                                  |                        |
|----------------------------------------------------------------------------------------------------|---------------------------------|-----------|---------------------------------|--------------------------------------------------|--------|---------------------------------|--------------------------------------------------|------------------------|
| Name:       0835       Properties - Organization Block         Symbolic Name:       Symbolic Name:         Symbolic Dearment:       Name:       0882         Project Jahr.       Symbolic Name:       Symbolic Name:         Strage location<br>of project.       Created in Language:       STL         Date created:       02/04/2       Strage location<br>of project.       Created in Language:         Date created:       02/04/2       Strage location<br>of project.       E:NProgramme/Siement/Step7/s7pro/CDx/75_P         Last modified:       02/04/2       Code       Date created:       02/04/2011 01:23:06 PM         Cgmment:       Disc created:       02/04/2011 01:23:06 PM       General - Part 1       General - Part 2       Cals:       Attributes         OK       OK       OK       Disc created:       02/04/2011 01:23:06 PM       General - Part 2       Cals:       Attributes         OK       OK       OK       Created in Language:       STL       Code       Name:       0884         OK       OK       OB       Created in Language:       STL       Code       Interface         OK       OK       OB       Created in Language:       STL       Code       Interface         OK       OK       OB       O                                                                                                    | General - Part 1 General        | -Part 2 0 | Calls Attributes                |                                                  |        |                                 |                                                  |                        |
| Symbolic Name:       General - Part 1       General - Part 2       Calls       Attributes         Symbol Comment:       Name:       0882         Droject path:       Symbol Comment:       Symbol Comment:         Strage Location of project path:       Symbol Comment:       Fried to Language:       STL         Date created:       02/04/2       Strage Location of project:       Fried to Language:       Strage Location of project:       Fried to Language:       Strage Location of project:       Code         Date created:       02/04/2       Strage Location of project:       Code       Properties - Organization Block       X         Cgmment:       Date created:       02/04/2011 01:23.06 FM       General - Part 2       Calls       Attributes         OK       OK       OK       OK       General - Part 2       Calls       Attributes         OK       OK       OK       OK       OX/04/2011 01:23.06 FM       General - Part 2       Calls       Attributes         OK       OK       OK       OK       OX/04/2011 01:23.06 FM       General - Part 2       Calls       Attributes         OK       OK       OK       OX/04/2011 01:23.06 FM       Code       Name:       OX/04/2011 01:23.06 FM         OK       OK       OX/04/2011 01:23                                                                                                    | <u>N</u> ame:                   | OB35      | Properties - Organizatio        | n Block                                          |        |                                 | ×                                                |                        |
| Symbol Comment:       Name:       0882         Created in Language:       STL       Symbol Comment:         Stronge location<br>of project.       Created in Language:       STL                                                                                                    | Symbolic Name:                  |           | General - Part 1 General        | I • Part 2 Calls Attributes                      |        |                                 |                                                  |                        |
| Created in Language:       STL       Symbolic Name:         Project patk:       Symbolic Comment:         Storage location<br>of project:       Code       Project patk:         Date created:       02/04/2         Date created:       02/04/2011 01:23.06 PM         Last modified:       02/04/2011 01:23.06 PM         Cgmment:       Cgmment:         DK       Created in Language:         OK       STL         OK       Created in Language:         OK       Conce         Date created:       02/04/2011 01:23.06 PM         Last modified:       02/04/2011 01:23.06 PM         Difference:       DBRG         Symbolic Name:       Symbolic Name:         Symbolic Name:       Symbolic Name:         Symbolic Name:       Storage location         OK       Created in Language:         OK       Created in Language:         Storage location<br>of project:       E:\Programme\Siemens\Step7\s7pro\CDx-75_P         Code       Code         Date created:       02/04/2011 01:23.06 PM         Last modified:       02/04/2011 01:23.06 PM         Code       Interface         Date created:       02/04/2011 01:23.06 PM         Cgmment:       <                                                                                                    | Symbol Comment:                 |           | <u>N</u> ame:                   | 0882                                             |        |                                 |                                                  |                        |
| Project patr.       Symbol Comment:         Storage location<br>of project:       Created in Language:       STL         Date created:       02/04/2         Last modified:       02/04/2         Date created:       02/04/2         Date created:       02/04/2         Date created:       02/04/2         Date created:       02/04/2         Date created:       02/04/2011 01:23:06 PM         Last modified:       02/04/2011 01:23:06 PM         Last modified:       02/04/2011 01:23:06 PM         DK       DK         DK       DK         DK       DK         DK       DK         DK       DK         DK       DK         DK       DK         DK       DK         DK       DK         DK       DK         DK       DK         DK       Created in Language:         Storage location<br>of project:       STL         DK       Created in Language:         DK       Created in Language:         DK       Created in Language:         DK       Created in Language:         DK       Code         Intefface       <                                                                                                    | Created in Language:            | STL       | Symbolic Name:                  |                                                  |        |                                 |                                                  |                        |
| Storage location<br>of project:       Created in Language:       STL       Storage location         Date created:       02/04/2       Storage location<br>of project:       E:\Programme\Step7x37pro\CDx75_P         Cgmment:       Date created:       02/04/2011 01:23:06 PM<br>Last modified:       02/04/2011 01:23:06 PM<br>Last modified:       Properties - Organization Block       X         OK       OK       Date created:       02/04/2011 01:23:06 PM<br>Last modified:       General - Part 2       Calls       Attributes         OK       DK       OK       OK       OK       OK       OK         OK       OK       OK       OK       OK       OK                                                                                                    | Project path:                   |           | Symbol <u>C</u> omment:         |                                                  |        |                                 |                                                  |                        |
| Code       Project path:         Date created:       02/04/2         Last modified:       02/04/2         Cgmment:       Code         Date created:       02/04/2011 01:23:06 PM         Last modified:       02/04/2011 01:23:06 PM         Cgmment:       Code         OK       General - Part 1         OK       Created:         OK       OK                                                                                                    | Storage location<br>of project: | E:\Prog   | Created in Language:            | STL                                              |        |                                 |                                                  |                        |
| Date created:       02/04/2       Storage location of project:       E:VProgramme\Siemens\Step7\s7pro\CDx-75_P         Cgmment:       Date created:       02/04/2011 01:23:06 PM       Last modified:       02/04/2011 01:23:06 PM         OK       General - Part 1       General - Part 2       Calls       Attributes         OK       Image: Code Date created:       02/04/2011 01:23:06 PM       Name:       00886         Symbolic Name:       Symbolic Name:       Symbolic Name:       Symbolic Code Image: STL       Project path:         OK       Image: STL       Project path:       Storage location of project:       E:VProgramme\Siemens\Step7\s7proj\CDx-75_P         OK       Image: STL       Image: Code Image: STL       Image: Code Image: STL       Image: Code Image: Storage location of project:       Code Image: Storage location of project:       E:VProgramme\Siemens\Step7\s7proj\CDx-75_P         Object:       Image: Image: Storage location of project:       Image: Code Image: Storage location of project:       Image: Code Image: Storage location of project:       Image: Code Image: Storage location of project:       Image: Code Image: Storage location of project:       Image: Code Image: Storage location of project:       Image: Code Image: Storage location of project:       Image: Code Image: Storage location of project:       Image: Storage location of project:       Image: Storage location of project:       Image: Storage location of project:                                                                                                    |                                 | Code      | Project path:                   |                                                  |        |                                 | -                                                |                        |
| Cash moduled       02/04/2011 01:23:06 PM         Cgmment:       02/04/2011 01:23:06 PM         Cgmment:       08/04         OK       08/04         OK       01/04         OK       00/04/04         OK       00/04/04         OK       00/04/04         OK       02/04/2011 01:23:06         OK       02/04/2011 01:23:06         OK       02/04/2011 01:23:06         OK       02/04/2011 01:23:06         OK       02/04/2011 01:23:06                                                                                                    | Date created:                   | 02/04/2   | Storage location<br>of project: | E:\Programme\Siemens\Step7                       | \s7pro | oj\CDx-75_P                     | -                                                |                        |
| Date created:       02/04/2011 01:23:06 PM         Last modified:       02/04/2011 01:23:06 PM         Cgmment:       Image: Cgmment:         OK       Symbolic Name:         OK       Symbolic Name:         OK       Created in Language:         STL       Project path:         Storage location of project:       Code         Date created:       02/04/2011 01:23:06 PM         Last modified:       02/04/2011 01:23:06 PM         DK       Detecreated:         OK       Created in Language:         STL       Image: Code         Interface       Date created:         Date created:       02/04/2011 01:23:06 PM         Last modified:       02/04/2011 01:23:06 PM         Last modified:       02/04/2011 01:23:06 PM         Cgmment:       Image: Cgmment:         Image: Code       Image: Code         Image: Code       Image: Code         Image: Code       Image: Code         Image: Code       Image: Code         Image: Code       Image: Code         Image: Code       Image: Code         Image: Code       Image: Code         Image: Code       Image: Code         Image: Code       Image: Code                                                                                                    | Comment:                        | 02/04/2   |                                 | Code                                             | 1      | Properties - Organizatio        | n Block                                          | ×                      |
| OK       DB86         OK       Symbolic Name:         OK       Symbolic Qomment:         OK       Created in Language:         STL       Project path:         Storage location of project:       Code         Code       Interface         Date created:       02/04/2011 01:23:06 PM         Last modified:       02/04/2011 01:23:06 PM         Comment:       Image:         OK       Cancel                                                                                                    |                                 |           | Date created:<br>Last modified: | 02/04/2011 01:23:06 PM<br>02/04/2011 01:23:06 PM |        | General - Part 1 General        | - Part 2 Calls Attributes                        |                        |
| OK       Symbolic Name:         OK       Symbol Comment:         OK       Created in Language:         STL       Project path:         Storage location<br>of project:       E:\Programme\Siemens\Step7\s7pro\CDx-75_P         Code       Interface         Date created:       02/04/2011 01:23:06 PM         Last modified:       02/04/2011 01:23:06 PM         Comment:       Image:         OK       Cancel                                                                                                    |                                 |           | Comment:                        |                                                  |        | <u>N</u> ame:                   | 0886                                             |                        |
| UK       Symbol Comment:         UK       Created in Language:         STL       Project path:         Storage location of project:       Code         Date created:       02/04/2011 01:23:06 PM         Last modified:       02/04/2011 01:23:06 PM         Cgmment:       Image:         UK       Cancel                                                                                                    |                                 |           |                                 |                                                  |        | Symbolic Name:                  |                                                  | -                      |
| OK       Created in Language:       STL       Image: STL         Project path:       Storage location       E:\Programme\Siemens\Step7\s7pro\CDx-75_P         Ode       Interface       Interface         Date created:       02/04/2011 01:23:06 PM       02/04/2011 01:23:06 PM         Last modified:       02/04/2011 01:23:06 PM       02/04/2011 01:23:06 PM         Comment:       Image: STL       Image: STL         OK       Cancel       Help                                                                                                    |                                 |           |                                 |                                                  |        | Symbol Comment:                 |                                                  |                        |
| Droject path:       Storage location of project:       E:\Programme\Siemens\Step7\s7proj\CDx-75_P         Ode       Interface       Interface         Date created:       02/04/2011 01:23:06 PM       02/04/2011 01:23:06 PM         Last modified:       02/04/2011 01:23:06 PM       Image: Comment:         DK       Cancel       Help                                                                                                    |                                 |           |                                 |                                                  |        | Created in Language:            | STL                                              |                        |
| Storage location<br>of project:       E:\Programme\Siemens\Step7\s7proj\CDx-75_P         Code       Interface         Date created:       02/04/2011 01:23:06 PM         Last modified:       02/04/2011 01:23:06 PM         Comment:       Image: Comment image: Comment image: Commen                                                                    |                                 |           |                                 |                                                  | _      | Project path:                   |                                                  |                        |
| Code         Interface           Date created:         02/04/2011 01:23:06 PM         02/04/2011 01:23:06 PM           Last modified:         02/04/2011 01:23:06 PM         02/04/2011 01:23:06 PM           Comment:         Image: Comment relation of the second relation of the second relation of the seco                                              |                                 |           |                                 |                                                  |        | Storage location<br>of project: | E:\Programme\Siemens\Step                        | 7\s7proj\CDx-75_P      |
| Date created:       02/04/2011 01:23.06 PM         Last modified:       02/04/2011 01:23.06 PM         Comment:       Image: Comment image: Comment ima |                                 |           |                                 |                                                  |        |                                 | Code                                             | Interface              |
| Comment:                                                                                                    |                                 |           |                                 |                                                  |        | Date created:<br>Last modified: | 02/04/2011 01:23:06 PM<br>02/04/2011 01:23:06 PM | 02/04/2011 01:23:06 PM |
| OK Cancel Help                                                                                                    |                                 |           |                                 |                                                  |        | Comment:                        |                                                  |                        |
| OK Cancel Help                                                                                                    |                                 |           |                                 |                                                  |        |                                 |                                                  |                        |
| OK Cancel Help                                                                                                    |                                 |           |                                 |                                                  |        |                                 |                                                  | <b>T</b>               |
|                                                                                                    |                                 |           |                                 |                                                  |        | OK                              |                                                  | Cancel Help            |

## 4.4.4 Generating the functions (F-FCs)

The necessary functions FC1 and FC2 are created below.

> The functions are inserted with the right mouse button in the project window Insert New Object --> Function

The programming language for FC1 is  ${\tt F-CALL},$  for FC2  ${\tt F-FBD}$ 

| SIMATIC Manager - CDx-75 PROFIsafe       |                                              |                |                     |                     |                     |  |  |  |
|------------------------------------------|----------------------------------------------|----------------|---------------------|---------------------|---------------------|--|--|--|
| File Edit Insert PLC View Options        | Hie Edit Insert PLC View Options Window Help |                |                     |                     |                     |  |  |  |
|                                          |                                              | No Filter >    |                     |                     | ]   ••?             |  |  |  |
| CDx-75 PROFIsafe E:\Programm             | e\Siemens\Step7\s7p                          | roj\CDx-75_P   |                     |                     |                     |  |  |  |
| CDx-75 PROFIsafe                         | Object name                                  | Symbolic name  | Created in language | Size in the work me | Туре                |  |  |  |
| E- SIMATIC 300(1)                        | 🚔 System data                                |                |                     |                     | SDB                 |  |  |  |
|                                          | 🗗 0B1                                        |                |                     | 38                  | Organization Block  |  |  |  |
| Erist S7-Programm(1)                     | 🖬 0B35                                       | CYC_INT5       | STL                 | 38                  | Organization Block  |  |  |  |
|                                          | 🗗 0B82                                       | I/O_FLT1       | STL                 | 38                  | Organization Block  |  |  |  |
|                                          | LIT OR83                                     | I/O_FLT2       | STL                 | 38                  | Organization Block  |  |  |  |
| Cut                                      | Ctrl+X                                       | CPU_FLT        | STL                 | 38                  | Organization Block  |  |  |  |
| Сору                                     | Ctri+C                                       | OBNL_FLT       | STL                 | 38                  | Organization Block  |  |  |  |
| Pasce                                    | Ctrl+v                                       | RACK_FLT       | STL                 | 38                  | Organization Block  |  |  |  |
| Delete                                   | Del                                          | F_IO_CGP       | F-STL               | 15744               | Function Block      |  |  |  |
| Te sout Many Ob is at                    |                                              | F CTBL 1       | F-STL               | 7978                | Function Block      |  |  |  |
| Insert New Object                        |                                              | Function Block | F-STL               | 5552                | Function Block      |  |  |  |
| Pic                                      | ·                                            | Function       | F-DB                | 272                 | Data Block          |  |  |  |
| Rewire                                   | -                                            | Data Block     | F-DB                | 664                 | Instance data block |  |  |  |
| Compare Blocks                           |                                              | Data Type      | A F-DB              | 664                 | Instance data block |  |  |  |
| Reference Data                           | +                                            | Variable Table |                     |                     |                     |  |  |  |
| Check Block Consis                       | tency                                        | Valiable Table |                     |                     |                     |  |  |  |
| Print                                    | ۶.                                           |                |                     |                     |                     |  |  |  |
| Rename                                   | F2                                           |                |                     |                     |                     |  |  |  |
| Object Properties                        | . Alt+Return                                 |                |                     |                     |                     |  |  |  |
| Special Object Prop                      | perties +                                    |                |                     |                     |                     |  |  |  |
| Inserts Function at the cursor position. |                                              |                |                     |                     | li.                 |  |  |  |

| Properties - Function                   |                                 | ×                            |                        |   |
|-----------------------------------------|---------------------------------|------------------------------|------------------------|---|
| General - Part 1 General - Part 2 Calls | Attributes                      |                              |                        |   |
| Name: FC1                               |                                 |                              |                        |   |
| Symbolic Name:                          |                                 |                              |                        |   |
| Symbol <u>C</u> omment:                 |                                 |                              |                        |   |
| Created in Language: F-CALL             | •                               |                              |                        |   |
| Project path:                           | Properties - Function           |                              |                        | × |
| of project: E:\Programme\               | General - Part 1 Genera         | al - Part 2 Calls Attributes |                        |   |
| Code<br>Date created: 02/04/2011 02:    | <u>N</u> ame:                   | FC2                          |                        |   |
| Last modified: 02/04/2011 02:           | <u>Symbolic Name:</u>           |                              |                        |   |
| Comment:                                | Symbol <u>C</u> omment:         |                              |                        |   |
|                                         | Created in <u>L</u> anguage:    | F-FBD                        |                        |   |
|                                         | Project path:                   |                              |                        | ] |
| OK                                      | Storage location<br>of project: | E:\Programme\Siemens\Step7   | 7\s7proj\CDx-75_P      | ] |
|                                         | <b>N N N</b>                    | Code                         | Interface              |   |
|                                         | Last modified:                  | 02/04/2011 02:12:28 PM       | 02/04/2011 02:12:28 PM |   |
|                                         | Comment:                        |                              |                        |   |
|                                         |                                 |                              |                        |   |
|                                         |                                 |                              |                        | - |
|                                         | ОК                              |                              | Cancel Help            |   |

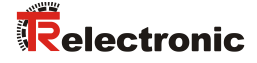

#### 4.4.5 Programming the F-Blocks

The programming and modifications for blocks  ${\tt OB35,\ FC1}$  and  ${\tt FC2}$  are carried out below.

The safety program is called up in OB35 by double-clicking on the object name OB35 in the project window. The instruction CALL FC1 must be entered in the open LAD/STL/FBD program window. Finally save the item and close the window again.

| OB35 : | : "Cyclic Interrupt" |  |
|--------|----------------------|--|
| Commen | ent:                 |  |
| Networ | prk 1: Title:        |  |
| Commen | ent:                 |  |
| CALL   | L FC 1               |  |

For the operator acknowledgment of the F-Periphery after the elimination of errors, the variable ACK\_REI of the F-Periphery-DB must be interconnected to the digital input I 16.0 RESET of the digital input module. The function FC2 must be programmed accordingly for this purpose.

An And Box is inserted from the tool bar, one input is deleted and the Reset symbol is assigned to the second input.

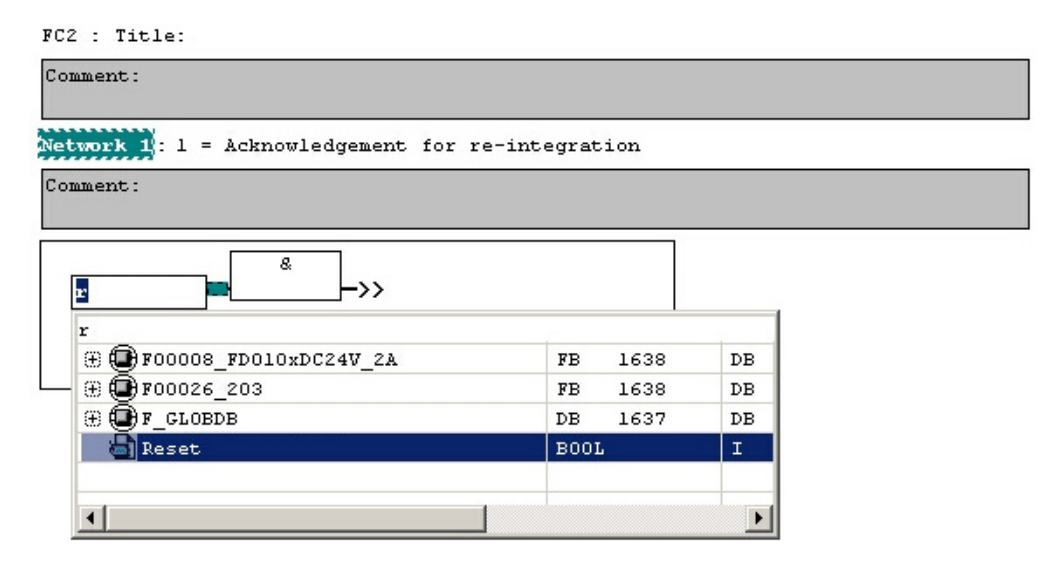

Two Assignments are inserted from the tool bar, the variable "F00008...".ACK\_REI is assigned to one assignment, and the variable "F00026...".ACK\_REI to the other.

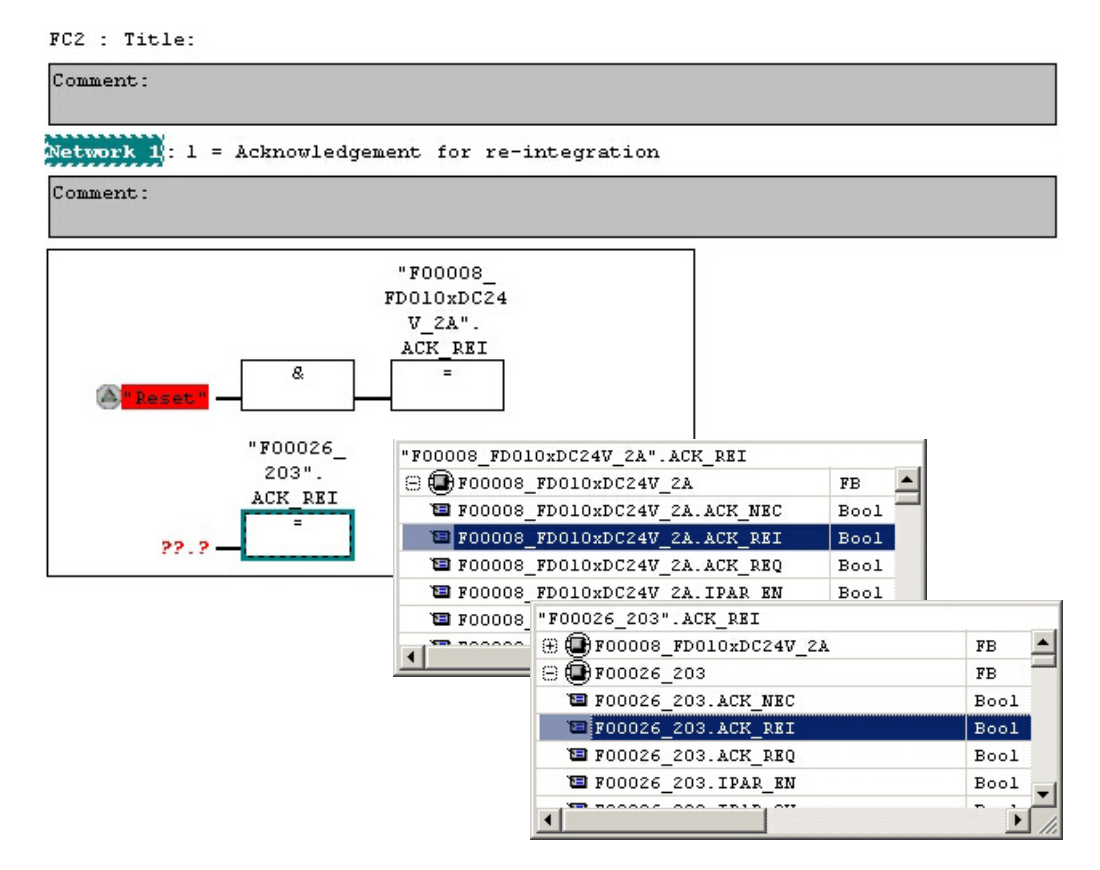

Finally, the Assignment not yet interconnected is interconnected to the output of the And Box by a Branch. Save the programming and close the window.

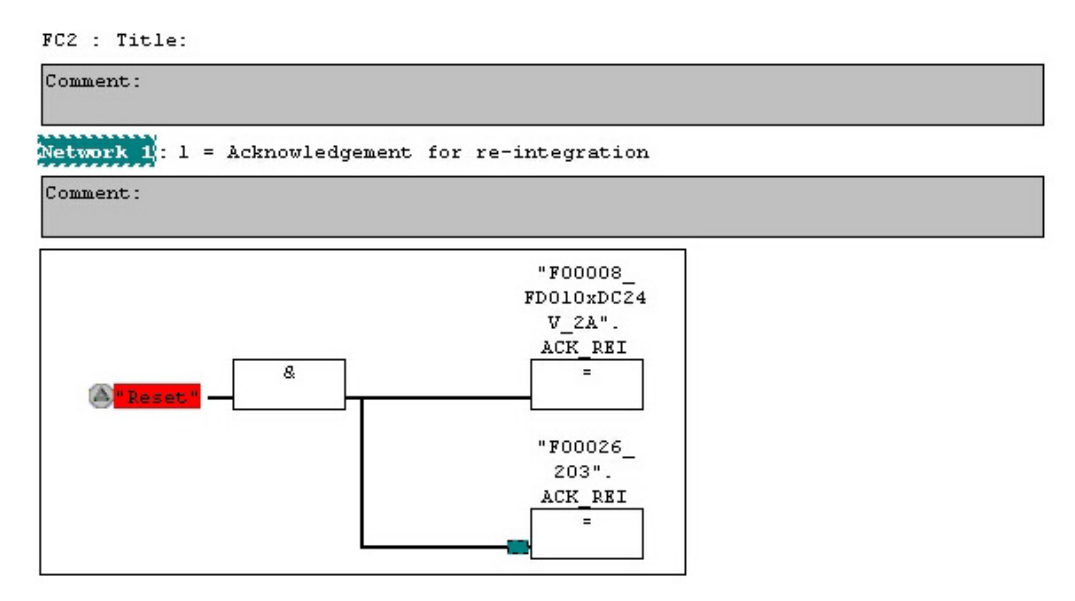

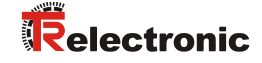

> The Runtime Group is defined with the function FC1. In the field Max. cycle time of the F-runtime in ms: enter the value 400 and confirm with OK. Also confirm the next window Edit F-Runtime Groups with OK.

| 📆 Define New F-Runtime Group                    |        |     | ×    |
|-------------------------------------------------|--------|-----|------|
| F-CALL block:                                   |        | FC1 | •    |
| E-program block:                                |        | FC2 | •    |
| I-DB for F-program block:                       |        |     |      |
| Max. <u>c</u> ycle time of the F-runtime in ms: |        | 400 |      |
| <u>DB</u> for F-runtime group communication:    |        |     | •    |
| ОК                                              | Cancel |     | Help |

The programming and modifications are now complete.

# 4.5 Generating the safety program

To generate the safety program, in SIMATIC Manager, Options --> Edit safety program menu, open the Safety Program dialog. The safety program is compiled and generated with the Compile switch.

| 📆 Safety Program - CDx-75 PROFIs             | afe\SIMATIC 30       | 00(1)\CPU 317F-2 PN/DP     | \S7-Progra | mm(1)             | ×                |
|----------------------------------------------|----------------------|----------------------------|------------|-------------------|------------------|
| Offline Online                               |                      |                            |            |                   |                  |
| Back: 0 Slo                                  | : 2                  |                            |            |                   | Current mode:    |
| Collective signature of all E-blocks with E- | attributes for the b | lock container: E          | 95053      |                   | unknown          |
| Collective signature of the safety program   | :                    | (                          | )          |                   |                  |
| Current compilation: 07/:                    | 30/2010 04-44-24     | PM                         |            |                   | Cofoty mode      |
| The safety program has been changed si       | nce it was last cor  | miled                      |            |                   |                  |
| F-blocks:                                    |                      |                            |            |                   |                  |
| Fruntime/E-block                             | Sumb name            | Eurotion in safety program | Signature  | Generation status | Compare          |
|                                              | Symb. Hame           | T ancaor in safety program | Signature  | Кном-ном р        |                  |
|                                              |                      |                            |            |                   | Permission       |
| All Objects                                  |                      |                            |            |                   |                  |
| : FC1                                        |                      | F-CALL                     | 31CA       | Г                 | F-Buntime groups |
| FC2                                          |                      | F-program block            | 25CC       |                   |                  |
| 🗾 🖉 FB1638                                   | F_IO_CGP             | F-system block             | EDA2       | V                 | Compile 1        |
| FB1639                                       | F_CTRL_1             | F-system block             | 504C       | <b>N</b>          |                  |
|                                              | F_CTRL_2             | F-system block             | 40BA       | N                 | Doumload 1       |
|                                              | F_GLOBDB             | F shared DB                | F58E       |                   |                  |
|                                              | F00026_203           | FI/ODB                     | BB92       |                   |                  |
| 🚁 DB1639                                     | F00008_FD0           | FI/ODB                     | 8B1B       |                   | Logboo <u>k</u>  |
|                                              |                      |                            |            |                   |                  |
|                                              |                      |                            |            |                   | Print            |
|                                              |                      |                            |            |                   |                  |
| Close                                        |                      |                            |            |                   | Help             |

If compilation is successful 0 warnings are displayed, and the windows can then be closed.

| SIMATIC Manager - [CDx-75 PROFIsafe E:\Programme\Siemens\Step7\s7proj\CDx-75_P] |                                |                       |                     |                        |                                 |  |  |  |
|---------------------------------------------------------------------------------|--------------------------------|-----------------------|---------------------|------------------------|---------------------------------|--|--|--|
| Eile Edit Insert PLC View Optic                                                 | ns <u>W</u> indow <u>H</u> elp |                       |                     |                        |                                 |  |  |  |
| 🗅 😅 😫 🐖 👗 🖻 💼 🕍                                                                 |                                | 🗰 主 < No Filter >     | - Y                 | 兆 🛞 📰   🔁 🗖 [          | □   \?                          |  |  |  |
| 🖃 🎒 CDx-75 PROFIsafe                                                            | Object name                    | Symbolic name         | Created in language | Size in the work me    | Туре                            |  |  |  |
| E SIMATIC 300(1)                                                                | 🙆 System data                  |                       |                     |                        | SDB                             |  |  |  |
| 🖻 🚺 CPU 317F-2 PN/DP                                                            | G 081                          |                       |                     | 38                     | Organization Block              |  |  |  |
| ⊡ 🔄 S7-Programm(1)                                                              | 🕞 0B35                         | CYC_INT5              | STL                 | 52                     | Organization Block              |  |  |  |
|                                                                                 | OB82                           | 1/0_FLT1              | STL                 | 38                     | Organization Block              |  |  |  |
| Bausteine                                                                       | 🗇 0B83                         | I/O_FLT2              | STL                 | 38                     | Organization Block              |  |  |  |
|                                                                                 | 🕞 0B84                         | CPU_FLT               | STL                 | 38                     | Organization Block              |  |  |  |
|                                                                                 | G 0885                         | OBNL_FLT              | STL                 | 38                     | Organization Block              |  |  |  |
|                                                                                 | G 0886                         | RACK_FLT              | STL                 | 38                     | Organization Block              |  |  |  |
|                                                                                 | 🔂 FB1638                       | F_IO_CGP              | F-STL               | 15744                  | Function Block                  |  |  |  |
|                                                                                 | FB1639                         | F_CTRL_1              | F-STL               | 7978                   | Function Block                  |  |  |  |
|                                                                                 | 🚰 FB1640                       | F_CTRL_2              | F-STL               | 5552                   | Function Block                  |  |  |  |
|                                                                                 | 5 FB1641                       | F_DIAG_N              | F-STL               | 984                    | Function Block                  |  |  |  |
|                                                                                 | 5 FB1642                       |                       | F-STL               | 98                     | Function Block                  |  |  |  |
|                                                                                 | FC1                            |                       | F-CALL              | 338                    | Function                        |  |  |  |
|                                                                                 | FC2                            |                       | F-FBD               | 56                     | Function                        |  |  |  |
|                                                                                 | 🔂 DB1637                       | F_GLOBDB              | F-DB                | 272                    | Data Block                      |  |  |  |
|                                                                                 | 🔂 DB1638                       | F00026_203            | F-DB                | 664                    | Instance data block for FB 1638 |  |  |  |
|                                                                                 | DB1639                         | F00008_FD010xDC24V_2A | F-DB                | 664                    | Instance data block for FB 1638 |  |  |  |
|                                                                                 | 🔂 DB1640                       |                       | F-DB                | 366                    | Instance data block for FB 1639 |  |  |  |
|                                                                                 | 🔂 DB1641                       |                       | F-DB                | 726                    | Instance data block for FB 1640 |  |  |  |
|                                                                                 | 🔂 DB1642                       |                       | F-DB                | 38                     | Data Block                      |  |  |  |
|                                                                                 | 🔁 DB1643                       |                       | F-DB                | 40                     | Instance data block for FB 1642 |  |  |  |
|                                                                                 | 🔂 DB1644                       |                       | F-DB                | 386                    | Data Block                      |  |  |  |
|                                                                                 | 🔁 DB1645                       |                       | F-DB                | 436                    | Instance data block for FB 1641 |  |  |  |
|                                                                                 | SFC14                          | DPRD_DAT              | STL                 |                        | System function                 |  |  |  |
|                                                                                 | SFC15                          | DPWR_DAT              | STL                 |                        | System function                 |  |  |  |
|                                                                                 | SFC41                          | DIS_AIRT              | STL                 |                        | System function                 |  |  |  |
|                                                                                 | SFC42                          | EN_AIRT               | STL                 |                        | System function                 |  |  |  |
|                                                                                 | SFC46                          | STP                   | STL                 |                        | System function                 |  |  |  |
|                                                                                 | SFC51                          | RDSYSST               | STL                 |                        | System function                 |  |  |  |
|                                                                                 |                                |                       |                     |                        |                                 |  |  |  |
|                                                                                 |                                |                       | and the state       |                        |                                 |  |  |  |
| Press F1 to get Help.                                                           |                                |                       | ISO Ind. Ethern     | et -> Intel(R) 82578DM | 3180 Bytes //.                  |  |  |  |

All necessary blocks are now displayed in the project window:

## 4.6 Loading the safety program

When the safety program has been generated, it can be loaded into the F-CPU. It is advisable to transfer the complete safety program to the F-CPU in STOP operating status. This guarantees that a consistent safety program is loaded. The program is loaded with the menu Options --> Edit safety program --> Download switch.

#### 4.7 Testing the safety program

After generating the safety program, a complete functional test must be carried out according to the automation task.

After modifications to an already completely function-tested safety program, it is sufficient to test the modifications.

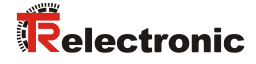

# **5** Access to the safety-oriented data channel

The safety-oriented data channel in the CD\_75\_-EPN E/A safety module is accessed via the process image, as with a standard periphery. However, direct access is not permitted. The safety-oriented data channel of the measuring system may only be accessed from the generated F-Runtime Group.

The actual communication between F-CPU (process image) and measuring system for updating the process image occurs concealed in the background, by means of the PROFIsafe protocol.

The measuring system uses a larger area in the process image in the  $CD_{75}$ -EPN E/A safety module, due to the PROFIsafe protocol, than would be necessary for the measuring system function. The F-Parameter-block contained in the process image is not included in the user data. When accessing the process image in the safety program, only access to the pure user data is permitted!

## 5.1 Output of passivated data (substitute values) in case of error

The safety function requires that for passivation in the safety-oriented channel in the TR-PROFIsafe module, the substitute values (0) are used in the following cases instead of the cyclically output values. This status is indicated via the F-Periphery-DB with PASS\_OUT = 1, see below.

- at start-up of the F-System
- in the case of errors in the safety-oriented communication between F-CPU and measuring system via the PROFIsafe protocol
- if the value set for the Window increments under the iParameters is exceeded and/or the internally calculated PROFIsafe telegram is defective
- if the permissible ambient temperature range, as defined under the corresponding article number, is fallen below or exceeded
- if the measuring system is supplied with >36 V DC for longer than 200 ms
- if the measuring system is disconnected in RUN mode, the F-Host is reconfigured and the measuring system is then reconnected

### 5.2 F-Periphery-DB

For each F-Periphery, measuring system and digital output module, an F-Periphery-DB is automatically generated during compilation in HW Config. With reference to the generated safety program, see chapter "Safety Program Creation - Configuration Example", this is block DB1638 for the measuring system and DB1639 for the digital output module. The F-Periphery-DB contains variables which can be analyzed in the safety program and can or must be written. An exception is the variable DIAG, which may only be analyzed in the standard user program. Modification of the initial/current values of the variables directly in the F-Periphery-DB is not possible, as the F-Periphery-DB is know-how-protected.

The variables of the measuring system F-Periphery-DB must be accessed in the following cases:

- during operator acknowledgment of the measuring system after communication errors or after the start-up phase
- during execution of the preset adjustment function
- when analyzing whether passivated or cyclical data are output
- if the cyclical data of the CD\_75\_-EPN E/A safety module are to be passivated depending on defined states of the safety program, e.g. group passivation

| Variable  | Data type | Function                                                                                            | Access                         |
|-----------|-----------|----------------------------------------------------------------------------------------------------|--------------------------------|
| PASS_ON   | BOOL      | 1 = Passivation of the cyclical data<br>of the CD_75EPN E/A safety<br>module via the safety program | read/write<br>default value: 0 |
| ACK_NEC   | BOOL      | 1 = Operator acknowledgment in the<br>event of F-I/O faults                                         | read/write<br>default value: 1 |
| ACK_REI   | BOOL      | 1 = Operator acknowledgment after<br>communication errors or after the<br>start-up phase            | read/write<br>default value: 0 |
| IPAR_EN   | BOOL      | Variable for execution of the preset<br>adjustment function                                         | read/write<br>default value: 0 |
| PASS_OUT  | BOOL      | Passivation output                                                                                  | read                           |
| QBAD      | BOOL      | 1 = Substitute values are output                                                                    | read                           |
| ACK_REQ   | BOOL      | 1 = Acknowledgement request for<br>the operator acknowledgment                                      | read                           |
| IPAR_OK   | BOOL      | 1 = Execution of preset adjustment<br>function successfully completed                               | read                           |
| DIAG      | BYTE      | Service information, only possible in the standard program                                          | read                           |
| QBAD_I_xx | BOOL      | 1 = Substitute values are output in<br>input channel                                                | read                           |
| QBAD_O_xx | BOOL      | 1 = Substitute values are output in<br>output channel                                               | read                           |

## 5.2.1 Measuring system F-Periphery-DB "DB1638" - Overview of variables

#### 5.2.1.1 PASS\_ON

With the variable PASS\_ON = 1 a passivation of the safety-oriented data of the  $CD_75_-EPN E/A$  safety module can be activated, e.g. depending on defined states in the safety program. The passivation is not performed directly in the measuring system, instead the status of these variables is registered by the F-Host and the passivation is only activated by means of the safety program data. Cyclical data are still output by the measuring system!

If a passivation is performed with  $PASS_ON = 1$ , the preset adjustment function is switched off.

#### 5.2.1.2 ACK\_NEC

The official application of this variable would be an operator acknowledgment for the measuring system after F-I/O faults. However, for the measuring system no process is defined, for which this procedure is permissible. For safety reasons these faults must be removed first and then the supply voltage must be switched OFF/ON.

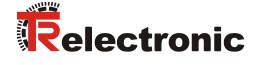

#### 5.2.1.3 ACK\_REI

If a communication error is detected by the F-System for the measuring system, a passivation of the measuring system is performed.

For the operator acknowledgment of the measuring system after the elimination of errors a positive edge of variable ACK\_REI of the F-Periphery-DB is required, which is linked to the input of the digital input module --> I 16.0, symbol name: "RESET"

An operator acknowledgment is required:

- after communication errors
- after the start-up phase

An acknowledgment is only possible if the variable ACK\_REQ = 1.

An operator acknowledgment must be provided for each F-Periphery in the safety program via the variable ACK\_REI. This requirement has already been taken into account for the measuring system and digital output module.

#### 5.2.1.4 IPAR\_EN

The variable IPAR\_EN is used to execute the preset adjustment function. The process sequence for execution of this function is described in the device specific user manual.

A precise description of when the variables must be set/reset during a reparameterization of fail-safe DP standard slaves/IO standard devices can be found in the *PROFIsafe Specification* from *V1.20*, or the documentation on the fail-safe *DP Standard Slave/IO Standard Device*.

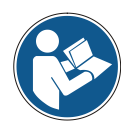

No passivation of the measuring system is triggered by IPAR\_EN = 1!

With reference to the preset execution, the warning note contained in the device specific user manual must be observed!

#### 5.2.1.5 PASS\_OUT/QBAD/QBAD\_I\_xx/QBAD\_O\_xx

The variables  $PASS_OUT = 1$  and QBAD = 1 indicate that a passivation of the measuring system is present.

The F-System sets PASS\_OUT, QBAD, QBAD\_I\_xx and QBAD\_O\_xx = 1, while the measuring system outputs substitute values (0) instead of cyclical values.

If a passivation is performed via the variable  $PASS_ON = 1$ , only  $QBAD_QBAD_I_xx$  and  $QBAD_O_xx = 1$  are set. However  $PASS_OUT$  does not change its value for a passivation via  $PASS_ON = 1$ .  $PASS_OUT$  can therefore be used for the group passivation of further F-Peripheries.

#### 5.2.1.6 ACK\_REQ

If a communication error is detected by the F-System for the measuring system, a passivation of the measuring system is performed.  $ACK\_REQ = 1$  indicates that an operator acknowledgment for the measuring system is required.

The F-System sets the variable  $ACK\_REQ = 1$  as soon as the error has been eliminated and an operator acknowledgment is possible. After the acknowledgment the variable  $ACK\_REQ$  is reset to 0 by the F-System.

#### 5.2.1.7 IPAR\_OK

The variable IPAR\_OK is used to indicate successful execution of the preset adjustment function. The process sequence for execution of this function is described in the device specific user manual.

A precise description of how the variable can be analyzed in the event of a reparameterization of fail-safe DP standard slaves/IO standard devices can be found in the *PROFIsafe Specification* from *V1.20*, or the documentation on the fail-safe *DP Standard Slave/IO Standard Device*.

#### 5.2.1.8 DIAG

The DIAG variable provides non-fail-safe information of 1 byte on errors that have occurred, for service purposes. Access to this variable in the safety program is not permitted!

The coding and use of this variable can be found in the SIEMENS manual **S7** *Distributed Safety - Configuring and Programming*, document order number: *A5E00109537-04*.

#### 5.3 Access to variables of the F-Periphery-DB

For each F-Periphery, measuring system and digital output module, an F-Periphery-DB is generated automatically during compilation in HW Config and a symbolic name is entered in the symbol table at the same time.

The symbolic name is formed from the fixed prefix "F", the initial address of the F-Periphery and the name entered for the F-Periphery in HW Config in the Object Properties, max. 17 characters.

Variables of the F-Periphery-DB of an F-Periphery may only be accessed from an F-Runtime Group and only from the F-Runtime Group from which the channels of this F-Periphery are accessed, when access is available.

The variables of the F-Periphery-DB can be accessed by specifying the symbolic name of the F-Periphery-DB and the name of the variable: "fully qualified DB access" It must be ensured in SIMATIC Manager, that in the FBD/LAD Editor in the menu Options --> Customize in the General register the option "Report cross-accesses as error" is not activated. Otherwise access to variables of the F-Periphery-DB will not be possible.
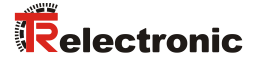

#### 5.4 Passivation and Operator acknowledgment of the measuring system

#### 5.4.1 After start-up of the F-System

After a start-up of the F-System, the communication between F-CPU and measuring system via the PROFIsafe protocol must first be established. A passivation of the measuring system occurs during this time.

During use of the substitute values (0), the variables QBAD, PASS\_OUT, QBAD\_I\_xx and QBAD\_O\_xx = 1.

The operator acknowledgment of the measuring system, i.e. the output of cyclical data at the fail-safe outputs, automatically occurs, from the viewpoint of the F-Host, independently of the setting at the ACK\_NEC variable, at the earliest from the 2nd cycle of the F-Runtime Group after start-up of the F-System. Depending on the cycle time of the F-Runtime Group and the PROFINET, the operator acknowledgment can only occur after a few cycles of the F-Runtime Group.

If the establishment of communication between F-CPU and measuring system takes longer than the monitoring time set in HW Config in the Object Properties for the F-Periphery, no automatic operator acknowledgment occurs.

In this case a positive edge of variable  $ACK\_REI$  of the F-Periphery-DB is required, which is linked to the input of the digital input module --> I 16.0, symbol name: "RESET".

#### 5.4.2 After communication errors

If the F-System detects an error in the safety-oriented communication between the F-CPU and measuring system via the PROFIsafe protocol, a passivation of the measuring system occurs.

During use of the substitute values (0), the variables QBAD, PASS\_OUT, QBAD\_I\_xx and QBAD\_O\_xx = 1.

The operator acknowledgment of the measuring system, i.e. the output of cyclical data at the fail-safe outputs, only occurs if:

- no further communication errors are present, and the F-System has set the variable ACK\_REQ = 1
- an operator acknowledgment with positive edge of variable ACK\_REI of the F-Periphery-DB has occurred, which is linked to the input of the digital input module --> I 16.0, symbol name: "RESET"

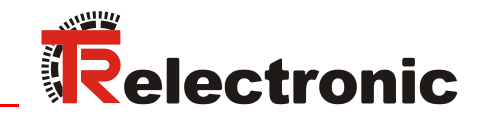

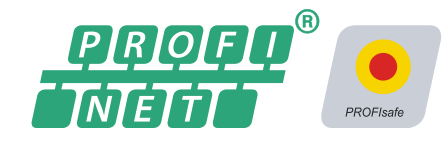

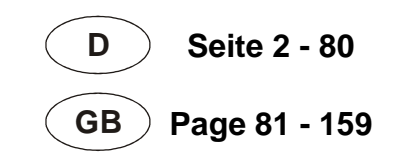

# Absolute Encoder CD\_-75 PROFINET IO/PROFIsafe

Parametrierung mit SIEMENS SIMATIC S7-1500 und -300/400 Steuerungssystemen / Parameterization with SIEMENS SIMATIC S7-1500 and -300/400 control systems

**CDH 75 M** 

\_Sicherheitsprogramm erstellen
- Konfigurationsbeispiel
\_Zugriff auf den sicherheitsgerichteten Datenkanal

\_Festlegen der Parameter / CRC-Berechnung

\_Safety Program Creation

- Configuration Example

\_Access to the safety-oriented data channel

\_Parameter Definition / CRC Calculation

Technical Information

#### **TR-Electronic GmbH**

D-78647 Trossingen Eglishalde 6 Tel.: (0049) 07425/228-0 Fax: (0049) 07425/228-33 E-mail: <u>info@tr-electronic.de</u> http://www.tr-electronic.de

#### Urheberrechtsschutz

Dieses Handbuch, einschließlich den darin enthaltenen Abbildungen, ist urheberrechtlich geschützt. Drittanwendungen dieses Handbuchs, welche von den urheberrechtlichen Bestimmungen abweichen, sind verboten. Die Reproduktion, Übersetzung sowie die elektronische und fotografische Archivierung und Veränderung bedarf der schriftlichen Genehmigung durch den Hersteller. Zuwiderhandlungen verpflichten zu Schadenersatz.

#### Änderungsvorbehalt

Jegliche Änderungen, die dem technischen Fortschritt dienen, vorbehalten.

#### Dokumenteninformation

Ausgabe-/Rev.-Datum: Dokument-/Rev.-Nr.: Dateiname: Verfasser:

08/06/2021 TR-ECE-TI-DGB-0292 v02 TR-ECE-TI-DGB-0292-02.docx STB

#### Schreibweisen

*Kursive* oder **fette** Schreibweise steht für den Titel eines Dokuments oder wird zur Hervorhebung benutzt.

Courier-Schrift zeigt Text an, der auf dem Display bzw. Bildschirm sichtbar ist und Menüauswahlen von Software.

" < > " weist auf Tasten der Tastatur Ihres Computers hin (wie etwa <RETURN>).

#### Marken

PROFIBUS<sup>™</sup>, PROFINET<sup>™</sup> und PROFIsafe<sup>™</sup>, sowie die zugehörigen Logos, sind eingetragene Warenzeichen der PROFIBUS Nutzerorganisation e.V. (PNO). SIMATIC und TIA Portal sind eingetragene Warenzeichen der SIEMENS AG

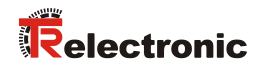

# Inhaltsverzeichnis

| In | haltsverzeichnis                                                       | 3        |
|----|------------------------------------------------------------------------|----------|
| 1  | Allgemeines                                                            | 6        |
|    | 1.1 Geltungsbereich                                                    | 6        |
| 2  | Sicherheitshinweise                                                    | 7        |
|    | 2.1 Symbol- und Hinweis-Definition                                     | 7        |
|    | 2.2 Organisatorische Maßnahmen                                         | 7        |
|    | 2.3 Personalqualifikation                                              | 7        |
|    | 2.4 Nutzungsbedingungen der Softwarebeispiele                          | 8        |
| 3  | Festlegen der Parameter / CRC-Berechnung                               | 9        |
|    | 3.1 iParameter                                                         | 9        |
|    | 3.1.1 CRC-Berechnung über die iParameter                               | 10       |
|    | 3.2 F-Parameter                                                        | 12       |
|    | 3.2.1 Nicht einstellbare F-Parameter<br>3.2.2 Einstellbare F-Parameter | 13<br>13 |
| 4  | Sicherheitsprogramm erstellen - Konfigurationsbeispiel                 | 14       |
|    | 4.1 Voraussetzungen                                                    | 15       |
|    | 4.2 Hardware-Konfiguration                                             |          |
|    | 4.2.1 Eigenschaften der Hardware-Konfiguration festlegen               | 22       |
|    | 4.3 Parametrierung                                                     |          |
|    | 4.3.1 Einstellen der iParameter.                                       |          |
|    | 4.3.2 Einstellen der F-Parameter                                       | 30       |
|    | 4.4 Erstellen der fehlenden (F-)Bausteine                              |          |
|    | 4.4.1 Plogrammisturkur                                                 | ວ∠<br>33 |
|    | 4.4.3 Generieren der Organisationsbausteine (OBs)                      |          |
|    | 4.4.4 Programmieren der F-Bausteine (Anwenderquittierung)              | 37       |
|    | 4.4.5 Programmieren der F-Bausteine (Eingangsdaten speichern)          | 40       |
|    | 4.5 Übersetzen der Hardware- und Software-Projektdaten                 | 43       |
|    | 4.6 Sicherheitsprogramm laden                                          | 45       |
|    | 4.7 Sicherheitsprogramm testen                                         | 48       |

| 5 Sicherheitsprogramm erweitern – Anwendungsbeispiele                                                                                                    | 51                                                             |
|----------------------------------------------------------------------------------------------------|----------------------------------------------------------------|
| <ul> <li>5.1 Preset-Durchführung</li> <li>5.1.1 Parameter Beschreibung</li> <li>5.1.2 Funktionsbeschreibung</li> <li>5.1.3 Baustein Erstellung</li> </ul>                                                                                                    | 51<br>52<br>53<br>56                                           |
| <ul> <li>5.2 Herstellerspezifische Fehlerauswertung</li> <li>5.2.1 Parameter Beschreibung</li></ul>                                                                                                    | 61<br>62<br>63<br>66                                           |
| 6 Zugriff auf den sicherheitsgerichteten Datenkanal                                                                                                    | 74                                                             |
| 6.1 Ausgabe von passivierten Daten (Ersatzwerte) im Fehlerfall                                                                                                    | . 74                                                           |
| <ul> <li>6.2 F-Peripherie-DB</li> <li>6.2.1 Mess-System F-Peripherie-DB "DB30002" - Variablenübersicht</li> <li>6.2.1.1 PASS_ON</li> <li>6.2.1.2 ACK_NEC</li> <li>6.2.1.3 ACK_REI</li> <li>6.2.1.3 ACK_REI</li> <li>6.2.1.4 IPAR_EN</li> <li>6.2.1.5 PASS_OUT/QBAD</li> <li>6.2.1.6 ACK_REQ</li> <li>6.2.1.7 IPAR_OK</li> <li>6.2.1.8 DIAG</li> </ul> | 74<br>75<br>75<br>76<br>76<br>76<br>76<br>76<br>77<br>77<br>77 |
| 6.4 Mess-System - Passivierung und User Acknowledgment<br>6.4.1 Nach Anlauf des F-Systems<br>6.4.2 Nach Kommunikationsfehlern                                                                                                    | . 78<br>. 78<br>. 78                                           |

| 7 Software-, Beispiel- und Bibliotheken-Download7 | 79 |
|---------------------------------------------------|----|
|---------------------------------------------------|----|

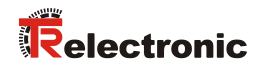

# Änderungs-Index

| Änderung                                                       | Datum      | Index |
|----------------------------------------------------------------|------------|-------|
| Erstausgabe                                                    | 20.04.2016 | 00    |
| Englische Übersetzung hinzugefügt                              | 20.09.2016 | 01    |
| Kapitel 5.2 "Herstellerspezifische Fehlerauswertung" angepasst | 06.08.2021 | 02    |

# **1** Allgemeines

Die vorliegende "Technische Information" beinhaltet folgende Themen:

- Festlegen der Parameter / CRC-Berechnung
- Sicherheitsprogramm erstellen
- Zugriff auf den sicherheitsgerichteten Datenkanal

Die "Technische Information" kann separat angefordert werden.

#### 1.1 Geltungsbereich

Diese "Technische Information" gilt ausschließlich für folgende Mess-System-Baureihen mit **PROFINET IO** Schnittstelle und **PROFIsafe** Profil in Verbindung mit einer SIEMENS SIMATIC S7 Steuerung der Serie 300/400 bzw. 1500:

- CDV-75
- CDH-75

Die Produkte sind durch aufgeklebte Typenschilder gekennzeichnet und sind Bestandteil einer Anlage.

Es gelten somit zusammen folgende Dokumentationen:

- SIEMENS Handbuch *SIMATIC Safety Projektieren und Programmieren* (Dokumentbestellnummer: *A5E02714439-AD*),
- anlagenspezifische Betriebsanleitungen des Betreibers,
- Sicherheitshandbuch TR-ECE-BA-D-0107
- schnittstellenspezifische Benutzerhandbuch <u>TR-ECE-BA-D-0095</u>
- und diese optionale "Technische Information"

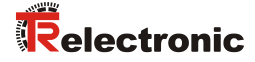

# 2 Sicherheitshinweise

#### 2.1 Symbol- und Hinweis-Definition

| A GEFAHR          | bedeutet, dass Tod oder schwere Körperverletzung eintre-<br>ten wird, wenn die entsprechenden Vorsichtsmaßnahmen<br>nicht getroffen werden. |
|-------------------|----------------------------------------------------------------------------------------------------|
|                   |                                                                                                    |
| AWARNUNG          | bedeutet, dass Tod oder schwere Körperverletzung eintre-<br>ten kann, wenn die entsprechenden Vorsichtsmaßnahmen<br>nicht getroffen werden. |
|                   |                                                                                                    |
| <b>A</b> VORSICHT | bedeutet, dass eine leichte Körperverletzung eintreten kann,<br>wenn die entsprechenden Vorsichtsmaßnahmen nicht<br>getroffen werden.       |
|                   |                                                                                                    |
| ACHTUNG           | bedeutet, dass ein Sachschaden eintreten kann, wenn die entsprechenden Vorsichtsmaßnahmen nicht getroffen werden.                           |
|                   |                                                                                                    |
|                   | bezeichnet wichtige Informationen bzw. Merkmale und Anwendungstipps des verwendeten Produkts.                                               |

#### 2.2 Organisatorische Maßnahmen

Das mit Tätigkeiten am Mess-System beauftragte Personal muss vor Arbeitsbeginn das Sicherheitshandbuch <u>TR-ECE-BA-D-0107</u>, insbesondere das Kapitel "Grundlegende Sicherheitshinweise", gelesen und verstanden haben.

#### 2.3 Personalqualifikation

Die Konfiguration des Mess-Systems darf nur von qualifiziertem Fachpersonal durchgeführt werden, siehe SIEMENS Handbuch.

## 2.4 Nutzungsbedingungen der Softwarebeispiele

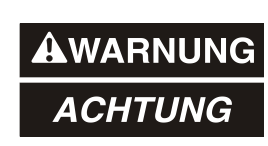

Für die fehlerfreie Funktion des Sicherheitsprogrammes und der Anwendungsbeispiele übernimmt die Firma TR-Electronic GmbH keine Haftung und keine Gewährleistung.

Die zum Download angebotenen Softwarebeispiele dienen ausschließlich zu Demonstrationszwecken, der Einsatz durch den Anwender erfolgt auf eigene Gefahr.

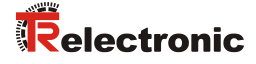

# **3 Festlegen der Parameter / CRC-Berechnung**

Es ist zweckmäßig, die bekannten Parameter schon vor der Projektierung im F-Host festzulegen, damit diese bei der Projektierung bereits berücksichtigt werden können.

Nachfolgend wird die Vorgehensweise in Verbindung mit der SIEMENS Projektierungssoftware TIA Portal V13 und dem Optionspaket S7 Safety Advanced V13 beschrieben.

Die zur CRC-Berechnung erforderliche Software  ${\tt TR\_iParameter}$  kann in Kap.: 7 "Software-, Beispiel- und Bibliotheken-Download" auf Seite 79 herunter geladen werden.

#### 3.1 iParameter

Die iParameter sind in der Standardeinstellung bereits mit sinnvollen Werten voreingestellt und sollten nur dann verändert werden, wenn die Automatisierungsaufgabe dies ausdrücklich erfordert. Zur sicheren Übertragung der individuell eingestellten iParameter ist eine CRC-Berechnung erforderlich. Diese muss bei Änderung der voreingestellten iParameter über das TR-Programm "TR\_iParameter" durchgeführt werden. Die so berechnete Checksumme entspricht dem F-Parameter F\_iPar\_CRC. Dieser muss bei der Projektierung des Mess-Systems in das Feld F\_iPar\_CRC eingetragen werden. Das Feld F\_iPar\_CRC ist in der Gerätesicht im Inspektorfenster unter Eigenschaften -> Allgemein -> PROFIsafe zu finden, siehe auch Kapitel "Einstellen der iParameter" auf Seite 29.

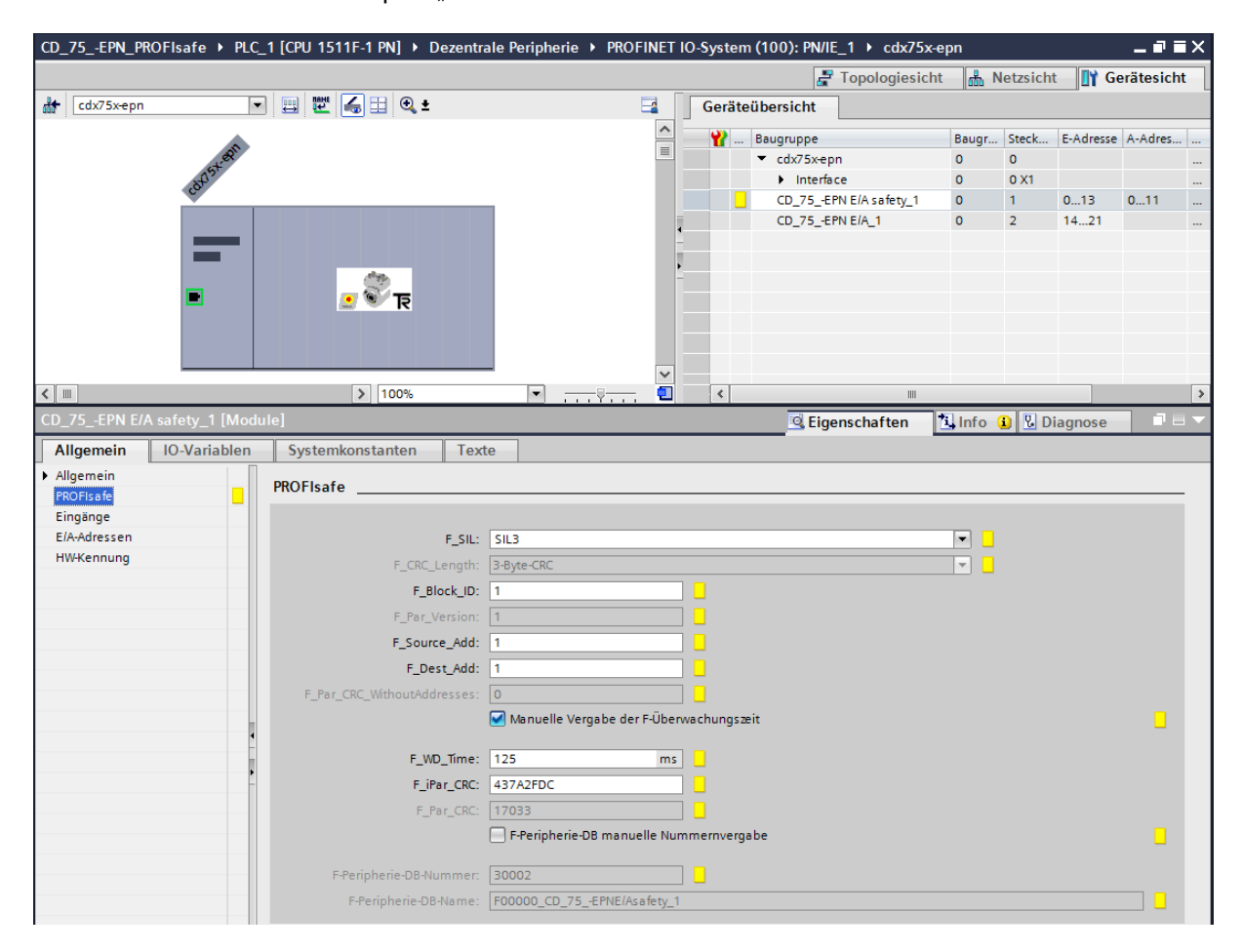

#### 3.1.1 CRC-Berechnung über die iParameter

Für das nachfolgende Beispiel einer CRC-Berechnung werden die voreingestellten Standardwerte verwendet. Diese können über eine XML-Vorlagendatei in das Programm TR\_iParameter geladen werden. Sind davon abweichende Werte erforderlich, können diese mit Doppelklick auf den entsprechenden Eintrag überschrieben werden. Die so geänderten Parameter können als kompletter Parametersatz gespeichert, bzw. wieder als Vorlage geöffnet werden.

TR\_iParameter über die Startdatei "TR\_iParameter.exe" starten, danach über das Menü File -> Open XML template... die zum Mess-System mitgelieferte Vorlagendatei (hier als Beispiel: CDx75M\_EPN\_002.xml) öffnen.

| R_iParameter                   |                                                                                                    |              |
|--------------------------------|----------------------------------------------------------------------------------------------------|--------------|
| <u>F</u> ile <u>I</u> nfo      |                                                                                                    |              |
| Feature                        | Value                                                                                                    |              |
|                                | TR_iParameter <cdx75m profinet="" profisafe=""> Release 2.0<br/>File Info</cdx75m>                            | ×            |
|                                | Feature                                                                                                    | ¥alue 📐      |
|                                | Integration Time Safe                                                                                         | 2            |
|                                | Integration Time Unsafe                                                                                       | 20           |
| Taal information               | Window Increments                                                                                             | 1000         |
| Toor mormauori:                | Idleness Tolerance Preset                                                                                     | 1            |
| Parameter set description<br>- | Direction                                                                                                    | forward      |
| Open XML template!             | -                                                                                                    | <b>T</b>     |
|                                | Tool information:                                                                                             |              |
|                                | Integration time for the speed in the PROFIsafe area; unit [x50ms] $\{1 \dots 1$<br>Parameter set description | 0}           |
|                                | - F_iPar_CRC DEC F                                                                                            | Generate CRC |

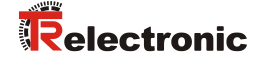

Falls erforderlich, die entsprechenden Parameter anpassen, danach zur F\_iPar\_CRC-Berechnung die Schaltfläche Generate CRC klicken. Das Ergebnis wird im Feld F\_iPar\_CRC wahlweise als Dezimal- oder Hex-Wert angezeigt.

| TR_iParameter <cdx75m profin<="" th=""><th>ET/PROFIsafe&gt; Release 2.0</th><th></th><th>×</th></cdx75m> | ET/PROFIsafe> Release 2.0      |              | ×          |
|----------------------------------------------------------------------------------------------------|--------------------------------|--------------|------------|
| File Info                                                                                                |                                |              |            |
| Feature                                                                                                  |                                | Yalue _      | -          |
| Integration Time Safe                                                                                    |                                | 2            |            |
| Integration Time Unsafe                                                                                  |                                | 20           |            |
| Window Increments                                                                                        |                                | 1000         |            |
| Idleness Tolerance Preset                                                                                |                                | 1            |            |
| Direction                                                                                                |                                | forward      |            |
|                                                                                                    |                                |              |            |
|                                                                                                    |                                |              |            |
|                                                                                                    |                                |              |            |
|                                                                                                    |                                |              |            |
|                                                                                                    |                                |              | <b>–</b> I |
| Tool information:                                                                                        |                                |              | _          |
| Integration time for the speed in the PROFI                                                              | [safe area; unit [x50ms] {1 10 | )}           | 1          |
| Presenter of description                                                                                 |                                |              |            |
| -                                                                                                    |                                |              |            |
|                                                                                                    | F_iPar_CRC                     |              |            |
|                                                                                                    | DEC 💌 1132081116               | Generate CRC |            |
| Template: CDx75M_EPN_002.xml / Parama                                                                    | eter set:                      |              | -          |

Jede Parameteränderung erfordert eine erneute F\_iPar\_CRC-Berechnung. Ist bereits ein Sicherheitsprogramm vorhanden, muss dieses neu generiert werden. Der neue F\_iPar\_CRC-Wert und die geänderten Parameter sind bei der Projektierung im TIA Portal V13 einzutragen. Siehe Kap.: 4.3.1 "Einstellen der iParameter" auf Seite 29 und Kap.: 4.3.2 "Einstellen der F-Parameter" auf Seite 30.

#### 3.2 F-Parameter

Bis auf die F\_Dest\_Add sind die F-Parameter in der Standardeinstellung bereits mit sinnvollen Werten voreingestellt und sollten nur dann verändert werden, wenn die Automatisierungsaufgabe dies ausdrücklich erfordert. Zur sicheren Übertragung der individuell eingestellten F-Parameter ist eine CRC erforderlich, welche vom TIA Portal V13 automatisch berechnet wird. Diese Checksumme entspricht dem F-Parameter F\_Par\_CRC, welcher bei der Projektierung des Mess-Systems in der Gerätesicht im Inspektorfenster unter Eigenschaften -> Allgemein -> PROFIsafe angezeigt wird. Siehe auch Kapitel "Einstellen der F-Parameter" auf Seite 30.

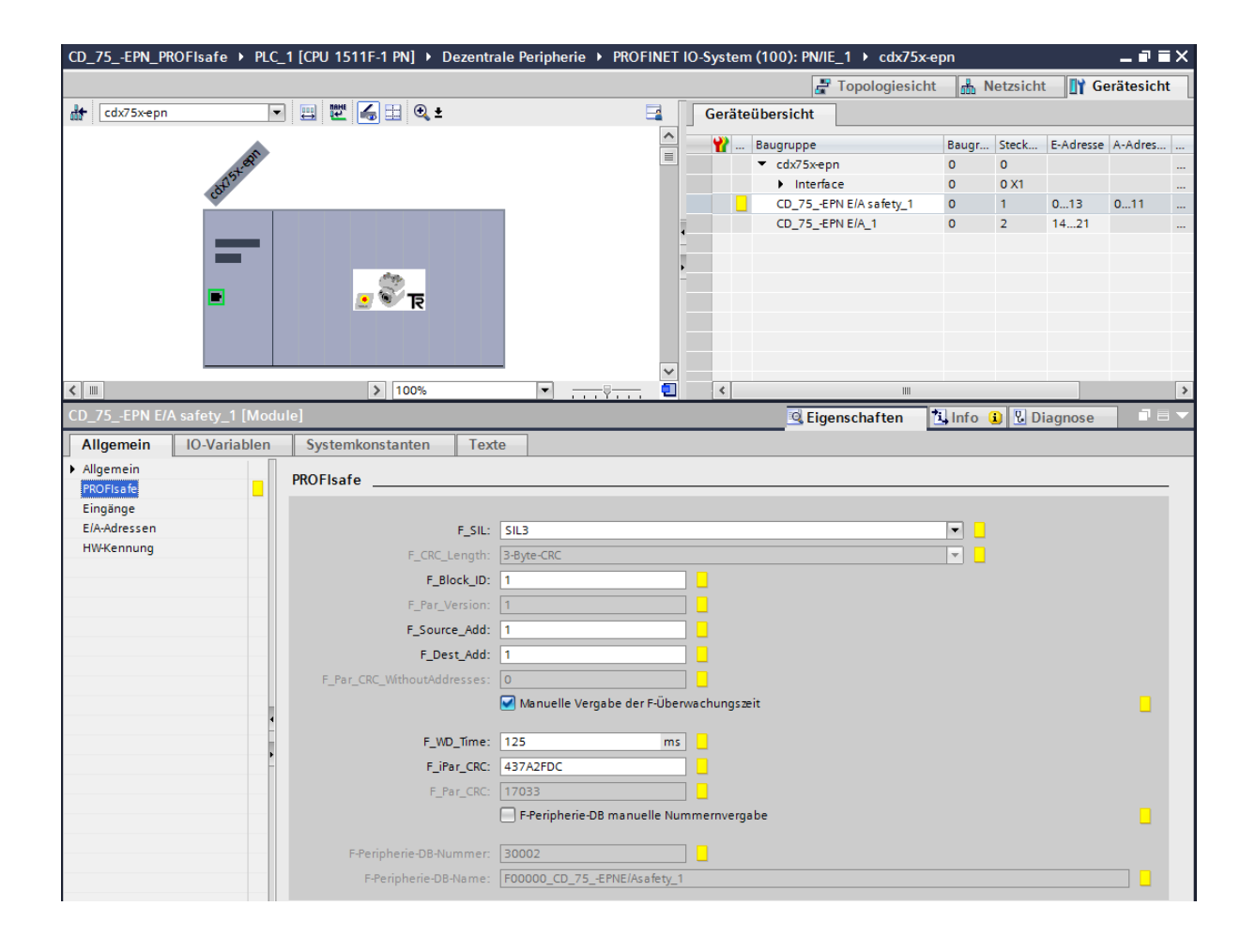

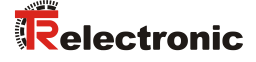

#### 3.2.1 Nicht einstellbare F-Parameter

Die nachfolgend aufgeführten F-Parameter werden entweder vom Mess-System bzw. vom F-Host verwaltet und können deshalb nicht manuell verändert werden:

- F\_CRC\_Length: 3-Byte-CRC
- F\_Block\_ID: 1
- F\_Par\_Version: 1 (V2-mode)
- F\_Source\_Add: 1 (Beispielwert, wird vom F-Host vorgegeben)

#### 3.2.2 Einstellbare F-Parameter

Bei den folgenden Parametern wird davon ausgegangen, dass diese mit ihren Standardwerten belegt sind:

- F\_SIL: SIL3
- F\_Dest\_Add: 1 (Adress-Schalter)
- F\_WD\_Time: 125
- F\_iPar\_CRC: 437A2FDC (Berechnung mittels TR-Tool TR\_iParameter)

Jede Parameteränderung ergibt ein neuer  $F\_Par\_CRC$ -Wert, welcher wie oben dargestellt, angezeigt wird. Ist bereits ein Sicherheitsprogramm vorhanden, muss dieses neu generiert werden.

## 4 Sicherheitsprogramm erstellen - Konfigurationsbeispiel

Dieses Kapitel beschreibt die Vorgehensweise bei der Erstellung des Sicherheitsprogramms mit Verwendung der SIEMENS Projektierungssoftware TIA Portal V13 und dem Optionspaket S7 Safety Advanced V13.

Das Sicherheitsprogramm wird mit dem Programmeditor im TIA Portal V13 erstellt. Die Programmierung der fehlersicheren DBs, FBs und FCs erfolgt in der Programmiersprache FUP oder KOP. In dem von SIEMENS mitgelieferten Optionspaket Saftey Advanced V13 stehen dem Anwender fehlersichere Applikationsbausteine zur Verfügung, welche im Sicherheitsprogramm verwendet werden können.

Bei der Generierung des Sicherheitsprogramms werden automatisch Sicherheitsprüfungen durchgeführt und zusätzliche fehlersichere Bausteine zur Fehlererkennung und Fehlerreaktion eingebaut. Damit wird sichergestellt, dass Ausfälle und Fehler erkannt werden und entsprechende Reaktionen ausgelöst werden, die das F-System im sicheren Zustand halten oder es in einen sicheren Zustand überführen.

In der F-CPU kann außer dem Sicherheitsprogramm ein Standard-Anwenderprogramm ablaufen. Die Koexistenz von Standardund Sicherheitsprogramm in einer F-CPU ist möglich, da die sicherheitsgerichteten Daten des Sicherheitsprogramms vor ungewollter Beeinflussung durch Daten des Standard-Anwenderprogramms geschützt werden.

Ein Datenaustausch zwischen Sicherheits- und Standard-Anwenderprogramm in der F-CPU ist über Merker und durch Zugriff auf das Prozessabbild der Ein- und Ausgänge möglich.

#### Zugriffschutz

Der Zugang zum F-System S7 Safety Advanced V13 ist durch zwei Passwortabfragen gesichert, das Passwort für die F-CPU und das Passwort für das Sicherheitsprogramm. Beim Passwort für das Sicherheitsprogramm wird zwischen einem Offline- und einem Online-Passwort für das Sicherheitsprogramm unterschieden:

- Das Offline-Passwort ist Teil des Sicherheitsprogramms im Offline-Projekt auf dem Programmiergerät.
- Das Online-Passwort ist Teil des Sicherheitsprogramms in der F-CPU.

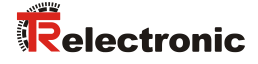

#### 4.1 Voraussetzungen

| <b>A</b> WARNUNG | Gefah<br>unsac | r der Außerkraftsetzung der fehlersicheren Funktion durch<br>hgemäße Projektierung des Sicherheitsprogramms!                                                                                                    |
|------------------|----------------|----------------------------------------------------------------------------------------------------|
|                  |                | Die Erstellung des Sicherheitsprogramms darf nur in Verbindung mit<br>der von SIEMENS zur Software bzw. Hardware mitgelieferten System-<br>dokumentation erfolgen.                                                                                                    |
|                  | -              | Eine umfassende Dokumentation zum Thema "Projektieren und<br>Programmieren" einer sicheren Steuerung liefert die Firma SIEMENS<br>in ihrem Handbuch <i>SIMATIC Safety - Projektieren und</i><br><i>Programmieren</i> , Dokumentbestellnummer: <i>A5E02714440-AD</i> . Diese<br>Dokumentation ist Bestandteil des Optionspaket<br>S7 Safety Advanced V13. |
|                  | ~              | Nachfolgende Beschreibungen beziehen sich auf den reinen Ablauf,<br>ohne dabei die Hinweise aus dem SIEMENS Handbuch mit zu<br>berücksichtigen.<br>Die im SIEMENS Handbuch gegebenen Informationen, Hinweise,<br>insbesondere die Sicherheitshinweise und Warnungen, sind daher<br>zwingend zu beachten und einzuhalten.                                 |
|                  | ~              | Die aufgezeigte Projektierung ist als Beispiel aufzufassen. Der<br>Anwender ist daher verpflichtet, die Verwendbarkeit der Projektierung<br>für seine Applikation zu überprüfen und anzupassen. Dazu gehören<br>auch die Auswahl der geeigneten sicherheitsgerichteten Hard-<br>warekomponenten, sowie die notwendigen Softwarevoraussetzungen.          |
|                  |                |                                                                                                    |

# Für das S7 Safety Advanced V13 Konfigurationsbeispiel benutzte Software-Komponenten:

- TIA Portal V13 SP1 Update 4
- S7 Safety Advanced V13 SP1 Update 4

#### Für das S7 Safety Advanced V13 Konfigurationsbeispiel benutzte Hardware-Komponenten der SIMATIC 1500er Serie:

- Profilschiene (6ES7 590-1AB60-0AA0)
- Spannungsversorgung "PM 1507" (6EP1332-4BA00)
- F-CPU-Einheit "CPU1511F-1 PN" (6ES7511-1FK01-0AB0)

# 4.2 Hardware-Konfiguration

> Das TIA Portal V13 starten und ein neues Projekt anlegen.

| VA Siemens                                                                                                    |                                                                                 |                                               | _ 	 ×                                                           |
|----------------------------------------------------------------------------------------------------|---------------------------------------------------------------------------------|-----------------------------------------------|-----------------------------------------------------------------|
|                                                                                                    |                                                                                 |                                               | Totally Integrated Automation<br>PORTAL                         |
| Start                                                                                                    |                                                                                 | Neues Projekt erstellen                       |                                                                 |
| Geräte & Article Article Artic | <ul> <li>Bestehendes Projekt öffnen</li> <li>Neues Projekt erstellen</li> </ul> | Projektname:<br>Pfad:<br>Autor:<br>Kommentar: | CD_75_EPN_PROFIsafe C:UsersluserlDocumentslAutomatisierung user |
| Programmierung Motion & Rechnology                                                                                                    | Projekt migrieren     Projekt schließen                                         |                                               | Erstellen                                                       |
|                                                                                                    | Welcome Tour     Erste Schritte                                                 |                                               |                                                                 |
| Online &<br>Diagnose                                                                                                    | <ul> <li>Installierte Software</li> <li>Hilfe</li> </ul>                        |                                               |                                                                 |
|                                                                                                    | 🚱 Oberflächensprache                                                            |                                               |                                                                 |
| Projektansicht                                                                                                    |                                                                                 |                                               |                                                                 |

> Das Geräte & Netze Portal öffnen und Neues Gerät hinzufügen anwählen.

| Totally Integrated Automati<br>POI       Start     Neues Gerät hinzufügen       Geräte &<br>Netze     Alle Geräte anzeigen       Poi     Gerätename:                                                                                                    |          |
|----------------------------------------------------------------------------------------------------|----------|
| Start     Image: Start     Neues Gerät hinzufügen       Geräte &<br>Netze     Alle Geräte anzeigen     Gerätename:       Image: Neues Gerät hinzufügen     Image: Start                                                                                                    | n<br>TAL |
| Geräte & O Alle Geräte anzeigen Gerätename:                                                                                                    |          |
| PLC-                                                                                                    |          |
| Programmierung     Image: Controller     Image: Controller     Image: Controler     Image: Controller     Image: Controller<                                                                                                    |          |
| Antriebs-<br>parametrierung                                                                                                    |          |
| Visualisierung Version: Conception Conception Conceptin Conception Conception Conception Conception | Ŧ        |
| PC-Systeme<br>Antriebe                                                                                                    |          |
| Hilfe                                                                                                    |          |
| Hina.                                                                                                    | ügen     |

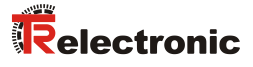

| Misiemens - C:                                                             | Users\user\Documen                          | ts\Automatisierung\CD_75EPN_PROFIsafe\CD_7 | 75EPN_PROFIsafe        |                                  |                                                                                                    | _ ¤ ×                                                                                                    |
|----------------------------------------------------------------------------|---------------------------------------------|--------------------------------------------|------------------------|----------------------------------|----------------------------------------------------------------------------------------------------|----------------------------------------------------------------------------------------------------|
|                                                                            |                                             |                                            |                        |                                  | Tota                                                                                                    | ally Integrated Automation<br>PORTAL                                                                                                    |
| Start                                                                      |                                             |                                            | Neues Gerät hinzuf     | ügen                             |                                                                                                    |                                                                                                    |
| Geräte 8<br>Netze                                                          | · 🔬 📩                                       | Alle Geräte anzeigen                       | Gerätename:            |                                  |                                                                                                    |                                                                                                    |
|                                                                            |                                             | 🥚 Neues Gerät hinzufügen                   | PLC_1                  |                                  |                                                                                                    |                                                                                                    |
| PLC-<br>Program<br>Motion &<br>Technol<br>Antriebs<br>paramet<br>Visualisi | mierung 🧇<br>kogy 🏟<br>rierung 🎲<br>erung 🎾 | Netze konfigurieren                        | Controller<br>HM       |                                  | Gerät:<br>Artikel-Nr.:<br>Version:<br>Beschreibur<br>CPU mit Disp                                                                                            | CPU 1511F-1 PN<br>6ES7 511-1FK01-0AB0<br>V1.8                                                                                                    |
|                                                                            | 2                                           | Hilfe                                      | PC-Systeme<br>Antriebe |                                  | und 1 MB Da<br>Sicherheitsa<br>V2; 60 ns Bit<br>Schutzkonze<br>Technologie<br>Zählen MMes<br>Schnitts telle<br>RTIRT, 2 Port<br>TCPIIP, S7-Ko<br>Aquidistanz | ten; einsetzbar für<br>mwendungen; unterstütt PROFisafe<br>operationszeit: 5 stufiges<br>p, integrierte<br>funktionen: Motion, Regeln,<br>sen; integrierte: Tracing;<br>n: PROFINET IO-Controller, unterstützt<br>n: PROFINET IO-Controller, unterstützt<br>muunikation, Webserver,<br>Routing; Firmware VI.8 |
|                                                                            |                                             |                                            | 🖌 Gerätesicht öffnen   |                                  |                                                                                                    | Hinzufügen                                                                                                    |
| Projektan                                                                  | sicht                                       | Geöffnetes Projekt: C:\Users\user\         | Documents\Automatisi   | erung\CD_75EPN_PROFIsafe\CD_75EP | N_PROFIsafe                                                                                                    |                                                                                                    |

> Die CPU 1511F-1 PN auswählen und die Schaltfläche Hinzufügen anwählen.

Es wird in die Projektansicht von TIA Portal V13 gewechselt. Im Arbeitsbereich ist die Gerätesicht mit der Profilschiene und der CPU 1511F-1 PN angewählt. Auf der rechten Seite ist der Hardwarekatalog geöffnet.

|                                                                                                    | Siemens - C:\Users\user\Documents\Automatisierung\CD_75EPN_PROF | IsafeiCD_75EPN_PROFisafe                                |                           |                               |                             | _ *    |
|----------------------------------------------------------------------------------------------------|-----------------------------------------------------------------|---------------------------------------------------------|---------------------------|-------------------------------|-----------------------------|--------|
| Image: sector in the sector in the sector                           | rojekt Bearbeiten Ansicht Einfügen Online Extras Werkzeuge Fens | ster Hilfe                                              |                           |                               | Totally Integrated Autor    | mation |
| Projection Constrained   Grade Constrained   Grade Constrained   Grade Constrained   Constrained Constrained   Constrained Constrained </td <td>🮐 🎦 🔚 Projekt speichern 🚢 🐰 🗐 🕃 🗙 🍤 🛨 (제소 🚯 🖽 🔛</td> <td>🛔 📮 🍠 Online verbinden 🖉 Online-Verbindung trennen    🖪</td> <td></td> <td></td> <td>Totally integrated Autor</td> <td>PORTAL</td>                                                                                                    | 🮐 🎦 🔚 Projekt speichern 🚢 🐰 🗐 🕃 🗙 🍤 🛨 (제소 🚯 🖽 🔛                 | 🛔 📮 🍠 Online verbinden 🖉 Online-Verbindung trennen    🖪 |                           |                               | Totally integrated Autor    | PORTAL |
| Image: control in the second in the second in the secon                           | Projektnavigation                                               | CD_75EPN_PROFIsafe 	► PLC_1 [CPU 1511F-1 PN]            |                           | _@=×                          | Hardware-Katalog            |        |
| Contraction     Contraction     Contracti | Geräte                                                          |                                                         | P Topologiesic            | ht 📥 Netzsicht 📑 Gerätesicht  | Optionen                    |        |
| O 25.4 (2015)     O 2     O 2     | 1900 <b>III</b>                                                 | de no 1 🐨 🖉 🖽 👁 •                                       | Geräteübersicht           |                               |                             |        |
| Constant and a second and a second a second |                                                                 |                                                         | Gerateubersicht           |                               | A Katalan                   |        |
| Contraction     Contraction     Contracti | <ul> <li>F) (0.75, 50) (200)(+6)</li> </ul>                     |                                                         | 💾 💾 Baugruppe             | Baugr Steck E-Adresse A-Adres | <ul> <li>Katalog</li> </ul> |        |
| Control target a target a | Neues Gerät hinzidigen                                          | Ref.                                                    | -                         | 0 0                           |                             | m m    |
| Productions Status Rel     Productions Status Rel     Productions R    | Geräte & Nette                                                  | ÷                                                       | • PLC_1                   | 0 1                           | 🖌 Filter                    |        |
| Consider of the second particle of the second particle of the s | PLC 1 [CPU 1511F-1 PN]                                          |                                                         | PROFINET-Schnittstelle    | 1 0 1 1 1                     | ► []] PM                    | 3      |
| Constant Support     Constant Support     Cons | Dr Gerätekonfiguration                                          | 0 1 2 3 4 5                                             | 6 7 _15 _23 _31           | 0 2                           | ▶ 1 PS                      |        |
| Starty demonstration     Starty demonstration     Starty demonstra | 😵 Online & Diagnose                                             | Profilschiene_0                                         |                           | 0 3                           | . • 🛅 CPU                   | 1      |
| Programskasteine     Programskasteine     Prog | Safety Administration                                           |                                                         |                           | 0 4                           | DI                          |        |
| Bachologiespiker     Generation     Generation     Generat    | Programmbausteine                                               |                                                         | 8 16 24                   | 0 5                           | • 🛅 DQ                      |        |
| Extra counter     Extra counter     Extr    | Technologieobjekte                                              |                                                         |                           | 0 7                           | DIDQ                        | -      |
| Crashen     Consequent     Consequent     Cons | 🕨 🐼 Externe Quellen                                             |                                                         | 16 10 10                  | 0 8                           | • 🛄 Al                      |        |
| Standarding and Percentage Activity of Percentage Activity of Percentage Activity o    | PLC-Variablen                                                   | 6                                                       |                           | 0 9                           | • 🛄 AQ                      |        |
|                                                                                                    | PLC-Datentypen                                                  |                                                         |                           | 0 10                          | ► III AllAQ                 |        |
| Consider and the schemage of the schemage of the schemage | Beobachtungs- und Forcetabellen                                 |                                                         |                           | 0 11                          | Kommunikationsmodule        |        |
| States for States information in the state information is an information in the state information is an information in the state information in the state information is an information in the state information is an information in the state information in the state info    | Online-Sicherungen                                              |                                                         |                           | 0 12                          | Technologiemodule           |        |
| Byserinderstolen     Consider     Consider     Consi | 🕨 🔄 Traces                                                      |                                                         |                           | 0 13                          | Interfacemodule             | 1      |
|                                                                                                    | 28 Programminformationen                                        |                                                         | ~                         | 0 14                          |                             | 1      |
| In Coldwards       FCC (COUSSEED N)         In Sector       System Resonance         In Generalization       System Resonance         In Generalization       Followerstation         In Generalization       Followerstation         In Generalization                                                                                                    | <ul> <li>Geräte-Proxy-Daten</li> </ul>                          | < = > 100%                                              | 💌 <u> </u>                | >                             |                             |        |
| Bindisen     Bindisen      | PLC-Meldungen                                                   | PLC 1 [CPU 1511E-1 PN]                                  | 10 Elgenschaften          | Diagnore                      | 1                           |        |
| Name     Alignment     Value     Februarization       V     Deteinstationed     Alignment     Parameter       V     Deteinstationed     Parameter       V     Deteinstationed     Parameter       Beternstationed     Deteinstationed     Parameter       Beternstationed     Stationed     Parameter       Beternstationed     Stationed     Parameter </td <td>Textlisten</td> <td></td> <td>_ cigerischarten</td> <td></td> <td></td> <td></td>                                                                                                    | Textlisten                                                      |                                                         | _ cigerischarten          |                               |                             |        |
| <ul> <li>Jordierszere Datem</li> <li>Vorticit 72-81</li> <li>Jordierszere Datem</li> <li>Vorticit 72-81</li> <li>Jordierszere Datem</li> <li>Jordierszere Datem</li></ul>                                                                                                    | Lotale Baugruppen                                               | Allgemein IO-Variablen Systemkonstanten                 | Texte                     |                               |                             |        |
| Experience in an anti-     Experience in anti-     Experience in anti-    | Gemeinsame Daten                                                | Port [X1 P2 R]     Fablarricharbait                     |                           |                               |                             |        |
| Noternung     Moternung       Sig Genet Gehard     Aufle ausgeharden ausgeharden                                                      | Construction Seinstellungen                                     | Zugriffauf den Web                                      |                           |                               |                             |        |
| Mail          Availation scalarity           Availation scalarity                                                                                                    | Contraction & Ressourcen                                        | HW-Kennung F-Aktivierung                                |                           |                               |                             |        |
| Subtractionspectrum     Subtractionspectrum     S | Card Pander015R-Spairbar                                        | Anlauf                                                  |                           |                               |                             |        |
| Venturbial societ         Venturbial societ                                                                                                    | Caro Readendad-spectrer                                         | Zyklus                                                  |                           |                               |                             |        |
| Detailancide     System und substrate       Name                                                                                                    |                                                                 | Kommunikationslast                                      |                           |                               | ✓ Information               |        |
| Name     Popularity     Popularity     Popularity     Popularity     Popularity       10 create Subgradie     0 ploty     Popularity     Popularity     Popularity     Popularity       20 create Subgradie     Popularity     Popularity     Popularity     Popularity     Popularity       20 create Subgradie     Popularity     Popularity     Popularity     Popularity     Popularity       20 create Subgradie     Popularity     Popularity     Popularity     Popularity     Popularity       20 create Subgradie     Popularity     Popularity     Popularity     Popularity     Popularity       20 create Subgradie     Popularity     Popularity     Popularity     Popularity     Popularity       20 create Subgradie     Popularity     Popularity     Popularity     Popularity     Popularity       20 create Subgradie     Popularity     Popularity     Popularity     Popularity     Popularity       20 create Subgradie     Popularity     Popularity     Popularity     Popularity     Popularity       20 create Subgradie     Popularity     Popularity     Popularity     Popularity     Popularity       20 create Subgradie     Popularity     Popularity     Popularity     Popularity     Popularity       20 create Subgradie <t< td=""><td>✓ Detailansicht</td><td>System- und Taktmerker</td><td>F-Aktivierung ausschalten</td><td></td><td>Contra</td><td>~</td></t<>                                                                                                    | ✓ Detailansicht                                                 | System- und Taktmerker                                  | F-Aktivierung ausschalten |                               | Contra                      | ~      |
| Name         Interfere         Farameter           Voltes Dappore         Algerein         Algerein           Stehr Administration         Exelschafter         Exelschafter           Default register         Basis GrPOPtale Adressen:         D           Besis GrPOPtale Adressen:         D           Besis GrPOPtale Adressen:         D           Besis GrPOPtale Adressen:         D           Besis GrPOPtale Adressen:         D           Besis GrPOPtale Adressen:         D           Manueler         Default regeneration           Besis GrPOPtale Adressen:         D           Default regeneration         Default regeneration           Default regeneration         Default regeneration           Default regeneration         Default regeneration           Default regeneration         Default regeneration           Default regeneration         Default regeneration           Default regeneration         Solution                                                                                                    |                                                                 | > Systemolagnose                                        |                           |                               | Gerat.                      |        |
| III Centersdagestom     Magnetin       V Online a Dappore     Angenein       V Online a Dappore     Basis für PROFasile Adressen:       V Online a Dappore     Passenti       V Online a Dappore     Passenti       Pressentiansteine     Besis für PROFasile Adressen:       I Technolgesögiste     Oefwalt Földerskein       I Technolgesögiste     Oefwalt Földerskein       I Technolgesögiste     Oefwalt Földerskein       I Technolgesögiste     Oefwalt Földerskein       I Technolgesögiste     Oefwalt Földerskein       I Technolgesögiste     Oefwalt Földerskein       I Technolgesögiste     Oefwalt Földerskein       I Technolgesögiste     Oefwalt Földerskein       I Technolgesögiste     Oefwalt Földerskein       I Technolgesögiste     Oefwalt Földerskein                                                                                                    | Name                                                            | F-Parameter                                             |                           |                               |                             |        |
| Volce     Pagenese     Pagenese                                                                                                    | Gerätekonfiguration                                             | Alloamein                                               |                           |                               |                             |        |
| Step Administration     Passed     Passed     Pass | S Online & Diagnose                                             | Automatische Aktu                                       | see: 0                    |                               |                             |        |
| Brogenshausteine     Bedaufungsabellen       Brodenskyleke     Ansenderdefinier.       Brodenskyleke     Selaufungsabellen       Brodenskyleke     Ansenderdefinier.       Brodenskyleke     Untalt       Brodenskyleke     Untalt       Brodenskyleke     Untalt       Brodenskyleke     Version:                                                                                                    | Safety Administration                                           | Passwort                                                | 2011. V V                 |                               |                             |        |
| Anexeteridation:     Anexeteridation:     Ane  |                                                                 | Beobachtungstabellen Default F-Uberwachungszeit         | erier 150 ms              |                               |                             |        |
| Bit Centre Cuellen         Oberflachen Sprachen         Anleitette         Anleitette           Bit Codersignen         Ubrait         Ubrait         Version:         m                                                                                                    | Technologieobjekte                                              | Anwenderdefiniert.                                      |                           |                               |                             |        |
| A rContraction Ungat Ungat Version Version                                                                                                    | Externe Quellen                                                 | Oberflächen-Sprachen                                    |                           |                               | Artikel-Nr.:                |        |
| R-C-Datempen - Schutz                                                                                                    | PLC-Variablen                                                   | Uhraeit                                                 |                           |                               | Version:                    |        |
|                                                                                                    | RLC-Datentypen                                                  | - Schutz                                                |                           |                               |                             |        |
| Beobachtungs- und Forcet Beschreibung: Beschreibung:                                                                                                    | Beobachtungs- und Forcet                                        | Verbindungsmech                                         |                           |                               | Beschreibung:               |        |
| Online-Sicherungen     Security-Ereignis     Laststromversorgung                                                                                                    | Q Online-Sicherungen                                            | Security-Ereignis                                       |                           |                               | Laststromversorgung         |        |
| Taces Systemstomversorgung                                                                                                    | Traces                                                          | <ul> <li>Systemstromversorgung</li> </ul>               |                           |                               |                             |        |
| Gerite-Proy-Daten Allgemein                                                                                                    | Geräte-Proxy-Daten                                              | Allgemein                                               |                           |                               |                             |        |
| Programminformationen Leistungsbilansierung M                                                                                                    | Programminformationen                                           | Leistungsbilanderung 🚩                                  |                           |                               |                             |        |
| b) Hexisten                                                                                                    | Textisten v                                                     |                                                         |                           |                               |                             | ~      |

Im Hardwarekatalog, mit gesetzter "Filter" Option, das 70 W Netzteil durch einen Doppelklick mit der linken Maustaste, auf das Symbol 6EP1332-4BA00, auswählen.

|           |          | - • •      | × | Ha | ardware-Katalog      |             |      |
|-----------|----------|------------|---|----|----------------------|-------------|------|
| Netzsicht | 🚺 Ge     | erätesicht |   | 0  | otionen              |             |      |
|           |          |            |   |    |                      |             | Har  |
| Steck E   | -Adresse | A-Adres    |   | ~  | Katalog              |             | dwa  |
| 0         |          |            | ^ |    |                      | ini, init i | re-k |
| 1         |          |            |   |    | Filter               |             | ata  |
| 1 X1      |          |            | _ | -  | PM                   |             | goli |
| 2         |          |            | = | -  | PM 70W 120/230VAC    |             |      |
| 3         |          |            |   |    | 6EP1332-4BA00        |             |      |
| 4         |          |            |   |    | PM 190W 120/230VAC   |             | 8    |
| 5         |          |            |   | •  | PS .                 |             | ĭ    |
| 6         |          |            |   | •  | CPU                  |             | ine  |
| 7         |          |            |   | •  | DI                   |             | 5    |
| 8         |          |            |   | •  | DQ DQ                |             | slo  |
| 9         |          |            |   | •  |                      |             |      |
| 10        |          |            |   | •  | AI                   |             | E.   |
| 11        |          |            |   | 5  | AO                   |             | ×    |
| 12        |          |            |   |    | AI/AO                |             | uf   |
| 13        |          |            |   |    | Kommunikationsmodule |             | gab  |
| 14        | _        |            | ¥ |    | Technologiemodule    |             | ien  |
|           |          | >          |   |    | Interfacemodule      |             |      |
| i 🗓 Dia   | gnose    |            | • | Ť. |                      |             |      |
|           |          |            |   |    |                      |             | -    |

Das Netzteil wird in die Profilschiene mit aufgenommen. Die Hardware-Komponenten in der Profilschiene sind nun vollständig.

| Br  | ojekt Bearbeiten Ansicht Einfligen Online Extras Werkzeuge Een | ster Hilfe                   |                               |                               |                                              |                  |                   | Totally Integrate                     | ed Automation   |
|-----|----------------------------------------------------------------|------------------------------|-------------------------------|-------------------------------|----------------------------------------------|------------------|-------------------|---------------------------------------|-----------------|
| - 1 | ? 🕒 🖬 Projekt speichern 🚢 🗶 🏦 🗔 🗙 🍤 🖢 (~ ± 🚠 🖪 🕼               | 🗄 🛄 🍠 Online verbinden 🖉 Onl | ine-Verbindung trennen 🥻 🖪 🖪  | × 🗆 🗆                         |                                              |                  |                   |                                       | PORTAL          |
|     | Projektnavigation                                              | CD_75EPN_PROFIsafe ► PLC     | _1 [CPU 1511F-1 PN]           |                               |                                              |                  | _ # = ×           | Hardware-Katalog                      |                 |
|     | Geräte                                                         |                              |                               |                               | 🛃 Topologiesicht                             | A Netzsich       | t 🛐 Gerätesicht   | Optionen                              | <u>1</u>        |
|     | 1900 III 🖬 🖬                                                   | dt PLC_1                     | • 🖽 🖾 🖌 🖽 🔍 ±                 | I 🖬 🗍                         | Geräteübersicht                              |                  |                   |                                       | 🗆 Har           |
|     |                                                                |                              | ٨                             | ^                             |                                              |                  |                   | ✓ Katalog                             | 4               |
|     | CD 75 -EPN PROFIsate                                           |                              | S .                           | -                             | T Baugruppe                                  | Baugr Steck      | E-Adresse A-Adres |                                       | 1 (mar) (ant) 🖥 |
|     | Neues Gerät hinzufügen                                         |                              |                               |                               | PM 70W 120/230VAC                            | 0 0              |                   | ·                                     | ×               |
| 8   | 📥 Geräte & Netze                                               | - 10 <sup>1</sup>            |                               |                               | • HC1                                        | 0 1              |                   | 🖌 Filter                              | a l             |
|     | PLC_1 [CPU 1511F-1 PN]                                         | l 🚯 🎸                        | *                             |                               | PROFINE Pschnittstelle_1                     | 0 1 11           |                   | - 🕶 🛅 PM                              | 8               |
|     | Gerätekonfiguration                                            | · ·                          |                               |                               |                                              | 0 2              |                   | <ul> <li>PM 70W 120/230VAC</li> </ul> |                 |
|     | Q Online & Diagnose                                            |                              |                               |                               |                                              | 0 5              |                   | 6EP1332-48A00                         | 0               |
|     | Safety Administration                                          | 0 1                          | 2 3 4 5 6                     | 715                           |                                              | 0 4              |                   | PM 190W 120/230VAC                    | 8               |
|     | Programmbausteine                                              | Profilschiene 0              |                               |                               |                                              | 0 5              |                   | 🕨 🧊 PS                                | 를               |
|     | Technologieobjekte                                             | -                            |                               |                               |                                              | 0 0              |                   | Image: CPU                            | 10.             |
|     | Externe Quellen                                                |                              |                               |                               |                                              | 0 /              |                   | ▶ 🌆 DI                                | Toc             |
|     | PLC-Variablen                                                  |                              | _                             | 0 10 24                       |                                              | 0 0              |                   | ▶ 🛅 DQ                                | <u>.</u>        |
|     | Co PLC-Datentypen                                              |                              |                               |                               |                                              | 0 9              |                   | + In DIDQ                             |                 |
|     | Beobachtungs- und Forcetabellen                                |                              |                               | 15 23 31                      |                                              | 0 11             |                   | ▶ 🛄 AI                                | 2               |
|     | Dolline-Sicherungen                                            |                              |                               |                               |                                              | 0 17             |                   | ▶ <u>■</u> AQ                         | 2               |
|     | 🕨 📴 Traces                                                     | u 1                          |                               |                               |                                              | 0 12             |                   | ▶ 📑 AllAQ                             | fg              |
|     | 28 Programminformationen                                       |                              |                               |                               |                                              | 0 14             |                   | Kommunikationsmodule                  | be              |
|     | Geräte-Proxy-Daten                                             | < =                          | > 100%                        | · · · · · ·                   | < II                                         | 0 14             |                   | Technologiemodule                     | 2               |
|     | E PLC-Meldungen                                                | DM 70W 120/220VAC [DM 70W    | 120/220/401                   |                               |                                              |                  |                   | Interfacemodule                       |                 |
|     | Textlisten                                                     | PM 70W 120/230VAC [PM 70W    | 120/230VAC]                   |                               | Eigenschaften                                | unto 🛄 🖄 L       | hagnose           |                                       | <u> </u>        |
|     | Lokale Baugruppen                                              | Allgemein IO-Variablen       | Systemkonstanten Text         | te                            |                                              |                  |                   |                                       | 316             |
|     | 🕨 🙀 Gemeinsame Daten                                           | Alloemein                    |                               |                               |                                              |                  |                   |                                       | 01              |
|     | Dokumentationseinstellungen                                    |                              | Allgemein                     |                               |                                              |                  |                   |                                       | Te la           |
|     | Egi Sprachen & Ressourcen                                      |                              | Designation for second second |                               |                                              |                  |                   |                                       | 9               |
|     | Online-Zugänge                                                 |                              | Projektintormation            |                               |                                              |                  |                   |                                       |                 |
|     | Card Reader/USB-Speicher                                       |                              |                               |                               |                                              |                  |                   |                                       |                 |
|     |                                                                |                              | Name:                         | PM 70W 120/230VAC             |                                              |                  |                   | 1. I. A. A.                           |                 |
|     | ✓ Detailansicht                                                | 1                            | Autor:                        | user                          |                                              |                  |                   | ♥ Information                         |                 |
|     |                                                                |                              | Kammantan                     |                               |                                              |                  |                   | Gerät:                                | <u> </u>        |
|     |                                                                |                              | Kommentar.                    |                               |                                              |                  |                   |                                       |                 |
|     | Name                                                           |                              |                               |                               |                                              |                  |                   |                                       |                 |
|     | Gerätekonfiguration A                                          |                              |                               |                               |                                              |                  |                   |                                       |                 |
|     | S Unine & Diagnose                                             |                              |                               | 6                             |                                              |                  |                   |                                       |                 |
|     | <ul> <li>Safety Administration</li> </ul>                      |                              | Baugruppenträger:             | 0                             |                                              |                  |                   | PM 70W 120/230VA                      |                 |
|     | 2 Programmba usteine                                           |                              | Steckplatz                    | 0                             |                                              |                  |                   |                                       |                 |
|     | a lechnologiedbjekte                                           |                              |                               |                               |                                              |                  |                   | ArtikeLNr : 6EP133248400              |                 |
|     | Externe Quellen                                                |                              | Kataloginformation            |                               |                                              |                  |                   |                                       |                 |
|     | C Contraction                                                  |                              |                               |                               |                                              |                  |                   | Version:                              |                 |
|     | Bashachtunger und Forrat                                       |                              | and an internet of the second | (m. 2011) ( 20/2201)          |                                              |                  |                   | Berchreihung:                         |                 |
|     | Online-Scherungen                                              |                              | Kurzbezeichnung:              | PM 70W 120/250VA              |                                              |                  |                   | The second                            |                 |
|     | Taras                                                          |                              | Beschreibung:                 | Laststromversorgung 70W, AC12 | 0/230V; versorgt Module und Peripherie mit 0 | C24V über fronts | eitige 🔨          | versorat Module und Peripherie mit    | v,              |
|     | Garita-ProvaDatan                                              |                              |                               | rendramang                    |                                              |                  |                   | DC24V über frontseitige Verdrahtung   |                 |
|     | Programminformationen                                          |                              |                               |                               |                                              |                  |                   |                                       |                 |
|     | S Textisten                                                    |                              |                               |                               |                                              |                  |                   |                                       | 1               |
|     | v Restaur                                                      |                              |                               |                               |                                              |                  |                   |                                       | ~               |
|     | Portalansicht                                                  |                              |                               |                               |                                              |                  |                   | Projekt CD_75EPN_PROFisi              | afe erstellt.   |

Im nächsten Schritt ist die zum Mess-System passende GSDML-Datei zu installieren. Dazu diese mit der dazugehörigen Bitmap-Datei in das entsprechende Installationsverzeichnis des TIA Portal V13 kopieren. Es ist zu beachten, dass die Verzeichnisstruktur variieren kann.

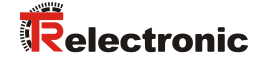

Das Menü Extras -> Gerätebeschreibungsdateien (GSD) verwalten anwählen. Dadurch öffnet sich das Fenster Gerätebeschreibungsdateien verwalten. Dort das Installationsverzeichnis für die GSDML bei Quellpfad angeben, die GSDML-Datei auswählen und die Schaltfläche Installieren anwählen.

| Ge | rätebeschreibungsdateien verwalten  |           |            |                        | ×                   |
|----|-------------------------------------|-----------|------------|------------------------|---------------------|
| ¢  | uellpfad: C:\Users\user\Documents\A | utomatisi | erung\Addi | tionalFiles\GSD        |                     |
| h  | nhalt des importierten Pfads        |           |            |                        |                     |
| C  | Datei                               | Version   | Sprache    | Status                 | Info                |
|    | GSDML-V2.3-TR-0153-CD_75EPN-2015    | V2.3      | Englisc    | Noch nicht installiert | PROFINET/PROFIsafe  |
|    |                                     |           |            |                        |                     |
|    |                                     |           |            |                        |                     |
|    |                                     |           |            |                        |                     |
|    |                                     |           |            |                        |                     |
|    |                                     |           |            |                        |                     |
|    |                                     |           |            |                        |                     |
|    |                                     |           |            |                        |                     |
|    |                                     |           |            |                        |                     |
|    |                                     |           |            |                        |                     |
|    |                                     |           |            |                        |                     |
|    | *                                   |           |            |                        |                     |
|    |                                     |           |            | Löschen Ins            | tallieren Abbrechen |

Nach der Installation der GSDML-Datei wird die Projektansicht von TIA Portal V13 ohne eine Auswahl im Arbeitsbereich geöffnet.

| rojekt Bearbeiten Anticht Einfligen Online Eitter                                                                                                    | Weideupe Fenter Hile                                                                                                    |                                                                                                    |
|----------------------------------------------------------------------------------------------------|----------------------------------------------------------------------------------------------------|----------------------------------------------------------------------------------------------------|
| Projekt speichern = X 1= = X 52                                                                                                    | * 4 小旧旧 国 国 ダ Online Verbinden ダ Online-Verbindung trennen 🍌 旧旧 🗙 二日日                                                                                                    | Totally Integrated Automation<br>PORTA                                                                                                    |
| Projektnavigation                                                                                                    |                                                                                                    | Aufnaben 🗐 🗍                                                                                                    |
| Contra                                                                                                    |                                                                                                    | Ontinese                                                                                                    |
| Gerate                                                                                                    |                                                                                                    | Optionen                                                                                                    |
| 19 O O                                                                                                    |                                                                                                    |                                                                                                    |
|                                                                                                    |                                                                                                    | V Suchen und ersetzen                                                                                                    |
| CD_75_EPN_PROFile#e                                                                                                    |                                                                                                    |                                                                                                    |
| 💕 Neues Gerät hinzufügen                                                                                                    |                                                                                                    | Suchen:                                                                                                    |
| 📩 Geräte & Netze                                                                                                    |                                                                                                    |                                                                                                    |
| * PLC_1 [CPU 1511F-1 PN]                                                                                                    |                                                                                                    | Nur ganzes Wort suchen                                                                                                    |
| Gerätekonfiguration                                                                                                    |                                                                                                    | Contraction of the Albert Street Street                                                                                                    |
| 😼 Online & Diagnose                                                                                                    |                                                                                                    |                                                                                                    |
| Safety Administration                                                                                                    |                                                                                                    | Suchen in untergeordneten Strukturen                                                                                                    |
| Programmbausteine                                                                                                    |                                                                                                    | Suchen in ausgeblendeten Texten                                                                                                    |
| Technologieobjekte                                                                                                    |                                                                                                    | Matshalterzeichen verwenden                                                                                                    |
| Externe Quellen                                                                                                    |                                                                                                    | Repulse Audrücke verwenden                                                                                                    |
| <ul> <li>PLC-Variablen</li> </ul>                                                                                                    |                                                                                                    |                                                                                                    |
| FLC-Datentypen                                                                                                    |                                                                                                    | Gesamtes Dokument                                                                                                    |
| Beobachtungs- und Forcetabellen                                                                                                    |                                                                                                    | Von der aktuellen Position                                                                                                    |
| Coline-Sicherungen                                                                                                    |                                                                                                    | Change in the second second seco |
| <ul> <li>Traces</li> <li>No. Annual control of the second second</li></ul> |                                                                                                    | C Autwork                                                                                                    |
| rogrammintormationen                                                                                                    |                                                                                                    | Nisch unten                                                                                                    |
| B Chaldware                                                                                                    |                                                                                                    | O Nach oben                                                                                                    |
| to Textistee                                                                                                    | Eigenschaften 1                                                                                                    | Info 1 % Diagnose                                                                                                    |
| h Tatala Raugnungan                                                                                                    | Alleemain                                                                                                    | sport                                                                                                    |
| Compioname Dates                                                                                                    | - Augusta                                                                                                    | Erseben:                                                                                                    |
| Dokumentetionseinstellungen                                                                                                    |                                                                                                    |                                                                                                    |
| Sprachen & Ressourcen                                                                                                    | Es sind kaine "Finanschaften" unfürbar                                                                                                    | Energy Alle amergen                                                                                                    |
| Donline-Zugänge                                                                                                    | Control while English the design of the second state of the birth of the second block of the second block | [ CONTRACT [ CONTRACT]                                                                                                    |
| Card Reader/USB-Speicher                                                                                                    | womentan konnen keine Eigenschaften angezeigt werden. Entweder ist kein Objekt ausgewahlt doer das ausgewahlte Ubjekt nat keine anzeigo                                                                                                    | Sprachen & Ressourcen                                                                                                    |
|                                                                                                    |                                                                                                    | E-internet he-                                                                                                    |
| Detailansicht                                                                                                    |                                                                                                    |                                                                                                    |
|                                                                                                    |                                                                                                    |                                                                                                    |
| Name                                                                                                    |                                                                                                    |                                                                                                    |
| Gerätekonfiguration                                                                                                    |                                                                                                    | selerenziprache:                                                                                                    |
| Online & Diagnose                                                                                                    |                                                                                                    |                                                                                                    |
| Safety Administration                                                                                                    |                                                                                                    |                                                                                                    |
| Programmbausteine                                                                                                    |                                                                                                    |                                                                                                    |
| # Technologieobjekte                                                                                                    | -                                                                                                    |                                                                                                    |
| Externe Quellen                                                                                                    |                                                                                                    |                                                                                                    |
| PLC-Variablen                                                                                                    |                                                                                                    |                                                                                                    |
| PLC-Datentypen                                                                                                    |                                                                                                    |                                                                                                    |
| Beobachtungs- und Forcet                                                                                                    |                                                                                                    |                                                                                                    |
| Gonline-Sicherungen                                                                                                    |                                                                                                    |                                                                                                    |
| Traces                                                                                                    |                                                                                                    |                                                                                                    |
| 🖌 Geräte-Proxy-Daten                                                                                                    |                                                                                                    |                                                                                                    |
| Programminformationen                                                                                                    |                                                                                                    |                                                                                                    |
| al Textisten                                                                                                    |                                                                                                    |                                                                                                    |

In der Projektnavigation auf der linken Seite den Eintrag Geräte & Netze mit einem Doppelklick mit der linken Maustaste anwählen. Es wird im Arbeitsbereich die Netzsicht angezeigt.

| M Siemens - C:\Users\user\Documents\Automatisierung\CD_75EPN_PRC | DFIsafelCD_75EPN_PROFIsafe                                                               |                                                    |                     |             |                              | _ •        |
|------------------------------------------------------------------|------------------------------------------------------------------------------------------|----------------------------------------------------|---------------------|-------------|------------------------------|------------|
| Projekt Bearbeiten Ansicht Einfügen Online Extras Werkzeuge Fer  | aster Hilfe                                                                              |                                                    |                     |             | Totally Integrated (         | Automation |
| 🔮 🔁 🕞 Projekt speichern ᆲ 🐰 🏥 📬 🗙 崎 🛨 🍊 🗄 🖽 🕼                    | 🖳 📮 💋 Online verbinden 🖉 Online-Verbindung trennen 🔥 🖪 📳 🛪 🔚 🛄                           |                                                    |                     |             | Totally Integrated 7         | PORTAL     |
| Projektnavigation                                                | CD 75 -EPN PROFisafe > Geräte & Netze                                                    |                                                    |                     | _ # # X     | Hardware-Katalog             | # 11 F     |
| Carlita                                                          |                                                                                          | Topologiesisht                                     | A Notwicht          | CorStocicht | Ontingen                     |            |
|                                                                  |                                                                                          | ropologiesicit                                     |                     | Geratesichi | opuonen                      |            |
|                                                                  | 💦 Vernetzen 🔛 Verbindungen 🖂 HM-Verbindung 💌 🕮 🖽 🔍 ±                                     | Netzübersicht Ver                                  | rbindungen          | < ≯         |                              |            |
| 8                                                                |                                                                                          | A Gerät                                            | Typ                 | Ad          | ✓ Katalog                    |            |
| CD_75_EPN_PROFisate                                              |                                                                                          | # \$71500/ET200MP-                                 | Station_1 S71500/ET | 200MP-Stati | <ul><li>duchen&gt;</li></ul> | ing init   |
| Neues Gerät hinzufügen                                           | DIC 1                                                                                    | PLC_1                                              | CPU 1511F           | -1 PN       | Filter                       |            |
| 🔬 Geräte & Netze                                                 | CPU 1511F-1 PN                                                                           |                                                    |                     |             | Controller                   |            |
| • Li PLC_1 (CPU 1511F-1 PN)                                      |                                                                                          |                                                    |                     |             | HM                           |            |
| Geratekonfiguration                                              |                                                                                          |                                                    |                     |             | RC-Susteme                   |            |
| S Online & Diagnose                                              |                                                                                          |                                                    |                     |             | Antriebe & Starter           |            |
| <ul> <li>Safety Administration</li> </ul>                        |                                                                                          |                                                    |                     |             | Netskomponenten              |            |
| Taskaslasiashista                                                |                                                                                          | 1                                                  |                     |             | Frassen & Überwachen         |            |
| Externa Quellen                                                  |                                                                                          |                                                    |                     |             | Dezentrale Peripherie        |            |
| B C Clariablen                                                   |                                                                                          |                                                    |                     |             | Feldgeräte                   |            |
| P C-Datentypen                                                   |                                                                                          |                                                    |                     |             | Weitere Feldgeräte           |            |
| Beobachtungs und Enretabellen                                    |                                                                                          |                                                    |                     |             |                              |            |
| Online-Sichenungen                                               |                                                                                          |                                                    |                     |             |                              |            |
| Traces                                                           |                                                                                          |                                                    |                     |             |                              |            |
| 2 Programminformationen                                          |                                                                                          |                                                    |                     |             |                              |            |
| Geräte-Proxy-Daten                                               |                                                                                          |                                                    |                     |             |                              |            |
| PLC-Meldungen                                                    | V II. / 100%                                                                             |                                                    |                     | ,           | 4                            |            |
| Textlisten                                                       |                                                                                          | Eigenschaften                                      | Info 🚯 🗓 Diagno     | se 📄 🔤 🗸    |                              | L.         |
| Lokale Baugruppen                                                | Allgemein                                                                                |                                                    |                     |             |                              |            |
| Gemeinsame Daten                                                 |                                                                                          |                                                    |                     |             | 1                            |            |
| Dokumentationseinstellungen                                      |                                                                                          |                                                    |                     |             |                              |            |
| Sprachen & Ressourcen                                            | Es sind keine 'Eigenschaften' verfügbar.                                                 |                                                    |                     |             |                              |            |
| Doline-Zugänge                                                   | Momentan können keine 'Eigenschaften' angezeigt werden. Entweder ist kein Obiekt ausgewi | ählt oder das ausgewählte Objekt hat keine anzeigb | aren Eigenschaften. |             |                              |            |
| Card Reader/USB-Speicher                                         |                                                                                          |                                                    |                     |             |                              |            |
|                                                                  |                                                                                          |                                                    |                     |             |                              |            |
| × Datailansicht                                                  | 1                                                                                        |                                                    |                     |             | ✓ Information                |            |
|                                                                  |                                                                                          |                                                    |                     |             | Gerät:                       | <u> </u>   |
|                                                                  |                                                                                          |                                                    |                     |             |                              |            |
| Name                                                             |                                                                                          |                                                    |                     |             |                              |            |
|                                                                  |                                                                                          |                                                    |                     |             |                              |            |
|                                                                  |                                                                                          |                                                    |                     |             |                              |            |
|                                                                  |                                                                                          |                                                    |                     |             |                              |            |
|                                                                  |                                                                                          |                                                    |                     |             |                              | =          |
|                                                                  |                                                                                          |                                                    |                     |             | Artikal Mr -                 |            |
|                                                                  |                                                                                          |                                                    |                     |             |                              |            |
|                                                                  |                                                                                          |                                                    |                     |             | Version:                     |            |
|                                                                  |                                                                                          |                                                    |                     |             | Barchenikung                 |            |
|                                                                  |                                                                                          |                                                    |                     |             | beschiedenig.                |            |
|                                                                  |                                                                                          |                                                    |                     |             |                              |            |
|                                                                  |                                                                                          |                                                    |                     |             |                              |            |
|                                                                  |                                                                                          |                                                    |                     |             |                              |            |
|                                                                  |                                                                                          |                                                    |                     |             |                              |            |
|                                                                  |                                                                                          |                                                    |                     |             |                              | ×          |
| Bonkilensicht 🔝 Übersicht 👘 Geräte & Net                         |                                                                                          |                                                    |                     |             | Das Projekt CD_75EPN_PROFis  | ate wu     |

Im Hardwarekatalog, mit gesetzter Filter Option, das Mess-System durch einen Doppelklick, mit der linken Maustaste auf das Symbol CD\_75\_-EPN MRP V2.3, auswählen. Das Mess-System wird jetzt im Arbeitsbereich in der Netzsicht angezeigt.

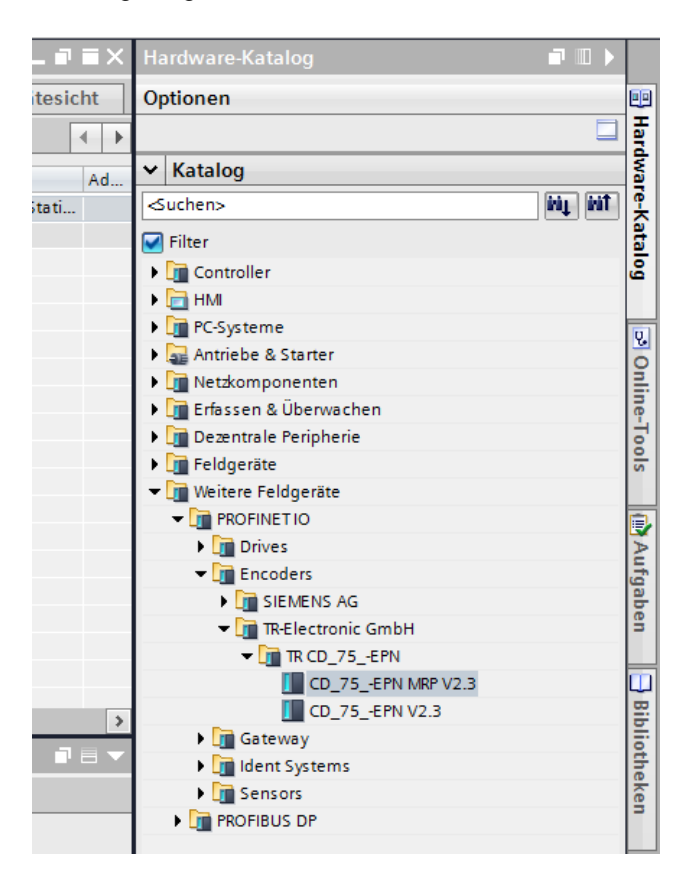

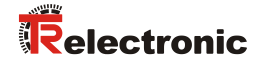

> Das Profinet Netzwerk des Mess-Systems mit der Steuerung verbinden. Dazu in der Netzsicht beim Mess-System mit der rechten Maustaste den Texte Nicht zugeordnet anwählen.

| • ► G    | eräte & Netze                          |
|----------|----------------------------------------|
| ungen    | HMI-Verbindung 💌 🖳 🕄 🔍 生               |
| CC<br>Cl | dx75x-epn<br>D_75EPN MR<br>iicht zugeo |

Im Auswahlmenü das sich öffnet, die Profinet Schnittstelle der Steuerung, im Beispielprojekt die Schnittstelle PLC\_1.PROFINET-Schnittstelle\_1, anwählen.

| ▶ Gerät<br>ingen HM              | e & Netze                                                 |                          | 5 🗄 Q ± |
|----------------------------------|-----------------------------------------------------------|--------------------------|---------|
| cdx75<br>CD_75<br><u>Nicht</u> : | x-epn<br>EPN MR<br>IO-Controller aust<br>PLC_1.PROFINET-S | vählen<br>chnittstelle_1 |         |
|                                  |                                                           |                          |         |

| M Siemens - C:\Users\user\Documents\Automatisierung\CD_75 | EPN_PROFIsafelCD_75EPN_PROFIsafe |                                               |                                                              |                     | -                                                             | a x     |
|-----------------------------------------------------------|----------------------------------|-----------------------------------------------|--------------------------------------------------------------|---------------------|---------------------------------------------------------------|---------|
| Projekt Bearbeiten Ansicht Einfügen Online Extras Werkær  | uge Fenster Hilfe                |                                               |                                                              |                     | Totally Integrated Automation                                 |         |
| 🕒 🎦 🔛 Projekt speichern 📑 🐰 🗐 💽 🗙 🍤 🛨 (🖛 🖞                | 🔃 🗓 🗏 📮 🍠 Online verbinden 🧬 (   | Inline-Verbindung trennen 🔥 🖪 🖪 🖉 😴 🔛 💷       |                                                              |                     | PORTA                                                         | AL .    |
| Projektnavigation                                         | CD_75_EPN_PROFIsafe > G          | erāte & Netze                                 |                                                              | _ # = X             | Hardware-Katalog 📰 🗊                                          |         |
| Geräte                                                    |                                  |                                               | Topologiesicht & Netzsi                                      | icht IN Gerätesicht | Ontionen                                                      | 14      |
| 19.0.0                                                    | The second second second second  |                                               | Notelline late                                               |                     | -                                                             | Ŧ       |
| 300                                                       | The venetien L1 verbindungen     |                                               | Netzubersicht verbindungen                                   | 4 9                 | - Katalan                                                     | - 4     |
| CD 75 -EPN PROFisale                                      |                                  | # TO-System: PEC_T.PROFINETTO-System (100)    | Gerät T                                                      | yp Ad_              | <ul> <li>Natalog</li> <li>Machine</li> <li>Machine</li> </ul> | ale .   |
| Neues Gerät hinzufügen                                    |                                  |                                               | <ul> <li>\$71500E1200MP-Station_1</li> <li>B(C 1)</li> </ul> | 71500/E1200MP-Stati | Guciens nt m                                                  | 비충      |
| 📩 Geräte & Netze                                          | PLC_1 C                          | dx75x-epn                                     | ▼ GSD-Geraet 1 G                                             | SD-Geraet           | V Filter                                                      | 1       |
| PLC_1 [CPU 1511F-1 PN]                                    |                                  | S S S                                         | <ul> <li>cdx75xepn</li> </ul>                                | D_75_EPN MRP V2.3   | Controller                                                    | ā       |
| Gemeinsame Daten                                          |                                  |                                               |                                                              |                     |                                                               |         |
| Dokumentationseinstellungen                               |                                  |                                               |                                                              |                     | Antriebe & Starter                                            |         |
| G Sprachen & Ressourcen                                   |                                  | PLC_1.PROFINETIO-Syste                        |                                                              |                     | In Netskomponenten                                            | 19      |
| Card Panderi ISB Speicher                                 |                                  |                                               |                                                              |                     | Figure Erfassen & Überwachen                                  | ine ine |
| Caro Readenoso-speicher                                   |                                  |                                               |                                                              |                     | Dezentrale Peripherie                                         | 10      |
|                                                           |                                  |                                               |                                                              |                     | Feldgeräte                                                    | - S     |
|                                                           |                                  |                                               |                                                              |                     | 🕶 🧊 Weitere Feldgeräte                                        |         |
|                                                           |                                  |                                               |                                                              |                     | ■ PROFINETIO                                                  | 1       |
|                                                           |                                  |                                               |                                                              |                     | Drives                                                        | A       |
|                                                           |                                  |                                               |                                                              |                     | Encoders                                                      | fga     |
|                                                           |                                  |                                               |                                                              |                     | IB TRElectronic Crabit                                        | ben     |
|                                                           |                                  |                                               |                                                              |                     | TR CD 75 - EPN                                                | 1       |
|                                                           |                                  |                                               |                                                              |                     | CD 75 -EPN MRP V2.3                                           | 100     |
|                                                           |                                  |                                               |                                                              |                     | CD_75EPN V2.3                                                 | 8       |
|                                                           | N II                             | 2 100% · · · · · · · · ·                      | • II                                                         |                     | Gateway                                                       | blio    |
|                                                           | PROFINET IO-System [IO-system    | em]                                           | 🔄 🤐 Eigenschaften 🔄 Info 🛛 🖞                                 | Diagnose            | Ident Systems                                                 | the     |
|                                                           | Allgemein IO-Variable            | n Systemkonstanten Texte                      |                                                              |                     | Sensors                                                       | ker     |
|                                                           | Allgemein                        | PROFINIT                                      |                                                              | ^                   | PROFIBUS DP                                                   | 1       |
|                                                           | PROFINET                         | PROFINEI                                      |                                                              | 1                   |                                                               | 1       |
|                                                           | Hardware-Kennung                 | Algemein                                      |                                                              |                     | ▼ Information                                                 |         |
| ✓ Detailansicht                                           |                                  |                                               |                                                              |                     |                                                               | -       |
|                                                           |                                  | Names Field 1                                 |                                                              |                     | Gerat:                                                        | ÷.      |
| Name                                                      |                                  | Name. Pric_1                                  |                                                              |                     |                                                               |         |
|                                                           |                                  | S7-SubnetzID: D03F - 1                        |                                                              |                     |                                                               |         |
|                                                           |                                  | Micht vernetzte Geräte bei Portverschaltung m | it diesem Subnetzverbinden                                   |                     |                                                               |         |
|                                                           |                                  |                                               |                                                              |                     | CD 75 -EPN MPP 1/2 2                                          |         |
|                                                           |                                  | - Domain-Management                           |                                                              |                     | CD_75_CTR MR 42.5                                             | - 11    |
|                                                           |                                  | Svor-Domains                                  |                                                              |                     | Amikal Nr . CD 75 FPNIARP                                     |         |
|                                                           |                                  |                                               |                                                              |                     |                                                               |         |
|                                                           |                                  |                                               |                                                              |                     | Version: (GSDML-V2.3-TR-0153-                                 |         |
|                                                           |                                  | Domain-Name Default                           |                                                              |                     | Beschreibung:                                                 |         |
|                                                           |                                  | Sync-Domain_1                                 |                                                              |                     | Safe/Unsafe: Multiturn (15 Bit),                              | 48      |
|                                                           |                                  | were syncronians                              |                                                              |                     | Singleturn (13 Bit). Geschwindigkeit (16                      |         |
|                                                           |                                  |                                               |                                                              |                     | (MRP) Media Redundancy Protocol                               |         |
|                                                           |                                  |                                               |                                                              |                     |                                                               |         |
|                                                           |                                  |                                               |                                                              | ×                   |                                                               | ~       |
| 🔹 Portalansicht 📰 Übersicht 🔥 Geräte & Net                |                                  |                                               |                                                              |                     | Projekt CD_75EPN_PROFisafe geöffnet.                          |         |
|                                                           |                                  |                                               |                                                              |                     |                                                               |         |

> Das Mess-System ist jetzt mit der Steuerung verbunden.

#### 4.2.1 Eigenschaften der Hardware-Konfiguration festlegen

Die Objekteigenschaften der einzelnen Hardware-Komponenten werden mit einem Klick der linken Maustaste auf die entsprechende Position in der Netzsicht festgelegt.

Für die Einstellung der Steuerungseigenschaften muss in der Netzansicht die Steuerung angewählt werden. Die Auswahl ist durch einen Rand gekennzeichnet.

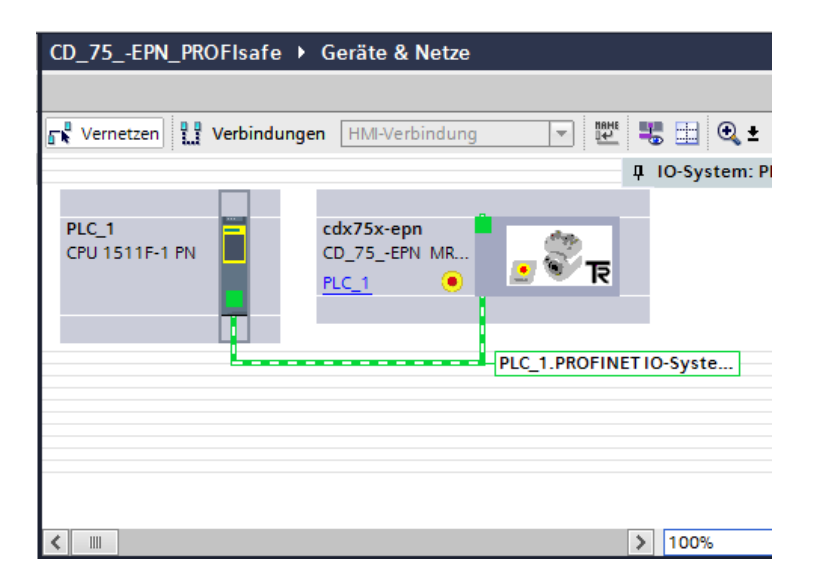

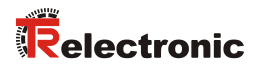

Unterhalb der Netzsicht werden im Inspektorfenster, nach Auswahl des Registers Eigenschaften -> Allgemein, die Steuerungseigenschaften angezeigt.

| CD_75EPN_PROFIsafe → Gera                                                                                                    | äte & Netze                                                                                                    |                                                                                                    |                                                                                                    |                                                                                           |                                                                                                    | _                                                                                   | . # = X |
|----------------------------------------------------------------------------------------------------|----------------------------------------------------------------------------------------------------|----------------------------------------------------------------------------------------------------|----------------------------------------------------------------------------------------------------|-------------------------------------------------------------------------------------------|----------------------------------------------------------------------------------------------------|-------------------------------------------------------------------------------------|---------|
|                                                                                                    |                                                                                                    |                                                                                                    |                                                                                                    | 📱 Topolog                                                                                 | iesicht 🔥 Net                                                                                      | zsicht 🛛 🚺 Gerät                                                                    | tesicht |
| 🕞 Vernetzen                                                                                                    | MI-Verbindung 💌 👯                                                                                                    | 🗄 🔍 ±                                                                                                    | <b>_</b>                                                                                                 | Netzübersich                                                                              | t Verbindung                                                                                       | en                                                                                  | ↓ ▶     |
|                                                                                                    | <b>џ</b> 10-                                                                                                    | -System: PLC_1.PROFINE                                                                                                    | ۲ IO-System (100) 🔼                                                                                      | Gerät                                                                                     |                                                                                                    | Typ                                                                                 | A       |
| PLC_1<br>CPU 1511F-1 PN                                                                                                    | /5x-epn<br>/5_EPN MR<br>1 0<br>PLC_1.PROFINET IO-S                                                                        | iyste]                                                                                                    |                                                                                                    | Gerat     S7150     PLC     GSD-G     Cdx     Cdx                                         | D/ET200MP-Station_1<br>_1<br>eraet_1<br>75xepn                                                     | 1797<br>571500/ET2200/P-3<br>CPU 1511F-1 PN<br>GSD-Geraet<br>CD_75_EPN MRP V        | 2.3     |
| <b>K</b>                                                                                                    | > 1                                                                                                    | 00%                                                                                                    | · ▼                                                                                                    | <                                                                                         |                                                                                                    |                                                                                     | >       |
| PLC 1 [CPII 1511E_1 PN]                                                                                                    |                                                                                                    |                                                                                                    | <u> </u>                                                                                                 | Eigenschaft                                                                               | tan 🐮 Info                                                                                         | Diagnose                                                                            |         |
|                                                                                                    |                                                                                                    |                                                                                                    |                                                                                                    |                                                                                           | ien <u>s</u> imo                                                                                   | <b>Diagnose</b>                                                                     |         |
| Allgemein       Allgemein       Fehlersicherheit       PROFINET-Schnittstelle [X1]       Anlauf       Zyklus       Kommunikationslast       System- und Taktmerker       Systemdiagnose       Webserver       Display       Oberflächen-Sprachen       Uhræit       Systemstromversorgung       Konfigurationssteuerung       Verbindungsressourcen | Allgemein<br>Projektinformation<br>Name:<br>Autor:<br>Kommentar:<br>Baugruppenträger:<br>Steckplatz<br>Kataloginformation | PLC_1<br>user<br>0<br>1                                                                                                    |                                                                                                    |                                                                                           |                                                                                                    |                                                                                     |         |
| Auressubersicht                                                                                                    | Kurzbezeichnung:<br>Beschreibung:<br>Artikel-Nr.:<br>Firmware-Version:                                                    | CPU 1511F-1 PN<br>CPU mit Display: Arbeitssp<br>unterstützt PROFisafe V2;<br>Motion, Regeni, Zählen&M<br>Ports, IO-Device, MRP, Trar<br>V1.8<br>6ES7 511-1FK01-0AB0<br>V1.8 | eicher 225KB Code un<br>50 ns Bitoperations zeit<br>essen; integriertes Tra<br>isportprotokoll TCP/IP, S | d 1 MB Daten; einset<br>; 5-strüges Schutzko<br>ing; Schnitztellen:<br>7-Kommunikation, V | zbar für Sicherheitsar<br>nzept, integrierte Tech<br>ROFINET IO-Controlle<br>lebserver, Äquidistar | wendungen;<br>inologiefunktionen:<br>, unterstütz RTIRT, 2<br>iz, Routing; Firmware |         |

Um die IP-Adresse festzulegen, wird im Verzeichnisbaum im Register Allgemein das Verzeichnis PROFINET-Schnittstelle[X1] -> Ethernet-Adressen ausgewählt. In der Maske kann unter IP-Protokoll die IP-Adresse und die Subnetzmaske eingestellt werden. Die IP-Adresse wird mit dem Download des Projekts durch den PG/PC eingestellt.

| Allgemein                                               | IO-Variat                                    | len | Systemkonstanten Texte                              |
|---------------------------------------------------------|----------------------------------------------|-----|-----------------------------------------------------|
| <ul> <li>Allgemein</li> <li>Fehlersicherheit</li> </ul> | :                                            |     | Ethemet-Adressen                                    |
|                                                         | tstelle [X1]                                 |     | Schnittstelle vernetzt mit                          |
| F-Parameter<br>Ethernet-Adre                            | essen                                        |     | Subnetz PN/E_1                                      |
| Uhrzeitsynchr<br>Betriebsart                            | onisation                                    |     |                                                     |
| Enweiterte Op                                           | otionen                                      |     | IP-Protokoll                                        |
| HW-Kennung                                              | n Webserver                                  |     | IP-Adresse: 192 168 0 1                             |
| Zyklus                                                  | Anlauf<br>Zyklus –                           |     | Subnetzmaske: 255.255.0                             |
| Kommunikation<br>System- und Tak                        | Kommunikationslast<br>System- und Taktmerker |     | Router verwenden                                    |
| <ul> <li>Systemdiagnose</li> <li>Webserver</li> </ul>   | •                                            | ŀ   | Anpassen der IP-Adresse direkt am Gerät erlauben    |
| <ul> <li>Display</li> <li>Oberflächen-Sor</li> </ul>    | achen                                        |     | PROFINET                                            |
| Uhrzeit                                                 | achen                                        |     |                                                     |
| <ul> <li>Schutz</li> <li>Systemstromver</li> </ul>      | rsorgung                                     | -   | PROFINET-Gerätename automatisch generieren          |
| Konfigurationsst<br>Verbindungsres                      | teuerung<br>sourcen                          | _   | PROFINET-Gerätename plc_1                           |
| Adressübersicht                                         | :                                            |     | Konvertierter Name:  plcxb1d0ed<br>Gerätenummer:  0 |
|                                                         |                                              |     |                                                     |

Um die Zugriffsberechtigung für die F-CPU einzurichten wird im Verzeichnisbaum im Register Allgemein das Verzeichnis Schutz ausgewählt. In der Maske sollte mindestens die Zugriffsstufe Vollzugriff (kein Schutz) ausgewählt werden und in der Einstellung Vollzugriff inkl. Fail-safe (kein Schutz)ist ein Passwort zu vergeben. Im Beispielprojekt wird das Passwort "pw\_fcpu" verwendet.

| Allgemein                  | IO-Variab    | blen | Systemkonstanten Texte                                                                                                    |                 |                           |           |          |              |  |
|----------------------------|--------------|------|----------------------------------------------------------------------------------------------------|-----------------|---------------------------|-----------|----------|--------------|--|
| Allgemein                  |              |      | C-b-d-                                                                                                    |                 |                           |           |          |              |  |
| Fehlersicherheit           | :            |      | Schutz                                                                                                    |                 |                           |           |          |              |  |
| PROFINET-Schnit            | tstelle [X1] |      | Zugriffsstufe                                                                                                    |                 |                           |           |          |              |  |
| Anlauf                     |              |      | -                                                                                                    |                 |                           |           |          |              |  |
| Zyklus                     |              |      | Zugriffsstufe für die PLC auswählen.                                                                                                    |                 |                           |           |          |              |  |
| Kommunikation              | slast        |      |                                                                                                    |                 |                           |           |          |              |  |
| System- und Tak            | tmerker      |      | Zugriffectulo                                                                                                    |                 | 7.                        | ariff     |          | Zugriffcorla |  |
| Systemdiagnose             | e            |      | Zuginisture                                                                                                    | LIMI .          | Locon                     | Schreiben | Feblerci | Pactwort     |  |
| Webserver                  |              |      | Vollzugriffinkt Fail-cafe (kein Schutz)                                                                                                    | T IIVII         | Lesen                     | schreiben | remersi  | *****        |  |
| Display                    |              |      | Vollzugriff (kein Schutz)                                                                                                    | × 1             |                           | ~         | •        |              |  |
| Oberflächen-Spr            | achen        |      | lecenariff                                                                                                    |                 |                           | •         |          |              |  |
| Uhrzeit                    |              |      |                                                                                                    |                 | •                         |           |          |              |  |
| <ul> <li>Schutz</li> </ul> |              |      | Kain Zugriff (kompletter Schutz)                                                                                                    | •               |                           |           |          |              |  |
| Verbindungs                | mechanis     | 4    | (Kein Zugini (Keinpietter Schutz)                                                                                                    |                 |                           |           |          |              |  |
| Security-Ereig             | gnis         |      |                                                                                                    |                 |                           |           |          |              |  |
| Systemstromve              | rsorgung     | -    | Vollzugriff (kein Schutz):                                                                                                    |                 |                           |           |          |              |  |
| Konfigurationss            | teuerung     |      | Anwender des TIA Portals werden Zugriff auf Stand                                                                                                    | lardfunktioner  | n erhalten.<br>found Stan | da ed)    |          |              |  |
| Verbindungsres             | sourcen      |      | HMI-Applikationen konnen auf alle Funktionen zug                                                                                                    | relien (rali-sa | ie unu stan               | uaru).    |          |              |  |
| Adressübersicht            |              |      | <b>Erforderliches Passwort:</b><br>Für zusätzlichen Zugriff auf die Fail-safe-Funktionen muss der Anwender des TIA Portals das Passwort für<br>"Vollzugriff inkl. Fail-safe" eingeben. |                 |                           |           |          |              |  |
| <                          |              | >    | Verbindungsmechanismen                                                                                                    |                 |                           |           |          |              |  |

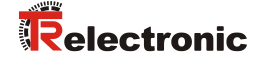

Damit die Bausteine für das Sicherheitsprogramm automatisch erzeugt werden, muss in der F-CPU die Fehlersicherheit aktiviert sein. Um die Fehlersicherheit zu aktivieren wird im Verzeichnisbaum im Register Allgemein das Verzeichnis Fehlersicherheit ausgewählt. In der Maske muss unter F-Aktivierung ein Haken bei F-Fähigkeit aktivieren gesetzt sein. Falls nicht, ist die Fehlersicherheit durch anwählen der Schaltfläche F-Aktivierung einschalten zu aktivieren.

| Allgemein IO-Variablen                   | Systemkonstanten Texte                                       |
|------------------------------------------|--------------------------------------------------------------|
| Allgemein     Eeblerricherbeit           | Fehlersicherheit                                             |
| PROFINET-Schnittstelle [X1]              | F-Aktivierung                                                |
| Anlauf<br>Zyklus                         |                                                              |
| Kommunikationslast                       | ✓ F-Fähigkeit aktiviert                                      |
| System-und laktmerker     Systemdiagnose | F-Aktivierung ausschalten                                    |
| Webserver                                | F-Parameter                                                  |
| Display     Oberflächen-Sprachen         |                                                              |
| Uhrzeit                                  | Basis für PROFIsafe-Adressen: 0                              |
| Schutz     Systemstromversorgung         | Default F-Überwachungszeit für zentrale F-Peripherie: 150 ms |
| Konfigurationssteuerung                  |                                                              |
| Adressübersicht                          |                                                              |
|                                          |                                                              |

Da die F-CPU als Default Einstellung den Gerätetausch ohne Wechselmedium aktiviert hat, in diesem Beispiel diese Option aber nicht verwenden werden soll, muss sie abgeschaltet werden. Um die Einstellung zu deaktivieren wird im Verzeichnisbaum im Register Allgemein das Verzeichnis PROFINET-Schnittstelle[X1] -> Erweiterte Optionen -> Schnittstellen-Optionen ausgewählt. In der Maske muss der Haken bei Gerätetausch ohne Wechselmedium ermöglichen entfernt werden.

| Allgemein IO-Variablen                  | Systemkonstanten Texte                                               |
|-----------------------------------------|----------------------------------------------------------------------|
| Allgemein     Eeblersicherbeit          | Schnittstellen-Optionen                                              |
| PROFINET-Schnittstelle [X1]             |                                                                      |
| Allgemein                               | Bei Kommunikationsfehlern Anwenderprogramm aufrufen                  |
| F-Parameter                             | Gerätetausch ohne Wechselmedium ermöglichen                          |
| Ethernet-Adressen                       |                                                                      |
| Uhrzeitsynchronisation                  | Uberschreiben der Gerätenamen aller zugeordneten IO-Devices erlauben |
| Betriebsart                             | EC V2.2 LLDP Modus verwenden                                         |
| <ul> <li>Erweiterte Optionen</li> </ul> | Sende Keep Alives für                                                |
| Schnittstellen-Optionen                 | Verbindungen 30 s                                                    |
| Medienredundanz                         |                                                                      |
| Echtzeit-Einstellungen                  |                                                                      |
| Port [X1 P1 R]                          |                                                                      |
| <ul> <li>Port [X1 P2 R]</li> </ul>      |                                                                      |
| Zugriff auf den Webserver               |                                                                      |
| HW-Kennung                              |                                                                      |
| Anlauf                                  |                                                                      |
| Zyklus                                  |                                                                      |

Um die Einstellung der Mess-System – Eigenschaften durchführen zu können, muss in der Netzsicht des Arbeitsbereichs das Mess-System durch einen Doppelklick mit der linken Maustaste angewählt werden. Dadurch öffnet sich die Gerätesicht des Arbeitsbereichs mit dem Mess-System. Unterhalb der Gerätesicht werden im Inspektorfenster, unter Eigenschaften -> Allgemein, die Mess-System – Eigenschaften angezeigt.

| <u>100</u> 21 | emens - C:\Users\user\Documents\Automatisierung\CD_75EPN_PRC | DFIsate/CD_75EPN_PROFIsate    |                                |                                    |                                                                                                    |                      |             |               |          |                 |                          | _ • ×  |
|---------------|--------------------------------------------------------------|-------------------------------|--------------------------------|------------------------------------|----------------------------------------------------------------------------------------------------|----------------------|-------------|---------------|----------|-----------------|--------------------------|--------|
| Proje         | kt Bearbeiten Ansicht Einfügen Online Extras Werkzeuge Fer   | nster Hilfe                   |                                |                                    |                                                                                                    |                      |             |               |          |                 | Totally Integrated Autom | ation  |
| 2             | 🕒 📴 Projekt speichern 🔠 💥 🖽 🕞 🗙 🍤 🛨 (주요 🚻 🛄 🔟                | 🖳 📮 🍠 Online verbinden 🥳 🛛    | nline-Verbindung trennen 🛔 ቩ 📭 | * 🗆 💷                              |                                                                                                    |                      |             |               |          |                 | F                        | PORTAL |
| P             | rojektnavigation 🛛 🖉 📢                                       | CD_75EPN_PROFIsafe → PLC      | C_1 [CPU 1511F-1 PN] → Dezentr | ale Peripherie 🔸 PROFINET IO       | -System (100): PN/IE_1 >                                                                                       | cdx75x-epn           |             |               | _ # = ×  | Hardware-Katalo |                          | # I •  |
|               | Gerăte                                                       |                               |                                |                                    | P Topo                                                                                                    | ogiesicht            | Netzsicht   | IN Ger        | ätesicht | Optionen        |                          | 14     |
| E P           | 4 m m m m m m m m m m m m m m m m m m m                      | de cdv75veon                  |                                | a fir                              | Geräteübersicht                                                                                                |                      |             |               |          |                 |                          |        |
| 1             |                                                              | 007 Convisivebu               |                                |                                    | Gerateubersicht                                                                                                |                      |             |               |          | W Katalog       |                          |        |
| 1 .           | CD CD 75 JEPN PROFILIAN                                      | <i>A</i>                      |                                | -                                  | Y Baugruppe                                                                                                    | Baug                 | r Steck     | E-Adresse A   | A-Adres  | ▼ Natalog       | 1                        |        |
| 8             | Neues Gerät hinzufügen                                       | -51-0T                        |                                |                                    | ▼ cdx75xepn                                                                                                    | 0                    | 0           |               |          | Suchen>         |                          | 페페 등   |
| 2             | 📩 Geräte & Netze                                             | 650                           |                                |                                    | CD 75 device                                                                                                   | afety 1 0            | 1           | 0.13          | - 11     | Filter          |                          | 5      |
| 8             | Image: Control (CPU 1511F-1 PN)                              |                               |                                |                                    | CD_75EPN EIA_                                                                                                  | 0                    | 2           | 14_21         |          | Kopfmodul       |                          | ě      |
| ۳             | Gemeinsame Daten                                             | _                             |                                |                                    |                                                                                                    |                      |             |               |          | 1               |                          | -      |
|               | Dokumentationseinstellungen     Corachen & Decoursen         | _                             |                                |                                    |                                                                                                    |                      |             |               |          |                 |                          | 8      |
|               | Online-Zugänge                                               | _                             |                                |                                    |                                                                                                    |                      |             |               |          |                 |                          | nli    |
| •             | Tard Reader/USB-Speicher                                     | -                             | R 🖉 🛓                          |                                    |                                                                                                    |                      |             |               |          |                 |                          | ne.    |
|               |                                                              |                               |                                |                                    |                                                                                                    |                      |             |               |          |                 |                          | 00     |
|               |                                                              |                               |                                |                                    |                                                                                                    |                      |             |               |          |                 |                          | 5      |
|               |                                                              |                               | > 100%                         |                                    |                                                                                                    |                      |             | _             |          |                 |                          | -      |
|               |                                                              | N [                           |                                | Y                                  |                                                                                                    |                      | - Inter     | _             | <u>^</u> | 1               |                          | ×      |
|               |                                                              | cax/sx-eph [Module]           |                                |                                    | <u>G</u> Eigensch                                                                                              | aften 强 Inf          | o 😰 Di      | agnose        |          | -               |                          | ufg    |
|               |                                                              | Allgemein IO-Variablen        | Systemkonstanten Tex           | te                                 |                                                                                                    |                      |             |               |          |                 |                          | abe    |
|               |                                                              | <ul> <li>Allgemein</li> </ul> | Allgemein                      |                                    |                                                                                                    |                      |             |               | ^        |                 |                          | 9      |
|               |                                                              | Kataloginformation            |                                |                                    |                                                                                                    |                      |             |               |          |                 |                          |        |
|               |                                                              | PROFINETSchnittstelle [X1]    |                                | -1.96                              |                                                                                                    |                      |             |               | _        |                 |                          |        |
|               |                                                              | Thekennong                    | Name:                          | cox/sxepn                          |                                                                                                    |                      |             |               | _        |                 |                          | blic   |
|               |                                                              |                               | Autor:                         | user                               |                                                                                                    |                      |             |               | _        |                 |                          | the    |
|               |                                                              |                               | Kommentar:                     |                                    |                                                                                                    |                      |             |               | ^        |                 |                          | ker    |
|               |                                                              |                               |                                |                                    |                                                                                                    |                      |             |               |          | I               |                          |        |
|               |                                                              |                               |                                |                                    |                                                                                                    |                      |             |               | ~        |                 |                          |        |
|               |                                                              |                               |                                | 0                                  |                                                                                                    |                      |             |               |          | M Information   |                          | _      |
| ~             | Detailansicht                                                |                               |                                | 0                                  |                                                                                                    |                      |             |               |          |                 |                          | -      |
|               |                                                              |                               |                                | U                                  |                                                                                                    |                      |             |               |          | Gerat           |                          |        |
|               | Name                                                         |                               | Kataloginformation             |                                    |                                                                                                    |                      |             |               |          |                 |                          |        |
|               |                                                              |                               |                                |                                    |                                                                                                    |                      |             |               |          |                 |                          |        |
|               |                                                              |                               |                                | CD 25 50000000                     |                                                                                                    |                      |             |               |          |                 |                          |        |
|               |                                                              |                               | Kurabearichnung.               | CD_75_EPN NWP V2.5                 | the second second second second second second second second second second second second second second second s |                      |             |               | -        |                 |                          |        |
|               |                                                              |                               | Beschreibung:                  | (MRP) Safe: Multitum (15 Bit), Sin | gieturn (13 Bit), Geschwindigke                                                                                | t (16 Bit / signed); | Media Hedur | idancy Protoc | 101      |                 |                          | =      |
|               |                                                              |                               |                                |                                    |                                                                                                    |                      |             |               |          | Artikel-Nr.:    |                          |        |
|               |                                                              |                               |                                |                                    |                                                                                                    |                      |             |               |          | Verries         |                          |        |
|               |                                                              |                               |                                |                                    |                                                                                                    |                      |             |               |          |                 |                          |        |
|               |                                                              |                               | Artikel-Nr.:                   | CD_75EPN:MRP                       |                                                                                                    |                      |             |               |          | Beschreibung:   |                          |        |
|               |                                                              |                               | Firmware-Version:              | V2.3.0                             |                                                                                                    |                      |             |               |          | Kopfmodul       |                          |        |
|               |                                                              |                               | Hardware-Erzeugnisstand:       | 1                                  |                                                                                                    |                      |             |               |          |                 |                          |        |
|               |                                                              |                               | GSD-Datei:                     | gsdml-v2.3-tr-0153-cd_75epn-20     | 150309.xml                                                                                                    |                      |             |               |          |                 |                          |        |
|               |                                                              |                               |                                | Ausgabestand ändern                |                                                                                                    |                      |             |               |          | 1               |                          | ~      |
|               | Portalansicht                                                |                               |                                |                                    |                                                                                                    |                      |             |               |          |                 |                          |        |

Um die IP-Adresse festzulegen, wird im Verzeichnis Baum im Register Allgemein das Verzeichnis PROFINET-Schnittstelle[X1] -> Ethernet-Adressen ausgewählt. In der Maske kann unter IP-Protokoll die IP-Adresse und die Subnetzmaske eingestellt werden. Die IP-Adresse wird mit dem Download des Projekts durch den PG/PC eingestellt. In der Maske kann unter PROFINET der Gerätename festgelegt werden.

| Allgemein                                                                                                    | IO-Variablen           | Systemkonstanten Texte                                                                                                    |
|----------------------------------------------------------------------------------------------------|------------------------|----------------------------------------------------------------------------------------------------|
| <ul> <li>Allgemein<br/>Kataloginform</li> <li>PROFINET-Schnitt<br/>Allgemein</li> <li>Ethernet-Adre</li> <li>Erweiterte Op<br/>HW-Kennung</li> </ul> | nation<br>tstelle [X1] | Ethernet-Adressen                                                                                                    |
| HW-Kennung                                                                                                    |                        | IP-Protokoll   IP-Protokoll verwenden   IP-Adresse im Projekt einstellen  IP-Adresse: 192.168.0.2  Subnetzmaske: 255.255.0  Router verwenden  Router-Adresse: 0.0.0.0  Anpassen der IP-Adresse direkt am Gerät erlauben |
|                                                                                                    |                        | PROFINET         PROFINET-Gerätename         Vertion         Cdx75xepn         Gerätenummer:                                                                                                    |

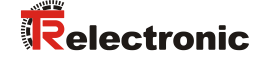

Um dem Mess-System den Gerätenamen zuzuweisen muss in der Gerätesicht des Arbeitsbereichs das Mess-System mit der rechten Maustaste angewählt werden. Dadurch öffnet sich ein Kontextmenü. Im Menü ist der Eintrag Gerätename zuweisen mit der linken Maustaste anzuwählen.

| M Siemens - C:\Users\user\Documents\Automatisierung\CD_75EPN_P | OFIsafelCD_75EPN_PROFIsafe  |                                     |                                                                                                    |                                                                                                    |                       |             |                                 | _ # ×           |
|----------------------------------------------------------------|-----------------------------|-------------------------------------|----------------------------------------------------------------------------------------------------|----------------------------------------------------------------------------------------------------|-----------------------|-------------|---------------------------------|-----------------|
| Projekt Bearbeiten Ansicht Einfügen Online Extras Werkzeuge F  | enster Hilfe                |                                     |                                                                                                    |                                                                                                    |                       |             | Totally Integrated              | Automation      |
| 🕒 🎦 🛃 Projekt speichern 🚢 🐰 🖮 🕞 🗙 🍤 🖢 🖓 🗄 🔛 🔝                  | 📓 🔛 💋 Online verbinden 🖉 Or | nline-Verbindung trennen 🛛 🛔 🖪 🔀 🗴  | =                                                                                                    |                                                                                                    |                       |             | rouny megatear                  | PORTAL          |
| Projektnavigation                                              | CD_75EPN_PROFIsafe → PLC    | C_1 [CPU 1511F-1 PN] → Dezentrale F | Peripherie 🕨 PROFINET I                                                                                         | D-System (100): PN/IE_1 → cdx75:                                                                                                    | (-epn                 | _ # = X     | Hardware-Katalog                |                 |
| Geräte                                                         |                             |                                     |                                                                                                    | and the second second s | ht 🔥 Netzsicht 🕅 G    | ierätesicht | Optionen                        | 10              |
| 1900                                                           | de rdv75venn                |                                     | <b>1</b>                                                                                                    | Geräteübersicht                                                                                                    |                       |             |                                 | <del>_</del>    |
|                                                                | 962 CONC 201 C P11          |                                     | ~                                                                                                    |                                                                                                    |                       |             | × Katalog                       |                 |
| CD_75_EPN_PROFisafe                                            |                             |                                     | -                                                                                                    | Y Baugruppe                                                                                                    | Baugr Steck E-Adresse | e A-Adres   | - Returney                      |                 |
| Neues Gerät hinzufügen                                         | 1000                        |                                     |                                                                                                    | <ul> <li>cax/sxepn</li> <li>Interface</li> </ul>                                                                                                    | 0 0 0 1               | -           | Gutiens                         | ě               |
| Geräte & Netze                                                 |                             |                                     |                                                                                                    | CD 75 -EPN E/A safety 1                                                                                                    | 0 1 013               | 011         | Filter                          | a               |
| PLC_1 [CPU 1511F-1 PN]                                         |                             |                                     |                                                                                                    | CD_75EPN E/A_1                                                                                                    | 0 2 1421              | -           | Comoduli                        | -               |
| Gemeinsame Daten                                               |                             |                                     |                                                                                                    |                                                                                                    |                       |             |                                 | 10              |
| G Sprachen & Ressourcen                                        |                             | <u></u>                             | •                                                                                                    |                                                                                                    |                       |             |                                 | 8               |
| > Se Online-Zugänge                                            |                             | - 😴 TS                              |                                                                                                    |                                                                                                    |                       |             |                                 |                 |
| Em Card Reader/US8-Speicher                                    |                             | Gerät tauschen                      |                                                                                                    |                                                                                                    |                       |             |                                 | 2               |
|                                                                |                             | Gerätenamen auf Micro Merr          | nory Card schreiben                                                                                             |                                                                                                    |                       |             |                                 | 0               |
|                                                                |                             | Device tool starten                 | ~                                                                                                    |                                                                                                    |                       |             |                                 |                 |
|                                                                | K II                        | X Ausschneiden                      | Strain 1                                                                                                    | ٠                                                                                                    |                       | >           |                                 | 1               |
|                                                                | cdx75x-epn [Module]         | Cit Einfügen                        | Strg+V                                                                                                    | 🔍 Eigenschaften                                                                                                    | Info 🗓 Diagnose       |             | 1                               | 2               |
|                                                                | Allgemein IO-Variablen      | Syste X Löschen                     | Entf                                                                                                    |                                                                                                    |                       |             |                                 | fga             |
|                                                                | Allgemein                   | Umbenennen                          | F2                                                                                                    |                                                                                                    |                       |             | 1                               | - Second Second |
|                                                                | Kataloginformation          | Etherne 🖉 Gehe zur Topologiesicht   |                                                                                                    |                                                                                                    |                       |             |                                 |                 |
|                                                                |                             | Schni 📥 Gehe zur Netzsicht          |                                                                                                    |                                                                                                    |                       |             |                                 | U.              |
|                                                                | Allgemein                   | Übersetzen                          | •                                                                                                    |                                                                                                    |                       |             |                                 | Bib             |
|                                                                | Ethernet-Adressen           | Laden in Gerät                      |                                                                                                    |                                                                                                    |                       |             |                                 | ott             |
|                                                                | HW-Kennung                  | Online verbinden                    | Strg+K                                                                                                    |                                                                                                    |                       |             |                                 | a ka            |
|                                                                | HW-Kennung                  | ID D. V Online & Diagnose           | Strg+D                                                                                                    |                                                                                                    |                       |             |                                 |                 |
|                                                                |                             | Gerätename zuweisen                 |                                                                                                    |                                                                                                    |                       |             |                                 |                 |
|                                                                |                             | Meldungen empfangen                 | in the second second second second second second second second second second second second second second second |                                                                                                    |                       |             |                                 |                 |
| ✓ Detailansicht                                                | 1                           | Gelorcte Operanden aktualit         | telle                                                                                                    | n                                                                                                    |                       |             | <ul> <li>Information</li> </ul> |                 |
|                                                                |                             | Querverweis-Informationen           | ShitteP11                                                                                                    | 8.0.2                                                                                                    |                       |             | Gerät:                          | <u> </u>        |
| Name                                                           |                             | Eigenschaften                       | Alt+Eingabe                                                                                                    |                                                                                                    |                       |             |                                 |                 |
|                                                                |                             | Beschriftungsstreifen für Mo        | dule exportieren                                                                                                |                                                                                                    |                       |             |                                 |                 |
|                                                                |                             |                                     |                                                                                                    |                                                                                                    |                       |             |                                 |                 |
|                                                                |                             | 0/                                  | Anpassen der IP-Adresse direk                                                                                   | tam Geräterlauben                                                                                                    |                       |             |                                 |                 |
|                                                                |                             |                                     |                                                                                                    |                                                                                                    |                       |             |                                 |                 |
|                                                                |                             | PROFINET                            |                                                                                                    |                                                                                                    |                       |             | Artikel-Nr.:                    |                 |
|                                                                |                             | _                                   |                                                                                                    |                                                                                                    |                       |             | Version:                        |                 |
|                                                                |                             | <b></b>                             | PROFINET-Gerätename automi                                                                                      | tisch generieren                                                                                                    |                       |             | Reserved                        |                 |
|                                                                |                             | PROFINET-Gerätename cdx             | 75xepn                                                                                                    |                                                                                                    |                       |             | beschreibung:                   |                 |
|                                                                |                             | Konvertierter Name: cdx             | 75xepn                                                                                                    |                                                                                                    |                       |             | Kopmodul                        |                 |
|                                                                |                             | Gerätenummer: 1                     |                                                                                                    |                                                                                                    |                       |             |                                 |                 |
|                                                                |                             |                                     |                                                                                                    |                                                                                                    |                       |             |                                 |                 |
|                                                                |                             |                                     |                                                                                                    |                                                                                                    |                       |             |                                 | ~               |
| Portalansicht II: Übersicht du cdx75x-epn                      |                             |                                     |                                                                                                    |                                                                                                    |                       |             |                                 |                 |

Im geöffneten Fenster ist unter der Einstellung Konfiguriertes PROFINET-Gerät der Gerätename und Gerätetyp zu überprüfen und gegebenenfalls zu ändern. Unter der Einstellung Online-Zugang ist die Verbindung zum Ethernet-Netzwerk einzustellen.

Danach muss die Schaltfläche Liste aktualisieren angewählt werden.

| L |             | Konfigurier<br>PROFINE | tes PROFINET-      | Gerät           |                          |                |
|---|-------------|------------------------|--------------------|-----------------|--------------------------|----------------|
|   |             | PROFINE                |                    |                 |                          |                |
|   |             |                        | T-Gerätename:      | cdx75x-epn      |                          | -              |
|   |             |                        | Gerätetyp:         | CD_75EPN N      | MRP V2.3                 |                |
|   |             | Online-Zug             | ang                |                 |                          |                |
|   |             | Typ der PG/P           | C-Schnittstelle:   | PN/IE           |                          |                |
|   |             | PG/PC                  | C-Schnittstelle:   | Intel(R) PRO    | D/1000 MT-Netzwerkverbin | dung < 💌 🌒     |
|   |             | Gerätefilter           |                    |                 |                          |                |
|   |             | Nur 📿                  | Geräte gleichen Ty | ps anzeigen     |                          |                |
|   |             | Nurf                   | alsch narametrier  | te Geräte anzei | gen                      |                |
|   |             |                        | ansen parametrier  |                 | gen                      |                |
|   |             | Nur G                  | erate ohne Name    | en anzeigen     |                          |                |
|   | Erreichbare | Teilnehmer im Netze    | verk:              |                 |                          |                |
|   | IP-Adresse  | MAC-Adresse            | Gerät              | PROFINET-Gerä   | itename Status           |                |
|   | 0.0.00      | 00-03-12-EF-E9-76      | TR CD_75EPN        | -               | 🦺 Kein Geräter           | name zugewiese |
|   |             |                        |                    |                 |                          |                |
|   |             |                        |                    |                 |                          |                |
|   |             |                        |                    |                 |                          |                |
| n |             |                        |                    |                 |                          |                |
|   |             |                        |                    |                 |                          |                |
| - |             |                        |                    |                 | Liste aktualisieren      | Name 7         |

Aus der Netzwerk-Liste muss das Mess-System, dessen Name zugewiesen werden soll, ausgewählt werden. Danach kann die Schaltfläche Name zuweisen angewählt werden.

| PROFINET | -Gerätename v      | ergeben        |                     |                   |                    |          |                  |               | ×    |
|----------|--------------------|----------------|---------------------|-------------------|--------------------|----------|------------------|---------------|------|
|          | -                  |                | Konfiguriert        | es PROFINET-      | Gerät              |          |                  |               |      |
|          |                    |                | PROFINET            | Caritanama        | cdv75vepp          |          |                  |               |      |
|          |                    |                | FROFINEI            | Gerätetun:        | CD 75 500 MDD      | V2.2     |                  |               |      |
| _        |                    |                |                     | Geratetyp.        | CD_/5EPN MRP       | V2.3     |                  |               |      |
|          |                    |                | Online-Zuga         | ng                |                    |          |                  |               |      |
|          |                    |                | Typ der PG/PC       | -Schnittstelle:   | PN/IE              |          |                  | -             |      |
|          |                    |                | PG/PC               | -Schnittstelle:   | Intel(R) PRO/10    | 000 MT-I | Netzwerkverbindu | ng < 🔻 🖲 🖸    | 2    |
|          | <u>ل</u> ه         |                | Gerätefilter        |                   |                    |          |                  |               |      |
|          | - I                |                | 🛃 Nur G             | eräte gleichen Ty | ps anzeigen        |          |                  |               |      |
|          |                    |                | Nur fa              | lsch parametrier  | te Geräte anzeigen | n        |                  |               |      |
|          |                    |                |                     | eräte ohne Name   | -<br>en anzeigen   |          |                  |               |      |
|          |                    |                |                     |                   |                    |          |                  |               |      |
|          |                    | Erreichbare    | Teilnehmer im Netzw | erk:              |                    |          |                  |               |      |
|          |                    | IP-Adresse     | MAC-Adresse         | Gerät             | PROFINET-Gerätena  | ame      | Status           |               | _    |
|          |                    | 0.0.0.0        | 00-03-12-EF-E9-76   | TR CD_75EPN       |                    | 4        | Kein Gerätenan   | ne zugewiesen |      |
|          |                    |                |                     |                   |                    |          |                  |               | _    |
|          |                    |                |                     |                   |                    |          |                  |               | _    |
| _        |                    |                |                     |                   |                    |          |                  |               |      |
|          | D blinken          |                |                     |                   |                    |          |                  |               |      |
|          |                    |                |                     |                   |                    |          |                  |               |      |
|          |                    |                |                     |                   |                    | Liste a  | aktualisieren    | Name zuwei    | isen |
|          |                    |                |                     |                   |                    |          |                  |               |      |
|          |                    |                |                     |                   |                    |          |                  |               |      |
| Online-S | statusinformation: |                |                     |                   |                    |          |                  |               |      |
| 6        | Suche abgeschlos   | sen, 1 von 3 G | eräten wurden herau | saefiltert.       |                    |          |                  |               |      |
| 0        | Suche abgeschlos:  | sen. 1 von 3 G | eräten wurden herau | sgefiltert.       |                    |          |                  |               |      |
| 6 9      | Suche abgeschlos   | sen. 1 von 3 G | eräten wurden herau | sgefiltert.       |                    |          |                  |               |      |
| <        |                    |                |                     |                   |                    |          |                  |               | >    |
|          |                    |                |                     |                   |                    |          |                  |               |      |
|          |                    |                |                     |                   |                    |          |                  |               |      |
|          |                    |                |                     |                   |                    |          |                  | Schließe      | n    |
|          |                    |                |                     |                   |                    |          |                  |               |      |

Sobald der Name zugewiesen wurde, bekommt das Mess-System einen blauen Haken und den Status OK in der Netzwerkliste. Das Fenster kann danach über die Schaltfläche Schließen beendet werden.

| a           | Erreichbare           | Gerätefilter                     | eräte gleichen Ty<br>Isch parametrier<br>eräte ohne Name<br>erk: | ps anzeigen<br>te Geräte anzeigen<br>en anzeigen |      |                     |         |
|-------------|-----------------------|----------------------------------|------------------------------------------------------------------|--------------------------------------------------|------|---------------------|---------|
| LED blinken | IP-Adresse<br>0.0.0.0 | MAC-Adresse<br>00-03-12-EF-E9-76 | Gerät<br>TR CD_75_EPN                                            | PROFINET-Gerätename<br>cdx75x-epn                |      | Status<br>OK        |         |
|             |                       |                                  |                                                                  | Lis                                              | te a | ktualisieren Name z | uweisen |

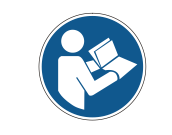

Im Auslieferungszustand, sowie nach einer Rücksetzung, hat das Mess-System keinen Gerätenamen gespeichert.

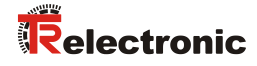

# 4.3 Parametrierung

#### 4.3.1 Einstellen der iParameter

Um die iParameter einstellen zu können muss in der Gerätesicht des Arbeitsbereichs zunächst in dem auf der rechten Seite angezeigten Register Geräteübersicht der Eintrag CD\_75\_-EPN E/A\_1 mit der linken Maustaste angewählt werden.

| CD_75EPN_PROFIsafe → PLC_1 [CPU 1511F-1 PN] → Dezentrale Peripher | rie ▶ PROFINET I | O-System (100): PN/IE_1 → cdx75x-e | pn          |           | _ <b>= =</b> × |
|-------------------------------------------------------------------|------------------|------------------------------------|-------------|-----------|----------------|
|                                                                   |                  | 🛃 Topologiesicht                   | h Netzsicht | t 🚺 Ge    | rätesicht      |
| 🔐 cdx75x-epn 💌 🖽 🔛 🔩 ±                                            |                  | Geräteübersicht                    |             |           |                |
|                                                                   |                  | 🔐 Baugruppe                        | Baugr Steck | E-Adresse | A-Adres        |
| AL BO                                                             |                  | <ul> <li>cdx75x-epn</li> </ul>     | 0 0         |           |                |
| 812                                                               |                  | Interface                          | 0 0 X1      |           |                |
| <b>V</b>                                                          |                  | CD_75EPN E/A safety_1              | 0 1         | 013       | 011            |
|                                                                   |                  | CD_75EPN E/A_1                     | 0 2         | 1421      |                |
|                                                                   | -                |                                    |             |           |                |
|                                                                   |                  |                                    |             |           |                |
|                                                                   | -                |                                    |             |           |                |
| ज 🐨 🗉                                                             |                  |                                    |             |           |                |
|                                                                   |                  |                                    |             |           |                |
|                                                                   |                  |                                    |             |           |                |
|                                                                   |                  |                                    |             |           |                |
|                                                                   |                  |                                    |             |           |                |
| S 100%                                                            | <u></u>          | <                                  |             |           | 3              |

 Die Eigenschaften des Slots werden in der Gerätesicht im Inspektorfenster nach der Auswahl Eigenschaften -> Allgemein angezeigt.
 Um die iParameter einzustellen, muss im Verzeichnisbaum des Registers Allgemein das Verzeichnis Baugruppenparameter ausgewählt werden.

| CD_75EPN_PROFIsafe → PLC_1 [CPU 1511F-1 PN] → Dezentrale Peripherie → PROFINET IO-System (100): PN/IE_1 → cdx75x-epn |   |                                                                                                    |                            |  |  |  |  |  |  |  |  |
|----------------------------------------------------------------------------------------------------|---|----------------------------------------------------------------------------------------------------|----------------------------|--|--|--|--|--|--|--|--|
|                                                                                                    |   | 🔐 Topologiesicht                                                                                                    | Netzsicht I Gerätesicht    |  |  |  |  |  |  |  |  |
| 🔐 cdx75xepn 🔽 📰 🔀 🗄 🔍 ±                                                                                              |   | Geräteübersicht                                                                                                    |                            |  |  |  |  |  |  |  |  |
|                                                                                                    | ^ | 💙 Baugruppe Baug                                                                                                    | r. Steck E-Adresse A-Adres |  |  |  |  |  |  |  |  |
|                                                                                                    |   | ✓ cdx75x-epn 0                                                                                                    | 0                          |  |  |  |  |  |  |  |  |
| 8031                                                                                                    |   | Interface 0                                                                                                    | 0 X1                       |  |  |  |  |  |  |  |  |
| <b>v</b>                                                                                                    |   | CD_75EPN E/A safety_1 0                                                                                                    | 1 013 011                  |  |  |  |  |  |  |  |  |
|                                                                                                    |   | CD_75EPN E/A_1 0                                                                                                    | 2 1421                     |  |  |  |  |  |  |  |  |
|                                                                                                    | - |                                                                                                    |                            |  |  |  |  |  |  |  |  |
|                                                                                                    | • |                                                                                                    |                            |  |  |  |  |  |  |  |  |
|                                                                                                    |   |                                                                                                    |                            |  |  |  |  |  |  |  |  |
|                                                                                                    |   |                                                                                                    |                            |  |  |  |  |  |  |  |  |
|                                                                                                    |   |                                                                                                    |                            |  |  |  |  |  |  |  |  |
|                                                                                                    |   |                                                                                                    |                            |  |  |  |  |  |  |  |  |
| ۲ IIII کې IIII                                                                                                    |   | ¢                                                                                                    |                            |  |  |  |  |  |  |  |  |
| CD 75 EDN E/A 1 [Modulo]                                                                                             | Y | C Financhaftan 21 Infe                                                                                                    |                            |  |  |  |  |  |  |  |  |
|                                                                                                    |   | in the second second se | Diagnose                   |  |  |  |  |  |  |  |  |
| Allgemein IO-Variablen Systemkonstanten Texte                                                                        |   |                                                                                                    |                            |  |  |  |  |  |  |  |  |
| Allgemein     Baugruppenparameter                                                                                    |   |                                                                                                    |                            |  |  |  |  |  |  |  |  |
| Eingänge                                                                                                    |   |                                                                                                    |                            |  |  |  |  |  |  |  |  |
| Baugruppenparameter iParameter                                                                                       |   |                                                                                                    |                            |  |  |  |  |  |  |  |  |
| HWKennung Integrations zeit Safe: 2                                                                                  |   |                                                                                                    |                            |  |  |  |  |  |  |  |  |
|                                                                                                    |   |                                                                                                    |                            |  |  |  |  |  |  |  |  |
| Integrationszeit Unsate: 20                                                                                          |   |                                                                                                    |                            |  |  |  |  |  |  |  |  |
| Fensterinkremente: 1000                                                                                              |   |                                                                                                    |                            |  |  |  |  |  |  |  |  |
| Stillstandtoleranz Preset: 1                                                                                         |   |                                                                                                    |                            |  |  |  |  |  |  |  |  |
| Drehrichtung: Vorlauf                                                                                                |   | -                                                                                                    |                            |  |  |  |  |  |  |  |  |
|                                                                                                    |   |                                                                                                    |                            |  |  |  |  |  |  |  |  |

Werden wie oben dargestellt davon abweichende Parameterwerte benötigt, muss für diesen neuen Parameterdatensatz eine  $F_iPar_CRC$ -Berechnung erfolgen. Siehe Kap.: 3 "Festlegen der Parameter / CRC-Berechnung" auf Seite 9. Der dort errechnete Wert ist dann im Parameterdatensatz der F-Parameter unter  $F_iPar_CRC$  einzutragen. Siehe Kap.: 4.3.2 "Einstellen der F-Parameter" auf Seite 30.

#### 4.3.2 Einstellen der F-Parameter

Um die F-Parameter einstellen zu können muss in der Gerätesicht des Arbeitsbereichs zunächst in dem auf der rechten Seite angezeigten Register Geräteübersicht der Eintrag CD\_75\_-EPN E/A safety\_1 mit der linken Maustaste angewählt werden.

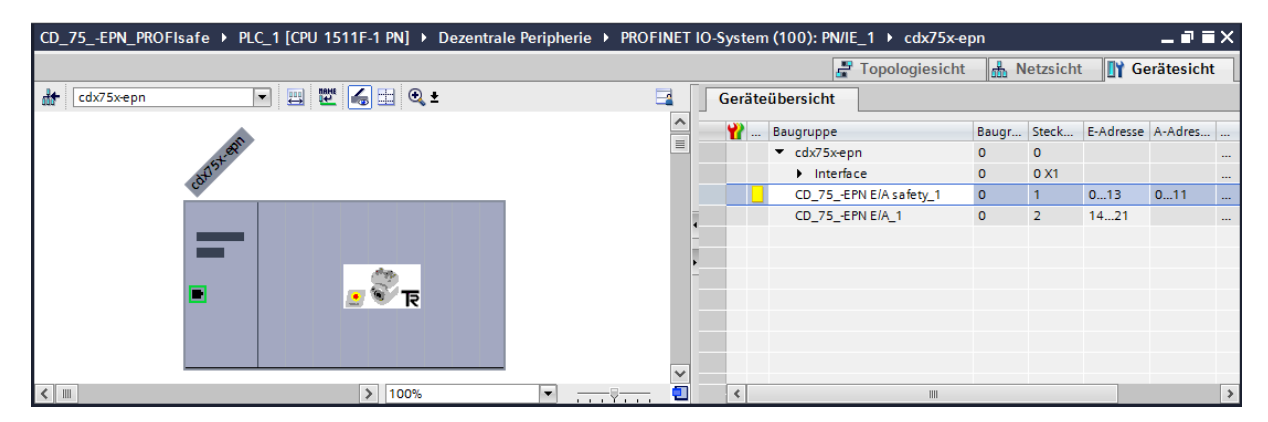

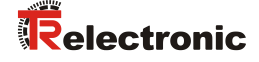

 Die Eigenschaften des Slots werden in der Gerätesicht im Inspektorfenster nach der Auswahl Eigenschaften -> Allgemein angezeigt.
 Um die F-Parameter einzustellen, muss im Verzeichnisbaum des Registers Allgemein das Verzeichnis PROFIsafe ausgewählt werden.

| CD_75EPN_PROFIsafe → PLC_1 [CPU 1511F-1 PN] → Dezent | rale Peripherie 🕨 PROFINET IC         | )-System (100): PN/I          | E_1 → cdx75x-ej  | on                                                                                                    |          |           | _ 7       | īХ |
|------------------------------------------------------|---------------------------------------|-------------------------------|------------------|----------------------------------------------------------------------------------------------------|----------|-----------|-----------|----|
|                                                      |                                       | 2                             | • Topologiesicht | in the second second s | etzsicht | 📑 🚺 Ge    | erätesich | t  |
| 🔐 cdx75x-epn 💌 🖽 🔛 🔍 生                               |                                       | Geräteübersicht               |                  |                                                                                                    |          |           |           |    |
|                                                      | <u> </u>                              | 🔐 Baugruppe                   |                  | Baugr                                                                                                    | Steck    | E-Adresse | A-Adres   |    |
| 1.81                                                 |                                       | <ul> <li>cdx75x-ep</li> </ul> | on               | 0                                                                                                    | 0        |           |           |    |
| 8V5                                                  |                                       | Interfa                       | ice              | 0                                                                                                    | 0 X1     |           |           |    |
| <b>V</b>                                             |                                       | CD_75E                        | PN E/A safety_1  | 0                                                                                                    | 1        | 013       | 011       |    |
| ज्ञ 🍣 👞                                              |                                       | CD_75_E                       | PN E/A_1         | 0                                                                                                    | 2        | 1421      |           |    |
|                                                      | - <u>·</u>                            |                               |                  |                                                                                                    |          |           |           |    |
| × III > 100%                                         | · · · · · · · · · · · · · · · · · · · | <                             |                  |                                                                                                    |          | _         |           | >  |
| CD_75EPN E/A safety_1 [Module]                       |                                       | 🔍 Eig                         | enschaften 🚺     | Info 🧯                                                                                                    | 🕽 🖁 🔁 Di | agnose    |           |    |
| Allgemein IO-Variablen Systemkonstanten Tex          | kte                                   |                               |                  |                                                                                                    |          |           |           |    |
| Allgemein     PROFIsafe     Eingänge                 |                                       |                               |                  |                                                                                                    |          |           |           |    |
| E/A-Adressen F_SIL:                                  | SIL3                                  |                               |                  | -                                                                                                    |          |           |           |    |
| HW-Kennung F_CRC_Length:                             | 3-Byte-CRC                            |                               |                  |                                                                                                    |          |           |           |    |
| F_Block_ID                                           | 1                                     |                               |                  |                                                                                                    |          |           |           |    |
| F Par Version                                        | : 1                                   |                               |                  |                                                                                                    |          |           |           |    |
| F_Source_Add                                         | : 1                                   |                               |                  |                                                                                                    |          |           |           |    |
| F_Dest_Add                                           | : 1                                   |                               |                  |                                                                                                    |          |           |           |    |
| F_Par_CRC_WithoutAddresses:                          | 0                                     |                               |                  |                                                                                                    |          |           |           |    |
|                                                      | Manuelle Vergabe der F-Überw          | achungszeit                   |                  |                                                                                                    |          |           |           |    |
| F_WD_Time:                                           | 125 ms                                |                               |                  |                                                                                                    |          |           |           |    |
| - F_iPar_CRC                                         | 437A2FDC                              |                               |                  |                                                                                                    |          |           |           |    |
| F_Par_CRC                                            | 17033                                 |                               |                  |                                                                                                    |          |           |           |    |
|                                                      | F-Peripherie-DB manuelle Num          | mernvergabe                   |                  |                                                                                                    |          |           |           |    |
| F-Peripherie-DB-Nummer                               | 30002                                 |                               |                  |                                                                                                    |          |           |           |    |
| F-Peripherie-DB-Name                                 | F00000_CD_75EPNE/Asafety_1            |                               |                  |                                                                                                    |          |           |           |    |

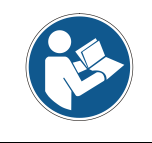

Der F\_Dest\_Add-Eintrag und die Einstellung der Adressschalter des Mess-Systems müssen übereinstimmen!

Der Parameterwert für den Parameter F\_iPar\_CRC ergibt sich aus dem eingestellten Parameterdatensatz der iParameter und dem daraus berechneten CRC-Wert. Siehe Kap.: 4.3.1 "Einstellen der iParameter" auf Seite 29.

Die Bausteine für das Sicherheitsprogramm werden automatisch erzeugt. Voraussetzung ist lediglich, dass die F-CPU die Fehlersicherheit aktiviert hat. (Siehe Kap.: 4.2.1 "Eigenschaften der Hardware-Konfiguration festlegen" auf Seite 22).

#### 4.4 Erstellen der fehlenden (F-)Bausteine

Die bisher automatisch angelegten Bausteine können in der Projektnavigation im Verzeichnisbaum des Geräts eingesehen werden.

Alle fehlersicheren Bausteine werden zur Unterscheidung von Bausteinen des Standard-Anwenderprogramms gelb hinterlegt dargestellt.

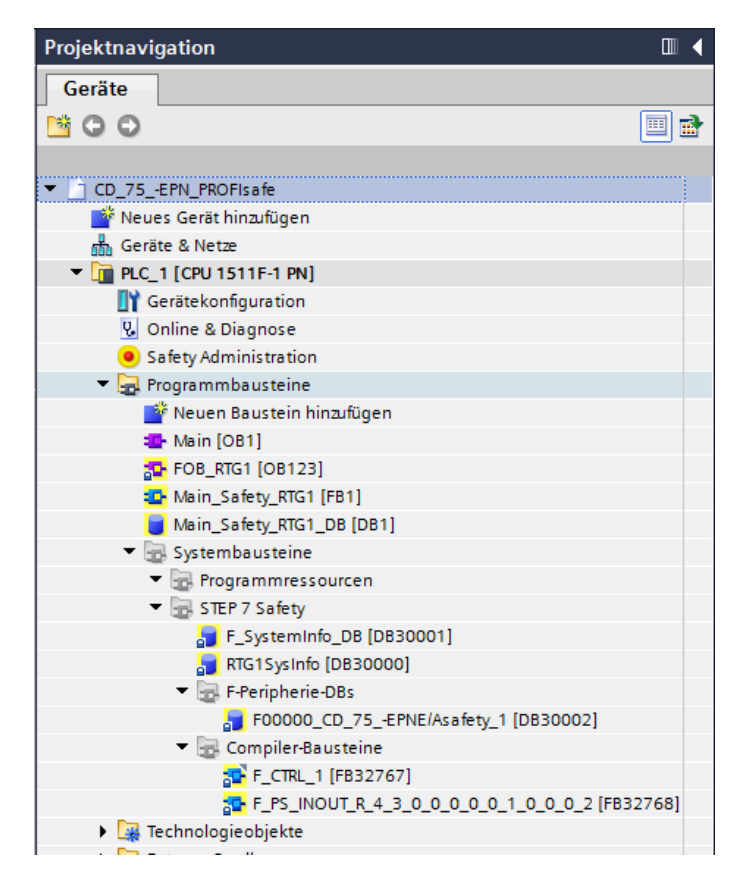

#### 4.4.1 Programmstruktur

Der Einstieg in das Sicherheitsprogramm erfolgt mit dem Aufruf des F-Organisationsbausteins FOB\_RTG1 (OB123). Dieser ruft zyklisch über einen Weckalarm den F-Funktionsbaustein Main\_Safety\_RTG1 (FB1) mit seinem F-Datenbaustein Main\_Safety\_RTG1 DB (DB1) auf.

Weckalarm-OBs haben den Vorteil, dass sie die zyklische Programmbearbeitung im OB 1 des Standard-Anwenderprogramms in festen zeitlichen Abständen unterbrechen, d. h. in einem Weckalarm-OB wird das Sicherheitsprogramm in festen zeitlichen Abständen aufgerufen und durchlaufen.

Nach der Abarbeitung des Sicherheitsprogramms wird das Standard-Anwenderprogramm weiterbearbeitet.

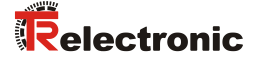

#### 4.4.2 F-Ablaufgruppe

Zur besseren Handhabung besteht das Sicherheitsprogramm aus einer F-Ablaufgruppe. Die F-Ablaufgruppe ist ein logisches Konstrukt aus mehreren zusammengehörigen F-Bausteinen, welches intern vom F-System gebildet wird.

Die F-Ablaufgruppe besteht aus:

- einem F-Organisationsbausteins FOB\_RTG1 (OB123)
- einem F-Funktionsbaustein Main\_Safety\_RTG1 (FB1)
- einem F-Datenbaustein Main\_Safety\_RTG1\_DB (DB1)
- Um die "F-Ablaufgruppe" einzustellen bzw. zu ändern muss in der Projektnavigation im Verzeichnisbaum der Eintrag CD\_75\_-EPN\_PROFIsafe -> PLC\_1 [CPU 1511F-1 PN] -> Safety Administration durch einen Doppelklick mit der linken Maustaste angewählt werden. Dadurch wird im Arbeitsbereich der Safety Administration Editor geöffnet.

| Projektnavigation                                                                                                    |     | CD_75EPN_PROFIsafe → P                                                                                                    | LC_1 [CPU 1511F-1 PN] → Saf                                        | ety Administration                                        |                                                  | _ # # ×  |
|----------------------------------------------------------------------------------------------------|-----|----------------------------------------------------------------------------------------------------|--------------------------------------------------------------------|-----------------------------------------------------------|--------------------------------------------------|----------|
| Geräte                                                                                                    |     |                                                                                                    |                                                                    |                                                           |                                                  |          |
| 1 0 0 O                                                                                                    | 💷 🗟 |                                                                                                    |                                                                    |                                                           |                                                  | <b>a</b> |
| CD_75_EPN_PROFisafe     Weues Gerät hinufügen     Geräte & Netze     Geräte & Netze     Queues (Cru 151F-1 PN)     Yorine & Diagnose     V Online & Diagnose            |     | Allgemein<br>F-Ablaufgruppe<br>F-Ablaufgruppe 1 [RTG1]<br>F-Bausteine<br>F-konforme PLC-Datentypen<br>Zugriffschutz<br>Einstellungen | Allgemein<br>Status Sicherheitsbetrieb<br>Aktueller Status:        | (Keine Online-Verbindur                                   | Sicherheitsbetrieb deaktivieren<br>19            |          |
| Sately Administration     Sately Administration     Generation     Generation     Generation     Generation     Generation     Generation     Generation     Generation |     |                                                                                                    | Status Sicherheitsprogram<br>Offline-Programm:<br>Online-Programm: | nm<br>Die Konsistenzdes Offlir<br>(Keine Online-Verbindur | ie-Sicherheitsprogramms ist nicht bekannt.<br>g) |          |
| Beobachtungs- und Forcetabellen     Online-Sicherungen                                                                                                    |     |                                                                                                    | Programm-Signatur                                                  |                                                           |                                                  |          |
| Traces                                                                                                    |     |                                                                                                    | Beschreibung                                                       | Offline-Signatur                                          | Zeitstempel                                      |          |
| Programminformationen                                                                                                    |     |                                                                                                    | F-Gesamtsignatur                                                   | keine                                                     | keine                                            |          |
| Geräte-Proxy-Daten                                                                                                    |     |                                                                                                    |                                                                    |                                                           |                                                  |          |
| M PLC-Meldungen                                                                                                    |     |                                                                                                    |                                                                    |                                                           |                                                  |          |
| Textlisten                                                                                                    |     |                                                                                                    |                                                                    |                                                           |                                                  |          |
| Lokale Baugruppen                                                                                                    |     |                                                                                                    |                                                                    |                                                           |                                                  |          |
| Dezentrale Peripherie                                                                                                    |     |                                                                                                    |                                                                    |                                                           |                                                  |          |
| 🚹 🔪 Gamainrama Datan                                                                                                    |     |                                                                                                    |                                                                    |                                                           |                                                  |          |

Im Verzeichnisbaum des Safety Administration Editors muss das Verzeichnis F-Ablaufgruppe -> F-Ablaufgruppe 1 [RTG1] mit der linken Maustaste angewählt werden. Hier können die Einstellungen für die Ablaufgruppe angepasst werden. Im Beispielprojekt werden die Default Einstellungen verwendet.

| llgemein                | F-Ablaufgruppe 1 [RTG1         | 1                                      |               |                           |     |
|-------------------------|--------------------------------|----------------------------------------|---------------|---------------------------|-----|
| Ablautgruppe            | Eshlandahama Omaada            | •<br>• • • • • • • • • • • • • • • • • |               | Mala Cafata Diada         |     |
| Bausteine               | Fehlersicherer Organis         | sationsbaustein                        |               | Main-Safety-Block         |     |
| konforme PLC-Datentypen |                                |                                        |               |                           |     |
| ugriffschutz            |                                |                                        | ruft auf      |                           | -FE |
| nstellungen             | Name                           | FOB_RTG1                               | +             | Main_Safety_RTG1 [FB1]    | -   |
|                         | Ereignisklasse                 | 🔹 Weckalarm-OB 🛛                       |               |                           |     |
|                         | Nummer                         | 123                                    |               |                           |     |
|                         | Zykluszeit                     | 100000 µs                              |               |                           |     |
|                         | Phasenversch.                  | 0 µs                                   |               | I-DB                      | Ы   |
|                         | Priorität                      | 12                                     |               | Main_Safety_RTG1_DB [DB1] | 1   |
|                         | Development of the C. Although | f                                      |               |                           |     |
|                         | Parameter der F-Ablau          | Tgruppe<br>Warngrenze Zykluszeit der I | -Ablaufgruppe | 110000                    | μs  |
| -                       |                                | Maximale Zykluszeit der I              | -Ablaufgruppe | 120000                    | μs  |
|                         |                                | DB für F-Ablaufgruppenk                | ommunikation  | (Keiner)                  | -   |
|                         |                                | RTG1SysInfo                            |               |                           |     |

Um dem Zugriffschutz für das Sicherheitsprogramm festzulegen muss im Verzeichnisbaum des Safety Administration Editors das Verzeichnis Zugriffschutz mit der linken Maustaste angewählt werden.

In der Maske muss unter Schutz des Offline-Sicherheitsprogramms die Schaltfläche Einrichten mit der linken Maustaste angewählt werden. Dadurch öffnet sich das Fenster Passwort einrichten, in dem das Passwort festgelegt wird. Im Beispielprojekt wird das Passwort "pw\_fprog" verwendet.

| CD_75EPN_PROFIsafe ▶ P             | LC_1 [CPU 1511F-1 PN] → Safety Administration                                                                   |
|------------------------------------|----------------------------------------------------------------------------------------------------|
|                                    |                                                                                                    |
|                                    |                                                                                                    |
| Allgemein                          | Schutz des Offline-Sicherheitsprogramms                                                                         |
| <ul> <li>F-Ablaufgruppe</li> </ul> |                                                                                                    |
| F-Ablaufgruppe 1 [RTG1]            | 🖙 Passwort, um das Sicherheitsprogramm zu bearbeiten:                                                           |
| F-Bausteine                        |                                                                                                    |
| F-konforme PLC-Datentypen          | Passwort:                                                                                                    |
| Zugriffschutz                      | Login Einrichten                                                                                                |
| Einstellungen                      |                                                                                                    |
|                                    | Zugriffschutz F-CPU                                                                                             |
|                                    |                                                                                                    |
|                                    | Das Passwort für das Laden in die F-CPU setzen Sie im Inspektorfenster der<br>E-CPI im Register "Figenschaften" |
|                                    |                                                                                                    |
|                                    | Gehe zum Bereich "Schutz" der F-CPU                                                                             |
|                                    |                                                                                                    |
|                                    |                                                                                                    |
|                                    | Passwort einrichten X                                                                                           |
|                                    | PLC 1 [CPU 1511E-1 PN]                                                                                          |
|                                    |                                                                                                    |
|                                    | Passwort f ür das Sicherheitsprogramm einrichten:                                                               |
|                                    | Neues Passwort:                                                                                                 |
|                                    | December 2017                                                                                                   |
|                                    | Passwort bestätigen:                                                                                            |
|                                    |                                                                                                    |
|                                    | OK Abbrechen                                                                                                    |
|                                    |                                                                                                    |

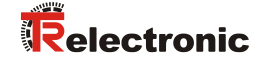

Um im Beispielprojekt die Safety-Eingangsdaten des Mess-Systems im Sicherheitsprogramm zu speichern, muss ein fehlersicherer Datenbaustein angelegt werden.

Dazu muss in der Projektnavigation im Verzeichnisbaum der Eintrag CD\_75\_-EPN\_PROFIsafe -> PLC\_1 [CPU 1511F-1 PN] -> Programmbausteine -> Neuen Baustein hinzufügen durch einen Doppelklick mit der linken Maustaste angewählt werden. Dadurch wird ein Fenster geöffnet in dem der Bausteine hinzugefügt werden kann.

| Projektnavigation           |   |
|-----------------------------|---|
| Geräte                      |   |
|                             |   |
|                             |   |
| ▼ CD_75EPN_PROFIsafe        |   |
| 💣 Neues Gerät hinzufügen    |   |
| 🛗 Geräte & Netze            |   |
| PLC_1 [CPU 1511F-1 PN]      |   |
| 🕎 Gerätekonfiguration       |   |
| 😮 Online & Diagnose         |   |
| Safety Administration       | 8 |
| 🔻 🔙 Programmbausteine       |   |
| 📑 Neuen Baustein hinzufügen |   |
| 📲 Main [OB1]                |   |
| 508_RTG1 [08123]            |   |
| 📴 Main_Safety_RTG1 [FB1]    |   |
| 🥃 Main_Safety_RTG1_DB [DB1] |   |
| 🕨 🔙 Systembausteine         |   |
| 🕨 🊂 Technologieobjekte      |   |
| 🕨 🔚 Externe Quellen         |   |
| 🕨 🔁 PLC-Variablen           |   |
Im geöffneten Fenster sind zuerst auf der linken Seite die Datenbausteine anzuwählen. Beim Typ: ist Global-DB einzustellen. Bei Fehlersicher: ist der Haken vor F-Baustein anlegen zu setzen. Weil der Baustein nach dem Anlegen nicht sofort bearbeitet werden soll, muss unterhalb von Weitere Informationen bei Neu hinzufügen und öffnen der Haken entfernt werden. Bei Name: wird im Beispielprojekt IN\_DataEncSafety eingegeben. Durch betätigen der OK-Schaltfläche wird der Datenbaustein angelegt.

| Neuen Baustein hinz | rufügen        |                            |                        | × |
|---------------------|----------------|----------------------------|------------------------|---|
| Name:               |                |                            |                        |   |
| IN_DataEncSafety    |                |                            |                        |   |
|                     |                |                            |                        |   |
|                     | Тур:           | Global-DB                  | -                      |   |
| ОВ                  | Sprache:       | DB                         | -                      |   |
| Organisations-      | Nummer:        | 2                          | •                      |   |
|                     |                | 🔘 manuell                  |                        |   |
|                     |                | 💽 automatisch              |                        |   |
| FB                  | Fehlersicher:  | 🛃 F-Baustein anlegen       |                        |   |
| Funktions-          | Beschreibung:  |                            |                        |   |
| baustein            | Datenbausteine | (DBs) dienen der Speicheru | ung von Programmdaten. |   |
| FC                  |                |                            |                        |   |
| Funktion            |                |                            |                        |   |
| Daten-              |                |                            |                        |   |
|                     | mehr           |                            |                        |   |
| > Weitere Informat  | ionen          |                            |                        |   |
| Neu hinzufügen und  | l öffnen       |                            | OK Abbreche            | n |

### 4.4.3 Generieren der Organisationsbausteine (OBs)

Nachfolgend werden die erforderlichen Fehler-Organisationsbausteine OB82, OB83, OB86 und OB122 erstellt.

Um die Organisationsbausteine einzufügen muss in der Projektnavigation im Verzeichnisbaum der Eintrag CD\_75\_-EPN\_PROFIsafe -> PLC\_1 [CPU 1511F-1 PN] -> Programmbausteine -> Neuen Baustein hinzufügen durch einen Doppelklick der linken Maustaste ausgewählt werden.

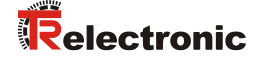

Im geöffneten Fenster sind zuerst auf der linken Seite die Organisationsbausteine anzuwählen. Die Sprache wird im Beispielprojekt auf FUP eingestellt. Unterhalb von Weitere Informationen soll bei Neu hinzufügen und öffnen der Haken entfernt werden. Dann kann der erste Organisationsbaustein OB82 angelegt werden. Dazu muss der OB Diagnostic error interrupt aus der Liste in der Fenstermitte mit einem Doppelklick der linken Maustaste angewählt werden.

| Neuen Baustein hinzufügen 🛛 🗙          |                            |                                 |                                                        |  |  |  |  |  |
|----------------------------------------|----------------------------|---------------------------------|--------------------------------------------------------|--|--|--|--|--|
| Name:                                  |                            |                                 |                                                        |  |  |  |  |  |
| Main 1                                 |                            |                                 |                                                        |  |  |  |  |  |
| mani_i                                 |                            |                                 |                                                        |  |  |  |  |  |
|                                        | -                          |                                 |                                                        |  |  |  |  |  |
|                                        | Program cycle              | Sprache:                        | FUP                                                    |  |  |  |  |  |
|                                        | Startup                    | Nummer:                         | 124                                                    |  |  |  |  |  |
| -08                                    | Time delay interrupt       |                                 |                                                        |  |  |  |  |  |
| Organisations-                         | Cyclic interrupt           |                                 | manueli                                                |  |  |  |  |  |
| Daustein                               | Hardware interrupt         |                                 | 💿 automatisch                                          |  |  |  |  |  |
|                                        | Time error interrupt       |                                 |                                                        |  |  |  |  |  |
|                                        | Diagnostic error interrupt |                                 |                                                        |  |  |  |  |  |
| FR                                     | Pull or plug of modules    | Beschreibung:                   |                                                        |  |  |  |  |  |
| Funktions-                             | Rack or station failure    | Zyklus-OBs werd                 | len zyklisch bearbeitet.                               |  |  |  |  |  |
| baustein                               | Programming error          | Zyklus-OBs sind                 | übergeordnete                                          |  |  |  |  |  |
|                                        | IO access error            | Codebausteine<br>Anweisungen pi | im Programm, in denen Sie<br>rogrammieren oder weitere |  |  |  |  |  |
|                                        | 💶 Time of day              | Bausteine aufru                 | fen können.                                            |  |  |  |  |  |
|                                        | MC-Interpolator            |                                 |                                                        |  |  |  |  |  |
| FC                                     | E MC-Servo                 |                                 |                                                        |  |  |  |  |  |
| Funktion                               | 💶 Synchronous Cycle        |                                 |                                                        |  |  |  |  |  |
| Funktion                               | 💶 Status                   |                                 |                                                        |  |  |  |  |  |
|                                        | 💶 Update                   |                                 |                                                        |  |  |  |  |  |
|                                        | Profile                    |                                 |                                                        |  |  |  |  |  |
|                                        |                            |                                 |                                                        |  |  |  |  |  |
| DB                                     |                            |                                 |                                                        |  |  |  |  |  |
| Daten-                                 |                            |                                 |                                                        |  |  |  |  |  |
| baustein                               |                            | mehr                            |                                                        |  |  |  |  |  |
|                                        |                            |                                 |                                                        |  |  |  |  |  |
| Weitere Information                    | onen                       |                                 |                                                        |  |  |  |  |  |
| Neu hinzufügen und öffnen OK Abbrechen |                            |                                 |                                                        |  |  |  |  |  |

Das Fenster wird beim Anlegen des Organisationsbausteins geschlossen. Deshalb muss das Fenster für jeden neu anzulegenden Organisationsbaustein neu geöffnet werden. Für OB83 ist der Eintrag Pull or plug of modules, für OB86 der Eintrag Rack or station failure und für OB122 der Eintrag IO access error aus der Liste anzuwählen.

#### 4.4.4 Programmieren der F-Bausteine (Anwenderquittierung)

Nachfolgend wird die Programmierung bzw. Anpassung des Bausteins Main\_Safety\_RTG1 (FB1), für die Verwendung einer Anwenderquittierung (User Acknowledgment), vorgenommen. Um beim Startup der F-CPU bzw. nach Behebung von Fehlern eine Anwenderquittierung durchzuführen, muss die Variable ACK\_REI des F-Peripherie-DBs auf High gesetzt werden. Der F-Peripherie-DB der für das Mess-System automatisch erzeudt wurde beißt im

Der F-Peripherie-DB, der für das Mess-System automatisch erzeugt wurde, heißt im Beispielprojekt F00000\_CD\_75\_-EPNE/Asafety\_1 [DB30002] und ist in der Projektnavigation im Verzeichnisbaum unter dem Verzeichnis CD\_75\_-EPN\_PROFIsafe -> PLC\_1 [CPU 1511F-1 PN] -> Programmbausteine -> Systembausteine -> STEP7 Safety -> F-Peripherie-DBs zu finden. Da im Beispielprojekt die Programmiersprache FUP verwendet wird, muss der Baustein Main\_Safety\_RTG1 (FB1) zuerst auf FUP umgestellt werden. Dazu wird in der Projektnavigation im Verzeichnisbaum der Eintrag CD\_75\_-EPN\_PROFIsafe -> PLC\_1 [CPU 1511F-1 PN] -> Programmbausteine -> Main\_Safety\_RTG1 [FB1] mit der rechten Maustaste angewählt. Dadurch öffnet sich ein Kontextmenü. Im Menü ist der Eintrag Programmiersprache umschalten -> FUP mit der linken Maustaste anzuwählen.

| Projektnavigatio | n                             |                  |            | ◀ |
|------------------|-------------------------------|------------------|------------|---|
| Geräte           |                               |                  |            |   |
| × 0 0            |                               |                  |            |   |
|                  |                               |                  |            |   |
| ▼ 🔄 CD_75EPN_    | PROFIsafe                     |                  |            |   |
| 💣 Neues Gei      | rät hinzufügen                |                  |            |   |
| 🚠 Geräte & N     | Vetze                         |                  |            |   |
| ▼ 1 PLC_1 [CP    | U 1511F-1 PN]                 |                  |            |   |
| 🕎 Geräte         | konfiguration                 |                  |            |   |
| 😵 Online         | & Diagnose                    |                  |            |   |
| Safety.          | Administration                |                  |            | 8 |
| 🔻 🛃 Program      | mmbausteine                   |                  |            |   |
| 📑 Neu            | uen Baustein hinzufügen       |                  |            |   |
| 💶 Dia            | gnostic error interrupt [OB82 | ]                |            |   |
| 💶 IO a           | access error [OB122]          |                  |            |   |
| 🏪 Mai            | in [OB1]                      |                  |            |   |
| 🐠 Pull           | or plug of modules [OB83]     |                  |            |   |
| = Rac            | k or station failure [OB86]   |                  |            |   |
| 🔁 FOE            | 3_RTG1 [OB123]                |                  |            |   |
| 💶 Mai            | in Safety RTG1 [FB1]          |                  |            |   |
| <b>i</b>         | Offnen                        |                  |            |   |
| • 🔤 🕺            | Ausschneiden                  | Strg+X           |            |   |
| 🕨 🙀 Tecl 🌆       | Kopieren                      | Strg+C           |            |   |
| 🕨 🔚 Exte 🧊       | Einfügen                      | Strg+V           |            |   |
| 🕨 🎴 PLC 🗙        | Löschen                       | Entf             |            |   |
| PLC<br>I PLC     | Umbenennen                    | F2               |            |   |
| 🕨 🥅 Beo          | Übersetzen                    | •                |            |   |
| 🕨 📴 Onl          | Laden in Gerät                |                  |            |   |
| 🕨 🔄 Trac         | Online verbinden              | Stra+K           |            |   |
| 📴 Proc 🍒         | Online-Verbindung trennen     | Strg+M           |            |   |
| 🕨 🛄 Ger          | Quenopueis Informationan      | chi4.511         |            |   |
| PLC              | Querverweis-mormationen       | 51111+F11<br>F11 |            |   |
| 🛅 Text 🖺         | Aufrufetruktur                | FII              |            |   |
| 🕨 🚺 Lok          | Belegungsplan                 |                  |            |   |
| 🕨 🧊 Dez 💻        | belegangsplan                 |                  |            |   |
| 🕨 🚺 Gemeii       | Programmiersprache umsc       | halten 🕨 🕨       | AWL        |   |
| Dokum            | Know-how-Schutz               |                  | KOP<br>FUP |   |
| I Sprach         | Drucken                       | Strg+P           |            |   |
| Online-Zug       | Druckvorschau                 | -                |            |   |
| Card Read        | Figenschaften                 | Alt+Fingabe      |            |   |
|                  | s eigensenonen                |                  |            |   |

Wird der Baustein Main\_Safety\_RTG1 (FB1) in der Projektnavigation durch einen Doppelklick der linken Maustaste angewählt, so öffnet sich im Arbeitsbereich der Baustein im Programmeditor. Auf der rechten Seite werden für die Programmierung verwendbare Anweisungen aufgelistet.

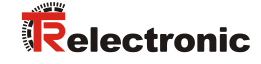

| a stemens - chosersuserioocomentsvotomatisterungico | _/5_EPN_PKUHIsateKU_/5_EPN_PKUHIsate                                                   |                                       |
|-----------------------------------------------------|----------------------------------------------------------------------------------------|---------------------------------------|
| Projekt Bearbeiten Ansicht Einfügen Online Extras V | Nerkæuge Fenster Hilfe                                                                 | Totally Integrated Automation         |
| 🕑 📑 🛃 Projekt speichern 🚊 💥 🗉 🗔 🗙 🍋 🛨 (# ±          | 🗄 🔃 🖬 🖳 🌽 Online verbinden 🖉 Online-Verbindung trennen 🛔 🕞 🗊 🛪 😑 📋                     | PORT                                  |
| Projektnavigation                                   | □                                                                                      | _ 🖬 🗮 🗙 Anweisungen 📰 🗊               |
| Gerăte                                              |                                                                                        | Optionen                              |
| 1900                                                |                                                                                        | 164 giù                               |
|                                                     |                                                                                        |                                       |
|                                                     | Main_Sarety_RTG1                                                                       | ✓ Favoriten                           |
| CD_75_EPN_PKOPIsate                                 | Name Datentyp Defaultwert Remanenz Erreichbar a., Sichtbar I., Einstellivert Kommentar | - s >-1 100 o - →                     |
| Cooling & Neutron                                   | 1 4 V Input                                                                            |                                       |
|                                                     | 2 - Onnangens                                                                          | -                                     |
| Carlabater                                          | 3 - Couput                                                                             |                                       |
| Geratekoninguration                                 | • • • • • • • • • • • • • • • • • • •                                                  |                                       |
| Sofer Idealaise                                     |                                                                                        | ✓ Einfache Anweisungen                |
| Safety Administration                               | a sinzungen>                                                                           | V Name Reschreihung                   |
| Neuro Paustein binz dioan                           | 5 5 5 5 <sup>(1)</sup> 10 5 5 5 5 5 5 5 5 5 5 5 5 5 5 5 5 5 5                          | Alloemein                             |
| Diagnortic arror internut (OB82)                    |                                                                                        | Bitverknüpfung                        |
| IO access error (08122)                             | ▼ Bausteintitel:                                                                       | Sicherheitsfunktionen                 |
| <ul> <li>Main (0811)</li> </ul>                     | Kommentar                                                                              | Gil Zeiten                            |
| Rull or plug of modular (0892)                      |                                                                                        | Zähler                                |
| Park or station failure (0886)                      | Netzwerk 1:                                                                            | Vergleicher                           |
| S FOR BTG1 [OR123]                                  | Kommentar                                                                              | Athematische Funktion.                |
| Alin Safety RTG1 [FR1]                              |                                                                                        | Verschieben                           |
| Main Safety BTG1 DB [DB1]                           |                                                                                        | Umwandler                             |
| Systembausteine                                     |                                                                                        | Programmsteuerung                     |
| Technologienhiekte                                  |                                                                                        | Wortverknüpfungen                     |
| Externe Quellen                                     |                                                                                        | Schieben + Rotieren                   |
| PLC-Variablen                                       |                                                                                        | Bedienen                              |
| PIC-Datentypen                                      |                                                                                        | -                                     |
| Reobachtupps- und Forcetabellen                     |                                                                                        |                                       |
| Coline-Sicherungen                                  |                                                                                        |                                       |
| Traces                                              |                                                                                        |                                       |
| Programminformationen                               |                                                                                        |                                       |
| Geräte-Prox-Daten                                   |                                                                                        |                                       |
| PLC-Meldungen                                       |                                                                                        |                                       |
| Textlisten                                          |                                                                                        |                                       |
| Lokale Baugruppen                                   |                                                                                        |                                       |
| Dezentrale Peripherie                               |                                                                                        |                                       |
| Gemeinsame Daten                                    |                                                                                        |                                       |
| Dokumentationseinstellungen                         |                                                                                        |                                       |
| Sprachen & Ressourcen                               |                                                                                        |                                       |
| Gonline-Zugänge                                     |                                                                                        |                                       |
| Card Reader/USB-Speicher                            |                                                                                        |                                       |
|                                                     |                                                                                        |                                       |
|                                                     |                                                                                        |                                       |
|                                                     |                                                                                        | < II                                  |
|                                                     |                                                                                        | Erweiterte Anweisungen                |
|                                                     |                                                                                        | Tachnologia                           |
|                                                     |                                                                                        | > recinicity ife                      |
|                                                     | 100%                                                                                   | > Kommunikation                       |
| > Detailansicht                                     | G Eigenschaften                                                                        | agnose Optionspakete                  |
| Portalansicht 📰 Übersicht Stalansicht               | ety                                                                                    | Die Bibliothek Buttons-and-Switches w |

Es kann sein, dass vor dem ersten editieren des Programms eine Sicherheitsabfrage angezeigt wird. Dort ist das angelegte Passwort aus Safety Administration einzugeben. Im Beispielprojekt "pw\_fprog".

| Anm      | elden am Sicherheitsprogramm offline  | × |
|----------|---------------------------------------|---|
|          | PLC_1 [CPU 1511F-1 PN]                |   |
| <u>o</u> | Passwort für das Sicherheitsprogramm: |   |
|          |                                       | 1 |
|          |                                       |   |
|          | OK Abbrechen                          |   |

Aus den Favoriten des Programmiereditors wird eine UND-Box eingefügt und ein Eingang gelöscht. Der zweite Eingang wird an den Merker M0.0 angeschlossen. Der Editor legt für den Merker automatisch den Variablennamen Tag\_1 an.

An den Ausgang der Und-Box wird eine Zuweisung-Box angeschlossen. Dieser wird das Signal ACK\_REI des Mess-System F-Peripherie-DBs mit der Bezeichnung "F00000\_CD\_75\_-EPNE/Asafety\_1".ACK\_REI zugewiesen.

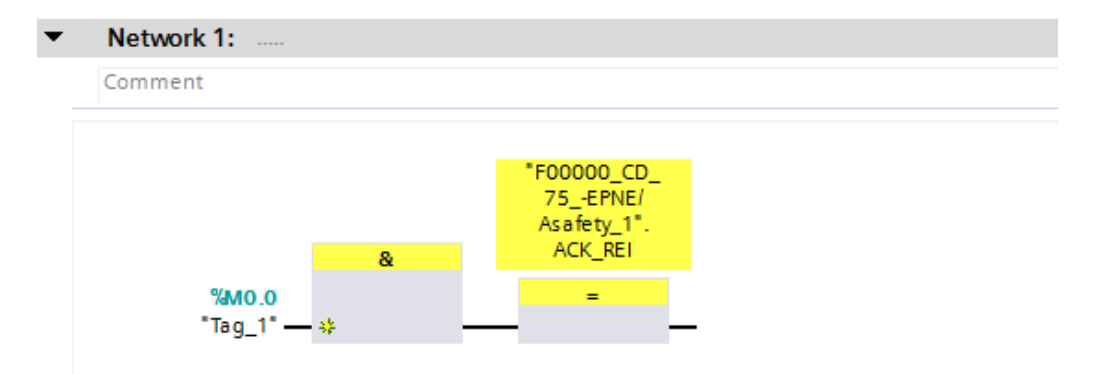

### 4.4.5 Programmieren der F-Bausteine (Eingangsdaten speichern)

Nachfolgend wird die Programmierung bzw. Anpassung des Bausteins Main\_Safety\_RTG1 (FB1), für die Speicherung der Mess-System – Eingangsdaten vorgenommen.

Zuerst müssen die Variablen für "Position-Multiturn", "Position-Singleturn" und "Geschwindigkeit" in einer Variablentabelle angelegt werden. Dazu wird in der Projektnavigation im Verzeichnisbaum der Eintrag CD\_75\_-EPN\_PROFIsafe -> PLC\_1 [CPU 1511F-1 PN] -> PLC-Variablen -> Standard-Variablentabelle [62] durch einen Doppelklick mit der linken Maustaste angewählt. Es öffnet sich im Arbeitsbereich der Variableneditor.

| Projektnavigation                   |     |
|-------------------------------------|-----|
| Geräte                              |     |
| · • • •                             | 🔲 🛃 |
|                                     |     |
| CD_75EPN_PROFIsafe                  |     |
| 💣 Neues Gerät hinzufügen            |     |
| Geräte & Netze                      |     |
| ▼ 🛅 PLC_1 [CPU 1511F-1 PN]          |     |
| 🛐 Gerätekonfiguration               |     |
| 🖫 Online & Diagnose                 |     |
| Safety Administration               | 8   |
| 🕨 🚘 Programmbausteine               |     |
| 🕨 🚂 Technologieobjekte              |     |
| 🕨 🔙 Externe Quellen                 |     |
| 🔻 📜 PLC-Variablen                   |     |
| 🝇 Alle Variablen anzeigen           |     |
| 🌁 Neue Variablentabelle hinzufügen  |     |
| 💥 Standard-Variablentabelle [62]    |     |
| 🕨 💽 PLC-Datentypen                  |     |
| 🕨 🥅 Beobachtungs- und Forcetabellen |     |
| 🕨 🙀 Online-Sicherungen              |     |

- Im Variableneditor werden f
  ür die Eingangsdaten des Mess-Systems folgende Variablen angelegt:
  - Position-Multiturn: Name: IN\_Multi\_Safety Datentyp: Int Adresse: %IW6
  - Position-Singleturn: Name: IN\_Single\_Safety Datentyp: Int Adresse: %IW8
  - Geschwindigkeit: Name: IN\_Speed\_Safety Datentyp: Int Adresse: %IW4

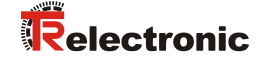

| CD_7     | ′5        | EPN_PROFIsafe → PLC_1 [CPU | 1511F-1 PN] → | PLC-Variablen | ▶ Star | ndard-Va                                                                                                    | ariablen                                                                                                    | tabelle [65] |        |  |
|----------|-----------|----------------------------|---------------|---------------|--------|----------------------------------------------------------------------------------------------------|----------------------------------------------------------------------------------------------------|--------------|--------|--|
|          |           |                            |               |               |        |                                                                                                    | -                                                                                                    | Variablen    | 🗉 Anwe |  |
| <b>*</b> | 🔹 🔹 📑 🙄 🕅 |                            |               |               |        |                                                                                                    |                                                                                                    |              |        |  |
| St       | tand      | lard-Variablentabelle      |               |               |        |                                                                                                    |                                                                                                    |              |        |  |
| -        |           | Name                       | Datentyp      | Adresse       | Rema   | Sichtb                                                                                                    | Erreic                                                                                                    | Kommentar    |        |  |
| 1        | -00       | Tag_1                      | Bool          | %M0.0         |        | <b></b>                                                                                                    | <b></b>                                                                                                    |              |        |  |
| 2        | -00       | IN_Multi_Safety            | Int           | %IW6          |        | <b></b>                                                                                                    | <b></b>                                                                                                    |              |        |  |
| З        | -00       | IN_Single_Safety           | Int           | %IW8          |        | <b></b>                                                                                                    | <b></b>                                                                                                    |              |        |  |
| 4        | -00       | IN_Speed_Safety            | Int           | %IW4          |        | <b></b>                                                                                                    | <b></b>                                                                                                    |              |        |  |
| 5        |           | <hinzufügen></hinzufügen>  |               |               |        | <ul> <li>Image: A start of the start of the start of</li></ul> | <ul> <li>Image: A set of the set of the</li></ul> |              |        |  |
|          |           |                            |               |               |        |                                                                                                    |                                                                                                    |              |        |  |
|          |           |                            |               |               |        |                                                                                                    |                                                                                                    |              |        |  |
|          |           |                            |               |               |        |                                                                                                    |                                                                                                    |              |        |  |
|          |           |                            |               |               |        |                                                                                                    |                                                                                                    |              |        |  |

- Um die Eingangsdaten im fehlersicheren Datenbaustein IN\_DataEncSafety zu speichern, müssen im Datenbaustein ebenfalls die Variablen für "Position-Multiturn", "Position-Singleturn" und "Geschwindigkeit" angelegt werden. Dazu wird in der Projektnavigation im Verzeichnisbaum der Eintrag CD\_75\_-EPN\_PROFIsafe -> PLC\_1 [CPU 1511F-1 PN] -> Programmbausteine -> IN\_DataEncSafety [DB2] durch einen Doppelklick mit der linken Maustaste angewählt. Es öffnet sich im Arbeitsbereich der Datenbaustein-Editor.
- Im Datenbaustein-Editor werden f
  ür die Ablage den Eingangsdaten des Mess-Systems folgende Variablen angelegt:
  - Position-Multiturn: Name: Safety\_Multi Datentyp: Int Startwert: 0
  - Position-Singleturn: Name: Safety\_Single Datentyp: Int Startwert: 0
  - Geschwindigkeit: Name: Safety\_Speed Datentyp: Int Startwert: 0

| CD | _75 | 5l | EPN_PROFIsafe > PLC_      | 1 [CPU 1511F-1 PN | l] 🕨 Programm | bausteine | ► IN_DataE   | ncSafety [l | DB2]         |           |
|----|-----|----|---------------------------|-------------------|---------------|-----------|--------------|-------------|--------------|-----------|
|    |     |    |                           |                   |               |           |              |             |              |           |
| 1  | 9   | *  | 🎭 🛃 🔣 📾 🕹                 | 6 🖹 🔢 😤           |               |           |              |             |              |           |
|    | IN_ | Da | ataEncSafety              |                   |               |           |              |             |              |           |
| -  |     | Na | me                        | Datentyp          | Startwert     | Remanenz  | Erreichbar a | Sichtbar i  | Einstellwert | Kommentar |
| 1  | -   | •  | Static                    |                   |               |           |              |             |              |           |
| 2  | -   | •  | Safety_Speed              | Int               | 0             |           | $\checkmark$ |             |              |           |
| з  | -   | •  | Safety_Multi              | Int               | 0             |           | $\checkmark$ | <b>~</b>    |              |           |
| 4  | -   | •  | Safety_Single             | Int               | 0             |           | $\checkmark$ |             |              |           |
| 5  |     |    | <hinzufügen></hinzufügen> |                   |               |           |              |             |              |           |
|    | [   |    |                           |                   |               |           |              |             |              |           |
|    |     |    |                           |                   |               |           |              |             |              |           |
|    |     |    |                           |                   |               |           |              |             |              |           |
|    |     |    |                           |                   |               |           |              |             |              |           |

Um die Speicherung der Mess-System – Eingangsdaten im Baustein Main\_Safety\_RTG1 (FB1) vorzunehmen, muss der Baustein in der Projektnavigation durch einen Doppelklick der linken Maustaste angewählt werden. Es öffnet sich im Arbeitsbereich der Baustein im Programmeditor.

| tnavigation                               | □                                                                                     | 💶 🖬 🖬 🗙 Anweisungen 👘  |
|-------------------------------------------|---------------------------------------------------------------------------------------|------------------------|
| ite                                       |                                                                                       | Optionen               |
| 0                                         | □ 🟦 🔥 🖉 🗣 🖿 🚍 🗢 😫 ± 📮 🗁 🛠 ± 📮 🗢 🛠 ± 🗧 🖉 🚱 🖉 🐜 🤻 🕸 🖓 🖓 🐂 🐂 🖉 🚳                         | MOVe Mit MT            |
|                                           | Main Safety RTG1                                                                      | ✓ Favoriten            |
| D_75EPN_PROFIsafe                         | Name Datentyp Defaultwert Remanenz Erreichbar a., Sichtbar i., Einstellwert Kommentar |                        |
| Neues Gerät hinzufügen                    | 1 🚭 🔻 Input                                                                           | 지 수 2~1 101 년 년 년 년    |
| Geräte & Netze                            | 2 • <hins.figen></hins.figen>                                                         |                        |
| PLC_1 [CPU 1511F-1 PN]                    | 3 🚭 👻 Output                                                                          | -                      |
| Gerätekonfiguration                       | 4 • <hinafigen></hinafigen>                                                           |                        |
| 😵 Online & Diagnose                       | 5 🔩 🔻 inOut                                                                           |                        |
| Safety Administration                     | 6 • dinafigen>                                                                        | V Einfache Anweisungen |
| - Rrogrammbausteine                       |                                                                                       | Name Beschreibung      |
| Neuen Baustein hinzufügen                 | δ >=1 (m) − 1 − 1 → −1                                                                | Allgemein              |
| Diagnostic error interrupt [OB82]         |                                                                                       | Bitverknüpfung         |
| IO access error [OB122]                   | Bausteintitel:                                                                        | Sicherheitsfunktionen  |
| Main [OB1]                                | Kommentar                                                                             | Gi Zeiten              |
| Pull or plug of modules [OB83]            |                                                                                       | > Fet Zähler           |
| Rack or station failure [OB86]            | <ul> <li>Netzwerk 1:</li> </ul>                                                       | Control Veraleicher    |
|                                           | Kommentar                                                                             | Mathematische Funktion |
| Atala Cafes: DTC1 (CB1)                   |                                                                                       | Verschieben            |
|                                           |                                                                                       | IT MOVE Wert konieren  |
| https://www.common.com/                   | 760000_0                                                                              | N R Immandler          |
| Main_satety_kiG1_b0 (b01)                 | Asafety 1".                                                                           |                        |
| <ul> <li>Systembausteine</li> </ul>       | ACK_REI                                                                               | CO Westwarke Strong    |
| <ul> <li>La lechnologieobjekte</li> </ul> | 7440.0                                                                                | En fabilitar a Balance |
| Externe Quellen                           | *Tao 1*                                                                               | Schieden + Rotieren    |
| PLC-Variablen                             |                                                                                       | Bedienen               |
| a Alle Variablen anzeigen                 |                                                                                       |                        |
| 📑 Neue Variablentabelle hinzufügen        | <ul> <li>Netzwerk 2:</li> </ul>                                                       |                        |
| 💥 Standard-Variablentabelle [65]          | Yes market                                                                            |                        |
| COntentypen                               | Partition                                                                             |                        |
| 🛺 Beobachtungs- und Forcetabellen         |                                                                                       |                        |
| 🙀 Online-Sicherungen                      |                                                                                       |                        |
| 🛛 🔄 Traces                                |                                                                                       |                        |
| 2 Programminformationen                   |                                                                                       |                        |
| 🕞 Geräte-Proxy-Daten                      |                                                                                       |                        |
| PLC-Meldungen                             |                                                                                       |                        |
| Textlisten                                |                                                                                       |                        |
| Lokale Baugruppen                         |                                                                                       |                        |
| Dezentrale Peripherie                     |                                                                                       |                        |
| Gemeintame Daten                          |                                                                                       |                        |
| Dokumentationseinstellungen               |                                                                                       |                        |
| Sprachan & Bassourcan                     |                                                                                       |                        |
| Inline.7unänse                            |                                                                                       |                        |
| and Deaded If B.Conisher                  |                                                                                       |                        |
| aru neaueirusu-speicrier                  |                                                                                       | Erweiterte Anweisungen |
|                                           |                                                                                       | > Technologie          |
|                                           | 1005                                                                                  | T Kammunikatian        |

In das Netzwerk 2 wird aus den Anweisungen auf der rechten Seite eine MOVE-Box eingefügt. Die MOVE-Box ist unter Einfache Anweisungen im Ordner Verschieben zu finden. Für die "Position-Multiturn" wird am Eingang IN die Variable IN\_Multi\_Safety angeschlossen und am Ausgang OUT1 die Variable "IN\_DataEncSafety".Safety\_Multi aus dem fehlersicheren Datenbaustein angeschlossen.

Für die "Position-Singleturn" und für die "Geschwindigkeit" wird dieser Vorgang mit den entsprechenden Eingangs- und Ausgangsvariablen wiederholt.

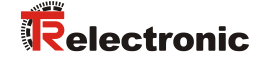

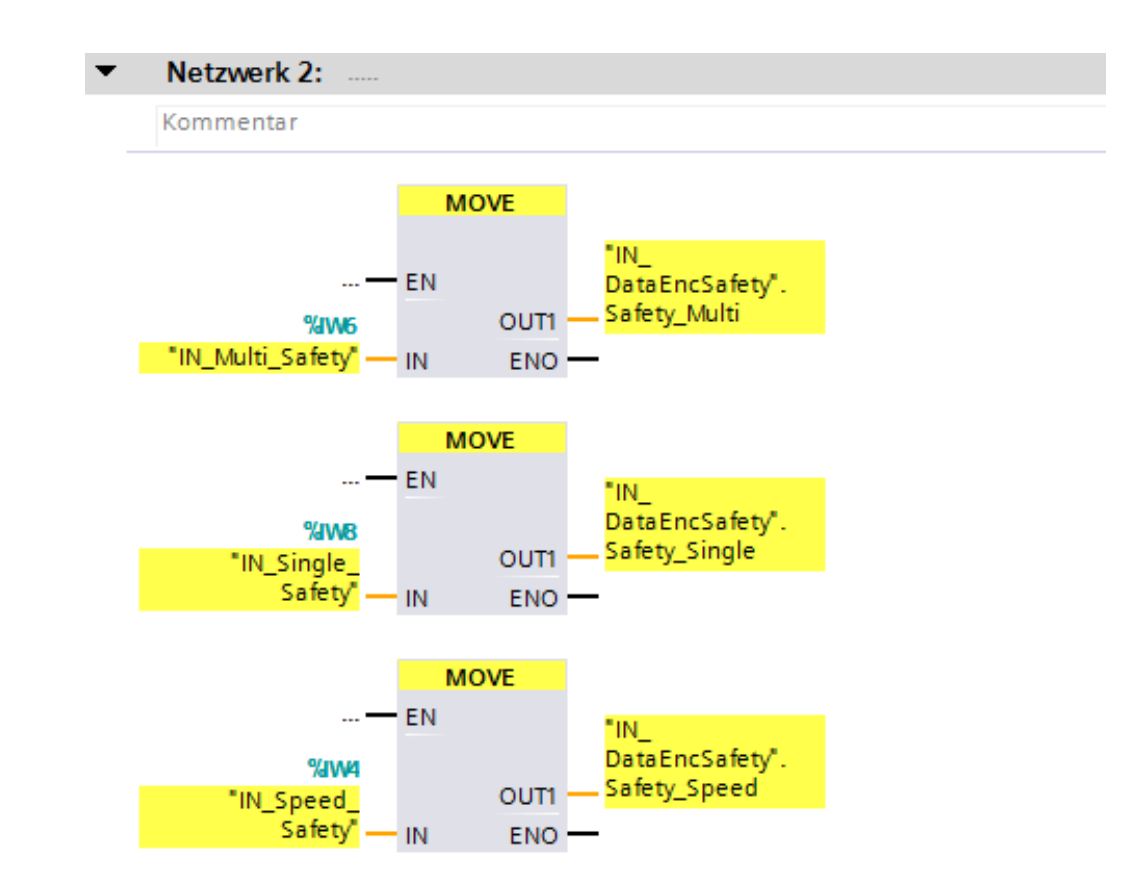

Die Programmierungen bzw. Anpassungen sind damit vollständig abgeschlossen.

# 4.5 Übersetzen der Hardware- und Software-Projektdaten

Um die Projektdaten in die F-CPU laden zu können müssen die Daten zuerst einmal übersetzt werden. Beim Übersetzen werden die Projektdaten so umgewandelt, dass sie von der F-CPU lesbar sind.

Um die Hardware- und Software-Projektdaten zu übersetzen muss zuerst in der Projektnavigation im Verzeichnisbaum der Eintrag CD\_75\_-EPN\_PROFIsafe -> PLC\_1 [CPU 1511F-1 PN] mit der linken Maustaste angewählt werden.

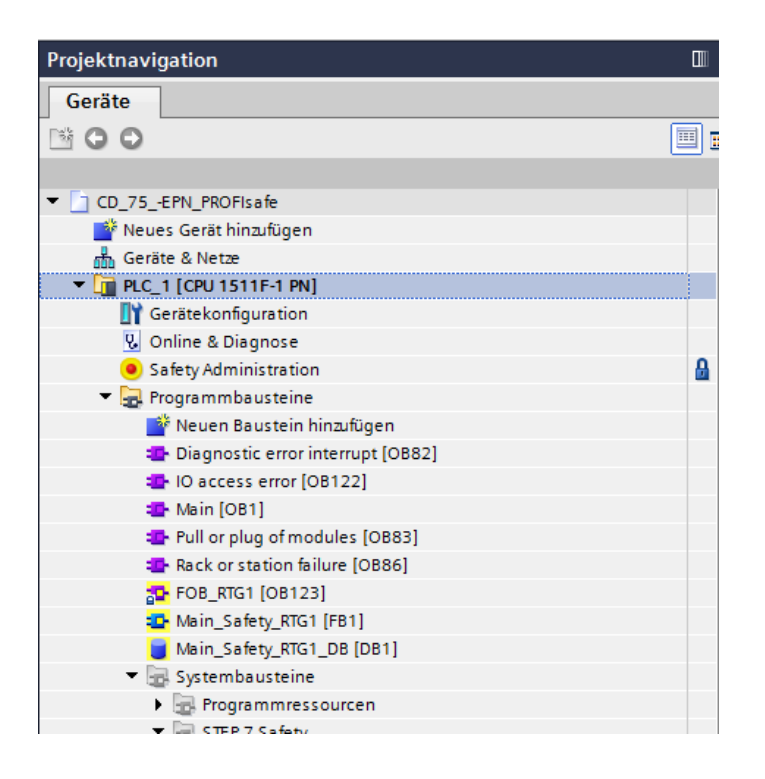

> Danach kann in der Menüleiste unter Bearbeiten der Befehl Übersetzen angewählt werden oder das entsprechenden Symbol aus der Funktionsleiste.

| Pr      | ojekt | Ве        | arbeiten    | Ansicht     | Einfügen     | Online | Extras              |
|---------|-------|-----------|-------------|-------------|--------------|--------|---------------------|
| 2       | i 🖻   |           | Objekt öffi | nen         |              | ĸ      | <sup>1</sup> ລ = (a |
|         | Proje | ß         | Rückgängi   | g           | Str          | g+Z    |                     |
|         |       | C         | Wiederhol   | en          | Str          | g+Y    |                     |
|         | Ge    | Ж         | Ausschnei   | iden        | Str          | g+X    |                     |
| -       | Ť (   |           | Kopieren    |             | Str          | g+C    |                     |
| Ĩ       |       | Ē         | Einfügen    |             | Str          | g+V    |                     |
| nie     | - 🗋   | ×         | Löschen     |             | I            | Entf   |                     |
| III.    |       |           | Umbenen     | nen         |              | F2     |                     |
| ogra    | Ţ     |           | Alles ausv  | vählen      | Str          | g+A    |                     |
| ہة<br>ن |       | ab<br>4ac | Suchen ur   | nd ersetzer | n Str        | g+F    |                     |
| E,      |       | •         | Übersetze   | n           |              |        |                     |
|         |       |           | Programm    | niersprache | e umschalte  | n 🕨    |                     |
|         |       | Q         | Eigenscha   | ften        | Alt+Eing     | abe    |                     |
|         |       |           | 💶 Diag      | gnostic err | or interrupt | [OB82] |                     |
|         |       |           | 💶 IO a      | ccess erro  | r [OB122]    |        |                     |
|         |       |           | 💶 Main      | n [OB1]     |              |        |                     |

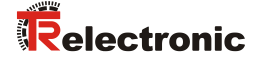

Der Übersetzungsvorgang kann im Inspektorfenster, mit Auswahl des Registers Info im Register Übersetzen, kontrolliert werden.

|                                               |                                                              |           | Eigens | chaften | 🗓 Info 🔒 | 🛚 Diagnose | • |
|-----------------------------------------------|--------------------------------------------------------------|-----------|--------|---------|----------|------------|---|
| Allgemein 1 Ouerverweise                      | Übersetzen                                                   |           |        |         |          |            |   |
|                                               |                                                              |           |        |         |          |            | _ |
| Alle Meldungen anzeigen                       |                                                              |           |        |         |          |            |   |
| Ubersetzen beendet (Fehler: 0; Warnun         | gen: 0)                                                      |           |        |         |          |            |   |
| ! Pfad                                        | Beschreibung                                                 | Gehe zu ? | Fehler | Warnung | en Zeit  |            |   |
| 1 ▼ PLC_1                                     |                                                              |           | 0      | 0       | 13:47:07 |            |   |
| <ul> <li>Hardwarekonfiguration</li> </ul>     |                                                              |           |        |         | 13:47:07 |            |   |
| 1 Safety                                      | Sicherheitsprogramm 'Safety Administration' übersetzen.      |           |        |         | 13:47:14 |            |   |
| <ul> <li>Programmbausteine</li> </ul>         |                                                              | ~ ~       | 0      | 0       | 13:47:24 |            |   |
| F_PS_INOUT_R_4_3_0_0                          | Baustein wurde erfolgreich übersetzt.                        | ×         |        |         | 13:47:24 |            |   |
| IN_DataEncSafety (DB2)                        | Baustein wurde erfolgreich übersetzt.                        | ×         |        |         | 13:47:26 |            |   |
| F_SYSINFO (UDT)                               | Der Datentyp wurde erfolgreich aktualisiert.                 | >         |        |         | 13:47:26 |            |   |
| F00000_CD_75EPNE/                             | Baustein wurde erfolgreich übersetzt.                        | ×         |        |         | 13:47:26 |            |   |
| F_PS_INOUT_S_4_2_0_0                          | . Baustein wurde erfolgreich übersetzt.                      | ×         |        |         | 13:47:26 |            |   |
| Main_Safety_RTG1 (FB1)                        | Baustein wurde erfolgreich übersetzt.                        | ×         |        |         | 13:47:26 |            |   |
| IO access error (OB122)                       | Baustein wurde erfolgreich übersetzt.                        | ×         |        |         | 13:47:27 |            |   |
| <ul> <li>Rack or station failure (</li> </ul> | Baustein wurde erfolgreich übersetzt.                        | ×         |        |         | 13:47:27 |            |   |
| S Main (OB1)                                  | Baustein wurde erfolgreich übersetzt.                        | ×         |        |         | 13:47:27 |            |   |
| <ul> <li>Diagnostic error interru</li> </ul>  | Baustein wurde erfolgreich übersetzt.                        | ×         |        |         | 13:47:27 |            |   |
| <ul> <li>Pull or plug of modules</li> </ul>   | Baustein wurde erfolgreich übersetzt.                        | ×         |        |         | 13:47:27 |            |   |
| SH_F00000_CD_75EP                             | Baustein wurde erfolgreich übersetzt.                        | ×         |        |         | 13:47:27 |            |   |
| RTG1SysInfo (DB30000)                         | Baustein wurde erfolgreich übersetzt.                        | ×         |        |         | 13:47:27 |            |   |
| F_SystemInfo_DB (DB30                         | . Baustein wurde erfolgreich übersetzt.                      | ×         |        |         | 13:47:27 |            |   |
| F_PS_INOUT_R_4_3_0_0                          | Baustein wurde erfolgreich übersetzt.                        | ×         |        |         | 13:47:41 |            |   |
| F00000_CD_75EPNE/                             | Baustein wurde erfolgreich übersetzt.                        | ×         |        |         | 13:47:42 |            |   |
| OB2_C (DB30004)                               | Baustein wurde erfolgreich übersetzt.                        | ×         |        |         | 13:47:42 |            |   |
| F_PS_INOUT_S_4_2_0_0                          | . Baustein wurde erfolgreich übersetzt.                      | ×         |        |         | 13:47:42 |            |   |
| FB1_C (FB32774)                               | Baustein wurde erfolgreich übersetzt.                        | ×         |        |         | 13:47:43 |            |   |
| FB32780_IDB_C (DB300                          | Baustein wurde erfolgreich übersetzt.                        | ×         |        |         | 13:47:43 |            |   |
| DB1_C (DB30005)                               | Baustein wurde erfolgreich übersetzt.                        | ×         |        |         | 13:47:43 |            |   |
| SH_F00000_CD_75EP                             | Baustein wurde erfolgreich übersetzt.                        | ×         |        |         | 13:47:43 |            |   |
| FB32778_IDB_C (DB300                          | Baustein wurde erfolgreich übersetzt.                        | ×         |        |         | 13:47:43 |            |   |
| FB32777_IDB_C (DB300                          | Baustein wurde erfolgreich übersetzt.                        | ×         |        |         | 13:47:43 |            |   |
| RTG1SysInfo (DB30000)                         | Baustein wurde erfolgreich übersetzt.                        | ×         |        |         | 13:47:43 |            |   |
| SPLIT_FOB_1_1 (FC327                          | Baustein wurde erfolgreich übersetzt.                        | ×         |        |         | 13:47:43 |            |   |
| <ul> <li>F_SystemInfo_DB (DB30</li> </ul>     | . Baustein wurde erfolgreich übersetzt.                      | ×         |        |         | 13:47:44 |            |   |
| FB32779_IDB_C (DB300                          | Baustein wurde erfolgreich übersetzt.                        | <b>N</b>  |        |         | 13:47:44 |            |   |
| FOB_RTG1 (OB123)                              | Baustein wurde erfolgreich übersetzt.                        | ×         |        |         | 13:47:44 |            |   |
| <ul> <li>Konsistenzprüfung</li> </ul>         | Konsistenzprüfung für Sicherheitsprogramm 'Safety Administra | u 🗡 👘     | 0      | 0       | 13:47:27 |            |   |
| F-Ablaufgruppe 1                              | Konsistenzprüfung für F-Ablaufgruppe 'F-Ablaufgruppe 1'.     |           |        |         | 13:47:28 |            |   |
| <b>V</b>                                      | Übersetzen beendet (Fehler: 0; Warnungen: 0)                 |           |        |         | 13:47:45 |            |   |
|                                               |                                                              |           |        |         |          |            |   |

# 4.6 Sicherheitsprogramm laden

Nachdem die Hardware- und Software-Projektdaten übersetzt wurden kann das Projekt in die F-CPU geladen werden.

- Um das Projekt in die F-CPU zu laden muss zuerst in der Projektnavigation im Verzeichnisbaum der Eintrag CD\_75\_-EPN\_PROFIsafe -> PLC\_1 [CPU 1511F-1 PN] mit der linken Maustaste angewählt werden.
- > Danach kann in der Menüleiste unter Online der Befehl Laden in Gerät oder das entsprechenden Symbol aus der Funktionsleiste angewählt werden.

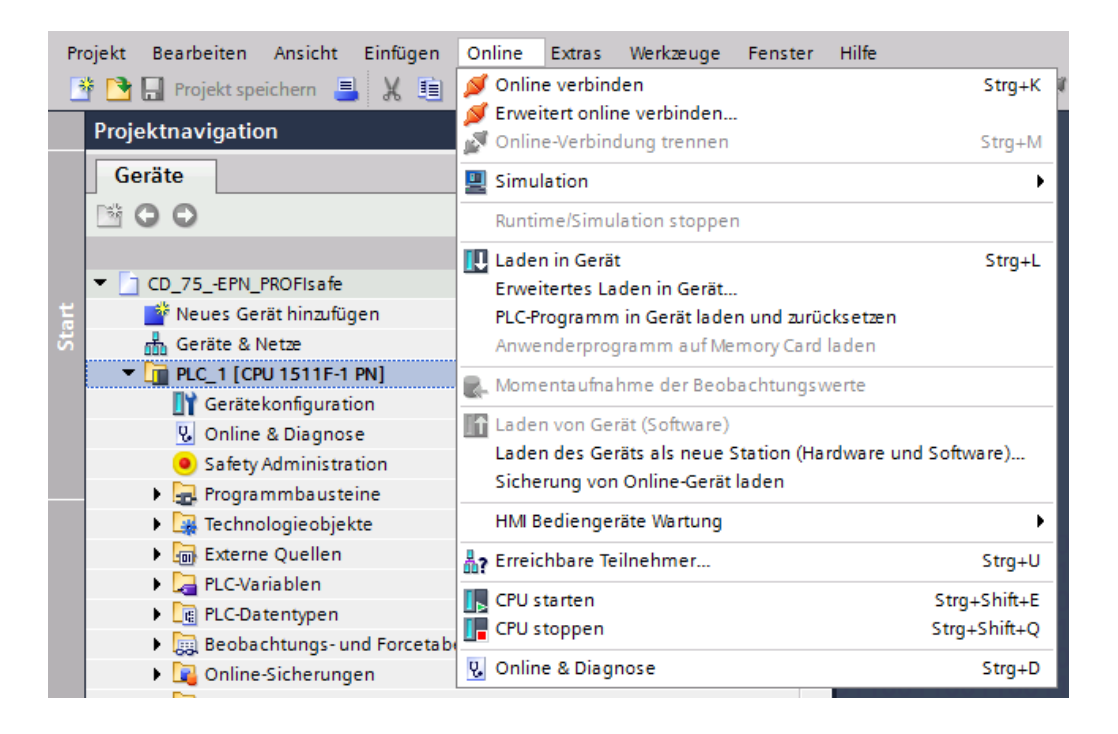

Nach Anwahl des Befehls wird das Fenster Vorschau Laden geöffnet. Ein Laden des Projekts ist aber noch nicht möglich, da einige Voraussetzungen noch nicht erfüllt sind.

| Vorscha               | iu Lac  | len    |                                        |                                                                                                    |                                   |
|-----------------------|---------|--------|----------------------------------------|----------------------------------------------------------------------------------------------------|-----------------------------------|
| <b>?</b>              | /or der | n Lade | en überprüfen                          |                                                                                                    |                                   |
| Status                | 1       | Ziel   |                                        | Meldung                                                                                                    | Aktion                            |
| <b>⁺</b> <sup>*</sup> | 8       | ▼ PI   | LC_1                                   | Ladevorgang wird nicht durchgeführt, da Vorbedingun                                                          |                                   |
|                       | ▲       | •      | Baugruppen stoppen                     | Die Baugruppen werden für das Laden in Gerät gestoppt                                                        | Keine Aktion                      |
|                       | 8       | •      | Passwort                               | Passwort erforderlich!                                                                                       |                                   |
|                       | 8       |        |                                        | Geben Sie ein Passwort ein, um vollen Zugriff (auch<br>Failsafe-Zugriff) auf die Baugruppe "PLC_1" zu haben. | <passwort eingeben=""></passwort> |
|                       | 0       | •      | Gerätekonfiguration                    | Systemdaten im Ziel löschen und ersetzen                                                                     | Laden in Gerät                    |
|                       | 0       | •      | Test- und Inbetriebnahmefunktion aktiv | Baugruppen mit aktiver Test- und Inbetriebnahmefunkti.                                                       | Alle übernehmen                   |
|                       | 0       | •      | Software                               | Software in Gerät laden                                                                                      | Konsistent laden                  |
|                       |         | •      | Sicherheitsprogramm                    | Sicherheitsprogramm in Gerät laden                                                                           | Konsistent laden                  |
|                       | 0       |        | Textbibliotheken                       | Laden aller Meldetexte und Textlisteneinträge                                                                | Konsistentes Laden                |
|                       |         |        |                                        |                                                                                                    |                                   |
|                       |         |        |                                        |                                                                                                    | Aktualisieren                     |
|                       |         |        |                                        | Fertig stellen                                                                                               | Laden Abbrechen                   |

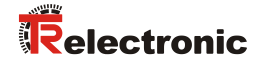

Damit das Projekt in die F-CPU geladen werden kann muss in der Zeile Baugruppen stoppen unter der Spalte Aktion die Auswahl Alle stoppen angewählt werden. In der Zeile Passwort ist unter der Spalte Aktion das F-CPU Passwort, im Beispielprojekt "pw\_fcpu", einzutragen. Danach kann um den Ladevorgang zu starten die Schaltfläche Laden angewählt werden.

| atus | 1        | Ziel |                                        | Meldung                                                                                                    | Aktion             |
|------|----------|------|----------------------------------------|----------------------------------------------------------------------------------------------------|--------------------|
| t]   | <u> </u> | ▼ Pl | .C_1                                   | Bereit für den Ladevorgang.                                                                                  |                    |
|      | 0        | •    | Baugruppen stoppen                     | Die Baugruppen werden für das Laden in Gerät gestoppt                                                        | Alle stoppen       |
|      | 0        | •    | Passwort                               | Passwort erforderlich!                                                                                       |                    |
|      | 0        |      |                                        | Geben Sie ein Passwort ein, um vollen Zugriff (auch<br>Failsafe-Zugriff) auf die Baugruppe "PLC_1" zu haben. | *****              |
|      | 0        | •    | Gerätekonfiguration                    | Systemdaten im Ziel löschen und ersetzen                                                                     | Laden in Gerät     |
|      | 0        | •    | Test- und Inbetriebnahmefunktion aktiv | Baugruppen mit aktiver Test- und Inbetriebnahmefunkti                                                        | Alle übernehmen    |
|      | 0        | •    | Software                               | Software in Gerät laden                                                                                      | Konsistent laden   |
|      |          | •    | Sicherheitsprogramm                    | Sicherheitsprogramm in Gerät laden                                                                           | Konsistent laden   |
|      | 0        |      | Textbibliotheken                       | Laden aller Meldetexte und Textlisteneinträge                                                                | Konsistentes Laden |
|      |          |      |                                        |                                                                                                    |                    |
|      |          |      |                                        |                                                                                                    |                    |

> Nachdem das Projekt in die F-CPU geladen wurde muss im Fenster Vorschau Laden die Schaltfläche Fertig stellen angewählt werden.

| Ergebni | Ergebnisse des Ladevorgangs X |                                   |                                          |                 |  |  |  |
|---------|-------------------------------|-----------------------------------|------------------------------------------|-----------------|--|--|--|
| ?       | Status                        | und Aktionen nach Ladevorgang     |                                          |                 |  |  |  |
| Status  | 1                             | Ziel                              | Meldung                                  | Aktion          |  |  |  |
| 1       |                               | ▼ PLC_1                           | Ladevorgang fehlerfrei beendet.          |                 |  |  |  |
|         |                               |                                   |                                          |                 |  |  |  |
|         | <b></b>                       | Baugruppen starten                | Baugruppen nach dem Ladevorgang starten. | 🗹 Alle starten  |  |  |  |
|         |                               |                                   |                                          |                 |  |  |  |
|         | <b>S</b>                      | <ul> <li>CRC-Vergleich</li> </ul> | Ergebnis des Vergleichs der CRCs         |                 |  |  |  |
|         |                               |                                   |                                          |                 |  |  |  |
|         |                               |                                   |                                          |                 |  |  |  |
|         |                               |                                   |                                          |                 |  |  |  |
|         |                               |                                   |                                          |                 |  |  |  |
|         |                               |                                   |                                          |                 |  |  |  |
|         |                               |                                   |                                          |                 |  |  |  |
|         |                               |                                   |                                          |                 |  |  |  |
|         |                               |                                   |                                          |                 |  |  |  |
|         |                               |                                   |                                          |                 |  |  |  |
|         |                               |                                   |                                          |                 |  |  |  |
|         |                               |                                   |                                          |                 |  |  |  |
|         |                               |                                   |                                          |                 |  |  |  |
|         |                               |                                   |                                          |                 |  |  |  |
|         |                               |                                   |                                          |                 |  |  |  |
|         |                               |                                   |                                          |                 |  |  |  |
|         |                               |                                   | Fertig stellen                           | Laden Abbrechen |  |  |  |

### 4.7 Sicherheitsprogramm testen

Nach Erstellung des Sicherheitsprogramms muss ein vollständiger Funktionstest entsprechend der Automatisierungsaufgabe durchgeführt werden.

Beim Start der F-CPU kann es vorkommen, dass an dem Mess-System eine Anwenderquittierung (User Acknowledgment) durchgeführt werden muss. Diese wird im Beispielprojekt über den Merker M0.0 (Tag\_1) ausgelöst. Eine notwendige Anwenderquittierung wird beim Mess-System durch blinken der Device-Status LED mit "3 x 5 Hz wiederholend" angezeigt.

Um die Anwenderquittierung auszulösen muss zuerst eine Beobachtungstabelle angelegt werden. Dazu wird in der Projektnavigation im Verzeichnisbaum der Eintrag CD\_75\_-EPN\_PROFIsafe -> PLC\_1 [CPU 1511F-1 PN] -> Beobachtungs- und Forcetabellen -> Neue Beobachtungstabelle hinzufügen durch einen Doppelklick der linken Maustaste angewählt.

| Projektnavigation                     |     |
|---------------------------------------|-----|
| Geräte                                |     |
| 1 O O                                 | 🔲 🛃 |
|                                       |     |
| CD_75EPN_PROFIsafe                    |     |
| 🎽 Neues Gerät hinzufügen              |     |
| Geräte & Netze                        |     |
| PLC_1 [CPU 1511F-1 PN]                |     |
| Gerätekonfiguration                   |     |
| 🔽 Online & Diagnose                   |     |
| Safety Administration                 | 8   |
| 🕨 🕞 Programmbausteine                 |     |
| 🕨 🚂 Technologieobjekte                |     |
| 🕨 🔚 Externe Quellen                   |     |
| 🕨 🚂 PLC-Variablen                     |     |
| PLC-Datentypen                        |     |
| 🔻 🥅 Beobachtungs- und Forcetabellen   |     |
| 📑 Neue Beobachtungstabelle hinzufügen |     |
| Forcetabelle                          |     |
| 🕨 📴 Online-Sicherungen                |     |
| 🕨 🔀 Traces                            |     |
| Programminformationen                 |     |

Es wird eine neue Beobachtungstabelle mit dem Namen Beobachtungstabelle\_1 erzeugt und im Arbeitsbereich im Editor geöffnet. Im geöffneten Editor muss der Merker M0.0 (Tag\_1) als Beobachtungswert angelegt werden. Dazu wird unter Name die Variable "Tag\_1" eingetragen. Für die Beobachtung der Eingangsdaten werden unter Name die Variablen "IN\_Multi\_Safety", "IN Single Safety" und "IN Speed Safety" eingetragen.

| Projektnavigation                                   |                                           | CD_ | .75EI | PN_PROFIsafe → PL  | C_1 [CPU ]     | 1511F-1 PN] →             | Beobachtungs- | und | Forcetabellen >  | Beobachtun | gstabelle_1 |           |
|-----------------------------------------------------|-------------------------------------------|-----|-------|--------------------|----------------|---------------------------|---------------|-----|------------------|------------|-------------|-----------|
| Geräte                                              |                                           |     |       |                    |                |                           |               |     |                  |            |             |           |
| 1 O O 1                                             | 🔲 📑                                       | 3   | ₫? [  | 🤊 lo 91 % 🕫 "      | oh oron<br>⊳ 1 |                           |               |     |                  |            |             |           |
|                                                     |                                           |     | i     | Name               |                | Adresse                   | Anzeigeformat |     | Beobachtungswert | Steuerwert | 9           | Kommentar |
| CD_75EPN_PROFIsafe                                  |                                           | 1   |       | "Tag_1"            |                | %M0.0                     | BOOL          | -   |                  | FALSE      |             |           |
| 🌁 Neues Gerät hinzufügen                            |                                           | 2   |       | "IN_Multi_Safety"  |                | %IW6                      | DEZ+/-        |     |                  |            |             |           |
| Geräte & Netze                                      |                                           | з   |       | "IN_Single_Safety" |                | %IW8                      | DEZ+/-        |     |                  |            |             |           |
| PLC_1 [CPU 1511F-1 PN]                              |                                           | 4   |       | "IN_Speed_Safety"  |                | %IW4                      | DEZ+/-        |     |                  |            |             |           |
| Gerätekonfiguration                                 |                                           | 5   |       |                    |                | <hinzufügen></hinzufügen> |               |     |                  |            |             |           |
| 🖞 Online & Diagnose                                 |                                           |     |       |                    |                |                           |               |     |                  |            |             |           |
| <ul> <li>Safety Administration</li> </ul>           | L. C. C. C. C. C. C. C. C. C. C. C. C. C. |     |       |                    |                |                           |               |     |                  |            |             |           |
| Programmbausteine                                   |                                           |     |       |                    |                |                           |               |     |                  |            |             |           |
| 🕨 🙀 Technologieobjekte                              |                                           |     |       |                    |                |                           |               |     |                  |            |             |           |
| Externe Quellen                                     |                                           |     |       |                    |                |                           |               |     |                  |            |             |           |
| 🕨 🔁 PLC-Variablen                                   |                                           |     |       |                    |                |                           |               |     |                  |            |             |           |
| PLC-Datentypen                                      |                                           |     |       |                    |                |                           |               |     |                  |            |             |           |
| <ul> <li>Beobachtungs- und Forcetabellen</li> </ul> |                                           |     |       |                    |                |                           |               |     |                  |            |             |           |
| 💣 Neue Beobachtungstabelle hinzufügen               |                                           |     |       |                    |                |                           |               |     |                  |            |             |           |
| Beobachtungstabelle_1                               |                                           |     |       |                    |                |                           |               |     |                  |            |             |           |
| E. Forcetabelle                                     |                                           |     |       |                    |                |                           |               |     |                  |            |             |           |
| Online-Sicherungen                                  |                                           |     |       |                    |                |                           |               |     |                  |            |             |           |

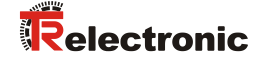

Solange im Arbeitsbereich der Editor der Beobachtungstabelle\_1 die aktive Anwendung ist, kann über die Menüleiste unter Online der Befehl Alle beobachten oder das entsprechenden Symbol aus der Funktionsleiste des Editors angewählt werden um damit eine Verbindung zur F-CPU herzustellen.

| VA  | Siemens - C:\Users\user\Documents\A | tomatisierung \CD_75EPN_PROFIsafe \CD_75EPN_PROFIsa                | fe                     |                           |
|-----|-------------------------------------|--------------------------------------------------------------------|------------------------|---------------------------|
| P   | ojekt Bearbeiten Ansicht Einfügen   | Online Extras Werkzeuge Fenster Hilfe                              |                        |                           |
| B   | 🛉 🎦 🔚 Projekt speichern 🔳 🐰 🗉       | 💋 Online verbinden Strg+K                                          | Conline-Verbindung tre | nnen 🔚 📘                  |
|     | Projektnavigation                   | Ø Erweitert online verbinden<br>Ø Online-Verbindung trennen Strg+M | afe 🕨 PLC_1 [CPU 1]    | 511F-1 PN] →              |
|     | Geräte                              | Simulation                                                         | -                      |                           |
|     | B O O                               | Runtime/Simulation stoppen                                         | % \$7 <b>₽ ₽</b>       |                           |
| E   |                                     | Laden in Gerät Strg+L                                              |                        | Adresse                   |
| Ē.  | CD_75EPN_PROFIsafe                  | Erweitertes Laden in Gerät                                         |                        | %M0.0                     |
| lĒ  | 📑 Neues Gerät hinzufügen            | PLC-Programm in Gerät laden und zurücksetzen                       | fety"                  | %IW6                      |
| E E | 🛗 Geräte & Netze                    | Anwenderprogramm auf Memory Card laden                             | afety"                 | %IW8                      |
| Ĕ   | PLC_1 [CPU 1511F-1 PN]              | Momenta ufnahme der Beobachtungswerte                              | a fety"                | %IW4                      |
| 5   | Gerätekonfiguration                 | wonnentaumannie der beobachtungswerte                              | -                      | <hinzufügen></hinzufügen> |
| E   | 🖏 Online & Diagnose                 | 🚹 Laden von Gerät (Software)                                       |                        |                           |
|     | Safety Administration               | Laden des Geräts als neue Station (Hardware und Software)          |                        |                           |
|     | Programmbausteine                   | Sicherung von Online-Gerät laden                                   |                        |                           |
|     | 🕨 🚂 Technologieobjekte              | HMI Bediengeräte Wartung                                           | _                      |                           |
|     | 🕨 🔙 Externe Quellen                 | 🞝 Erreichbare Teilnehmer Strg+U                                    |                        |                           |
|     | 🕨 🔁 PLC-Variablen                   |                                                                    | -                      |                           |
|     | PLC-Datentypen                      | CPU starten Strg+Shift+E                                           |                        |                           |
|     | 💌 🔙 Beobachtungs- und Forcetab      | The CPU stoppen Strg+Sniπ+Q                                        | _                      |                           |
|     | 🍟 Neue Beobachtungstabel            | 🍄 Alle beobachten                                                  |                        |                           |
|     | Beobachtungstabelle_1               | Sofort beobachten                                                  |                        |                           |
|     | Forcetabelle                        | Steuern +                                                          | -                      |                           |
|     | 🕨 📴 Online-Sicherungen              | 🕒 Enveiterter Modus                                                | -                      |                           |
|     | 🕨 🛃 Traces                          |                                                                    | -                      |                           |
|     | Programminformationen               | 🗓 Online & Diagnose Strg+D                                         |                        |                           |
|     | 🕨 📴 Geräte-Proxy-Daten              | Zugriffsrechte löschen                                             |                        |                           |
|     |                                     |                                                                    |                        |                           |

Blinkt beim Mess-System die Device-Status LED mit "3 x 5 Hz wiederholend", dann muss im Beobachtungsfenster die Variable "Tag\_1" auf TRUE gesteuert werden. Dies erreicht man wenn bei der Variable "Tag\_1" in der Spalte Steuerwert das entsprechende Feld mit der rechten Maustaste angewählt wird. Dadurch öffnet sich ein Kontextmenü. Im Menü ist der Eintrag Steuern -> Steuern auf 1 mit der linken Maustaste anzuwählen.

| CD_      | 75EPN_PROFIsafe   PLC_ | 1 [CPU 1511F-1 PN] →      | Beobachtungs- u | und Forcetabellen 🕨 | Beobachtungstabelle_1 |                     | _ 7 = >                | × Testen      |
|----------|------------------------|---------------------------|-----------------|---------------------|-----------------------|---------------------|------------------------|---------------|
|          |                        |                           |                 |                     |                       |                     |                        | Optionen      |
| <b>*</b> | 🔮 😼 🗓 🕫 🖧 👺            | 00h<br>1                  |                 |                     |                       |                     |                        |               |
| :        | Name                   | Adresse                   | Anzeigeformat   | Beobachtungswert    | Steuerwert 🐬          | Kommentar           |                        | V CPU-Be      |
| 1        | "Tag_1"                | %M0.0                     | BOOL            | FALSE               | FALSE                 |                     | -                      |               |
| 2        | "IN_Multi_Safety"      | %IW6                      | DEZ+/-          | 0                   | Steuern               | •                   | Steuern auf 0          | Strg+F3       |
| 3        | "IN_Single_Safety"     | %IW8                      | DEZ+/-          | 0                   | Alle beobachten       |                     | Steuern auf 1          | Strg+F2       |
| 4        | "IN_Speed_Safety"      | %IW4                      | DEZ+/-          | 0                   | Sofort beobachte      | 'n                  | 7 Sofort steuern       | Shift+F9      |
| 5        |                        | <hinzufügen></hinzufügen> |                 |                     | ⇒t Zeile einfügen     |                     | Steuern mit Trigger    | strg+Shift+F9 |
|          |                        |                           |                 |                     | Zeile binzufügen      |                     | Peripherieausgange fre | ischalten     |
|          |                        |                           |                 |                     |                       |                     |                        |               |
|          |                        |                           |                 |                     | 💥 Ausschneiden        | Strg+X              |                        | Betriebsa     |
|          |                        |                           |                 |                     | III Kopieren          | Strg+C              |                        |               |
|          |                        |                           |                 |                     | 📋 Einfügen            | Strg+V              |                        |               |
|          |                        |                           |                 |                     | 🗙 Löschen             | Entf                |                        |               |
|          |                        |                           |                 |                     | Umbenennen            | F2                  |                        |               |
|          |                        |                           |                 |                     | Querverweis-Info      | rmationen Shift+F11 |                        |               |
|          |                        |                           |                 |                     | Erweiterter Modu      | s                   | ]                      |               |

Nach ausführen der Anwenderquittierung haben die Safe Eingangsdaten gültige Werte. Jetzt kann über das Kontextmenü die Variable "Tag\_1" wieder auf FALSE (Steuern auf 0) gesteuert werden.

| CD_75 | EPN_PROFIsafe   PLC_ | 1 [CPU 1511F-1 PN] →      | Beobachtungs- | und | Forcetabellen 🕨  | Beo   | bachtungstabelle_1 |                   | _ • • • ×                  | Testen    |
|-------|----------------------|---------------------------|---------------|-----|------------------|-------|--------------------|-------------------|----------------------------|-----------|
|       |                      |                           |               |     |                  |       |                    |                   |                            | Optione   |
| 1     | i 😼 Ь 🍠 🗞 🕫 🚏        | 00-<br>1                  |               |     |                  |       |                    |                   |                            |           |
| i     | Name                 | Adresse                   | Anzeigeformat | -   | Beobachtungswert | Steue | rwert 🐬            | Kommentar         |                            | V CPU-    |
| 1     | "Tag_1"              | %M0.0                     | BOOL          | -   | TRUE             | TRUE  |                    |                   | a. (a                      |           |
| 2     | "IN_Multi_Safety"    | %IW6                      | DEZ+/-        |     | 32498            |       | Steuern            | •                 | Steuern auf 0              | Strg+F3   |
| 3     | "IN_Single_Safety"   | %IW8                      | DEZ+/-        |     | 2901             |       | 🍸 Alle beobachten  |                   | Stevern aur 1              | Strg+r2   |
| 4     | "IN_Speed_Safety"    | %IW4                      | DEZ+/-        |     | 0                |       | Sofort beobachten  |                   | Steven mit Trigger Stra    | →Shift+F9 |
| 5     |                      | <hinzufügen></hinzufügen> |               |     |                  |       | 💣 Zeile einfügen   |                   | Peripherieausgänge freisch | halten    |
|       |                      |                           |               |     |                  |       | 🚔 Zeile hinzufügen |                   | ~                          |           |
|       |                      |                           |               |     |                  |       | X Ausschneiden     | Strq+X            |                            | Retrieb   |
|       |                      |                           |               |     |                  |       | Kopieren           | Strg+C            |                            | betrieb   |
|       |                      |                           |               |     |                  |       | Einfügen           | Strg+V            |                            |           |
|       |                      |                           |               |     |                  |       | 🗙 Löschen          | Entf              |                            |           |
|       |                      |                           |               |     |                  |       | Umbenennen         | F2                |                            |           |
|       |                      |                           |               |     |                  |       | Querverweis-Inform | ationen Shift+F11 |                            |           |
|       |                      |                           |               |     |                  |       | Erweiterter Modus  |                   |                            |           |

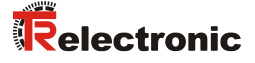

# 5 Sicherheitsprogramm erweitern – Anwendungsbeispiele

Das unter Kapitel 4 erstellte Sicherheitsprogramm wird in den nachfolgenden Abschnitten um Anwendungsbeispiele für die Preset-Durchführung und die herstellerspezifische Fehlerauswertung erweitert.

Die Beispiele stellen jedoch keine kundenspezifischen Lösungen dar, sondern sollen lediglich Hilfestellung bei unterschiedlichen Automatisierungsaufgaben leisten.

Mit Hilfe der vorgestellten Funktionsbausteine soll die Integration des Mess-Systems in eine Applikation vereinfacht werden.

Bei den nachfolgenden Anwendungsbeispielen

- Preset-Durchführung
- Herstellerspezifische Fehlerauswertung

werden die Fehlerzustände von den hier vorgestellten Funktionsbausteinen ausgegeben. Die zugehörige Fehlerbehandlung ist nicht Teil der Beispiele und muss vom Anwender umgesetzt werden.

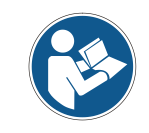

Nutzungsbedingungen der Softwarebeispiele in Kapitel 2.4 beachten!

# 5.1 Preset-Durchführung

Der Preset-Baustein, der für die Preset-Justage-Funktion erstellt wird, setzt die aktuelle Position des Mess-Systems auf einen beliebigen neuen Wert innerhalb seines Messbereichs. Der Preset-Baustein zeigt über die Bits ERROR und VALID an, ob die Preset-Justage-Funktion durchgeführt werden konnte. Die Preset-Justage-Funktion kann nur ausgeführt werden solange keine Passivierung des Mess-Systems vorliegt. Siehe auch Kap.: 6.4 "Mess-System - Passivierung und User Acknowledgment" auf Seite 78.

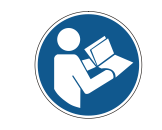

Der Preset-Baustein führt keine Überprüfung der neuen Position durch. Dies muss durch den Anwender umgesetzt werden!

# 5.1.1 Parameter Beschreibung

| Eingangsparameter | Datentyp | Beschreibung                                                                                                    |
|-------------------|----------|----------------------------------------------------------------------------------------------------|
| REQ               | BOOL     | Startet die Preset-Justage-Funktion.                                                                                                    |
| NEW_PRES_MULTI    | INT      | Neuer Multi-Turn-Wert der eingestellt<br>werden soll.                                                                                                    |
| NEW_PRES_SINGLE   | INT      | Neuer Single-Turn-Wert der eingestellt<br>werden soll.                                                                                                    |
| TR_QBAD           | BOOL     | Passivierungsbit des Mess-Systems.<br>Im Beispiel aus Mess-System F-Peripherie-DB<br>F00000_CD_75EPNE/Asafety_1<br>[DB30002] einlesen.                                                               |
| TR_IPAR_OK        | BOOL     | Kennzeichnet ob die Ausführung der Preset-<br>Justage-Funktion abgeschlossen wurde.<br>Im Beispiel aus Mess-System F-Peripherie-DB<br>F00000_CD_75EPNE/Asafety_1<br>[DB30002] einlesen.              |
| TR_Pres_Error     | BOOL     | Kennzeichnet ob bei der Ausführung der<br>Preset-Justage-Funktion ein Fehler<br>aufgetreten ist.<br>In den Eingangsdaten des Mess-Systems aus<br>Register TR-Status am Pin 2 <sup>15</sup> einlesen. |

| Ausgangsparameter | Datentyp | Beschreibung                                                                                                    |
|-------------------|----------|----------------------------------------------------------------------------------------------------|
| BUSY              | BOOL     | Gibt an ob der Baustein gerade die Preset-<br>Justage-Funktion ausführt.                                                                                                    |
| VALID             | BOOL     | Gibt an ob die Ausführung der Preset-Justage-<br>Funktion erfolgreich beendet wurde.                                                                                                    |
| ERROR             | BOOL     | Gibt an ob die Ausführung der Preset-Justage-<br>Funktion mit einem Fehler beendet wurde.                                                                                               |
| TR_IPAR_EN        | BOOL     | Setzt das Mess-System auf Empfangs-<br>bereitschaft für die Preset-Justage-Funktion.<br>Im Beispiel an Mess-System F-Peripherie-DB<br>F00000_CD_75EPNE/Asafety_1<br>[DB30002] ausgeben. |
| TR_Pres_Multi     | INT      | Preset Multi-Turn Wert für das Mess-System.<br>In den Ausgangsdaten des Mess-Systems an<br>Register Preset Multi-Turn ausgeben.                                                         |
| TR_Pres_Single    | INT      | Preset Single-Turn Wert für das Mess-System.<br>In den Ausgangsdaten des Mess-Systems an<br>Register Preset Single-Turn ausgeben.                                                       |
| TR_Pres_Request   | BOOL     | Sorgt für die Übernahme des Preset-Werts im<br>Mess-System.<br>In den Ausgangsdaten des Mess-Systems an<br>Register TR-Control1 am Pin 2 <sup>0</sup> ausgeben.                         |

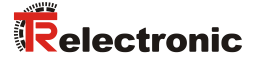

## 5.1.2 Funktionsbeschreibung

- Die Eingänge NEW\_PRES\_MULTI und NEW\_PRES\_SINGLE werden immer gelesen und an die Ausgänge TR\_Pres\_Multi und TR\_Pres\_Single ausgegeben, unabhängig vom Signalzustand der anderen Eingänge. Nachdem der Preset-Baustein über den Eingang REQ gestartet wurde dürfen die Eingänge NEW PRES MULTI und NEW PRES SINGLE nicht mehr verändert werden.
- Mit steigender Flanke des Eingangs REQ wird der Preset-Baustein ausgeführt. Die Ausgänge VALID und ERROR werden auf 0 zurückgesetzt. Die Ausgänge TR IPAR EN, TR Pres Request und BUSY werden auf 1 gesetzt.
- Das Mess-System führt danach die Preset-Justage-Funktion aus. Der Zeitpunkt für das Rücksetzen des Eingangs REQ auf 0 hat keinen Einfluss auf die weitere Ausführung der Preset-Justage-Funktion.
- Nachdem die Preset-Justage-Funktion ausgeführt wurde, setzt das Mess-System den iParOK Wert des Mess-System F-Peripherie-DB und damit den Eingang TR\_IPAR\_OK auf 1. Mit dem Setzen des Eingangs TR\_IPAR\_OK wird durch den Eingang TR\_Pres\_Error geprüft ob die Preset-Justage-Funktion erfolgreich ausgeführt werden konnte. Hat der Eingang TR\_Pres\_Error den Wert 1 wird der Ausgang ERROR auf 1 gesetzt. Ansonsten wird der Ausgang VALID auf 1 gesetzt. Mit dem Setzen des Eingangs TR\_IPAR\_OK werden auch die Ausgänge TR\_IPAR\_EN und TR\_Pres\_Request wieder auf 0 zurückgesetzt.
- Nachdem der Ausgang TR\_IPAR\_EN auf 0 zurückgesetzt wurde, setzt das Mess-System den iParOK Wert des Mess-System F-Peripherie-DB und damit den Eingang TR IPAR OK auf 0 zurück.
- Mit dem Rücksetzen des Eingangs TR\_IPAR\_OK wird der Ausgang BUSY wieder auf 0 zurückgesetzt. Die Ausführung des Preset-Bausteins ist damit beendet.

Timing-Diagramm der Preset-Justage-Funktion mit fehlerfreiem Ablauf.

blauer Bereich: Eingangssignale Preset-Baustein oranger Bereich: Ausgangssignale Preset-Baustein grüner Bereich: "TR-Geber" Mess-System-Funktion bzw. Mess-System-Werte

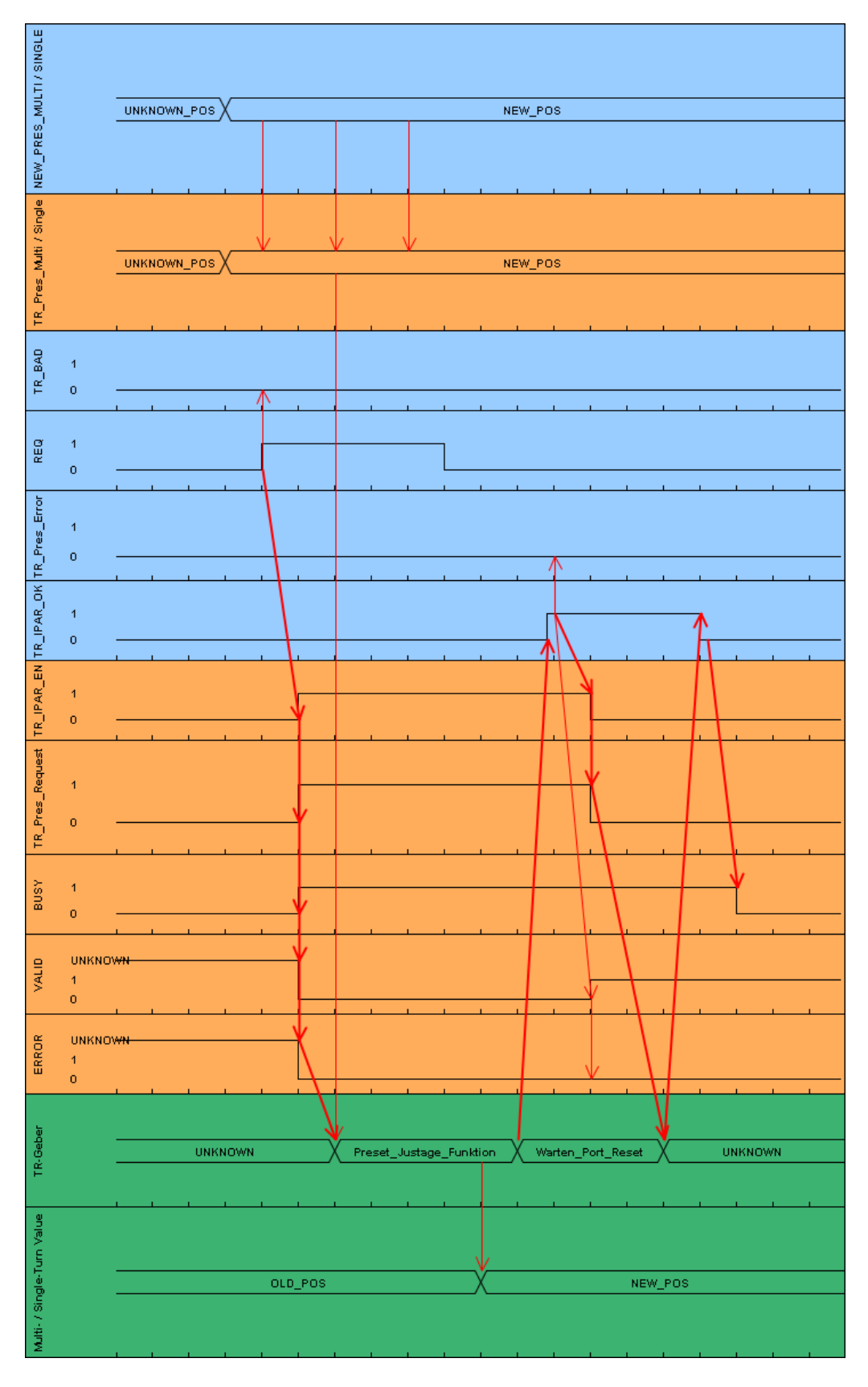

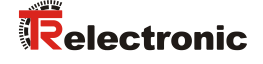

Solange der Eingang TR\_QBAD den Wert 1 hat wird die Preset-Justage-Funktion nicht ausgeführt. Die Ausgänge BUSY, TR\_IPAR\_EN und TR\_Pres\_Single ändern ihren Wert nicht. Die Ausgänge VALID und ERROR ändern ihren Wert in Abhängigkeit des Eingangs REQ.

Timing-Diagramm der Preset-Justage-Funktion wenn TR\_QBAD den Wert 1 hat.

blauer Bereich: Eingangssignale Preset-Baustein oranger Bereich: Ausgangssignale Preset-Baustein

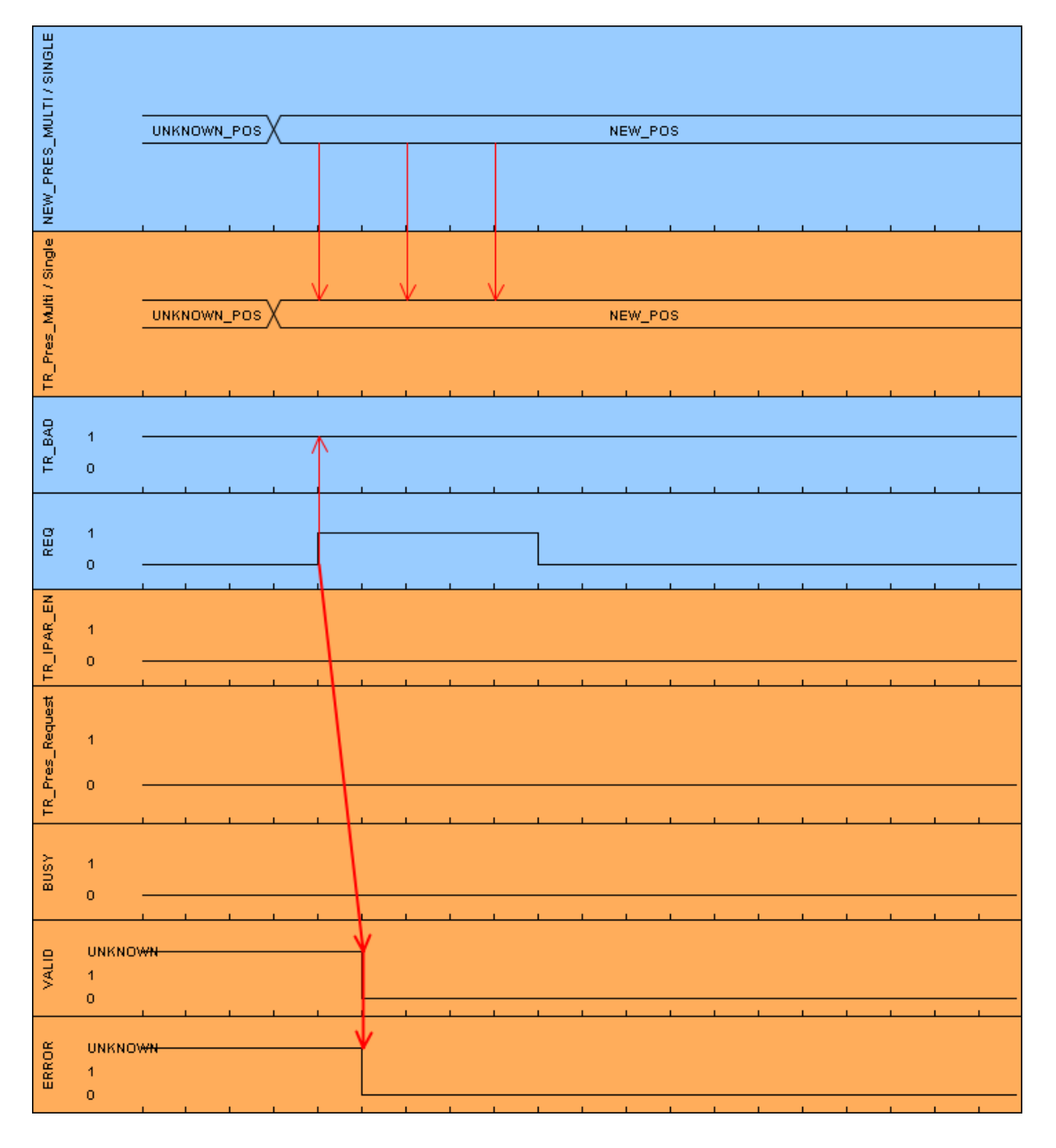

### 5.1.3 Baustein Erstellung

- Um den Preset-Baustein zu erstellen muss zuerst ein neuer Safe Funktionsbaustein mit dem Name TR\_Preset\_Safety angelegt werden. Dazu muss in der Projektnavigation im Verzeichnisbaum der Eintrag CD\_75\_-EPN\_PROFIsafe -> PLC\_1 [CPU 1511F-1 PN] -> Programmbausteine -> Neuen Baustein hinzufügen durch einen Doppelklick mit der linken Maustaste angewählt werden.
- Im geöffneten Fenster sind auf der linken Seite die Funktionsbausteine anzuwählen. Bei Name: ist im Beispielprojekt TR\_Preset\_Safety einzutragen, bei Fehlersicher: ist der Haken vor F-Baustein anlegen zu setzen und bei Sprache: ist FUP einzustellen. Im Feld Nummer: wird im Beispielprojekt manuell 180 eingegeben. Da nach dem Anlegen der Baustein sofort bearbeitet werden soll, muss unterhalb von Weitere Informationen bei Neu hinzufügen und öffnen der Haken gesetzt werden. Durch betätigen der OK-Schaltfläche wird der Funktionsbaustein angelegt und im Programmeditor geöffnet.

| N | euen Baustein hinzı    | ıfügen             |                           | ×                                               |
|---|------------------------|--------------------|---------------------------|-------------------------------------------------|
|   | Name:                  |                    |                           |                                                 |
|   | TR_Preset_Safety       |                    |                           |                                                 |
|   |                        |                    |                           |                                                 |
|   |                        | Sprache:           | FUP 🔻                     |                                                 |
|   |                        | Nummer:            | 180                       |                                                 |
|   | Organisations-         |                    | manuell                   |                                                 |
|   | baustein               |                    | 🔵 automatisch             |                                                 |
|   |                        | Fehlersicher:      | 🔽 F-Baustein anlegen      | -                                               |
|   | <b></b>                | Deschariburger     | <u> </u>                  |                                                 |
|   | T-FB                   | Europhienenbourg:  | a sind Cadabaustaina dia  | ikes Waste dawashafi in Instans Datankawatainan |
|   | Funktions-<br>baustein | ablegen, sodass si | e auch nach der Bausteinb | earbeitung zur Verfügung stehen.                |
|   |                        |                    |                           |                                                 |
|   |                        |                    |                           |                                                 |
|   | FC                     |                    |                           |                                                 |
|   | Funktion               |                    |                           |                                                 |
|   |                        |                    |                           |                                                 |
|   |                        |                    |                           |                                                 |
|   | DB                     |                    |                           |                                                 |
|   | Daten-                 |                    |                           |                                                 |
|   | baustein               | mehr               |                           |                                                 |
| > | Weitere Informatio     | onen               |                           |                                                 |
|   |                        |                    |                           |                                                 |
|   | Neu hinzufügen und     | öffnen             |                           | OK Abbrechen                                    |

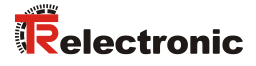

| CD | CD_75EPN_PROFIsafe + PLC_1 [CPU 1511F-1 PN] + Programmbausteine + TR_Preset_Safety [FB180] |                              |          |             |                |              |              |              |           |
|----|--------------------------------------------------------------------------------------------|------------------------------|----------|-------------|----------------|--------------|--------------|--------------|-----------|
|    |                                                                                            |                              |          |             |                |              |              |              |           |
| Ŕ  | Я́н                                                                                        | ል 🥩 👻 🎭 🖿 🗄                  | - 💬 署    | ± 📲 ± 🚍     | 🗊 🍋 🖕 🖽        | 😣 🕹 💵        | ¥= 🔍 📪       | lla -        |           |
|    | TR                                                                                         | Preset_Safety                |          |             |                |              |              |              |           |
|    |                                                                                            | Name                         | Datentyp | Defaultwert | Remanenz       | Erreichbar a | Sichtbar i   | Einstellwert | Kommentar |
| 1  |                                                                                            | ▼ Input                      |          |             |                |              |              |              |           |
| 2  |                                                                                            | REQ                          | Bool     | false       | Nicht remanent |              |              |              |           |
| з  |                                                                                            | NEW_PRES_MULTI               | Int      | 0           | Nicht remanent |              |              |              |           |
| 4  |                                                                                            | NEW_PRES_SINGLE              | Int      | 0           | Nicht remanent | <b></b>      |              |              |           |
| 5  |                                                                                            | TR_QBAD                      | Bool     | true        | Nicht remanent |              |              |              |           |
| 6  | -                                                                                          | TR_IPAR_OK                   | Bool     | false       | Nicht remanent |              |              |              |           |
| 7  | -                                                                                          | TR_Pres_Error                | Bool     | false       | Nicht remanent |              |              |              |           |
| 8  | -                                                                                          | <ul> <li>Output</li> </ul>   |          |             |                |              |              |              |           |
| 9  | -                                                                                          | BUSY                         | Bool     | false       | Nicht remanent | $\checkmark$ | $\checkmark$ |              |           |
| 10 | -                                                                                          | VALID                        | Bool     | false       | Nicht remanent | $\checkmark$ | $\checkmark$ |              |           |
| 11 | -                                                                                          | ERROR                        | Bool     | false       | Nicht remanent | $\checkmark$ | <b></b>      |              |           |
| 12 | -                                                                                          | TR_IPAR_EN                   | Bool     | false       | Nicht remanent | $\checkmark$ | <b></b>      |              |           |
| 13 | -                                                                                          | TR_Pres_Multi                | Int      | 0           | Nicht remanent | $\checkmark$ |              |              |           |
| 14 | -                                                                                          | TR_Pres_Single               | Int      | 0           | Nicht remanent |              |              |              |           |
| 15 | -                                                                                          | TR_Pres_Request              | Bool     | false       | Nicht remanent | $\sim$       |              |              |           |
| 16 |                                                                                            | <ul> <li>InOut</li> </ul>    |          |             |                |              |              |              |           |
| 17 |                                                                                            | Hinzufügen>                  |          |             |                |              |              |              |           |
| 18 |                                                                                            | <ul> <li>Static</li> </ul>   |          |             |                |              |              |              |           |
| 19 |                                                                                            | startPreset                  | Bool     | false       | Nicht remanent | $\sim$       | <b></b>      |              |           |
| 20 |                                                                                            | setValid                     | Bool     | false       | Nicht remanent | $\sim$       | <b></b>      |              |           |
| 21 |                                                                                            | setError                     | Bool     | false       | Nicht remanent | $\sim$       |              |              |           |
| 22 |                                                                                            | tag_M1                       | Bool     | false       | Nicht remanent | $\sim$       | <b></b>      |              |           |
| 23 |                                                                                            | tag_M2                       | Bool     | false       | Nicht remanent | $\sim$       | <b></b>      |              |           |
| 24 | -                                                                                          | tag_M3                       | Bool     | false       | Nicht remanent |              |              |              |           |
| 25 |                                                                                            | ▼ Temp                       |          |             |                |              |              |              |           |
| 26 |                                                                                            | Hinzufügen>                  |          |             |                |              |              |              |           |
| 27 |                                                                                            | <ul> <li>Constant</li> </ul> |          |             |                |              |              |              |           |
| 28 |                                                                                            | Hinzufügen>                  |          |             |                |              |              |              |           |
|    |                                                                                            |                              |          |             |                |              |              |              |           |

> Im Preset-Baustein müssen die folgenden Variablen angelegt werden.

Um die Funktionalität der Preset-Justage-Funktion zu realisieren müssen die folgenden Netzwerke im Preset-Baustein erstellt werden.

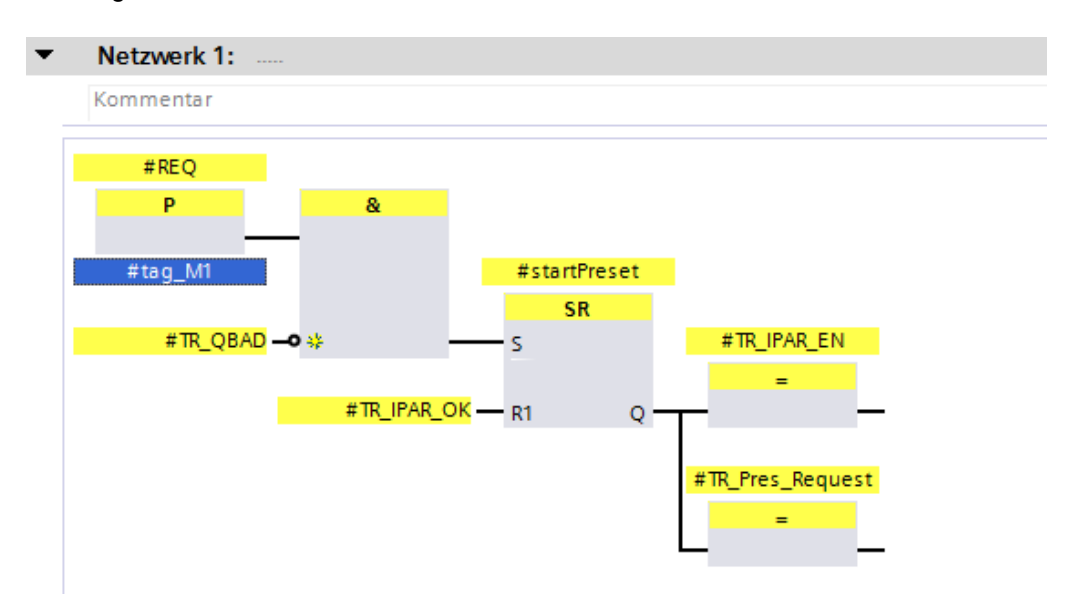

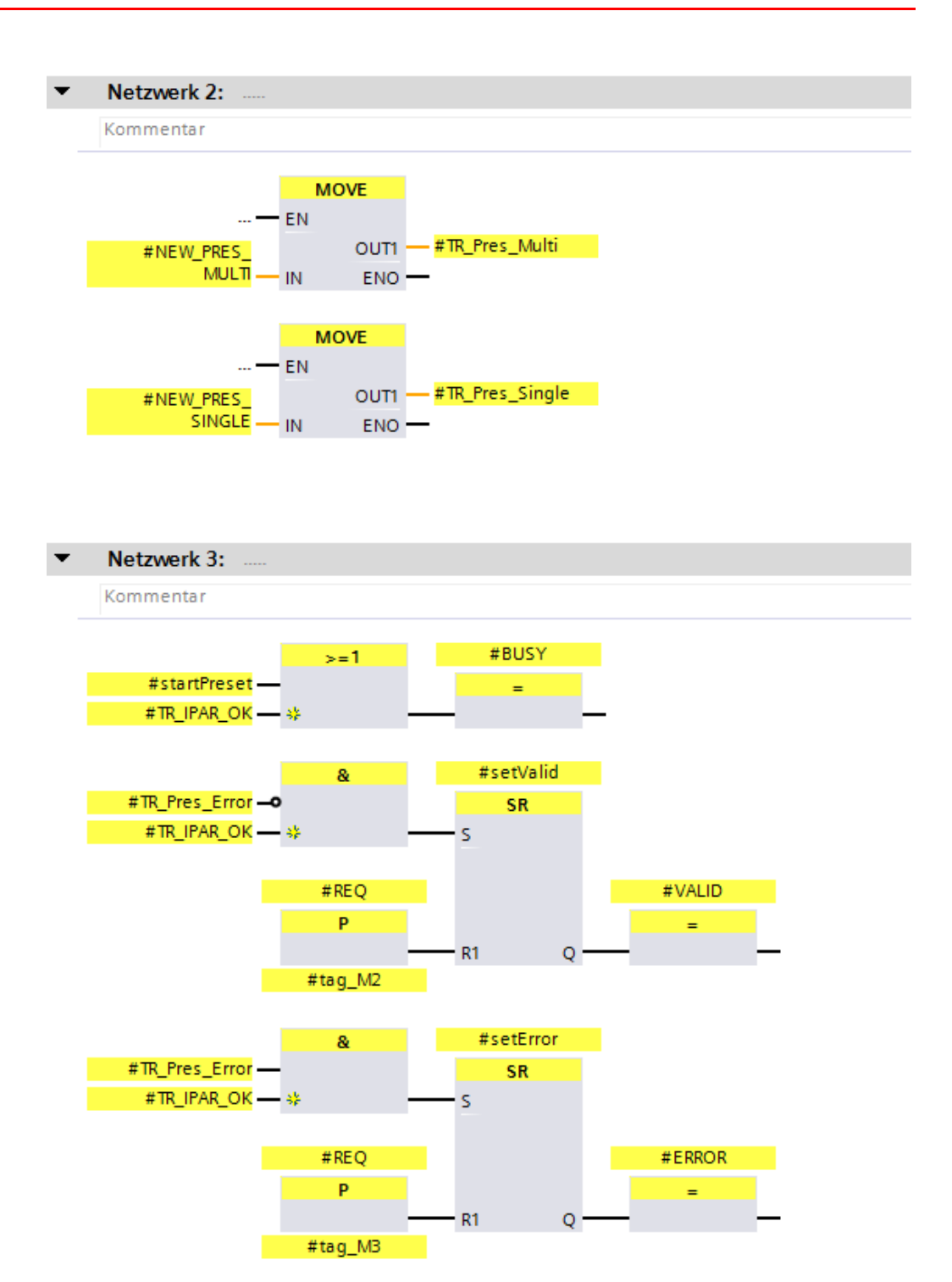

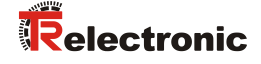

Um den Preset-Baustein auszuführen wird dieser im Netzwerk 3 des Bausteins Main Safety RTG1 (FB1) aufgerufen. Dazu wird der Baustein Main Safety RTG1 (FB1) durch einen Doppelklick mit der linken Maustaste im Verzeichnisbaum der Projektnavigation angewählt und im Programmeditor geöffnet. Der Preset-Baustein wird durch Anklicken und Halten der linken Maustaste vom Verzeichnisbaum der Projektnavigation in das Netzwerk 3 des geöffneten Programmeditors gezogen.

Es öffnet sich ein Fenster in dem ein Instanz-Datenbaustein für den Preset-Baustein angelegt werden muss. Im geöffneten Fenster ist auf der linken Seite die Einzel-Instanz anzuwählen. Bei Name: ist im Beispielprojekt TR\_Preset\_Safety\_DB einzutragen. Durch betätigen der OK-Schaltfläche wird der Datenbaustein angelegt.

| Aufrufoptionen    |                                    |                                                                                                | × |
|-------------------|------------------------------------|------------------------------------------------------------------------------------------------|---|
| Einzel-           | <b>Datenbau</b><br>Name<br>Nummer  | stein<br>TR_Preset_Safety_DB<br>3<br>Manuell                                                   |   |
| Multi-<br>Instanz | Der aufgeru<br>einem eiger<br>mehr | • Automatisch<br>fene Funktionsbaustein speichert seine Daten in<br>nen Instanz-Datenbaustein. |   |
|                   |                                    | OK Abbrechen                                                                                   |   |

Der Funktionsbaustein wird jetzt im Netzwerk 3 des Bausteins Main\_Safety\_RTG1 (FB1) aufgerufen. Nun müssen die Eingänge und Ausgänge des Preset-Bausteins verbunden werden. Dazu wurden im Beispiel die entsprechenden Variablen angelegt und der Baustein damit verbunden. Die neue Position wird im Beispiel auf 100 gesetzt.

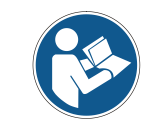

Es ist besonders darauf zu achten, dass der Eingang TR\_Pres\_Error und der Ausgang TR\_Pres\_Request an das richtige Bit des Mess-Systems angeschlossen wird!

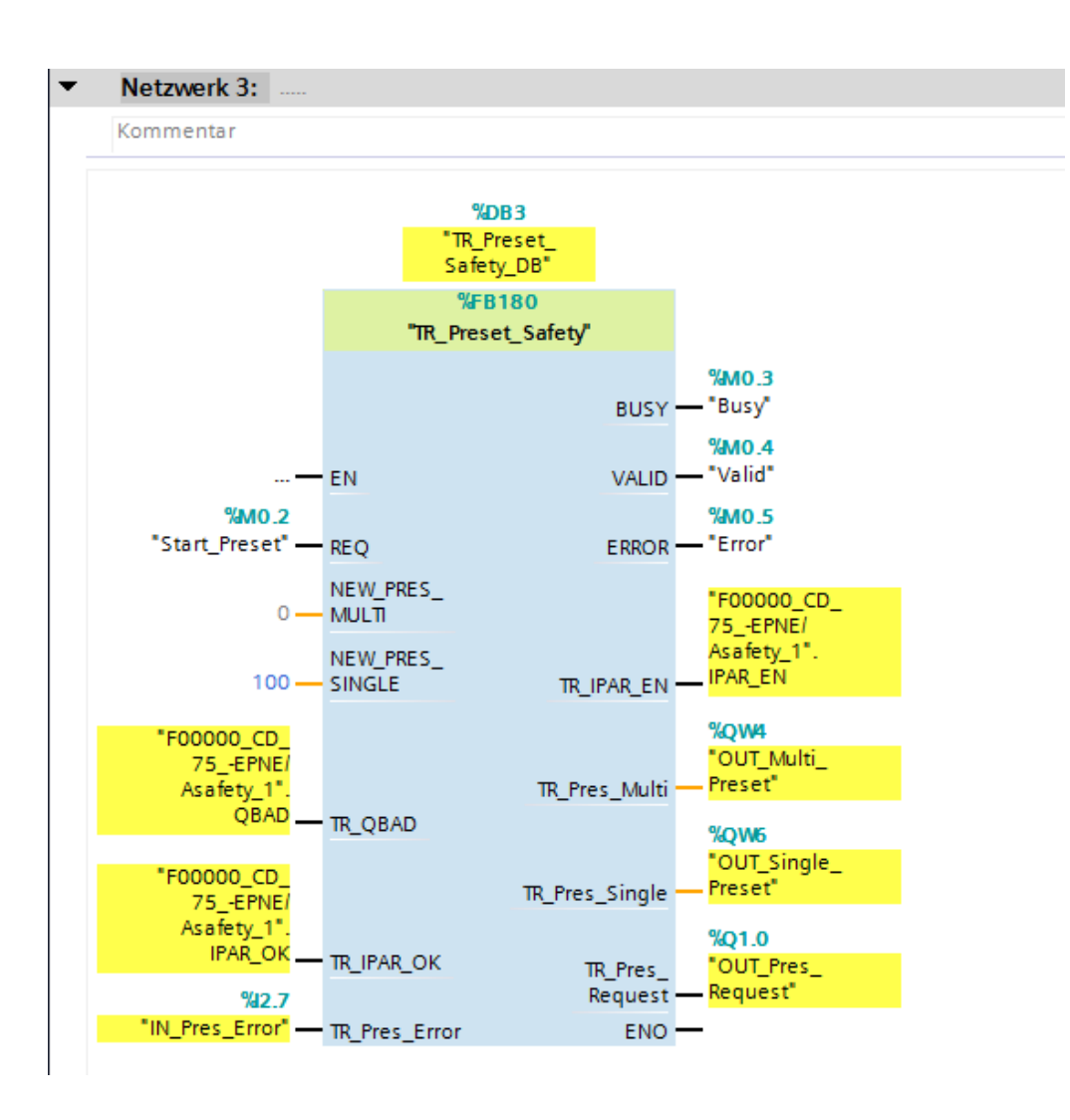

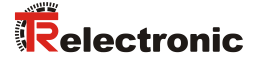

## 5.2 Herstellerspezifische Fehlerauswertung

Das Mess-System liefert im Fehlerfall einen herstellerspezifische Diagnosenachricht. Da dieser mehrere hundert Fehlercodes generieren kann, muss der Fehlercode zur Auswertung an die Firma TR-Electronic übermittelt werden.

Die herstellerspezifische Diagnosenachricht konnte in der SIEMENS Projektierungssoftware SIMATIC Manager über die Hardwarekonfiguration ausgelesen werden. In der SIEMENS Projektierungssoftware TIA Portal ist dies leider nicht mehr möglich. Deshalb wird ein Manufacturer-Error-Baustein erstellt der diese Aufgabe übernimmt.

Die herstellerspezifische Diagnose wird über einen asynchronen Lesezugriff aus dem Mess-System ausgelesen und liefert den herstellerspezifischen Fehler. Um das Mess-System für den asynchronen Lesezugriff zu adressieren, muss bei einer SIMATIC 1500er Steuerung die Hardware-Kennung des Mess-Systems angegeben werden. Dazu muss das Mess-System zunächst in der Gerätesicht des Arbeitsbereichs geöffnet werden. Nun markieren sie den Eintrag cdx75x-epn in der Geräteübersicht. Danach wählen sie unter der Gerätesicht im Inspektorfenster das Register Eigenschaften aus. Im Register Systemkonstanten werden die Hardware-Kennungen angezeigt. Es ist die HW-Kennung für cdx75x-epn~Head zu verwenden. Für das Beispielprojekt ist dies die Hardware-Kennung 262.

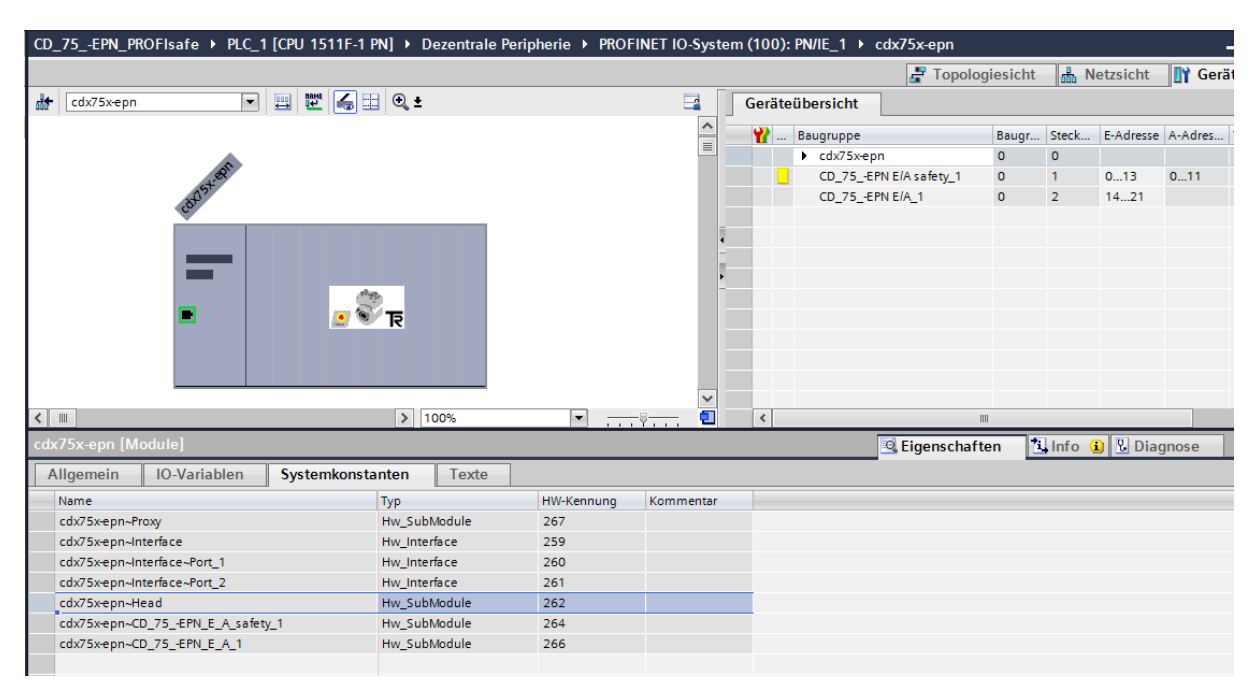

Bei einer SIMATIC 300/400er Steuerung muss der Manufacturer-Error-Baustein geringfügig angepasst werden. Für den asynchronen Lesezugriff wird nicht die Hardware-Kennung angegeben, sondern die niedrigste Adresse der Eingangs- und Ausgangsdaten des Mess-Systems. Für das Beispielprojekt wäre dies die Adresse 0. Für die SIMATIC 300/400er Steuerung gibt es ein eigenes Beispiel mit angepasstem Manufacturer-Error-Baustein.

Siehe Kap.: 7 "Software-, Beispiel- und Bibliotheken-Download" auf Seite 79.

# 5.2.1 Parameter Beschreibung

| Eingangsparameter | Datentyp | Beschreibung                                                                                |  |  |  |
|-------------------|----------|---------------------------------------------------------------------------------------------|--|--|--|
| REQ               | BOOL     | Startet das Lesen der herstellerspezifischen<br>Diagnose.                                   |  |  |  |
| TR_Hardware_ID    | HW_IO    | Hardware-Kennung des Mess-Systems aus<br>dem die Diagnosedaten ausgelesen werden<br>sollen. |  |  |  |

| Ausgangsparameter | Datentyp | Beschreibung                                                                                                    |  |  |  |  |
|-------------------|----------|----------------------------------------------------------------------------------------------------|--|--|--|--|
| BUSY              | BOOL     | Beschreibung<br>Gibt an ob der Baustein gerade die hersteller-<br>spezifische Diagnose ausliest.<br>Gibt an ob das Lesen der hersteller-<br>spezifischen Diagnose erfolgreich beendet<br>wurde.<br>Gibt an ob das Lesen der hersteller-<br>spezifischen Diagnose mit einem Fehler<br>beendet wurde.<br>Gibt den Fehlerwert an, der beim asynchronen<br>Lesen über den Baustein RDREC entstanden<br>ist. Auswertung des Fehlers über die Hilfe in<br>TIA Portal V13.<br>Cibt den Frachnis für die Ausführung des |  |  |  |  |
| VALID BOOL        |          | Gibt an ob das Lesen der hersteller-<br>spezifischen Diagnose erfolgreich beendet<br>wurde.                                                                                                    |  |  |  |  |
| ERROR             | BOOL     | Gibt an ob das Lesen der hersteller-<br>spezifischen Diagnose mit einem Fehler<br>beendet wurde.                                                                                                    |  |  |  |  |
| ERRVAL            | DWORD    | Gibt den Fehlerwert an, der beim asynchronen<br>Lesen über den Baustein RDREC entstanden<br>ist. Auswertung des Fehlers über die Hilfe in<br>TIA Portal V13.                                                                                                    |  |  |  |  |
| STATUS            | WORD     | Gibt das Ergebnis für die Ausführung des<br>Manufacturer-Error-Bausteins an.<br>0x0000 = Initialisierungswert / hersteller-<br>spezifische Diagnose wird gerade gelesen<br>0x0001 = herstellerspezifischer Fehler<br>vorhanden<br>0x0002 = kein herstellerspezifischer Fehler<br>vorhanden<br>0x0003 = Fehler: asynchrones Lesen<br>0x0004 = Fehler: falsche Länge des<br>asynchronen Lesebuffers<br>0x0005 = Fehler: Diagnose ID ist falsch                                                                    |  |  |  |  |
| TR_Manuf_Error    | DWORD    | 4 Byte Wert mit dem herstellerspezifischen<br>Fehler                                                                                                    |  |  |  |  |

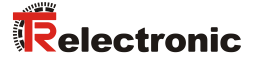

## 5.2.2 Funktionsbeschreibung

- Mit steigender Flanke des Eingangs REQ wird der Manufacturer-Error-Baustein ausgeführt. Die Ausgänge VALID, ERROR, ERRVAL, STATUS und TR\_Manuf\_Error werden auf 0 zurückgesetzt. Der Ausgang BUSY wird auf 1 gesetzt.
- Danach wird der asynchrone Lesezugriff auf das Mess-System ausgeführt. Es werden die Daten des Index 0xE00C gelesen.
   Der Zeitpunkt für das Rücksetzen des Eingangs REQ auf 0 hat keinen Einfluss auf den asynchronen Lesezugriff.
- Sobald der Lesezugriff beendet wurde wird der Ausgang BUSY wieder auf 0 zurückgesetzt. Abhängig davon ob der Lesezugriff erfolgreich war und auch sonst keine Fehler festgestellt wurde, wird der Ausgang VALID auf 1 gesetzt oder im Fehlerfall der Ausgang ERROR auf 1 gesetzt.

Wenn der Lesezugriff erfolgreich war und ein herstellerspezifischer Fehler gelesen wurde, wird dieser am Ausgang TR\_Manuf\_Error ausgegeben. Ansonsten hat der Ausgang TR\_Manuf\_Error den Wert 0. Ob ein herstellerspezifischer Fehler gelesen wurde, wird zusätzlich noch über den Ausgang STATUS angezeigt.

Wenn der Lesezugriff nicht erfolgreich war, kann über den Ausgang STATUS der Fehler ermittelt werden. Beim Lesefehler durch den Baustein RDREC wird zusätzlich noch der Fehlerwert des Bausteins am Ausgang ERRVAL angezeigt. Timing-Diagramm des Manufacturer-Error-Bausteins bei herstellerspezifischem Fehler 0xC103 0200.

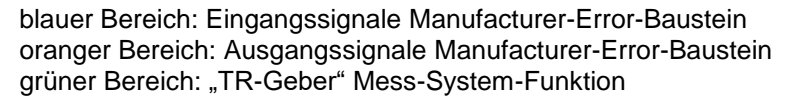

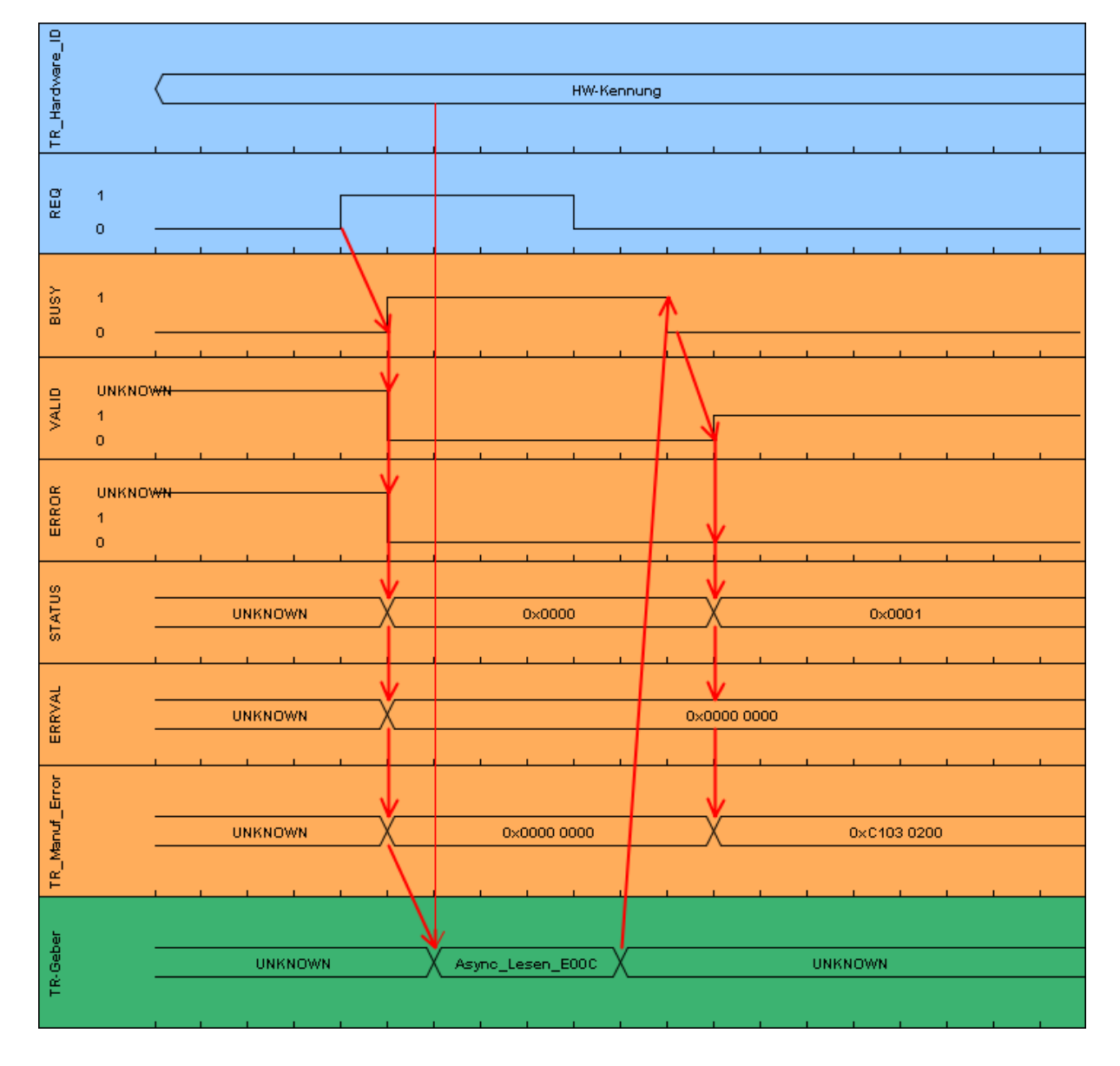

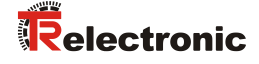

Timing-Diagramm des Manufacturer-Error-Bausteins wenn eine falsche Länge des asynchronen Lesebuffers erkannt wird.

blauer Bereich: Eingangssignale Manufacturer-Error-Baustein oranger Bereich: Ausgangssignale Manufacturer-Error-Baustein grüner Bereich: "TR-Geber" Mess-System-Funktion

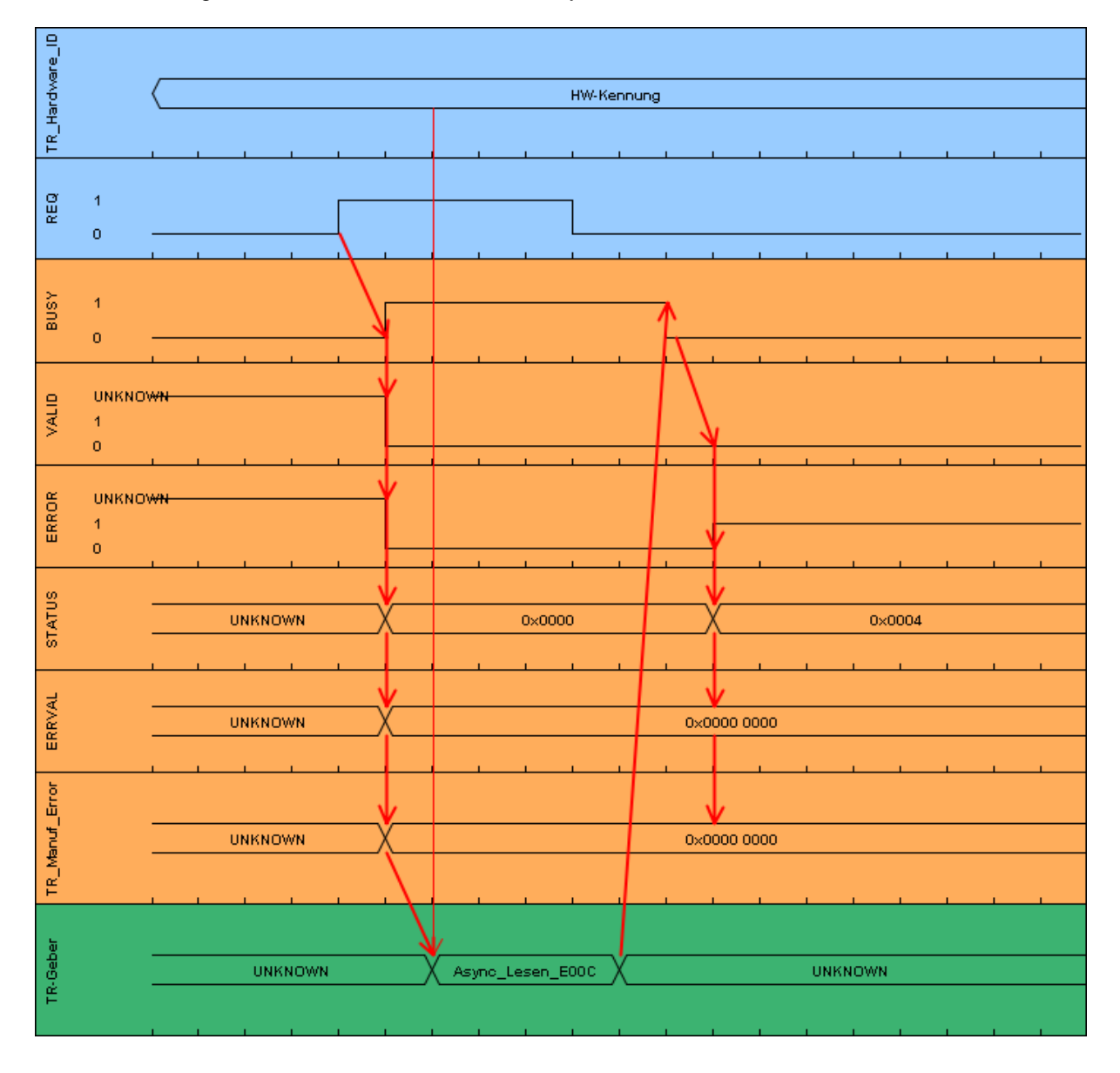

### 5.2.3 Baustein Erstellung

- Um den Manufacturer-Error-Baustein zu erstellen muss zuerst ein neuer Funktionsbaustein mit dem Name TR\_Manufacturer\_Error angelegt werden. Dazu muss in der Projektnavigation im Verzeichnisbaum der Eintrag CD\_75\_-EPN\_PROFIsafe -> PLC\_1 [CPU 1511F-1 PN] -> Programmbausteine -> Neuen Baustein hinzufügen durch einen Doppelklick mit der linken Maustaste angewählt werden.
- Im geöffneten Fenster sind auf der linken Seite die Funktionsbausteine anzuwählen. Im Beispielprojekt ist bei Name: TR\_Manufacturer\_Error einzutragen, bei Fehlersicher: ist der Haken vor F-Baustein anlegen zu entfernen und im Feld Sprache: ist FUP einzustellen. Bei Nummer: muss im Beispielprojekt manuell 170 eingegeben werden. Da nach dem Anlegen der Baustein sofort bearbeitet werden soll, muss unterhalb von Weitere Informationen bei Neu hinzufügen und öffnen der Haken gesetzt werden. Durch betätigen der OK-Schaltfläche wird der Funktionsbaustein angelegt und im Programmeditor geöffnet.

| N | euen Baustein hinzu    | fügen              |                                                        | ×                                                                                   |
|---|------------------------|--------------------|--------------------------------------------------------|-------------------------------------------------------------------------------------|
|   | Name:                  |                    |                                                        |                                                                                     |
|   | TR Manufacturer Error  |                    |                                                        |                                                                                     |
|   |                        |                    |                                                        | ]                                                                                   |
|   |                        | Sprache:           | FUP                                                    |                                                                                     |
|   | OB                     | Nummer:            | 170                                                    |                                                                                     |
|   | Organisations-         |                    | 💿 manuell                                              |                                                                                     |
|   | baustein               |                    | 🔘 automatisch                                          |                                                                                     |
|   |                        | Fehlersicher:      | F-Baustein anlegen                                     | <b></b>                                                                             |
|   | FB                     | Beschreibung:      |                                                        |                                                                                     |
|   | Funktions-<br>baustein | ablegen, sodass si | e sind Codebausteine, die<br>e auch nach der Bausteinl | ihre Werte dauerhaft in Instanz-Datenbausteinen<br>earbeitung zur Verfügung stehen. |
|   |                        |                    |                                                        |                                                                                     |
|   | FC                     |                    |                                                        |                                                                                     |
|   | Funktion               |                    |                                                        |                                                                                     |
|   |                        |                    |                                                        |                                                                                     |
|   | Daten-                 |                    |                                                        |                                                                                     |
|   | baustein               |                    |                                                        |                                                                                     |
|   |                        | mehr               |                                                        |                                                                                     |
| > | Weitere Informatio     | nen                |                                                        |                                                                                     |
|   | Neu hinzufügen und ö   | öffnen             |                                                        | OK Abbrechen                                                                        |

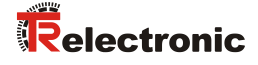

| CD | _75 | jl | EPN_PROFIsafe > PLC_      | _1 [CPU 1511F-1 PN                      | l] 🕨 Prog | grammbaustein | e 🕨 TR_Man   | ufacturer_   | Error [FB17  | 0]        |
|----|-----|----|---------------------------|-----------------------------------------|-----------|---------------|--------------|--------------|--------------|-----------|
|    |     |    |                           |                                         |           |               |              |              |              |           |
|    |     |    |                           |                                         |           |               |              |              |              |           |
|    |     |    |                           |                                         |           |               |              |              |              |           |
|    |     | Na | me                        | Datentyp                                | Offset    | Defaultwert   | Erreichbar a | Sichtbar i   | Einstellwert | Kommentar |
| 1  | -00 | •  | Input                     | ,,,,,,,,,,,,,,,,,,,,,,,,,,,,,,,,,,,,,,, |           |               |              |              |              |           |
| 2  |     |    | REQ                       | Bool                                    | 0.0       | false         |              |              | Ē            |           |
| 3  |     |    | TR_Hardware_ID            | HW_IO                                   | 2.0       | 16#0          |              |              | Ē            |           |
| 4  |     | •  | Output                    | _                                       |           |               |              |              |              |           |
| 5  |     | •  | BUSY                      | Bool                                    | 4.0       | false         |              |              |              |           |
| 6  |     |    | VALID                     | Bool                                    | 4.1       | false         |              |              |              |           |
| 7  |     |    | ERROR                     | Bool                                    | 4.2       | false         |              |              |              |           |
| 8  | -00 |    | ERRVAL                    | DWord                                   | 6.0       | 16#0          |              |              |              |           |
| 9  |     |    | STATUS                    | Word                                    | 10.0      | 16#0          |              | <b>~</b>     |              |           |
| 10 |     |    | TR_Manuf_Error            | DWord                                   | 12.0      | 16#0          |              |              |              |           |
| 11 |     | •  | InOut                     |                                         |           |               |              |              |              |           |
| 12 |     | •  | <hinzufügen></hinzufügen> |                                         |           |               |              |              |              |           |
| 13 |     | •  | Static                    |                                         |           |               |              |              |              |           |
| 14 |     |    | startManufError           | Bool                                    | 16.0      | false         | <b></b>      | <b></b>      |              |           |
| 15 | -00 | •  | tag_M2                    | Bool                                    | 16.1      | false         | <b>~</b>     | <b></b>      |              |           |
| 16 | -00 | •  | tag_M1                    | Bool                                    | 16.2      | false         | <b>~</b>     | <b></b>      |              |           |
| 17 | -00 | •  | rdrecBusy                 | Bool                                    | 16.3      | false         | <b>~</b>     | $\checkmark$ |              |           |
| 18 | -00 | •  | set_0                     | Bool                                    | 16.4      | false         | <b>~</b>     | <b></b>      |              |           |
| 19 |     | •  | set_1                     | Bool                                    | 16.5      | true          | <b>~</b>     | $\checkmark$ |              |           |
| 20 | -   | •  | Temp                      |                                         |           |               |              |              |              |           |
| 21 |     | •  | diagDataFld               | Array[040] of Byte                      | 0.0       |               |              |              |              |           |
| 22 | -00 | •  | rdrecLen                  | Int                                     | 42.0      |               |              |              |              |           |
| 23 | -   | •  | rdrecError                | Bool                                    | 44.0      |               |              |              |              |           |
| 24 | -00 | •  | rdrecErrVal               | DWord                                   | 46.0      |               |              |              |              |           |
| 25 | -00 | •  | lenError                  | Bool                                    | 50.0      |               |              |              |              |           |
| 26 | -00 | •  | idError                   | Bool                                    | 50.1      |               |              |              |              |           |
| 27 | -00 | •  | trErrorValue_1            | DWord                                   | 52.0      |               |              |              |              |           |
| 28 |     | •  | trErrorValue_2            | DWord                                   | 56.0      |               |              |              |              |           |
| 29 | -00 | •  | trErrorValue_3            | DWord                                   | 60.0      |               |              |              |              |           |
| 30 |     | •  | Constant                  |                                         |           |               |              |              |              |           |
| 31 |     | •  | <hinzufügen></hinzufügen> |                                         |           |               |              |              |              |           |

Im Manufacturer-Error-Baustein müssen die folgenden Variablen angelegt werden.

Um den herstellerspezifischen Fehler auszulesen müssen die folgenden Netzwerke im Manufacturer-Error-Baustein erstellt werden.

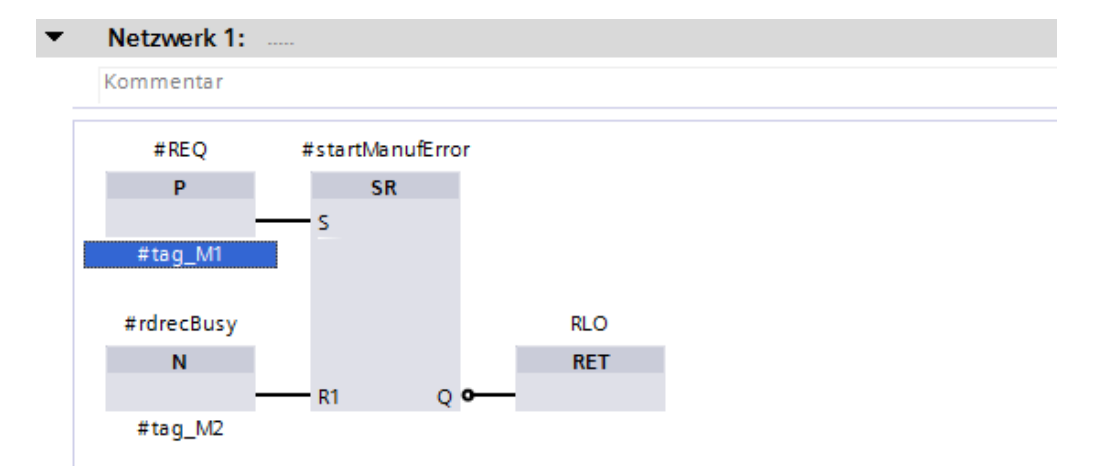

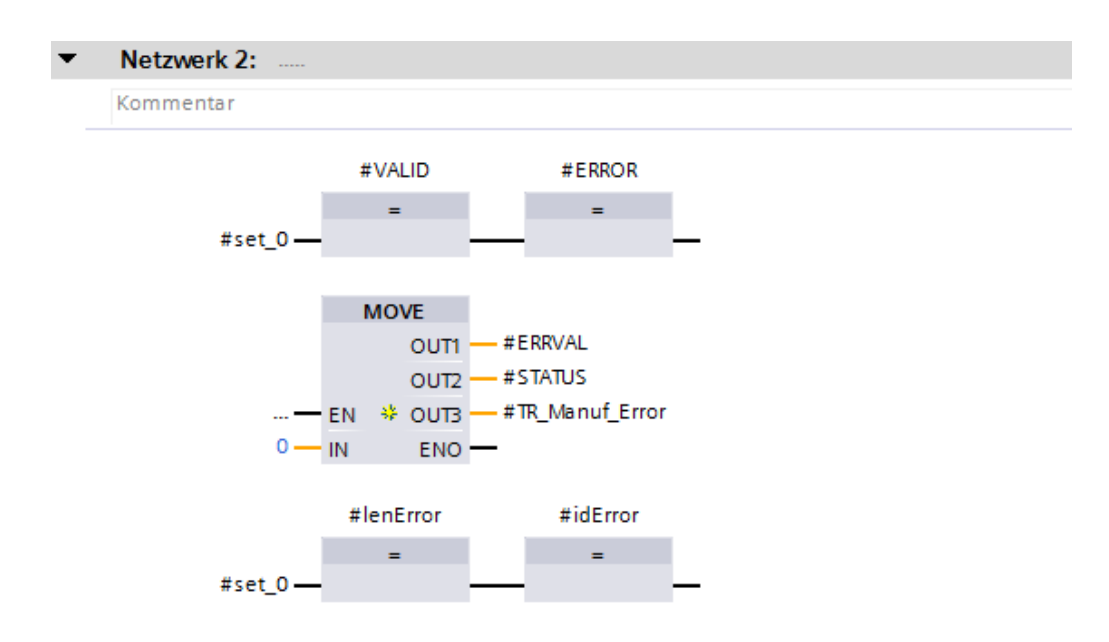

Im Netzwert 3 wird der RDREC Baustein aufgerufen. Für diesen Baustein muss ein Instanz-Datenbaustein angelegt werden. Im geöffneten Fenster ist auf der linken Seite die Einzel-Instanz anzuwählen. Im Beispielprojekt ist bei Name: TR\_RDREC\_DB und im Feld Nummer: Manuell 170 einzutragen. Durch betätigen der OK-Schaltfläche wird der Datenbaustein angelegt.

| Aufrufoptionen |                             |                                                                             | X |  |  |
|----------------|-----------------------------|-----------------------------------------------------------------------------|---|--|--|
|                | Datenbaustein               |                                                                             |   |  |  |
|                | Name                        | TR_RDREC_DB                                                                 |   |  |  |
| DB             | Nummer                      | 170                                                                         |   |  |  |
| Einzel-        |                             | <ul> <li>Manuell</li> </ul>                                                 |   |  |  |
|                |                             | O Automatisch                                                               |   |  |  |
| DB<br>Multi-   | Der aufgeruf<br>einem eigen | ene Funktionsbaustein speichert seine Daten in<br>en Instanz-Datenbaustein. |   |  |  |
| Instanz        | mehr                        |                                                                             |   |  |  |
|                |                             |                                                                             |   |  |  |
|                |                             |                                                                             | _ |  |  |
|                |                             | OK Abbrechen                                                                |   |  |  |

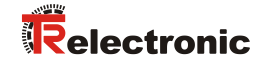

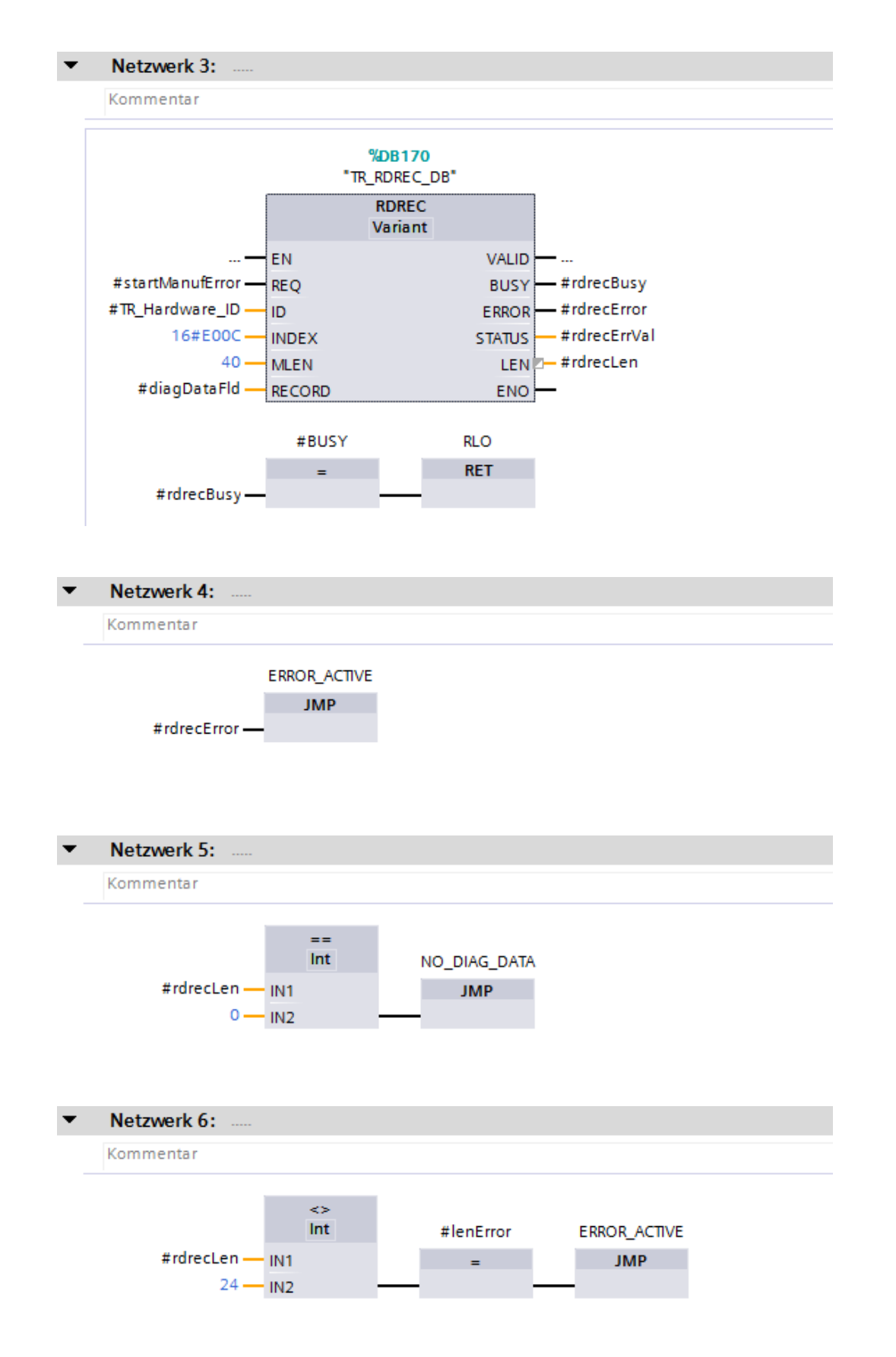

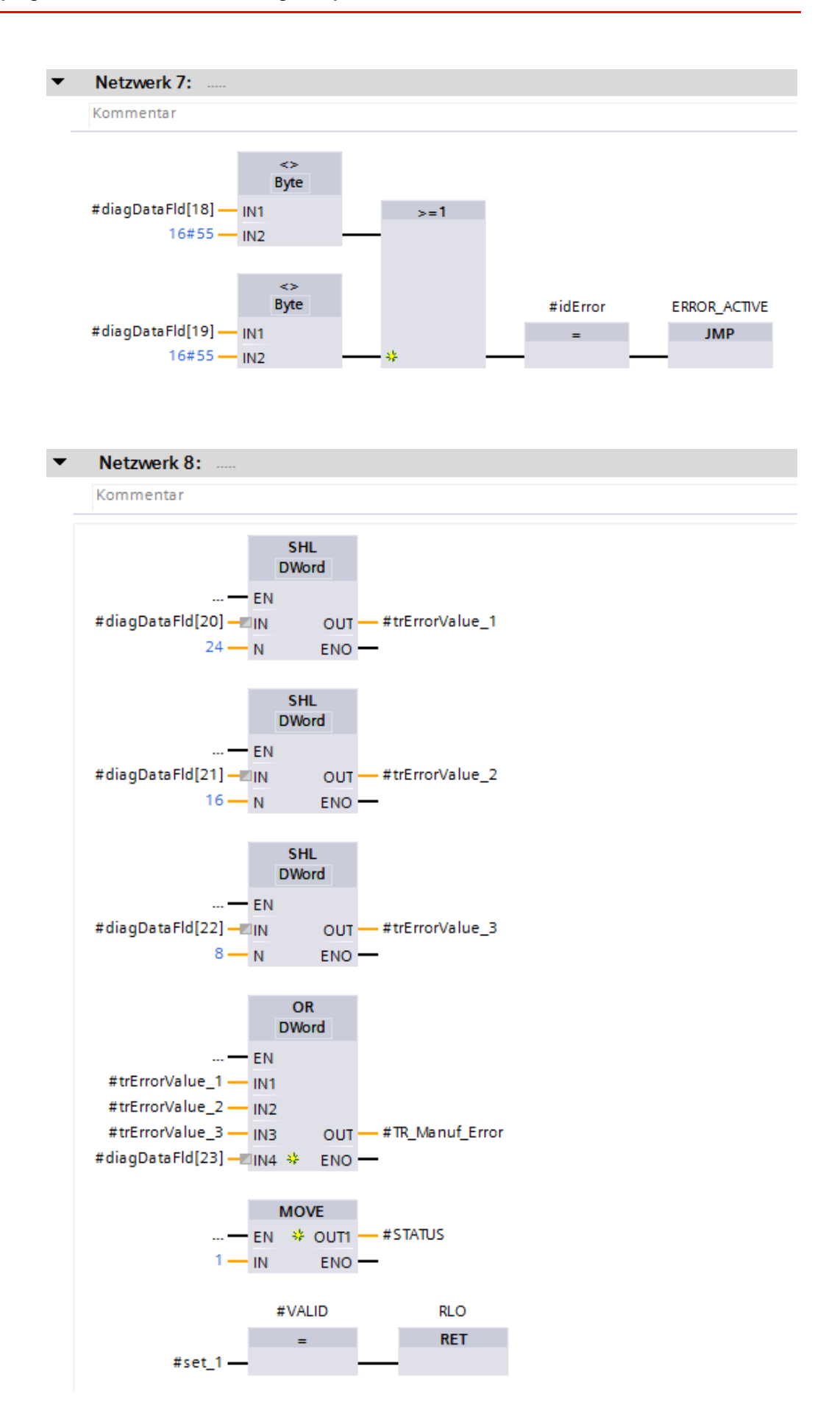

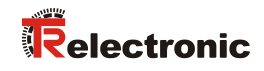

| ▼ Netzwerk 9:                                                     |
|-------------------------------------------------------------------|
| Kommentar                                                         |
| NO_DIAG_DATA<br>MOVE<br>— EN * OUT1 — #STATUS<br>2 — IN ENO —     |
| #VALID RLO<br>= RET<br>#set 1                                     |
|                                                                   |
| ▼ Netzwerk 10:                                                    |
| Kommentar                                                         |
| ERROR_ACTIVE                                                      |
| #rdrecError     #ERROR       #lenError     =       #idError     * |
| #rdrecError — EN * OUT1 — #STATUS<br>3 — IN ENO —                 |
| #rdrecError — EN 🔅 OUT1 — #ERRVAL<br>#rdrecErrVal — IN ENO —      |
| #lenError — EN * OUT1 — #STATUS<br>4 — IN ENO —                   |
| #idError - EN * OUT1 - #STATUS<br>5 - IN ENO -                    |
Um den Manufacturer-Error-Baustein auszuführen wird dieser im Netzwerk 1 des Bausteins Main (OB1) aufgerufen. Der Baustein Main (OB1) ist auf die Programmiersprache FUP eingestellt. Der Baustein Main (OB1) wird durch einen Doppelklick der linken Maustaste im Verzeichnisbaum der Projektnavigation angewählt und im Programmeditor geöffnet. Der Manufacturer-Error-Baustein wird durch Anklicken und Halten der linken Maustaste vom Verzeichnisbaum der Projektnavigation in das Netzwerk 1 des geöffneten Programmeditors gezogen.

Es öffnet sich ein Fenster in dem ein Instanz-Datenbaustein für den Manufacturer-Error-Baustein angelegt werden muss. Im geöffneten Fenster ist auf der linken Seite die Einzel-Instanz anzuwählen. Im Beispielprojekt ist bei Name: TR\_Manufacturer\_Error\_DB einzutragen. Durch betätigen des OK-Schaltfläche wird der Datenbaustein angelegt.

| Aufrufoptionen     |                                                                  |                                                                                                    | × |
|--------------------|------------------------------------------------------------------|----------------------------------------------------------------------------------------------------|---|
| Einzel-<br>Instanz | Datenbau<br>Name<br>Nummer<br>Der aufgeru<br>einem eigen<br>mehr | stein<br>TR_Manufacturer_Error_DB<br>4<br>Manuell<br>Automatisch<br>fene Funktionsbaustein speichert seine Daten in<br>nen Instanz-Datenbaustein. |   |
|                    |                                                                  | OK Abbrechen                                                                                                    |   |

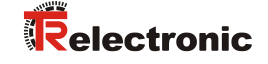

Der Funktionsbaustein wird jetzt im Netzwerk 1 des Bausteins Main (OB1) aufgerufen. Nun müssen die Eingänge und Ausgänge des Manufacturer-Error-Bausteins verbunden werden. Dazu wurden im Beispielprojekt die entsprechenden Variablen angelegt und der Baustein damit verbunden.

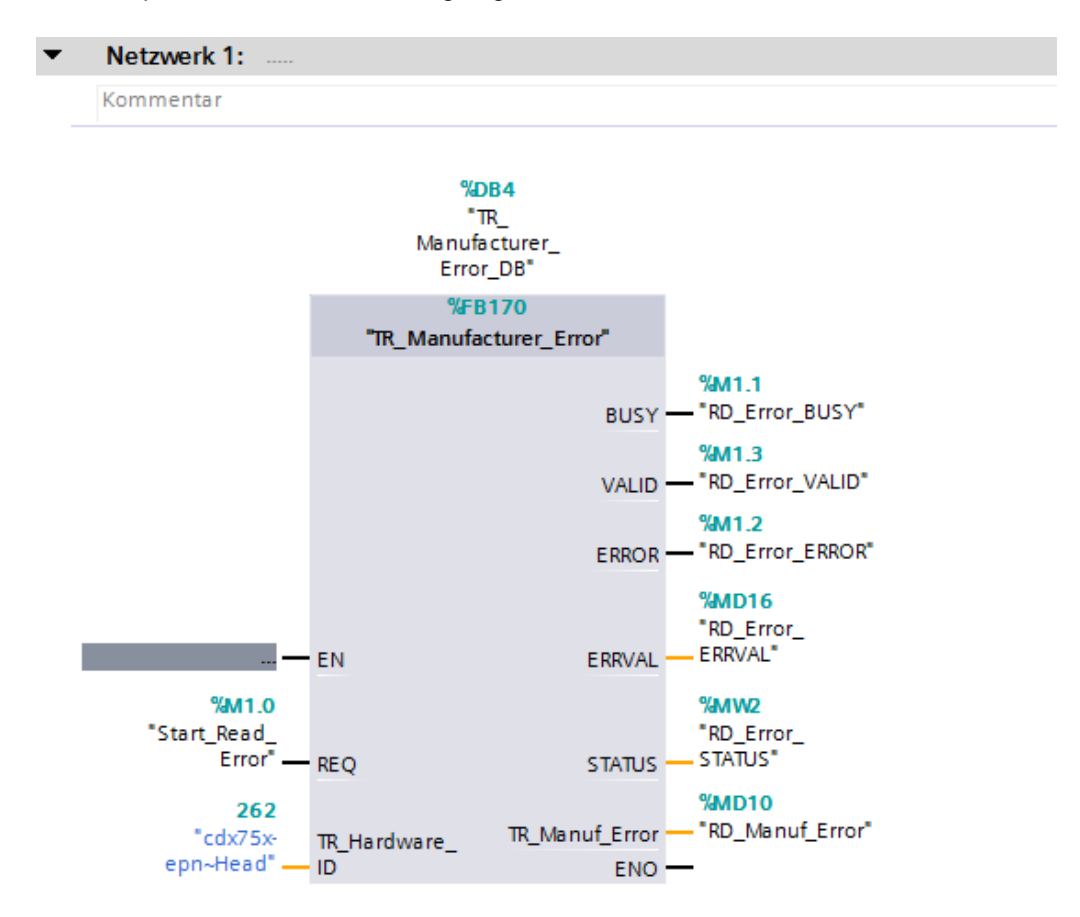

# 6 Zugriff auf den sicherheitsgerichteten Datenkanal

Auf den sicherheitsgerichteten Datenkanal im Modul CD\_75\_-EPN E/A safety\_1 wird, wie bei einer Standard-Peripherie, über das Prozessabbild zugegriffen. Ein direkter Zugriff ist jedoch nicht zulässig. Auf den sicherheitsgerichteten Datenkanal des Mess-Systems darf nur aus der erstellten F-Ablaufgruppe zugegriffen werden.

Die eigentliche Kommunikation zwischen F-CPU (Prozessabbild) und Mess-System zur Aktualisierung des Prozessabbildes, erfolgt verdeckt im Hintergrund über das PROFIsafe-Protokoll.

Das Mess-System belegt im CD\_75\_-EPN E/A safety\_1-Modul aufgrund des PROFIsafe-Protokolls einen größeren Bereich im Prozessabbild, als es für die Funktion des Mess-Systems erforderlich wäre. Der dort im Prozessabbild enthaltene F-Parameter-Block wird nicht zu den Nutzdaten gerechnet. Im Sicherheitsprogramm ist beim Zugriff auf das Prozessabbild nur ein Zugriff auf die reinen Nutzdaten zulässig!

# 6.1 Ausgabe von passivierten Daten (Ersatzwerte) im Fehlerfall

Die Sicherheitsfunktion fordert, dass bei Passivierung im sicherheitsgerichteten Kanal im Modul  $CD_{75}$ -EPN E/A safety\_1 in folgenden Fällen statt der zyklisch ausgegebenen Werte die Ersatzwerte (0) verwendet werden. Dieser Zustand wird über den F-Peripherie-DB mit PASS\_OUT = 1 gemeldet, siehe unten.

- beim Anlauf des F-Systems
- bei Fehlern in der sicherheitsgerichteten Kommunikation zwischen F-CPU und Mess-System über das PROFIsafe-Protokoll
- wenn der unter den iParametern eingestellte Wert für die Fensterinkremente überschritten wurde und/oder das intern errechnete PROFIsafe-Telegramm fehlerhaft ist
- wenn der, unter der entsprechenden Artikelnummer angegebene, zulässige Umgebungstemperaturbereich unterschritten bzw. überschritten wird
- wenn das Mess-System länger als 200 ms mit >36 V DC versorgt wird

# 6.2 F-Peripherie-DB

Zu jeder F-Peripherie und jedem Mess-System wird beim Projektieren im TIA Portal V13 automatisch ein F-Peripherie-DB erzeugt. In Bezug auf das erzeugte Sicherheitsprogramm, siehe Kapitel "Sicherheitsprogramm erstellen -Konfigurationsbeispiel", ist das der Baustein F00000\_CD\_75\_-EPNE/Asafety\_1 [DB30002] für das Mess-System. Der F-Peripherie-DB enthält Variablen, die im Sicherheitsprogramm ausgewertet werden können bzw. beschrieben werden können oder müssen. Ausnahme ist die Variable DIAG, die nur im Standard-Anwenderprogramm ausgewertet werden darf. Eine Änderung der Anfangs-/Aktualwerte der Variablen direkt im F-Peripherie-DB ist nicht möglich, da der F-Peripherie-DB Know-How-geschützt ist.

In folgenden Fällen muss auf die Variablen des Mess-System F-Peripherie-DBs zugegriffen werden:

- Anwenderquittierung (User Acknowledgment) des Mess-Systems nach Kommunikationsfehlern oder nach der Anlaufphase
- bei Ausführung der Preset-Justage-Funktion
- bei der Auswertung, ob passivierte oder zyklische Daten ausgegeben werden
- wenn die zyklischen Daten des CD\_75\_-EPN E/A safety\_1-Moduls abhängig von bestimmten Zuständen des Sicherheitsprogramms passiviert werden sollen, z.B. Gruppenpassivierung

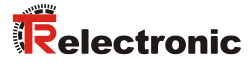

| Variable | Datentyp | Funktion                                                                                                    | Zugriff                           |
|----------|----------|----------------------------------------------------------------------------------------------------|-----------------------------------|
| PASS_ON  | BOOL     | 1 = Passivierung der zyklischen<br>Daten des CD_75EPN E/A<br>safety_1-Moduls über das<br>Sicherheitsprogramm | lesen/schreiben<br>Defaultwert: 0 |
| ACK_NEC  | BOOL     | 1 = Quittierung für User<br>Acknowledgment, erforderlich bei<br>F-Peripheriefehlern                          | lesen/schreiben<br>Defaultwert: 1 |
| ACK_REI  | BOOL     | 1 = Quittierung für User<br>Acknowledgment nach<br>Kommunikationsfehlern oder nach<br>der Anlaufphase        | lesen/schreiben<br>Defaultwert: 0 |
| IPAR_EN  | BOOL     | Variable für Ausführung der<br>Preset-Justage-Funktion                                                       | lesen/schreiben<br>Defaultwert: 0 |
| PASS_OUT | BOOL     | Passivierungsausgang                                                                                         | lesen                             |
| QBAD     | BOOL     | 1 = Ersatzwerte werden<br>ausgegeben                                                                         | lesen                             |
| ACK_REQ  | BOOL     | 1 = Quittierungsanforderung für<br>User Acknowledgment                                                       | lesen                             |
| IPAR_OK  | BOOL     | 1 = Ausführung der Preset-Justage-<br>Funktion abgeschlossen                                                 | lesen                             |
| DIAG     | BYTE     | Serviceinformation, nur im<br>Standardprogramm möglich                                                       | lesen                             |

### 6.2.1 Mess-System F-Peripherie-DB "DB30002" - Variablenübersicht

### 6.2.1.1 PASS\_ON

Mit der Variablen PASS\_ON = 1 kann eine Passivierung der sicherheitsgerichteten Daten des CD\_75\_-EPN E/A safety\_1-Moduls, z. B. abhängig von bestimmten Zuständen im Sicherheitsprogramm, aktiviert werden. Die Passivierung wird nicht direkt im Mess-System vorgenommen, stattdessen wird der Zustand dieser Variablen vom F-Host registriert und aktiviert die Passivierung erst über die Daten des Sicherheitsprogramms. Vom Mess-System werden weiterhin zyklische Daten ausgegeben!

Wird eine Passivierung über PASS\_ON = 1 vorgenommen, wird die Preset-Justage-Funktion ausgeschaltet.

### 6.2.1.2 ACK\_NEC

Mit dieser Variablen kann nach einem F-Peripheriefehler zwischen einer automatischen Wiedereingliederung und einer Wiedereingliederung durch eine Anwenderquittierung unterschieden werden.

Für das Mess-System ist jedoch kein Prozess definiert, für den eine Wiedereingliederung nach einem F-Peripheriefehler zulässig ist. Aus Sicherheitsgründen müssen diese Fehler erst beseitigt werden und anschließend die Versorgungsspannung AUS/EIN geschaltet werden.

### 6.2.1.3 ACK\_REI

Wenn vom F-System für das Mess-System ein Kommunikationsfehler erkannt wird, erfolgt eine Passivierung des Mess-Systems.

Für eine Anwenderquittierung (User Acknowledgment) des Mess-Systems nach Behebung der Fehler ist eine positive Flanke an der Variablen ACK\_REI des F-Peripherie-DBs erforderlich, welche im Beispielprojekt mit dem Merker M0.0, Symbol-Name "Tag 1", verknüpft ist.

Eine Anwenderquittierung (User Acknowledgment) ist erforderlich:

- nach Kommunikationsfehlern
- nach der Anlaufphase

Eine Quittierung ist erst möglich, wenn die Variable ACK REQ = 1 ist.

Im Sicherheitsprogramm muss für jede F-Peripherie eine Anwenderquittierung über die Variable ACK\_REI vorgesehen werden. Für das Mess-System ist diese Vorgabe bereits berücksichtigt worden.

### 6.2.1.4 IPAR\_EN

Die Variable IPAR\_EN wird benutzt, um eine Preset-Justage-Funktion auszuführen. Die Ablaufsequenz zur Ausführung dieser Funktion ist im gerätespezifischen Benutzerhandbuch beschrieben.

Eine genaue Beschreibung, wann die Variable bei einer Umparametrierung von fehlersicheren DP-Normslaves/IO-Normdevices gesetzt/rückgesetzt werden muss, ist der *PROFIsafe Specification* ab *V1.20* bzw. der Dokumentation zum fehlersicheren *DP-Normslave/IO-Normdevice* zu entnehmen.

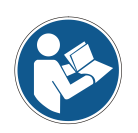

Durch IPAR EN = 1 wird keine Passivierung des Mess-Systems ausgelöst!

In Bezug auf die Preset-Ausführung sind die im gerätespezifischen Benutzerhandbuch hinterlegten Warnhinweise zu beachten!

### 6.2.1.5 PASS\_OUT/QBAD

Die Variablen PASS\_OUT = 1 und QBAD = 1 zeigen an, dass eine Passivierung des Mess-Systems vorliegt.

Das F-System setzt PASS\_OUT und QBAD = 1, solange das Mess-System Ersatzwerte (0) statt der zyklischen Werte ausgibt.

Wenn eine Passivierung über die Variable PASS\_ON = 1 vorgenommen wird, werden jedoch nur <code>QBAD = 1 gesetzt. PASS\_OUT</code> ändert seinen Wert bei einer Passivierung über <code>PASS\_ON = 1</code> nicht. <code>PASS\_OUT</code> kann deshalb zur Gruppenpassivierung weiterer F-Peripherien verwendet werden.

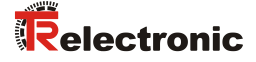

### 6.2.1.6 ACK\_REQ

Wenn vom F-System für das Mess-System ein Kommunikationsfehler erkannt wird, erfolgt eine Passivierung des Mess-Systems. Durch ACK\_REQ = 1 wird signalisiert, dass eine Anwenderquittierung (User Acknowledgment) des Mess-Systems erforderlich ist.

Das F-System setzt die Variable  $ACK\_REQ = 1$ , sobald der Fehler behoben ist und eine Anwenderquittierung möglich ist. Nach erfolgter Quittierung wird die Variable  $ACK\_REQ$  vom F-System auf 0 zurückgesetzt.

### 6.2.1.7 IPAR\_OK

Die Variable IPAR\_OK wird benutzt, um die erfolgreiche Ausführung der Preset-Justage-Funktion anzuzeigen. Die Ablaufsequenz zur Ausführung dieser Funktion ist in dem gerätespezifischen Benutzerhandbuch beschrieben.

Eine genaue Beschreibung, wie die Variable bei einer Umparametrierung von fehlersicheren DP-Normslaves/IO-Normdevices ausgewertet werden kann, ist der *PROFIsafe Specification* ab *V1.20* bzw. der Dokumentation zum fehlersicheren *DP-Normslave/IO-Normdevice* zu entnehmen.

### 6.2.1.8 DIAG

Über die Variable DIAG wird eine nicht fehlersichere 1-Byte-Information über aufgetretene Fehler für Servicezwecke zur Verfügung gestellt. Ein Zugriff im Sicherheitsprogramm auf diese Variable ist nicht zulässig!

Die Aufschlüsselung und Verwendung dieser Variable ist aus dem SIEMENS Handbuch **SIMATIC Safety – Projektieren und Programmieren**, Dokumentbestellnummer: **A5E02714439-AD** zu entnehmen.

### 6.3 Zugriff auf Variablen des F-Peripherie-DBs

Zu jeder F-Peripherie und jedem Mess-System, wird beim Projektieren im TIA Portal V13 automatisch ein F-Peripherie-DB erzeugt und dafür gleichzeitig ein Name erzeugt.

Der Name wird aus dem festen Präfix "F", der Anfangsadresse der F-Peripherie und den im TIA Portal V13 in den Eigenschaften zur F-Peripherie eingetragenen Namen gebildet.

Auf Variablen des F-Peripherie-DBs einer F-Peripherie darf nur aus der F-Ablaufgruppe zugegriffen werden, aus der auch der Zugriff auf die Kanäle dieser F-Peripherie erfolgt (Zugriff vorhanden).

Auf die Variablen des F-Peripherie-DBs kann durch Angabe des Namens des F-Peripherie-DBs und durch Angabe des Namens der Variablen zugegriffen werden: "vollqualifizierter DB-Zugriff".

# 6.4 Mess-System - Passivierung und User Acknowledgment

### 6.4.1 Nach Anlauf des F-Systems

Nach einem Anlauf des F-Systems muss die Kommunikation zwischen F-CPU und Mess-System über das PROFIsafe-Protokoll erst aufgebaut werden. In dieser Zeit erfolgt eine Passivierung des Mess-Systems.

Während der Verwendung der Ersatzwerte (0) sind die Variablen QBAD und PASS OUT = 1.

Die Anwenderquittierung (User Acknowledgment) des Mess-Systems, d.h. die Ausgabe von zyklischen Daten zu den fehlersicheren Ausgängen erfolgt aus Sicht des F-Hosts unabhängig von der Einstellung an der Variablen ACK\_NEC automatisch frühestens ab dem 2. Zyklus der F-Ablaufgruppe nach dem Anlauf des F-Systems. Abhängig von der Zykluszeit der F-Ablaufgruppe und des PROFINETs kann die Anwenderquittierung (User Acknowledgment) erst nach einigen Zyklen der F-Ablaufgruppe erfolgen.

Dauert der Aufbau der Kommunikation zwischen F-CPU und Mess-System länger als die im TIA Portal V13 für die F-Peripherie eingestellte Überwachungszeit, so erfolgt keine automatische Anwenderquittierung (User Acknowledgment).

In diesem Fall ist eine Anwenderquittierung mit positiver Flanke an der Variable ACK\_REI des F-Peripherie-DBs erforderlich, welche im Beispielprojekt mit dem Merker M0.0, Symbol-Name "Tag 1", verknüpft ist.

### 6.4.2 Nach Kommunikationsfehlern

Wird vom F-System ein Fehler in der sicherheitsgerichteten Kommunikation zwischen der F-CPU und Mess-System über das PROFIsafe-Protokoll erkannt, erfolgt eine Passivierung des Mess-Systems.

Während der Verwendung der Ersatzwerte (0) sind die Variablen QBAD und PASS OUT = 1.

Die Anwenderquittierung (User Acknowledgment) des Mess-Systems, d.h. die Ausgabe von zyklischen Daten zu den fehlersicheren Ausgängen erfolgt erst dann, wenn:

- kein Kommunikationsfehler mehr vorhanden ist und das F-System die Variable ACK\_REQ = 1 gesetzt hat
- eine Anwenderquittierung mit positiver Flanke an der Variable ACK\_REI des F-Peripherie-DBs erfolgt ist, welche im Beispielprojekt mit dem Merker M0.0, Symbol-Name "Tag\_1", verknüpft ist

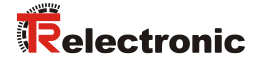

# 7 Software-, Beispiel- und Bibliotheken-Download

- Software TR\_iParameter zur CRC-Berechnung: www.tr-electronic.de/f/zip/TR-ECE-SW-MUL-0003
- Beispiel Projekt für SIMATIC 1500er Steuerung: www.tr-electronic.de/f/zip/TR-ECE-SW-MUL-0004
- Beispiel Projekt für SIMATIC 300/400er Steuerung: www.tr-electronic.de/f/zip/TR-ECE-SW-MUL-0005
- Globale Bibliothek mit Preset-Baustein und Manufacturer-Error-Baustein: <u>www.tr-electronic.de/f/zip/TR-ECE-SW-MUL-0006</u>

# **Technical Information**

Parameterization of rotary encoder series CDx-75 with PROFINET IO interface and PROFIsafe profile with SIEMENS SIMATIC S7-1500 and -300/400 control systems

### **TR-Electronic GmbH**

D-78647 Trossingen Eglishalde 6 Tel.: (0049) 07425/228-0 Fax: (0049) 07425/228-33 email: <u>info@tr-electronic.de</u> http://www.tr-electronic.de

### **Copyright protection**

This Manual, including the illustrations contained therein, is subject to copyright protection. Use of this Manual by third parties in contravention of copyright regulations is not permitted. Reproduction, translation as well as electronic and photographic archiving and modification require the written content of the manufacturer. Violations shall be subject to claims for damages.

#### Subject to modifications

The right to make any changes in the interest of technical progress is reserved.

#### **Document information**

Release date / Rev. date: Document / Rev. no.: File name: Author: 08/06/2021 TR-ECE-TI-DGB-0292 v02 TR-ECE-TI-DGB-0292-02.docx STB

### Font styles

*Italic* or **bold** font styles are used for the title of a document or are used for highlighting.

Courier font displays text, which is visible on the display or screen and software menu selections.

" < > " indicates keys on your computer keyboard (such as <RETURN>).

#### **Brand names**

PROFIBUS<sup>™</sup>, PROFINET<sup>™</sup> and PROFIsafe<sup>™</sup>, as well as the relevant logos, are registered trademarks of PROFIBUS Nutzerorganisation e.V. (PNO) SIMATIC and TIA portal are registered trademarks of SIEMENS AG

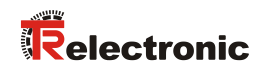

# Contents

| Contents                                                    | 83 |
|-------------------------------------------------------------|----|
| 1 General information                                       |    |
| 1.1 Applicability                                           |    |
| 2 Safety information                                        | 87 |
| 2.1 Definition of symbols and notes                         |    |
| 2.2 Organizational measures                                 |    |
| 2.3 Personnel qualification                                 |    |
| 2.4 Conditions of use for software examples                 |    |
| 3 Parameter definition / CRC calculation                    | 89 |
| 3.1 iParameters                                             |    |
| 3.1.1 CRC calculation via iParameters                       |    |
| 3.2 F-Parameters                                            |    |
| 3.2.1 Non-settable F-Parameters                             |    |
| 3.2.2 Settable F-Parameters                                 |    |
| 4 Safety Program Creation - Configuration Example           |    |
| 4.1 Prerequisites                                           |    |
| 4 2 Hardware configuration                                  | 96 |
| 4.2.1 Defining the properties of the hardware configuration |    |
| 4.3 Parameterization                                        |    |
| 4.3.1 Setting the iParameters                               |    |
| 4.3.2 Setting the F-Parameters                              |    |
| 4.4 Creating the missing (F-)blocks                         |    |
| 4.4.1 Program structure                                     |    |
| 4.4.2 F-Runtime Group                                       |    |
| 4.4.4 Programming the F-Blocks (user acknowledgment)        |    |
| 4.4.5 Programming the F-Blocks (save input data)            |    |
| 4.5 Compilation of the hardware and software project data   |    |
| 4.6 Loading the safety program                              |    |
| 4.7 Testing the safety program                              |    |

| 5 Extending the Safety Program – Application Examples                                                                                                    | 131                                                         |
|----------------------------------------------------------------------------------------------------|-------------------------------------------------------------|
| <ul> <li>5.1 Preset execution</li> <li>5.1.1 Parameter description</li> <li>5.1.2 Functional description</li></ul>                                                                                                    | 131<br>132<br>133<br>136                                    |
| <ul> <li>5.2 Manufacturer-specific error analysis</li></ul>                                                                                                    | 141<br>142<br>143<br>146                                    |
| 6 Access to the safety-oriented data channel                                                                                                    | 154                                                         |
| 6.1 Output of passivated data (substitute values) in case of error                                                                                                    | 154                                                         |
| 6.2 F-Periphery-DB<br>6.2.1 Measuring system F-IO data block "DB30002" - Overview of tags<br>6.2.1.1 PASS_ON<br>6.2.1.2 ACK_NEC<br>6.2.1.3 ACK_REI<br>6.2.1.4 IPAR_EN<br>6.2.1.5 PASS_OUT/QBAD<br>6.2.1.6 ACK_REQ<br>6.2.1.7 IPAR_OK<br>6.2.1.8 DIAG | 154<br>155<br>155<br>156<br>156<br>156<br>156<br>157<br>157 |
| 6.3 Access to tags of the F-IO data block                                                                                                    | 157                                                         |
| <ul><li>6.4 Measuring system - Passivation and user acknowledgment</li><li>6.4.1 After start-up of the F-System</li><li>6.4.2 After communication errors</li></ul>                                                                                   | 158<br>158<br>158                                           |

| 7 | Download of Software, | Examples and Libraries | 159 | 9 |
|---|-----------------------|------------------------|-----|---|
|---|-----------------------|------------------------|-----|---|

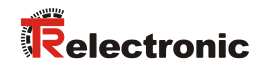

# **Revision index**

| Revision                                                  | Date       | Index |
|-----------------------------------------------------------|------------|-------|
| First release                                             | 04/20/2016 | 00    |
| English translation added                                 | 09/20/2016 | 01    |
| Chapter 5.2 "Manufacturer-specific error analysis" edited | 08/06/2021 | 02    |

# **1** General information

This "Technical Information" includes the following topics:

- Parameter definition / CRC calculation
- Safety program creation
- Access to the safety-oriented data channel

The "Technical Information" can be requested separately.

# **1.1 Applicability**

This "Technical Information" applies exclusively for the following measuring system series with **PROFINET IO** interface and **PROFIsafe** profile in conjunction with a SIEMENS SIMATIC S7 controller series 300/400 or 1500:

- CDV-75
- CDH-75

The products are labeled with affixed nameplates and are components of a system.

The following documentation therefore also applies:

- SIEMENS manual SIMATIC Safety Configuring and Programming (document order number: A5E02714439-AD),
- Operator's operating instructions specific to the system,
- Safety Manual <u>TR-ECE-BA-GB-0107</u>
- Interface-specific user manual TR-ECE-BA-GB-0095
- and this optional "Technical Information"

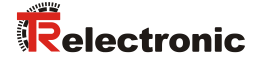

# **2** Safety information

### 2.1 Definition of symbols and notes

| A DANGER         | means that death or serious injury will occur if the required precautions are not met. |
|------------------|----------------------------------------------------------------------------------------|
|                  |                                                                                        |
|                  | means that death or serious injury can occur if the required precautions are not met.  |
|                  |                                                                                        |
| <b>A</b> CAUTION | means that minor injuries can occur if the required precautions are not met.           |
|                  |                                                                                        |
| NOTICE           | means that damage to property can occur if the required precautions are not met.       |
|                  |                                                                                        |
|                  | indicates important information or features and application tips for the product used. |

# 2.2 Organizational measures

Prior to commencing work, personnel working with the measuring system must have read and understood the Safety Manual <u>TR-ECE-BA-GB-0107</u>, particularly the chapter "Basic safety instructions".

# 2.3 Personnel qualification

The configuration of the measuring system must be carried out by qualified personnel only, see SIEMENS manual.

# 2.4 Conditions of use for software examples

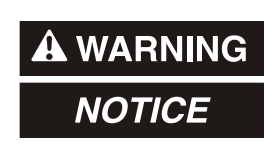

TR-Electronic GmbH cannot accept any liability or guarantee for error-free functioning of the safety program and application examples.

The software examples available for download serve exclusively for demonstration purposes; they are used at the user's own risk.

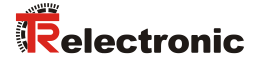

# **3 Parameter definition / CRC calculation**

It is best to define the known parameters before configuration in the F-Host, so that they can be taken into account during configuration.

The procedure, in conjunction with the SIEMENS configuration software TIA Portal V13 and the optional package S7 Safety Advanced V13, is described below.

The TR\_iParameter software required for the CRC calculation can be downloaded in chap.: 7 "Download of Software, Examples and Libraries" on page 159.

### 3.1 iParameters

The iParameters are already preconfigured with meaningful values in the defaultsetting and should only be changed if expressly requested by the automation function. A CRC calculation is necessary for safe transmission of the individually set iParameters. This must be performed when changing the preset iParameters via the TR program "TR\_iParameter". The calculated checksum corresponds to the F-Parameter F\_iPar\_CRC. This must be entered in the field F\_iPar\_CRC during configuration of the measuring system. The field F\_iPar\_CRC can be found in the device view in the inspector window under Properties -> General -> PROFIsafe, also see chapter "Setting the iParameters" on page 109.

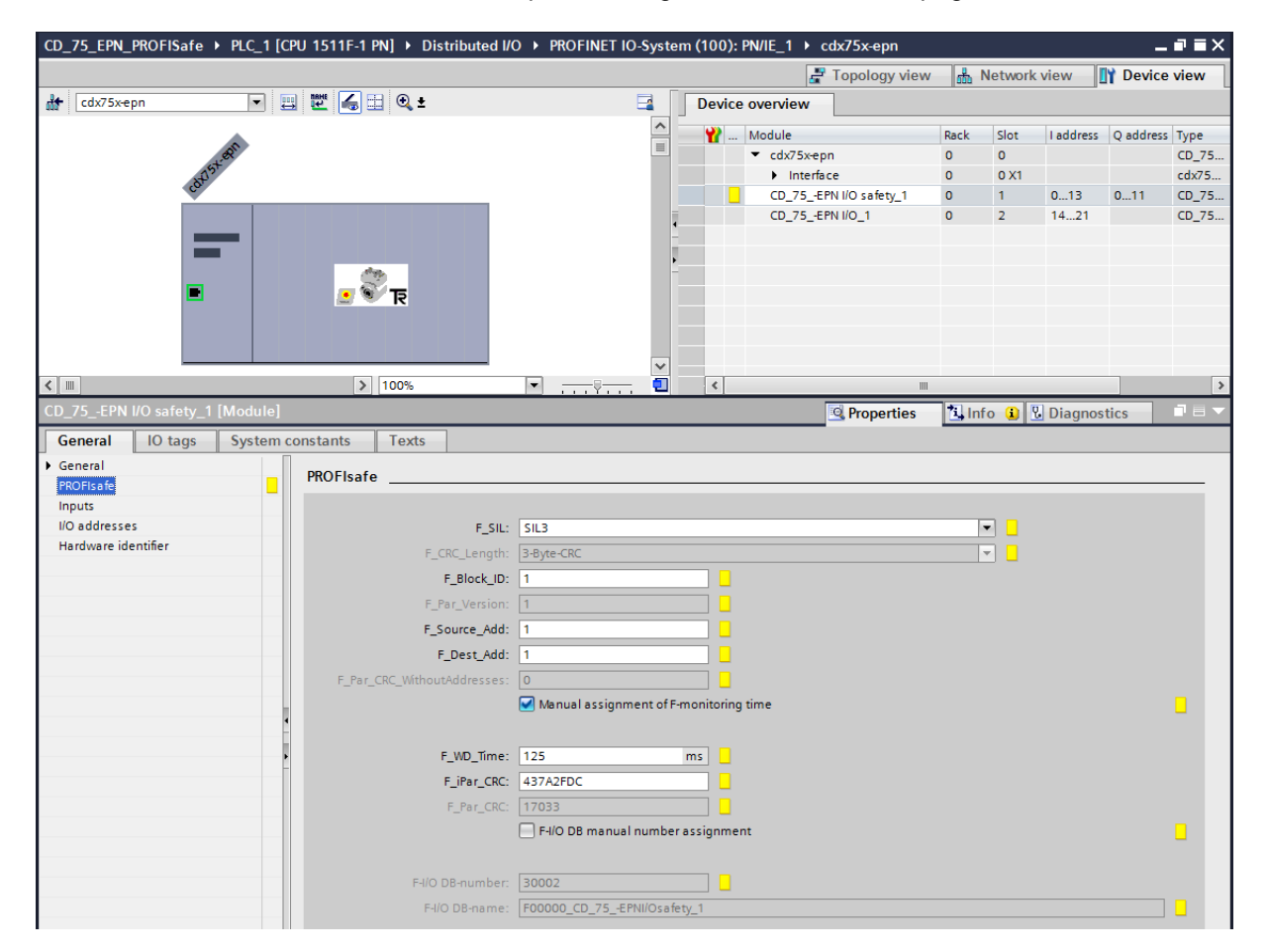

### **3.1.1 CRC calculation via iParameters**

The preset standard values are used for the following example of a CRC calculation. These can be loaded in the TR\_iParameter program using an XML template file. If different values are required, the standard values can be overwritten by double-clicking on the relevant entry. The modified parameters can be saved as a complete parameter set or opened again as a template.

Start TR\_iParameter by means of the start file "TR\_iParameter.exe", then via the menu File -> Open XML template... open the template file supplied with the measuring system (in this example: CDx75M\_EPN\_002.xml).

| R_iParameter                   |                                                                                    |              |
|--------------------------------|------------------------------------------------------------------------------------|--------------|
| <u>F</u> ile <u>I</u> nfo      |                                                                                    |              |
| Feature                        | Value                                                                              |              |
|                                |                                                                                    |              |
|                                | TR_iParameter <cdx75m profinet="" profisafe=""> Release 2.0<br/>File Info</cdx75m> |              |
|                                | Feature                                                                            | ¥alue 🔺      |
|                                | Integration Time Safe                                                              | 2            |
|                                | Integration Time Unsafe                                                            | 20           |
| Tool information:              | Window Increments                                                                  | 1000         |
| Toor information:              | Idleness Tolerance Preset                                                          | 1            |
| Parameter set description<br>- | Direction                                                                          | forward      |
| Open XML template!             | =                                                                                  | V            |
|                                | Tool information:                                                                  |              |
|                                | Integration time for the speed in the PROFIsafe area; unit [x50ms] $\{1\ \dots\ 1$ | 0}           |
|                                | Parameter set description<br>-<br>                                                 | Generate CRC |
|                                | Template: CDx75M_EPN_002.xml / Parameter set:                                      |              |

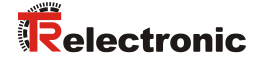

Modify the relevant parameters if necessary, then click on the Generate CRC button for the F\_iPar\_CRC calculation. The result is displayed in the F iPar CRC field as a decimal or hex value.

| TR_iParameter <cdx75m p<="" profinet="" th=""><th>ROFIsafe&gt;Release 2.0</th><th></th><th>×</th></cdx75m> | ROFIsafe>Release 2.0      |         | ×  |
|----------------------------------------------------------------------------------------------------|---------------------------|---------|----|
| File Info                                                                                                  |                           |         |    |
| Feature                                                                                                    |                           | Value   |    |
| Integration Time Safe                                                                                      |                           | 2       |    |
| Integration Time Unsafe                                                                                    |                           | 20      |    |
| Window Increments                                                                                          |                           | 1000    |    |
| Idleness Tolerance Preset                                                                                  |                           | 1       |    |
| Direction                                                                                                  |                           | forward |    |
|                                                                                                    |                           |         |    |
|                                                                                                    |                           |         |    |
|                                                                                                    |                           |         |    |
|                                                                                                    |                           |         |    |
|                                                                                                    |                           |         | -  |
| Tool information:                                                                                          |                           |         | _  |
| Integration time for the speed in the PROFIsafe                                                            | area; unit [×50ms] {1 10} | -       |    |
| Parameter set description                                                                                  |                           |         |    |
| -                                                                                                    |                           |         |    |
| _                                                                                                    | F_iPar_CRC                |         | -1 |
| JDE                                                                                                    | ⊂ ▼ 1132081116            |         | -  |
| Template: CDx75M_EPN_002.xml / Parameter s                                                                 | et:                       |         |    |

Each parameter change requires a new F\_iPar\_CRC calculation. If a safety program already exists, this must be regenerated. The new F\_iPar\_CRC value and the modified parameters must be entered in TIA Portal V13 during configuration. See chap.: 4.3.1 "Setting the iParameters" on page 109 and chap.: 4.3.2 "Setting the F-Parameters" on page 110.

# 3.2 F-Parameters

Except for F\_Dest\_Add the F-Parameters are already preconfigured with meaningful values in the defaultsetting and should only be changed if expressly requested by the automation function. For safe transmission of the individually set F-Parameters a CRC is required, which is calculated automatically by TIA Portal V13. This checksum corresponds to the F-Parameter F\_Par\_CRC, which is displayed in the device view in the inspector window under Properties -> General -> PROFIsafe during configuration of the measuring system. Also see the chapter "Setting the F-Parameters" on page 110.

| CD_75_EPN_PROFISafe       PLC_1 [CPU | J 1511F-1 PN] > Distributed I/ | > PROFINET IO-System               | (100):    | PN/IE_1 → cdx75x-epn   |          |               |           | -        | ∎≣×   |
|--------------------------------------|--------------------------------|------------------------------------|-----------|------------------------|----------|---------------|-----------|----------|-------|
|                                      |                                |                                    |           | 🚆 Topology view        | /        | Network       | view      | Y Device | view  |
| 🔐 cdx75x-epn 💌 🖽                     | 🕎 🏹 🖽 🔍 t                      | 🖬 🗍                                | Device    | overview               |          |               |           |          |       |
|                                      |                                | <u>^</u>                           | <b>**</b> | Module                 | Rack     | Slot          | I address | Q addres | туре  |
| 12.80                                |                                |                                    |           | ▼ cdx75x-epn           | 0        | 0             |           |          | CD_75 |
| 6873                                 |                                |                                    |           | Interface              | 0        | 0 X1          | _         |          | cdx75 |
|                                      |                                | _                                  |           | CD_75_EPN I/O safety_1 | 0        | 1             | 013       | 011      | CD_75 |
|                                      |                                | •                                  |           | CD_/5EFN1/0_1          | U        | 2             | 1421      |          | CD_/5 |
| _                                    |                                |                                    |           |                        |          |               |           |          |       |
| _                                    |                                | -                                  |           |                        |          |               |           |          |       |
|                                      | झ 🐨 🔝                          |                                    |           |                        |          |               |           |          |       |
|                                      |                                |                                    |           |                        |          |               |           |          |       |
|                                      |                                |                                    |           |                        |          |               |           |          |       |
|                                      | 100%                           |                                    |           |                        |          |               |           |          |       |
| CD 75 EPN I/O safety 1 [Modula]      | 2 100%                         |                                    |           | Dress stics            | <b>*</b> | 6- <b>0</b> [ | Diamag    |          |       |
| CD_75_CHARO Salety_1 [Module]        |                                |                                    |           | roperties              | La in    |               | Diagnos   | ucs      |       |
| General IO tags System cor           | nstants lexts                  |                                    |           |                        |          |               |           |          |       |
| General                              | PROFIsafe                      |                                    |           |                        |          |               |           |          |       |
|                                      |                                |                                    |           |                        |          |               |           |          |       |
| I/O addresses                        | F_SIL:                         | SIL3                               |           |                        |          | -             |           |          |       |
| Hardware identifier                  | F_CRC_Length:                  | 3-Byte-CRC                         |           |                        |          |               |           |          |       |
|                                      | F Block ID:                    | 1                                  |           |                        |          |               |           |          |       |
|                                      | F Par Version:                 | 1                                  |           |                        |          |               |           |          |       |
|                                      | F Source Add:                  | 1                                  |           |                        |          |               |           |          |       |
|                                      | E Dest Add:                    | 1                                  |           |                        |          |               |           |          |       |
|                                      | E Par CRC WithoutAddresses:    | 0                                  |           |                        |          |               |           |          |       |
|                                      |                                | Manual assignment of E-m           |           | time                   |          |               |           |          |       |
| •                                    |                                | - instruction of songliment of the |           |                        |          |               |           |          | -     |
|                                      | E MD Time:                     | 125                                |           |                        |          |               |           |          |       |
| -                                    | r_wb_ime.                      | 125                                |           |                        |          |               |           |          |       |
|                                      | P_IPar_CRC:                    | 457A2FUC                           |           |                        |          |               |           |          |       |
|                                      | F_Par_CRC:                     |                                    |           |                        |          |               |           |          | _     |
|                                      |                                | F-I/O DB manual number a           | ssignmer  | It                     |          |               |           |          |       |
|                                      |                                |                                    |           |                        |          |               |           |          |       |
|                                      | F-I/O DB-number:               | 30002                              |           |                        |          |               |           |          |       |
|                                      | F-I/O DB-name:                 | F00000_CD_75EPNI/Osafety           | <u>_1</u> |                        |          |               |           |          |       |
|                                      |                                |                                    |           |                        |          |               |           |          |       |

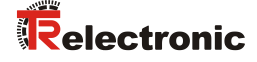

### 3.2.1 Non-settable F-Parameters

The F-Parameters specified below are either managed by the measuring system or by the F-Host, and therefore cannot be manually changed:

- F\_CRC\_Length: 3-Byte-CRC
- F\_Block\_ID: 1
- F\_Par\_Version: 1 (V2-mode)
- F\_Source\_Add: 1 (example value, is preset by the F-Host)

### 3.2.2 Settable F-Parameters

It is assumed that the following parameters are configured with their standard values:

- F\_SIL: SIL3
- F\_Dest\_Add: 1 (address switch)
- F\_WD\_Time: 125
- F\_iPar\_CRC: 437A2FDC (calculation by means of TR tool TR\_iParameter)

Each parameter change gives a new F\_Par\_CRC value, which is displayed as shown above. If a safety program is already present, it must be re-generated.

# 4 Safety Program Creation - Configuration Example

This chapter describes the procedure for creating the safety program using the SIEMENS configuration software TIA Portal V13 and the optional package S7 Safety Advanced V13.

The safety program is created with the Program Editor in TIA Portal V13. The fail-safe DBs, FBs and FCs are programmed in the FBD or LAD programming language. The optional package Safety Advanced V13 supplied by SIEMENS provides the user with fail-safe application modules, which can be used in the safety program.

When generating the safety program, safety checks are performed automatically and additional fail-safe blocks are integrated for error detection and error reaction. This ensures that failures and errors are detected and corresponding reactions are triggered, which keep the F-System in safe status or put it into a safe status.

A standard user program can run in the F-CPU in addition to the safety program. The co-existence of standard and safety program in the F-CPU is possible, as the safety-oriented data of the safety program are protected against undesirable influence by data of the standard user program.

Data exchange between safety and standard user program in the F-CPU is possible by means of memory bits and through access to the process image of the inputs and outputs.

### Access protection

Access to the F-System S7 Safety Advanced V13 is protected by two passwords, the password for the F-CPU and the password for the safety program. The safety program has an offline and an online password:

- The offline password is part of the safety program in the offline project on the programming unit.
- The online password is part of the safety program in the F-CPU.

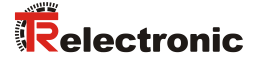

# **4.1 Prerequisites**

| A WARNING | Danger of deactivation of the fail-safe function through incorrect configuration of the safety program! |                                                                                                    |  |  |  |  |  |
|-----------|----------------------------------------------------------------------------------------------------|----------------------------------------------------------------------------------------------------|--|--|--|--|--|
|           |                                                                                                    | The safety program must only be created in conjunction with the system documentation provided by SIEMENS for the software and hardware.                                                                                                    |  |  |  |  |  |
|           | -                                                                                                    | Extensive documentation on "Configuring and Programming" a safe controlier is provided by SIEMENS in its manual <i>SIMATIC Safety - Configuring and Programming</i> , document order number: <i>A5E02714440-AD</i> . This documentation is a component of the optional package S7 Safety Advanced V13.            |  |  |  |  |  |
|           | >                                                                                                    | The following descriptions relate to the pure procedure and do not take<br>account of the instructions from the SIEMENS manual.<br>It is therefore essential to observe and comply with the information and<br>instructions provided in the SIEMENS manual, particularly the safety<br>instructions and warnings. |  |  |  |  |  |
|           | A                                                                                                    | The configuration shown should be taken as an example. The user is<br>required to check and adapt the usability of the configuration for his<br>own application. This also includes the selection of suitable safety-<br>oriented hardware components and the necessary software<br>prerequisites.                |  |  |  |  |  |
|           |                                                                                                    |                                                                                                    |  |  |  |  |  |

Software components used for the S7 Safety Advanced V13 configuration example:

- TIA Portal V13 SP1 Update 4
- S7 Safety Advanced V13 SP1 Update 4

Hardware components in the SIMATIC 1500 series used for the S7 Safety Advanced V13 configuration example:

- Profile rail (6ES7 590-1AB60-0AA0)
- Voltage supply "PM 1507" (6EP1332-4BA00)
- F-CPU unit "CPU1511F-1 PN" (6ES7511-1FK01-0AB0)

# 4.2 Hardware configuration

| VA Siemens          |                           |                        | _ ¤ ×                                                         |
|---------------------|---------------------------|------------------------|---------------------------------------------------------------|
|                     |                           |                        | Totally Integrated Automation<br>PORTAL                       |
| Start               |                           | Create new project     |                                                               |
| Devices &           | Open existing project     | Project name:<br>Path: | CD_75_EPN_PROFISafe<br>C:Users\user\Documents\Automatisierung |
|                     | 🥚 Create new project      | Author:                | user                                                          |
|                     | Migrate project           | Comment:               | ^                                                             |
| Motion & technology | Close project             |                        | Create                                                        |
|                     | Welcome Tour              |                        |                                                               |
|                     | Tirst steps               |                        |                                                               |
|                     | Installed software        |                        |                                                               |
| Diagnostics         | Help                      |                        |                                                               |
|                     |                           |                        |                                                               |
|                     | 🕥 User interface language |                        |                                                               |
|                     |                           |                        |                                                               |
| Project view        |                           |                        |                                                               |
|                     |                           |                        |                                                               |

Start TIA Portal V13 and create a new project.

> Open the Devices & Networks portal and select Add new device.

| Siemens - C:\Users\user\Documents       | Automatisierung\CD_75_EPN_PROFISafe\CD_ | 75_EPN_PROFISafe      |                                                                                                    |                          | _ <b>_ </b>      |
|-----------------------------------------|-----------------------------------------|-----------------------|----------------------------------------------------------------------------------------------------|--------------------------|------------------|
|                                         |                                         |                       |                                                                                                    | Totally Integrated Auto  | mation<br>PORTAL |
| Start                                   |                                         | Add new device _      |                                                                                                    |                          |                  |
| Devices & anti-                         | Show all devices                        | Device name:          |                                                                                                    |                          |                  |
| PLC<br>programming<br>Motion &          | Add new device                          |                       |                                                                                                    | Device:                  |                  |
| technology<br>Drive<br>parameterization |                                         | Controllers           | C      SIMATIC 57-400      C      SIMATIC 57-400      SIMATIC ET 200 CPU      C      C      Device Proxy | Article no.:             |                  |
| Visualization                           | Configure networks                      | нм                    |                                                                                                    | Version:<br>Description: | ×                |
|                                         |                                         | PC systems            |                                                                                                    |                          |                  |
|                                         | Help                                    |                       |                                                                                                    |                          |                  |
|                                         |                                         | Open device view      |                                                                                                    | [                        | Add              |
| Project view                            | Opened project: C:\Users\user\Do        | cuments\Automatisieru | ng\CD_75_EPN_PROFISafe\CD_75_I                                                                           | EPN_PROFISafe            |                  |

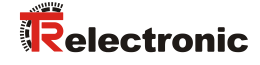

|                                    |                                           |                                    |                  |                                                                                                    | Total                                                                                                    | ly Integrated Automation                                                                                                    |
|------------------------------------|-------------------------------------------|------------------------------------|------------------|----------------------------------------------------------------------------------------------------|----------------------------------------------------------------------------------------------------|----------------------------------------------------------------------------------------------------|
|                                    |                                           |                                    |                  |                                                                                                    |                                                                                                    | PORTAL                                                                                                    |
|                                    |                                           |                                    | Add new device   |                                                                                                    |                                                                                                    |                                                                                                    |
| Device<br>netwo                    | s&<br>ks                                  | Show all devices                   | Device name:     |                                                                                                    |                                                                                                    |                                                                                                    |
| PLC<br>program<br>Motion<br>techno | nming 🌮                                   |                                    | Controllers      |                                                                                                    | Device:                                                                                                    | 8                                                                                                    |
|                                    | eterization                               | Configure networks                 | HMI              | CPU 1512C-1 PN     CPU 1513-1 PN     CPU 1513-1 PN     CPU 1513-2 PN     CPU 1516-3 PNIDP     CPU 1516-3 PNIDP     CPU 1517-3 PNIDP     CPU 1517-3 PNIDP                                                                                                    | Article no.:<br>Version:<br>Description:                                                                                                    | 6E57 511-1FK01-0AB0                                                                                                    |
| Online<br>Diagno                   | & And And And And And And And And And And |                                    | PC systems       | CPU 1511F-1 PN     CPU 1511F-1 PN     CPU 1511F-1 PN     CPU 1511F-1 PN     CPU 1513F-1 PN     CPU 1513F-1 PN     CPU 1513F-2 PN     CPU 1513F-2 PN     CPU 1513F-2 PN                                                                                                    | CPU with displa<br>and 1 MB data,<br>applications, s<br>instruction tim<br>integrated tecl<br>loop control, cc<br>trace; interface<br>RTIRR, 2 ports,<br>TCP/IR 57 com | y, work memory 225 KB program<br>can be used for safety<br>upports PROFISAF V2; 60 ns bit<br>e; 5-level protection concept,<br>nology functions: motion, closed-<br>unting measuring; integrated<br>:PROFINETIC controller, supports<br>O device, MRP, transport protocol |
|                                    |                                           | en 1997<br>● Help                  | Drives           | GPU 1517-3 PNIDP     GPU 1518-4 PNIDP     GPU 1518-4 PNIDP     GPU 1518-4 PNIDP     GPU 1518-4 PNIDP     GPU 1510     GPU 1510 | bus cycle time.                                                                                                    | nunication, web server, constant<br>routing; firmware V1.8                                                                                                    |
| ▶ Project \                        | iew                                       | Onened project: CilliserslusedDeci | Open device view | nich 75 FPN PROFISafaich 75 FPN                                                                                                    | PROFISafe                                                                                                    | Add                                                                                                    |

Select CPU 1511F-1 PN and then select the Add button.

> The program changes to the TIA Portal V13 project view. The device view with the mounting rail and CPU 1511F-1 PN is selected in the work area. The hardware catalog opens on the right-hand side.

|                                                                                                    | W  | Siemens - C:\Users\user\Documents\Automatisierung\CD_75_EPN_ | PROFISafeICD_75_EPM_PROFISafe                                                  | _ # ×                                |
|----------------------------------------------------------------------------------------------------|----|--------------------------------------------------------------|--------------------------------------------------------------------------------|--------------------------------------|
| Constrained     Constrained     Constrain                                                                                                    | P  | troject Edit View Insert Online Options Tools Window Help    |                                                                                | Totally Integrated Automation        |
| Protectes     Corp. CER. REGISAIL > A.C. (CUISIES AN)       Order     Corp. CER. REGISAIL > A.C. (CUISIES AN)       Order     Corp. CER. REGISAIL > A.C. (CUISIES AN)       Order     Corp. CER. REGISAIL > A.C. (CUISIES AN)       Order     Corp. CER. REGISAIL > A.C. (CUISIES AN)       Order     Corp. CER. REGISAIL > A.C. (CUISIES AN)       Order     Corp. CER. REGISAIL > A.C. (CUISIES AN)       Order     Corp. CER. REGISAIL > A.C. (CUISIES AN)       Order     Corp. CER. REGISAIL > A.C. (CUISIES AN)       Order     Corp. CER. REGISAIL > A.C. (CUISIES AN)       Order     Corp. CER. REGISAIL > A.C. (CUISIES AN)       Order     Corp. REGISAIL > A.C. (CUISIES AN)       Order     Corp. REGISAIL > A.C. (CUISIES AN)       Order     Corp. REGISAIL > A.C. (CUISIES AN)       Order     Corp. REGISAIL > A.C. (CUISIES AN)       Order     Corp. REGISAIL > A.C. (CUISIES AN)       Order     Corp. REGISAIL > A.C. (CUISIES AN)       Order     Corp. REGISAIL > A.C. (CUISIES AN)       Order     Corp. REGISAIL > A.C. (CUISIES AN)       Order     Corp. REGISAIL > A.C. (CUISIES AN)       Order     Corp. REGISAIL > A.C. (CUISIES AN)       Order     Corp. REGISAIL > A.C. (CUISIES AN)       Order     Corp. REGISAIL > A.C. (CUISIES AN)       Order     Corp. REGISAIL > A.C. (CUISIES AN)       Or                                                                                                    |    | 🤮 🕒 🔂 Save project 🚐 🐰 📧 🕞 🗙 🌇 🖆 🕼 🔢                         | 🗄 🛄 🌽 Goonline 🖉 Goonline 🚠 🛅 🗊 🛪 🔄 🛄                                          | PORTAL                               |
| Image: market in a state in a state in a sta                                                                                                    |    | Project tree                                                 | CD_75_EPN_PROFISafe + PLC_1 (CPU 1511F-1 PN)                                   | Hardware catalog 📰 🛙 🕨               |
| Image: Contraction of the second of the second of the s                                                                                                    |    | Devices                                                      | Topology view 👗 Network view 🕅 Device view                                     | Options                              |
| Image: Construction of the stand of the stand of the                                                                                                    |    | C                                                            |                                                                                | T I                                  |
| Carbon Market     Carbon Sectors     Carbon Sectors     Carbon Se                                                                                                    |    |                                                              |                                                                                |                                      |
| Commendation and/ass     Commendation     Commendation     Commendati                                                                                                    |    |                                                              | Yu. Module Rack Slot Laddress Q address .                                      | ✓ Catalog                            |
| Order data data     Order data data     Order data     Order data     Order     Order data     Order data     Order     Order data     Order data     Order     Order data     Order     Order data     Order     Order data     Order     Order     Order data     Order     Order     Ord                                                                                                    |    | CD_/S_EPRCHOPISere                                           |                                                                                | < dearch> Mi Mi C                    |
| Image: Index instruction and as in a finite and as in a finite and as in a fi                                                                                                    | Į, | Add new device                                               | • RC1 0 1                                                                      | Filter                               |
| Notes to the target into         Notes to the target into         Notes to                                                                                                    |    | The perices a networks                                       | PROFINET interface_1 0 1 X1                                                    | > 10 PM                              |
| Order a tangenon:     Society and sectors:     Society and sectors                                                                                                    |    | Paulos confermation                                          | 0 1 2 3 4 5 6 7 13 23 31 0 2                                                   | > m PS                               |
| Setty Amounts table and a set of the set of the se                                                                                                    |    | 9. Online & diagnostics                                      | Railo 0 3                                                                      | > 👔 CPU                              |
| Program back     Program back     P                                                                                                    |    | Safety administration                                        |                                                                                | > [] DI                              |
| Sections description     Sections description     Sections     Sections                                                                                                    |    | Program blocks                                               | A 15 24 * 0 S                                                                  | > 📴 DQ                               |
| bestered source fields     bestered source fields     bestered source fields     bestered source fields     bestered source fields     bestered source fields     bestered source fields     bestered source fields     bestered source fields     bestered source fields     bestered source fields     bestered source fields     bestered source fields     bestered fields     bestered f                                                                                                    |    | Technology objects                                           |                                                                                | > 🛅 DIDQ                             |
| Charles de la construction la construction la constructio                                                                                                    |    | External source files                                        |                                                                                | ▶ 📬 AI 00                            |
| Class per     Class per                                                                                                    |    | PLC tags                                                     | 15 23 31 0 8                                                                   | ▶ [ <u>m</u> AQ                      |
| Constrained set as less     Constrained set as less                                                                                                    |    | Ce PLC data types                                            |                                                                                | AllAQ                                |
| Call and backups     Call and backups     Call                                                                                                    |    | Watch and force tables                                       |                                                                                | Communications modules               |
| Bases     Bases     Bases     Catago     Catago                                                                                                    |    | Online backups                                               | 0 12                                                                           | Technology modules                   |
| Image: minite       Image: minite       Image: minite<                                                                                                    |    | 🕨 📴 Traces                                                   | 0 13                                                                           | Interface modules                    |
| Bonic provide     Bonic provide     Bonic p                                                                                                    |    | Program info                                                 | 0 14                                                                           |                                      |
| Peckalma     Peckalma                                                                                                    |    | Device proxy data                                            | V 0 15                                                                         | -                                    |
| Barta line     Barta line     Barta line     Barta line     Barta line     Barta line     General data     General data                                                                                                    |    | PLC alarms                                                   | (C)    >  100% (V) → → → → → → → → ↓ (V) → → → → → → → → → → → → → → → → → → → | - ir                                 |
| • ill cost mode:       • ill cost mode:       • il                                                                                                    |    | Text lists                                                   | PLC_1 [CPU 1511F-1 PN]                                                         |                                      |
| A consiste data     A consiste data     A                                                                                                    |    | Local modules                                                | General ID tags Sustem constants Toxts                                         |                                      |
| Schneizsch stelling:     Part (1/2.4)     Behanden stelling:     Setter stelling:     Setter stelling:                                                                                                    |    | Common data                                                  |                                                                                |                                      |
| However and the second of the second of the second                                                                                                    |    | Documentation settings                                       | Fortparzen Fail-safe                                                           |                                      |
| Subject States and States and States an                                                                                                    |    | Calina and a resources                                       | Web server adverse                                                             |                                      |
| Operative devices intervity       Operative devices intervity         Operative devices intervity       Operative devices intervity         Operative devices intervity       Operative devices intervity         Intervity       Operative devices intervity         Intervity       Operative devices intervity         Device origination       Operative devices intervity         Device origination       Operative devices                                                                                                    |    | Card Deader USB memory                                       | Starting F-activation                                                          |                                      |
| Commitation load     System alignation     System alignation     System alignet alignation     System alignet alignet     System alignet alignet     System alignet     System alignet     System align                                                                                                    |    | Card Readenous memory                                        | Cicle                                                                          |                                      |
| • Decise disposition       • System and clock memory       • System double factorisation       • Decise factorisation       • Decise factorisation                                                                                                    |    |                                                              | Communication load                                                             | ✓ Information                        |
| Name     > System disposition     > Web store       > Under 6 disposition     > Web store       > Stark Administration     > Administration       > Stark Administration     > Administration       > Total stark     > Stark Administration       > Total stark     > Stark Administration       > Total stark     > Stark Administration       > Total stark     > Stark Administration       > Total stark     > Stark Administration       > Total stark     > Stark Administration       > Total stark     > Debug / Administration       > Total stark     > Debug / Administration       > Total stark     > Debug / Administration       > Total stark     > Debug / Administration       > Total stark     > Debug / Administration       > Total stark     > Debug / Administration       > Total stark     > Debug / Administration       > Total stark     > Debug / Administration       > Total stark     > Debug / Administration       > Total stark     > Debug / Administration       > Total stark     > Debug / Administration       > Total stark     > Debug / Administration       > Total stark     > Debug / Administration       > Total stark     > Debug / Administration                                                                                                    |    | V Details view                                               | System and clock memory                                                        | Device:                              |
| Name        • We store*       • Origination       • Origination       • Orig                                                                                                    |    |                                                              | System diagnostics     Disable Pactivation                                     |                                      |
| Image: configuration          • Diplay         General Separation         • Starty Administration         • Starty Administration         • Star                                                                                                    |    | Name                                                         | Web server                                                                     |                                      |
| Solution & disposition     General     Accounts codee       Subject     Accounts codee     Accounts codee       Subject     Subject     Subject       Subject     Subject     Subject       CA tops     Subject     Subject       CA tops     Subject     Subject       Subject     Subject     Subject       Subject     Subject     S                                                                                                    |    | Device configuration                                         | Display     F-parameters                                                       |                                      |
| Advanascupáre     Advanascupáre     Advanascupáre     Advanascupáre     Advanascupáre     Advanascupáre     Advanascupáre     Advanascupáre     Advanascupáre     Passund     Negranabias     Passund     Passund     Pas                                                                                                    |    | Soline & diagnostics                                         | General                                                                        |                                      |
| Program block     Passand       Basis brithdrake desizes     Image: Same Free Same Same Same Same Same Same Same Sa                                                                                                    |    | <ul> <li>Safety Administration</li> </ul>                    | Automatic update                                                               |                                      |
| B     Technology objects     Vach tables       B     Exemail Societ     User einstructioning mer for<br>User einstructioning mer for<br>Services     Mach tables       B     Exemail Societ     User einstructioning mer for<br>Services     Mach tables       B     Cesses     User einstructioning mer for<br>Services     Mach tables       B     There einstructioning     There einstructioning       B     There einstructioning     There einstructioning                                                                                                    |    | Program blocks                                               | Password Basis for PROPIsate addresses: 0                                      |                                      |
| Image: Case of the provide of the provide of the                                                                                                    |    | Technology objects                                           | Watch tables Default F-monitoring time for exercise fully 150 ms               | Antida en c                          |
| All ACtags     User officie Linguiges     Weisin:     Image day       Call Actags paids     Time day     Enclose     Description:       So Online Sectors and state     Called and state states     Description:     Description:       So Online Sectors and state     Called and state states     Description:     Description:       So Online Sectors and state     Called and state states     Description:     Description:       So The Sector and state     Pager sectors     Pager sectors     Pager sectors                                                                                                    |    | and External source files                                    | Userdefined logo                                                               | Proce no                             |
| I and A data spesi     Imens of asy       I line back spesi     Convection mechanisms       I line back spesi     Convection mechanisms       I line back spesi     Security spesi       I line back spesi     Security spesi       I line back spesi     Securty spesi       I line back spesi </td <td></td> <td>PLC tags</td> <td>User interace languages</td> <td>Version:</td>                                                                                                    |    | PLC tags                                                     | User interace languages                                                        | Version:                             |
| av den her under statente<br>Se Onder statente<br>Se Onder Se Onder statente<br>Se Onder Se Onder statente<br>Se Onder Se Onder Se Onde |    | HLC data types                                               | Interesting                                                                    | Description                          |
| Image: State State                                                                                                    |    | Colice healway                                               | Constitution matchenisms                                                       | or scription.                        |
| To be constructed and the service provides     Image: service provides     Image: service provides     Image: service provides       To be constructed and the service     Image: service provides     Image: service provides     Image: service provides       To be constructed and the service     Image: service provides     Image: service provides     Image: service provides                                                                                                    |    | Tarar                                                        | Servicement                                                                    |                                      |
| Inspection         General           Inspection         Central           Inspection         V                                                                                                    |    | Device providata                                             | System power supply                                                            |                                      |
| Not instant and the second second sec                                                                                                    |    | 21 Program info                                              | General                                                                        |                                      |
|                                                                                                    |    | Text lists                                                   | Power segment overview                                                         | ~                                    |
|                                                                                                    |    | A Postal view Pi Overview A Di C 1                           |                                                                                | Review CD, 75, EBU, 82040546 avoided |

➢ In the hardware catalog, with the "Filter" option set, select the 70 W power supply by double-clicking with the left mouse button on the 6EP1332-4BA00 symbol.

|      |          |           | _ 7 5      | × | Hardware catalog 🔹 🖬 🖿 |      |
|------|----------|-----------|------------|---|------------------------|------|
| etwo | ork view | De De     | evice view |   | Options                |      |
|      |          |           |            |   |                        | Har  |
| k    | Slot     | I address | Q address  |   | ✓ Catalog              | Iwar |
|      | 0        |           |            | ^ | ≪earch> ivit ivit      | e o  |
|      | 1        |           |            |   | Filter                 | ata  |
|      | 1 X1     |           |            |   | ▼ m PM                 | g    |
|      | 2        |           |            | ≡ | PM 70W 120/230VAC      |      |
|      | 3        |           |            |   | 6EP1332-4BA00          |      |
|      | 4        |           |            |   | PM 190W 120/230VAC     |      |
|      | 5        |           |            |   | ▶ 🛅 PS                 | nli  |
|      | 6        |           |            |   | ▶ m CPU                | ne   |
|      | 7        |           |            |   | DI                     | l o  |
|      | 8        |           |            |   | ▶ 🛅 DQ                 | S    |
|      | 9        |           |            |   | ▶ 🛅 DI/DQ              |      |
|      | 10       |           |            |   | 🕨 🛅 Al                 |      |
|      | 11       |           |            |   | 🕨 🛅 AQ                 | Tas  |
|      | 12       |           |            |   | ▶ 🛅 AI/AQ              | ks   |
|      | 13       |           |            |   | Communications modules |      |
|      | 14       |           |            | ~ | Technology modules     |      |
|      |          |           | >          |   | Interface modules      | Бi   |
|      |          | nostics   |            | - |                        | rar  |
| -    |          | jiiostics |            |   |                        | es   |

> The power supply is added to the mounting rail. The hardware components in the mounting rail are now complete.

| M Siemens - C:\Users\user\Documents\Automatisierung\CD_75_EPN_I                                                 | PROFISafeiCD_75_EPN_PROFISafe                                                                                                    | _ ¤ ×                                   |
|----------------------------------------------------------------------------------------------------|----------------------------------------------------------------------------------------------------|-----------------------------------------|
| Broject Edit View Insert Online Options Jools Window Help                                                       |                                                                                                    | Totally interested Automation           |
| 🕒 🕒 🔂 Save project 🚔 🗶 🕮 🕞 🗙 🌇 🛨 (**± 🚯 🔝 🗊                                                                     | 📲 📮 💋 Go enline 🖉 Go enline 🛔 🗛 🖪 🖪 🗱 😵 🔜 💷                                                                                                    | PORTAL                                  |
| Project tree                                                                                                    | CD_75_EPN_PROFISafe → PLC_1 [CPU 1511F-1 PN]                                                                                                    | Hardware catalog 🛛 🗊 🗊 🕨                |
| Devices                                                                                                    | Topology view A Network view IN Device view                                                                                                    | Ontions                                 |
| (m.a.a)                                                                                                    |                                                                                                    |                                         |
|                                                                                                    |                                                                                                    |                                         |
|                                                                                                    | Module Rack Slot I address                                                                                                    | ✓ Catalog                               |
| CD_/S_Em_Honisate                                                                                               | PM 70W 120/230VAC 0 0                                                                                                    | dearcho Mi Mi Mi                        |
| Add new device                                                                                                  | • PLC.1 0 1                                                                                                    | Filter 5                                |
| The first a fermination of the first state                                                                      | PROFINETinterface_1 0 1X1                                                                                                    | - 1 m PM 8                              |
| Device configuration                                                                                            | 0 2                                                                                                    | PM 70W 120/230VAC                       |
| Q Online & diagnostics                                                                                          |                                                                                                    | 6EP1332-48A00                           |
| Safety Administration                                                                                           | 0 1 2 3 4 5 6 7 5 2 3                                                                                                    | PM 190W 120/230VAC 0                    |
| Program blocks                                                                                                  | BAR O LIVE CONTRACTOR OF CONTRACTOR OF CONTRAC | ▶ 🌆 PS                                  |
| Technology objects                                                                                              |                                                                                                    | • 📺 CPU                                 |
| External source files                                                                                           |                                                                                                    | • 💷 DI 🕴                                |
| Equip PLC tags                                                                                                  |                                                                                                    | • 🛄 DQ 👘                                |
| <ul> <li>PLC data types</li> </ul>                                                                              | 0 10                                                                                                    | + DIDQ                                  |
| Watch and force tables                                                                                          | 15 23 31                                                                                                    |                                         |
| I Online backups                                                                                                | 0 12                                                                                                    | •                                       |
| Traces                                                                                                    | 0 13                                                                                                    | AliAQ G                                 |
| 25 Program info                                                                                                 | 0 14                                                                                                    | Communications modules                  |
| Device proxy data                                                                                               |                                                                                                    | Interface modules                       |
| PLC alarms                                                                                                    |                                                                                                    |                                         |
| Text lists                                                                                                    | PM / JW 120/230VAC [PM / JW 120/230VAC]                                                                                                    | arie                                    |
| Local modules                                                                                                   | General IO tags System constants Texts                                                                                                    | · ·                                     |
| Common data                                                                                                    | > General                                                                                                    |                                         |
| Languages & resources                                                                                           | General                                                                                                    |                                         |
| Online access                                                                                                   | Project information                                                                                                    |                                         |
| Card Reader/USB memory                                                                                          |                                                                                                    |                                         |
|                                                                                                    |                                                                                                    |                                         |
| ✓ Details view                                                                                                  | Name: PM70W120/230VAC                                                                                                    | ✓ Information                           |
|                                                                                                    | Author: user                                                                                                    | Device:                                 |
| there are a second second second second second second second second second second second second second second s | Comment                                                                                                    |                                         |
| name                                                                                                    |                                                                                                    |                                         |
| Online & diagnostics                                                                                            |                                                                                                    |                                         |
| Safety Administration                                                                                           |                                                                                                    |                                         |
| Program blocks                                                                                                  | Reck: 0                                                                                                    | PM 70W 120/230VA                        |
| Technology objects                                                                                              | Slot: 0                                                                                                    | -                                       |
| External source files                                                                                           |                                                                                                    | Article no.: 6EP1332-4BA00              |
| PLC tags                                                                                                    | Catalog Information                                                                                                    |                                         |
| PLC data types                                                                                                  |                                                                                                    | Version:                                |
| 3 Watch and force tables                                                                                        |                                                                                                    | Description:                            |
| Conline backups                                                                                                 | Short designation: PM/70W120/230VA                                                                                                    | Load current supply 70 W. 120/230 V AC: |
| Traces                                                                                                    | Designation: Load current supply 70 % 120/230 V AC: supplies modules and I/O with 24 V DC via front wall wiring 🔿                                                                                                    | supplies modules and I/O with 24 V DC   |
| Device proxy data                                                                                               |                                                                                                    | via front wall wiring                   |
| Program info                                                                                                    |                                                                                                    |                                         |
| Text lists 🗸                                                                                                    |                                                                                                    | ×                                       |
| Portal view     PLC_1                                                                                           |                                                                                                    | Project CD_75_EPN_PROFISafe created.    |

In the next step the appropriate GSDML file for the measuring system must be installed. To do this, copy it to the corresponding installation directory of TIA Portal V13 with the relevant bitmap file. You should note that the directory structure can vary.

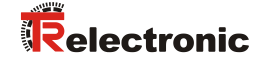

Select the menu Options -> Manage device description files (GSD). The window Manage general station description files opens. Specify the installation directory for the GSDML in Source path, select the GSDML file and then select the Install button.

| М | anage general                                                            | station descriptior | files   |              |                   | ×          |  |  |  |  |
|---|--------------------------------------------------------------------------|---------------------|---------|--------------|-------------------|------------|--|--|--|--|
| 4 | Source path: C:\Users\user\Documents\Automatisierung\AdditionalFiles\GSD |                     |         |              |                   |            |  |  |  |  |
| ( | Content of imported path                                                 |                     |         |              |                   |            |  |  |  |  |
| 1 | File                                                                     |                     | Version | Language     | Status            | Info       |  |  |  |  |
|   | GSDML-V2.3-T                                                             | R-0153-CD_75EPN     | V2.3    | English, Ger | Already installed | PROFINET/P |  |  |  |  |
|   |                                                                          |                     |         |              |                   |            |  |  |  |  |
|   |                                                                          |                     |         |              |                   | _          |  |  |  |  |
|   |                                                                          |                     |         |              |                   | _          |  |  |  |  |
|   |                                                                          |                     |         |              |                   | _          |  |  |  |  |
|   |                                                                          |                     |         |              |                   | _          |  |  |  |  |
|   |                                                                          |                     |         |              |                   | _          |  |  |  |  |
|   |                                                                          |                     |         |              |                   |            |  |  |  |  |
|   |                                                                          |                     |         |              |                   |            |  |  |  |  |
|   |                                                                          |                     |         |              |                   |            |  |  |  |  |
|   | <                                                                        |                     |         | 1            |                   | >          |  |  |  |  |
|   |                                                                          |                     |         |              | Delete Install    | Cancel     |  |  |  |  |

> After installing the GSDML file, the project view of TIA Portal V13 opens without any selection in the work area.

| M Siemens - C:\Users\user\Documents\Automati | sierung\CD_75_EPN_PROFISafe\CD_75_ | _EPN_PROFISate                                                                                                    |                                                                                                    |
|----------------------------------------------|------------------------------------|----------------------------------------------------------------------------------------------------|----------------------------------------------------------------------------------------------------|
| Project Edit View Insert Online Options      | Taols Window Help                  |                                                                                                    | Totally Integrated Automation                                                                                                    |
| 🕒 🎦 🖓 Save project 🚢 🐰 🗐 🗟 🗙 🏹               | t (여러 🖥 🖪 🖬 🖉 🖉 Go onlin           | ine 🖉 Go offine 🏠 🖪 🕼 🗶 📃 💷                                                                                                    | PORTA                                                                                                    |
| Project tree                                 |                                    |                                                                                                    | Tasks 🗗 🖬 I                                                                                                    |
| Devices                                      |                                    |                                                                                                    | Options                                                                                                    |
| 1300                                         | (m) -3-                            |                                                                                                    |                                                                                                    |
| 300                                          | <u> </u>                           |                                                                                                    | -                                                                                                    |
|                                              |                                    |                                                                                                    | <ul> <li>Find and replace</li> </ul>                                                                                                    |
| CD_75_EPN_PROFISate                          |                                    |                                                                                                    | find                                                                                                    |
| Devicer & networks                           |                                    |                                                                                                    |                                                                                                    |
| T BC 1 (CPU 1511E4 PN)                       |                                    |                                                                                                    |                                                                                                    |
| IV Device configuration                      |                                    |                                                                                                    | Whole words only                                                                                                    |
| S Online & diagnostics                       |                                    |                                                                                                    | Match case                                                                                                    |
| Safety Administration                        |                                    |                                                                                                    | Find in substructures                                                                                                    |
| Brogram blocks                               |                                    |                                                                                                    | Find in hidden texts                                                                                                    |
| Technology objects                           |                                    |                                                                                                    |                                                                                                    |
| External source files                        |                                    |                                                                                                    | L Use windcards                                                                                                    |
| PLC tags                                     |                                    |                                                                                                    | Use regular expressions                                                                                                    |
| PLC data types                               |                                    |                                                                                                    | O Whole document                                                                                                    |
| Watch and force tables                       |                                    |                                                                                                    |                                                                                                    |
| Online backups                               |                                    |                                                                                                    | () From current pounon                                                                                                    |
| 🕨 🚾 Traces                                   |                                    |                                                                                                    | Selection                                                                                                    |
| Program info                                 |                                    |                                                                                                    | ( Down                                                                                                    |
| Device proxy data                            |                                    |                                                                                                    | Com.                                                                                                    |
| PLC alarms                                   |                                    |                                                                                                    | Crop                                                                                                    |
| Text lists                                   |                                    | September 2014 State State Sta | Find Find                                                                                                    |
| Local modules                                | General                            |                                                                                                    | Replace with:                                                                                                    |
| Common data                                  | a and a                            |                                                                                                    | In procession in the second second se |
| Documentation settings                       |                                    |                                                                                                    |                                                                                                    |
| Canguages a resources                        | No 'pr                             | ronerties' available.                                                                                                    | Replace All                                                                                                    |
| Card Deader/USR memory                       | No int                             | operations and a choice at the moment. There is either no object relected or the relected object does not have any disclosuble properties                                                                                                    | V Languages & resources                                                                                                    |
| Caro Readendad memory                        | ino proj                           | operate and a share and in monethic mene a contract to object accessed on a section of our rate only on projections.                                                                                                    | - Languages & resources                                                                                                    |
|                                              |                                    |                                                                                                    | Editing language:                                                                                                    |
| ✓ Details view                               |                                    |                                                                                                    |                                                                                                    |
|                                              |                                    |                                                                                                    |                                                                                                    |
| Name                                         | 1.1                                |                                                                                                    | Reference language:                                                                                                    |
| Device configuration                         | ^                                  |                                                                                                    |                                                                                                    |
| 😵 Online & diagnostics                       |                                    |                                                                                                    |                                                                                                    |
| Safety Administration                        |                                    |                                                                                                    |                                                                                                    |
| Rrogram blocks                               |                                    |                                                                                                    |                                                                                                    |
| 🙀 Technology objects                         | -                                  |                                                                                                    |                                                                                                    |
| S External source files                      |                                    |                                                                                                    |                                                                                                    |
| PLC tags                                     |                                    |                                                                                                    |                                                                                                    |
| 🔄 PLC data types                             |                                    |                                                                                                    |                                                                                                    |
| Watch and force tables                       |                                    |                                                                                                    |                                                                                                    |
| Conline backups                              |                                    |                                                                                                    |                                                                                                    |
| 🚘 Traces                                     |                                    |                                                                                                    |                                                                                                    |
| E Device proxy data                          |                                    |                                                                                                    |                                                                                                    |
| Program info                                 |                                    |                                                                                                    |                                                                                                    |
| Text lists                                   | ~                                  |                                                                                                    |                                                                                                    |

In the project tree on the left-hand side, select the entry Devices & Networks by double-clicking on it with the left mouse button. The network view is shown in the work area.

| Siemens - C:\Users\user\Documents\Automatis | ilerung\CD_75_EPN_PROFISate\CD_75_EPN_PROFISate      |                                                                      |                                              |                        |                                     |            |
|---------------------------------------------|------------------------------------------------------|----------------------------------------------------------------------|----------------------------------------------|------------------------|-------------------------------------|------------|
| Project Edit View Insert Online Options Te  | fools Window Help                                    |                                                                      |                                              |                        | Totally Integrated Au               | utomation  |
| 🔄 🖸 🔚 Save project 📓 🔏 🐏 🕞 🗙 🖏 2            | (* 2 🕤 🖸 🖬 📓 🕼 🖉 Go online 🖉 Go offline 🚮 🖪 🕼 🗴      |                                                                      |                                              |                        | -                                   | PORT       |
| Project tree                                | CD_75_EPN_PROFISafe > Devices & networks             |                                                                      |                                              | _ • • • •              | Hardware catalog                    | 0.0        |
| Devices                                     |                                                      |                                                                      | 🚽 Topology view 💧 Network                    | k view 🚺 Device view   | Options                             |            |
| 1 C O O                                     | 🛄 🐋 💦 Network 🔡 Connections 🕅 connection 💌 🖫         | 2 🗏 🗄 Q. 1 📑                                                         | Network overview Conne                       | ections 4              | 2                                   |            |
|                                             |                                                      | ^                                                                    | Parica                                       | Turne à                | ✓ Catalog                           |            |
| CD_75_EPN_PROFISafe                         |                                                      |                                                                      | <ul> <li>S71500/ET200MP station 1</li> </ul> | S71500/ET200MP station | Search                              | 1 (Mar. 1) |
| Add new device                              |                                                      |                                                                      | <ul> <li>BIC 1</li> </ul>                    | CRU1511E-1 PM          |                                     |            |
| 📩 Devices & networks                        | PLC_1                                                |                                                                      | ·                                            | CONTRACT               | Filter                              |            |
| PLC_1 [CPU 1511F-1 PN]                      | CPU 1511P-1 PN                                       |                                                                      |                                              |                        | Controllers                         |            |
| The vice configuration                      |                                                      |                                                                      |                                              |                        | • 🔄 HM                              |            |
| 😟 Online & diagnostics                      |                                                      |                                                                      |                                              |                        | PC systems                          |            |
| <ul> <li>Safety Administration</li> </ul>   |                                                      |                                                                      | -                                            |                        | Drives & starters                   |            |
| Program blocks                              |                                                      |                                                                      |                                              |                        | Network components                  |            |
| Technology objects                          |                                                      |                                                                      |                                              |                        | Detecting & Monitoring              |            |
| External source files                       |                                                      |                                                                      |                                              |                        | <ul> <li>Distributed I/O</li> </ul> |            |
| PLC tags                                    |                                                      |                                                                      |                                              |                        | Field devices                       |            |
| <ul> <li>PLC data types</li> </ul>          |                                                      |                                                                      |                                              |                        | Other field devices                 |            |
| Watch and force tables                      |                                                      |                                                                      |                                              |                        |                                     |            |
| Online backups                              |                                                      |                                                                      |                                              |                        | -                                   |            |
| Traces                                      |                                                      |                                                                      |                                              |                        |                                     |            |
| Program info                                |                                                      |                                                                      |                                              |                        | -                                   |            |
| Device proxy data                           |                                                      | ~                                                                    |                                              |                        |                                     |            |
| PLC alarms                                  | < 11                                                 | > 100%                                                               | <                                            |                        | >                                   |            |
| Text lists                                  |                                                      |                                                                      | Properties                                   | Diagnostics            | 1                                   |            |
| Local modules                               |                                                      |                                                                      | S rioperdes                                  | o Diagnostics          |                                     |            |
| Common data                                 | General                                              |                                                                      |                                              |                        |                                     |            |
| Documentation settings                      |                                                      |                                                                      |                                              |                        |                                     |            |
| Languages & resources                       |                                                      |                                                                      |                                              |                        |                                     |            |
| Online access                               | No 'properties' available.                           |                                                                      |                                              |                        |                                     |            |
| Card Reader/USB memory                      | No 'properties' can be shown at the moment. There is | either no object selected or the selected object does not have any o | fisplayable properties.                      |                        |                                     |            |
|                                             |                                                      |                                                                      |                                              |                        |                                     |            |
| ✓ Details view                              |                                                      |                                                                      |                                              |                        | <ul> <li>Information</li> </ul>     |            |
|                                             |                                                      |                                                                      |                                              |                        | Device:                             |            |
|                                             |                                                      |                                                                      |                                              |                        |                                     |            |
| Name                                        |                                                      |                                                                      |                                              |                        |                                     |            |
|                                             |                                                      |                                                                      |                                              |                        |                                     |            |
|                                             |                                                      |                                                                      |                                              |                        |                                     |            |
|                                             |                                                      |                                                                      |                                              |                        |                                     |            |
|                                             |                                                      |                                                                      |                                              |                        |                                     |            |
|                                             |                                                      |                                                                      |                                              |                        | Article po :                        | 1          |
|                                             |                                                      |                                                                      |                                              |                        | 1000 10.                            | 1          |
|                                             |                                                      |                                                                      |                                              |                        | Version:                            |            |
|                                             |                                                      |                                                                      |                                              |                        |                                     |            |
|                                             |                                                      |                                                                      |                                              |                        | Description:                        |            |
|                                             |                                                      |                                                                      |                                              |                        |                                     |            |
|                                             |                                                      |                                                                      |                                              |                        |                                     |            |
|                                             |                                                      |                                                                      |                                              |                        |                                     |            |
|                                             |                                                      |                                                                      |                                              |                        |                                     |            |
|                                             |                                                      |                                                                      |                                              |                        |                                     |            |
| Portal view     Overview                    | Devices & ne                                         |                                                                      |                                              |                        | The project CD_75_EPN_PROFISaf      | fe was     |

In the hardware catalog, with the filter option set, select the measuring system by double-clicking with the left mouse button on the symbol CD\_75\_-EPN MRP V2.3. The measuring system is now displayed in the network view in the work area.

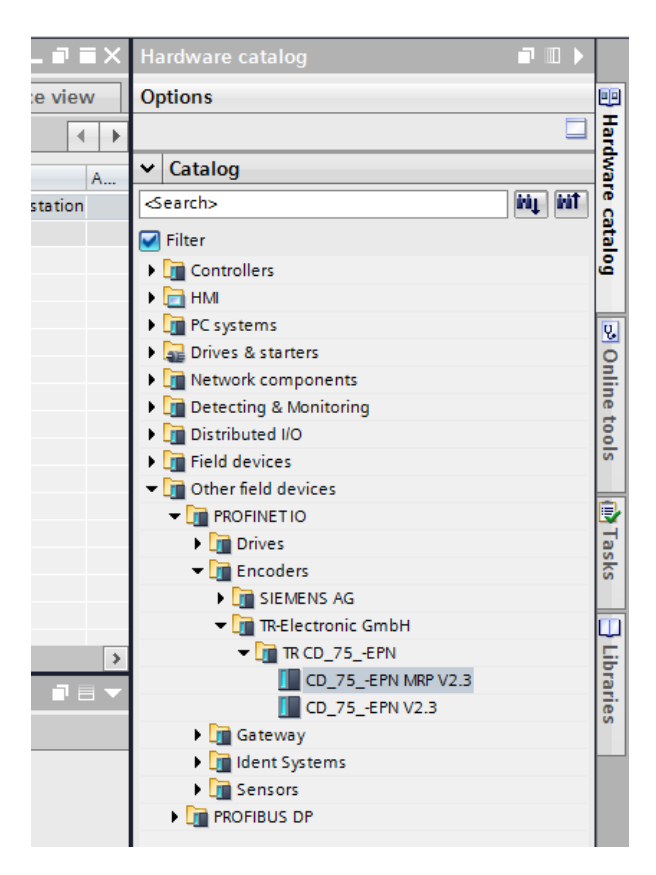

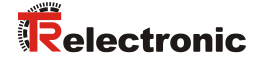

Connect the Profinet network of the measuring system to the controller. Do this by selecting the text Not assigned in the network view for the measuring system with the right mouse button.

| •   | Devices & networks                        |
|-----|-------------------------------------------|
| ons | HMI connection                            |
|     |                                           |
|     | cdx75x-epn<br>CD_75EPN MR<br>Not assigned |
|     |                                           |
|     |                                           |

In the selection menu which opens, select the Profinet interface of the controller; this is interface PLC\_1.PROFINET-Schnittstelle\_1 in the example project.

| Þ   | Devices & networks         |
|-----|----------------------------|
| ons | HMI connection 🔽 🔡 🕄 🔩 🛨   |
|     |                            |
|     | cdx75x-epn<br>CD_75EPN MR  |
|     | PLC_1.PROFINET interface_1 |
|     |                            |
|     |                            |

|                        | <b>T</b> 4 | CD 75 EPN PROFISafe ▶ | Devices & networks                       |                                     |                   | _ • • • ×            | Hardware catalog                                                             |       |
|------------------------|------------|-----------------------|------------------------------------------|-------------------------------------|-------------------|----------------------|------------------------------------------------------------------------------|-------|
| Devices                |            |                       |                                          | Topology view                       | Notwork view      | Device view          | Ontions                                                                      |       |
|                        |            |                       |                                          | Topology New                        | In Hermon View    | Device view          | options                                                                      |       |
| 00                     |            | Network L Connections | MM connection 💌 🖭 🕰 1                    | Network overview                    | Connections       |                      | ·                                                                            |       |
|                        |            |                       | IO system: PLC_1.PROFINET IO-System (10) | 00) ^ Y Device                      | Тур               | .e A                 | ✓ Catalog                                                                    |       |
| CD_75_EPN_PROFISafe    |            |                       |                                          | S71500/ET20                         | OMP station_1 S71 | 1500/ET200MP station | <search></search>                                                            | ing ( |
| Add new device         |            | PLC 1                 | cdx75x-een                               | ▶ PLC_1                             | CPL               | U 1511F-1 PN         | Filter                                                                       |       |
| Devices & networks     |            | CPU 1511F-1 PN        | CD_75_+EPN MR                            | <ul> <li>GSD device_</li> </ul>     | 1 GSI             | D device             | Controllers                                                                  |       |
| Common data            |            |                       | <u>RC1</u> • <b>R</b>                    | <ul> <li>cdx75xep</li> </ul>        | n CD              | _75EPN MRP V2.3      | ▶ 🔄 HM                                                                       |       |
| Documentation settions |            |                       |                                          |                                     |                   |                      | PC systems                                                                   |       |
| Languages & resources  |            |                       |                                          |                                     |                   |                      | Drives & starters                                                            |       |
| Online access          |            |                       | PLC_1.PROFINETIO-Syste                   | •                                   |                   |                      | Network components                                                           |       |
| Gard Reader/USB memory |            |                       |                                          | 1                                   |                   |                      | Detecting & Monitoring                                                       |       |
| -                      |            |                       |                                          | -                                   |                   |                      | Distributed I/O                                                              |       |
|                        |            |                       |                                          |                                     |                   |                      | Field devices                                                                |       |
|                        |            |                       |                                          |                                     |                   |                      | Other field devices                                                          |       |
|                        |            | 1                     |                                          |                                     |                   |                      | ▼ PROFINETIO                                                                 |       |
|                        |            | 1                     |                                          |                                     |                   |                      | Drives                                                                       |       |
|                        |            | 1                     |                                          |                                     |                   |                      | <ul> <li>Encoders</li> </ul>                                                 |       |
|                        |            | 1                     |                                          |                                     |                   |                      | SIEMENS AG                                                                   |       |
|                        |            |                       |                                          | ~                                   |                   |                      | ▼ LI TRElectronic GmbH                                                       |       |
|                        |            | < 11                  | > 100%                                   | . 💶 🤞                               |                   | 3                    | • L TK CD_75_42PN                                                            |       |
|                        |            |                       |                                          | Q Properties                        | 🕽 Info 🚯 🖏 Diag   | gnostics 🛛 🗆 📼       | CD_75_EPN NWP V2.                                                            | ->    |
|                        |            | General 10 tage       | System constants Taxts                   |                                     |                   |                      | CO_/S_CERN V2.5                                                              |       |
|                        |            | deneral to tags       | System constants                         |                                     |                   |                      | I deat furtame                                                               |       |
|                        |            | General               | PROFINET                                 |                                     |                   |                      | Sensors                                                                      |       |
|                        |            | PROFINE I             |                                          |                                     |                   |                      |                                                                              |       |
|                        |            | Haroware identifier   | General                                  |                                     |                   |                      |                                                                              |       |
|                        |            |                       |                                          |                                     |                   |                      |                                                                              |       |
|                        |            |                       | Name: PhilE 1                            |                                     |                   |                      | ✓ Information                                                                |       |
| Details view           |            |                       | 17 submitty 7018                         |                                     |                   |                      | Device                                                                       |       |
|                        |            |                       | 57 SUBRETU: 1978                         |                                     |                   |                      | =                                                                            |       |
| Name                   |            |                       | Connect devices that are not linked wit  | th this subnet in case of port conn | ection.           |                      |                                                                              |       |
|                        |            |                       |                                          |                                     |                   |                      |                                                                              |       |
|                        |            |                       | Domain management                        |                                     |                   |                      |                                                                              |       |
|                        |            |                       |                                          |                                     |                   |                      |                                                                              |       |
|                        |            |                       | Sync domains                             |                                     |                   |                      | CD_/S_EPN MRP V2.3                                                           |       |
|                        |            |                       |                                          |                                     |                   |                      |                                                                              |       |
|                        |            |                       | Domain name Default                      |                                     |                   |                      | Article no.: CD_75EPN:MRP                                                    |       |
|                        |            |                       | Sync-Domain_1                            |                                     |                   |                      | Version: (GSDML-V2.3-TR-0153-                                                | -     |
|                        |            |                       | <new domain="" sync=""></new>            |                                     |                   |                      |                                                                              |       |
|                        |            |                       |                                          |                                     |                   |                      | Description:                                                                 |       |
|                        |            |                       |                                          |                                     |                   |                      | Safe/Unsafe: Multitum (15 Bit),                                              |       |
|                        |            |                       |                                          |                                     |                   |                      | singletum (13 Bit), Velocity (16 Bit /<br>signed): Media Redundancy Protocol |       |
|                        |            |                       |                                          |                                     |                   |                      | (MRP)                                                                        |       |
|                        |            |                       |                                          |                                     |                   |                      |                                                                              |       |

> The measuring system is now connected to the controller.

### 4.2.1 Defining the properties of the hardware configuration

The object properties of the individual hardware components are defined by clicking the leftmouse button on the relevant position in the network view.

To set the controller properties, the controller must be selected in the network view. The selection is marked by a line.

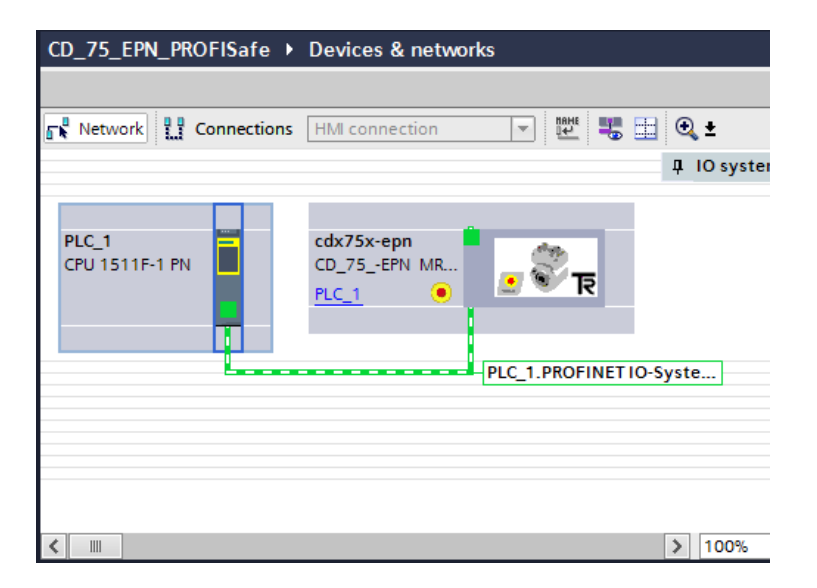

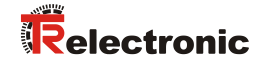

The controller properties are displayed in the inspection window below the network view after selecting the tab Properties -> General.

| CD_75_EPN_PROFISafe → Devices &        | & networks                                                                                                    |                                            |       |                                |         |           |            | _∎≣×                                   |
|----------------------------------------|----------------------------------------------------------------------------------------------------|--------------------------------------------|-------|--------------------------------|---------|-----------|------------|----------------------------------------|
|                                        |                                                                                                    |                                            | 🛃 Т   | opology view                   | _ # ►   | letwork v | iew 🔢      | Device view                            |
| Network                                | ection 🔽 👯 🖽 🍳 :                                                                                                    | ± 📑                                        | N     | etwork overviev                | N       | Connect   | ions       | <ul> <li>↓</li> </ul>                  |
|                                        | <b>д</b> 10                                                                                                    | D system: PLC_1.PROFINET IO-System (100) 🔼 |       | Device                         | L.      |           | Type       | A                                      |
|                                        |                                                                                                    | E                                          |       | <ul> <li>\$71500/FT</li> </ul> | 200MP < | tation 1  | S71500/FT  | 200MP station                          |
|                                        |                                                                                                    |                                            |       | ► PLC 1                        |         |           | CPU 1511E  | 1 PN                                   |
| PLC_1 cdx75x-ep                        | pn 🔤                                                                                                    |                                            |       | <ul> <li>GSD device</li> </ul> | 1       |           | GSD device |                                        |
|                                        | र 🧐 🧶 🖕                                                                                                    |                                            | _     | cdx75x-                        | epn     |           | CD 75 -EPI | N MRP V2.3                             |
|                                        | PLC_1.PROFINET IO-Syste.                                                                                                    | -                                          | •<br> |                                |         |           |            |                                        |
|                                        |                                                                                                    |                                            |       |                                |         |           |            |                                        |
|                                        |                                                                                                    |                                            |       |                                |         |           |            |                                        |
| <                                      | >                                                                                                    | 100%                                       | 1-1   | ٢                              |         |           |            | >                                      |
| PLC_1 [CPU 1511F-1 PN]                 |                                                                                                    |                                            | C     | Properties                     | 🗓 Inf   | o 追 🗓     | Diagnostic | s I                                    |
| General IO tags System c               | onstants Texts                                                                                                    |                                            | _     |                                |         |           |            |                                        |
| General                                |                                                                                                    |                                            |       |                                |         |           |            | ^                                      |
| Fail-safe                              | General                                                                                                    |                                            |       |                                |         |           |            | I                                      |
| PROFINET interface [X1]                | Project information                                                                                                    |                                            |       |                                |         |           |            |                                        |
| Startup                                | Project mormation                                                                                                    |                                            |       |                                |         |           |            |                                        |
| Cycle                                  |                                                                                                    |                                            |       |                                |         |           |            |                                        |
| Communication load                     | Name:                                                                                                    | PLC_1                                      |       |                                |         |           |            |                                        |
| System and clock memory                | Author:                                                                                                    | user                                       |       |                                |         |           |            |                                        |
| <ul> <li>System diagnostics</li> </ul> | Comment:                                                                                                    |                                            |       |                                |         |           |            |                                        |
| Webserver                              |                                                                                                    |                                            |       |                                |         |           |            |                                        |
| Display                                |                                                                                                    |                                            |       |                                |         |           |            |                                        |
| User interface languages               |                                                                                                    |                                            |       |                                |         |           |            | ~                                      |
| Restaction                             | Rack:                                                                                                    | 0                                          |       |                                |         |           |            |                                        |
| System power supply                    | Class.                                                                                                    |                                            |       |                                |         |           |            |                                        |
| Configuration control                  | 5101.                                                                                                    |                                            |       |                                |         |           |            |                                        |
| Connection resources                   | Catala a information                                                                                                    |                                            |       |                                |         |           |            |                                        |
| Overview of addresses                  |                                                                                                    |                                            |       |                                |         |           |            |                                        |
|                                        |                                                                                                    |                                            |       |                                |         |           |            |                                        |
|                                        | Short designation:                                                                                                    | CPU 1511F-1 PN                             |       |                                |         |           |            |                                        |
|                                        | Description: CPU with display, work memory 225 KB program and 1 MB data; can be used for safety applications, supports PROFIsafe V2; 60 ns bit instruction time; 54evel protection concept, integrated technology functions: motion, closed-loop control, counting&measuring integrated trace; interface: PROFINETIO controller, supports RTI/RT, 2 ports, IO device, MRP, transport protocol TCPI/P, S7 communication, Web server, constant bus cycle time, routing; firmware V1.8 |                                            |       |                                |         |           |            | oorts<br>tion,<br>T/IRT, 2<br>routing; |
|                                        |                                                                                                    |                                            |       |                                |         |           |            | ~                                      |
|                                        | Article number:                                                                                                    | 6ES7 511-1FK01-0AB0                        |       |                                |         |           |            |                                        |
|                                        | Firmware version:                                                                                                    | V1.8                                       |       |                                |         |           |            |                                        |
|                                        |                                                                                                    | Undate module description                  |       |                                |         |           |            | *                                      |

To define the IP address, go to the directory tree and in the General tab select the directory PROFINET interface[X1] -> Ethernet addresses. The IP address and subnet mask can be set in the mask under IP protocol. The IP address is set by the PG/PC when the project is downloaded.

| General                                                                                                    | IO tags                                                                   | System constants | Texts                               |                                        |                                                                                                    |
|----------------------------------------------------------------------------------------------------|---------------------------------------------------------------------------|------------------|-------------------------------------|----------------------------------------|----------------------------------------------------------------------------------------------------|
| <ul> <li>General</li> <li>Fail-safe</li> <li>PROFINET into<br/>General</li> <li>F-parameter</li> <li>Ethernet at<br/>Time synce</li> </ul>                  | erface [X1]<br>ters<br>iddresses<br>hronization                           | Ethemet          | addresses<br>ice networke           | ed with<br>Subnet:                     | PN/IE_1 Add new subnet                                                                                                    |
| <ul> <li>Advanced<br/>Web serve<br/>Hardware<br/>Startup<br/>Cycle<br/>Communicat<br/>System and d</li> <li>System diagu</li> <li>Web server</li> </ul>     | options<br>rr access<br>identifier<br>ion load<br>clock memory<br>rostics | IP prot          | ocol                                |                                        | <ul> <li>Set IP address in the project         IP address: 192.168.0.1         Subnet mask: 255.255.255.0         Use router         Router address: 0.0.0         IP address is set directly at the device     </li> </ul> |
| <ul> <li>Display<br/>User interfac<br/>Time of day</li> <li>Protection</li> <li>System powe<br/>Configuration<br/>Connection r<br/>Overview of a</li> </ul> | e languages<br>er supply<br>a control<br>esources<br>addresses            | PROFI            | NET<br>PROFINET de<br>Conve<br>Devi | evice name<br>rted name:<br>ce number: | PROFINET device name is set directly at the device Generate PROFINET device name automatically plc_1 plcxb1d0ed 0                                                                                                    |

To configure the access rights for the F-CPU, select the Protection directory in the General tab in the directory tree. At least the access level Full access (no protection) should be selected in the mask and a password must be assigned in the setting Full access incl. fail-safe (no protection). The password "pw\_fcpu" is used in the example project.

| General IO tags                             | Syste | em constants Texts                                                                                                    |            |           |       |           |            |  |  |
|---------------------------------------------|-------|----------------------------------------------------------------------------------------------------|------------|-----------|-------|-----------|------------|--|--|
| General                                     |       | Protection                                                                                                    |            |           |       |           |            |  |  |
| Fail-safe                                   |       | Protection                                                                                                    |            |           |       |           |            |  |  |
| <ul> <li>PROFINET interface [X1]</li> </ul> |       | Access level                                                                                                    |            |           |       |           |            |  |  |
| Startup                                     |       |                                                                                                    |            |           |       |           |            |  |  |
| Cycle                                       |       | Select the access level for the PLC.                                                                                                    |            |           |       |           |            |  |  |
| Communication load                          |       |                                                                                                    |            |           |       |           |            |  |  |
| System and clock memory                     |       | Access level                                                                                                    |            | Ac        | ress  |           | Access ner |  |  |
| <ul> <li>System diagnostics</li> </ul>      |       |                                                                                                    | нмі        | Read      | Write | Fail-safe | Password   |  |  |
| Web server                                  |       | Eull access incl. fail-safe (no protection)                                                                                                    | <b>~</b>   |           | ×     |           | *****      |  |  |
| Display                                     |       | Full access (no protection)                                                                                                    | -          | -         | -     | •         |            |  |  |
| User interface languages                    |       | Read access                                                                                                    | - 2        |           |       |           |            |  |  |
| Time of day                                 |       | O HMI access                                                                                                    | - 2        |           |       |           |            |  |  |
| <ul> <li>Protection</li> </ul>              |       | No access (complete protection)                                                                                                    | •          |           |       |           |            |  |  |
| Connection mechanisms                       | ÷     | Construction from the second                                                                                                    |            |           |       |           |            |  |  |
| Securityevent                               |       |                                                                                                    |            |           |       |           |            |  |  |
| <ul> <li>System power supply</li> </ul>     | -     | Full access (no protection):                                                                                                    |            |           |       |           |            |  |  |
| Configuration control                       |       | HMI applications can access all functions (fail-safe a                                                                                             | nd standar | 5.<br>d). |       |           |            |  |  |
| Connection resources                        |       |                                                                                                    |            | -/-       |       |           |            |  |  |
| Overview of addresses                       |       | Manuauus passworu.<br>For additional access to the fail-safe functions, TIA Portal users need to enter the "full access incl. fail-safe" password. |            |           |       |           |            |  |  |
|                                             |       |                                                                                                    |            |           |       |           |            |  |  |
|                                             |       | Connection mechanisms                                                                                                    |            |           |       |           |            |  |  |

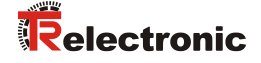

In order for the blocks for the safety program to be generated automatically, failsafe must be activated in the F-CPU. To activate fail-safe, select Fail-safe in the General tab in the directory tree. The checkbox F-capability must be activated in the mask under F-activation. If not, fail-safe must be activated by selecting the button Enable F-activation.

| General IO tags                         | Syst | tem constants Texts            |                        |
|-----------------------------------------|------|--------------------------------|------------------------|
| General                                 |      | Fail-safe                      |                        |
| PROFINET interface [X1]                 | -    | <b>F A A</b>                   |                        |
| Startup                                 |      | F-activation                   |                        |
| Cycle                                   |      |                                |                        |
| Communication load                      |      |                                | F-capability activated |
| System and clock memory                 |      |                                |                        |
| <ul> <li>System diagnostics</li> </ul>  |      |                                | Disable Eastivation    |
| Webserver                               |      |                                | Disable ractivation    |
| Display                                 |      |                                |                        |
| User interface languages                |      | F-parameters                   |                        |
| Time of day                             |      |                                |                        |
| Protection                              |      | Basis for PROFIsafe addresses: |                        |
| <ul> <li>System power supply</li> </ul> | -    | Default E monitoring time for  |                        |
| Configuration control                   |      | central F-I/O:                 | 150 ms                 |
| Connection resources                    | -    |                                |                        |
| Overview of addresses                   |      |                                |                        |
|                                         |      |                                |                        |
|                                         |      |                                |                        |

As the F-CPU has activated Device replacement without exchangeable medium is set by default in the options. For the example it has to be switched off. To deactivate the setting, select the General tab in the directory tree and then select the directory PROFINET interface[X1] -> Advanced options -> Interface options. In the mask the Support device replacement without exchangeable medium checkbox must be deselected.

| General IO tags                             | Syste | em constants Texts                                           |
|---------------------------------------------|-------|--------------------------------------------------------------|
| General     Fail cafe                       | ^     | Interface options                                            |
| <ul> <li>PROFINET interface [X1]</li> </ul> | -     |                                                              |
| General                                     |       | Call the user program if communication errors occur          |
| F-parameters                                |       | Support device replacement without exchangeable medium       |
| Ethernet addresses                          |       | Remit overwriting of device namer of all arrighed 10 devicer |
| Time synchronization                        |       |                                                              |
| Operating mode                              |       | Use IEC V2.2 LLDP mode                                       |
| <ul> <li>Advanced options</li> </ul>        |       | Send keepalives for                                          |
| Interface options                           |       | connections 30 s                                             |
| Media redundancy                            |       |                                                              |
| Real time settings                          |       |                                                              |
| Port [X1 P1 R]                              |       |                                                              |
| Port [X1 P2 R]                              | -     |                                                              |
| Web server access                           |       |                                                              |
| Hardware identifier                         | -     |                                                              |
| Startup                                     |       |                                                              |
| Cycle                                       |       |                                                              |

In order to set the measuring system properties, you must select the measuring system by double-clicking with the left mouse button in the Network view of the work area. This opens the Device view of the work area with the measuring system. Below the Device view the measuring system properties are displayed in the inspector window, under Properties -> General.

| M Siemens - C:\Users\user\Documents\Automatisierung\CD_75_EPN | _PROFISafelCD_75_EPN_PROFISafe                           |                                                                                                    | _ • ×                                                                                                    |
|---------------------------------------------------------------|----------------------------------------------------------|----------------------------------------------------------------------------------------------------|----------------------------------------------------------------------------------------------------|
| Project Edit View Insert Online Options Tools Window He       | lp                                                       |                                                                                                    | Totally Integrated Automation                                                                                                    |
| 📑 🔁 🔚 Save project 🚟 🐰 🖽 🖼 🗙 🌱 🖆 🔛 🛄                          | 🔛 📮 🍠 Go online 🦨 Go offline 🛔 🌆 🖪 🖉 🛃 🛄                 |                                                                                                    | PORTAL                                                                                                    |
| Project tree                                                  | CD_75_EPN_PROFISafe → PLC_1 [CPU 1511F-1 PN] → Distribut | ted I/O → PROFINET IO-System (100): PN/IE_1 → cdx75x-epn _ D = X                                                  | Hardware catalog 💿 🗈 🕨 🕨                                                                                                    |
| Devices                                                       |                                                          | 🖉 Topology view 🛛 👗 Network view 🛛 🎁 Device view                                                                  | Options                                                                                                    |
| 1900 M 3                                                      | 🕂 👉 cdx75xeon                                            | Device overview                                                                                                   |                                                                                                    |
| 2                                                             |                                                          |                                                                                                    | Y Catalog                                                                                                    |
| CD_75_EPN_PROFISefe                                           |                                                          | Module Rack Slot Taddress Qaddress                                                                                | dearcha                                                                                                    |
| Add new device                                                | 15:00                                                    | Interface 0 0 X1                                                                                                  |                                                                                                    |
| Devices & networks                                            | 495                                                      | CD_75EPN I/O safety_1 0 1 013 011                                                                                 | Mead module                                                                                                    |
| Common data                                                   |                                                          | CD_75_EPN I/O_1 0 2 14_21                                                                                         |                                                                                                    |
| Documentation settings                                        |                                                          |                                                                                                    | 8                                                                                                    |
| Languages & resources                                         |                                                          |                                                                                                    | 9                                                                                                    |
| Jag Online access                                             | ज 🖓 👞 🔳                                                  |                                                                                                    | ine                                                                                                    |
| Card Readenose memory                                         |                                                          |                                                                                                    | too                                                                                                    |
|                                                               |                                                          |                                                                                                    |                                                                                                    |
|                                                               |                                                          |                                                                                                    | 2                                                                                                    |
|                                                               | < II > 100%                                              | •                                                                                                    | Ta                                                                                                    |
|                                                               | cdx75x-epn [Module]                                      | S Properties Diagnostics                                                                                          | sks                                                                                                    |
|                                                               | General IO tags System constants Texts                   |                                                                                                    |                                                                                                    |
|                                                               | ▼ General                                                | <u>^</u>                                                                                                    | P                                                                                                    |
|                                                               | Catalog information                                      | 1                                                                                                    |                                                                                                    |
|                                                               | Hardware identifier Name:                                | ch/75venn                                                                                                    | in a state state s |
|                                                               | Author                                                   |                                                                                                    |                                                                                                    |
|                                                               | Comment                                                  |                                                                                                    |                                                                                                    |
|                                                               | connen.                                                  |                                                                                                    |                                                                                                    |
|                                                               |                                                          |                                                                                                    |                                                                                                    |
|                                                               |                                                          | ✓                                                                                                    |                                                                                                    |
| at Detelle deux                                               | Rack:                                                    | 0                                                                                                    | ✓ Information                                                                                                    |
| Details view                                                  | Slot:                                                    | 0                                                                                                    | Device:                                                                                                    |
| 1 mars                                                        |                                                          |                                                                                                    |                                                                                                    |
| Parrie                                                        | Catalog information                                      |                                                                                                    |                                                                                                    |
|                                                               |                                                          |                                                                                                    |                                                                                                    |
|                                                               | Short designation:                                       | CD_75_EPN MRP V2.3                                                                                                |                                                                                                    |
|                                                               | Description:                                             | Safe/Unsafe: Multiturn (15 Bit), Singleturn (13 Bit), Velocity (16 Bit / signed); Media Redundancy Protocol (MRP) | -                                                                                                    |
|                                                               |                                                          |                                                                                                    | Article no.:                                                                                                    |
|                                                               |                                                          |                                                                                                    | Varriss                                                                                                    |
|                                                               |                                                          |                                                                                                    |                                                                                                    |
|                                                               | Article no.:                                             | CD_75_EPNIMRP                                                                                                    | Description:                                                                                                    |
|                                                               | Firmware version:                                        | V2.3.0                                                                                                    | Head module                                                                                                    |
|                                                               | Hardware product version:                                | 1                                                                                                    |                                                                                                    |
|                                                               | GSD file:                                                | gsdml+v2.3-tr-0153-cd_75epn-20150309.xml                                                                          |                                                                                                    |
|                                                               |                                                          | Change revision                                                                                                   | ~                                                                                                    |
| Portal view     Dverview     ds cdx75x-epn                    |                                                          |                                                                                                    | The project CD_75_EPN_PROFISafe was                                                                                                    |

To define the IP address, go to the directory tree and in the General tab select the directory PROFINET interface[X1] -> Ethernet addresses. The IP address and subnet mask can be set in the mask under IP protocol. The IP address is set by the PG/PC. The device name can be defined in the mask under PROFINET.

| General                   | IO tags S | System constants Texts   |                                                                                      |  |  |  |  |  |  |  |
|---------------------------|-----------|--------------------------|--------------------------------------------------------------------------------------|--|--|--|--|--|--|--|
| ✓ General<br>Catalog info | reation   | Ethernet addresses       |                                                                                      |  |  |  |  |  |  |  |
| ✓ PROFINET inter          | face [X1] | Interface networked with | Interface networked with                                                             |  |  |  |  |  |  |  |
| Ethernet ad               | dresses   | Subnet:                  | PN/IE_1                                                                              |  |  |  |  |  |  |  |
| Hardware id               | dentifier |                          | Add new subnet                                                                       |  |  |  |  |  |  |  |
| Hardware iden             | tifier    | IP protocol              |                                                                                      |  |  |  |  |  |  |  |
|                           |           | Use IP protocol          |                                                                                      |  |  |  |  |  |  |  |
|                           |           |                          | Set IP address in the project                                                        |  |  |  |  |  |  |  |
|                           |           | •                        | Subnet mask: 255 . 255 . 0                                                           |  |  |  |  |  |  |  |
|                           |           |                          | Use router                                                                           |  |  |  |  |  |  |  |
|                           |           |                          | Router address:     0     .0     .0       O IP address is set directly at the device |  |  |  |  |  |  |  |
|                           |           | PROFINET                 |                                                                                      |  |  |  |  |  |  |  |
|                           |           |                          | Generate PROFINET device name automatically                                          |  |  |  |  |  |  |  |
|                           |           | PROFINET device name     | cdx75x-epn                                                                           |  |  |  |  |  |  |  |
|                           |           | Converted name:          | cdx75x-epn                                                                           |  |  |  |  |  |  |  |
|                           |           | Device number:           | 1                                                                                    |  |  |  |  |  |  |  |
|                           |           |                          |                                                                                      |  |  |  |  |  |  |  |

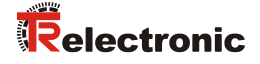

> To assign the device name to the measuring system, the measuring system must be selected with the right mouse button in the Device view of the work area. This opens a context menu. In the menu select the entry Assign device name with the left mouse button.

|                         | □ < CD_75_EPN_PROFISafe > 1                 | LC_1 [CPU 1511F-1 PN] + Distributed VC | PROFINET IO-S             | iystem (1   | 00): PN/IE | E_1 > cdx75x-epn       |       |               | _ # # ×              | Hardware catalog                |      |
|-------------------------|---------------------------------------------|----------------------------------------|---------------------------|-------------|------------|------------------------|-------|---------------|----------------------|---------------------------------|------|
| vices                   |                                             |                                        |                           |             |            | 📑 Topology vie         | w 📥 N | etwork view   | Contract Device view | Options                         |      |
| 0                       | 💷 🔁 🏕 cdx75xepn                             | - = = = .                              | 3                         |             | evice ove  | rview                  | 1     |               |                      |                                 |      |
|                         |                                             |                                        |                           |             | ence ore   |                        |       |               |                      | × Catalon                       |      |
| CD 75 EPN PROFISate     |                                             |                                        |                           | -           | 1 Mod      | fule                   | Rack  | Slot I addres | s Q address          | - catalog                       | 64.  |
| Add new device          |                                             |                                        |                           |             |            | cdx/5xepn              | 0     | 0             |                      | Gentro                          | aut. |
| Devices & networks      |                                             |                                        |                           |             |            | CD 75 JERNIIO rafety 1 | 0     | 1 0.13        | 0.11                 | Filter                          |      |
| PLC_1 [CPU 1511F-1 PN]  | · · · · · · · · · · · · · · · · · · ·       |                                        |                           |             |            | CD 75 -EPN I/O 1       | 0     | 2 14 21       | V                    | Head module                     |      |
| Common data             |                                             |                                        |                           | •           |            | co_/o_c//////o_/       |       | - 19          |                      |                                 |      |
| Documentation settings  |                                             |                                        |                           | 7           |            |                        |       |               |                      |                                 |      |
| 🥫 Languages & resources |                                             | 100                                    |                           | -           |            |                        |       |               |                      |                                 |      |
| Online access           | -                                           | - × 5                                  |                           |             |            |                        |       |               |                      |                                 |      |
| Card Reader/USB memory  |                                             | Change device                          |                           |             |            |                        |       |               |                      |                                 |      |
|                         |                                             | Write IO-Device name to Micro          | Memory Card               |             |            |                        |       |               |                      |                                 |      |
|                         |                                             | Start device tool                      |                           |             |            |                        |       |               |                      |                                 |      |
|                         | < 11                                        | 🗶 Cut                                  | Ctrl+X                    | in the      | <          |                        |       |               |                      |                                 |      |
|                         | and all free same fit has he had            | E Copy                                 | Ctrl+C                    | -           |            | 154 m                  | (m)   | - IN as       |                      |                                 |      |
|                         | cax/sx-eph [Module]                         | 📑 Paste                                | Ctrl+V                    |             |            | g Properties           | Unite | 🔒 🔛 Diagnos   | tics                 |                                 |      |
|                         | General IO tags                             | System const: 🗙 Delete                 | Del                       |             |            |                        |       |               |                      |                                 |      |
|                         | ✓ General                                   | Rename                                 | 12                        |             |            |                        |       |               |                      |                                 |      |
|                         | Catalog information                         | Etherne 🖉 Go to topology view          |                           |             |            |                        |       |               |                      |                                 |      |
|                         | <ul> <li>PROFINET interface [X1]</li> </ul> | Interf 📥 Go to network view            |                           |             |            |                        |       |               |                      |                                 |      |
|                         | General                                     | Compile                                |                           |             |            |                        |       |               |                      |                                 |      |
|                         | Ethernet addresses                          | Download to device                     | •                         |             |            |                        |       |               |                      |                                 |      |
|                         | <ul> <li>Advanced options</li> </ul>        | 💋 Go online                            | Ctrl+K                    |             |            |                        |       |               |                      |                                 |      |
|                         | Hardware identifier                         | 💕 Go offine                            | Ctrl+M                    |             |            |                        |       |               |                      |                                 |      |
|                         | Hardware identifier                         | IP pro 🖳 Online & diagnostics          | Ctrl+D                    |             |            |                        |       |               |                      |                                 |      |
|                         |                                             | Assign device name                     |                           |             |            |                        |       |               |                      |                                 |      |
|                         |                                             | Receive alarms                         |                           |             |            |                        |       |               |                      |                                 |      |
| tails view              |                                             | Update and display forced op           | rands aroi                | ject        |            |                        |       |               |                      | <ul> <li>Information</li> </ul> |      |
|                         |                                             | Cross-reference information            | Shift+F11                 |             |            |                        |       |               |                      | Device:                         |      |
|                         |                                             | Properties                             | Alt+Enter                 | 2.168.0     | 0.2        |                        |       |               |                      |                                 |      |
| ie                      |                                             | Expert module labeling strips          | 255                       |             |            |                        |       |               |                      |                                 |      |
|                         |                                             | · · · · · · · · · · · · · · · · · · ·  |                           |             |            |                        |       |               |                      |                                 |      |
|                         |                                             |                                        |                           |             |            |                        |       |               |                      |                                 |      |
|                         |                                             | 0.                                     | address is set directly i | at the devi | ice        |                        |       |               |                      |                                 |      |
|                         |                                             |                                        |                           |             |            |                        |       |               |                      |                                 |      |
|                         |                                             | PROFINET                               |                           |             |            |                        |       |               |                      | Article no.:                    |      |
|                         |                                             |                                        |                           |             |            |                        |       |               |                      | Vanian                          |      |
|                         |                                             | 🗹 G                                    | nerate PROFINET devic     | ce name ai  | utomatical | y                      |       |               |                      | version.                        |      |
|                         |                                             | PROFINET device name cdv7              | Svenn                     |             |            |                        |       |               |                      | Description:                    |      |
|                         |                                             | financial and a second                 |                           |             |            |                        |       |               |                      | Head module                     |      |
|                         |                                             | Converted name: cdx7                   | ix-epn                    | _           | _          |                        | _     |               |                      |                                 |      |
|                         |                                             | Device number: 1                       |                           |             |            |                        |       |               |                      |                                 |      |

In the opened window check the device name and device type under the setting Configured PROFINET device and change these if necessary. Set the connection to the Ethernet network under the setting Online access. Then select the Update list button.

| Configured PROFINET device   Brite device name:   Corresting   Configured PROFINET device   Device type:   Configured PROFINET device   Device type:   Configured PROFINET device   Device type:   Configured PROFINET device   Device type:   Configured PROFINET device   Device time:   Device time:   Only show devices of the same type   Only show devices with bad parameter settings   Only show devices without names   Accessible devices in the network:     Predivers   MAC address   Device PROFINET device name   Status   0.0.0   0.0.0   0.0.0   0.0.0   0.0.0   0.0.0   0.0.0   0.0.0   0.0.0   0.0.0   0.0.0   0.0.0   0.0.0   0.0.0   0.0.0   0.0.0   0.0.0   0.0.0   0.0.0   0.0.0   0.0.0   0.0.0   0.0.0   0.0.0   0.0.0   0.0.0   0.0.0   0.0.0   0.0.0   0.0.0   0.0.0   0.0.0   0.0.0   0.0.0   0.0.0   0.0.0   0.0.0   0.0.0   0.0.0   0.0.0   0.0.0   0.0.0   0.0.0                                                                                                    | PROFINET device na    | ime.            |                      |                   |                          |                           |
|----------------------------------------------------------------------------------------------------|-----------------------|-----------------|----------------------|-------------------|--------------------------|---------------------------|
| PROFINET device name: dx75x+epn   Device type: D_7_5_EPN MRP V2.3   Online access   Type of the FG/PC interface: PNIE   PG/PC interface: PNIE   Only show devices of the same type   Only show devices of the same type   Only show devices with bad parameter settings   Only show devices without names     Accessible devices in the network:     Prederess   MAC address   Device PROFINET device name   Status   0.0.0   0003-12-EFE9-76   TR CD_75_EPN     No device name assigned     Image: Comparison of the same type     Only show devices with bad parameter settings   Only show devices without names     Accessible device in the network:     Prederess     Device     PROFINET device name     Status     Double     Update list     Assign name                                                                                                    |                       |                 | Configured PRO       | FINET device      |                          |                           |
| Device type:   OD_75_EPN MRP V2.3 Online access Type of the PG/PC interface: PG/PC interface: PG/PC interface: Only show devices of the same type Only show devices of the same type Only show devices with bad parameter settings Only show devices with bad parameter settings Only show devices without names Accessible devices in the network: Problement devices make the period of the same type Only show devices without names Accessible devices in the network: Problement devices make the period of the same type Only show devices without names Accessible devices in the network: Problement device name Status No device name assigned Flash LED Update list Accessible devices MAC address Device Device Device filter No device name assigned MAC address Device Device type: Maccessible device name assigned Maccessible device name assigned <td></td> <td></td> <td>PROFINET devic</td> <td>ce name: cdx</td> <td>75x-epn</td> <td>•</td>                                                                                                    |                       |                 | PROFINET devic       | ce name: cdx      | 75x-epn                  | •                         |
| Online access   Type of the PG/PC interface:   PG/PC interface:   PG/PC interface:   Only show devices of the same type   Only show devices with bad parameter settings   Only show devices with bad parameter settings   Out show devices with bad parameter settings   Out show devices with bad parameter settings   Out show devices with bad parameter settings   Out show devices with bad parameter settings   Out show devices with bad parameter settings                                                                                                    |                       |                 | Dev                  | vice type: CD_    | 75EPN MRP V2.3           |                           |
| Type of the PG/PC interface:       Immed(R) PRO/1000 MT-Netzwerkverbindung < Immediate the series of the same type                                                                                                    |                       |                 | Online access        |                   |                          |                           |
| PG/PC interface:     Intel(R) PRO/1000 MT-Netzwerkverbindung < •                                                                                                    |                       |                 | Type of the PG/PC i  | interface: 📃 F    | N/IE                     | -                         |
| Device filter         Image: Only show devices of the same type         Image: Only show devices with bad parameter settings         Image: Only show devices with bad parameter settings         Image: Only show devices with bad parameter settings         Image: Only show devices with bad parameter settings         Image: Only show devices with bad parameter settings         Image: Only show devices with bad parameter settings         Image: Only show devices with bad parameter settings         Image: Only show devices in the network:         Image: Only show devices in the network:         Image: Only show devices in the network:         Image: Only show devices in the network:         Image: Only show devices in the network:         Image: Only show devices in the network:         Image: Only show devices in the network:         Image: Only show devices in the network:         Image: Only show devices in the network:         Image: Only show device name assigned         Image: Only show device name device name assigned         Image: Only show device name device name de                                                                                                    |                       |                 | PG/PC i              | interface: 🔝 I    | ntel(R) PRO/1000 MT-Netz | werkverbindung < 💌 🕏 🔯    |
| Image: Construction of the same type         Image: Construction of the same type         Image: Construction of the                                                                                                    | _L                    |                 | Device filter        |                   |                          |                           |
| Only show devices with bad parameter settings     Only show devices without names  Accessible devices in the network:      Prediress MAC address Device PROFINET device name Status      0.0.0 00-03-12-EF-E9-76 TR CD_75_EPN -      No device name assigned      Flash LED      d      Update list Assign name                                                                                                    | <b>2</b>              |                 | 🖌 Only show          | devices of the sa | me type                  |                           |
| Confly show devices without names     Accessible devices in the network:      ProFINET device name Status     0.0.0.0 00-03-12-EF-E9-76 TR CD_75_EPN -     A No device name assigned     Flash LED     If as h LED     If as h LED     If                                                                                                    |                       |                 | Only show            | devices with bad  | parameter settings       |                           |
| Image: Comparison devices without names         Accessible devices in the network:         Image: Comparison devices management of the network:         Image: Comparison devices management of the network:         Image: Comparison devices management of the network:         Image: Comparison devices management of the network:         Image: Comparison devices management of the network:         Image: Comparison devices management of the network:         Image: Comparison devices management of the network:         Image: Comparison devices management of the network:         Image: Comparison devices management of the network:         Image: Comparison devices management of the network:         Image: Comparison devices management of the network:         Image: Comparison devices management of the network:         Image: Comparison device management of the network:         Image: Comparison device management of the network:         Image: Comparison device management of the network:         Image: Comparison device management of the network:         Image: Comparison device management of the network:         Image: Comparison device management of the network:         Image: Comparison device management of the network:         Image: Comparison device management of the network:         Image: Comparison device management of the network:         Image: Comparison device management of the network: <td></td> <td></td> <td></td> <td></td> <td></td> <td></td>                                                                                                    |                       |                 |                      |                   |                          |                           |
| Accessible devices in the network:<br>IP address MAC address Device PROFINET device name Status<br>0.0.0 00-03-12-EF-E9-76 TR CD_75_EPN - No device name assigned<br>Flash LED IN CONTRACT OF TR CD_75_EPN - No device name assigned<br>I device name assigned<br>I device name assigned |                       |                 | Onlyshow             | devices without i | names                    |                           |
| Image: Package in the second second secon                                                                                                    | A                     | ccessible devi  | ices in the network: |                   |                          |                           |
| 0.0.0         00-03-12:EFE9-76         TR CD_75_EFN         -         A No device name assigned           Flash LED         (                                                                                                    |                       | IP address      | MAC address          | Device            | PROFINET device name     | Status                    |
| Flash LED Flash LED  Update list Assign name                                                                                                    |                       | 0.0.0.0         | 00-03-12-EF-E9-76    | TR CD_75EPN       | -                        | 🦺 No device name assigned |
| Flash LED                                                                                                    |                       |                 |                      |                   |                          |                           |
| Flash LED                                                                                                    |                       |                 |                      |                   |                          |                           |
| Flash LED  Flash LED  Update list Assign name                                                                                                    |                       |                 |                      |                   |                          |                           |
|                                                                                                    | Flach LED             |                 |                      |                   |                          |                           |
| Update list     Assign name                                                                                                    |                       |                 |                      |                   |                          |                           |
| Update list Assign name                                                                                                    |                       | <               |                      |                   | 111                      |                           |
|                                                                                                    |                       |                 |                      |                   | Updat                    | e list Assign name        |
|                                                                                                    |                       |                 |                      |                   |                          |                           |
|                                                                                                    |                       |                 |                      |                   |                          |                           |
|                                                                                                    | e status information: |                 |                      |                   |                          |                           |
| ne status information:                                                                                                    | Search completed. 1 c | of 3 devices we | ere found.           |                   |                          |                           |
| ne status information:<br>Search completed. 1 of 3 devices were found.                                                                                                    |                       |                 |                      |                   |                          |                           |
| ne status information:<br>Search completed. 1 of 3 devices were found.                                                                                                    |                       |                 |                      |                   |                          |                           |
| ine status information:<br>Search completed. 1 of 3 devices were found.                                                                                                    |                       |                 |                      |                   |                          |                           |
| ne status information:<br>Search completed. 1 of 3 devices were found.<br>IIIIIIIIIIIIIIIIIIIIIIIIIIIIIIIIIIII                                                                                                    |                       |                 |                      |                   |                          |                           |
| ine status information:<br>Search completed. 1 of 3 devices were found.<br>III                                                                                                    |                       |                 |                      | 1111              |                          | ]                         |
| ine status information:<br>Search completed. 1 of 3 devices were found.<br>III                                                                                                    |                       |                 |                      | III               |                          |                           |
| ine status information:<br>Search completed. 1 of 3 devices were found.<br>III                                                                                                    |                       |                 |                      | III.              |                          | Class                     |
From the network list, select the measuring system whose name you wish to assign. You can then select the Assign name button.

| ssign  | PROFINET device      | name.              |                      |                   |                         |                          |  |  |  |
|--------|----------------------|--------------------|----------------------|-------------------|-------------------------|--------------------------|--|--|--|
| -      |                      |                    | Configured PRO       | FINET device      |                         |                          |  |  |  |
|        |                      |                    | PROFINET devid       | ce name: cdx      | 75x-epn                 | •                        |  |  |  |
|        |                      |                    | Dev                  | vice type: CD_    | 75EPN MRP V2.3          |                          |  |  |  |
|        |                      |                    | Online access        |                   |                         |                          |  |  |  |
|        |                      |                    | Type of the PG/PC i  | interface: 📮 P    | PN/IE                   |                          |  |  |  |
|        |                      |                    | PG/PC i              | interface: 💹 Ir   | ntel(R) PRO/1000 MT-Net | tzwerkverbindung < 🔻 🕏 🔯 |  |  |  |
|        | a                    |                    | Device filter        | devices of the sa | me type                 |                          |  |  |  |
|        |                      |                    | Only show            | devices with had  | narameter settings      |                          |  |  |  |
|        |                      |                    |                      | devices with both | parameter settings      |                          |  |  |  |
|        |                      |                    | Onlyshow             | devices without r | lames                   |                          |  |  |  |
|        |                      | Accessible dev     | ices in the network: |                   |                         |                          |  |  |  |
|        |                      | IP address         | MAC address          | Device            | PROFINET device name    | e Status                 |  |  |  |
|        |                      | 0.0.0.0            | 00-03-12-EF-E9-/6    | IR CD_/5EPN       |                         | No device name assigned  |  |  |  |
|        | <b></b>              |                    |                      |                   |                         |                          |  |  |  |
|        |                      |                    |                      |                   |                         |                          |  |  |  |
|        | Flash LED            |                    |                      |                   |                         |                          |  |  |  |
| -      |                      | <                  |                      |                   |                         | >                        |  |  |  |
| _      |                      |                    |                      |                   | Upda                    | ate list Assign name     |  |  |  |
|        |                      |                    |                      |                   |                         |                          |  |  |  |
|        |                      |                    |                      |                   |                         |                          |  |  |  |
| Online | e status information |                    |                      |                   |                         |                          |  |  |  |
| 6      | Search completed     | . 1 of 3 devices w | ere found.           |                   |                         |                          |  |  |  |
| ŏ      | Search completed     | . 1 of 3 devices w | ere found.           |                   |                         |                          |  |  |  |
| 0      | Search completed     | . 1 of 3 devices w | ere found.           |                   |                         |                          |  |  |  |
| <      |                      |                    |                      |                   |                         | >                        |  |  |  |
|        |                      |                    |                      |                   |                         |                          |  |  |  |
|        |                      |                    |                      |                   |                         | Claur                    |  |  |  |
|        |                      |                    |                      |                   |                         | Close                    |  |  |  |

As soon as the name has been assigned, the measuring system is displayed with a blue tick and the status OK in the network list. The window can then be closed with the Close button.

| , b                             |                                               | Device filter     |                   |                      |            |        |  |  |  |  |
|---------------------------------|-----------------------------------------------|-------------------|-------------------|----------------------|------------|--------|--|--|--|--|
|                                 |                                               | 🛃 Only show       | devices of the sa | me type              |            |        |  |  |  |  |
|                                 | Only show devices with bad parameter settings |                   |                   |                      |            |        |  |  |  |  |
| Only show devices without names |                                               |                   |                   |                      |            |        |  |  |  |  |
|                                 | Accessible devices in the network:            |                   |                   |                      |            |        |  |  |  |  |
|                                 | IP address                                    | MAC address       | Device            | PROFINET device name |            | Status |  |  |  |  |
|                                 | 0.0.0                                         | 00-03-12-EF-E9-76 | TR CD_75EPN       | cdx75x-epn           | $\bigcirc$ | ОК     |  |  |  |  |
|                                 |                                               |                   |                   |                      |            |        |  |  |  |  |
|                                 |                                               |                   |                   |                      |            |        |  |  |  |  |
| Flash LED                       |                                               |                   |                   |                      |            |        |  |  |  |  |
|                                 |                                               |                   |                   |                      |            |        |  |  |  |  |
| Update list Assign name         |                                               |                   |                   |                      |            |        |  |  |  |  |

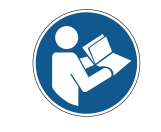

At delivery and after a factory reset, the measuring system has no device name stored.

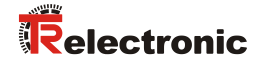

## 4.3 Parameterization

## 4.3.1 Setting the iParameters

In order to set the iParameters, first go to the Device view of the work area and in the Device overview tab displayed on the right-hand side select the entry CD\_75\_-EPN E/A\_1 with the left mouse button.

| CD_75_EPN_PROFISafe > PLC_1 [CPU 1511F-1 PN] > Distribut | ed I/O 		 PROFINET IO-Syste | m (100): | PN/IE_1 → cdx75x-epn  |          |         |           | _         | ∎≡×   |
|----------------------------------------------------------|-----------------------------|----------|-----------------------|----------|---------|-----------|-----------|-------|
|                                                          |                             |          | 🚆 Topology view       | <b>.</b> | Network | view      | Y Device  | view  |
| 🔐 cdx75x-epn 💌 📰 🕰 🖽 🔍 🛨                                 | <b>a</b>                    | Device   | overview              |          |         |           |           |       |
|                                                          | ^                           | ¥        | Module                | Rack     | Slot    | I address | Q address | Туре  |
| . Ar                                                     |                             |          | ▼ cdx75x-epn          | 0        | 0       |           |           | CD_75 |
| 10 <sup>51</sup>                                         |                             |          | Interface             | 0        | 0 X1    |           |           | cdx75 |
| C <sup>C</sup>                                           |                             |          | CD_75EPN I/O safety_1 | 0        | 1       | 013       | 011       | CD_75 |
|                                                          |                             |          | CD_75EPN I/O_1        | 0        | 2       | 1421      |           | CD_75 |
|                                                          |                             |          |                       |          |         |           |           |       |
|                                                          |                             |          |                       |          |         |           |           |       |
|                                                          |                             |          |                       |          |         |           |           |       |
| ज़ 🧐 🗉 📃                                                 |                             |          |                       |          |         |           |           |       |
|                                                          |                             |          |                       |          |         |           |           |       |
|                                                          |                             |          |                       |          |         |           |           |       |
|                                                          |                             |          |                       |          |         |           |           |       |
| < III > 100%                                             |                             | <        |                       |          |         |           |           | >     |

The properties of the slot are displayed in the Device view in the inspector window after selecting Properties -> General.

To set the iParameters, the Module parameters directory must be selected in the directory tree of the General tab.

| CD_75_EPN_PROFISafe → PLC_1 [CP              | PU 1511F-1 PN] 	Distributed I/C | > PROFINET IO-System | n (100): PN/ | IE_1 ▶ cd  | ix75x-epn     |                                                                                                    |         |           | _         | ∎≡×   |
|----------------------------------------------|---------------------------------|----------------------|--------------|------------|---------------|----------------------------------------------------------------------------------------------------|---------|-----------|-----------|-------|
|                                              |                                 |                      |              | 2          | Topology view | the balance of the balance of the b | letwork | /iew      | Y Device  | view  |
| de cdx75x-epn 💌                              | . 🕅 🍯 🔍 ±                       | <b>a</b>             | Device ov    | erview     |               |                                                                                                    |         |           |           |       |
|                                              |                                 | <u>^</u>             | <u> 1</u> Mo | odule      |               | Rack                                                                                                    | Slot    | I address | Q address | Туре  |
| H AL                                         |                                 |                      | -            | cdx75x-epn | l.            | 0                                                                                                    | 0       |           |           | CD_75 |
| chars.                                       |                                 |                      |              | Interface  | e             | 0                                                                                                    | 0 X1    |           |           | cdx75 |
| <b>v</b>                                     |                                 |                      |              | CD_75EPI   | NI/O safety_1 | 0                                                                                                    | 1       | 013       | 011       | CD_75 |
| -                                            | ज्ञ 📽 💵                         |                      |              | CD_75EPI   | N 1/0_1       | 0                                                                                                    | 2       | 1421      |           | CD_75 |
| < .                                          | > 100%                          | I                    | <            |            |               |                                                                                                    |         |           |           | >     |
| CD_75EPN I/O_1 [Module]                      |                                 |                      |              |            | 🔍 Properties  | 🗓 Inf                                                                                                    | o 🔒 🖁   | Diagnos   | tics      |       |
| General IO tags System co                    | onstants Texts                  |                      |              |            |               |                                                                                                    |         |           |           |       |
| ▶ General                                    | Module parameters               |                      |              |            |               |                                                                                                    |         |           |           |       |
| Inputs<br>Module parameters<br>I/O addresses | iParameter                      |                      |              |            |               |                                                                                                    |         |           |           |       |
| Hardware identifier                          | Integrationtime safe:           | 2                    |              |            |               |                                                                                                    |         |           |           |       |
|                                              | Integrationtime unsafe:         | 20                   |              |            |               |                                                                                                    |         |           |           |       |
|                                              | Windowinkrements:               | 1000                 |              |            |               |                                                                                                    |         |           |           |       |
|                                              | Idlenesstolerance preset:       | 1                    |              |            |               |                                                                                                    |         |           |           |       |
|                                              | Direction                       | forward              |              |            |               |                                                                                                    |         |           |           |       |
|                                              | Direction.                      | lormoro .            |              |            |               |                                                                                                    |         |           |           |       |

If different parameter values are required, as shown above, a  $F_iPar_CRC$  calculation must occur for this new parameter data set. See chap.: 3 "Parameter definition / CRC calculation" on page 89. The calculated value must then be entered in the parameter data set of the F-parameters under  $F_iPar_CRC$ . See chap.: 4.3.2 "Setting the F-Parameters" on page 110.

### 4.3.2 Setting the F-Parameters

In order to set the F-Parameters, first go to the Device view of the work area and in the Device overview tab displayed on the right-hand side select the entry CD\_75\_-EPN E/A safety\_1 with the left mouse button.

| CD_75_EPN_PROFISafe > PLC_1 [CPU 1511F-1 PN] > Distributed I/O > PROFINET IO-System (100): PN/IE_1 > cdx75x-epn |          |    |           |             |                 |      |         |           | ∎≡×       |       |
|----------------------------------------------------------------------------------------------------|----------|----|-----------|-------------|-----------------|------|---------|-----------|-----------|-------|
|                                                                                                    |          |    |           | 2           | Topology view   | 500  | Network | view      | Y Device  | view  |
| 🔐 🔀 cdx75x-epn 💌 🔛 🕮 🕰 🔩 🛨                                                                                      |          | [[ | Device    | overview    |                 |      |         |           |           |       |
|                                                                                                    | <u>^</u> |    | <b>''</b> | Module      |                 | Rack | Slot    | I address | Q address | Туре  |
| 1. BUIL                                                                                                    |          |    |           | ▼ cdx75x-ep | on              | 0    | 0       |           |           | CD_75 |
| ADST .                                                                                                    |          |    |           | Interfa     | ice             | 0    | 0 X1    |           |           | cdx75 |
| 0                                                                                                    |          |    |           | CD_75E      | PN I/O safety_1 | 0    | 1       | 013       | 011       | CD_75 |
|                                                                                                    |          | -  |           | CD_75E      | PN I/O_1        | 0    | 2       | 1421      |           | CD_75 |
|                                                                                                    |          | -  |           |             |                 |      |         |           |           |       |
|                                                                                                    |          |    |           |             |                 |      |         |           |           |       |
|                                                                                                    |          |    |           |             |                 |      |         |           |           |       |
| इ 🐨 💽                                                                                                    |          |    |           |             |                 |      |         |           |           |       |
|                                                                                                    |          |    |           |             |                 |      |         |           |           |       |
|                                                                                                    |          |    |           |             |                 |      |         |           |           |       |
|                                                                                                    |          |    |           |             |                 |      |         |           |           |       |
|                                                                                                    | ×        |    |           |             |                 |      |         |           | _         | _     |
| < III > 100%                                                                                                    |          |    | <         |             |                 |      |         |           |           | >     |

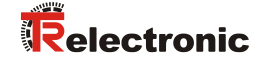

The properties of the slot are displayed in the Device view in the inspector window after selecting Properties -> General.

To set the F-parameters, the PROFIsafe directory must be selected in the directory tree of the General tab.

| CD_75_EPN_PROFISafe → PLC_1 [CPU * | 1511F-1 PN] → Distributed I/C | → PROFINET IO-System     | n (100): PN   | /IE_1 → cdx75x-epn    |       |         |           | -         | ∎∎×   |
|------------------------------------|-------------------------------|--------------------------|---------------|-----------------------|-------|---------|-----------|-----------|-------|
|                                    |                               |                          |               | 🚆 Topology view       | din N | letwork | view      | Y Device  | view  |
| 🏕 cdx75x-epn 💌 🖽                   | 🕅 🔚 🔍 ±                       | <u>ا</u> ا               | Device o      | verview               |       |         |           |           |       |
| <b>A</b>                           |                               | <u>^</u>                 | - <u> </u> M  | odule                 | Rack  | Slot    | I address | Q address | Туре  |
| - tern                             |                               |                          | -             | cdx75x-epn            | 0     | 0       |           |           | CD_75 |
| 623                                |                               |                          |               | Interface             | 0     | 0 X1    |           |           | cdx75 |
| v                                  |                               |                          |               | CD_75EPN I/O safety_1 | 0     | 1       | 013       | 011       | CD_75 |
| -                                  | ब्र 📽 👟                       |                          |               | CD_/5_EFN IIO_1       | U     | 2       | 1421      |           | CU_/5 |
|                                    | 100%                          |                          |               |                       |       |         |           |           |       |
|                                    | > 100%                        | • • • • • • • • •        |               |                       |       |         | 1.01      |           | 2 = - |
| CD_75_EPN I/O safety_1 [Module]    |                               |                          |               | Q Properties          | L Inf | 0 🗓 🛛   | Diagnos   | tics      |       |
| General IO tags System cons        | stants lexts                  |                          |               |                       |       |         |           |           |       |
| PROFisafe                          | ROFIsafe                      |                          |               |                       |       |         |           |           | - 1   |
| I/O addresses                      | F SIL-                        | 511.3                    |               |                       |       |         |           |           |       |
| Hardware identifier                | F CRC Length:                 | 3-Byte-CRC               |               |                       |       |         |           |           |       |
|                                    | E Block ID:                   | 1                        |               |                       |       |         |           |           |       |
|                                    | F Par Version:                | 1                        |               |                       |       |         |           |           |       |
|                                    | E Source Add:                 | 1                        |               |                       |       |         |           |           |       |
|                                    | E Dest Add:                   | 1                        |               |                       |       |         |           |           |       |
|                                    | F Par CRC WithoutAddresses:   | 0                        |               |                       |       |         |           |           |       |
|                                    |                               | Manual assignment of F-m | onitoring tin | ne                    |       |         |           |           | -     |
| •                                  |                               |                          |               |                       |       |         |           |           | -     |
|                                    | F WD Time:                    | 125 r                    | ms            |                       |       |         |           |           |       |
| -                                  | F iPar CRC:                   | 437A2FDC                 |               |                       |       |         |           |           |       |
|                                    | F Par CRC:                    | 17033                    |               |                       |       |         |           |           |       |
|                                    |                               | F-I/O DB manual number a | ssignment     |                       |       |         |           |           |       |
|                                    | F-I/O DB-number:              | 30002                    |               |                       |       |         |           |           |       |
|                                    | F-I/O DB-name:                | F00000_CD_75EPNI/Osafety | /_1           |                       |       |         |           |           |       |
|                                    |                               |                          |               |                       |       |         |           |           |       |

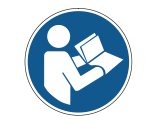

The F\_Dest\_Add entry and the setting of the address switches for the measuring system must correspond!

The parameter value for the parameter  $F\_iPar\_CRC$  results from the set parameter data set for the iParameters and the calculated CRC value. See chap.: 4.3.1 "Setting the iParameters" on page 109.

The blocks for the safety program are generated automatically. The only precondition is that the F-CPU has activated the fail-safe. (See chap.: 4.2.1 "Defining the properties of the hardware configuration" on page 102).

## 4.4 Creating the missing (F-)blocks

The blocks that have already been automatically created can be viewed in the Project tree in the directory tree of the device.

All fail-safe blocks are shown with a yellow background to distinguish them from blocks of the standard user program.

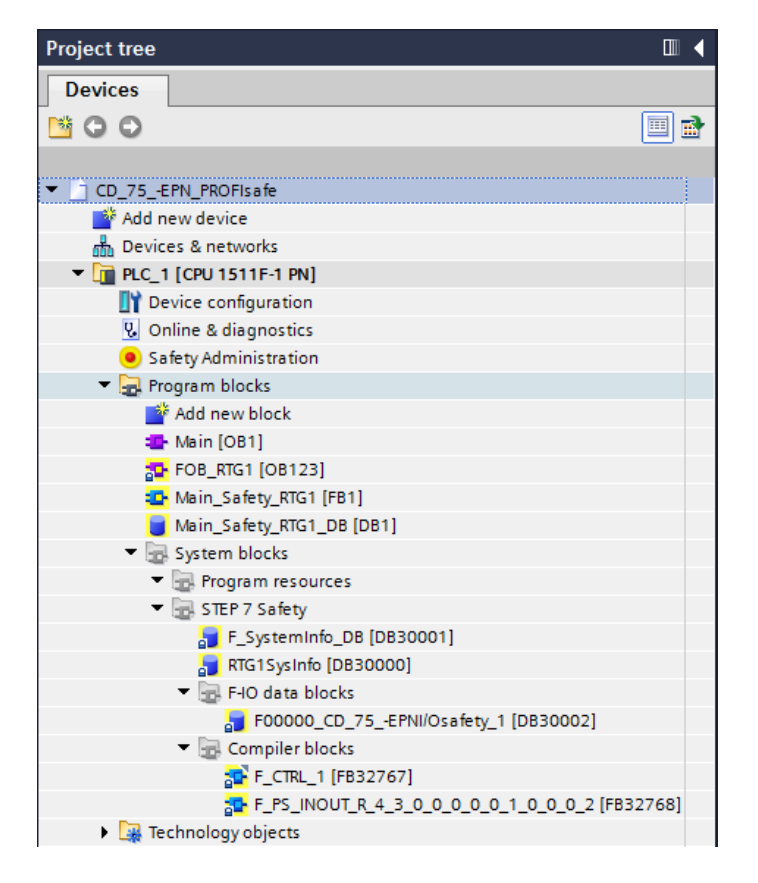

#### 4.4.1 Program structure

The safety program is accessed by calling up the F-Organization Block FOB\_RTG1 (OB123). This cyclically calls up the F-function block Main\_Safety\_RTG1 (FB1) with its F-data block Main\_Safety\_RTG1\_DB (DB1) with a cyclic interrupt. Cyclic interrupt OBs have the advantage that they interrupt the cyclic program processing in OB 1 of the standard user program at fixed time intervals, i.e. in a cyclic interrupt OB the safety program is called up and processed at fixed time intervals. After the safety program has been processed, the standard user program is further processed.

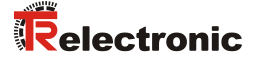

#### 4.4.2 F-Runtime Group

To facilitate handling, the safety program consists of an F-Runtime Group. The F-Runtime Group is a logic construct consisting of a number of related F-blocks, which is formed internally by the F-System.

The F-Runtime Group comprises:

- an F-Organization Block FOB\_RTG1 (OB123)
- an F-Function Block Main\_Safety\_RTG1 (FB1)
- an F-Data Block Main\_Safety\_RTG1\_DB (DB1)
- To set or change the "F-Runtime Group", go to Project tree and in the directory tree select the entry CD\_75\_-EPN\_PROFISafe -> PLC\_1 [CPU 1511F-1 PN] -> Safety Administration by double-clicking with the left mouse button. This opens the Safety Administration Editor in the work area.

| Project tree                           |     | CD_75EPN_PROFIsafe → P              | D_75_EPN_PROFIsafe → PLC_1 [CPU 1511F-1 PN] → Safety Administration |                               |                                 |   |  |  |
|----------------------------------------|-----|-------------------------------------|---------------------------------------------------------------------|-------------------------------|---------------------------------|---|--|--|
| Devices                                |     |                                     |                                                                     |                               |                                 |   |  |  |
| 1 O O 1                                | 💷 🖻 |                                     |                                                                     |                               |                                 |   |  |  |
|                                        |     | General                             | General                                                             |                               |                                 | _ |  |  |
| <ul> <li>CD_75EPN_PROFisafe</li> </ul> |     | <ul> <li>F-runtime group</li> </ul> | Cofety mode status                                                  |                               |                                 |   |  |  |
| Add new device                         |     | F-runtime group 1 [RTG1]            | Safety mode status                                                  |                               |                                 |   |  |  |
| devices & networks                     |     | F-blocks                            |                                                                     |                               | Disable safety mode             |   |  |  |
| PLC_1 [CPU 1511F-1 PN]                 |     | F-compliant PLC data types          | Current model                                                       | (Allo and England and and and |                                 |   |  |  |
| Device configuration                   |     | Protection                          | current mode.                                                       | (No online connection)        |                                 |   |  |  |
| 🖳 Online & diagnostics                 |     | Settings                            |                                                                     |                               |                                 |   |  |  |
| Safety Administration                  |     |                                     | Safety program status                                               |                               |                                 |   |  |  |
| Program blocks                         |     |                                     | Surcey program status                                               |                               |                                 |   |  |  |
| Technology objects                     |     |                                     |                                                                     |                               |                                 |   |  |  |
| External source files                  |     |                                     | Offline program:                                                    | The consistency of the of     | fine safety program is unknown. |   |  |  |
| PLC tags                               |     |                                     | Online program:                                                     | (No online connection)        |                                 |   |  |  |
| E PLC data types                       |     |                                     |                                                                     |                               |                                 |   |  |  |
| Watch and force tables                 |     |                                     | Program signature                                                   |                               |                                 |   |  |  |
| Online backups                         |     |                                     | riogram signature                                                   |                               |                                 |   |  |  |
| 🕨 📴 Traces                             |     |                                     | Description                                                         | Offline signature             | Time stamp                      |   |  |  |
| Program info                           |     |                                     | Collective F-signature                                              | none                          | none                            |   |  |  |
| Device proxy data                      |     |                                     |                                                                     |                               |                                 |   |  |  |
| PLC alarms                             |     |                                     |                                                                     |                               |                                 |   |  |  |
| Text lists                             |     |                                     |                                                                     |                               |                                 |   |  |  |
| Local modules                          |     |                                     |                                                                     |                               |                                 |   |  |  |
| Distributed I/O                        |     |                                     |                                                                     |                               |                                 |   |  |  |
| Common data                            |     |                                     |                                                                     |                               |                                 |   |  |  |

In the directory tree of the Safety Administration Editor select the directory F-Runtime Group -> F-Runtime Group 1 [RTG1] with the left mouse button. You can adapt the settings for the runtime group here. The default settings are used in the example project.

| ionoral                   |                                          |                               |              |                                       | _   |  |  |
|---------------------------|------------------------------------------|-------------------------------|--------------|---------------------------------------|-----|--|--|
| -runtime group            | F-runtime group 1 [RTG1                  | ]                             |              |                                       |     |  |  |
| F-runtime group 1 [RTG1]  | Fail-safe organization                   | Fail-safe organization block  |              |                                       |     |  |  |
| -blocks                   | J. J. J. J. J. J. J. J. J. J. J. J. J. J | í _                           |              |                                       |     |  |  |
| -compliant PLC data types |                                          |                               |              |                                       |     |  |  |
| rotection                 |                                          |                               | calls        |                                       | -Ft |  |  |
| ettings                   | Name                                     | FOB_RIG1                      |              | Main_Safety_RTG1 [FB1]                |     |  |  |
|                           | Event class                              | 🔹 Cyclic interrupt 📃          |              |                                       |     |  |  |
|                           | Number                                   | 123                           |              |                                       |     |  |  |
|                           | Cycle time                               | 100000 µs                     |              | · · · · · · · · · · · · · · · · · · · |     |  |  |
|                           | Phace shift                              | 0 115                         |              | I-DB                                  |     |  |  |
|                           | - Thuse shine                            | о µз                          |              |                                       | ושב |  |  |
|                           | Priority                                 | 12                            |              | Main_Safety_RIG1_DB [DB1]             |     |  |  |
|                           | F-runtime group param                    | neters                        |              |                                       |     |  |  |
|                           |                                          | Warn cycle time of the F-r    | untime group | 110000                                | μs  |  |  |
|                           |                                          | Maximum cycle time of the F-r | untime group | 120000                                | μs  |  |  |
|                           |                                          | DB for F-runtime group co     | mmunication  | (None)                                | -   |  |  |
|                           | E sustine a sour information DR          |                               |              | PTC15 clufe                           |     |  |  |

To define the access protection for the safety program, select the protection ≻ directory in the directory tree of the Safety Administration Editor with the left mouse button.

In the mask, under Offline safety program protection, select the Setup button with the left mouse button. This opens the Define password window, where the password is defined. The password "pw\_fprog" is used in the example project.

| CD_75EPN_PROFIsafe → PLC_1 [CPU 1511F-1 PN] → Safety Administration                                |                                                                                                    |  |  |  |  |  |  |  |
|----------------------------------------------------------------------------------------------------|----------------------------------------------------------------------------------------------------|--|--|--|--|--|--|--|
|                                                                                                    |                                                                                                    |  |  |  |  |  |  |  |
|                                                                                                    |                                                                                                    |  |  |  |  |  |  |  |
| General<br>F-runtime group F-runtime group 1 [RTG1] F-blocks F-compliant PLC data types Protection | Offline safety program protection Password for modifying safety program: Password: Login Setup                                                                |  |  |  |  |  |  |  |
| Settings                                                                                           |                                                                                                    |  |  |  |  |  |  |  |
|                                                                                                    | The password for downloading to the F-CPU is set in the inspector window of<br>the F-CPU in the "Properties" tab.<br>Go to the "Protection" area of the F-CPU |  |  |  |  |  |  |  |
|                                                                                                    | PLC_1 [CPU 1511F-1 PN]     PLC_1 [CPU 1511F-1 PN]     Define safety program password:         New password:         Confirm password:         OK Cancel       |  |  |  |  |  |  |  |

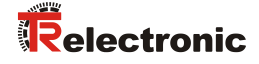

In order to save the safety input data of the measuring system in the safety program in the example project, a fail-safe data block must be created.

To do this, go to <code>Project tree</code> and in the directory tree select the entry  $CD_75$ -EPN\_PROFISATE -> PLC\_1 [CPU 1511F-1 PN] -> Program blocks -> Add new block by double-clicking with the left mouse button. This opens a window, where you can add the blocks.

| Project tree              | •   |
|---------------------------|-----|
| Devices                   |     |
| 00                        | 🔲 🛃 |
|                           |     |
| ▼ CD_75EPN_PROFIsafe      |     |
| 🎽 Add new device          |     |
| n Devices & networks      |     |
| PLC_1 [CPU 1511F-1 PN]    |     |
| Device configuration      |     |
| 🖳 Online & diagnostics    |     |
| Safety Administration     | 8   |
| 🔻 🔙 Program blocks        |     |
| 🗳 Add new block           |     |
| 🔁 Main [OB1]              |     |
| 508_RTG1 [0B123]          |     |
| 📴 Main_Safety_RTG1 [FB1]  |     |
| Main_Safety_RTG1_DB [DB1] |     |
| 🕨 🔙 System blocks         |     |
| 🕨 🚂 Technology objects    |     |
| External source files     |     |
| 🕨 🚂 PLC tags              |     |

In the opened window select the data blocks on the left-hand side first of all. For the type: set Global-DB. For fail-safe:tick the Create F-block checkbox. Because the block will not be processed immediately after creation, the Add new and open checkbox below Additional information must be deselected. For name: IN\_DataEncSafety is entered in the example project. The data block is created by pressing the OK-button.

| Add new block       |                   |                    |   |    | ×      |
|---------------------|-------------------|--------------------|---|----|--------|
| Name:               |                   |                    |   |    |        |
| IN_DataEncSafety    |                   |                    |   |    |        |
|                     |                   |                    |   |    |        |
|                     | Туре:             | 🥃 Global DB        | • |    |        |
| OB                  | Language:         | DB                 |   |    |        |
| Organization        | Number:           | 2                  | ÷ |    |        |
| DIOCK               |                   | 🔘 Manual           |   |    |        |
|                     |                   | 💽 Automatic        |   |    |        |
| FB                  | Fail-safe:        | 🖌 Create F-block   |   |    |        |
| Function block      | Description:      |                    |   |    |        |
|                     | Data blocks (DBs) | save program data. |   |    |        |
| FC                  |                   |                    |   |    |        |
| Function            |                   |                    |   |    |        |
|                     |                   |                    |   |    |        |
| Data block          |                   |                    |   |    |        |
|                     | More              |                    |   |    |        |
| > Additional inform | ation             |                    |   |    |        |
| Add new and open    |                   |                    |   | ОК | Cancel |

### 4.4.3 Generating the Organization blocks (OBs)

The required error organization blocks OB82, OB83, OB86 and OB122 are created below.

To insert the organization blocks, go to Project tree and in the directory tree select the entry CD\_75\_-EPN\_PROFISafe -> PLC\_1 [CPU 1511F-1 PN] -> Program blocks -> Add new block by double-clicking with the left mouse button.

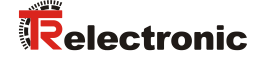

In the opened window select the organization blocks on the left-hand side first of all. The language is set to FBD in the example project. The Add new and open checkbox below Additioal information should be deselected. The first organization block OB82 can then be created. To do this, select the OB Diagnostic error interrupt from the list in the middle of the window by double-clicking with the left mouse button.

| Add new block     |                            |                  | ×                             |  |  |  |  |
|-------------------|----------------------------|------------------|-------------------------------|--|--|--|--|
| Name:             |                            |                  |                               |  |  |  |  |
| Main_1            |                            |                  |                               |  |  |  |  |
|                   |                            |                  |                               |  |  |  |  |
|                   | Program cycle              | Language:        | FBD                           |  |  |  |  |
|                   | startup                    | Number:          | 124                           |  |  |  |  |
|                   | Ime delay interrupt        |                  |                               |  |  |  |  |
| Organization      | Cyclic interrupt           |                  | manual                        |  |  |  |  |
|                   | Hardware interrupt         |                  | <ul> <li>Automatic</li> </ul> |  |  |  |  |
|                   | Time error interrupt       |                  |                               |  |  |  |  |
|                   | Diagnostic error interrupt |                  |                               |  |  |  |  |
| FR                | Pull or plug of modules    | Description:     |                               |  |  |  |  |
|                   | Rack or station failure    | A "Program cycle | " OB is executed cyclically   |  |  |  |  |
| Function block    | 💶 Programming error        | and is the main  | block of the program. This is |  |  |  |  |
|                   | IO access error            | where you place  | the instructions that control |  |  |  |  |
|                   | 💶 Time of day              | blocks.          | , and can additional user     |  |  |  |  |
|                   | MC-Interpolator            |                  |                               |  |  |  |  |
| FC                | 💶 MC-Servo                 |                  |                               |  |  |  |  |
| Duration          | Synchronous Cycle          |                  |                               |  |  |  |  |
| Function          | 💶 Status                   |                  |                               |  |  |  |  |
|                   | 💶 Update                   |                  |                               |  |  |  |  |
| В                 | 💶 Profile                  |                  |                               |  |  |  |  |
| Data block        |                            |                  |                               |  |  |  |  |
|                   |                            | More             |                               |  |  |  |  |
| A deliver of the  | - 11                       |                  |                               |  |  |  |  |
| Additional inform | ation                      |                  |                               |  |  |  |  |
| Add new and open  | Add new and open OK Cancel |                  |                               |  |  |  |  |

The window is closed when the organization block is created. The window must therefore be opened again for each new organization block to be created. For OB83 the entry Pull or plug of modules must be selected from the list, for OB86 the entry Rack or station failure and for OB122 the entry IO access error.

#### 4.4.4 Programming the F-Blocks (user acknowledgment)

The programming and modification of the  $Main\_Safety\_RTG1$  (FB1) block, for use of an user acknowledgment, are performed below. In order to perform an user acknowledgment on startup of the F-CPU or after eliminating errors, the ACK\\_REI tag of the F-I/O DB must be set to High.

The F-I/O DB, which has been generated automatically for the measuring system, is called F00000\_CD\_75\_-EPNI/Osafety\_1 [DB30002] in the example project and can be found in the Project tree in the directory tree under the directory CD\_75\_-EPN\_PROFIsafe -> PLC\_1 [CPU 1511F-1 PN] -> Program blocks -> System blocks -> F-IO data block.

As the FBD programming language is used in the example project, the Main\_Safety\_RTG1 (FB1) block must first be changed to FBD. To do this, go to the Project tree and in the directory tree select the entry CD\_75\_-EPN\_PROFIsafe -> PLC\_1 [CPU 1511F-1 PN] -> Program blocks -> Main\_Safety\_RTG1 [FB1] with the right mouse button. This opens a shortcut menu. In the menu select the entry Switch programming language -> FBD with the left mouse button.

| Project tree                                                                                                    |             |     |
|----------------------------------------------------------------------------------------------------|-------------|-----|
| Devices                                                                                                    |             |     |
|                                                                                                    |             |     |
|                                                                                                    |             |     |
| CD_75EPN_PROFIsafe                                                                                                    |             |     |
| 🌁 Add new device                                                                                                    |             |     |
| Devices & networks                                                                                                    |             |     |
| ▼ 1 PLC_1 [CPU 1511F-1 PN]                                                                                                    |             |     |
| Device configuration                                                                                                    |             |     |
| 😧 Online & diagnostics                                                                                                    |             |     |
| Safety Administration                                                                                                    |             | 8   |
| Program blocks                                                                                                    |             |     |
| Add new block                                                                                                    |             |     |
| Diagnostic error interrupt [OB82]                                                                                                    | ]           |     |
| IO access error [OB122]                                                                                                    |             |     |
| Main [OB1]                                                                                                    |             |     |
| Pull or plug of modules [OB83]                                                                                                    |             |     |
| Rack or station failure [OB86]                                                                                                    |             |     |
| FOB_RIG1[OB123]                                                                                                    |             |     |
|                                                                                                    |             |     |
|                                                                                                    |             |     |
|                                                                                                    | Ctrl+X      |     |
| Tech Tech                                                                                                    | Ctrl+V      |     |
| Exte                                                                                                    |             |     |
| PLC1     Delete                                                                                                    | Del         |     |
| PLC (                                                                                                    | F2          |     |
| Wate Compile                                                                                                    | •           |     |
| Download to device                                                                                                    | •           |     |
| 🕨 📴 Traci 🎽 Go online                                                                                                    | Ctrl+K      |     |
| Prog Go offline                                                                                                    | Ctrl+M      |     |
| Devi Cross-reference informatio                                                                                                    | n Shift+F11 |     |
| PLC Cross-references                                                                                                    | F11         |     |
| Text Call structure                                                                                                    |             |     |
| Loca Assignment list                                                                                                    |             |     |
| Distr Switch programming langu                                                                                                    | uage 🕨 🕨    | STL |
| <ul> <li>Commo Know-how protection</li> </ul>                                                                                                    |             | LAD |
| Docume                                                                                                    | Ctrl+P      | FBD |
| Print preview                                                                                                    | Sec. 1      |     |
| Contine acc     Contine acc     Contine     Contine     Contin     Contine     Contine     Contine     Contin | Alt. Enter  |     |
| Card Reade 🤐 Properties                                                                                                    | Alt+Enter   |     |
|                                                                                                    |             |     |

If you select the block Main\_Safety\_RTG1 (FB1) in the Project tree by double-clicking with the left mouse button, the block opens in the Program Editor in the work area. Instructions that can be used for the programming are listed on the right-hand side.

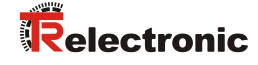

| The save project and the save project and the save | window Help<br>The III III III III III III III IIII III                                                                                                    | Totally Integrated Automati<br>PO |
|----------------------------------------------------------------------------------------------------|----------------------------------------------------------------------------------------------------|-----------------------------------|
| roject tree                                                                                                    | □ < CD_75_EPN_PROFIsafe + PLC_1 [CPU 1511F-1 PN] + Program blocks + Main_Safety_RTG1 [FB1]                                                                                                    | _ 🖬 🗮 🗙 Instructions              |
| Devices                                                                                                    |                                                                                                    | Options                           |
| 900                                                                                                    |                                                                                                    | Fill Mil Mil Mil                  |
|                                                                                                    | Main Science BTC1                                                                                                    | te Equatos                        |
| CD 75 JEPN PROFILIA                                                                                                    | Name Data ting Data ting D | • Tavontes                        |
| Add new device                                                                                                    | The second second                                                                                                    | <u>्र</u> ≥ >= 122 न -= +> न•]    |
| A Devices & networks                                                                                                    | 2 • cidd page                                                                                                    |                                   |
| T RIC 1 (CRU15116.1 PN)                                                                                                    | 2 Southern Contraction                                                                                                    |                                   |
| Device configuration                                                                                                    | 4 contraction of the second second se |                                   |
| V. Online & diagnostics                                                                                                    | s southern                                                                                                    |                                   |
| Safety Administration                                                                                                    |                                                                                                    | ✓ Basic instructions              |
| Program blocks                                                                                                    |                                                                                                    | Name Description                  |
| Arid new block                                                                                                    |                                                                                                    | > Caneral                         |
| Diagnostic error interrunt (OB82)                                                                                                    |                                                                                                    | Bit logic operations              |
| ID access error [08122]                                                                                                    | Block title:                                                                                                    | Safety functions                  |
| Main [OB1]                                                                                                    | Comment                                                                                                    | Generations                       |
| Pull or plug of modules [OB83]                                                                                                    | W Network 1                                                                                                    | Counter operations                |
| Rack or station failure (OB86)                                                                                                    | • retwork 1:                                                                                                    | Comparator operations             |
| E FOR PTC1 [OR122]                                                                                                    | Comment                                                                                                    | Nath functions                    |
| Atain Safety PTC1 (EB1)                                                                                                    |                                                                                                    | Move operations                   |
| Numerical and second and second                                                                                                    |                                                                                                    | Conversion operations             |
| Main Safety (002)                                                                                                    |                                                                                                    | Program control operati           |
| Custom blocks                                                                                                    |                                                                                                    | Word logic operations             |
| Tashooloou objects                                                                                                    |                                                                                                    | Shift and rotate                  |
|                                                                                                    |                                                                                                    | Constate                          |
| Care Concernes                                                                                                    |                                                                                                    |                                   |
| Pro no c dese e e e e                                                                                                    |                                                                                                    |                                   |
| Contraction of the section of the section of t     |                                                                                                    |                                   |
| <ul> <li>Watch and force tables</li> <li>Caling backups</li> </ul>                                                                                                    |                                                                                                    |                                   |
| Gonine backups                                                                                                    |                                                                                                    |                                   |
| inaces info                                                                                                    |                                                                                                    |                                   |
| The Program into                                                                                                    |                                                                                                    |                                   |
| Device proxy data                                                                                                    |                                                                                                    |                                   |
| PLC alarms                                                                                                    |                                                                                                    |                                   |
| i lext lists                                                                                                    |                                                                                                    |                                   |
| Continuoules                                                                                                    |                                                                                                    |                                   |
| Common data                                                                                                    |                                                                                                    |                                   |
| Common data                                                                                                    |                                                                                                    |                                   |
| Documentation settings                                                                                                    |                                                                                                    |                                   |
| Calles services                                                                                                    |                                                                                                    |                                   |
| Online access                                                                                                    |                                                                                                    |                                   |
| Card Reader/USB memory                                                                                                    |                                                                                                    |                                   |
|                                                                                                    |                                                                                                    | <                                 |
|                                                                                                    |                                                                                                    | > Extended instructions           |
|                                                                                                    |                                                                                                    | > Technology                      |
|                                                                                                    | 100%                                                                                                    | Communication                     |
| Details view                                                                                                    | Properties 1 Info 1                                                                                                    | Diagnostics Optional packages     |

A security query may be displayed before first editing the program. The password created in Safety Administration should be entered here. "pw\_fprog" in the example project.

| Logii    | n for safety program offline | × |
|----------|------------------------------|---|
|          | PLC_1 [CPU 1511F-1 PN]       |   |
| <u>o</u> | Safety program password:     |   |
|          |                              |   |
|          |                              |   |
|          | OK Cancel                    |   |

From the program editor favorites an And-box is inserted and an input is deleted. The second input is connected to the memory bit M0.0. The editor automatically creates the tag name Tag 1 for the memory bit.

An <code>Assignment-box</code> is connected to the output of the <code>And-box</code>. The signal <code>ACK\_REI</code> from the measuring system <code>F-IO</code> data block with the designation <code>"F00000\_CD\_75\_-EPNI/Osafety\_1".ACK\_REI</code> is assigned to this Assignment-box.

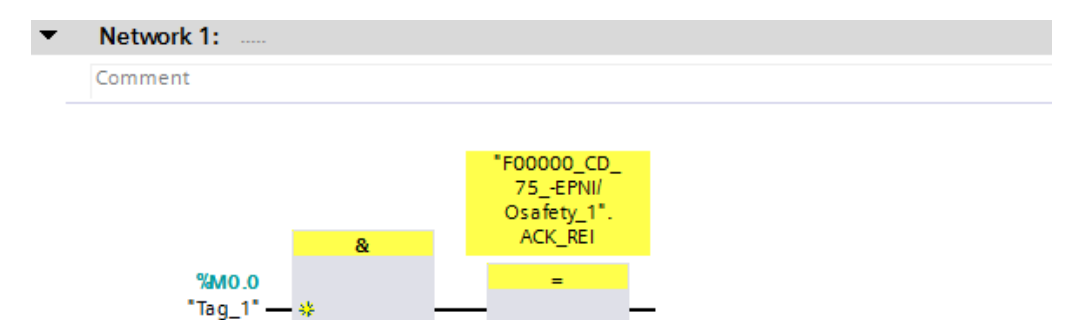

#### 4.4.5 Programming the F-Blocks (save input data)

The programming and modification of the  $Main\_Safety\_RTG1$  (FB1) block, for saving the measuring system input data, are performed below.

- > PLC tags -> Default tag table
- First of all the tags for "Position-Multiturn", "Position-Singleturn" and "Speed" are defined in a tag table. To do this, go to Project tree and in the directory tree select the entry CD\_75\_-EPN\_PROFISATE -> PLC\_1 [CPU 1511F-1 PN] -> PLC tags -> Default tag table [62] by double-clicking with the left mouse button. The tag editor opens in the work area.

| Project tree             |     |
|--------------------------|-----|
| Devices                  |     |
| B O O                    | 💷 🛃 |
|                          |     |
| CD_75_EPN_PROFIsafe      |     |
| 📫 Add new device         |     |
| Devices & networks       |     |
| PLC_1 [CPU 1511F-1 PN]   |     |
| III Device configuration |     |
| 😨 Online & diagnostics   |     |
| Safety Administration    | 8   |
| 🕨 🚘 Program blocks       |     |
| 🕨 🙀 Technology objects   |     |
| External source files    |     |
| 🔻 🚂 PLC tags             |     |
| 🍇 Show all tags          |     |
| 🗳 Add new tag table      |     |
| 💥 Default tag table [62] |     |
| PLC data types           |     |
| Watch and force tables   |     |
| 🕨 📴 Online backups       |     |

- > The following tags are defined in the tag editor for the measuring system input data:
  - Position-Multiturn: Name: IN\_Multi\_Safety Data type: Int Address: %IW6
  - Position-Singleturn: Name: IN\_Single\_Safety Data type: Int Address: %IW8
  - Speed: Name: IN\_Speed\_Safety Data type: Int Address: %IW4

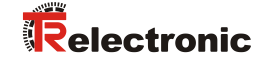

| CD_               | 75E | PN_PROFIsafe → PLC_1 [CP | U 1511F-1 PN] 🕨 | PLC tags 🔸 D | )efault t | ag table    | e [65]      |         |      |  |  |  |  |
|-------------------|-----|--------------------------|-----------------|--------------|-----------|-------------|-------------|---------|------|--|--|--|--|
|                   |     |                          |                 |              |           |             |             | 🕣 Tags  | = U: |  |  |  |  |
| 🛫 🛫 🖶 📽 ûx        |     |                          |                 |              |           |             |             |         |      |  |  |  |  |
| Default tag table |     |                          |                 |              |           |             |             |         |      |  |  |  |  |
|                   | N   | lame                     | Data type       | Address      | Retain    | Visibl      | Acces       | Comment |      |  |  |  |  |
| 1                 | -   | Tag_1                    | Bool            | %M0.0        |           |             | <b></b>     |         |      |  |  |  |  |
| 2                 | -   | IN_Multi_Safety          | Int             | %IW6         |           |             | <b></b>     |         |      |  |  |  |  |
| з                 | -   | IN_Single_Safety         | Int             | %IW8         |           |             | <b></b>     |         |      |  |  |  |  |
| 4                 | -   | IN_Speed_Safety          | Int             | %IW4         |           |             | <b></b>     |         |      |  |  |  |  |
| 5                 |     | <add new=""></add>       |                 |              |           | <b>&gt;</b> | <b>&gt;</b> |         |      |  |  |  |  |
|                   | ſ   |                          |                 |              |           |             |             |         |      |  |  |  |  |
|                   |     |                          |                 |              |           |             |             |         |      |  |  |  |  |
|                   |     |                          |                 |              |           |             |             |         |      |  |  |  |  |
|                   |     |                          |                 |              |           |             |             |         |      |  |  |  |  |

- In order to save the input data in the fail-safe data block IN\_DataEncSafety, the tags for "Position-Multiturn", "Position-Singleturn" and "Speed" must also be defined in the data block. To do this, go to Project tree and in the directory tree select the entry CD\_75\_-EPN\_PROFISafe -> PLC\_1 [CPU 1511F-1 PN] -> Program blocks -> IN\_DataEncSafety [DB2] by double-clicking with the left mouse button. The data block editor opens in the work area.
- The following tags are defined in the data block editor for storage of the measuring system input data:
  - Position-Multiturn: Name: Safety\_Multi Data type: Int Start value: 0
  - Position-Singleturn: Name: Safety\_Single Data type: Int Start value: 0
    - Speed: Name: Safety\_Speed Data type: Int Start value: 0

| C  | CD_75EPN_PROFIsafe → PLC_1 [CPU 1511F-1 PN] → Program blocks → IN_DataEncSafety [DB2] |    |                    |           |             |        |              |            |          |         |  |  |  |  |
|----|---------------------------------------------------------------------------------------|----|--------------------|-----------|-------------|--------|--------------|------------|----------|---------|--|--|--|--|
|    |                                                                                       |    |                    |           |             |        |              |            |          |         |  |  |  |  |
| 19 | *** •• •• •• •• •• •• •• •• •• •• •• ••                                               |    |                    |           |             |        |              |            |          |         |  |  |  |  |
|    | IN_DataEncSafety                                                                      |    |                    |           |             |        |              |            |          |         |  |  |  |  |
| -  |                                                                                       | Na | ime                | Data type | Start value | Retain | Accessible f | Visible in | Setpoint | Comment |  |  |  |  |
| 1  | -                                                                                     | •  | Static             |           |             |        |              |            |          |         |  |  |  |  |
| 2  | -                                                                                     | •  | Safety_Speed       | Int       | 0           |        |              | <b></b>    |          |         |  |  |  |  |
| з  | -                                                                                     | •  | Safety_Multi       | Int       | 0           |        |              | <b></b>    |          |         |  |  |  |  |
| 4  | -                                                                                     | •  | Safety_Single      | Int       | 0           |        |              | <b></b>    |          |         |  |  |  |  |
| 5  |                                                                                       |    | <add new=""></add> |           |             |        | _            |            | _        |         |  |  |  |  |
|    |                                                                                       |    |                    |           |             |        |              |            |          |         |  |  |  |  |
|    |                                                                                       |    |                    |           |             |        |              |            |          |         |  |  |  |  |
|    |                                                                                       |    |                    |           |             |        |              |            |          |         |  |  |  |  |
|    |                                                                                       |    |                    |           |             |        |              |            |          |         |  |  |  |  |

In order to save the measuring system input data in the Main\_Safety\_RTG1 (FB1) block, you must select the block in the Project tree by doubleclicking with the left mouse button. The block opens in the program editor in the work area.

| art Edit View Incert Opline Options Tools Winds |                                                                                                    |                     |                              |    |
|-------------------------------------------------|----------------------------------------------------------------------------------------------------|---------------------|------------------------------|----|
| Bave project → X → C × S ± C ± T                | The The The The The The The The The The                                                                                                    |                     | Totally Integrated Auto      | PO |
| roject tree                                     | II                                                                                                    | . • = ×             | Instructions                 |    |
| Devices                                         |                                                                                                    |                     | Options                      |    |
| 0.0                                             |                                                                                                    |                     | 641 64T                      |    |
|                                                 |                                                                                                    |                     | × Fauncites                  | _  |
| CD_75_EPN_PROFIsafe                             | Name Data type Default value Retain Accessible                                                                                                    |                     | - Turontes                   |    |
| Add new device                                  | 1 🚽 🗸 Input                                                                                                    | ^                   | ▲ >=1 @ ㅋ -이 ↦ ન[4]          |    |
| A Devices & networks                            | 2 • skid news                                                                                                    |                     |                              |    |
| <ul> <li>PLC 1 (CPU 1511E-1 PN)</li> </ul>      | 3 4 Vutput                                                                                                    | -                   |                              |    |
| Device configuration                            | 4 • skidd news                                                                                                    |                     |                              |    |
| Q Online & diagnostics                          | 5 to V Indut                                                                                                    |                     |                              | _  |
| Safety Administration                           | 6 skdd news                                                                                                    | v                   | ✓ Basic instructions         |    |
| Program blocks                                  |                                                                                                    |                     | Name Description             |    |
| Add new block                                   | a >=1 [0] - 41 → 4[-]                                                                                                    |                     | General                      |    |
| Diagnostic error interrupt [OB82]               |                                                                                                    |                     | Bit logic operations         |    |
| IO access error [OB122]                         | ▼ Block title:                                                                                                    |                     | Safety functions             |    |
| Main (OB1)                                      | Comment                                                                                                    |                     | Timer operations             |    |
| Pull or plup of modules (OB83)                  | w Makanda 1. 1-telenulariament fas ministrarutina                                                                                                    |                     | I Counter operations         |    |
| Back or station failure [OB86]                  | <ul> <li>Network 1: 1-Productive agriculture of the test sector of the test sector of the test sector of test sector of te</li></ul> |                     | Comparator operations        |    |
| 5 FOR 8TC1 [08122]                              | Comment                                                                                                    |                     | Math functions               |    |
| Tob_Kigi [00125]                                |                                                                                                    |                     | Move operations              |    |
| IN DataEndSafety (DR2)                          |                                                                                                    |                     | IT MOVE Move value           |    |
|                                                 | 75.47%                                                                                                    |                     | Conversion operations        |    |
| Contemporter States                             | Osafety_1*.                                                                                                    |                     | b 5d Program control operati |    |
| <ul> <li>gs system blocks</li> </ul>            | a ACLEE                                                                                                    |                     | Mard lonic operations        |    |
| <ul> <li>Let recrimining y objects</li> </ul>   | 100.0                                                                                                    |                     | Shift and rotate             |    |
| sa external source nes                          | "Tag_1"                                                                                                    |                     |                              |    |
| FLC tags                                        |                                                                                                    |                     | • 👦 Operate                  |    |
| a Show all tags                                 |                                                                                                    |                     |                              |    |
| Add new tag table                               | ▼ Network 2:                                                                                                    |                     |                              |    |
| 💥 Default tag table [65]                        | Comment                                                                                                    |                     |                              |    |
| <ul> <li>Image: PLC data types</li> </ul>       |                                                                                                    |                     |                              |    |
| Watch and force tables                          |                                                                                                    |                     |                              |    |
| Online backups                                  |                                                                                                    |                     |                              |    |
| 🕨 📴 Traces                                      |                                                                                                    |                     |                              |    |
| 25 Program info                                 |                                                                                                    |                     |                              |    |
| Device proxy data                               |                                                                                                    |                     |                              |    |
| PLC alarms                                      |                                                                                                    |                     |                              |    |
| Text lists                                      |                                                                                                    |                     |                              |    |
| Local modules                                   |                                                                                                    |                     |                              |    |
| Distributed I/O                                 |                                                                                                    |                     |                              |    |
| Common data                                     |                                                                                                    |                     |                              |    |
| Documentation settings                          |                                                                                                    |                     |                              |    |
| Languages & resources                           |                                                                                                    |                     |                              |    |
| Gonline access                                  |                                                                                                    |                     | ¢ II                         |    |
| Gard Reader/USB memory                          |                                                                                                    |                     | > Extended instructions      | _  |
| - · · · · · · · · · · · · · · · · · · ·         |                                                                                                    |                     | > Technology                 | -  |
|                                                 | 100%                                                                                                    |                     | > Communication              |    |
| Details view                                    | Properties Ulifo @ Diagonstics                                                                                                    | <b>7</b> 8 <b>•</b> | Optional packages            |    |
|                                                 |                                                                                                    |                     | · optional parages           |    |

A MOVE box is inserted in Network 2 from the instructions on the right-hand side. The MOVE box can be found under Basic instructions in the Move operationsfolder. For "Position-Multiturn" the tag IN\_Multi\_Safety is connected at the IN input and at the OUT1 output the tag "IN\_DataEncSafety".Safety\_Multi from the fail-safe data block is connected.

For "Position-Singleturn" and for "Speed" this process is repeated with the relevant input and output tags.

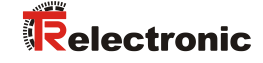

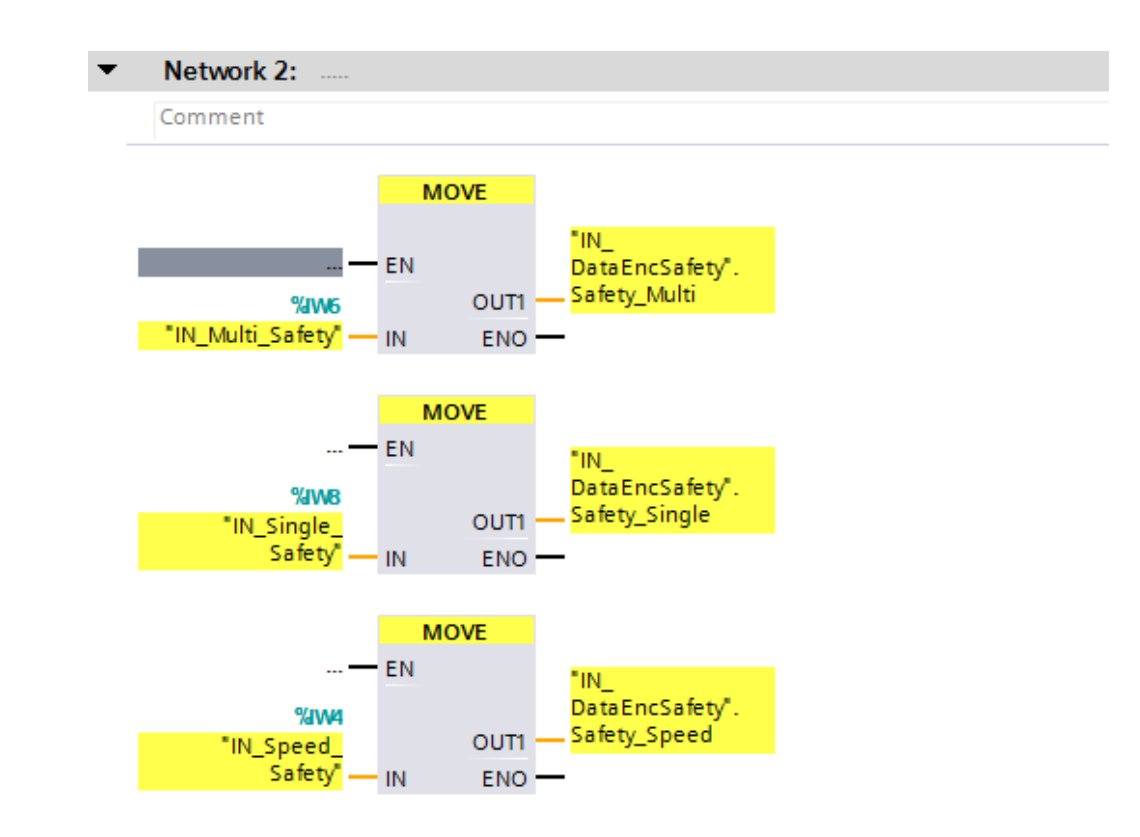

The programming and modifications are now complete.

### 4.5 Compilation of the hardware and software project data

In order to load the project data into the F-CPU, the data must first be compiled. During compilation the project data are converted so that they can be read by the F-CPU.

To compile the hardware and software project data, first go to Project tree and in the directory tree select the entry CD\_75\_-EPN\_PROFISATE -> PLC\_1 [CPU 1511F-1 PN] with the left mouse button.

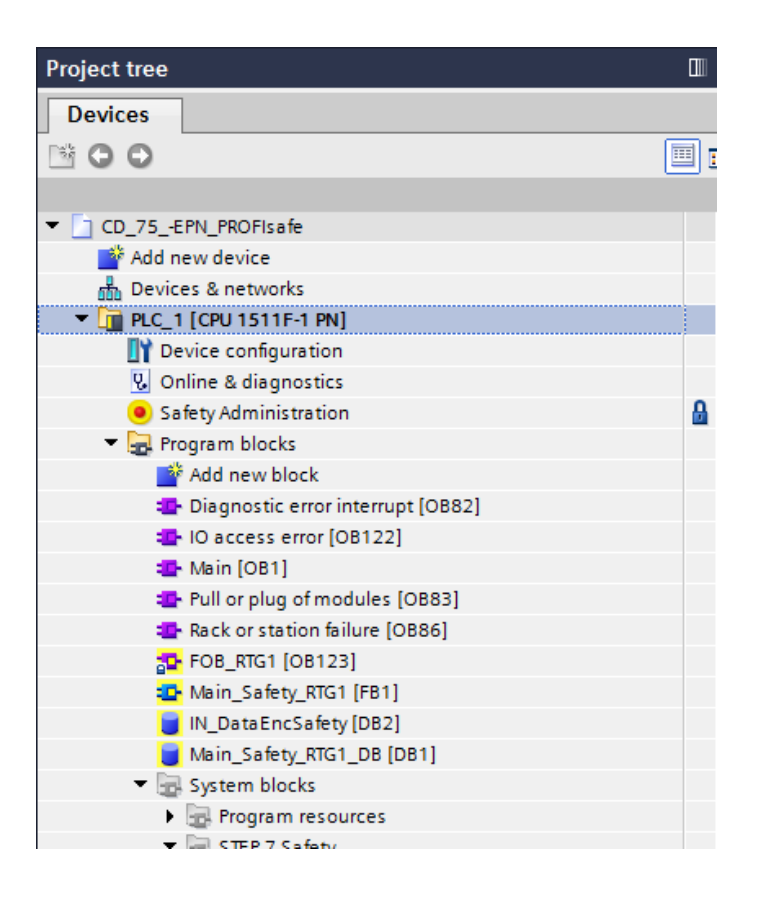

> You can then select the Compile command in the menu bar under Edit or the corresponding icon in the toolbar.

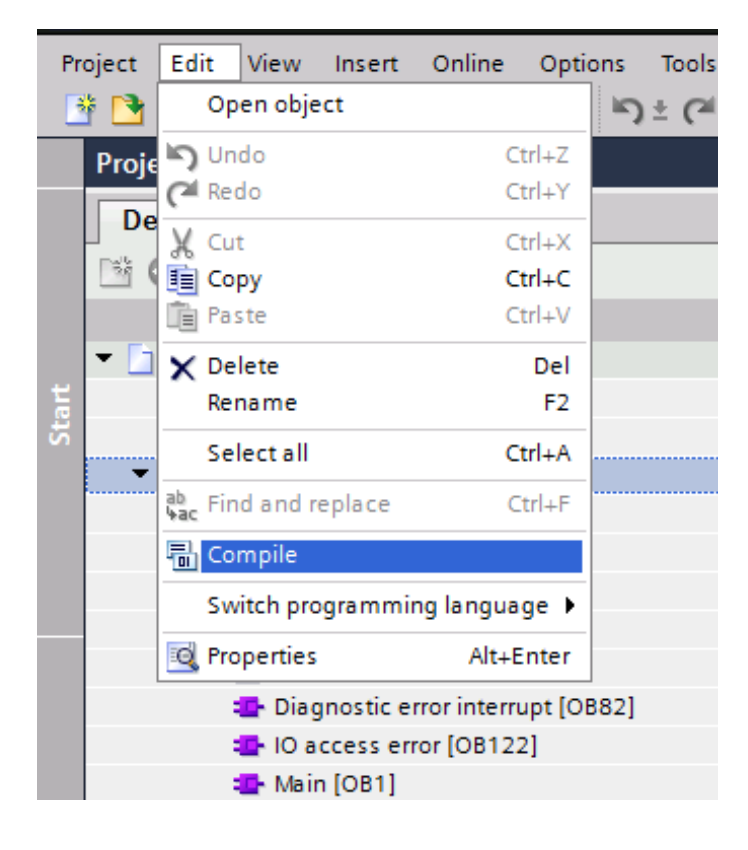

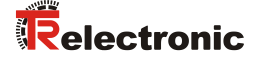

> The compilation process can be monitored in the inspector window, by selecting the Info tab in the Compile tab.

|                                         |                                                               |                       |   | 💁 Pro  | operties | 🗓 Info 🔒   | <b>&amp;</b> Diagnostics | ∎∎▼ |
|-----------------------------------------|---------------------------------------------------------------|-----------------------|---|--------|----------|------------|--------------------------|-----|
| General () Cross-references             | Compile                                                       |                       |   |        |          |            |                          |     |
| Chow all marrager                       |                                                               |                       |   |        |          |            |                          |     |
| Compiling completed (errors: 0: warning |                                                               |                       |   |        |          |            |                          |     |
| Complining completed (errors: 0, warmin | Description                                                   | Cata                  | 2 | Enner  | Warninga | Time       |                          |     |
|                                         | Description                                                   | 000                   | 1 | errors | warnings | 2-54-14 PM |                          |     |
| Hardware configuration                  |                                                               |                       |   | v      | v        | 3:54:14 PM |                          |     |
| G Safety                                | Compile safety program 'Safety Administration'                |                       |   |        |          | 3:54:21 PM |                          |     |
| Program blocks                          | compile salety program salety Administration .                | - 2                   |   | 0      | 0        | 3:54:29 PM |                          |     |
|                                         | Block was successfully compiled                               |                       |   | °.     | ·        | 3:54:29 PM |                          |     |
| IN DataEncSafety (DB2)                  | Block was successfully compiled                               | - X                   |   |        |          | 3:54:30 PM |                          |     |
|                                         | The data type was successfully undated                        | - <b>x</b>            |   |        |          | 3:54:30 PM |                          |     |
| E00000 CD 75 -EPNI/O                    | Block was successfully compiled                               | - X                   |   |        |          | 3:54:30 PM |                          |     |
| E PS INOUT 5 4 2 0 0                    | Block was successfully compiled                               | - <b>x</b>            |   |        |          | 3-54-30 PM |                          |     |
| Main Safety RTG1 (FB1)                  | Block was successfully compiled                               | - ×                   |   |        |          | 3:54:31 PM |                          |     |
| IO access error (OB122)                 | Block was successfully compiled.                              | - x                   |   |        |          | 3:54:31 PM |                          |     |
| Rack or station failure (               | Block was successfully compiled.                              | - ×                   |   |        |          | 3:54:31 PM |                          |     |
| Main (OB1)                              | Block was successfully compiled.                              | - ×                   |   |        |          | 3:54:32 PM |                          |     |
| Diagnostic error interru                | Block was successfully compiled.                              | - ×                   |   |        |          | 3:54:32 PM |                          |     |
| Pull or plug of modules                 | Block was successfully compiled.                              | × 1                   |   |        |          | 3:54:32 PM |                          |     |
| SH_F00000_CD_75_EP                      | Block was successfully compiled.                              | × 1                   |   |        |          | 3:54:32 PM |                          |     |
| RTG1SysInfo (DB30000)                   | Block was successfully compiled.                              | × 1                   |   |        |          | 3:54:32 PM |                          |     |
| F_SystemInfo_DB (DB30                   | . Block was successfully compiled.                            | × 1                   |   |        |          | 3:54:32 PM |                          |     |
| F_PS_INOUT_R_4_3_0_0                    | . Block was successfully compiled.                            |                       |   |        |          | 3:54:53 PM |                          |     |
| F00000_CD_75EPNI/O                      | Block was successfully compiled.                              |                       |   |        |          | 3:54:54 PM |                          |     |
| DB2_C (DB30004)                         | Block was successfully compiled.                              | <b></b>               |   |        |          | 3:54:54 PM |                          |     |
| F_PS_INOUT_S_4_2_0_0                    | . Block was successfully compiled.                            | ~                     |   |        |          | 3:54:54 PM |                          |     |
| FB1_C (FB32774)                         | Block was successfully compiled.                              | ~                     |   |        |          | 3:54:55 PM |                          |     |
| FB32780_IDB_C (DB300                    | . Block was successfully compiled.                            | <b>N</b>              |   |        |          | 3:54:55 PM |                          |     |
| DB1_C (DB30005)                         | Block was successfully compiled.                              | - N                   |   |        |          | 3:54:55 PM |                          |     |
| SH_F00000_CD_75EP                       | Block was successfully compiled.                              | <ul> <li>N</li> </ul> |   |        |          | 3:54:55 PM |                          |     |
| FB32778_IDB_C (DB300                    | . Block was successfully compiled.                            | <ul> <li>N</li> </ul> |   |        |          | 3:54:55 PM |                          |     |
| FB32777_IDB_C (DB300                    | . Block was successfully compiled.                            | <ul> <li>N</li> </ul> |   |        |          | 3:54:55 PM |                          |     |
| RTG1SysInfo (DB30000)                   | Block was successfully compiled.                              | N                     |   |        |          | 3:54:55 PM |                          |     |
| SPLIT_FOB_1_1 (FC327                    | Block was successfully compiled.                              | <ul> <li>N</li> </ul> |   |        |          | 3:54:55 PM |                          |     |
| F_SystemInfo_DB (DB30                   | . Block was successfully compiled.                            | <ul> <li>N</li> </ul> |   |        |          | 3:54:56 PM |                          |     |
| FB32779_IDB_C (DB300                    | . Block was successfully compiled.                            | - <b>&gt;</b>         |   |        |          | 3:54:56 PM |                          |     |
| FOB_RTG1 (OB123)                        | Block was successfully compiled.                              | - N                   |   |        |          | 3:54:56 PM |                          |     |
| 1 Consistency check                     | Consistency check for safety program 'Safety Administration'. | <ul> <li>N</li> </ul> |   | 0      | 0        | 3:54:32 PM |                          |     |
| F-runtime group 1                       | Consistency check for F-runtime group 'F-runtime group 1'.    | <b>N</b>              |   |        |          | 3:54:39 PM |                          |     |
|                                         | Compiling completed (errors: 0; warnings: 0)                  |                       |   |        |          | 3:54:57 PM |                          |     |
|                                         |                                                               |                       |   |        |          |            |                          |     |

### 4.6 Loading the safety program

When the hardware and software project data have been compiled, the project can be loaded into the F-CPU.

- To load the project into the F-CPU, first go to Project tree and in the directory tree select the entry CD\_75\_-EPN\_PROFISafe -> PLC\_1 [CPU 1511F-1 PN] with the left mouse button.
- > You can then select the command Download to device in the menu bar under Online or the corresponding icon in the toolbar.

| Pro | oject Edit                                                                                                    | View      | Insert     | Onl          | ine     | Options    | Tools      | Window      | Help      |                |
|-----|----------------------------------------------------------------------------------------------------|-----------|------------|--------------|---------|------------|------------|-------------|-----------|----------------|
| Ż   | ji 📑 📑 Sav                                                                                                    | ve projec | :t 昌 🐰     | ø (          | Go on   | line       |            |             |           | Ctrl+K r       |
|     | Project tre                                                                                                    | 0         | :          | ø            | Exten   | ded go on  | line       |             |           |                |
|     | Floject de                                                                                                    |           |            | <u>اکر</u> ( | Go off  | ine        |            |             |           | Ctrl+M         |
|     | Devices                                                                                                    |           |            | 말 :          | Simul   | ation      |            |             |           | •              |
|     | 🖻 O O                                                                                                    |           |            | 9            | Stop r  | untime/si  | mulation   |             |           |                |
|     |                                                                                                    |           |            |              | Down    | load to de | vice       |             |           | Ctrl+L         |
|     | CD_75                                                                                                    | 5EPN_F    | ROFIsafe   | I            | Exten   | ded down   | load to d  | evice       |           |                |
| art | 📑 Ad                                                                                                    | d new d   | evice      | I            | Down    | oad and r  | eset PLC   | program     |           |                |
| S.  | nh De                                                                                                    | vices &   | networks   | I            | Down    | oad user   | program    | to Memory   | / Card    |                |
|     | 🔻 🛅 PL                                                                                                    | С_1 [СРІ  | J 1511F-1  | <b>R</b> . : | Snaps   | hot of the | monitor    | values      |           |                |
|     | <u> </u>                                                                                                    | Device    | configura  | Martin -     |         | 1.7        |            |             |           |                |
|     | ς.                                                                                                    | Online    | & diagno   |              | Uploa   | d from de  | vice (soft | ware)       |           |                |
|     |                                                                                                    | Safety/   | Administr  |              | оріоа   | d device a | is new st  | ation (hard | iware and | soπware)       |
|     | 🔹 🕨 😓                                                                                                    | Program   | n blocks   |              | васки   | p πom on   | line devi  | ce          |           |                |
|     | 🔹 🕨 🌆                                                                                                    | Techno    | logy obje  | 1            | HMI D   | evice mai  | ntenance   | 2           |           | •              |
|     | <ul> <li>Image: Image: Image</li> </ul> | Externa   | I source f | Å? /         | Acces   | sible devi | ces        |             |           | Ctrl+U         |
|     | - 🔸 🍃                                                                                                    | PLC tag   | s          |              | C 4 + / |            |            |             |           | Carly Chife, F |
|     | 🔸 🕒 📷                                                                                                    | PLC dat   | a types    |              |         |            |            |             |           | Ctrl+Shift+E   |
|     | 🔹 🕨 🚂                                                                                                    | Watch a   | and force  |              | stop (  | .FU        |            |             |           | Cui+sniit+Q    |
|     | 🕞 🕨 💽                                                                                                    | Online    | backups    | ų, (         | Online  | e & diagno | stics      |             |           | Ctrl+D         |
|     | . 🕞                                                                                                    | -         |            |              |         |            |            |             |           |                |

> After selecting the command, the Load preview window opens. However, it is not yet possible to load the project, as certain prerequisites have not yet been fulfilled.

| Load pre              | eview |                                        |                                                                                          | ×                           |
|-----------------------|-------|----------------------------------------|------------------------------------------------------------------------------------------|-----------------------------|
| <b>?</b> c            | heck  | before loading                         |                                                                                          |                             |
| Status                | 1     | Target                                 | Message                                                                                  | Action                      |
| <b>⁺</b> <sup>₩</sup> | 8     | ▼ PLC_1                                | Loading will not be performed because preconditions are not met                          |                             |
|                       | 4     | Stop modules                           | The modules are stopped for downloading to device.                                       | No action                   |
|                       | 8     | <ul> <li>Password</li> </ul>           | Password required.                                                                       |                             |
|                       | ⊗     |                                        | Enter a password to gain full access (including fail-safe access) to the module "PLC_1". | <enter password=""></enter> |
|                       | 0     | <ul> <li>Device configurati</li> </ul> | Delete and replace system data in target                                                 | Download to device          |
|                       | 0     | Test and commiss                       | Modules with active test and commissioning function can preven                           | Accept all                  |
|                       | 0     | <ul> <li>Software</li> </ul>           | Download software to device                                                              | Consistent download         |
|                       | 0     | Additional inform                      | There are differences between the settings for the project and the.                      | Vverwrite all               |
|                       | 0     | <ul> <li>Safety program</li> </ul>     | Load safety program to device                                                            | Consistent download         |
|                       | 0     | Text libraries                         | Download all alarm texts and text list texts                                             | Consistent download         |
|                       |       |                                        |                                                                                          | Refresh                     |
|                       |       |                                        | Finish                                                                                   | Load Cancel                 |

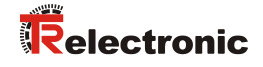

So that the project can be loaded into the F-CPU, you must select Stop All in the Stop modules line under the Action column. Enter the F-CPU password in the Password line under the Action column, "pw\_fcpu" in the example project. You can then select the Load button to start the loading process.

|   | ▼ Pl | LC_1               | Ready for loading.                                                                                                    |                                                                                                    |  |
|---|------|--------------------|----------------------------------------------------------------------------------------------------|----------------------------------------------------------------------------------------------------|--|
| 9 | •    | Stop modules       | The modules are stopped for downloading to device.                                                                                                    | Stop all                                                                                                    |  |
| 0 | •    | Password           | Password required.                                                                                                    |                                                                                                    |  |
| 9 |      |                    | Enter a password to gain full access (including fail-safe access) to the module "PLC_1".                                                                                                    | *****                                                                                                    |  |
| 9 | •    | Device configurati | Delete and replace system data in target                                                                                                    | Download to device                                                                                                    |  |
| 9 | •    | Test and commiss   | Accept all                                                                                                    |                                                                                                    |  |
| 2 | •    | Software           | Consistent download                                                                                                    |                                                                                                    |  |
| 9 | •    | Additional inform  | There are differences between the settings for the project and the.                                                                                                    | Overwrite all                                                                                                    |  |
| 9 | •    | Safety program     | Load safety program to device                                                                                                    | Consistent download                                                                                                    |  |
| 0 |      | Text libraries     | Download all alarm texts and text list texts                                                                                                    | Consistent download                                                                                                    |  |
|   |      |                    |                                                                                                    |                                                                                                    |  |
|   |      |                    | <ul> <li>Stop modules</li> <li>Password</li> <li>Device configurati</li> <li>Test and commiss</li> <li>Software</li> <li>Additional inform</li> <li>Safety program</li> <li>Text libraries</li> </ul> | Stop modules     The modules are stopped for downloading to device.     Password     Password required.     Enter a password to gain full access (including fail-safe access) to     the module "PLC_1".     Device configurati Delete and replace system data in target     Test and commiss Modules with active test and commissioning function can preven     Software     Download software to device     Additional inform There are differences between the settings for the project and the.     Safety program     Load safety program to device     Text libraries     Download all alarm texts and text list texts |  |

When the project has been loaded into the F-CPU, select the Finish button in the Load preview window.

| Load re | sults    |                            |                                                |        |             | ×    |
|---------|----------|----------------------------|------------------------------------------------|--------|-------------|------|
| ?       | Status   | and actions after download | ing to device                                  |        |             |      |
| Status  | 1        | Target                     | Message                                        | 1      | Action      |      |
| 4       | <b>%</b> | ▼ PLC_1                    | Downloading to device completed without error. |        |             |      |
|         |          | Start modules              | Start modules after downloading to device.     | 6      | 🗹 Start all |      |
|         | 0        | CRC comparison             | Comparison results of CRCs                     |        |             |      |
|         |          |                            |                                                |        |             |      |
|         |          |                            |                                                |        |             |      |
|         |          |                            |                                                |        |             |      |
|         |          |                            |                                                |        |             |      |
|         |          |                            |                                                |        |             |      |
|         |          |                            |                                                |        |             |      |
|         |          |                            |                                                |        |             |      |
|         |          |                            |                                                |        |             |      |
|         |          |                            |                                                |        |             |      |
|         |          |                            |                                                |        |             |      |
|         |          |                            |                                                | Finish | Load Ca     | ncel |

#### 4.7 Testing the safety program

 $\triangleright$ 

After generating the safety program, a complete functional test must be carried out according to the automation task.

When starting the F-CPU, the measuring system may require an user acknowledgment. In the example project this is triggered by the memory bit M0.0 (Tag 1). If an user acknowledgment is required, this is indicated by the measuring system by flashing of the device status LED with "3 x 5 Hz repeating".

- To trigger the user acknowledgment a watch table must be created first of all. To  $\triangleright$ do this, go to Project tree and in the directory tree select the entry CD 75 -EPN PROFIsafe -> PLC 1 [CPU 1511F-1 PN] -> Watch and force tables -> Add new watch table
- Devices 🖻 O O 🔲 🖬 CD\_75\_-EPN\_PROFIsafe 💣 Add new device 📥 Devices & networks 🕶 🛅 PLC\_1 [CPU 1511F-1 PN] I Device configuration Online & diagnostics ß Safety Administration 🕨 🔙 Program blocks 🕨 🎑 Technology objects 🕨 🔚 External source files 🕨 🌄 PLC tags PLC data types Watch and force tables 💕 Add new watch table Force table 🕨 🛐 Online backups Traces Program info

by double-clicking with the left mouse button.

A new watch table with the name Watch table 1 is created and opened in the  $\geq$ editor in the work area. In the opened editor the memory bit M0.0 (Tag\_1) must be defined as monitoring value. To do this, enter the tag "Tag 1" under Name. For monitoring the input data, under Name enter the tags "IN Multi Safety", "IN Single Safety" and "IN Speed Safety".

| Project tree                              | CD_75_ | -EPN_PROFIsafe →   | PLC_1 [CPU         | 1511F-1 PN] → W | atch and force tal | bles 🕨 Watch ta | ble_1 |         |
|-------------------------------------------|--------|--------------------|--------------------|-----------------|--------------------|-----------------|-------|---------|
| Devices                                   |        |                    |                    |                 |                    |                 |       |         |
| 🖻 🔲 💭 💭 🗎                                 | ⇒ ₹    | 19 10 91 98 2      | 8 00h 00h<br>∕ ⊳ 1 |                 |                    |                 |       |         |
|                                           | i      | Name               | Address            | Display format  | Monitor value      | Modify value    | 1     | Comment |
| CD_75EPN_PROFIsafe                        | 1      | "Tag_1" 🔳          | %M0.0              | Bool            | -                  | FALSE           |       |         |
| 📑 Add new device                          | 2      | "IN_Multi_Safety"  | %IW6               | DEC+/-          |                    |                 |       |         |
| 💑 Devices & networks                      | 3      | "IN_Single_Safety" | %IW8               | DEC+/-          |                    |                 |       |         |
| PLC_1 [CPU 1511F-1 PN]                    | 4      | "IN_Speed_Safety"  | %IW4               | DEC+/-          |                    |                 |       |         |
| Device configuration                      | 5      |                    | <add new=""></add> |                 |                    |                 |       |         |
| 😼 Online & diagnostics                    |        |                    |                    |                 |                    |                 |       |         |
| <ul> <li>Safety Administration</li> </ul> |        |                    |                    |                 |                    |                 |       |         |
| 🕨 📴 Program blocks                        |        |                    |                    |                 |                    |                 |       |         |
| Technology objects                        |        |                    |                    |                 |                    |                 |       |         |
| External source files                     |        |                    |                    |                 |                    |                 |       |         |
| 🕨 🚂 PLC tags                              |        |                    |                    |                 |                    |                 |       |         |
| PLC data types                            |        |                    |                    |                 |                    |                 |       |         |
| Watch and force tables                    |        |                    |                    |                 |                    |                 |       |         |
| 🚔 Add new watch table                     |        |                    |                    |                 |                    |                 |       |         |
| Force table                               |        |                    |                    |                 |                    |                 |       |         |
| , Watch table_1                           |        |                    |                    |                 |                    |                 |       |         |
| Image: Continue backups                   |        |                    |                    |                 |                    |                 |       |         |

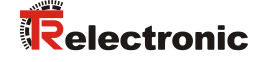

As long as Watch\_table\_1 is the active application in the editor work area, you can select the Monitor all command in the menu bar under Online or the corresponding icon in the editor toolbar, in order to establish a connection to the F-CPU.

| Via | Siemens - C:\Users\user\D            | ocu        | ments\Automatisierung\CD_75EPN_PR        | OFIsafe\CD_7 | 5EPN_PROFIsaf    | e                  |               |
|-----|--------------------------------------|------------|------------------------------------------|--------------|------------------|--------------------|---------------|
| Pro | oject Edit View Insert               | Or         | line Options Tools Window Help           |              |                  |                    |               |
| 2   | 🕴 📑 🔜 Save project 📑                 | ø          | Go online                                | Ctrl+K       | ne 🔊 Go offline  | わ 🖪 🖪 🗡            |               |
|     | Proiect tree                         | 2          | Extended go online                       | c.   11      | I PROFIsafe →    | PLC 1 [CPU 151     | 1F-1 PN1 →    |
|     |                                      | ļie.       | Go offline                               | Ctrl+M       |                  |                    |               |
|     | Devices                              | 2          | Simulation                               | •            |                  | . :                |               |
|     |                                      |            | Stop runtime/simulation                  |              | ] 🌆 🎢 🎜 🎝        | i dan dan<br>≻ 1   |               |
| B   |                                      | IŲ         | Download to device                       | Ctrl+L       | ame              | Address            | Display forma |
| Ĩ   | CD_75EPN_PROFIsafe                   |            | Extended download to device              |              | Tag_1" 🔳         | %M0.0              | Bool          |
| Tam | 💣 Add new device                     |            | Download and reset PLC program           |              | N_Multi_Safety"  | %IW6               | DEC+/-        |
| 6   | 📥 Devices & networks                 |            | Download user program to Memory Card     |              | N_Single_Safety" | %IW8               | DEC+/-        |
| L = | PLC_1 [CPU 1511F-1                   |            | Snapshot of the monitor values           |              | N_Speed_Safety"  | %IW4               | DEC+/-        |
| Ĕ   | 🕎 Device configura                   | and and a  | () () () () () () () () () () () () () ( |              |                  | <add new=""></add> |               |
|     | 😵 Online & diagno                    |            | Upload from device (software)            | (coffwara)   |                  |                    |               |
|     | <ul> <li>Safety Administr</li> </ul> |            | Backup from online device                | soltware)    |                  |                    |               |
|     | 🕨 🛃 Program blocks                   |            | backup nom omme device                   |              |                  |                    |               |
|     | 🕨 🙀 Technology obje                  |            | HMI Device maintenance                   | •            |                  |                    |               |
|     | External source f                    | <u>.</u> ? | Accessible devices                       | Ctrl+U       |                  |                    |               |
|     | 🕨 🚂 PLC tags                         | 1.         | Start CPU                                | Ctrl+Shift+E | -                |                    |               |
|     | PLC data types                       |            | Stop CPU                                 | Ctrl+Shift+Q |                  |                    |               |
|     | <ul> <li>Watch and force</li> </ul>  |            | Manifester                               |              |                  |                    |               |
|     | 📑 Add new wat                        |            | Monitor all                              |              |                  |                    |               |
|     | Force table                          | 1          | Monitor now                              |              | -                |                    |               |
|     |                                      |            | Modify                                   | •            |                  |                    |               |
|     | Online backups                       |            | Expanded Mode                            |              |                  |                    |               |
|     | Traces                               | Ų,         | Online & diagnostics                     | Ctrl+D       |                  |                    |               |
|     | Program info                         | 10         |                                          | Curro        |                  |                    |               |

If the device status LED in the measuring system flashes with "3 x 5 Hz repeating", then the tag "Tag\_1" must be set to TRUE in the monitoring window. This is done by selecting the relevant field with the right mouse button for the tag "Tag\_1" in the Modify value column. This opens a shortcut menu. In the menu select the entry Modify -> Modify to 1 with the left mouse button.

| CD_75 | CD_75EPN_PROFIsafe + PLC_1 [CPU 1511F-1 PN] + Watch and force tables + Watch table_1 |                    |                |   |               |        |         |              |                      |                     |               |
|-------|--------------------------------------------------------------------------------------|--------------------|----------------|---|---------------|--------|---------|--------------|----------------------|---------------------|---------------|
|       |                                                                                      |                    |                |   |               |        |         |              |                      |                     |               |
| 1     | 🖗 🕪 🗓 🖉 1 76 2                                                                       | a con<br>► 1       |                |   |               |        |         |              |                      |                     |               |
| i     | Name                                                                                 | Address            | Display format |   | Monitor value | Modify | value   | 4            | Comment              |                     |               |
| 1     | "Tag_1" 🔳                                                                            | %M0.0              | Bool           | - | FALSE         | FALSE  |         |              |                      |                     | a. 1. an      |
| 2     | "IN_Multi_Safety"                                                                    | %IW6               | DEC+/-         |   | 0             |        | Modit   | у            | •                    | Modify to 0         | Ctrl+F3       |
| 3     | "IN_Single_Safety"                                                                   | %IW8               | DEC+/-         |   | 0             |        | 🌄 Monit | orall        |                      | Modify to 1         | Ctri+F2       |
| 4     | "IN_Speed_Safety"                                                                    | %IW4               | DEC+/-         |   | 0             |        | Monit   | or now       |                      | Modify with trigger | Ctrl Shift F9 |
| 5     |                                                                                      | <add new=""></add> |                |   |               |        | 📣 Inser | trow         |                      | Enable peripheral ( | utouts        |
|       |                                                                                      |                    |                |   |               |        | 🚔 Add r | ow           |                      |                     | Juputs        |
|       |                                                                                      |                    |                |   |               |        | X Cut   |              | Ctrl+X               |                     |               |
|       |                                                                                      |                    |                |   |               |        | 💼 Сору  |              | Ctrl+C               |                     |               |
|       |                                                                                      |                    |                |   |               |        | 📋 Paste |              | Ctrl+V               |                     |               |
|       |                                                                                      |                    |                |   |               |        | 🗙 Delet | e            | Del                  |                     |               |
|       |                                                                                      |                    |                |   |               |        | Rena    | me           | F2                   |                     |               |
|       |                                                                                      |                    |                |   |               |        | Cross   | -reference i | nformation Shift+F11 |                     |               |
|       |                                                                                      |                    |                |   |               |        | 🗓 Expar | nded Mode    |                      |                     |               |
|       |                                                                                      |                    |                |   |               |        |         |              |                      | 1                   |               |

After carrying out the user acknowledgment the safe input data have valid values. The "Tag\_1" tag can now be reset to FALSE (Modify to 0).

| CD_75      | EPN_PROFIsafe →                                              | PLC_1 [CPU 1                                  | 511F-1 PN] → Wat           | ch and force tal   | oles → Watch table_1                                                                                                    |                                                                                        |                                                           |
|------------|--------------------------------------------------------------|-----------------------------------------------|----------------------------|--------------------|----------------------------------------------------------------------------------------------------|----------------------------------------------------------------------------------------|-----------------------------------------------------------|
| <b>₽</b> ₹ | ₩ Lo 91 % %                                                  | Address                                       | Display format             | Monitor value      | Modify value <i>4</i> Comment                                                                                                    |                                                                                        |                                                           |
| -          | "Tag 1"                                                      | %M0.0                                         | Bool                       |                    |                                                                                                    |                                                                                        |                                                           |
|            | "IN_Multi_Safety"<br>"IN_Single_Safety"<br>"IN_Speed_Safety" | 961W6<br>961W8<br>961W4<br><add new=""></add> | DEC+/-<br>DEC+/-<br>DEC+/- | 32598<br>2901<br>0 | Image: Work of the second second | Modify to 0<br>Modify to 1<br>Modify now<br>Modify with trigger<br>Enable peripheral o | Ctrl+F3<br>Ctrl+F2<br>Shift+F9<br>Ctrl+Shift+F9<br>utputs |
|            |                                                              |                                               |                            |                    | Cross-reference information Shift-                                                                                                    | Del<br>F2<br>F11                                                                       |                                                           |

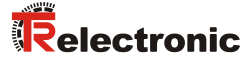

## **5 Extending the Safety Program – Application Examples**

In the following sections the safety program created in chapter 4 is extended by application examples for preset execution and manufacturer-specific error analysis.

However, the examples are not customer-specific solutions, but are only intended as an aid for different automation tasks.

The function blocks presented should facilitate the integration of the measuring system into an application.

In the following application examples

- Preset execution
- Manufacturer-specific error analysis

the error states are output by the function blocks presented here. The associated error handling is not included in the examples and must be implemented by the user.

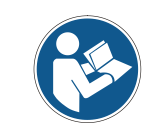

Conditions of use for software examples in chapter 2.4 must be observed!

#### **5.1 Preset execution**

The preset block, which is created for the preset adjustment function, sets the current position of the measuring system to any new value within its measuring range. The preset block indicates whether the preset adjustment function could be executed via the ERROR and VALID bits. The preset adjustment function can only be executed as long as no passivation of the measuring system is present. Also see chap.: 6.4 "Measuring system - Passivation and " on page 158.

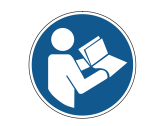

The preset block does not carry out a check of the new position. This must be implemented by the user!

# 5.1.1 Parameter description

| Input parameter | Data type | Description                                                                                                    |
|-----------------|-----------|----------------------------------------------------------------------------------------------------|
| REQ             | BOOL      | Starts the preset adjustment function                                                                                                    |
| NEW_PRES_MULTI  | INT       | New multi-turn value to be set.                                                                                                    |
| NEW_PRES_SINGLE | INT       | New single-turn value to be set.                                                                                                    |
| TR_QBAD         | BOOL      | Passivation bit of the measuring system.<br>In the example import F00000_CD_75<br>EPNI/Osafety_1 [DB30002] from<br>measuring system F-IO data block.                                                 |
| TR_IPAR_OK      | BOOL      | Indicates whether the execution of the preset<br>adjustment function has been completed.<br>In the example import F00000_CD_75<br>EPNI/Osafety_1 [DB30002] from<br>measuring system F-IO data block. |
| TR_Pres_Error   | BOOL      | Indicates whether an error has occurred during execution of the preset adjustment function.<br>Import in measuring system input data from register TR-Status at Pin $2^{15}$ .                       |

| Output parameter | Data type | Description                                                                                                    |
|------------------|-----------|----------------------------------------------------------------------------------------------------|
| BUSY             | BOOL      | Indicates whether the block is currently executing the preset adjustment function.                                                                                                    |
| VALID            | BOOL      | Indicates whether the execution of the preset<br>adjustment function was successfully<br>completed.                                                                                            |
| ERROR            | BOOL      | Indicates whether the execution of the preset adjustment function ended with an error.                                                                                                    |
| TR_IPAR_EN       | BOOL      | Sets the measuring system to Ready to<br>receive for the preset adjustment function.<br>In the example output F00000_CD_75<br>EPNI/Osafety_1 [DB30002] to measuring<br>system F-IO data block. |
| TR_Pres_Multi    | INT       | Preset multi-turn value for the measuring<br>system. Output in the measuring system<br>output data to Preset Multi-Turn register.                                                              |
| TR_Pres_Single   | INT       | Preset single-turn value for the measuring<br>system. Output in the measuring system<br>output data to Preset Single-Turn<br>register.                                                         |
| TR_Pres_Request  | BOOL      | Ensures transfer of the preset value to the measuring system.<br>Output in the measuring system output data to register TR-Control1 at Pin 2 <sup>0</sup> .                                    |

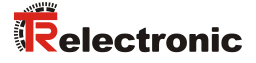

#### 5.1.2 Functional description

- The inputs NEW\_PRES\_MULTI and NEW\_PRES\_SINGLE are always read and output to the TR\_Pres\_Multi and TR\_Pres\_Single outputs, irrespective of the signal status of the other inputs. Once the preset block has been started via the REQ input, the inputs NEW\_PRES\_MULTI and NEW\_PRES\_SINGLE may no longer be changed.
- The preset block is executed with the rising edge of the REQ input. The VALID and ERROR outputs are reset to 0. The outputs TR\_IPAR\_EN, TR Pres Request and BUSY are set to 1.
- The measuring system then executes the preset adjustment function. The time for resetting the REQ input to 0 has no influence on the further execution of the preset adjustment function.
- When the preset adjustment function has been executed, the measuring system sets the iParOK value of the measuring system F-IO data block and thus the TR\_IPAR\_OK input to 1. With setting of the TR\_IPAR\_OK input, the TR\_Pres\_Error input checks whether the preset adjustment function was successfully executed. If the TR\_Pres\_Error input has the value 1, the ERROR output is set to 1. Otherwise the VALID output is set to 1. With setting of the TR\_IPAR\_OK input, the TR\_IPAR\_EN and TR\_Pres\_Request outputs are also reset to 0.
- When the TR\_IPAR\_EN output has been reset to 0, the measuring system resets the iParOK value of the measuring system F-IO data block and thus the TR IPAR OK input to 0.
- With resetting of the TR\_IPAR\_OK input, the BUSY output is reset to 0. Execution of the preset block is complete.

Timing diagram for the preset adjustment function with fault-free operation.

Blue area: Input signals for preset block

Orange area: Output signals for preset block

Green area: "TR encoder" measuring system function or measuring system values

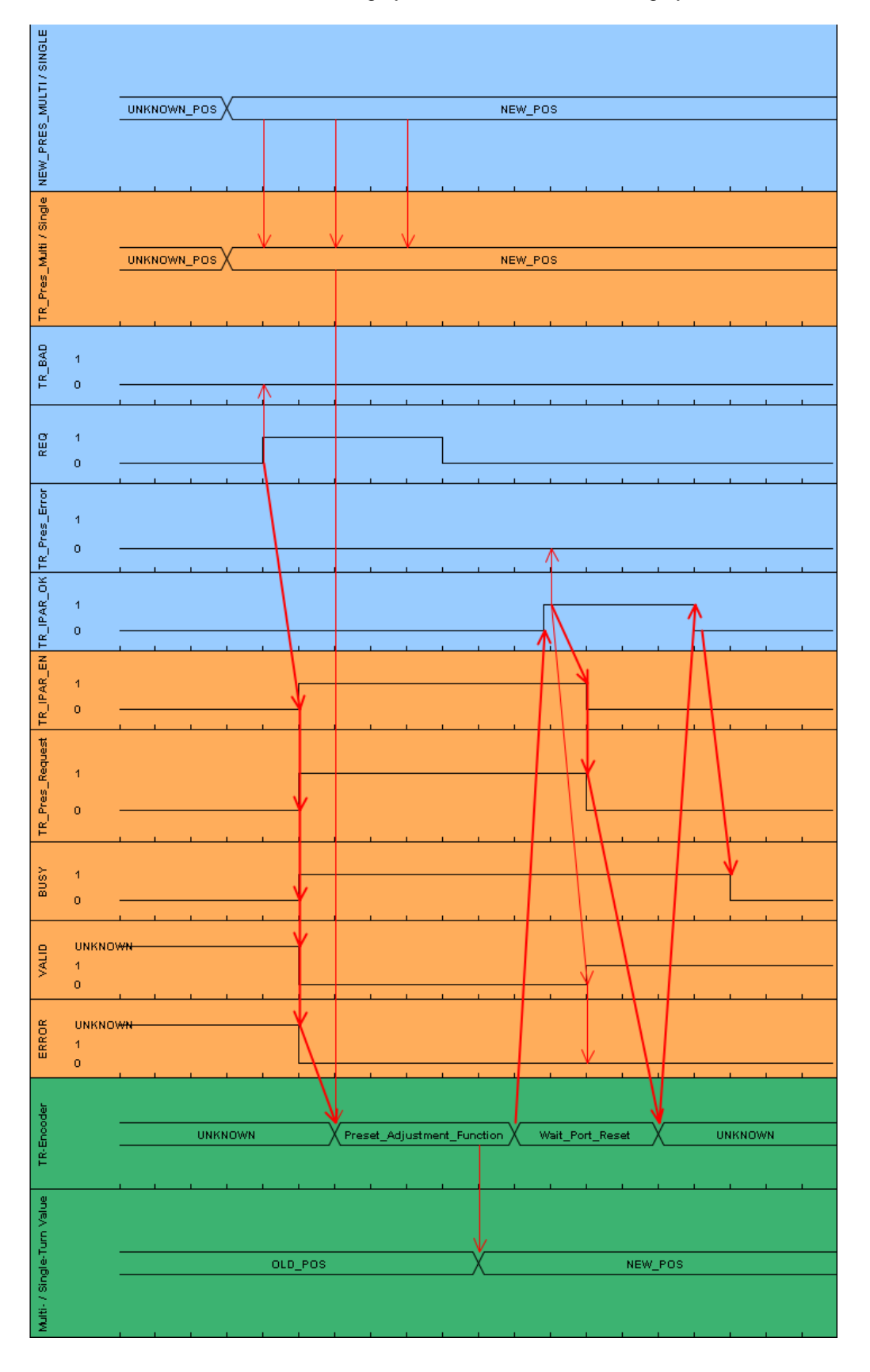

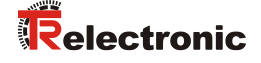

As long as the TR\_QBAD input has the value 1, the preset adjustment function is not executed. The outputs BUSY, TR\_IPAR\_EN and TR\_Pres\_Single do not change their value. The outputs VALID and ERROR change their value depending on the REQ input.

Timing diagram for preset adjustment function when TR\_QBAD has the value 1.

Blue area: Input signals for preset block Orange area: Output signals for preset block

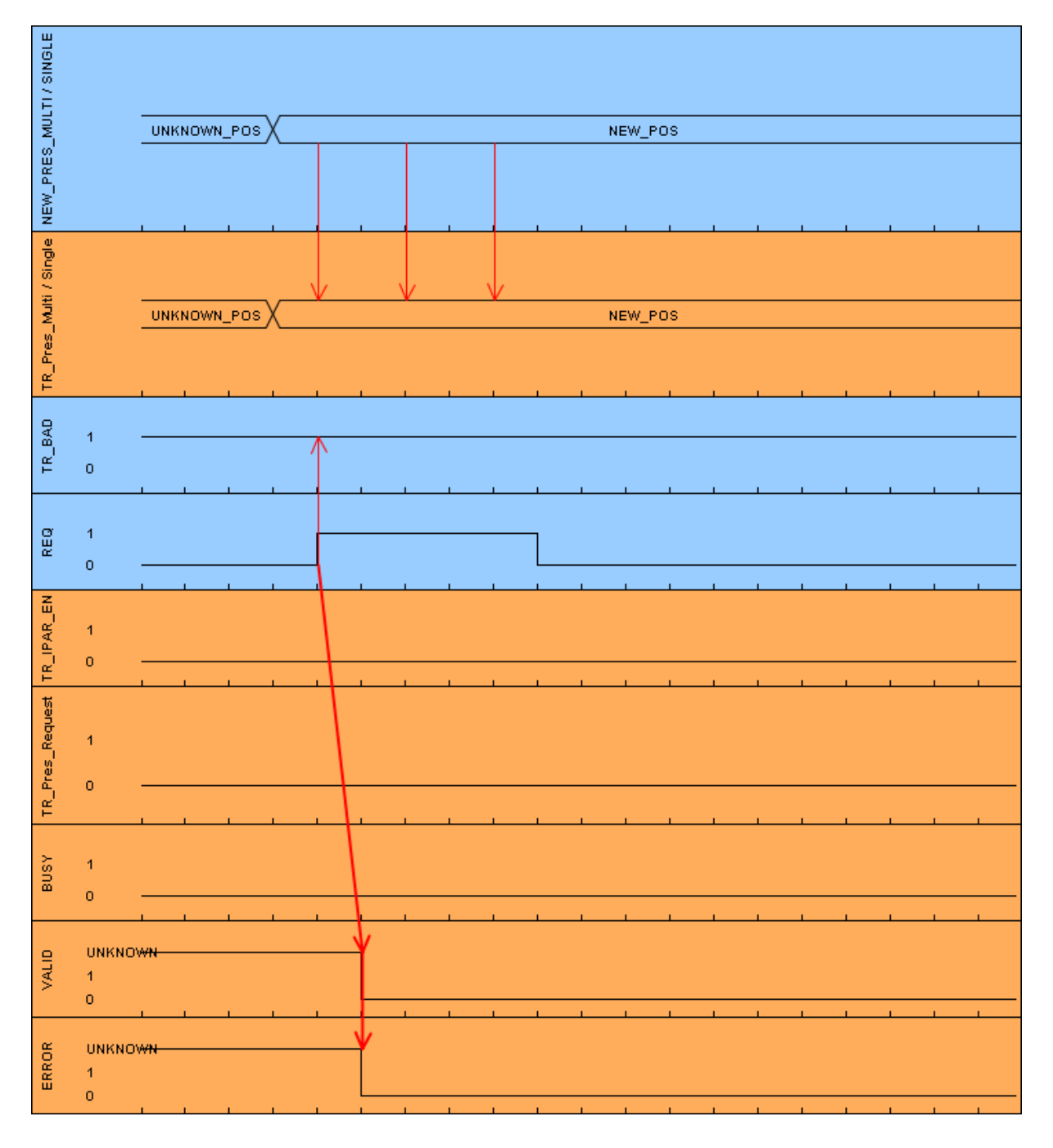

#### 5.1.3 Block creation

- In order to create the preset block, first of all a new safe function block must be created with the name TR\_Preset\_Safety. To do this, go to Project tree and in the directory tree select the entry CD\_75\_-EPN\_PROFISafe -> PLC\_1 [CPU 1511F-1 PN] -> Program blocks -> Add new block by double-clicking with the left mouse button.
- In the opened window select the function block on the left-hand side. For Name: TR\_Preset\_Safety is entered in the example project, for Fail-safe: the Create F-block checkbox must be ticked and for Language: FBD must be set. In the field: Number 180 is entered manually in the example project. As the block will be edited immediately after creation, the Add new and open checkbox below Additional information must be ticked. The function block is created and opened in the program editor by pressing the OK button.

| Add new block       |                    |                                                              | ×                                                                     |
|---------------------|--------------------|--------------------------------------------------------------|-----------------------------------------------------------------------|
| Name:               |                    |                                                              |                                                                       |
| TR_Preset_Safety    |                    |                                                              |                                                                       |
|                     |                    |                                                              |                                                                       |
|                     | Language:          | FBD                                                          |                                                                       |
|                     | Number:            | 180                                                          |                                                                       |
| Organization        |                    | Manual                                                       | -                                                                     |
| block               |                    | <ul> <li>Automatic</li> </ul>                                |                                                                       |
|                     | Tail as fac        |                                                              | -                                                                     |
|                     | rail-sale.         |                                                              |                                                                       |
| FB                  | Description:       |                                                              |                                                                       |
| Function block      | Function blocks an | re code blocks that store th<br>in available after the block | heir values permanently in instance data blocks,<br>has been executed |
|                     |                    |                                                              |                                                                       |
|                     |                    |                                                              |                                                                       |
|                     |                    |                                                              |                                                                       |
| -FC                 |                    |                                                              |                                                                       |
| Function            |                    |                                                              |                                                                       |
|                     |                    |                                                              |                                                                       |
|                     |                    |                                                              |                                                                       |
| DB                  |                    |                                                              |                                                                       |
| Data block          |                    |                                                              |                                                                       |
|                     | More               |                                                              |                                                                       |
| > Additional inform | ation              |                                                              |                                                                       |
| Add new and open    |                    |                                                              | OK Cancel                                                             |
| Aud new and open    |                    |                                                              | Cancel                                                                |

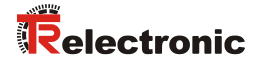

| CD | CD_75EPN_PROFIsafe 		 PLC_1 [CPU 1511F-1 PN] 		 Program blocks 		 TR_Preset_Safety [FB180] |    |                    |           |               |            |              |              |          |         |
|----|--------------------------------------------------------------------------------------------|----|--------------------|-----------|---------------|------------|--------------|--------------|----------|---------|
|    |                                                                                            |    |                    |           |               |            |              |              |          |         |
| Ŕ  | a a ≇ ≇ 💺 🗄 🚍 💬 溜± Ձ± 🗏 🗊 🥙 6a 🖑 🕼 🍄 🖕 🦌 😤 🔢                                               |    |                    |           |               |            |              |              |          |         |
|    | TR Preset Safety                                                                           |    |                    |           |               |            |              |              |          |         |
|    |                                                                                            | Na | me                 | Data type | Default value | Retain     | Accessible f | Visible in   | Setpoint | Comment |
| 1  |                                                                                            | •  | Input              |           |               |            |              |              |          |         |
| 2  |                                                                                            | •  | REQ                | Bool      | false         | Non-retain |              | $\checkmark$ |          |         |
| з  |                                                                                            | •  | NEW_PRES_MULTI     | Int       | 0             | Non-retain | <b></b>      | $\checkmark$ |          |         |
| 4  |                                                                                            | •  | NEW_PRES_SINGLE    | Int       | 0             | Non-retain |              | <b></b>      |          |         |
| 5  |                                                                                            | •  | TR_QBAD            | Bool      | true          | Non-retain |              | <b></b>      |          |         |
| 6  |                                                                                            | •  | TR_IPAR_OK         | Bool      | false         | Non-retain | $\sim$       |              |          |         |
| 7  |                                                                                            | •  | TR_Pres_Error      | Bool      | false         | Non-retain | $\sim$       | <b></b>      |          |         |
| 8  |                                                                                            | ٠  | Output             |           |               |            |              |              |          |         |
| 9  |                                                                                            | •  | BUSY               | Bool      | false         | Non-retain |              |              |          |         |
| 10 |                                                                                            | •  | VALID              | Bool      | false         | Non-retain |              | <b></b>      |          |         |
| 11 |                                                                                            | •  | ERROR              | Bool      | false         | Non-retain | $\sim$       | <b></b>      |          |         |
| 12 |                                                                                            | •  | TR_IPAR_EN         | Bool      | false         | Non-retain |              | <b></b>      |          |         |
| 13 |                                                                                            | •  | TR_Pres_Multi      | Int       | 0             | Non-retain |              | <b></b>      |          |         |
| 14 |                                                                                            | •  | TR_Pres_Single     | Int       | 0             | Non-retain | $\sim$       |              |          |         |
| 15 |                                                                                            | •  | TR_Pres_Request    | Bool      | false         | Non-retain | $\sim$       |              |          |         |
| 16 |                                                                                            | •  | InOut              |           |               |            |              |              |          |         |
| 17 |                                                                                            | •  | <add new=""></add> |           |               |            |              |              |          |         |
| 18 |                                                                                            | ٠  | Static             |           |               |            |              |              |          |         |
| 19 |                                                                                            | •  | startPreset        | Bool      | false         | Non-retain | $\sim$       | <b></b>      |          |         |
| 20 |                                                                                            | •  | setValid           | Bool      | false         | Non-retain | $\sim$       |              |          |         |
| 21 |                                                                                            | •  | setError           | Bool      | false         | Non-retain | $\sim$       |              |          |         |
| 22 |                                                                                            | •  | tag_M1             | Bool      | false         | Non-retain | $\sim$       |              |          |         |
| 23 |                                                                                            | •  | tag_M2             | Bool      | false         | Non-retain | $\sim$       |              |          |         |
| 24 |                                                                                            | •  | tag_M3             | Bool      | false         | Non-retain |              |              |          |         |
| 25 |                                                                                            | •  | Temp               |           |               |            |              |              |          |         |
| 26 |                                                                                            | •  | <add new=""></add> |           |               |            |              |              |          |         |
| 27 |                                                                                            | •  | Constant           |           |               | -          |              |              |          |         |
| 28 |                                                                                            | •  | <add new=""></add> |           |               |            |              |              |          |         |
|    |                                                                                            |    |                    |           |               |            |              |              |          |         |

> The following tag must be defined in the preset block.

In order to implement the functionality of the preset adjustment function, the following networks must be created in the preset block.

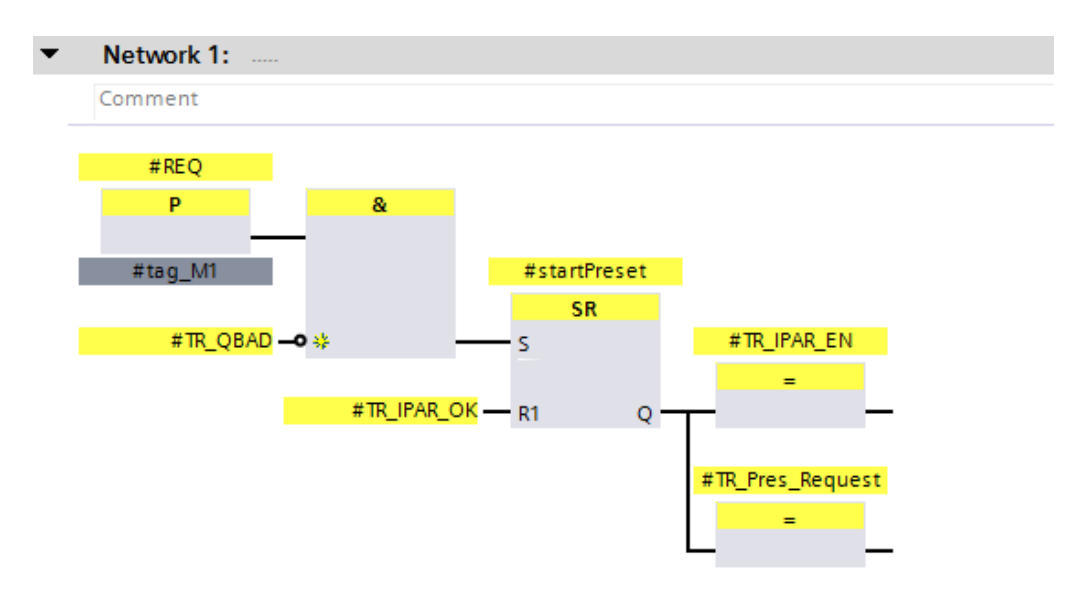

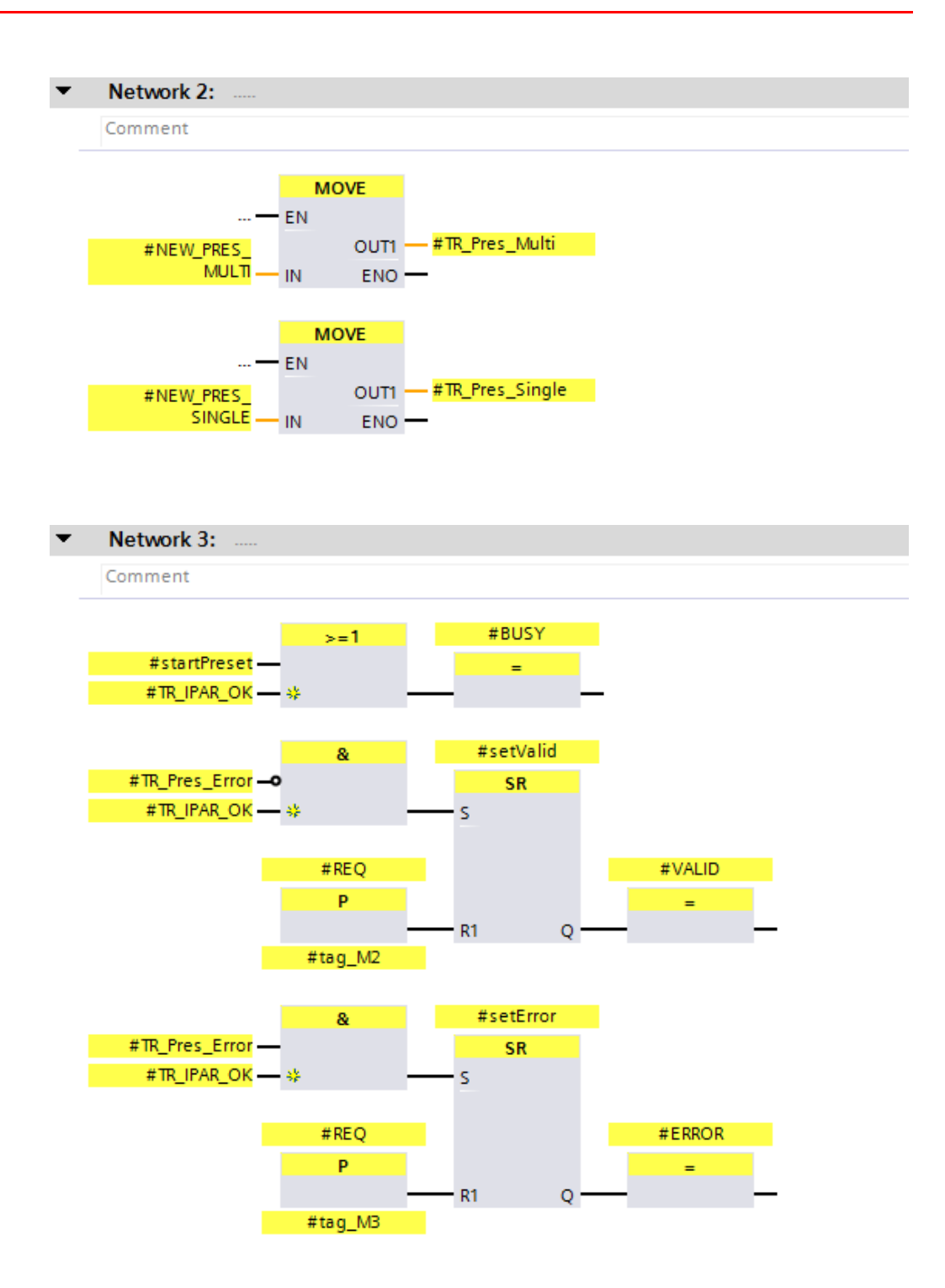

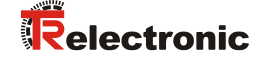

To execute the preset block, call it up in Network 3 of the Main\_Safety\_RTG1 (FB1) block. To do this, the Main\_Safety\_RTG1 (FB1) block is selected and opened in the program editor by double-clicking with the left mouse button in the directory tree of the Project tree. The preset block is dragged from the directory tree of the Project tree into Network 3 of the opened program editor by clicking and holding the left mouse button.

A window opens in which an instance data block must be created for the preset block. The Single instance must be selected on the left-hand side of the opened window. For Name: TR\_Preset\_Safety\_DB must be entered in the example project. The data block is created by pressing the OK button.

| Call options       |                                      |                                                                  | × |
|--------------------|--------------------------------------|------------------------------------------------------------------|---|
| Single<br>instance | <b>Data block</b><br>Name<br>Number  | TR_Preset_Safety_DB       3       3       Manual       Automatic |   |
| Multi<br>instance  | The called fu<br>data block.<br>More | nction block saves its data in its own instance                  |   |
|                    |                                      | OK Cancel                                                        |   |

The function block is now called up in Network 3 of the Main\_Safety\_RTG1 (FB1) block. The inputs and outputs of the preset block must now be connected. To do this, the relevant tags have been defined and the block connected to them in the example. The new position is set to 100 in the example.

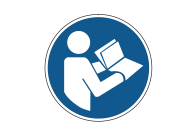

Particular care should be taken to ensure that the input TR\_Pres\_Error and the output TR\_Pres\_Request are connected to the correct bit of the measuring system!

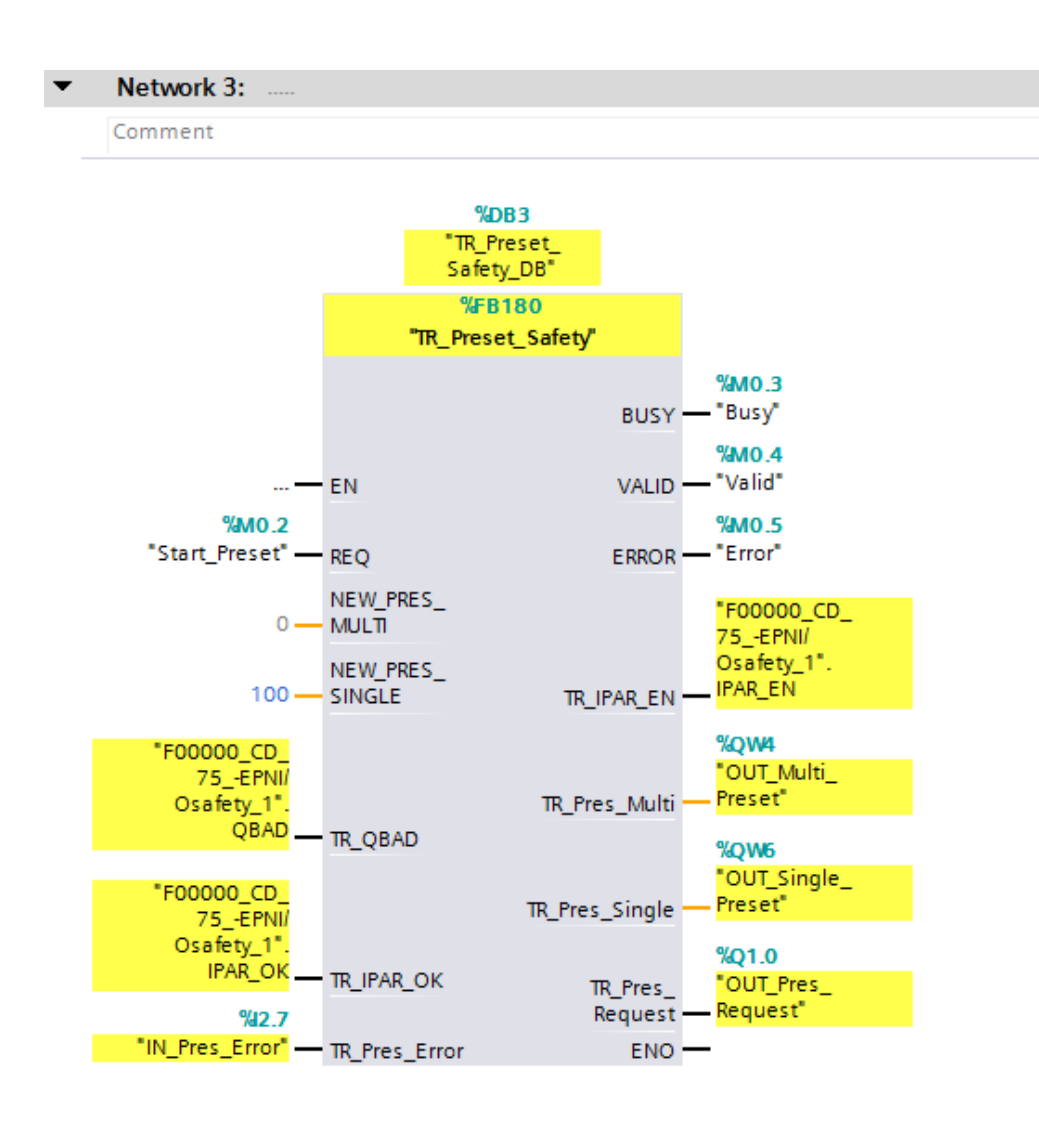

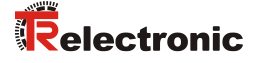

#### 5.2 Manufacturer-specific error analysis

The measuring system provides a manufacturer-specific diagnostic message in the case of error. As this can generate several hundred error codes, the error code must be sent to TR-Electronic for analysis.

In the SIEMENS configuration software SIMATIC Manager the manufacturer-specific diagnostic message could be read out via the HW Config. This is unfortunately no longer possible in the SIEMENS configuration software TIA Portal. A manufacturer error block is therefore created to undertake this function.

The manufacturer-specific diagnosis is read out from the measuring system via an asynchronous read access and shows the manufacturer-specific error. In order to address the measuring system for the asynchronous read access, for a SIMATIC 1500 controller, the hardware identifier of the measuring system must be specified. To do this, the measuring system must first be opened in the Device view of the work area. Now mark the entry cdx75x-epn in the Device overview. Then select the Properties tab under the Device view in the Inspector window. The hardware identifiers are displayed in the System constants tab. The HW identifier for cdx75x-epn~Head is to be used. For the example project this is the hardware identifier 262.

| CD_75EPN_PROFIsafe → PLC_1 [CPU 1511F-1 | PN] > Distributed I/C | > ▶ PROFINET IO-Sy  | stem (100): | PN/IE_1 → cdx75x-epn |               |        |            |             |
|-----------------------------------------|-----------------------|---------------------|-------------|----------------------|---------------|--------|------------|-------------|
|                                         |                       |                     |             | 2                    | Topology view | 🔥 Ne   | twork view | 📑 Devi      |
| 🔐 cdx75x-epn 💌 🕎 🕎 🏹                    | 🗄 🔍 ±                 |                     | <b>I</b>    | evice overview       |               |        |            |             |
|                                         |                       |                     | ^           | Module               | Pack          | Slot   | Laddress   | O address T |
|                                         |                       |                     |             | cdx75x-epn           | 0             | 0      | 10001055   | Q 0001035 ( |
| ar                                      |                       |                     |             | CD 75 -EPN E/A       | safety 1 0    | 1      | 013        | 011 0       |
| 65053                                   |                       |                     |             | CD_75EPN E/A         | _1 0          | 2      | 1421       | C           |
|                                         | <b>R</b>              | v                   |             | ٤                    | III           |        |            |             |
|                                         |                       |                     |             |                      | 🔍 Properties  | 1 Info | 😧 🗓 Dia    | gnostics    |
| General IO tags System constants        | Texts                 |                     |             |                      |               |        |            |             |
| Name                                    | Туре                  | Hardware identifier | Comment     |                      |               |        |            |             |
| cdx75x-epn~Proxy                        | Hw_SubModule          | 267                 |             |                      |               |        |            |             |
| cdx75x-epn~Interface                    | Hw_Interface          | 259                 |             |                      |               |        |            |             |
| cdx75x-epn~Interface~Port_1             | Hw_Interface          | 260                 |             |                      |               |        |            |             |
| cdx75x-epn~Interface~Port_2             | Hw_Interface          | 261                 |             |                      |               |        |            |             |
| cdx75x-epn~Head                         | Hw_SubModule          | 262                 |             |                      |               |        |            |             |
| cdx75x-epn~CD_75EPN_E_A_safety_1        | Hw_SubModule          | 264                 |             |                      |               |        |            |             |
| cdx75x-epn~CD_75EPN_E_A_1               | Huy CubMadula         | 200                 |             |                      |               |        |            |             |

For a SIMATIC 300/400 controller, the manufacturer error block must be slightly modified. The hardware identifier is not specified for the asynchronous read access, but the lowest address of the input and output data of the measuring system. For the example project this would be address 0. There is a specific example with modified manufacturer error block for the SIMATIC 300/400 controller.

See chap.: 7 "Download of Software, Examples and Libraries" on page 159.

# 5.2.1 Parameter description

| Input parameter | Data type | Description                                                                                    |
|-----------------|-----------|------------------------------------------------------------------------------------------------|
| REQ             | BOOL      | Starts reading of the manufacturer-specific diagnosis.                                         |
| TR_Hardware_ID  | HW_IO     | Hardware identifier of the measuring system from which the diagnostic data are to be read out. |

| Output parameter | Data type | Description                                                                                                    |
|------------------|-----------|----------------------------------------------------------------------------------------------------|
| BUSY             | BOOL      | Indicates whether the block is reading out the manufacturer-specific diagnosis.                                                                                                    |
| VALID            | BOOL      | Indicates whether reading of the manufacturer-<br>specific diagnosis was successfully completed.                                                                                                    |
| ERROR            | BOOL      | Indicates whether reading of the diagnosis ended with an error.                                                                                                    |
| ERRVAL           | DWORD     | Indicates the error value which occurred during<br>asynchronous reading via the RDREC block.<br>Analysis of the error using the help function in<br>TIA Portal V13.                                                                                                    |
| STATUS           | WORD      | Indicates the result for execution of the<br>manufacturer error block.<br>0x0000 = initialization value / manufacturer<br>specific diagnosis is being read<br>0x0001 = manufacturer-specific error present<br>0x0002 = no manufacturer-specific error<br>present<br>0x0003 = error: asynchronous reading<br>0x0004 = error: incorrect length of<br>asynchronous read buffer<br>0x0005 = error: diagnosis ID is wrong |
| TR_Manuf_Error   | DWORD     | 4 byte value with manufacturer-specific error                                                                                                    |

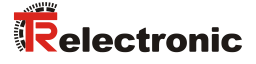

### 5.2.2 Functional description

- The manufacturer error block is executed with the rising edge of the REQ input. The VALID, ERROR, ERRVAL, STATUS and TR\_Manuf\_Error outputs are reset to 0. The BUSY output is set to 1.
- The asynchronous read access to the measuring system is then executed. The data of index 0xE00C are read.

The time for resetting the  $\ensuremath{\mathtt{REQ}}$  input to 0 has no influence on the asynchronous read access.

As soon as the read access is ended, the BUSY output is reset to 0 again. Depending on whether the read access was successful and no other errors have been detected, the VALID output is set to 1 or, in the case of error, the ERROR output is set to 1.

If the read access was successful and a manufacturer-specific error has been read, this is output at the TR\_Manuf\_Error output. Otherwise the TR\_Manuf\_Error output has the value 0. Reading of a manufacturer-specific error is also indicated via the STATUS output.

If the read access was unsuccessful, the error can be determined via the STATUS output. In the case of a read error due to the RDREC block, the error value of the block is also indicated at the ERRVAL output.
Timing diagram showing the manufacturer error block for manufacturer-specific error 0xC103 0200.

Blue area: input signals for manufacturer error block Orange area: output signals for manufacturer error block Green area: "TR encoder" measuring system function

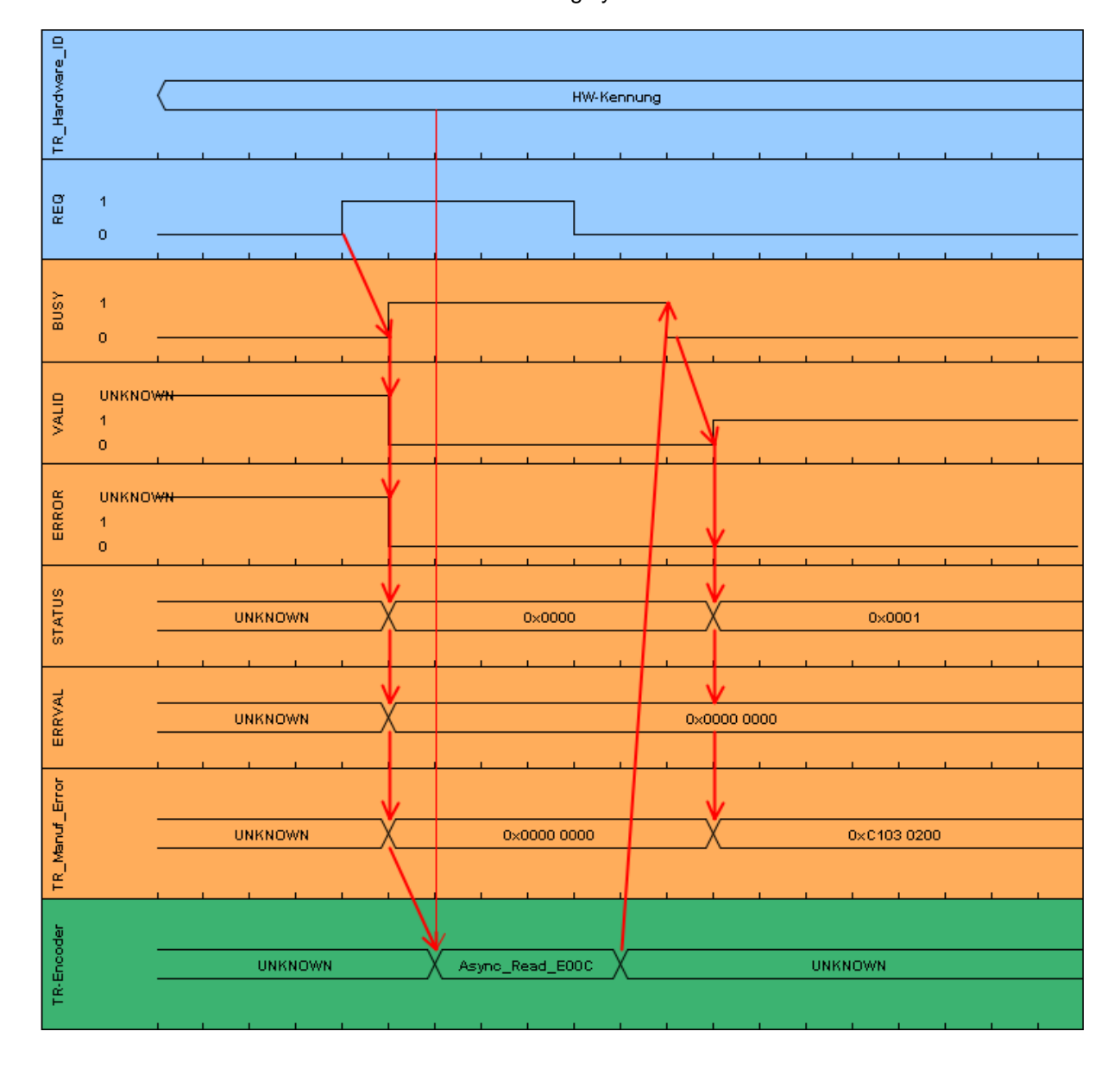

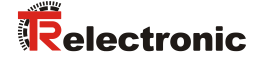

Timing diagram showing the manufacturer error block if an incorrect length of the asynchronous read buffer is detected.

Blue area: input signals for manufacturer error block Orange area: output signals for manufacturer error block Green area: "TR encoder" measuring system function

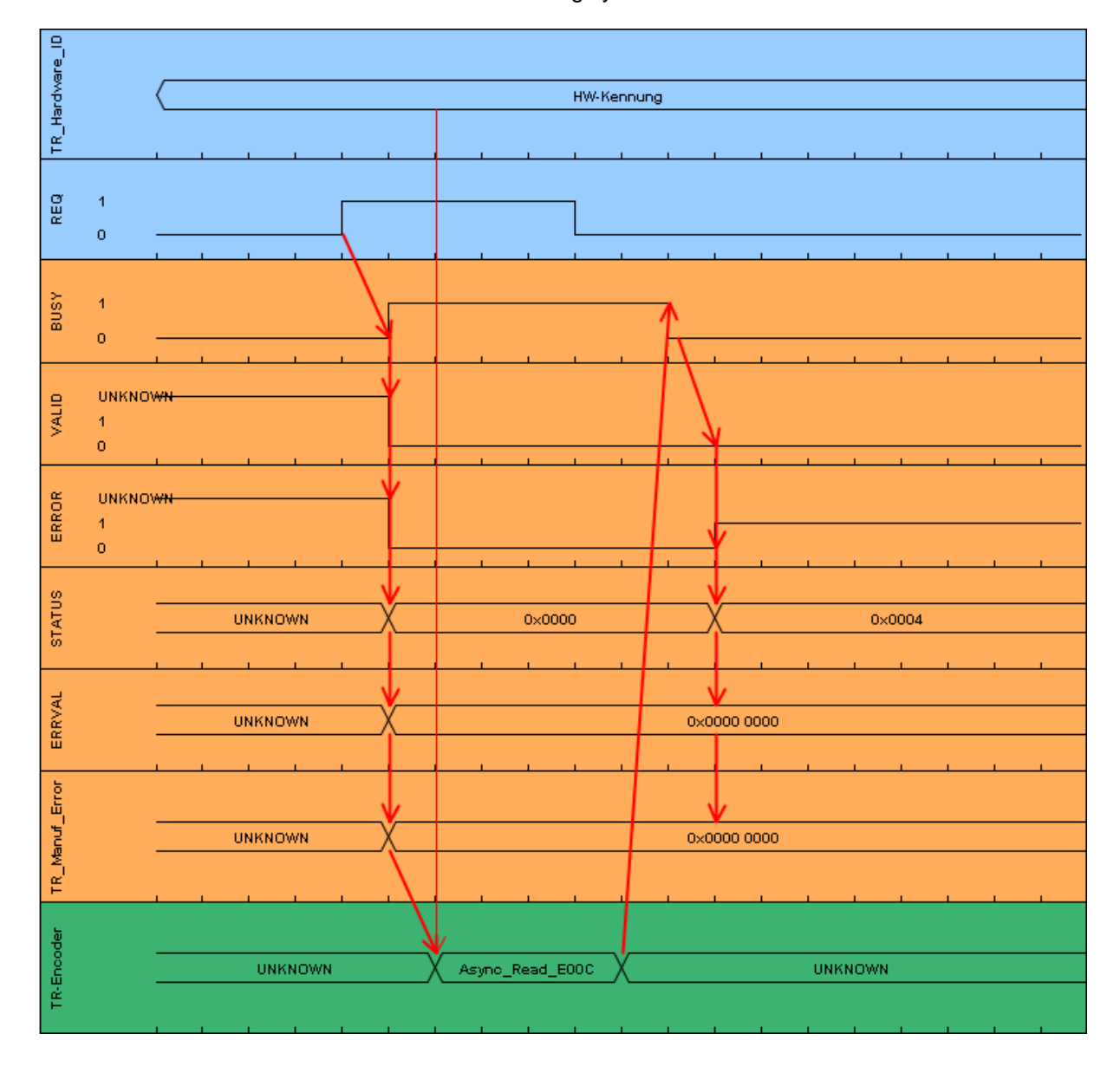

# 5.2.3 Block creation

- In order to create the manufacturer error block, first a new function block must be created with the name TR\_Manufacturer\_Error. To do this, go to Project tree and in the directory tree select the entry CD\_75\_-EPN\_PROFIsafe -> PLC\_1 [CPU 1511F-1 PN] -> Program blocks -> Add new block by double-clicking with the left mouse button.
- In the opened window select the Function block on the left-hand side. In the example project, for Name: TR\_Manufacturer\_Error should be entered, for Fail-safe: deselect the Create F-block checkbox and for Language: FBD should be set. For Number: 170 must be manually entered in the example project. As the block will be edited immediately after creation, the Add new and open checkbox below Additional information must be ticked. The function block is created and opened in the program editor by pressing the OK button.

| Add new block       |                  |                             |                   |                        | ×           |
|---------------------|------------------|-----------------------------|-------------------|------------------------|-------------|
| Name:               |                  |                             |                   |                        |             |
| TR_Manufacturer_Err | or               |                             |                   |                        |             |
|                     |                  |                             |                   |                        |             |
|                     | Language:        | FBD                         |                   |                        |             |
|                     | Number:          | 170                         | ٢                 |                        |             |
| Organization        |                  | Manual                      |                   |                        |             |
| block               |                  | O Automatic                 |                   |                        |             |
|                     | Fail-safe:       | Create F-block              | -                 |                        |             |
| <b></b>             | Description:     |                             |                   |                        |             |
| FB                  | Euroction blocks | are code blocks that store  | their values nerm | a nently in instance ( | data blocks |
| Function block      | so that they rem | ain available after the blo | ck has been execu | ted.                   |             |
|                     |                  |                             |                   |                        |             |
|                     |                  |                             |                   |                        |             |
| FC                  |                  |                             |                   |                        |             |
| Function            |                  |                             |                   |                        |             |
|                     |                  |                             |                   |                        |             |
|                     |                  |                             |                   |                        |             |
| DB                  |                  |                             |                   |                        |             |
| Data block          |                  |                             |                   |                        |             |
|                     | More             |                             |                   |                        |             |
| > Additional inform | mation           |                             |                   |                        |             |
| Add new and open    |                  |                             |                   | ок                     | Cancel      |
|                     |                  |                             |                   |                        |             |

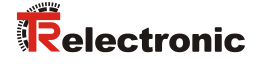

| CD       | _7!  | 5I | EPN_PROFIsafe → PLC_ | 1 [CPU 1511F-1 PN  | I] 🕨 Prog | gram blocks 🔸 | TR_Manufact  | urer_Error   | [FB170]  |         |
|----------|------|----|----------------------|--------------------|-----------|---------------|--------------|--------------|----------|---------|
|          |      |    |                      |                    |           |               |              |              |          |         |
|          | ۰.   | ×  | s si 🐛 🖿 🎮 👘         |                    | 🚖 🍋 🕻     | a 🛲 🐅 😎       | L % 🔍 🗠 😎    | 14           |          |         |
| <b>F</b> |      | M  | anufacturer Error    |                    | <u></u>   |               |              | i mont       |          |         |
|          |      | Na | me                   | Data type          | Offset    | Default value | Accessible f | visible in   | Setnoint | Comment |
| 1        | -111 | -  | Input                | botto type         | onset     | Derbart Folde |              |              |          | connent |
| 2        | -    |    | REO                  | Bool               | 0.0       | false         |              |              |          |         |
| 3        | -    |    | TR Hardware ID       | HW IO              | 2.0       | 16#0          |              |              | Ä        |         |
| 4        |      | •  | Output               | -                  |           |               | Ā            | Ā            | Ē        |         |
| 5        |      |    | BUSY                 | Bool               | 4.0       | false         |              |              | Ā        |         |
| 6        |      |    | VALID                | Bool               | 4.1       | false         |              |              |          |         |
| 7        |      |    | ERROR                | Bool               | 4.2       | false         |              |              |          |         |
| 8        |      |    | ERRVAL               | DWord              | 6.0       | 16#0          |              |              |          |         |
| 9        | -    | •  | STATUS               | Word               | 10.0      | 16#0          |              |              |          |         |
| 10       |      | •  | TR_Manuf_Error       | DWord              | 12.0      | 16#0          |              | $\checkmark$ |          |         |
| 11       |      | •  | InOut                |                    |           |               |              |              |          |         |
| 12       |      | •  | <add new=""></add>   |                    |           |               |              |              |          |         |
| 13       |      | •  | Static               |                    |           |               |              |              |          |         |
| 14       |      | •  | startManufError      | Bool               | 16.0      | false         |              | <b></b>      |          |         |
| 15       |      | •  | tag_M2               | Bool               | 16.1      | false         | $\checkmark$ | <b></b>      |          |         |
| 16       | -00  | •  | tag_M1               | Bool               | 16.2      | false         | $\sim$       | $\checkmark$ |          |         |
| 17       | -00  | •  | rdrecBusy            | Bool               | 16.3      | false         |              |              |          |         |
| 18       |      | •  | set_0                | Bool               | 16.4      | false         | <b></b>      | <b></b>      |          |         |
| 19       |      | •  | set_1                | Bool               | 16.5      | true          |              | <b></b>      |          |         |
| 20       |      | ٠  | Temp                 |                    |           |               |              |              |          |         |
| 21       |      | •  | diagDataFld          | Array[040] of Byte | 0.0       |               |              |              |          |         |
| 22       |      | •  | rdrecLen             | Int                | 42.0      |               |              |              |          |         |
| 23       |      | •  | rdrecError           | Bool               | 44.0      |               |              |              |          |         |
| 24       |      | •  | rdrecErrVal          | DWord              | 46.0      |               |              |              |          |         |
| 25       |      | •  | lenError             | Bool               | 50.0      |               |              |              |          |         |
| 26       |      | •  | idError              | Bool               | 50.1      |               |              |              |          |         |
| 27       |      | •  | trErrorValue_1       | DWord              | 52.0      |               |              |              |          |         |
| 28       |      | •  | trErrorValue_2       | DWord              | 56.0      |               |              |              |          |         |
| 29       |      | •  | trErrorValue_3       | DWord              | 60.0      |               |              |              |          |         |
| 30       |      | •  | Constant             |                    |           |               |              |              |          |         |
| 31       |      | •  | <add new=""></add>   |                    |           |               |              |              |          |         |
|          |      |    |                      |                    |           |               |              |              |          |         |

> The following tags must be created in the manufacturer error block.

In order to read out the manufacturer-specific error, the following networks must be created in the manufacturer error block.

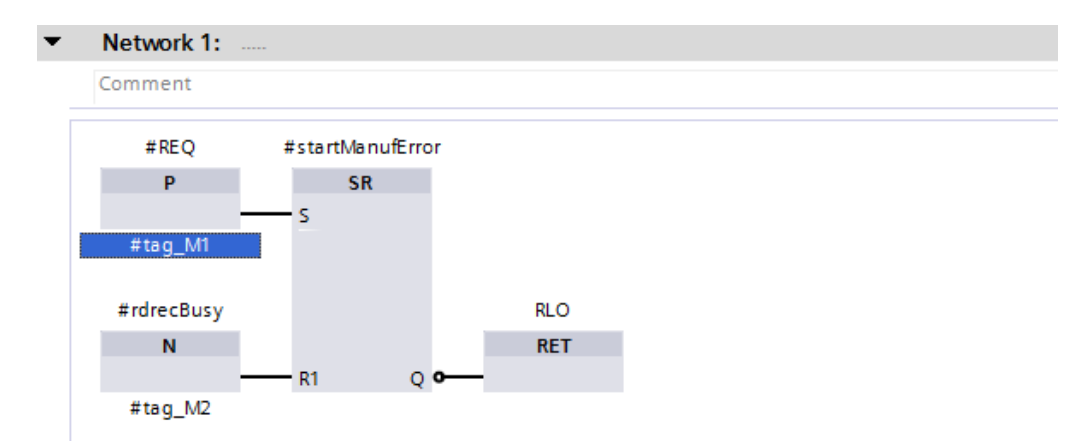

| • | Network 2: |           |                 |   |
|---|------------|-----------|-----------------|---|
|   | Comment    |           |                 |   |
|   |            |           |                 |   |
|   |            | #VALID    | #ERROR          |   |
|   |            | =         | =               |   |
|   | #set_0     | · –       | _               | - |
|   |            |           |                 |   |
|   |            | MOVE      |                 |   |
|   |            | OUT1 -    | #ERRVAL         |   |
|   |            | OUT2      | - #STATUS       |   |
|   |            | EN * OUT3 | #TR Manuf Error |   |
|   | 0          |           | _               |   |
|   | Ŭ          | IN LINO   |                 |   |
|   |            | #lapError | #idError        |   |
|   |            | #ienenor  | #Identor        |   |
|   |            | =         | =               |   |
|   | #set_0     | -         | _               | - |

The RDREC block is called up in Network 3. An instance data block must be created for this block. Select the Single instance on the left-hand side of the opened window. In the example project, for Name: TR\_RDREC\_DB and for Number: 170 must be manually entered. The data block is created by pressing the OK button.

| Call options |                              |                                                 | X |
|--------------|------------------------------|-------------------------------------------------|---|
|              | Data block                   |                                                 |   |
|              | Name                         | TR_RDREC_DB                                     |   |
| DB           | Number                       | 170                                             |   |
| Single       |                              | <ul> <li>Manual</li> </ul>                      |   |
|              |                              | O Automatic                                     |   |
| DB<br>Multi  | The called fu<br>data block. | nction block saves its data in its own instance |   |
| instance     | More                         |                                                 |   |
|              |                              |                                                 |   |
|              |                              |                                                 | _ |
|              |                              | OK Cancel                                       |   |

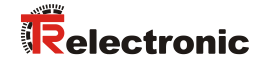

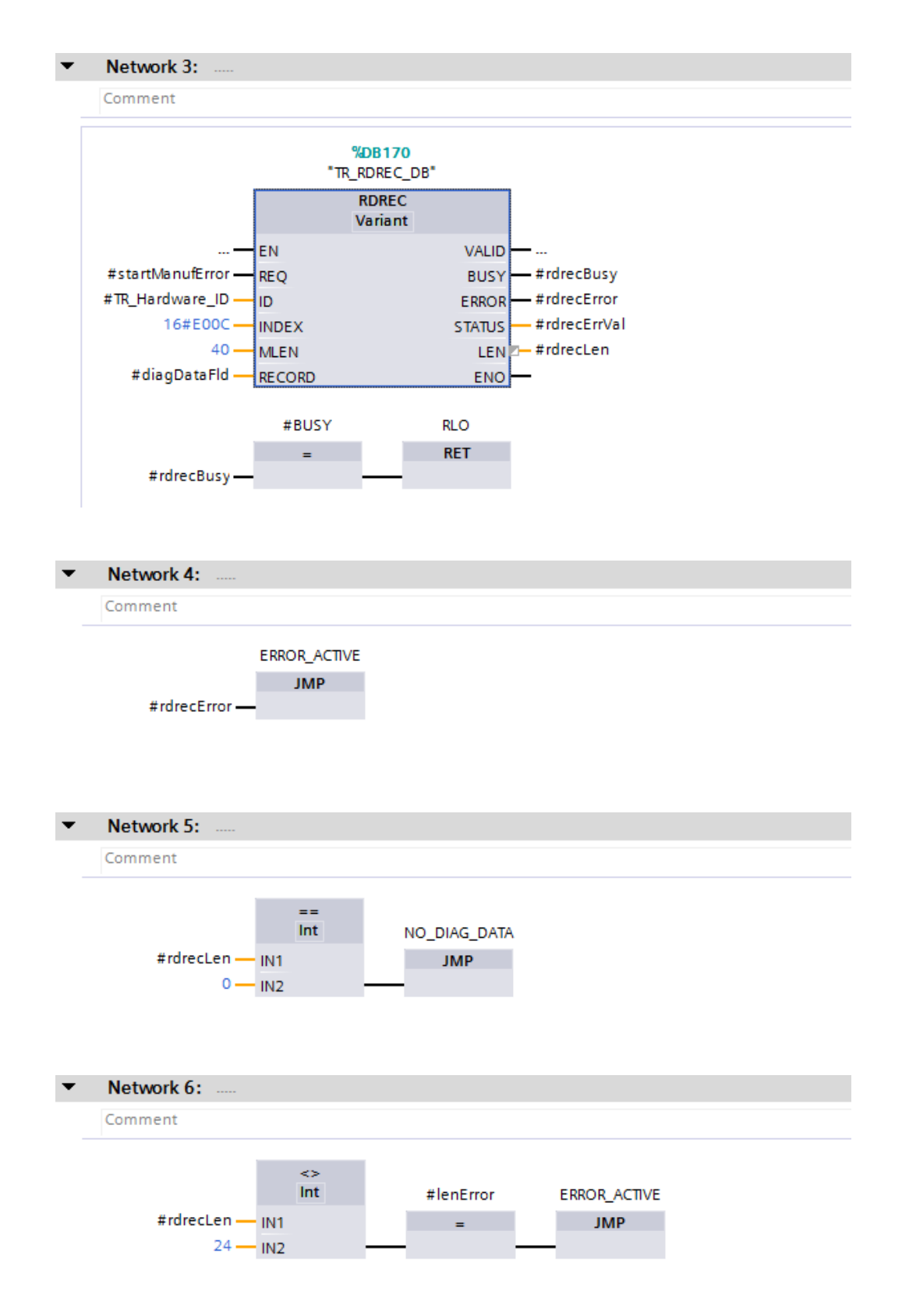

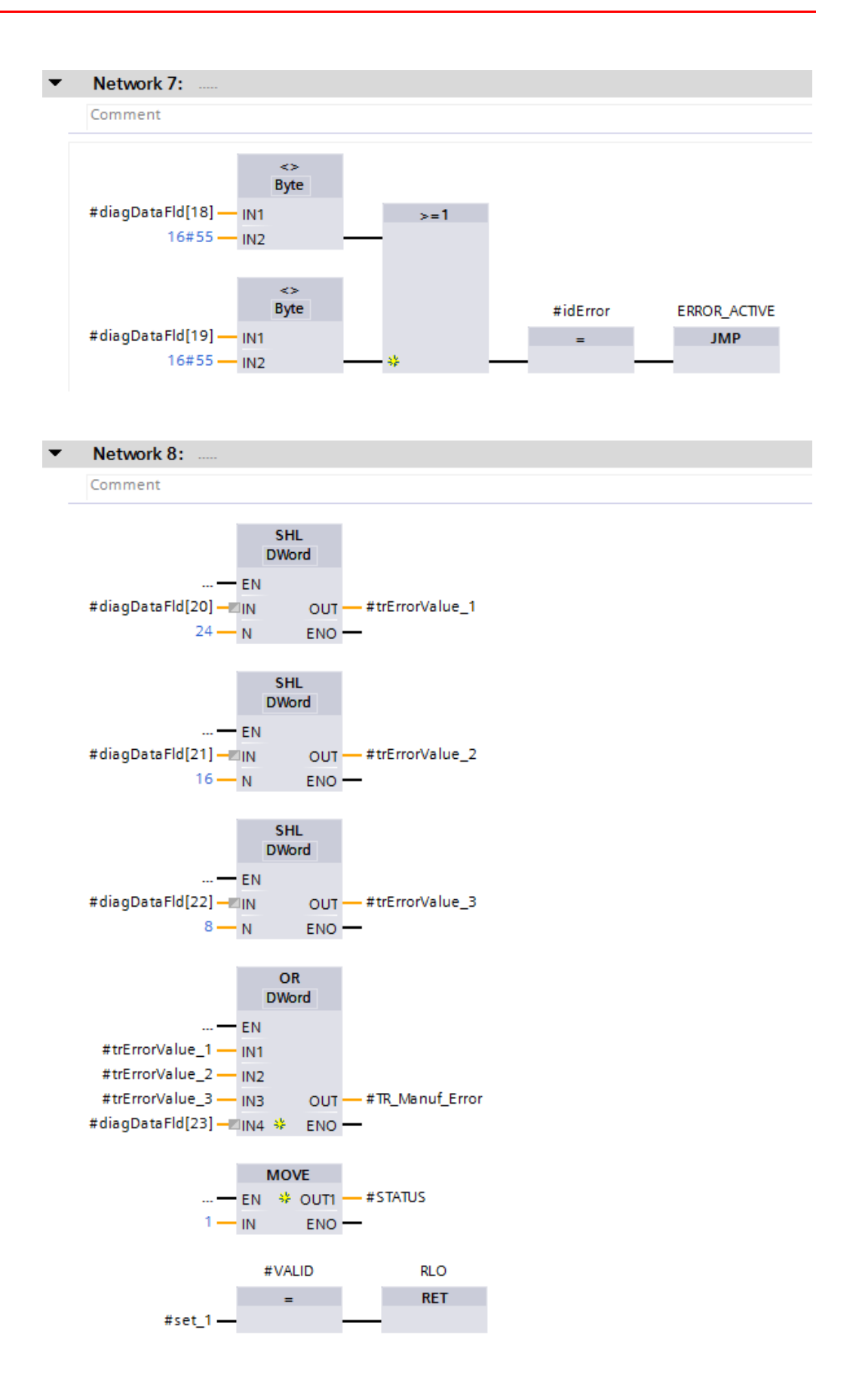

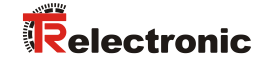

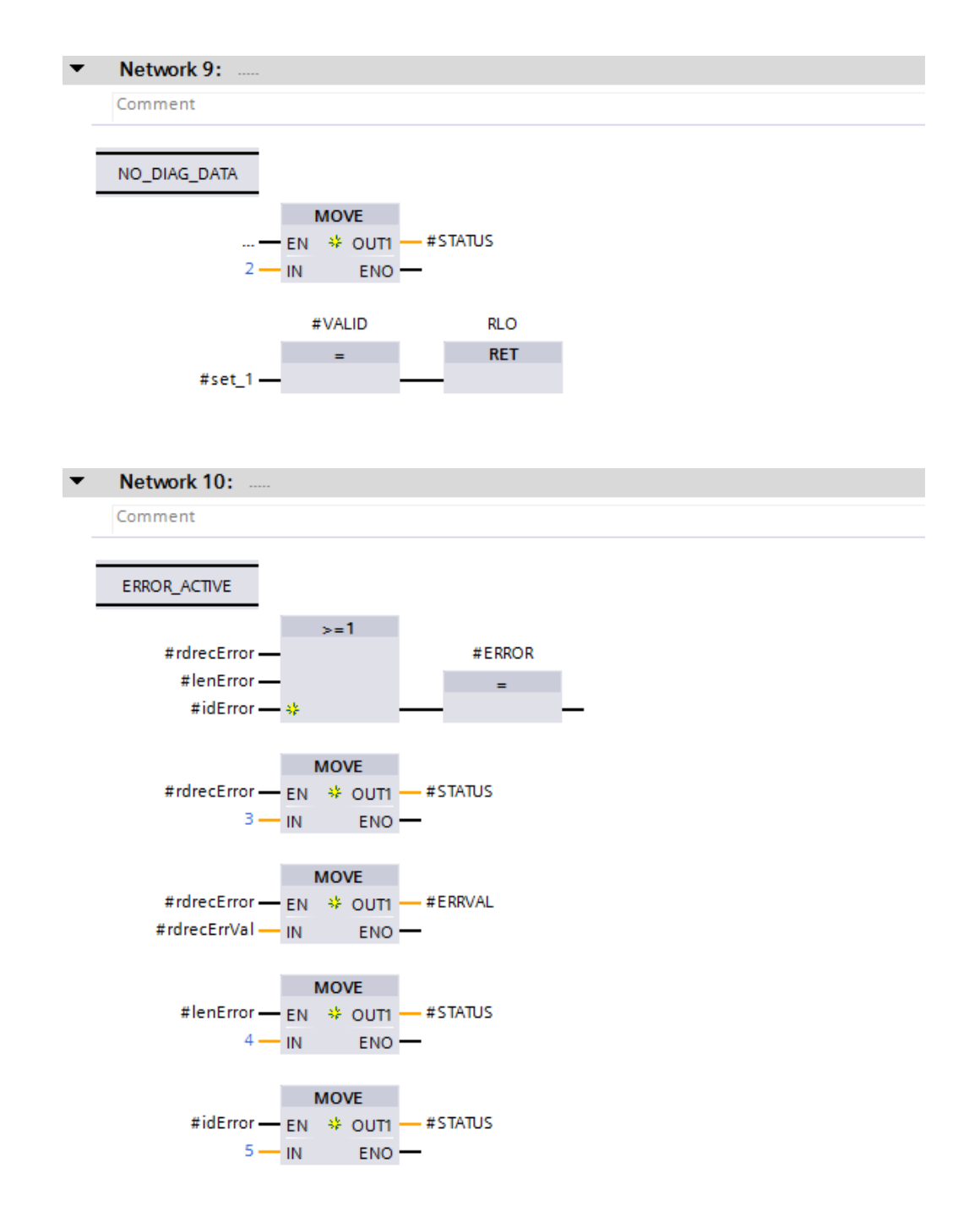

In order to execute the manufacturer error block, this is called up in Network 1 of the Main (OB1) block. The Main (OB1) block is set to the FBD programming language. The Main (OB1) block is opened in the program editor and selected by double-clicking the left mouse button in the Project tree directory. The manufacturer error block is dragged from the Project tree directory into Network 1 of the opened program editor by clicking and holding the left mouse button.

A window opens in which an instance data block must be created for the manufacturer error block. Select the <code>Single instance</code> on the left-hand side of the opened window. In the example project, for <code>Name: TR\_Manufacturer\_Error\_DB</code> must be entered. The data block is created by pressing the OK-button.

| Call options       |                                                              |                                                                                                    | X |
|--------------------|--------------------------------------------------------------|----------------------------------------------------------------------------------------------------|---|
| Single<br>instance | Data block<br>Name<br>Number<br>The called fu<br>data block. | x<br>TR_Manufacturer_Error_DB<br>4<br>Manual<br>Automatic<br>Automatic<br>Automatic block saves its data in its own instance |   |
|                    |                                                              | OK Cancel                                                                                                    |   |

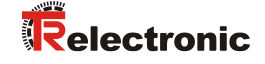

The function block is now called up in Network 1 of the Main (OB1) block. The inputs and outputs of the manufacturer error block must now be connected. To do this, the relevant tags have been defined and the block connected to them in the example project.

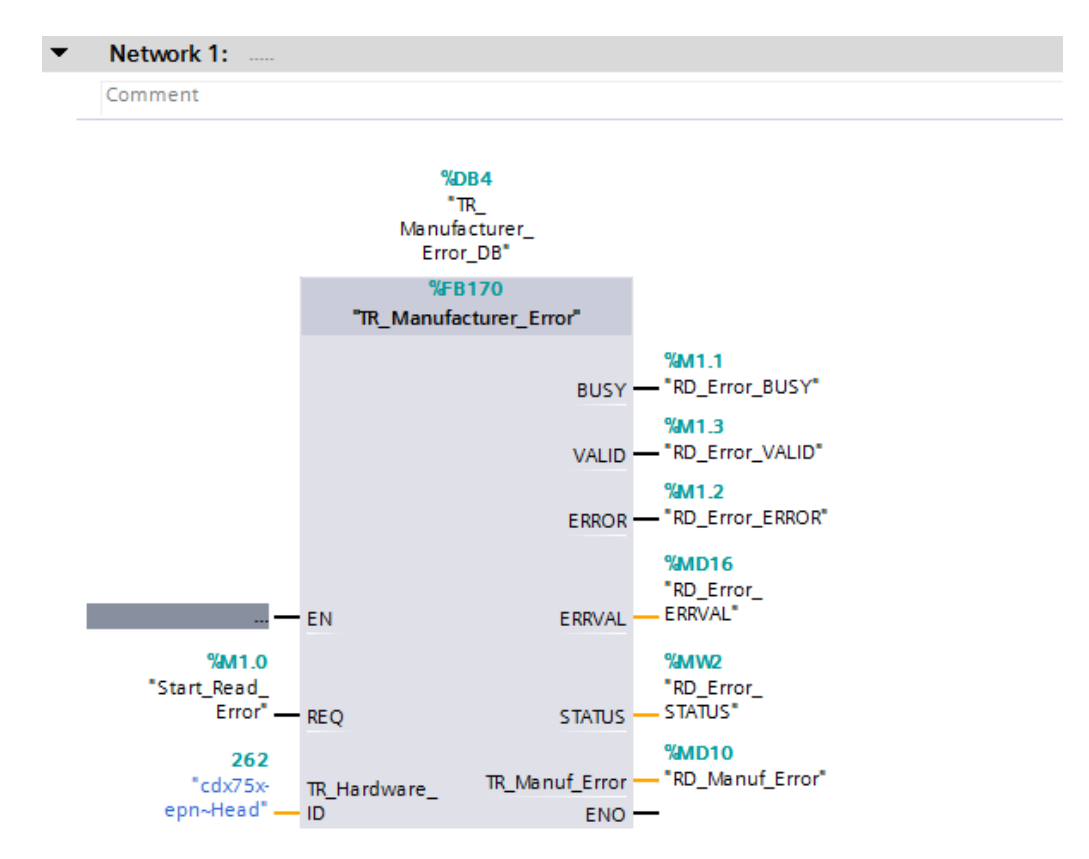

# 6 Access to the safety-oriented data channel

The safety-oriented data channel in the module  $CD_75\_-EPN$  I/O safety\_1 is accessed via the process image, as with a standard periphery. However, direct access is not permitted. The safety-oriented data channel of the measuring system may only be accessed from the generated F-runtime group.

The actual communication between F-CPU (process image) and measuring system for updating the process image takes place hidden in the background, by means of the PROFIsafe protocol.

The measuring system occupies a larger area in the process image in the  $CD_75_-EPN$  I/O safety\_1 module, due to the PROFIsafe protocol, than is required for the measuring system function. The F-Parameter Block contained in the process image is not included in the useful data. When accessing the process image in the safety program, only access to the pure useful data is permitted!

# 6.1 Output of passivated data (substitute values) in case of error

The safety function requires that for passivation in the safety-oriented channel in the  $CD_75$ -EPN I/O safety\_1 module, the substitute values (0) are used in the following cases instead of the cyclically output values. This status is indicated via the F-Periphery-DB with PASS OUT = 1, see below.

- at start-up of the F-System
- in the case of errors in the safety-oriented communication between F-CPU and measuring system via the PROFIsafe protocol
- if the value set for the window increments under the iParameters is exceeded and/or the internally calculated PROFIsafe telegram is defective
- if the permissible ambient temperature range specified under the corresponding article number is not reached or is exceeded
- If the measuring system is supplied with >36 V DC for longer than 200 ms

# 6.2 F-Periphery-DB

For each F-Periphery and each measuring system an F-IO data block is generated automatically during configuration in TIA Portal V13. With reference to the generated safety program, see chapter "Safety Program Creation - Configuration Example", this is block F00000\_CD\_75\_-EPNI/Osafety\_1 [DB30002] for the measuring system. The F-IO data block contains tags which can be analyzed in the safety program and can or must be written. An exception is the tag DIAG, which may only be analyzed in the standard user program. Modification of the initial/current values of the tags directly in the F-IO data block is not possible, as the F-IO data block know-how-protected.

The tags of the measuring system F-IO data block must be accessed in the following cases:

- user acknowledgment of the measuring system after communication errors or after the start-up phase
- during execution of the preset adjustment function
- when analyzing whether passivated or cyclical data are output
- if the cyclical data of the CD\_75\_-EPN I/O safety\_1 module are to be passivated depending on defined states of the safety program, e.g. group passivation

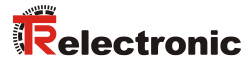

| Tags     | Data type | Function                                                                                                    | Access                         |
|----------|-----------|----------------------------------------------------------------------------------------------------|--------------------------------|
| PASS_ON  | BOOL      | 1 = Passivation of cyclical data of<br>the CD_75EPN I/O safety_1<br>module via the safety program                            | read/write<br>Default value: 0 |
| ACK_NEC  | BOOL      | 1 = Acknowledgement for user<br>acknowledgment, required for<br>F-Periphery errors                                           | read/write<br>Default value: 1 |
| ACK_REI  | BOOL      | <ol> <li>Acknowledgement for user<br/>acknowledgment after communicati-<br/>on errors or after the start-up phase</li> </ol> | read/write<br>Default value: 0 |
| IPAR_EN  | BOOL      | Tag for execution of the<br>Preset Adjustment Function                                                                       | read/write<br>Default value: 0 |
| PASS_OUT | BOOL      | Passivation output                                                                                                    | read                           |
| QBAD     | BOOL      | 1 = Substitute values are output                                                                                             | read                           |
| ACK_REQ  | BOOL      | 1 = Acknowledgement request for<br>user acknowledgment                                                                       | read                           |
| IPAR_OK  | BOOL      | 1 = Execution of the preset<br>adjustment function completed                                                                 | read                           |
| DIAG     | BYTE      | Service information, only possible in the standard program                                                                   | read                           |

## 6.2.1 Measuring system F-IO data block "DB30002" - Overview of tags

#### 6.2.1.1 PASS\_ON

The tag PASS\_ON = 1 can be used to activate a passivation of the safety-oriented data of the  $CD_75\_-EPN$  I/O safety\_1 module, e.g. depending on defined states in the safety program. The passivation is not performed directly in the measuring system, instead the status of these tags is registered by the F-Host and the passivation is only activated by means of the safety program data. Cyclical data are still output by the measuring system!

If a passivation is performed with PASS\_ON = 1, the preset adjustment function is switched off.

## 6.2.1.2 ACK\_NEC

This tag enables you to make a distinction between automatic reintegration and reintegration with user acknowledgment after an F-Periphery error.

However, no process is defined for the measuring system, for which reintegration after an F-Periphery error is permitted. For safety reasons these errors must be eliminated first of all and the supply voltage must then be switched OFF/ON.

#### 6.2.1.3 ACK\_REI

If a communication error is detected by the F-System for the measuring system, a passivation of the measuring system is performed.

For an user acknowledgment in the measuring system after elimination of errors, a positive edge at the tag ACK\_REI of the F-IO data block is required, which is linked to the memory bit M0.0, symbol name "Tag 1" in the example project.

An user acknowledgment is required:

- After communication errors
- after the start-up phase

An acknowledgement is only possible if the tag ACK REQ = 1.

An user acknowledgment must be provided for each F-IO in the safety program via the tag ACK\_REI. This requirement has already been taken into account for the measuring system.

#### 6.2.1.4 IPAR\_EN

The variable IPAR\_EN is used to execute a preset adjustment function. The process sequence for execution of this function is described in the device-specific user manual.

A tag description of when the tags must be set/reset during a re-parameterization of fail-safe DP standard slaves/IO standard devices can be found in the *PROFIsafe Specification* from *V1.20*, or the documentation on the fail-safe *DP* standard slave/IO standard device.

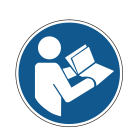

No passivation of the measuring system is triggered by IPAR EN = 1!

With reference to the preset execution, the warning information contained in the device-specific user manual must be observed!

#### 6.2.1.5 PASS\_OUT/QBAD

The tags  $PASS_OUT = 1$  and QBAD = 1 indicate that a passivation of the measuring system is present.

The F-System sets PASS\_OUT and QBAD = 1, as long as the measuring system outputs substitute values (0) instead of the cyclical values.

If a passivation is performed via the tag PASS\_ON = 1, however, only QBAD = 1 is set. PASS\_OUT does not change its value for a passivation via PASS\_ON = 1. PASS\_OUT can therefore be used for the group passivation of further F-IOs.

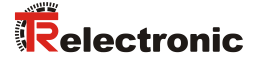

#### 6.2.1.6 ACK\_REQ

If a communication error is detected by the F-System for the measuring system, a passivation of the measuring system is performed.  $ACK\_REQ = 1$  indicates that an user acknowledgment is required by the measuring system.

The F-System sets the tag  $ACK\_REQ = 1$  as soon as the error has been eliminated and an user acknowledgment is possible. After the acknowledgment the tag  $ACK\_REQ$  is reset to 0 by the F-System.

#### 6.2.1.7 IPAR\_OK

The tag IPAR\_OK is used to indicate successful execution of the preset adjustment function. The process sequence for execution of this function is described in the device-specific user manual.

A precise description of how the tag can be analyzed in the event of a reparameterization of fail-safe DP standard slaves/IO standard devices can be found in the *PROFIsafe Specification* from *V1.20*, or the documentation on the fail-safe *DP-standard slave/IO standard device*.

#### 6.2.1.8 DIAG

The DIAG tag provides non-fail-safe information of 1 byte on errors that have occurred, for service purposes. Access to this tag in the safety program is not permitted!

The coding and use of this tag can be found in the SIEMENS manual *SIMATIC Safety* – *Configuring and Programming*, document order number: *A5E02714440-AD*.

# 6.3 Access to tags of the F-IO data block

For each F-IO and each measuring system an F-IO data block is generated automatically during configuration in TIA Portal V13 and a name is created at the same time.

The name is formed from the fixed prefix "F", the initial address of the F-Periphery and the name entered in TIA Portal V13 in the properties for the F-IO.

Tags of the F-IO data block of an F-IO may only be accessed from the F-runtime group, from which the channels of this F-IO are also accessed (if access present).

The tags of the F-IO data block can be accessed by specifying the name of the F-IO data block and the name of the tag: "Fully qualified DB access".

# 6.4 Measuring system - Passivation and user acknowledgment

## 6.4.1 After start-up of the F-System

After a start-up of the F-System, the communication between F-CPU and measuring system via the PROFIsafe protocol must first be established. A passivation of the measuring system occurs during this time.

During use of the substitute values (0) the tags QBAD and PASS\_OUT = 1.

The user acknowledgment of the measuring system, i.e. the output of cyclical data at the fail-safe outputs, automatically occurs, from the viewpoint of the F-Host, independently of the setting at the  $ACK\_NEC$  tag, at the earliest from the 2nd cycle of the F-Runtime Group after start-up of the F-System. Depending on the cycle time of the F-Runtime Group and PROFINET, the user acknowledgment can only occur after a few cycles of the F-Runtime Group.

If the establishment of communication between F-CPU and measuring system takes longer than the monitoring time set for the F-IO in TIA Portal V13, no automatic user acknowledgment occurs.

In this case an user acknowledgment is necessary with a positive edge at the  $ACK\_REI$  tag of the F-IO data block, which is linked to the memory bit M0.0, symbol name "Tag 1", in the example project.

#### 6.4.2 After communication errors

If the F-System detects an error in the safety-oriented communication between the F-CPU and measuring system via the PROFIsafe protocol, a passivation of the measuring system occurs.

During use of the substitute values (0) the tags QBAD and PASS\_OUT = 1.

The user acknowledgment of the measuring system, i.e. the output of cyclical data at the fail-safe outputs, only occurs if:

- no further communication errors are present, and the F-System has set the tag ACK\_REQ = 1
- an user acknowledgment has occurred with a positive edge at the ACK\_REI tag of the F-IO data block, which is linked to the memory bit M0.0, symbol name "Tag\_1", in the example project

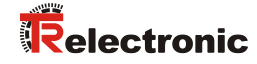

# 7 Download of Software, Examples and Libraries

- Software TR\_iParameters for CRC calculation:
   <a href="http://www.tr-electronic.com/f/zip/TR-ECE-SW-MUL-0003">http://www.tr-electronic.com/f/zip/TR-ECE-SW-MUL-0003</a>
- Example project for SIMATIC 1500 controller:
   http://www.tr-electronic.com/f/zip/TR-ECE-SW-MUL-0004
- Example project for SIMATIC 300/400 controller:
   <a href="http://www.tr-electronic.com/f/zip/TR-ECE-SW-MUL-0005">http://www.tr-electronic.com/f/zip/TR-ECE-SW-MUL-0005</a>
- Global library with preset block and manufacturer error block:
   <a href="http://www.tr-electronic.com/f/zip/TR-ECE-SW-MUL-0006">http://www.tr-electronic.com/f/zip/TR-ECE-SW-MUL-0006</a>

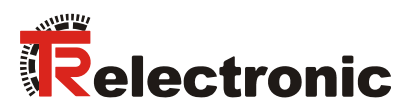

# EG-/ EU-Konformitätserklärung

Die Rotativ Mess-System Baureihen CD\_75M(M) und CDV115M(M)

Typ: CDV75M, CDH75M, CDV115M

Art.-Nr.: CDV75M-xxxx, CDH75M-xxxx, 0002-00019, 0002-00028, 0002-00035, 0002-00038, CDV115M-xxxxx

wurde entwickelt, konstruiert und gefertigt in Übereinstimmung mit den EU-Richtlinien

| Elektromagnetische Verträglichkeit (EMV)                                                            | 2014/30/EU | (L 96/79)  |
|----------------------------------------------------------------------------------------------------|------------|------------|
| Maschinenrichtlinie                                                                                 | 2006/42/EG | (L 157/24) |
| Beschränkung der Verwendung bestimmter gefährlicher Stoffe in Elektro- und Elektronikgeräten (RoHS) | 2011/65/EU | (L 174/88) |

in alleiniger Verantwortung von

#### **TR Electronic GmbH**

Eglishalde 6 D - 78647 Trossingen Tel.: 07425/228-0 Fax: 07425/228-33 Deutschland

#### Folgende harmonisierte Normen wurden angewandt:

| EN 61000-6-2:2005/AC:2005 mit erhöhten<br>Prüfanforderungen: DIN EN 61326-3-1:2018 | Fachgrundnorm Elektromagnetische Verträglichkeit,<br>Störfestigkeit (Industriebereich)                                           |
|------------------------------------------------------------------------------------|----------------------------------------------------------------------------------------------------|
| EN 61000-6-3:2007/A1:2011                                                          | Fachgrundnorm Elektromagnetische Verträglichkeit,<br>Störaussendung (Wohnbereich)                                                |
| EN 61800-5-2:2007                                                                  | Elektrische Leistungsantriebssysteme mit einstellbarer Drehzahl<br>Anforderungen an die Sicherheit - Funktionale Sicherheit      |
| EN ISO 13849-1:2023                                                                | Sicherheit von Maschinen - Sicherheitsbezogene Teile von Steuerungen<br>Allgemeine Gestaltungsleitsätze                          |
| EN 60204-1:2018 (in Auszügen)                                                      | Sicherheit von Maschinen - Elektrische Ausrüstung von Maschinen<br>Allgemeine Anforderungen                                      |
| EN IEC 62061:2021                                                                  | Sicherheit von Maschinen - Funktionale Sicherheit sicherheitsbezogener<br>Steuerungssysteme                                      |
| EN ISO 20607:2019                                                                  | Sicherheit von Maschinen - Betriebsanleitung - Allgemeine Gestaltungsgrundsätze                                                  |
| EN IEC 63000:2018                                                                  | Technische Dokumentation zur Beurteilung von Elektro- und<br>Elektronikgeräten hinsichtlich der Beschränkung gefährlicher Stoffe |

#### Sonstige angewandte Normen:

| DIN EN 61508 To:1 1 7:2011 | Funktionale Sicherheit sicherheitsbezogener                         |
|----------------------------|---------------------------------------------------------------------|
| DIN EN 01508 Tell 1-7:2011 | elektrischer/elektronischer/programmierbarer elektronischer Systeme |

Die EG-Baumusterprüfung und Zertifizierung nach der Maschinenrichtline als Logikeinheit für Sicherheitsfunktionen erfolgte durch die notifizierte Stelle:

NB0035, TÜV Rheinland Industrie Service GmbH, Alboinstr. 56, 12103 Berlin Zertifikat-Nr.: 01/205/5518.00/16

#### Für die Zusammenstellung der technischen Unterlagen ist bevollmächtigt:

TR Electronic GmbH, Eglishalde 6, 78647 Trossingen, Deutschland

Hr. Klaus Tessari, Geschäftsführung

Trossingen, 23.04.2025

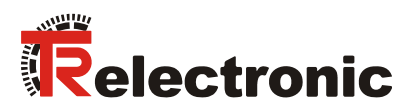

# EC / EU Declaration of Conformity

The Rotative Measuring Systems CD\_75M(M) and CDV115M(M)

Type: CDV75M, CDH75M, CDV115M

Order-No.: CDV75M-xxxx, CDH75M-xxxx, 0002-00019, 0002-00028, 0002-00035, 0002-00038, CDV115M-xxxx

was developed, designed and manufactured to comply with the EU-Directives

| Electromagnetic Compatibility (EMC)                                                                  | 2014/30/EU | (L 96/79)  |
|----------------------------------------------------------------------------------------------------|------------|------------|
| Machinery Directive                                                                                  | 2006/42/EC | (L 157/24) |
| Restriction of the use of certain hazardous substances in electrical and electronic equipment (RoHS) | 2011/65/EU | (L 174/88) |

under the sole responsibility of

#### **TR Electronic GmbH**

Eglishalde 6

D - 78647 Trossingen Tel.: +49 7425/228-0 Fax: +49 7425/228-33 Germany

#### The following harmonized standards were applied:

| EN 61000-6-2:2005/AC:2005 with increased test standards: DIN EN 61326-3-1:2018 | Generic standards - Electromagnetic compatibility,<br>Immunity (Industrial environments)                                                 |
|--------------------------------------------------------------------------------|----------------------------------------------------------------------------------------------------|
| EN 61000-6-3:2007/A1:2011                                                      | Generic standards - Electromagnetic compatibility,<br>Emissions (Commercial environments)                                                |
| EN 61800-5-2:2007                                                              | Adjustable speed electrical power drive systems<br>Safety requirements - Functional                                                      |
| EN ISO 13849-1:2023                                                            | Safety of machinery - Safety-related parts of control systems<br>General principles for design                                           |
| EN 60204-1:2018 (in extracts)                                                  | Safety of machinery - Electrical equipment of machines<br>General requirements                                                           |
| EN IEC 62061:2021                                                              | Safety of machinery - Functional safety of safety-related control systems                                                                |
| EN ISO 20607:2019                                                              | Safety of machinery - Instruction handbook - General drafting principles                                                                 |
| EN IEC 63000:2018                                                              | Technical documentation for the assessment of electrical and electronic products with respect to the restriction of hazardous substances |

#### Other applied standards:

| DIN EN 61508 Part 1-7:2011 | Functional safety of electrical/electronic/programmable electronic safety-<br>related systems |
|----------------------------|-----------------------------------------------------------------------------------------------|
|                            | Telated Systems                                                                               |

The EC type examination and certification according to the EC machinery directive as Logic Unit For Safety Functions was carried out by the notified body:

NB0035, TÜV Rheinland Industrie Service GmbH, Alboinstr. 56, 12103 Berlin Certificate-No.: 01/205/5518.00/16

#### Authorized to compile the technical file:

TR Electronic GmbH, Eglishalde 6, 78647 Trossingen, Germany

Mr. Klaus Tessari, CEO

Trossingen, 04/23/2025

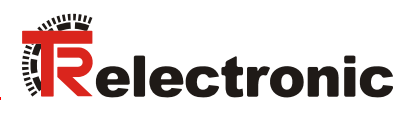

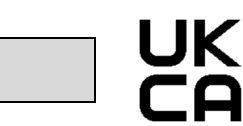

# **UK Declaration of Conformity**

The Rotative Measuring Systems CD\_75M(M) and CDV115M(M)

Type: CDV75M, CDH75M, CDV115M

Order-No.: CDV75M-xxxxx, CDH75M-xxxxx, 0002-00019, 0002-00028, 0002-00035, 0002-00038, CDV115M-xxxxx

was developed, designed and manufactured in accordance with the UK statutory instruments and their amendments:

| The Electromagnetic Compatibility Regulations 2016                                                                 | S.I. 2016 No. 1091 |
|----------------------------------------------------------------------------------------------------|--------------------|
| The Supply of Machinery (Safety) Regulations 2008                                                                  | S.I. 2008 No. 1597 |
| The Restriction of the Use of Certain Hazardous Substances in Electrical and Electronic Equipment Regulations 2012 | S.I. 2012 No. 3032 |

| under the sole responsibility of the manufacturer: | Name and address of authorised representative: |
|----------------------------------------------------|------------------------------------------------|
| TR Electronic GmbH                                 | TR-Electronic Ltd.                             |
| Eglishalde 6                                       | 4 William House                                |
| D - 78647 Trossingen                               | Old St. Michaels Drive                         |
| Tel.: +49 7425/228-0                               | GB - Braintree Essex CM7 2AA                   |
| Fax: +49 7425/228-33                               | Tel.: +44 1 371 876 187                        |
| Germany                                            | Fax: +44 1 371 876 287                         |

#### The following designated standards were applied:

| EN 61000-6-2:2005/AC:2005 with increased | Generic standards - Electromagnetic compatibility,                                                                                       |  |
|------------------------------------------|----------------------------------------------------------------------------------------------------|--|
| test standards: DIN EN 61326-3-1:2018    | Immunity (Industrial environments)                                                                                                    |  |
| EN 61000-6-3:2007/A1:2011                | Generic standards - Electromagnetic compatibility,<br>Emissions (Commercial environments)                                                |  |
| EN 61800-5-2:2007                        | Adjustable speed electrical power drive systems<br>Safety requirements - Functional                                                      |  |
| EN ISO 13849-1:2023                      | Safety of machinery - Safety-related parts of control systems<br>General principles for design                                           |  |
| EN 60204-1:2018 (in extracts)            | Safety of machinery - Electrical equipment of machines<br>General requirements                                                           |  |
| EN IEC 62061:2021                        | Safety of machinery - Functional safety of safety-related control systems                                                                |  |
| EN ISO 20607:2019                        | Safety of machinery - Instruction handbook - General drafting principles                                                                 |  |
| EN IEC 63000:2018                        | Technical documentation for the assessment of electrical and electronic products with respect to the restriction of hazardous substances |  |

#### Other applied standards:

| DIN EN 61508 Part 1.7.2011  | Functional safety of electrical/electronic/programmable electronic safety- |
|-----------------------------|----------------------------------------------------------------------------|
| DIN EN 01500 1 att 1-7.2011 | related systems                                                            |

The type examination and certification according to the machinery regulations as Logic Unit For Safety Functions was carried out by the UK Conformity Assessment Body:

#### NB2571, TUV Rheinland UK Ltd.,

Friars Gate (Third Floor), 1011 Stratford Road, Shirley, Solihull B90 4BN, United Kingdom Certificate-No.: 01/205U/5518.00/22

#### Authorized to compile the technical file:

TR Electronic GmbH, Eglishalde 6, 78647 Trossingen, Germany

Mr. Klaus Tessari, CEO

Trossingen, 04/23/2025

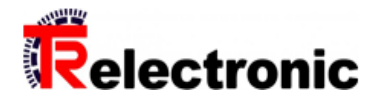

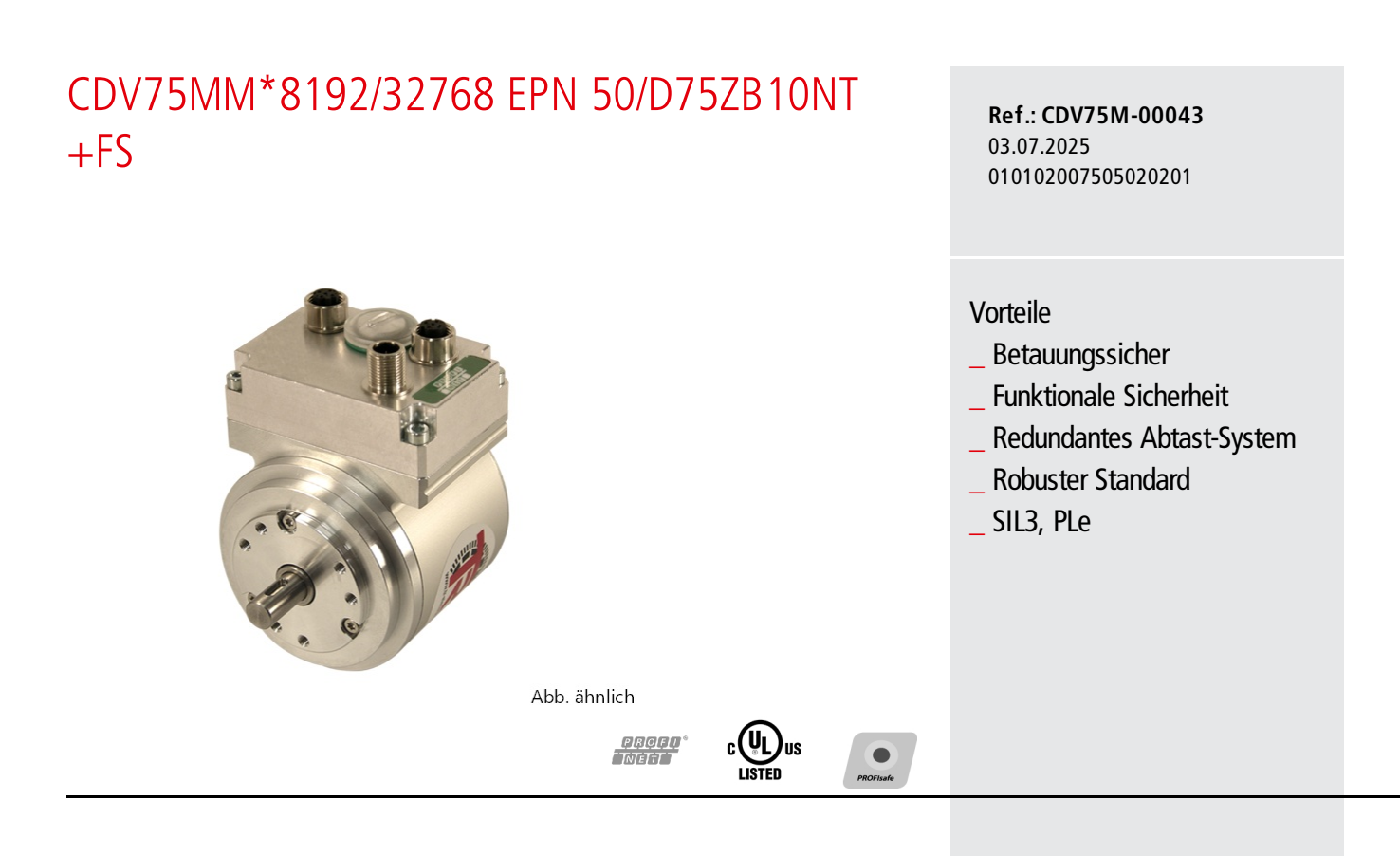

# Technische Daten zu CDV75M-00043

| SCHRITTZAHL         | 8.192,000                      |
|---------------------|--------------------------------|
| UMDREHUNGEN         | 32.768,000                     |
| SCHNITTSTELLE       | PROFINET/PROFISAFE             |
| NORM                | EN 61508                       |
|                     | EN 62061 / EN ISO 13849        |
| SICHERHEIT          | CDV75MM-EPN01 SIL3/PLe         |
| VERSORGUNGSSPANNUNG | 13V27V                         |
| SCHUTZART           | IP65                           |
| ARBEITSTEMPERATUR   | -40C+65C                       |
| FLANSCHART          | ZB50/D75 9XM4                  |
| WELLENAUSFUEHRUNG   | 10N/QB/19,5                    |
| ANSCHLUSSART        | 1X4P.M12-STECKER               |
|                     | 2X4P.M12-STECKER,D-COD(BUCHSE) |

Änderungen vorbehalten.

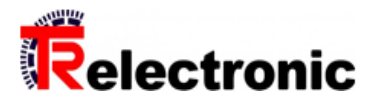

# CDV75MM\*8192/32768 EPN 50/D75ZB10NT +FS

Ref.: CDV75M-00043 03.07.2025 010102007505020201

# Technische Daten zu CDV75M-00043

| ANSCHLUSSRICHTUNG  | RADIAL                       |
|--------------------|------------------------------|
| GEGENSTECKER       | NEIN                         |
| STECKERBELEGUNGSNR | TR-ECE-TI-DGB-0231           |
| OPTION ENC         | DOPPELMAGNETISCH             |
|                    | IEC 61158, IEC61784-1        |
|                    | PRESET 1                     |
|                    | PROFIsafe-Profil: No. 3.192b |
|                    | SIMMERRING                   |
| ZEICHNUNGSNR       | 04-CDV75M-M0023              |
| DOKUMENTATIONS-NR  | DOKUMENTE                    |
| AL:                | Ν                            |
| ECCN:              | Ν                            |
| UL-ZULASSUNGEN     | USA+KANADA                   |

# Allgemeine Daten zu K-CDV75-PN-3

| Nennspannung                 |                              |
|------------------------------|------------------------------|
| - Kennwert                   | 24 VDC                       |
| - Grenzwerte, min/max        | 13/27 VDC                    |
| Nennstrom, typisch           |                              |
| - Kennwert                   | 180 mA                       |
| - Zustand                    | ohne Last                    |
| Versorgung                   |                              |
| - SELV/PELV                  | IEC 60364-4-41               |
| - Bei UL / CSA-Zulassung     | gemäß NEC Klasse 2           |
| Geräteausführung             |                              |
| - Тур                        | Multi-Turn                   |
| - Redundantes Abtastsystem   | ja, zweifach                 |
| - Ausführung                 | magnetisch/magnetisch        |
| Gesamtauflösung              | <= 28 Bit                    |
| Schrittzahl pro Umdrehung    | <= 8192                      |
| Anzahl Umdrehungen           | <= 32768                     |
| Genauigkeit (funktional)     | ± 0,7 °                      |
| Drehzahl, elektrisch [1/min] | <= 3000                      |
| - Hinweis                    | Begrenzung durch Abtast-Chip |
|                              |                              |

Änderungen vorbehalten.

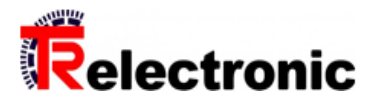

# CDV75MM\*8192/32768 EPN 50/D75ZB10NT +FS

Ref.: CDV75M-00043 03.07.2025 010102007505020201

# Allgemeine Daten zu K-CDV75-PN-3

| PROFINET IO - Schnittstelle      |                                |
|----------------------------------|--------------------------------|
| - PROFINET IO – Device           | IEC 61158, IEC 61784-1         |
| - Physical Layer                 | Fast Ethernet, ISO/IEC 8802-3  |
| - PROFINET-Spezifikation         | V2.2                           |
| - Conformance Class              | B, C                           |
| - Real-Time-Klassen              | Class 1, 2 (RT), Class 3 (IRT) |
| - PROFIsafe-Profil               | Nr. 3.192b                     |
| - Media Redundancy Protocol, MRP | ja, wird unterstützt           |
| Übertragungsrate<br>- Kennwert   | 100 MBit/s                     |
| Zykluszeit                       | >= 1000 µs (IRT/RT)            |
| - Nicht sicherheitsgerichtet     | 0,5 ms                         |
| - Sicherheitsgerichtet           | 5,0 ms                         |
| Preset-Schreibzyklen             | >= 4 000 000                   |
| Parameter/Funktionen, änderbar   | Integrationszeit               |
|                                  | Preset-Parameter               |
|                                  | Überwachungsfenster            |
|                                  | Zählrichtung                   |
|                                  | Geschwindigkeitsparameter      |
| Parametrisierungsart             | programmierbar                 |
| Programmier - Tool               | Fieldbus-Device                |
| Funktionale Sicherheit           |                                |
| - Sicherheitsprinzip             | Redundanz mit Kreuzvergleich   |
| - SIL-Normung                    | DIN EN 61508 / DIN EN 62061    |
| - SIL-Level                      | SIL3                           |
| - PL-Normung                     | DIN EN ISO 13849               |
| - Performance-Level (PL)         | PLe / Kat. 4                   |
| - Gebrauchsdauer                 | 20 Jahre                       |
| - PFH / PFH [D]                  | 2,30E-9 1/h                    |
| - PFH / PFH [D]                  | PFH: DIN EN 61508-4            |
| - PFH / PFH [D]                  | PFH [D]: DIN EN ISO 13849-1    |
| - PFDav, T = 20 a                | 1,27E-4                        |
| - MTTFd                          | 110 a                          |
| - DCavg                          | 98,87 %                        |
| - Genauigkeit (safety)           | ± 1,406 °                      |
| Maximal Drehzahl, mechanisch     | <= 6000 1/min                  |

Änderungen vorbehalten.

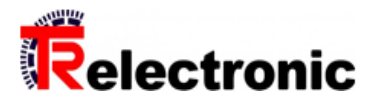

# CDV75MM\*8192/32768 EPN 50/D75ZB10NT +FS

Ref.: CDV75M-00043 03.07.2025 010102007505020201

# Allgemeine Daten zu K-CDV75-PN-3

| Wellenbelastung, axial/radial                | <= 50 N, <= 90 N             |
|----------------------------------------------|------------------------------|
| Lagerlebensdauer                             | >= 3,9E+10 Umdrehungen       |
| Lagerlebensdauer - Beiwerte<br>- Drehzahl    | 3000 1/min                   |
| - Betriebstemperatur                         | 60 °C                        |
| - Wellenbelastung, axial/radial              | <= 50 N, <= 90 N             |
| Angriffspunkt, Wellenbelastung               | am Wellenende                |
| Wellenausführung<br>- Wellendurchmesser [mm] | 10                           |
| Winkelbeschleunigung                         | <= 1,0E+5 rad/s <sup>2</sup> |
| Trägheitsmoment, typisch                     | 2,6E-5 kg m²                 |
| Anlaufdrehmoment, 20 °C                      | 0,6 Ncm                      |
| Masse, typisch                               | 1 kg                         |

# Umgebungsbedingungen

| Vibration                       |                                         |
|---------------------------------|-----------------------------------------|
| - Kennwert                      | <= 100 m/s <sup>2</sup>                 |
| - Sinus                         | 502000 Hz                               |
| Schock<br>- Kennwert            | <= 600 m/s <sup>2</sup>                 |
| - Halbsinus                     | 5 ms                                    |
| Störfestigkeit                  | DIN EN 61000-6-2                        |
| Störaussendung                  | DIN EN 61000-6-3                        |
| Arbeitstemperatur<br>- Standard | Tu = f(n) = -40+65 °C                   |
| Tu für n > 100 1/min, IP65      | $Tu = f(n) = 65^{\circ}C - (0,002 * n)$ |
| Lagertemperatur, trocken        | -40+80 °C                               |
| Relative Luftfeuchte            | 98 %                                    |
| Schutzart<br>- Standard         | IP65                                    |
|                                 |                                         |

Änderungen vorbehalten.

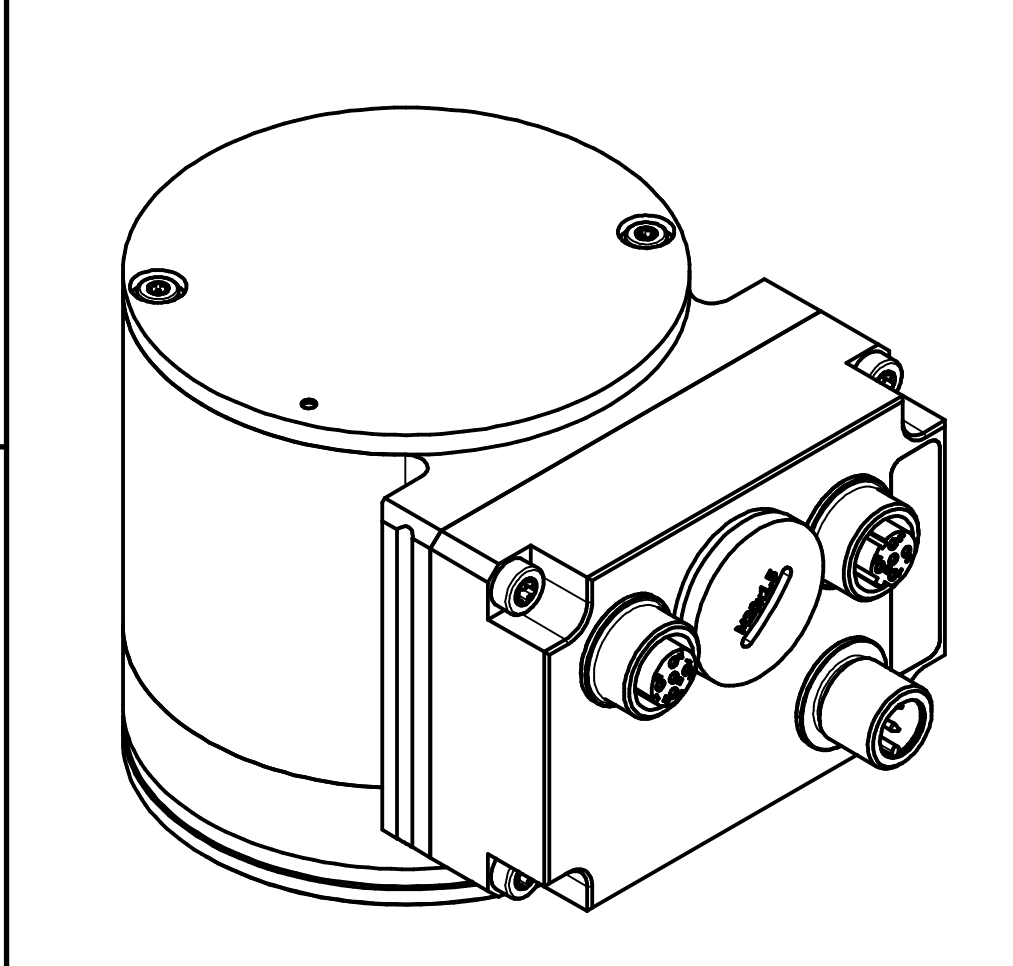

F

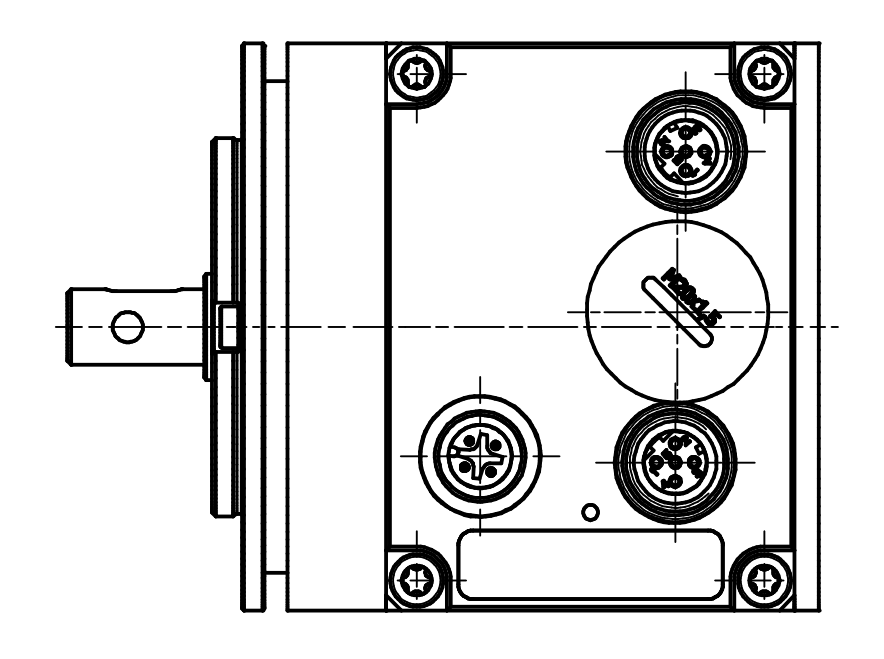

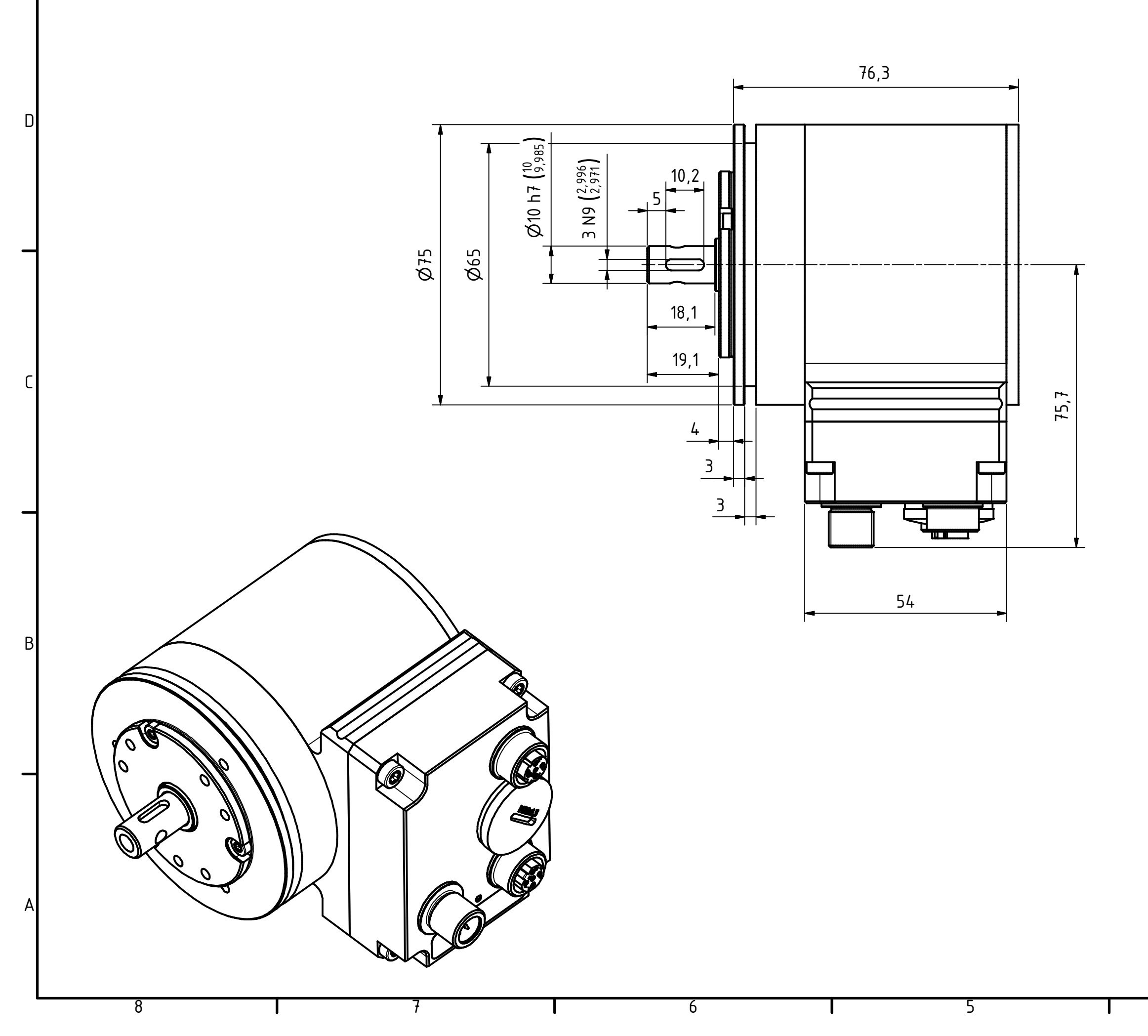

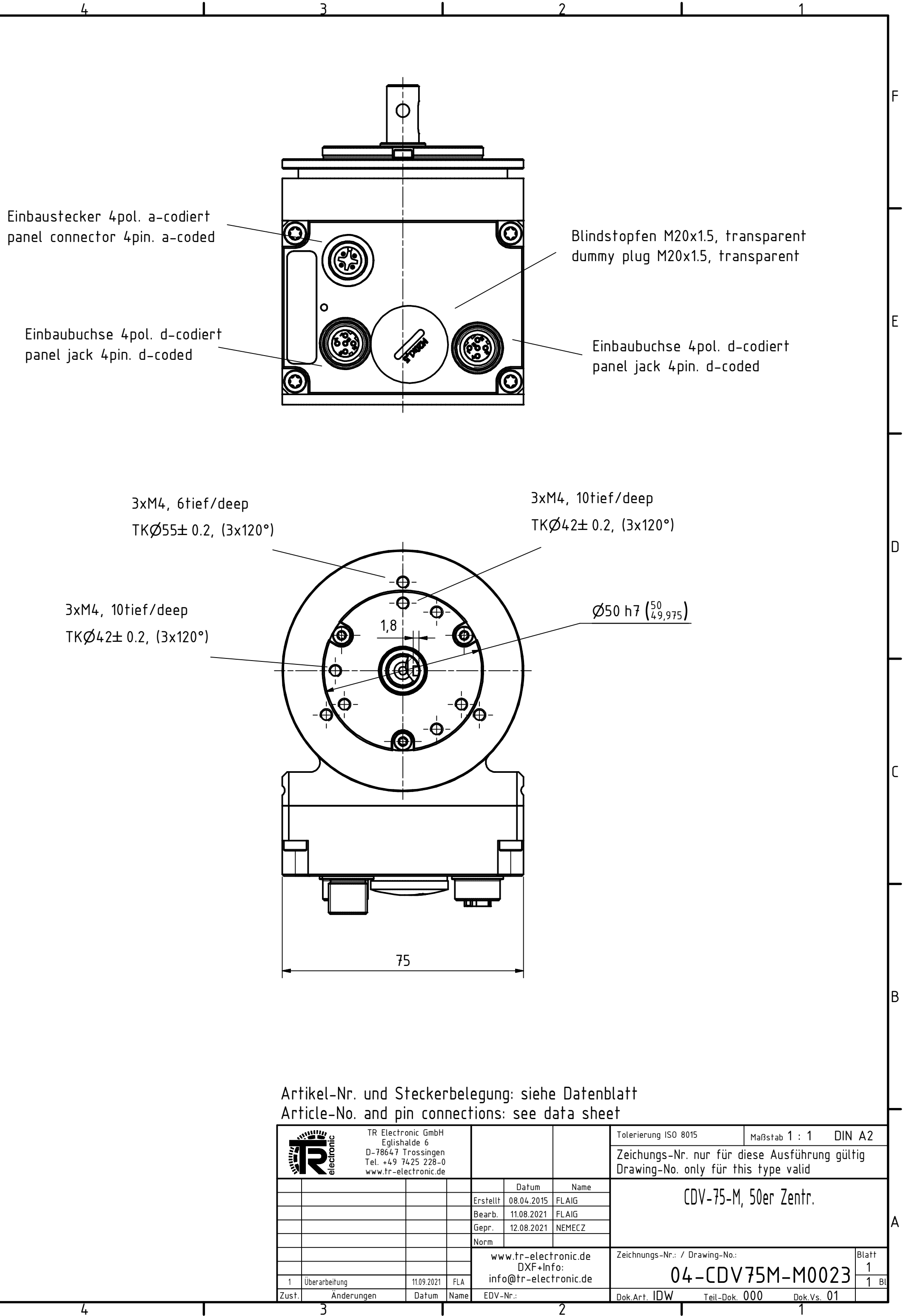

# Steckerbelegung / Pin assignment

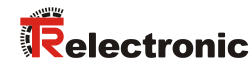

#### CD\_-75MM, CDV-115MM PROFINET / PROFIsafe

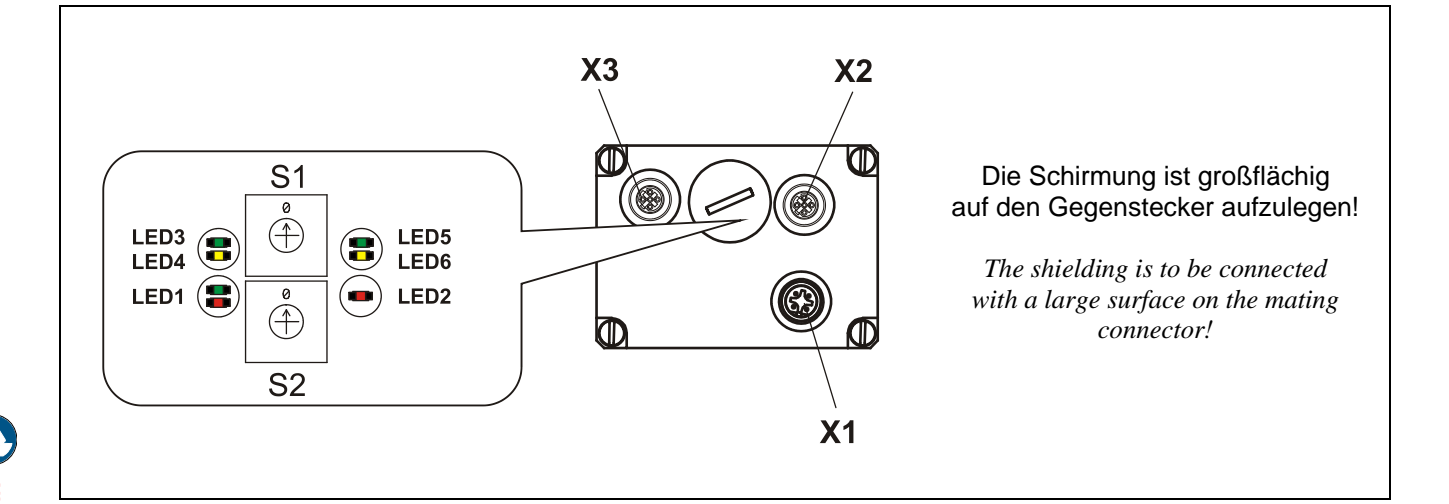

Steckseite / Mating Face

A-coded

| X1 | Stift/Male Connector | (M12 x 1, 4 pol. | )              |
|----|----------------------|------------------|----------------|
| 1  | +24 V DC             |                  |                |
| 2  | N.C.                 |                  | Supply Voltage |
| 3  | 0 V, GND             |                  | Supply voltage |
| 4  | N.C.                 |                  |                |

| X2 | Buchse/Female Connector   | (M12 x 1, 4 pol.) |
|----|---------------------------|-------------------|
| 1  | TxD+, Transmission Data + |                   |
| 2  | RxD+, Receive Data +      | DODT 2            |
| 3  | TxD-, Transmission Data - | PORT 2            |
| 4  | RxD–, Receive Data –      |                   |

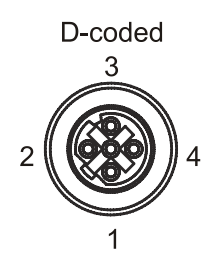

| Buchse/Female Connector ( | V12 x 1, 4 pol.) |  |
|---------------------------|------------------|--|
| TxD+, Transmission Data + |                  |  |
| RxD+, Receive Data +      |                  |  |
| TxD-, Transmission Data - | PURTI            |  |
| RxD-, Receive Data -      |                  |  |

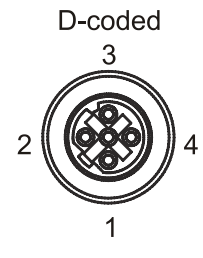

Х3

1

3 4

# Steckerbelegung / Pin assignment

# **PROFIsafe Destination Address "F\_Dest\_Add"**Über die Adress-Schalter S1 und S2 in der<br/>Anschlusshaube wird die PROFIsafe-Zieladresse<br/>eingestellt:By means of the address switches S1 and S2 in the<br/>connection hood the PROFIsafe destination address is<br/>adjusted:S1 = $10^0$ , S2 = $10^1$ .<br/>Gültige Adressen = 1 - 99S1 = $10^0$ , S2 = $10^1$ .<br/>Valid addresses = 1 - 99.

# LED Conditions

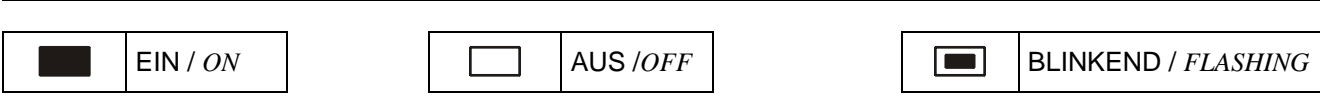

# **Device Status, LED1 Bicolor**

|  | grün                              | green                             |  |
|--|-----------------------------------|-----------------------------------|--|
|  | Versorgung fehlt, Hardwarefehler  | No supply voltage, hardware error |  |
|  | Betriebsbereit                    | Operational                       |  |
|  | Re-Integration gefordert, 3x 5 Hz | Re-integration required, 3x 5 Hz  |  |
|  |                                   |                                   |  |
|  | rot                               | red                               |  |
|  | System- oder Sicherheitsfehler    | System or safety relevant error   |  |

# Bus Status, LED2

| rot                                       | red                                     |  |
|-------------------------------------------|-----------------------------------------|--|
| Kein Fehler                               | No error                                |  |
| Parameter- oder F-Parameterfehler; 0,5 Hz | Parameter- or F-Parameter error; 0.5 Hz |  |
| Keine Verbindung zum IO-Controller        | No link to the IO-Controller            |  |

# PORT 1; LED3 = Link, LED4 = Data Activity

| LED3, grün / green  | Ethernet Verbindung hergestellt | Ethernet connection established |
|---------------------|---------------------------------|---------------------------------|
| LED4, gelb / yellow | Datenübertragung TxD/RxD        | Data transfer TxD/RxD           |

# PORT 2; LED5= Link, LED6 = Data Activity

| LED5, grün / green  | Ethernet Verbindung hergestellt | Ethernet connection established |
|---------------------|---------------------------------|---------------------------------|
| LED6, gelb / yellow | Datenübertragung TxD/RxD        | Data transfer TxD/RxD           |

Änderungen vorbehalten / Subject to change